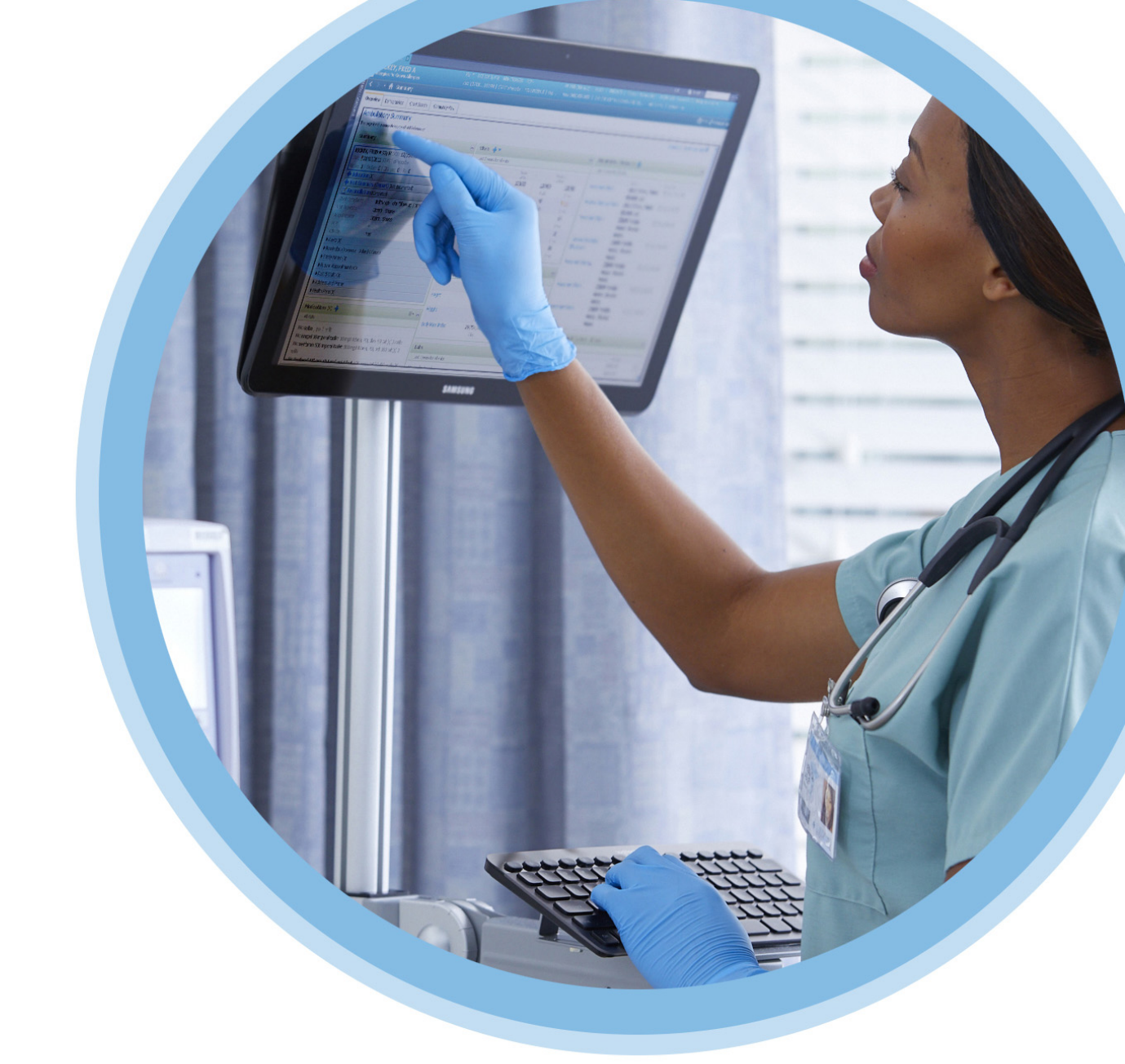

# Nedical MedNet<sup>Mc</sup>Meds<sup>Mc</sup>

### Guide d'utilisation

Pour obtenir la liste des pompes compatibles avec ICU Medical MedNet homologuées par pays, consultez la Matrice de compatibilité des pompes avec ICU Medical MedNet, disponible à partir du Centre de soutien technique.

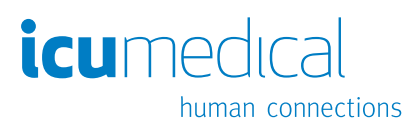

**Remarques**:

## ICU Medical MedNet<sup>MC</sup> Meds<sup>MC</sup> Guide d'utilisation

**R**only

REF 16037-92-03

#### IMPORTANT

Consultez ce guide pour connaître les consignes d'utilisation adéquate, les mises en garde et les avertissements relatifs à l'installation et à la mise à niveau du logiciel ICU Medical MedNet<sup>MC</sup> Meds<sup>MC</sup> réalisée par l'équipe technique d'ICU Medical. Communiquez avec votre représentant commercial pour toute question relative à l'installation et à la configuration du logiciel ICU Medical MedNet<sup>MC</sup> Meds<sup>MC</sup> Meds<sup>MC</sup>. Les fichiers d'aide compris avec le logiciel ICU Medical MedNet<sup>MC</sup> Meds<sup>MC</sup> sont fournis à titre de référence seulement. Veuillez lire le guide en entier avant d'utiliser le logiciel ICU Medical MedNet<sup>MC</sup> Meds<sup>MC</sup>.

Veuillez également lire les notes sur la version du logiciel ICU Medical avant d'utiliser le logiciel ICU Medical MedNet<sup>MC</sup> Meds<sup>MC</sup>.

#### Utilisation prévue

La Suite de gestion des médicaments (SGM) ICU Medical MedNet<sup>MC</sup> vise à faciliter les communications réseau entre des systèmes informatiques et les pompes à perfusion compatibles avec elle. La suite de gestion de médicaments offre aux professionnels de la santé ayant reçu la formation nécessaire la capacité d'envoyer, de recevoir, de compiler sous forme de rapports et d'enregistrer l'information provenant de systèmes externes interfacés et de configurer et modifier les paramètres de programmation des pompes de perfusion.

La suite de gestion de médicaments vise à automatiser la programmation des valeurs de perfusion, ce qui diminue le nombre d'étapes manuelles nécessaires pour saisir des données dans la pompe de perfusion. La saisie des données et la validation des valeurs de perfusion sont effectuées par un professionnel de la santé formé à cet effet et conformément à l'ordonnance du médecin.

Pour une liste d'appareils ICU Medical MedNet<sup>MC</sup> compatibles homologués dans votre pays avec leurs versions de logiciel; pour obtenir de l'aide avec ICU Medical MedNet<sup>MC</sup> et ICU Medical MedNet<sup>MC</sup> Meds<sup>MC</sup> ou pour accéder aux articles de la base de connaissances, communiquez avec :

> aux États-Unis Le Centre de sotien technique d'ICU Medical 1-800-241-4002

> > à l'extérieur des États-Unis Le bureau de vente d'ICU Medial

Sur le site Web d'ICU Medical, vous pouvez accéder aux guides de l'utilisateur MedNet dans la section sur le soutien, Manuels d'utilisation du système et Manuels de service technique.

Guide d'utilisation ICU Medical MedNet Meds

Remarque : Pour obtenir la liste des pompes compatibles avec ICU Medical MedNet homologuées par pays, consultez la Matrice de compatibilité des pompes avec ICU Medical MedNet, disponible à partir du Centre de soutien technique.

i

### Historique des changements

Numéro de pièce IFU0000082 (01, 2019-08) **Description de la modification** Diffusion initiale

ii Guide d'utilisation ICU Medical MedNet Meds Remarque : Pour obtenir la liste des pompes compatibles avec ICU Medical MedNet homologuées par pays, consultez la Matrice de compatibilité des pompes avec ICU Medical MedNet, disponible à partir du Centre de soutien technique.

### Tableau du glossaire des symboles

| Symbole                  | Nom et signification                                                                                                    | Normes ou règlements                                                  | Référence |
|--------------------------|----------------------------------------------------------------------------------------------------|-----------------------------------------------------------------------|-----------|
| ***                      | Fabricant                                                                                                    |                                                                       | 5.1.1     |
| EC REP                   | Représentant autorisé dans la Communauté européenne                                                                                                    |                                                                       | 5.1.2     |
|                          | Date de fabrication - la date à laquelle la version du logiciel a été terminée                                                                                                    | EN ISO 15223-1<br>Instruments médicaux :<br>Symboles utilisés sur les | 5.1.3     |
| REF                      | Numéro de catalogue ou de liste de produit                                                                                                    | étiquettes, dans<br>l'étiquetage et les<br>renseignements sur les     | 5.1.6     |
| Ĩ                        | Consultez les instructions d'utilisation<br>fournies au format électronique dans le<br>logiciel                                                                                                   | instruments médicaux à<br>fournir                                     | 5.4.3     |
|                          | Mise en garde - Consultez les instructions<br>d'utilisation pour connaitre les précautions et<br>les avertissements (en jaune)                                                                    |                                                                       | 5.4.4     |
| <b>R</b> <sub>only</sub> | MISE EN GARDE : La loi fédérale (aux<br>États-Unis) n'autorise la vente de ce<br>dispositif que sur ordonnance d'un médecin<br>ou tout autre professionnel de la santé agréé21 CFR 801 Étiquetage |                                                                       | S.O.      |
|                          | Cer Marque CE R                                                                                                    |                                                                       | S.O.      |
| MD                       | Ceci est un dispositif médical                                                                                                    | S.O.                                                                  | S.O.      |

### **Remarques :**

### Table des matières

| Chapitre 1 | : Introduction                                                       | 1    |
|------------|----------------------------------------------------------------------|------|
|            | Terminologie                                                         | 2    |
|            | Avertissements généraux et mises en garde                            | 2    |
|            | Gestion et sécurité informatique                                     | 3    |
|            | Manipulation des pompes à perfusion                                  | 3    |
|            | Transfert de données                                                 | 3    |
|            | Exigences minimales du système                                       | 4    |
| Chapitre 2 | : Connexion et déconnexion                                           | 9    |
|            | Ouverture de session                                                 | 9    |
|            | Déconnexion et sortie                                                | 10   |
| Chapitre 3 | : Configuration et gestion des certificats                           | . 13 |
|            | Présentation                                                         | 13   |
|            | Gestion des certificats                                              | 14   |
| Chapitre 4 | : Liste de médicaments                                               | . 19 |
| -          | Aperçu                                                               | 19   |
|            | Importer une liste de médicaments                                    | 20   |
|            | Vue Liste de médicaments                                             | 25   |
|            | Ajoutez un médicament                                                | 26   |
|            | Modifier un médicament                                               | 28   |
|            | Supprimer un médicament                                              | 29   |
|            | Exporter une liste de médicaments                                    | 31   |
|            | Rapport de liste de médicaments                                      | 34   |
| Chapitre 5 | : Répertoire des bibliothèques                                       | . 35 |
|            | Aperçu                                                               | 35   |
|            | Conventions du répertoire des bibliothèques                          | 36   |
|            | Procédures étape par étape                                           | 37   |
| Chapitre 6 | : Gestion de la bibliothèque de médicaments                          | . 49 |
|            | Aperçu                                                               | 49   |
|            | Conventions relatives à la gestion de la bibliothèque de médicaments | 51   |
|            | Gestion de la bibliothèque de médicaments                            | 51   |
| Chapitre 7 | : Rapports ICU Medical MedNet Meds                                   | . 67 |
|            | Aperçu                                                               | 67   |
|            | Rapports de bibliothèque de médicaments Plum A+ et Plum 360          | 69   |
|            | Rapports de bibliothèque de médicaments LifeCare PCA                 | 83   |
|            | Protocole principal LifeCare PCA                                     | 89   |
|            | Rapports de la bibliothèque de médicaments SapphirePlus              | 90   |
|            | Impression de rapports                                               | 97   |
| Chapitre 8 | : Configuration des USC                                              | . 99 |
|            | Présentation                                                         | 99   |
|            | Catégories de soins                                                  | 100  |
|            | Créer une nouvelle USC                                               | 101  |
|            | Modifier une USC                                                     | 102  |
|            | Visualiser une USC                                                   | 103  |
|            | Supprimer une USC                                                    | 104  |
|            | vioanier i orare d'anichage des noms d'USU                           | 105  |
|            | Configuration de la pompe Plum 300                                   | 106  |

v

|            | Configuration d'une USC Plum A+                                                | 110 |
|------------|--------------------------------------------------------------------------------|-----|
|            | Configuration d'une USC LifeCare PCA                                           | 112 |
|            | Configuration d'une USC SapphirePlus                                           | 113 |
| Chapitre 9 | : Entrées de médicaments Plum A+ et Plum 360                                   | 125 |
|            | Partie 1 · Plum 360                                                            | 126 |
|            | Définition des ensembles de règles                                             | 126 |
|            | Configuration des limites du débit de dose                                     | 129 |
|            | Règles et conventions relatives à l'entrée d'un médicament                     | 131 |
|            | L'ensemble de règles portant sur les médicaments de la pompe Plum 360.         | 132 |
|            | Procédures étape par étape                                                     | 137 |
|            | Travailler avec les entrées de médicaments des USC (Plum 360)                  | 138 |
|            | Travailler avec la liste principale des médicaments (Plum 15.0x et Plum 15.1x) | 151 |
|            | Travailler avec la liste complète de médicaments (Plum 15.2x)                  | 163 |
|            | Partie 2 : Plum A+                                                             | 173 |
|            | Définition des ensembles de règles                                             | 173 |
|            | Configuration des limites du débit de dose                                     | 175 |
|            | Règles et conventions relatives à l'entrée d'un médicament                     | 177 |
|            | L'ensemble de règles de médicament Plum A+                                     | 178 |
|            | Procédures étape par étape                                                     | 181 |
|            | Travailler avec les entrées de médicament de l'USC (Plum A+)                   | 182 |
|            | Travailler avec la liste de médicaments principale (Plum A+)                   | 190 |
| Chapitre 1 | 0 : Entrées de médicaments LifeCare PCA                                        | 199 |
|            | Présentation                                                                   | 199 |
|            | Définition des ensembles de règles                                             | 199 |
|            | Configuration des doses limites                                                | 200 |
|            | Règles et conventions sur l'entrée de médicaments                              | 201 |
|            | L'ensemble de règles de médicament LifeCare PCA                                | 202 |
|            | Procédures étape par étape                                                     | 205 |
|            | Travailler avec la liste complète de médicaments                               | 211 |
| Chapitre 1 | 1 · Configuration des protocoles LifeCare PCA                                  | 219 |
| onapiaoi   |                                                                                | 210 |
|            |                                                                                | 219 |
| Chapitre 1 | 2 : Entrées de médicaments dans la SapphirePlus                                | 231 |
|            | Aperçu                                                                         | 231 |
|            | Définition des ensembles de règles                                             | 231 |
|            | Configuration des limites                                                      | 236 |
|            | Modes de traitement SapphirePlus                                               | 237 |
|            | Règles et conventions sur l'entrée de médicament                               | 238 |
|            | L'Ensemble de règles de médicaments SapphirePlus                               | 239 |
|            | Procédures étape par étape                                                     | 244 |
|            | Travailler avec la liste complète de médicaments                               | 252 |
| Chapitre 1 | 3 : Configuration de la pompe à perfusion principale                           | 263 |
|            | Paramètres de la pompe principale Plum 360                                     | 263 |
|            | Paramètres de la pompe à perfusion principale Plum A+                          | 267 |
|            | Paramètres de la pompe à perfusion principale LifeCare PCA                     | 270 |
|            | Configuration de la pompe principale SapphirePlus 14.0                         | 272 |
|            | Configuration de la pompe principale SapphirePlus 14.5                         | 274 |
| Annexe A   | : ICU Medical MedNet Integrator                                                | 277 |
|            | Apercu                                                                         | 277 |
| Glossaire  | · + - 3                                                                        | 270 |
| Giussaire. |                                                                                | 213 |

## **Chapitre 1 : Introduction**

ICU Medical MedNet<sup>MC</sup> est une application logicielle de sécurité sur serveur conçue pour une utilisation dans les établissements de soins de santé par des professionnels de la santé qualifiés pour fournir de l'information utile par la gestion des données de perfusion IV au chevet des patients avec des systèmes de perfusion ICU Medical compatibles. La suite logicielle ICU Medical MedNet<sup>MC</sup> comprend également une application distincte, ICU Medical MedNet<sup>MC</sup> Meds<sup>MC</sup>.

Le logiciel ICU Medical MedNet<sup>MC</sup> améliore la sécurité grâce à des bibliothèques de médicaments hautement personnalisables qui guident les utilisateurs au chevet du patient et aident à protéger les patients au moyen d'alertes de dépassement des limites de dose infranchissables et franchissables, supérieures et inférieures, de manière à aider à prévenir les erreurs de perfusion. Ces limites sont basées sur les pratiques d'administration IV précises d'un hôpital.

Le logiciel ICU Medical MedNet<sup>MC</sup> réduit les étapes de programmation manuelle en permettant la transmission directe des réglages de la pharmacie aux pompes à perfusion compatibles grâce à la solution d'interopérabilité DSE IV. Le logiciel ICU Medical MedNet<sup>MC</sup> relie l'ordonnance de médicament validée par la pharmacie à la pompe à perfusion et au dossier de santé électronique (DSE) du patient, offrant la possibilité d'automatiser la programmation de la pompe à perfusion.

Le logiciel ICU Medical MedNet<sup>MC</sup> génère plus de 20 rapports différents basés sur les données, les réglages et les modifications qui sont recueillis automatiquement des pompes à perfusion compatibles par réseau sans fil. Les rapports générés aident à transformer les données en données pouvant donner lieu à des mesures afin de fournir une visibilité à la pratique clinique. Selon la capacité du système de dossier médical électronique, l'enregistrement automatique peut également être pris en charge par ICU Medical MedNet<sup>MC</sup>.

Les progiciels ICU Medical MedNet<sup>MC</sup> comprennent les composants énumérés ci-dessous. Les composants particuliers mis à votre disposition dépendent de la licence de votre établissement.

ICU Medical MedNet<sup>MC</sup> Administrator<sup>MC</sup> offre la possibilité de gérer les utilisateurs du système, les pompes à perfusion, les téléchargements de bibliothèques de médicaments, les mises à jour logicielles de la pompe à perfusion, les points d'accès et d'autres configurations.

ICU Medical MedNet<sup>MC</sup> Connect<sup>MC</sup> établit la connectivité entre le serveur ICU Medical MedNet<sup>MC</sup> et les pompes à perfusion. Il intègre des composants Ethernet et sans fil permettant ainsi à ICU Medical MedNet<sup>MC</sup> Meds<sup>MC</sup> et ICU Medical MedNet<sup>MC</sup> Administrator<sup>MC</sup> d'échanger des informations avec les pompes à perfusion.

ICU Medical MedNet<sup>MC</sup> Integrator<sup>MC</sup> fournit des interfaces aux applications hospitalières intégrées et sert de relais d'échange des données entre les pompes à perfusion, le serveur ICU Medical MedNet<sup>MC</sup> et les divers systèmes informatiques hospitaliers.

ICU Medical MedNet<sup>MC</sup> Meds<sup>MC</sup> fournit des fonctionnalités à la pharmacie pour la définition et la gestion des médicaments, des bibliothèques de médicaments, des unités de soins cliniques, et des configurations de pompe à perfusion.

ICU Medical MedNet<sup>MC</sup> Performance<sup>MC</sup> envoie les données du serveur ICU Medical MedNet<sup>MC</sup> dans des rapports destinés à la gestion d'éléments d'actif et à l'évaluation clinique de l'utilisation du logiciel ICU Medical MedNet<sup>MC</sup> avec des options sélectionnables pour mieux répondre aux besoins de l'utilisateur.

<sup>1</sup> Remarque : Pour obtenir la liste des pompes compatibles avec ICU Medical MedNet homologuées par pays, consultez la Matrice de compatibilité des pompes avec ICU Medical MedNet, disponible à partir du Centre de soutien technique.

ICU Medical MedNet<sup>MC</sup> Programmer<sup>MC</sup> accepte les ordonnances de médicaments provenant du système d'administration des médicaments par lecture code-barres (AMCB) et les traduit en commandes opérationnelles qui entrent automatiquement les valeurs de perfusion dans la pompe. Pour plus d'informations, consultez le Guide d'utilisation du logiciel ICU Medical MedNet<sup>MC</sup>, Annexe B.

### Terminologie

Ce document utilise les conventions suivantes :

- Les références à des valeurs spécifiques ne sont que des approximations, sauf indication contraire.
- Les termes « logiciel ICU Medical MedNet<sup>MC</sup> » et « le Logiciel » sont utilisés de manière interchangeable dans ce manuel.
- **Remarque :** Les illustrations et représentations d'écran sont fournies à des fins d'illustration seulement et peuvent différer du logiciel. Les paramètres d'affichage de votre ordinateur peuvent modifier les représentations à l'écran.
- **Remarque :** L'interface utilisation d'ICU Medical MedNet<sup>MC</sup> utilise « Enregistrement automatique » comme autre nom pour Documentation de perfusion et « Programmation automatique » comme autre nom pour Programmation intelligente de la pompe.

### Avertissements généraux et mises en garde

Les conventions suivantes sont utilisées dans ce guide pour désigner les avertissements et les mises en garde:

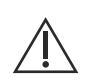

**MISE EN GARDE :** Contient des informations qui aident à éviter les dommages au produit ou toute défaillance matérielle. Le non-respect d'une mise en garde peut entraîner des blessures au patient ou à l'utilisateur.

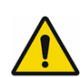

**AVERTISSEMENT :** Un message d'avertissement met spécialement l'accent sur la sécurité et doit être respecté en tout temps. Le non-respect d'un message d'avertissement peut s'avérer mortel.

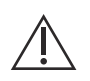

**MISE EN GARDE :** La loi fédérale (aux États-Unis) n'autorise la vente de ce dispositif que sur ordonnance d'un médecin ou de tout autre professionnel de la santé agréé.

Pour les incidents survenus dans un État membre de l'Union européenne (ou des États qui reconnaissent les réglementations de l'Union européenne régissant le matériel médical), les incidents graves doivent être signalés à ICU Medical, Inc. à l'adresse www.icumed.com, ou veuillez prendre contact avec le représentant ICU Medical dans votre localité.

Pour les incidents survenus dans un État membre de l'Union européenne (ou des États qui reconnaissent les réglementations de l'Union européenne régissant le matériel médical), les incidents graves doivent également être signalés à l'autorité compétente de l'État membre où l'incident s'est produit.

3

### Gestion et sécurité informatique

- Sauf pour les fichiers de données sur les virus (généralement appelés fichiers « dat »), n'installez pas de mises à niveau, d'ensembles de modifications provisoires ou de programmes de correction n'appartenant pas à ICU Medical, sauf avec l'autorisation d'ICU Medical.
- N'activez pas les mises à jour automatiques des systèmes d'exploitation sur les ordinateurs où le logiciel ICU Medical MedNet<sup>MC</sup> est installé.
- Assurez-vous que des procédures de sauvegarde et de restauration des données sont en place et que les administrateurs peuvent restaurer les données avec succès à partir de sauvegardes antérieures.
- Assurez-vous que le réseau sur lequel ICU Medical MedNet<sup>MC</sup> est utilisé a des procédures de sécurité efficaces en place, notamment le contrôle d'accès réseau et physique.
- Assurez-vous que les mots de passe des utilisateurs sont protégés.
- Assurez-vous qu'une alimentation de secours (système d'alimentation sans coupure) est disponible pour prévenir la perte de données critiques.
- **Important :** Nous recommandons fortement de faire régulièrement une copie de sauvegarde et une purge de votre base de données. Une base de données peut atteindre une grande taille qui nuira à la performance de votre système ICU Medical MedNet<sup>MC</sup>.

Bien que nous suggérions de purger la base de données tous les quatre ans au minimum, si vous avez plus de 2000 pompes à perfusion, il serait sage d'envisager de le faire plus souvent.

Remarque : Il appartient à votre organisation d'assurer un milieu sécuritaire, validé et fonctionnel. Pour ce faire, il faut former adéquatement le personnel de l'hôpital, protéger les systèmes qui contrôlent les dispositifs médicaux des menaces à la cybersécurité et entretenir le matériel. Votre service informatique doit également assurer la sécurité physique des ordinateurs et des serveurs hôtes.

### Manipulation des pompes à perfusion

- Reportez-vous au *Manuel d'utilisation du système* pour les avertissements et les mises en garde avant de manipuler la pompe.
- Faites attention lors de la manipulation des connecteurs et des câbles.
- Évitez de tordre ou de plier les câbles et les connecteurs.
- Assurez la conformité à la norme IEC 60601-1-1 pour le raccordement des accessoires aux dispositifs médicaux.

**Remarque :** Les pompes à perfusion compatibles avec ICU Medical MedNet afficheront les options sélectionnables en fonction de votre licence et de la Matrice de compatibilité d'ICU Medical.

### Transfert de données

 Assurez-vous qu'une seule instance du logiciel ICU Medical MedNet<sup>MC</sup> Meds<sup>MC</sup> est exécutée sur un même ordinateur à la fois.

Remarque : Pour obtenir la liste des pompes compatibles avec ICU Medical MedNet homologuées par pays, consultez la Matrice de compatibilité des pompes avec ICU Medical MedNet, disponible à partir du Centre de soutien technique.

### Exigences minimales du système

Le système ICU Medical MedNet<sup>MC</sup> est installé par une équipe technique d'ICU Medical hautement qualifiée. N'hésitez pas à consulter l'équipe technique d'ICU Medical pour obtenir de l'information sur la préparation des serveurs et l'interfaçage avec des systèmes tiers.

Les exigences système minimales suivantes sont requises pour le programme ICU Medical MedNet<sup>MC</sup>, y compris le logiciel ICU Medical MedNet<sup>MC</sup> et ICU Medical MedNet<sup>MC</sup> Meds<sup>MC</sup>.

Important : Le logiciel ICU Medical MedNet<sup>MC</sup> a été conçu et testé au moyen des composantes matérielles et des versions de l'application logicielle décrites ci-dessous. Pour assurer la prise en charge, les configurations matérielles minimales énumérées ci-dessous doivent être respectées.

Dans des milieux virtuels, prévoyez au moins 100 Go d'espace. Selon le type de pompe et le nombre de pompes, les besoins d'espace peuvent atteindre 1 To au cours du cycle de vie attendu du produit.

### Environnement réparti SQL

Important : Recommandé pour une auto-programmation (Programmation intelligente de la pompe) et les solutions client IHE pour une performance optimale.

Pour un environnement à traitement réparti où le logiciel ICU Medical MedNet est installé sur un ordinateur et la base de données ICU Medical MedNet se situe sur une autre machine, vous aurez besoin de ce qui suit :

- Un serveur\* qui hébergera le logiciel ICU Medical MedNet (Serveur 1)
- Un serveur\* qui hébergera la base de données (SQL) du logiciel ICU Medical MedNet (Serveur 2)

Remarque : Pour le serveur HMSS : Processeur Hex (6) Core Intel Xeon (p. ex., X5675) - 3.0 GHz ou mieux et Pour SQL Server : processeur Quad (4) Core Intel Xeon (p. ex., X5675) - 3.0 GHz ou mieux

Chaque ordinateur doit également avoir la configuration suivante :

- 12 Go de RAM (dont 6 Go sont attribués à HMSS Service d'ICU Medical MedNet)
- Une source d'alimentation avec redondance
- Carte contrôleur SAS et configuration RAID 1+0 (minimum recommandé, RAID niveau 1+0)
- Espace disque de la base de données réservé (voir le tableau Espace disque recommandé)
- Lecteurs (4) de disques SAS de 1 To 15 000 tours à la minute, 6 Go/s ou plus
- Disque dur de 120 Go pour le système d'exploitation
- Adaptateur réseau Ethernet à doubles gigaoctets avec possibilité d'agrégation de liens
- Protocole Web version 4 (IPv4)
- Capacité de faire des copies de sauvegarde

4 Guide d'utilisation ICU Medical MedNet Meds Remarque : Pour obtenir la liste des pompes compatibles avec ICU Medical MedNet homologuées par pays, consultez la Matrice de compatibilité des pompes avec ICU Medical MedNet, disponible à partir du Centre de soutien technique. Remarque : \*Installez le logiciel décrit ci-dessous, y compris les mises à jour Microsoft, sur chacun des deux serveurs. Les mises à jour de sécurité peuvent être téléchargées depuis le site Web de Microsoft.

#### Serveur complet

Cette configuration accueille jusqu'à 500 pompes à perfusion lorsque la configuration minimum suivante est utilisée :

#### Matériel

- Processeur Quad Core Intel Xeon 3,0 GHz ou plus
- 12 Go de RAM
- Une source d'alimentation avec redondance
- Carte contrôleur SAS et configuration RAID (minimum recommandé, RAID niveau 1+0)
- Lecteurs (4) de disques SAS de 250 Go 15 000 tours à la minute, 6 Go/s ou plus
- Disque dur de 120 Go pour le système d'exploitation
- Adaptateur réseau Ethernet à doubles gigaoctets avec possibilité d'agrégation de liens
- Protocole Web version 4 (IPv4)
- Capacité de faire des copies de sauvegarde

#### Mini serveur

Cette configuration accueille 100 pompes à perfusion lorsque la configuration minimum suivante est utilisée :

#### Matériel

- Processeur Dual Core Intel Xeon 3,0 GHz ou plus
- 12 Go RAM
- Une source d'alimentation avec redondance
- Lecteurs (2) de disques SAS de 250 Go 15 000 tours à la minute, 6 Go/s ou plus
- Cartes réseau Ethernet avec deux ports Gigabit avec système d'agrégation de liens
- Protocole Web version 4 (IPv4)
- Capacité de faire des copies de sauvegarde

Remarque : Nous recommandons cette configuration pour les serveurs d'essai.

### Espace disque recommandé

L'espace disque recommandé pour la base de données de MedNet<sup>MC</sup> dépend du type et du nombre de pompes à perfusion connectées à MedNet<sup>MC</sup>. ICU Medical recommande un espace disque suffisant pour stocker les données des pompes à perfusion pendant 4 ans.

| Espace disque pour les données des pompes à perfusion |                                     |                                        |                                         |                                         |                                          |  |  |
|-------------------------------------------------------|-------------------------------------|----------------------------------------|-----------------------------------------|-----------------------------------------|------------------------------------------|--|--|
| Configuration de la pompe                             | 1 pompe à<br>perfusion<br>par année | 500 pompes<br>à perfusion<br>par année | 1000 pompes<br>à perfusion<br>par année | 2000 pompes<br>à perfusion<br>par année | 4 000 pompes<br>à perfusion<br>par année |  |  |
| LifeCare PCA                                          | 40 Mo                               | 20 Go                                  | 40 Go                                   | 80 Go                                   | 160 Go                                   |  |  |
| Plum A+ 13.x                                          | 40 Mo                               | 20 Go                                  | 40 Go                                   | 80 Go                                   | 160 Go                                   |  |  |
| Plum 360 15.x                                         | 250 Mo                              | 125 Go                                 | 250 Go                                  | 500 Go                                  | 1 To                                     |  |  |
| SapphirePlus 14.x de Q Core                           | 250 Mo                              | 125 Go                                 | 250 Go                                  | 500 Go                                  | S.O.                                     |  |  |

Remarque : Si l'espace disque recommandé est de 80 Go par année, 4 années de données nécessitent 320 Go d'espace disque, qui serait situé sur un système de stockage RAID 1+0, nécessitant un espace disque de 640 GB.

#### Connectivité sans fil

Selon leur capacité de connexion sans fil, les pompes à perfusion Plum 360 et SapphirePlus peuvent générer des données supplémentaires qui sont stockées dans la base de données, par exemple des messages enregistrés. Par conséquent, nous recommandons fortement de surveiller l'utilisation du disque pendant les premiers mois suivant le déploiement afin de déterminer le taux de consommation d'espace disque.

### Logiciel pour le serveur ICU Medical MedNet

- Microsoft Windows 10 ou Microsoft Windows Server 2012 R2 ou Microsoft Windows Server 2016
- Microsoft SQL Server 2014 Standard Edition avec Service Pack 3 ou Microsoft SQL Server 2016 Standard Edition avec Service Pack 2
- Microsoft Internet Explorer 11 ou Microsoft Edge
- Adobe Acrobat Reader DC

6

- Le logiciel ICU Medical MedNet
- Le logiciel ICU Medical MedNet Meds
- **Important :** Nous recommandons fortement l'utilisation d'un logiciel antivirus. Toutefois, nous recommandons de ne pas analyser les répertoires où les fichiers de données se trouvent et d'ignorer les fichiers de type MDF et LDF. Toute mise à jour ou modification du logiciel antivirus après son installation pourrait modifier la performance du serveur d'ICU Medical MedNet.
- Conseil : Consultez l'article du Centre de soutien technique d'ICU Medical intitulé **Configuring** Antivirus Software on a ICU Medical MedNet server (Configuration d'un logiciel antivirus sur un serveur ICU Medical MedNet).

Remarque : Pour obtenir la liste des pompes compatibles avec ICU Medical MedNet homologuées par pays, consultez la Matrice de compatibilité des pompes avec ICU Medical MedNet, disponible à partir du Centre de soutien technique.

7

### Mises à jour Microsoft

Veuillez communiquer avec le Centre de soutien technique d'ICU Medical pour obtenir la liste des mises à jour Microsoft qui ont été validées par ICU Medical MedNet<sup>MC</sup>.

Important : Les configurations ci-dessus se rapportent à des fonctions d'ICU Medical MedNet pouvant être obtenues sous licence, dont l'enregistrement automatique (programmation intelligente de la pompe), la documentation automatique (documentation de perfusion) et le suivi des éléments d'actif amélioré, grâce à l'interface d'intégration des données cliniques d'ICU Medical MedNet.

Appeler les interfaces d'intégration clinique *GetPumpStatus* et *GetMatchingPumps* d'ICU Medical MedNet pour extraire de l'information du serveur d'ICU Medical MedNet ne devrait être effectué que rarement pour éviter de surcharger le serveur et d'interrompre son fonctionnement normal.

### **Ordinateurs clients**

Le client sert à héberger le fureteur Web. La majeure partie du traitement informatique se fait sur le serveur, mais l'affichage et le traitement des données de 500 pompes à perfusion ou plus peut également nécessiter une mémoire considérable chez le client.

#### Matériel

• Adaptateur de réseau (Ethernet ou Wi-Fi)

#### Logiciel (accès par un navigateur Web au serveur ICU Medical MedNet)

- Microsoft Windows 10 ou Microsoft Windows Server 2012 R2 ou Microsoft Windows Server 2016
- Microsoft Internet Explorer 11 ou Microsoft Edge
- Adobe Acrobat Reader DC

### ICU Medical MedNet<sup>MC</sup> Meds<sup>MC</sup>

#### Matériel

• Adaptateur de réseau (Ethernet ou Wi-Fi)

#### Logiciel

- Microsoft Windows 10 ou Microsoft Windows Server 2012 R2 ou Microsoft Windows Server 2016
- Microsoft Internet Explorer 11 ou Microsoft Edge
- Adobe Acrobat Reader DC
- Logiciel ICU Medical MedNet Meds

#### Logiciel supplémentaire n'appartenant pas à ICU Medical

- Java Runtime Environment 1.8.0\_202
- Q Core Mediator pour utilisation avec SapphirePlus 14.5

### **Remarques générales**

Il pourrait être nécessaire d'installer un logiciel antivirus une seule fois, à la fin du processus d'installation entier, pour assurer la protection du système; pour toute question, consultez votre administrateur de système pour savoir quand il est souhaitable d'effectuer cette étape.

Les illustrations et représentations d'écran sont fournies à des fins d'illustration seulement et peuvent différer du logiciel. Votre écran d'ordinateur peut modifier la représentation.

Certains types et caractéristiques de pompes à perfusion décrits dans ce document sont autorisés en vertu du contrat de licence du logiciel. Il se peut que votre licence n'autorise pas toutes ces caractéristiques et tous ces types de pompes à perfusion.

ICU Medical MedNet sert à communiquer avec plusieurs types de pompes à perfusion compatibles. Certains types de pompes à perfusion peuvent ne pas être disponibles dans un pays ou dans une région, et les références contenues dans ce guide ne visent pas à faire la promotion de ces types de pompes à perfusion. Pour obtenir une liste des types de pompes à perfusion disponibles dans votre pays ou votre région, consultez la Matrice de compatibilité des pompes d'ICU Medical MedNet, disponible à partir du Centre de soutien technique.

9

## Chapitre 2 : Connexion et déconnexion

### **Ouverture de session**

#### Pour vous connectez au logiciel ICU Medical MedNet Meds :

1. Double-cliquez sur l'icône ICU Medical MedNet Meds 6.31 sur le bureau Windows.

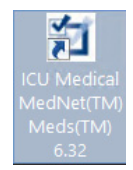

2. Entrez votre ID utilisateur et un mot de passe fort dans les champs appropriés. Chaque champ doit avoir entre 8 et 20 caractères.

**Remarque :** ICU Medical MedNet nécessite l'utilisation d'un mot de passe fort. Un mot de passe fort comprend au moins huit caractères y compris au moins un chiffre, un symbole et un mélange de lettres minuscules et majuscules.

| CU Medical MedNet(MC) Meds(MC)                                                                                                    | -    |    | × |
|----------------------------------------------------------------------------------------------------|------|----|---|
| ✓ ICU Medical MedNet <sup>™</sup> Meds <sup>™</sup>                                                                                                    |      |    |   |
| À utiliser avec des pompes à perfusion compatibles de ICU Medical MedNet                                                                                                    |      |    |   |
| Centre Medical                                                                                                    |      |    |   |
| ID utilisateur:<br>Mot de passe:<br>Connexion Effacer                                                                                                    |      |    |   |
| ICU Medical MedNet <sup>vic</sup> Meds <sup>vic</sup> 6.32.0.119_Team                                                                                                    |      |    |   |
| Identifiant unique de ICU Medical MedNet <sup>145</sup> : 10887709101811/v6.32                                                                                                    |      |    |   |
| Quitter                                                                                                    |      |    |   |
| ICU Medical J. B.C.<br>ICU Medical B.V.<br>Hofspoor 3, 3994 VZ Houten<br>The Netherlands ICU Medical J. Inc.<br>600 North Field Drive,<br>Startictions pour lutilisation<br>forme electronique. ICU Medical J. Inc.<br>600 North Field Drive,<br>Lake Forest, 11. 60045<br>USA ICU Medical J. Inc.<br>600 North Field Drive,<br>USA ICU Medical J. Inc.<br>100 Medical J. Inc.<br>100 Medical J. Inc.<br>1 | only | MD |   |

- 3. Cliquez sur **Connexion**. La capacité d'ouvrir une session et de finaliser une feuille de travail comme il est décrit dans Approbation des feuilles de travail sur page 65, assure que l'application a été installée correctement.
- **Important :** Afin de protéger l'application contre les cyberattaques et si vous ne disposez pas des privilèges d'administrateur, cinq ouvertures de session ratées rendront l'application inaccessible. Vous devrez alors contacter l'administrateur du système pour réinitialiser le mot de passe.

Si l'administrateur du système est bloqué après cinq ouvertures de session ratées, l'application sera inaccessible pendant cinq minutes après quoi il peut tenter à nouveau d'ouvrir une session.

Remarque : Pour obtenir la liste des pompes compatibles avec ICU Medical MedNet homologuées par pays, consultez la Matrice de compatibilité des pompes avec ICU Medical MedNet, disponible à partir du Centre de soutien technique.

### Déconnexion et sortie

Pour vous déconnecter de logiciel ICU Medical MedNet Meds :

1. Cliquez sur **Se déconnecter**.

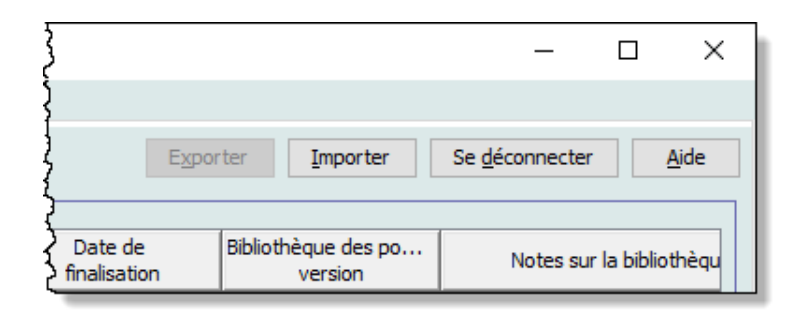

2. Cliquez sur Oui.

| e déconnecter                                                        | × |
|----------------------------------------------------------------------|---|
| Cette action déconnecte l'utilisateur de ICU<br>Medical MedNet Meds. |   |
| Êtes-vous sûr de vouloir vous déconnecter?                           |   |
|                                                                      |   |
|                                                                      |   |
|                                                                      |   |
| Qui Non                                                              |   |

#### 3. Cliquez Quitter.

| V ICU Medical MedNet(MC) Meds(MC)                                                                                                    | - |    | × |
|----------------------------------------------------------------------------------------------------|---|----|---|
| <b>ICU Medical</b> MedNet <sup>MC</sup> Meds <sup>MC</sup>                                                                                                    |   |    |   |
| À utiliser avec des pompes à perfusion compatibles de ICU Medical MedNet                                                                                                    |   |    |   |
| Centre Medical                                                                                                    |   |    |   |
| ID utilisateur:<br>Mot de passe:<br><u>Connexion</u><br><u>Effacer</u>                                                                                                    |   |    |   |
| ICU Medical MedNet <sup>wc</sup> Meds <sup>wc</sup> 6.32.0.119_Team                                                                                                    |   |    |   |
| Identifiant unique de ICU Medical MedNet <sup>we</sup> : 10887709101811/v6.32                                                                                                    |   |    |   |
| Quitter                                                                                                    |   |    |   |
| ICU Medical B.V.       ICU Medical B.V.         Hofspoor 3, 3994 VZ Houten       Instructions pour l'utilisation est fournie uniquement sous       ICU Medical, Inc.         The Netherlands       Instructions pour l'utilisation est fournie uniquement sous       ICU Medical, Inc.         USA       USA       Instruction sour l'utilisation est fournie uniquement sous |   | MD |   |

4. Cliquez sur **Oui**.

| Quitter                                                          | × |
|------------------------------------------------------------------|---|
| Vous allez quitter ICU Medical MedNet Meds suite à cette action. |   |
| Êtes-vous sûr de vouloir quitter?                                |   |
|                                                                  |   |
|                                                                  |   |
|                                                                  |   |
| <u>Qui</u> <u>N</u> on                                           |   |

**Remarque :** Vous serez automatiquement déconnecté de l'application après 60 minutes d'inactivité.

### **Remarques :**

### Chapitre 3 : Configuration et gestion des certificats **Présentation**

L'affichage de la configuration vous permet de choisir entre l'anglais (États-Unis) et toute langue incluse dans la licence. Dès que vous effectuez une sélection, le logiciel affiche toutes les informations dans cette langue.

Les bibliothèques associées à une langue seront affichées, modifiées, importées ou finalisées dans cette dernière.

Pour l'anglais (États-Unis), la date s'affiche dans le format « mmjjaaaa », et l'unité de pression distale est « psi ».

Selon le pays sélectionné, la date peut être affichée comme suit :

- jj/mm/aa
- jj/mm/aaaa
- jj/mmm/aa
- jj/mmm/aaaa

et l'unité de pression distale est mmHg ou psi.

Vous devez accéder à l'onglet « Configuration » et faire votre choix.

| 4                                         |                   |                               | ICU Me                  | dica |
|-------------------------------------------|-------------------|-------------------------------|-------------------------|------|
| lépertoire de bibliothèque                | Médicaments       | Configuration                 | Gestion des certificats |      |
|                                           |                   |                               |                         |      |
| - Version ICU Medical Medi                | vet <sup>∞c</sup> |                               |                         |      |
| Version ICl                               | J Medical MedN    | let <sup>∞c</sup> : 6.32.0.15 |                         |      |
|                                           |                   |                               |                         |      |
| -Identifiant unique de ICU                | Medical MedNe     | et <sup>«c</sup>              |                         |      |
| Identifiant unique de ICU                 | J Medical MedN    | et <sup>≈</sup> : 10887709:   | 101811/v6.32            |      |
| -Langue                                   |                   |                               |                         |      |
| 🔿 Anglais (États-Unis)                    |                   |                               |                         |      |
|                                           |                   |                               |                         |      |
| <ul> <li>Anglais (Internation)</li> </ul> | al)               |                               |                         |      |
| Français (Canada)                         |                   |                               |                         |      |
|                                           |                   |                               |                         |      |
| <ul> <li>Espagnol (Espagne)</li> </ul>    |                   |                               |                         |      |
| 🔾 Italien                                 |                   |                               |                         |      |
|                                           |                   |                               |                         |      |
| -rançais (France)                         |                   |                               |                         |      |
| <ul> <li>Portuguais (Brésil)</li> </ul>   |                   |                               |                         |      |
| OTurana                                   |                   |                               |                         |      |
| OTurque                                   |                   |                               |                         |      |

Cliquez sur « Sauvegarder » et la langue appropriée sera appliquée immédiatement.

Remarque : La langue sélectionnée dans ICU Medical MedNet Meds s'appliquera automatiquement au logiciel ICU Medical MedNet.

Guide d'utilisation ICU Medical MedNet Meds

<sup>13</sup> Remarque : Pour obtenir la liste des pompes compatibles avec ICU Medical MedNet homologuées par pays, consultez la Matrice de compatibilité des pompes avec ICU Medical MedNet, disponible à partir du Centre de soutien technique.

### **Gestion des certificats**

Important : Vous devez installer les certificats avant de pouvoir utiliser l'application MedNet Meds ICU Medical avec votre serveur MedNet ICU Medical. Ces certificats sont utilisés pour sécuriser la communication entre l'application MedNet Meds ICU Medical et votre serveur MedNet ICU Medical.

> Le Centre de soutien technique ICU Medical ou votre représentant ICU Medical local peut vous aider à créer et installer ces certificats.

|                                                               | cal MedNet(MC) Med                                                                                                    | s(MC)                                                                          |                                                                                     |                                                                                                    |                                                                                                |                                                                                    | -                                       |   | ×            |
|---------------------------------------------------------------|----------------------------------------------------------------------------------------------------|--------------------------------------------------------------------------------|-------------------------------------------------------------------------------------|----------------------------------------------------------------------------------------------------|------------------------------------------------------------------------------------------------|------------------------------------------------------------------------------------|-----------------------------------------|---|--------------|
| épertoire de b                                                | bibliothèque Médicame                                                                                                    | nts Configuration Gestion                                                      | des certificats                                                                     |                                                                                                    |                                                                                                |                                                                                    |                                         |   |              |
|                                                               |                                                                                                    |                                                                                |                                                                                     |                                                                                                    |                                                                                                | Enr                                                                                | egi <u>s</u> trer Se <u>d</u> éconnecte | r | <u>A</u> ide |
| -Assigner certificats<br>Certificat actif CN=dle-28/10/2017 V |                                                                                                    |                                                                                |                                                                                     |                                                                                                    |                                                                                                |                                                                                    |                                         |   |              |
| Castificata di                                                | ien enible e                                                                                                    |                                                                                |                                                                                     |                                                                                                    |                                                                                                |                                                                                    |                                         |   |              |
| Certificats di                                                | isponibles                                                                                                    | Nom du suiet                                                                   | Nom de l'émetteur                                                                   | Valide à partir de                                                                                 | Valide tusqu'à                                                                                 | Algorithme/Tai                                                                     | Clé privée                              |   |              |
| Certificats di<br>Utilisé<br>Non                              | isponibles<br>Description                                                                                                    | Nom du sujet                                                                   | Nom de l'émetteur<br>CN=meds                                                        | Valide à partir de<br>09/08/2017 02:38                                                             | Valide jusqu'à 09/08/2022 02:38                                                                | Algorithme/Tai                                                                     | Clé privée<br>Oui                       |   |              |
| Certificats di<br>Utilisé<br>Non<br>Non                       | isponibles<br>Description<br>dle<br>mmu                                                                                                    | Nom du sujet<br>CN=meds<br>CN=Hospira Inc.,OU=                                 | Nom de l'émetteur<br>CN=meds<br>CN=Hospira Inc                                      | Valide à partir de<br>09/08/2017 02:38<br>19/08/2004 05:16                                         | Valide jusqu'à<br>09/08/2022 02:38<br>22/08/2054 05:16                                         | Algorithme/Tai<br>RSA 2048 bits<br>RSA 1024 bits                                   | Clé privée<br>Oui<br>Non                |   |              |
| Certificats di<br>Utilisé<br>Non<br>Non<br>Non                | In the second second se | Nom du sujet<br>CN=meds<br>CN=Hospira Inc.,OU=<br>CN=MedNet-CA,DC=Me           | Nom de l'émetteur<br>CN=meds<br>CN=Hospira Inc<br>CN=MedNet-CA,D                    | Valide à partir de<br>09/08/2017 02:38<br>19/08/2004 05:16<br>02/06/2016 10:44                     | Valide jusqu'à<br>09/08/2022 02:38<br>22/08/2054 05:16<br>02/06/2026 10:54                     | Algorithme/Tai<br>RSA 2048 bits<br>RSA 1024 bits<br>RSA 4096 bits                  | Clé privée<br>Oui<br>Non<br>Non         |   |              |
| Certificats di<br>Utilisé<br>Non<br>Non<br>Oui                | isponibles<br>Description<br>dle<br>mmu<br>CA<br>DLE                                                                                                    | Nom du sujet<br>CN=meds<br>CN=Hospira Inc.,OU=<br>CN=MedNet-CA,DC=Me<br>CN=dle | Nom de l'émetteur<br>CN=meds<br>CN=Hospira Inc<br>CN=MedNet-CA,D<br>CN=MedNet-Issui | Valide à partir de<br>09/08/2017 02:38<br>19/08/2004 05:16<br>02/06/2016 10:44<br>01/11/2016 05:57 | Valide jusqu'à<br>09/08/2022 02:38<br>22/08/2054 05:16<br>02/06/2026 10:54<br>28/10/2017 09:18 | Algorithme/Tai<br>RSA 2048 bits<br>RSA 1024 bits<br>RSA 4096 bits<br>RSA 2048 bits | Clé privée<br>Oui<br>Non<br>Oui         |   |              |

Les formats des certificats pris en charge par ICU Medical MedNet figurent ci-dessous :

#### Acceptable pour l'importation :

|          | Encoda                         | ge         |                                           |  |
|----------|--------------------------------|------------|-------------------------------------------|--|
| Format   | données binaires<br>codées DER | Base64 PEM | Contenu                                   |  |
| X.509    | Oui                            | Oui        | Certificat uniquement (pas de clé privée) |  |
| PKCS #7  | Oui                            | Oui        | Chaîne de certificats (pas de clé privée) |  |
| PKCS #8  | Oui                            | Oui        | Clé privée uniquement (pas de certificat) |  |
| PKCS #12 | Oui                            | N/D        | Certificat avec clé privée                |  |

MedNet Meds d'ICU Medical peut importer les clés privées protégées ou non par mot de passe.

Les trois fichiers suivants doivent être installés :

- Certificat CA fichier .cer
- Certificat MedNet (HMSS) (sans clé privée) fichier .cer
- Certificat DLE (MedNet Meds d'ICU Medical) (avec clé privée) fichier .p12 protégé par mot de passe

14

Remarque : Pour obtenir la liste des pompes compatibles avec ICU Medical MedNet homologuées par pays, consultez la Matrice de compatibilité des pompes avec ICU Medical MedNet, disponible à partir du Centre de soutien technique.

#### Importation de certificats

Vous devrez créer les certificats et les fichiers .p12.

| Certificats DLE |                                                                                               |  |  |  |  |
|-----------------|-----------------------------------------------------------------------------------------------|--|--|--|--|
| Туре            | Description                                                                                   |  |  |  |  |
| CA.cer          | Le certificat numérique de l'autorité de certification ayant émis les certificats HMSS et DLE |  |  |  |  |
| HMSS.cer        | Le certificat HTTPS de HMSS                                                                   |  |  |  |  |
| DLE.p12         | Certificat avec clé privée pour authentification mutuelle avec HMSS                           |  |  |  |  |

#### Installation initiale de certificats :

Lorsque vous installez MedNet Meds pour la première fois, vous devrez importer chaque certificat dans l'application un par un. Il s'agit des fichiers :

- CA.cer
- HMSS.cer
- DLE.p12
  - 1. 1.À partir de la vue « Gestion des certificats », sélectionner Importer.

| épertoire de bil | bliothèque Médicame | nts Configuration Ge | estion des certificats |                    |                  |                |                      |           |
|------------------|---------------------|----------------------|------------------------|--------------------|------------------|----------------|----------------------|-----------|
|                  |                     |                      |                        |                    |                  | Enreg          | gistrer Se déconnect | ter Aide  |
| Assigner certi   | ncats               |                      |                        |                    |                  |                |                      |           |
|                  | Certificat actif    | CN=Meds-07/12/202    | 25 <del>v</del>        |                    |                  |                |                      |           |
| Cortificate die  | nonihles            |                      |                        |                    |                  |                |                      |           |
| Litilicá         | Description         | Nom du suiet         | Nom de l'émetteur      | Valide à partir de | Valide jusqu'à   | Algorithme/Tai | Clé privée           |           |
| Non              | mmu                 | CN=Meds              | CN=MedNet CA           | 20/08/2004 02:16   | 23/08/2054 02:16 | PSA 1024 bite  | lon                  |           |
| Non              | de                  | CN=Meds              | CN=MedNet CA           | 07/12/2015 11:30   | 07/12/2025 11:30 | RSA 2048 bits  | Dui                  |           |
|                  |                     |                      |                        |                    |                  | Imp            | porter Exporter      | Supprimer |

- 2. Utilisez le bouton **Parcourir**..., pour localiser le certificat à importer.
  - Une fois le certificat localisé et mis en surbrillance, cliquer sur **Ouvrir** pour importer le fichier en question.

| V Importer certific | cat                                             | ;   |
|---------------------|-------------------------------------------------|-----|
| Fichier à importer  | C:\U\\ys\Developer\Desktop\mednet_ca.cer Parcou | rir |
| Description         |                                                 |     |
|                     |                                                 |     |
|                     |                                                 |     |
|                     |                                                 |     |
| Mot de passe        |                                                 |     |
|                     |                                                 |     |
|                     |                                                 |     |
|                     |                                                 |     |
|                     | Importer Annuler                                |     |

- Saisir une decsription
- Dans le cas du fichier .p12 uniquement, vous devrez saisir un mot de passe

Cliquez sur **Importer**.

- 3. À partir du champ **Certificat actif**, sélectionnez le certificat DLE.p12 dans la liste déroulante.
- 4. Cliquez sur Enregistrer.

| ICU Medic       | al MedNet(MC) Meds                                       | ;(MC)                    |                   |                    |                  |                |               | -          |  | ×    |
|-----------------|----------------------------------------------------------|--------------------------|-------------------|--------------------|------------------|----------------|---------------|------------|--|------|
| Répertoire de b | ibliothèque Médicamen                                    | ts Configuration Gestion | des certificats   |                    |                  |                |               |            |  |      |
|                 |                                                          |                          |                   |                    |                  | Enr            | egistrer Se d | éconnecter |  | Aide |
| - Assigner cert | Assigner certificats Certificat actif CN=Meds-07/12/2025 |                          |                   |                    |                  |                |               |            |  |      |
| Certificats dis | sponibles                                                |                          |                   |                    |                  |                |               |            |  |      |
| Utilisé         | Description                                              | Nom du sujet             | Nom de l'émetteur | Valide à partir de | Valide jusqu'à   | Algorithme/Tai | Clé privée    |            |  |      |
| Non             | mmu                                                      | CN=Meds                  | CN=MedNet CA      | 20/08/2004 02:16   | 23/08/2054 02:16 | RSA 1024 bits  | Non           |            |  |      |
| Oui             | dle                                                      | CN=Meds                  | CN=MedNet CA      | 07/12/2015 11:30   | 07/12/2025 11:30 | RSA 2048 bits  | Oui           |            |  |      |
| Non             | mednetca                                                 | CN=MedNet CA             | CN=MedNet CA      | 07/12/2015 11:21   | 07/12/2025 11:21 | RSA 2048 bits  | Non           |            |  |      |

- 5. Réinitialisez l'application.
- Important : Après l'installation initiale des certificats, n'importez pas d'autres certificats lors de toute installation subséquente de l'application ou lors de l'utilisation de l'application sur un autre ordinateur. S'assurez plutôt de la présence du certificat dans Gestion des certificats en sélectionnant le certificat, en cliquant sur Enregistrer, puis en redémarrant l'application.

<sup>16</sup> Guide d'utilisation ICU Medical MedNet Meds Remarque : Pour obtenir la liste des pompes compatibles avec ICU Medical MedNet homologuées par pays, consultez la Matrice de compatibilité des pompes avec ICU Medical MedNet, disponible à partir du Centre de soutien technique.

#### **Informations supplémentaires :**

Vous pouvez exporter un certificat vers un emplacement donné. Pour les certificats avec clé privée (.p12), vous devrez fournir un mot de passe et confirmer celui-ci au moment de l'exportation.

Vous ne pouvez avoir qu'un seul certificat actif à un moment donné.

Vous pouvez supprimer les certificats inutilisés de la liste déroulante Certificat actif.

### **Remarques :**

## Chapitre 4 : Liste de médicaments

### Aperçu

La Liste de médicaments est la liste des médicaments utilisés par l'hôpital; elle contient d'importantes données utilisées dans le développement des bibliothèques de médicaments pour les pompes à perfusion utilisées dans votre hôpital.

Dans ce chapitre, vous apprendrez comment créer, importer et gérer la Liste de médicaments. Les chapitres suivants contiennent des informations détaillées portant sur le développement d'une bibliothèque de médicaments.

Remarque : Lorsqu'un utilisateur est dans la Liste de médicaments, aucun autre utilisateur ne peut être dans celle-ci ou dans une bibliothèque. Chaque bibliothèque autorise seulement un utilisateur à la fois. Lorsque vous utilisez une bibliothèque, aucun autre utilisateur ne peut être dans la liste de médicaments.

### Identification des médicaments dans la liste de médicaments

La liste de médicaments exige que chaque médicament ait un identifiant externe (ID). L'ID externe est important surtout si votre système ICU Medical MedNet est intégré à un autre système qui envoie des informations de programmation à la pompe à perfusion. L'ID externe est utilisé pour assurer une correspondance entre le médicament envoyé par le système émetteur et l'ensemble de règles de médicament utilisé par le logiciel ICU Medical MedNet.

### Considérations pour l'attribution d'un ID externe

Si le logiciel ICU Medical MedNet doit être intégré à un autre système (comme un système AMCB) qui envoie des informations de programmation à la pompe à perfusion (médicament, concentration, débit, etc.), chaque nom générique dans la liste de médicaments doit avoir un ID externe unique. Cet ID externe doit également être utilisé par le système émetteur (dans ce cas, le système AMCB). Cela permet, par exemple, de représenter toutes les préparations de dopamine, comme les ampoules, flacons et seringues, sous une même entrée, soit le nom générique « dopamine », dans la liste de médicaments. Le numéro d'ID externe correspondant au médicament générique varie en fonction du système AMCB intégré au logiciel ICU Medical MedNet, par exemple, code de catalogue ou ID Multum pour Cerner Millennium, etc. Votre consultant en pharmacie travaillera avec vous pour créer le bon fichier d'iimplantation.

Si ICU Medical MedNet ne doit pas être intégré à un autre système hospitalier qui envoie des informations de programmation à la pompe à perfusion, il est seulement nécessaire que chaque élément de la liste de médicaments ait un ID externe correspondant. Dans ce cas, vous pourriez vouloir inclure divers fabricants ou divers formats d'emballage pour un même médicament dans la liste de médicaments. Chaque nom générique peut apparaître plusieurs fois à condition que chacun ait son propre ID externe. Des séquences numériques ou des identifiants maîtres de charge peuvent être utilisés pour cette fin.

## Comment l'ID externe est-il utilisé dans les bibliothèques de médicaments

Lorsqu'une bibliothèque de médicaments est développée, certaines règles (énumérées ci-dessous) qui requièrent l'ID externe sont appliquées.

Au sein d'une bibliothèque de médicaments, pour des entrées de médicaments dans une unité de soins cliniques (USC) :

- 1. Il peut seulement y avoir un ensemble de règles pour chaque combinaison d'ID externe et concentration.
- 2. Il peut seulement y avoir un ensemble de règles pour chaque combinaison de nom affiché et concentration.

Ces règles permettent au logiciel ICU Medical MedNet et au logiciel de la pompe à perfusion d'identifier l'ensemble des règles du médicament dans la bibliothèque de médicaments.

### Importer une liste de médicaments

Un fichier de liste de médicaments peut être importé dans ICU Medical MedNet Meds à plusieurs reprises. Chaque fichier d'importation doit contenir tous les médicaments qui peuvent être perfusés même s'ils ont été importés antérieurement.

### Formatage du fichier CSV

L'importation d'une liste de médicaments implique la création d'un fichier de valeurs séparées par des virgules (.csv) contenant les informations sur les médicaments. Votre système d'information pharmaceutique peut prendre en charge la création d'un fichier dans ce format ou un format similaire qui peut être manipulé dans Excel. Le fichier peut avoir 12 colonnes comme précisé cidessous, dans le cas de l'importation d'une Liste de médicaments complète. Par contre, si vous souhaitez seulement modifier l'ID externe et les noms génériques, vous pouvez le faire à l'aide de la fonctionnalité Exportation commeil est décrit dans *Exporter une liste de médicaments*.

- a. La première ligne du fichier est ignorée par la fonction Importation de la liste de médicaments. Elle doit contenir les noms de champs du tableau ci-dessous.
- b. Chaque ligne subséquente dans le fichier doit inclure une entrée de médicament par ligne.
- c. Chaque ligne subséquente dans le fichier doit inclure des données dans les champs ID externe et Nom générique.

4.1

| Remarque : | Les champs ID externe et Nom generique sont les seuis champs dans lesqueis des |
|------------|--------------------------------------------------------------------------------|
|            | données sont requises.                                                         |
|            |                                                                                |

4.61

-

| Nom de champ   | Type de champ | Nombre de caractères autorisé <sup>1</sup> |
|----------------|---------------|--------------------------------------------|
| ID externe     | Chaîne        | 20                                         |
| DIN            | Chaîne        | 20                                         |
| Nom générique  | Chaîne        | 100                                        |
| Nom commercial | Chaîne        | 100                                        |
| Dosage         | Numérique     | 20                                         |
| Unité de dose  | Chaîne        | 25                                         |

21

| Nom de champ                                                                                                | Type de champ              | Nombre de caractères autorisé <sup>1</sup> |
|----------------------------------------------------------------------------------------------------|----------------------------|--------------------------------------------|
| Volume                                                                                                    | Numérique                  | 20                                         |
| Unité de volume                                                                                             | Chaîne                     | 25                                         |
| ID classe thérapeutique                                                                                     | Chaîne                     | 20                                         |
| Description de classe thérapeutique                                                                         | Chaîne                     | 200                                        |
| ID forme pharmaceutique                                                                                     | Chaîne                     | 20                                         |
| Description de forme pharmaceutique                                                                         | Chaîne                     | 200                                        |
| <sup>1</sup> les caractères suivants ne sont pas auatorisés dan<br>chevron (<>), et guillemets anglais ("). | ns les champs du fichier d | 'importation : virgule (,), crochets en    |

La liste de médicaments peut être créée comme une feuille de calcul et enregistrée en format .csv pour importation. Voici un exemple de feuille de calcul à 12 colonnes contenant les informations de la liste de médicaments :

| ID Externe | DIN | nom générique                             | nom<br>commercial | dosage | unités de<br>dosage | volume | unités de<br>volume | ID de la<br>classe<br>thérapeu<br>tique | description de la classe<br>thérapeutique | ID de la<br>forme<br>posologi<br>que | description de la forme<br>posologique |
|------------|-----|-------------------------------------------|-------------------|--------|---------------------|--------|---------------------|-----------------------------------------|-------------------------------------------|--------------------------------------|----------------------------------------|
| 10044      |     | Abciximab 2 mg/mL 5 mL Fiole              | Reopro            | 3      | 2 mg                | 1      | mL                  | 92:00:00                                | AUTRES MEDICAMENTS                        | 2                                    | intraveineuse perf                     |
| 10817      |     | Acetazolamide 500 mg Fiole [DGPS]         | Diamox            | 100    | mg (                | 1      | mL                  | 52:10:00                                | O.R.L.OInhibit.de l'anh                   | 4                                    | intraveineuse en derive                |
| 6437       |     | Acetylcysteine                            | Mucomyst          | 200    | mg (                | 1      | ml                  | 48:24:00                                | Agents mucolytiques                       | 4                                    | intraveineuse en derive                |
| 4174       |     | Acetylcysteine 200mg/mL 10mL Fiole        | Mucomyst/P        | 200    | mg (                | 1      | mL                  | 48:24:00                                | Agents mucolytiques                       | 2                                    | intraveineuse perf                     |
| 2012       |     | Acetylcysteine 200mg/mL 30mL Fiole        | Mucomyst/P        | 200    | mg                  | 1      | mL                  | 48:24:00                                | Agents mucolytiques                       | 2                                    | intraveineuse perf                     |
| 4288       |     | Acide Aminocaproique 250 mg/mL 20mL Fiole | Amicar            | 250    | mg                  | 1      | mL                  | 20:12.2                                 | Hemostatiques                             | 2                                    | intraveineuse perf                     |
| 7399       |     | Acide Ascorbique 250 mg/mL 2mL Amp        | VIT C             | 250    | mg (                | 1      | mL                  | 88:12:00                                | Vitamine C                                | 2                                    | intraveineuse perf                     |
| 10084      |     | Acide Folinique 10 mg/mL 5mL Fiole        | Leucovorin        | 10     | mg                  | 1      | mL                  | 88:08:00                                | Vitamine B                                | 95                                   | intraveineuse directe (Ser) (Supp 1)   |
| 16125      |     | Acide folinique 10 mg/ml Fiole            | Leucovorin        | 10     | mg                  | 1      | mL                  | 88:08:00                                | Vitamine B                                | 95                                   | intraveineuse directe (Ser) (Supp 1)   |
| 3201       |     | Acide Folique 5 mg/mL 10mL Fiole          | Folvite           | 3      | i mg                | 1      | mL                  | 88:08:00                                | Vitamine B                                | 50                                   | intraveineuse directe (Ser)            |
| 6521       |     | Acide Tranexamique 100 mg/mL 10mL Fiole   | Cyklokapron       | 100    | mg (                | 1      | mL                  | 20:12.2                                 | Hemostatiques                             | 4                                    | intravelneuse en derive                |
| 4329       |     | Acide Valproique 100 mg/mL 5mL Fiole      | Epiject           | 100    | mg (                | 1      | mL                  | 28:12.9                                 | Divers anticonvulsivants                  | 4                                    | intravelneuse en derive                |
| 8469       |     | Acide Zoledronique 4 mg/5mL Fiole         | Zometa            |        | mg                  | 5      | ML                  | 92:00:00                                | AUTRES MEDICAMENTS                        | 4                                    | intravelneuse en derive                |
| 3580       |     | Acides Amines 10% s/Electrolytes 1000mL   | Travasol          | 10     | %                   |        |                     | 40:20:00                                | Agents calorifiques                       | 2                                    | intravelneuse perf                     |
| 11056      |     | Acyclovir 50 mg/mL 10mL Fiole             | Zovirax           | 50     | ) mg                | 1      | mL                  | 8:18                                    | Antiviraux                                | 4                                    | intraveineuse en derive                |

## Considérations pour le fichier d'importation de liste de médicaments en format CSV

Enregistrez le fichier en format .csv. Les extraits provenant de systèmes informatiques sont habituellement des fichiers Excel, des fichiers délimités par une tabulation ou des fichiers délimités par des barres verticales. Chacun d'entre eux peut être enregistré comme un fichier CSV dans Excel.

Supprimez les rangées ou colonnes dans le fichier CSV qui ne contiennent pas de données requises. Assurez-vous qu'il y a 12 colonnes.

Évaluez les informations fournies pour déterminer comment les champs fournis peuvent correspondre aux spécifications du fichier d'importation.

- a. Y a-t-il un identifiant pour chaque médicament, qui peut être utilisé comme ID externe?
- b. Est-ce que chaque médicament a un nom générique qui contient seulement le nom générique (sans dosage, volume ou forme pharmaceutique)?
- c. L'ID et la description de la classe thérapeutique sont-elles fournies?

La Classe thérapeutique DOIT avoir un ID. La description est facultative. (Si seulement une description est fournie, utilisez la même information pour ID et Description. Copiez la colonne Description dans la colonne ID.)

 d. Y-a-t-il des données pour les colonnes ID forme pharmaceutique et Description? La forme pharmaceutique DOIT avoir un ID. La description est facultative. (Si seulement une description est fournie, utilisez la même information pour ID et Description. Copiez la colonne Description dans la colonne ID.)

Enlevez les médicaments de la liste qui ne peuvent pas être perfusés à l'aide d'une pompe.

Faites correspondre le format des colonnes du fichier aux spécifications du fichier d'importation.

- a. Assurez-vous que toutes les colonnes sont présentes et nommées correctement (même si elles ne contiennent pas de données).
- b. Assurez-vous que les colonnes sont dans le bon ordre.
- c. Enlevez les caractères spéciaux (virgules, crochets en chevrons droit et gauche et guillemets anglais).

Dans Excel, à partir du menu Modifier, vous pouvez utiliser l'option Trouver/ Remplacer.

- Trouvez les virgules, remplacez-les par un espace vide.
- Trouvez les chevrons gauches, remplacez-les par une parenthèse gauche
- Trouvez les chevrons droits, remplacez-les par une parenthèse droite
- Trouvez les guillemets anglais, et remplacez-les par des guillemets simples

Vérification finale :

- a. Triez le fichier par ID externe.
- b. Un ID externe doit seulement apparaître dans une rangée du fichier.
- c. Assurez-vous que chaque médicament a des données dans les colonnes ID externe et Nom générique.
- d. Un nom générique peut apparaître plusieurs fois dans le fichier avec des ID externes différents.

#### Importation de la liste de médicaments

**Important :** L'importation de la liste de médicaments remplace tout médicament déjà sur la liste. Des instructions complètes sont fournies dans le prochain segment, Travailler avec la liste de médicaments section à la page 24.

Une fois que le formatage du fichier est terminé comme décrit ci-dessus :

1. Sélectionnez Importer dans la vue Liste de médicaments.

| Répertoire de bibliothèqu | Je Médicaments Config | uration Gestion des  | ertificats        |                          |                 |                    |                                    |
|---------------------------|-----------------------|----------------------|-------------------|--------------------------|-----------------|--------------------|------------------------------------|
| Afficher médicaments ac   | tifs 👻 ave            | c un nom générique c | un ID externe 🛛 👻 | Applig                   | uer             |                    | Méd. actifs:0                      |
| Nom générique             | Nom commercial        | ID externe Do        | age Volume Forn   | ne phar   Reçu/Mis à jou | r État          |                    |                                    |
|                           |                       |                      |                   |                          |                 |                    |                                    |
|                           |                       |                      |                   |                          |                 |                    |                                    |
|                           |                       |                      |                   |                          |                 |                    |                                    |
|                           |                       |                      |                   |                          |                 |                    |                                    |
|                           |                       |                      |                   |                          |                 |                    |                                    |
|                           |                       |                      |                   |                          |                 |                    |                                    |
|                           |                       |                      |                   |                          |                 |                    |                                    |
| Ajouter Modifier          | r Sypprimer E         | xaminer Préfére      | nces Export       | er Importer              | Imprimer Sauveg | arder en fichier S | e <u>d</u> éconnecter <u>A</u> ide |

Remarque : Pour obtenir la liste des pompes compatibles avec ICU Medical MedNet homologuées par pays, consultez la Matrice de compatibilité des pompes avec ICU Medical MedNet, disponible à partir du Centre de soutien technique.

L'écran Fichier à importer s'affiche.

2. Naviguez jusqu'à l'emplacement de la liste de médicaments à importer.

| 💽 Fichier à impo                       | rter                                                               |                                               |                     |       | <b>×</b>                |
|----------------------------------------|--------------------------------------------------------------------|-----------------------------------------------|---------------------|-------|-------------------------|
| Rechercher <u>d</u> ans :              | 🧮 Bureau                                                           |                                               |                     | - 👌 📂 | •                       |
| Documents r<br>Bureau<br>Mes documents | i Bibliothèque<br>Cécile<br>↓ Ordinateur<br>↓ Réseau<br>Canada_med | s<br>list.cov                                 |                     |       |                         |
| Ordinateur                             |                                                                    |                                               |                     |       |                         |
| Réseau                                 | <u>N</u> om du fichier :<br><u>T</u> ype de fichier :              | Canada_medlist.csv<br>Fichiers à séparation o | le virgules (*.csv) | ▼     | Sélectionner<br>Annuler |

3. Cliquez sur Sélectionner. Une fenêtre contextuelle affiche un aperçu des modifications à la liste de médicaments. Les médicaments qui seront ajoutés sont affichés en vert. Si la liste de médicaments contient déjà des médicaments, vous verrez les médicaments qui seront supprimés affichés en rouge et les médicaments qui seront mis à jour affichés en bleu.

| Le format du fichier d'imp<br>L'importation du fichier de<br>401 médicament(s) ser<br>4 médicament(s) seron<br>528 médicament(s) ser | oortation indique que l'ir<br>moFRLPCA.csv entraîn<br>ont ajoutés.<br>t mis à jour.<br>ont supprimés. | nportation de tous<br>era ce qui suit: | ; les champs | de médica | ments doit être e | ffectuée.        |          |  |
|----------------------------------------------------------------------------------------------------|----------------------------------------------------------------------------------------------------|----------------------------------------|--------------|-----------|-------------------|------------------|----------|--|
| Nom générique                                                                                                    | Nom commercial                                                                                        | ID externe                             | Dosage       | Volume    | Forme phar        | Reçu/Mis à jour  | État     |  |
| Amikacine 250 mg/mL                                                                                                    | Amikin                                                                                                | 10819                                  | 250 mg       | 1 mL      | 4                 | 05/06/2015 02:08 | obsolète |  |
| amiodarone                                                                                                    |                                                                                                    | 25                                     |              |           |                   |                  | Actif    |  |
| AMIODArone                                                                                                    |                                                                                                    | 10006                                  |              |           |                   |                  | Actif    |  |
| Amiodarone 50 mg/mL                                                                                                    | Cordarone                                                                                             | 10785                                  | 50 mg        | 1 mL      | 4                 | 05/06/2015 02:08 | obsolète |  |
| Amiodarone 50 mg/mL                                                                                                    | Cordarone                                                                                             | 10205                                  | 50 mg        | 1 mL      | 2                 | 05/06/2015 02:08 | obsolète |  |
| amiodarone DBL bolus                                                                                                    |                                                                                                    | 26                                     |              |           |                   |                  | Actif    |  |
| AMIODArone Loading                                                                                                    |                                                                                                    | 10007                                  |              |           |                   |                  | Actif    |  |
| amphotericin                                                                                                    |                                                                                                    | 27                                     |              |           |                   |                  | Actif    |  |
| amphotericin B                                                                                                    |                                                                                                    | 28                                     |              |           |                   |                  | Actif    |  |
| amphotericin-lipid                                                                                                    |                                                                                                    | 29                                     |              |           |                   |                  | Actif    |  |
| Amphotericine B 50 m                                                                                                    | Fungizone                                                                                             | 8624                                   | 5 mg         | 1 ml      | 4                 | 05/06/2015 02:08 | obsolète |  |
| Amphotericine B 50 m                                                                                                    | Fungizone                                                                                             | 8623                                   | 5 mg         | 1 mL      | 4                 | 05/06/2015 02:08 | obsolète |  |
|                                                                                                    |                                                                                                    | 30                                     |              |           |                   |                  | Actif    |  |

- 4. Si vous êtes satisfait de l'aperçu, cliquez sur OK.
- 5. Pour annuler l'importation, cliquez sur Annuler.
- 6. Si vous avez sélectionné OK, un message confirmant l'importation s'affiche.

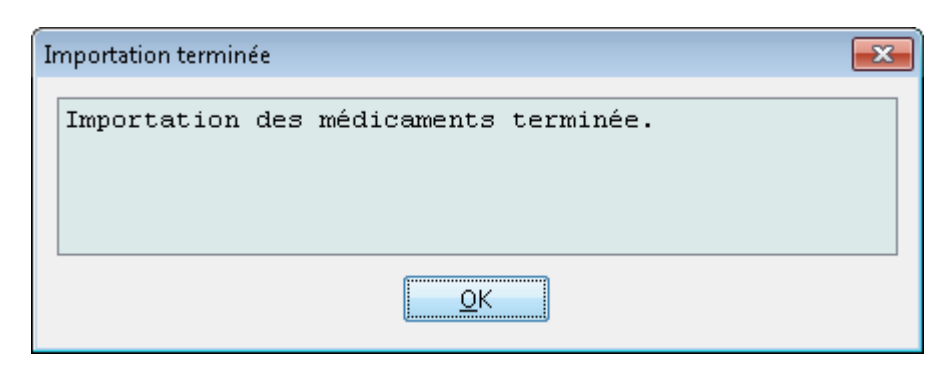

7. Cliquez sur **OK**.

**Remarque :** Il est impossible de défaire l'importation de la liste de médicaments une fois qu'elle est terminée.

#### Travailler avec la liste de médicaments

L'importation d'un fichier de liste de médicaments remplace la liste existante complètement. Toute entrée d'un médicament dans une feuille de travail qui est associée à un médicament qui n'est plus dans la liste de médicaments doit être supprimée ou réattribuée à un nouveau médicament avant de finaliser la feuille de travail.

Le tableau suivant résume le comportement lorsqu'une nouvelle liste de médicaments est importée et qu'il y a déjà des médicaments dans la liste :

| Le médicament est<br>présent dans la liste de<br>médicaments | Le médicament est<br>présent dans le fichier<br>d'importation | Action     |
|--------------------------------------------------------------|---------------------------------------------------------------|------------|
| 0                                                            | n                                                             | Supprimé   |
| 0                                                            | 0                                                             | Mis à jour |
| n                                                            | 0                                                             | Ajouté     |

Pour les feuilles de travail LifeCare PCA, l'utilisateur sera invité à supprimer tout protocole associé à un médicament qui a déjà été supprimé lors de l'ouverture de la feuille de travail.

### Vue Liste de médicaments

La vue Liste de médicaments s'affiche :

- Nom générique •
- Nom commercial •
- ID externe ٠
- Dosage ٠
- Volume ٠
- Forme pharmaceutique •
- Reçu/Mis à jour •
- État •

Vous pouvez filtrer les médicaments affichés en :

médicaments actifs •

avec

- tout nom générique ou ID externe •
- les noms génériques commençant par (tout caractère) ٠
- ٠ les ID externes commençant par (tout caractère)

| ⊻                        |                         |                    | IC            | U Medi | cal MedNe  | et(MC) Meds      | (MC)    |                  |                | _ □          | x    |
|--------------------------|-------------------------|--------------------|---------------|--------|------------|------------------|---------|------------------|----------------|--------------|------|
| Répertoire de bibliothèq | que Médicaments Cor     | figuration Gestion | n des certifi | ats    |            |                  |         |                  |                |              |      |
| Afficher médicaments ac  | ctifs avec un nom génér | ique ou un ID exte | rne 🗸         |        | Applique   | r                |         |                  |                | Méd. actifs: | 122  |
| Nom générique            | Nom commercial          | ID externe         | Dosage        | Volume | Forme phar | Reçu/Mis à jour  | État    |                  |                |              |      |
| Abciximab                | Abciximab               | EXT_ID_001         |               |        | code_1     | 26/06/2019 09:48 | active  |                  |                |              | ~    |
| Acetominophen            | Tylenol                 | EXT_aab            | 10 mg         | 10 mL  | Code_xxx   | 26/06/2019 09:48 | active  |                  |                |              |      |
| Acyclovir                | Acyclovir               | EXT_ID_002         |               |        | code_2     | 26/06/2019 09:48 | active  |                  |                |              |      |
| Albumin                  | Albumin                 | EXT_ID_003         |               |        | code_3     | 26/06/2019 09:48 | active  |                  |                |              |      |
| Alfentanil               | Alfentanil              | EXT_ID_005         |               |        | code_5     | 26/06/2019 09:48 | active  |                  |                |              |      |
| Alteplase (rt-PA)        | Alteplase (rt-PA)       | EXT_ID_006         |               |        | code_6     | 26/06/2019 09:48 | active  |                  |                |              |      |
| Amikacin                 | Amikacin                | EXT_ID_007         |               |        | code_1     | 26/06/2019 09:48 | active  |                  |                |              | =    |
| Aminophylline            | Aminophylline           | EXT_ID_008         |               |        | code_2     | 26/06/2019 09:48 | active  |                  |                |              |      |
| Amiodarone               | Amiodarone              | EXT ID 009         |               |        | code 3     | 26/06/2019 09:48 | active  |                  |                |              |      |
| Amphotericin B           | Amphotericin B          | EXT ID 010         |               |        | code 4     | 26/06/2019 09:48 | active  |                  |                |              |      |
| Ampicillin               | Ampicillin              | EXT ID 011         |               |        | code 5     | 26/06/2019 09:48 | active  |                  |                |              |      |
| Ampicillin 1am           |                         | 10011              |               |        | -          | 26/06/2019 09:48 | active  |                  |                |              |      |
| Argatroban               |                         | EXT ID 178         | 250 ma        | 250 ml |            | 26/06/2019 09:48 | active  |                  |                |              |      |
| Atracurium               | Atracurium              | EXT ID 012         |               |        | code 6     | 26/06/2019 09:48 | active  |                  |                |              |      |
| Azithromycin             | Azithromycin            | EXT ID 013         |               |        | code 1     | 26/06/2019 09:48 | active  |                  |                |              |      |
| Bivalirudin              | Bivalirudin             | EXT ID 105         | 250 ma        | 50 ml  |            | 26/06/2019 09:48 | active  |                  |                |              |      |
| Bleomycin                | Bleomycin               | EXT ID 014         |               |        | code 2     | 26/06/2019 09:48 | active  |                  |                |              |      |
| Bretvlium                | Bretvlium               | EXT ID 016         |               |        | code 4     | 26/06/2019 09:48 | active  |                  |                |              |      |
| Carboplatin              | Carboplatin             | EXT ID 017         |               |        | code 5     | 26/06/2019 09:48 | active  |                  |                |              |      |
| Cefazolin                | Cefazolin               | EXT ID 018         |               |        | code 6     | 26/06/2019 09:48 | active  |                  |                |              |      |
| Cefepime                 | Cefepime                | EXT ID 019         | 100           |        | code 1     | 26/06/2019 09:48 | active  |                  |                |              |      |
| CefoPERAZONE             | CefoPERAZONE            | EXT ID 020         |               |        | code 2     | 26/06/2019 09:48 | active  |                  |                |              |      |
| CefoTAXIME               | CefoTAXIME              | EXT ID 021         |               |        | code 3     | 26/06/2019 09:48 | active  |                  |                |              |      |
| CefoTETAN                | CefoTETAN               | EXT ID 022         |               |        | code 1     | 26/06/2019 09:48 | active  |                  |                |              |      |
| CefoXITIN                | CefoXITIN               | EXT ID 023         |               |        | code 2     | 26/06/2019 09:48 | active  |                  |                |              |      |
| CeftAZIDime              | CeftAZIDime             | EXT ID 024         |               |        | code 3     | 26/06/2019 09:48 | active  |                  |                |              |      |
| CeftIZOXime              | CeftIZOXime             | EXT ID 025         |               |        | code 4     | 26/06/2019 09:48 | active  |                  |                |              |      |
| Ceftriaxone              | Ceftriaxone             | EXT ID 026         |               |        | code 5     | 26/06/2019 09:48 | active  |                  |                |              |      |
| Cefuroxime               | Cefuroxime              | EXT ID 027         |               |        | code 6     | 26/06/2019 09:48 | active  |                  |                |              |      |
| Cimetidine               | Cimetidine              | EXT ID 028         |               |        | code 1     | 26/06/2019 09:48 | active  |                  |                |              |      |
| Ciprofloxacin            | Ciprofloxacin           | EXT ID 029         |               |        | code 2     | 26/06/2019 09:48 | active  |                  |                |              |      |
| Cisplatin                | Cisolatin               | EXT ID 030         |               |        | code 3     | 26/06/2019 09:48 | active  |                  |                |              |      |
| Clindamycin              | Clindamycin             | EXT ID 031         |               |        | code 4     | 26/06/2019 09:48 | active  |                  |                |              |      |
| Cotrimoxazole            | Cotrimoxazole           | EXT_ID_032         |               |        | code_5     | 26/06/2019 09:48 | active  |                  |                |              | ~    |
| Ajouter Modifie          | er Supprimer            | Exporter           |               | Import | er Imprime | r                | Enregis | strer en fichier | Se déconnecter |              | Aide |

### Ajoutez un médicament

1. Cliquez sur l'onglet Médicaments .

| ■ ■ ■                                                                                          |                   |                     |                     |        |            |                  |          |                                                            |  |  |
|------------------------------------------------------------------------------------------------|-------------------|---------------------|---------------------|--------|------------|------------------|----------|------------------------------------------------------------|--|--|
| Répertoire de bibliothèque Médicaments Configuration Gestion des certificats                   |                   |                     |                     |        |            |                  |          |                                                            |  |  |
| Afficher médicaments actifs  avec un nom générique ou un ID externe  Appliguer Méd. actifs:514 |                   |                     |                     |        |            |                  |          |                                                            |  |  |
| Nom générique                                                                                  | Nom commercial    | ID externe          | Dosage              | Volume | Forme phar | Reçu/Mis à jour  | État     |                                                            |  |  |
| Abciximab 2 mg/mL 5                                                                            | Reopro            | 10044               | 2 mg                | 1 mL   | 2          | 24/05/2016 21:20 | active   | A                                                          |  |  |
| Acetazolamide 500 mg                                                                           | Diamox            | 10817               | 100 mg              | 1 mL   | 4          | 24/05/2016 21:20 | active   |                                                            |  |  |
| Acetylcysteine                                                                                 | Mucomyst          | 6437                | 200 mg              | 1 ml   | 4          | 24/05/2016 21:20 | active   | =                                                          |  |  |
| Acetylcysteine 200mg                                                                           | Mucomyst/Parvolex | 4174                | 200 mg              | 1 mL   | 2          | 24/05/2016 21:20 | active   |                                                            |  |  |
| Acetylcysteine 200mg                                                                           | Mucomyst/Parvolex | 2012                | 200 mg              | 1 mL   | 2          | 24/05/2016 21:20 | active   |                                                            |  |  |
| Acide Aminocaproique                                                                           | Amicar            | 4288                | 250 mg              | 1 mL   | 2          | 24/05/2016 21:20 | active   |                                                            |  |  |
| Acide Ascorbique 250                                                                           | Vit C             | 7399                | 250 mg              | 1 mL   | 2          | 24/05/2016 21:20 | active   |                                                            |  |  |
| Acide Folinique 10 mg/                                                                         | Leucovorin        | 10084               | 10 mg               | 1 mL   | 95         | 24/05/2016 21:20 | active   |                                                            |  |  |
| Alprostadil 500 mcg/m                                                                          | Prostin VR Ped    | 8150                | 500 mcg             | 1 mL   | 2          | 24/05/2016 21:20 | active   |                                                            |  |  |
| Amphotericine B 50 m                                                                           | Fungizone         | 8624                | 5 mg                | 1 ml   | 4          | 24/05/2016 21:20 | active   |                                                            |  |  |
| Amphotoricipo P Comp                                                                           | Abolcot           | 11112               | Ema                 | 1 mol  | a          | 24/05/2014 21:20 | activo   | •                                                          |  |  |
| Ajouter Modifier                                                                               | Supprimer         | Examine <u>r</u> Pi | ré <u>f</u> érences |        | Exporter I | mporter          | Imprimer | Sauvegarder en fichier Se <u>d</u> éconnecter <u>A</u> ide |  |  |

2. Cliquez sur Ajouter.

| Nom générique:                                                                  |                                                                                                    |             |  |  |  |  |  |  |
|---------------------------------------------------------------------------------|----------------------------------------------------------------------------------------------------|-------------|--|--|--|--|--|--|
| Nom commercial:                                                                 |                                                                                                    |             |  |  |  |  |  |  |
|                                                                                 |                                                                                                    |             |  |  |  |  |  |  |
| ID externe:                                                                     | DIN:                                                                                                    |             |  |  |  |  |  |  |
|                                                                                 | Quantité: Unité:                                                                                                    |             |  |  |  |  |  |  |
| Dosage:                                                                         |                                                                                                    |             |  |  |  |  |  |  |
| Volume:                                                                         |                                                                                                    |             |  |  |  |  |  |  |
| Classe thérapeut                                                                | tique:                                                                                                    |             |  |  |  |  |  |  |
| Code                                                                            |                                                                                                    |             |  |  |  |  |  |  |
| 0006.                                                                           |                                                                                                    |             |  |  |  |  |  |  |
| Description:                                                                    |                                                                                                    |             |  |  |  |  |  |  |
| Code                                                                            | Description                                                                                                    |             |  |  |  |  |  |  |
| 40:20:00                                                                        | Agents calorifiques                                                                                                    |             |  |  |  |  |  |  |
| 64:00:00                                                                        | ANTIDOTES DES METAUX LOURDS                                                                                                    |             |  |  |  |  |  |  |
| 24:04:00                                                                        | Cardiotropes                                                                                                    |             |  |  |  |  |  |  |
| 24:08:00                                                                        | Antihypertenseurs                                                                                                    |             |  |  |  |  |  |  |
| 28:24.9                                                                         | Divers Anxiolytiques sedatifs hypno.                                                                                                    |             |  |  |  |  |  |  |
| 28:04:00                                                                        | Anesthesiques generaux                                                                                                    |             |  |  |  |  |  |  |
| Forme pharmace                                                                  | autique:                                                                                                    |             |  |  |  |  |  |  |
| Coder                                                                           |                                                                                                    |             |  |  |  |  |  |  |
| coue.                                                                           |                                                                                                    |             |  |  |  |  |  |  |
| Description:                                                                    |                                                                                                    |             |  |  |  |  |  |  |
|                                                                                 | Description                                                                                                    |             |  |  |  |  |  |  |
| Code                                                                            | Descripcion                                                                                                    |             |  |  |  |  |  |  |
| Code<br>4                                                                       | intraveineuse en derive                                                                                                    |             |  |  |  |  |  |  |
| Code<br>4<br>2                                                                  | Intraveineuse en derive<br>Intraveineuse perf                                                                                                    | -           |  |  |  |  |  |  |
| Code<br>4<br>2<br>99                                                            | Intraveineuse en derive<br>Intraveineuse perf<br>Intraveineuse en derive (Supp 2)                                                                                                    | *<br>E      |  |  |  |  |  |  |
| Code<br>4<br>2<br>99<br>45                                                      | Intraveineuse en derive<br>Intraveineuse perf<br>Intraveineuse en derive (Supp 2)<br>Intraveineuse en onat (Ser)                                                                     | *<br>E      |  |  |  |  |  |  |
| Code<br>4<br>2<br>99<br>45<br>50                                                | Intraveineuse en derive<br>Intraveineuse perf<br>Intraveineuse en derive (Supp 2)<br>Intraveineuse en onat (Ser)<br>Intraveineuse directe (Ser)                                      | *<br>II     |  |  |  |  |  |  |
| Code<br>4<br>2<br>99<br>45<br>50<br>98                                          | Intraveineuse en derive<br>Intraveineuse perf<br>Intraveineuse en derive (Supp 2)<br>Intraveineuse en eonat (Ser)<br>Intraveineuse directe (Ser)<br>Intraveineuse en derive (Supp 1) | *<br>H      |  |  |  |  |  |  |
| Code<br>4<br>2<br>99<br>45<br>50<br>98                                          | Intraveineuse en derive<br>Intraveineuse perf<br>Intraveineuse neonat (Ser)<br>Intraveineuse directe (Ser)<br>Intraveineuse directe (Ser)<br>Intraveineuse en derive (Supp 1)        | ×<br>H      |  |  |  |  |  |  |
| Code<br>4<br>2<br>99<br>45<br>50<br>98<br>État:                                 | Intraveineuse en derive (Supp 2)<br>Intraveineuse perf<br>Intraveineuse en derive (Supp 2)<br>Intraveineuse en derive (Supp 1)<br>Intraveineuse en derive (Supp 1)                   | A<br>H<br>T |  |  |  |  |  |  |
| Code<br>4.<br>2.<br>99<br>45<br>50<br>98<br>État:<br>Source:                    |                                                                                                    | A<br>H      |  |  |  |  |  |  |
| Code<br>4<br>2<br>99<br>45<br>50<br>98<br>État:<br>Source:<br>Dernière modifica |                                                                                                    | •<br>       |  |  |  |  |  |  |

- 3. Entrez le nom du médicament dans le champ **Nom générique**. Ce champ est obligatoire.
- 4. Entrez le nom commercial (champ facultatif).
- 5. Entrez l'ID externe. Ce champ est obligatoire.

- 6. Entrez les informations facultatives suivantes au besoin :
  - DIN (Drug Information Number) •
  - Dosage quantité et unité •
  - Volume -quantité et unité
  - Code de classe thérapeutique et description (cliquez sur une rangée dans le • tableau pour choisir)
  - Code de forme pharmaceutique et description (cliquez sur une rangée dans le ٠ tableau pour choisir)
- Remarque : Le contenu des tableaux Classe thérapeutique et Forme pharmaceutique est déterminé par les informations dans le fichier d'importation Liste de médicaments.

État, Source, Créé le, Dernière modification le, et Modifié en dernier par, seront remplis automatiquement après l'ajout du médicament.

- **Important :** Les noms génériques ne peuvent pas contenir les caractères spéciaux supérieurs à (>), inférieurs à (<), l'esperluette (&), les guillemets anglais ("), et les guillemets simples (').
  - 7. Cliquez sur Sauvegarder.

### Modifier un médicament

1. Sélectionnez le médicament que vous souhaitez modifier à partir de la vue Liste de médicaments.

| Répertoire de bibliothèqu | ue Médicaments Confi | guration Gestion   | n des certific      | ats       |            |                  |          |                                                                     |
|---------------------------|----------------------|--------------------|---------------------|-----------|------------|------------------|----------|---------------------------------------------------------------------|
| Afficher médicaments ac   | tifs 🔹 🔻 av          | ec un nom génér    | ique ou un I        | D externe | -          | Applique         | r        | Méd. actifs:514                                                     |
| Nom générique             | Nom commercial       | ID externe         | Dosage              | Volume    | Forme phar | Reçu/Mis à jour  | État     |                                                                     |
| Promethazine 25 mg/       | Phenergan            | 10151              | 25 mg               | 1 mL      | 2          | 24/05/2016 21:20 | active   | A                                                                   |
| Promethazine 25 mg/       | Phenergan            | 11828              | 25 mg               | 1 mL      | 2          | 24/05/2016 21:20 | active   |                                                                     |
| Propofol                  | Diprivan             | 3311               | 10 mg               | 1 ml      | 2          | 24/05/2016 21:20 | active   |                                                                     |
| Propofol                  | Diprivan             | 2222               | 10 mg               | 1 ml      | 2          | 24/05/2016 21:20 | active   |                                                                     |
| Propofol                  | Diprivan             | 4569               | 10 mg               | 1 ml      | 2          | 24/05/2016 21:20 | active   |                                                                     |
| Propranolol 1 mg/mL       | Inderal              | 10261              | 1 mg                | 1 mL      | 2          | 24/05/2016 21:20 | active   |                                                                     |
| Protamine                 |                      | 3333               | 10 mg               | 1 ml      | 2          | 24/05/2016 21:20 | active   |                                                                     |
| Pyridoxine 100 mg/mL      | Vit B-6              | 11380              | 100 mg              | 1 mL      | 2          | 24/05/2016 21:20 | active   |                                                                     |
| Quinidine Gluconate 8     |                      | 10263              | 80 mg               | 1 mL      | 2          | 24/05/2016 21:20 | active   |                                                                     |
| Quinine dihydrochlorate   |                      | 111111             | 600 mg              | 2 ml      | 4          | 24/05/2016 21:20 | active   |                                                                     |
| Ritodrine 10 mg/mL 5      | Yutopar              | 8755               | 10 mg               | 1 mL      | 2          | 24/05/2016 21:20 | active   |                                                                     |
| Streptomycine 1 g/2.5     |                      | 2062               | 400 mg              | 1 mL      | 4          | 24/05/2016 21:20 | active   |                                                                     |
| Succinylcholine 20 mg/    | Anectine             | 10237              | 20 mg               | 1 mL      | 2          | 24/05/2016 21:20 | active   | -                                                                   |
| Sufentanil 50 mcg/mL      |                      | 3332               | 50 mcg              | 1 mL      | 2          | 24/05/2016 21:20 | active   |                                                                     |
| Surentanil 50 mcg/mL      | L ,                  | 3672               | 50 mcg              | 1 mL      | 2          | 24/05/2016 21:20 | active   |                                                                     |
| Tacrolimus 5 mg/mL 1      | Prograf              | 5407               | 5 mg                | 1 mL      | 2          | 24/05/2016 21:20 | active   |                                                                     |
| Ajouter Modifie           | r Supprimer          | Examine <u>r</u> P | ré <u>f</u> érences |           | Exporter I | mporter          | Imprimer | Sau <u>v</u> egarder en fichier Se <u>d</u> éconnecter <u>A</u> ide |

- 2. Cliquez sur Modifier.
- 3. Faites les modifications requises.

| Nom générique:          | Propofol                 |            |        |                  |   |  |  |  |  |
|-------------------------|--------------------------|------------|--------|------------------|---|--|--|--|--|
| Nom commercial:         | Diprivan                 |            |        |                  |   |  |  |  |  |
| ID externe:             | 2222                     | DIN:       | DIN:   |                  |   |  |  |  |  |
|                         | Ouantité:                |            | Unité: |                  |   |  |  |  |  |
| Dosage:                 | 10                       | mg         | 0.000  |                  |   |  |  |  |  |
| Volume:                 | 1                        | ml         |        |                  |   |  |  |  |  |
| Classe thérapeut        | ique:                    |            |        |                  |   |  |  |  |  |
| Code:                   | 28:04:00                 |            |        |                  |   |  |  |  |  |
| Description:            | Anesthesiques generaux   |            |        |                  |   |  |  |  |  |
| Code                    | 1                        | Descripti  | on     |                  |   |  |  |  |  |
| 28:04:00                | Anesthesiques generaux   |            |        |                  |   |  |  |  |  |
| 28:16.1                 | Tranquillisants          |            |        |                  |   |  |  |  |  |
| 40:08:00                | Alcalinisants            |            |        |                  |   |  |  |  |  |
| 80:04:00                | Agents d'immunotherapi   | e passive  |        |                  |   |  |  |  |  |
| 68:16:00                | Oestrogenes              |            |        |                  |   |  |  |  |  |
| 88:12:00                | Vitamine C               |            |        |                  |   |  |  |  |  |
| Forme pharmace          | utique:                  |            |        |                  |   |  |  |  |  |
| Code:                   | 2                        |            |        |                  |   |  |  |  |  |
| Description:            | intraveineuse perf       |            |        |                  |   |  |  |  |  |
| Code                    |                          | Descripti  | on     |                  | _ |  |  |  |  |
|                         |                          |            |        |                  |   |  |  |  |  |
| 99                      | intraveineuse en derive  | (Supp 2)   |        |                  |   |  |  |  |  |
| 45                      | intraveineuse neonat (S  | er)        |        |                  | : |  |  |  |  |
| 50                      | intraveineuse directe (S | er)        |        |                  | L |  |  |  |  |
| 98                      | intraveineuse en derive  | (Supp 1)   |        |                  |   |  |  |  |  |
|                         | intraveineuse neonat (S  | er) (Supp) |        |                  |   |  |  |  |  |
| 105                     |                          |            |        |                  |   |  |  |  |  |
| 105<br>État:            | active                   |            |        |                  |   |  |  |  |  |
| 105<br>État:<br>Source: | active<br>importer       | Créé le:   |        | 24/05/2016 21:20 |   |  |  |  |  |

4. Cliquez sur Sauvegarder.
# Supprimer un médicament

### Pour supprimer un médicament qui n'est pas utilisé dans une bibliothèque de médicaments :

1. Sélectionnez le médicament à supprimer à partir de la vue Liste de médicaments.

| Répertoire de bibliothèq | ue Médicaments Confi | guration Gestion   | des certific        | ats       |                  |                  |          |                                                                     |
|--------------------------|----------------------|--------------------|---------------------|-----------|------------------|------------------|----------|---------------------------------------------------------------------|
| Afficher médicaments ac  | ttifs 🔹 🔻 av         | ec un nom généri   | que ou un I         | D externe | •                | Applique         | r        | Méd. actifs:514                                                     |
| Nom générique            | Nom commercial       | ID externe         | Dosage              | Volume    | Forme phar       | Reçu/Mis à jour  | État     |                                                                     |
| Promethazine 25 mg/      | Phenergan            | 10151              | 25 mg               | 1 mL      | 2                | 24/05/2016 21:20 | active   | A                                                                   |
| Promethazine 25 mg/      | Phenergan            | 11828              | 25 mg               | 1 mL      | 2                | 24/05/2016 21:20 | active   |                                                                     |
| Propofol                 | Diprivan             | 3311               | 10 mg               | 1 ml      | 2                | 24/05/2016 21:20 | active   |                                                                     |
| Propofol                 |                      |                    |                     |           |                  |                  |          |                                                                     |
| Propofol                 | Diprivan             | 4569               | 10 mg               | 1 ml      | 2                | 24/05/2016 21:20 | active   |                                                                     |
| Propranolol 1 mg/mL      | Inderal              | 10261              | 1 mg                | 1 mL      | 2                | 24/05/2016 21:20 | active   |                                                                     |
| Protamine                |                      | 3333               | 10 mg               | 1 ml      | 2                | 24/05/2016 21:20 | active   |                                                                     |
| Pyridoxine 100 mg/mL     | Vit B-6              | 11380              | 100 mg              | 1 mL      | 2                | 24/05/2016 21:20 | active   |                                                                     |
| Quinidine Gluconate 8    |                      | 10263              | 80 mg               | 1 mL      | 2                | 24/05/2016 21:20 | active   |                                                                     |
| Quinine dihydrochlorate  |                      | 111111             | 600 mg              | 2 ml      | 4                | 24/05/2016 21:20 | active   |                                                                     |
| Ritodrine 10 mg/mL 5     | Yutopar              | 8755               | 10 mg               | 1 mL      | 2                | 24/05/2016 21:20 | active   |                                                                     |
| Streptomycine 1 g/2.5    |                      | 2062               | 400 mg              | 1 mL      | 4                | 24/05/2016 21:20 | active   |                                                                     |
| Succinylcholine 20 mg/   | . Anectine           | 10237              | 20 mg               | 1 mL      | 2                | 24/05/2016 21:20 | active   | =                                                                   |
| Sufentanil 50 mcg/mL     |                      | 3332               | 50 mcg              | 1 mL      | 2                | 24/05/2016 21:20 | active   |                                                                     |
| Sufentanil 50 mcg/mL     |                      | 3672               | 50 mcg              | 1 mL      | 2                | 24/05/2016 21:20 | active   |                                                                     |
| Tacrolimus 5 mg/mL 1     | Prograf              | 5407               | 5 mg                | 1 mL      | 2                | 24/05/2016 21:20 | active   |                                                                     |
| Ajouter Modifie          |                      | Examine <u>r</u> P | ré <u>f</u> érences |           | I.<br>Exporter I | mporter          | Imprimer | Sau <u>v</u> egarder en fichier Se <u>d</u> éconnecter <u>A</u> ide |

### 2. Cliquez sur Supprimer.

L'écran Supprimer le médicament s'affiche.

| Nom générique:                                                                    | Propofol                                                                                                    |                                                                                               |    |
|-----------------------------------------------------------------------------------|----------------------------------------------------------------------------------------------------|-----------------------------------------------------------------------------------------------|----|
| Nom commercial:                                                                   | Diprivan                                                                                                    |                                                                                               |    |
| ID externe:                                                                       | 2222                                                                                                    | DIN:                                                                                          |    |
|                                                                                   | Quantité:                                                                                                    | Unité:                                                                                        |    |
| Dosage:                                                                           | 10                                                                                                    | mg                                                                                            |    |
| Volume:                                                                           | 1                                                                                                    | m                                                                                             |    |
| Classe thérapeut                                                                  | ique:                                                                                                    |                                                                                               |    |
| Code:                                                                             | 28:04:00                                                                                                    |                                                                                               |    |
| Description:                                                                      | Anesthesiques generau                                                                                                    | x                                                                                             |    |
| Code                                                                              |                                                                                                    | Description                                                                                   |    |
| 28:04:00                                                                          | Anesthesiques genera                                                                                                    | ux                                                                                            |    |
| 4:00                                                                              | ANTIHISTAMINIQUES                                                                                                    |                                                                                               |    |
| 24:04:00                                                                          | Cardiotropes                                                                                                    |                                                                                               | C  |
| 92:00:00                                                                          | AUTRES MEDICAMENT                                                                                                    | S                                                                                             |    |
| 8:40                                                                              | Autres anti-infectieux                                                                                                    |                                                                                               |    |
| 20:04.0                                                                           | Preparations de fer                                                                                                    |                                                                                               |    |
| Forme pharmace                                                                    | utique:                                                                                                    |                                                                                               |    |
|                                                                                   |                                                                                                    |                                                                                               |    |
| Code:                                                                             | 2                                                                                                    |                                                                                               |    |
| Code:<br>Description:                                                             | 2<br>intraveineuse perf                                                                                                    |                                                                                               |    |
| Code:<br>Description:<br>Code                                                     | 2<br>intraveineuse perf                                                                                                    | Description                                                                                   |    |
| Code:<br>Description:<br>Code<br>2                                                | 2<br>intraveineuse perf<br>intraveineuse perf                                                                                                    | Description                                                                                   |    |
| Code:<br>Description:<br>Code<br>2<br>4                                           | 2<br>intraveineuse perf<br>intraveineuse perf<br>intraveineuse en deriv                                                                                                    | Description                                                                                   |    |
| Code:<br>Description:<br>Code<br>2<br>4<br>99                                     | 2<br>intraveineuse perf<br>intraveineuse perf<br>intraveineuse en deriv<br>intraveineuse en deriv                                                                                                    | Description<br>e<br>e (Supp 2)                                                                |    |
| Code:<br>Description:<br>Code<br>2<br>4<br>99<br>95                               | 2<br>intraveineuse perf<br>intraveineuse perf<br>intraveineuse en deriv<br>intraveineuse en deriv<br>intraveineuse directe (                                                                                                    | Description<br>e<br>e (Supp 2)<br>Ser) (Supp 1)                                               |    |
| Code:<br>Description:<br>Code<br>2<br>4<br>99<br>95<br>98                         | 2<br>intraveineuse perf<br>intraveineuse perf<br>intraveineuse en deriv<br>intraveineuse directe<br>intraveineuse directe<br>intraveineuse directe<br>intraveineuse en deriv                                                                                                    | Description<br>e (Supp 2)<br>Ser) (Supp 1)<br>e (Supp 1)                                      |    |
| Code:<br>Description:<br>Code<br>2<br>4<br>99<br>95<br>98<br>50                   | 2<br>intraveineuse perf<br>intraveineuse en deriv<br>intraveineuse en deriv<br>intraveineuse directe (<br>intraveineuse directe (                                                                                                    | Description<br>e (Supp 2)<br>Ser) (Supp 1)<br>e (Supp 1)<br>Ser)                              |    |
| Code:<br>Description:<br>Code<br>2<br>4<br>99<br>95<br>98<br>50<br>50<br>État:    | 2<br>Intraveineuse perf<br>Intraveineuse en deriv<br>Intraveineuse en deriv<br>Intraveineuse en deriv<br>Intraveineuse en deriv<br>Intraveineuse directe (<br>active                                                                                                    | Description<br>e<br>e (Supp 2)<br>Ser) (Supp 1)<br>e (Supp 1)<br>Ser)                         |    |
| Code:<br>Description:<br>2<br>4<br>99<br>95<br>98<br>50<br>50<br>État:<br>Source: | 2<br>Intraveineuse perf<br>Intraveineuse perf<br>Intraveineuse en deriv<br>Intraveineuse directe (<br>Intraveineuse directe (<br>Intraveineuse d | Description<br>e e (Supp 2)<br>Ser) (Supp 1)<br>e (Supp 1)<br>Ser)<br>Oréé le: 08/06/2015 17: | 20 |

3. Cliquez sur Supprimer.

L'écran de confirmation indique que le médicament n'est pas utilisé dans une bibliothèque de médicaments.

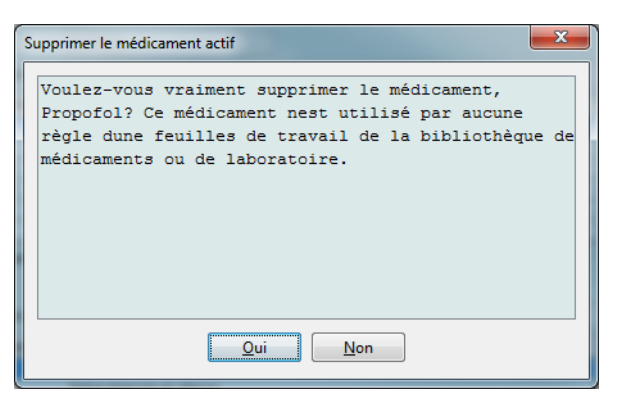

4. Si vous souhaitez toujours supprimer le médicament, cliquez sur **Oui**.

# Pour supprimer un médicament qui est utilisé dans une bibliothèque de médicaments :

1. Sélectionnez le médicament à supprimer à partir de la vue Liste de médicaments.

La fenêtre contextuelle Supprimer un médicament s'affiche.

2. Cliquez sur Supprimer.

La fenêtre contextuelle indique les bibliothèques de médicaments qui contiennent le médicament.

| Type de pompe                                            | Bibliothèque de médicaments                                                    |
|----------------------------------------------------------|--------------------------------------------------------------------------------|
| Plum 360 15.1x                                           | Géneral                                                                        |
|                                                          |                                                                                |
|                                                          |                                                                                |
|                                                          |                                                                                |
|                                                          |                                                                                |
|                                                          |                                                                                |
|                                                          |                                                                                |
|                                                          |                                                                                |
|                                                          |                                                                                |
|                                                          |                                                                                |
| 5i vous supprimez le médicament,<br>ieuilles de travail. | ous devez modifier ou supprimer les ensembles de règles avant de finaliser les |

3. Après avoir lu le message, si vous souhaitez toujours supprimer le médicament, cliquez sur **Oui**.

# Exporter une liste de médicaments

En sélectionnant Exporter, vous pouvez exporter un fichier à un emplacement de votre choix.

1. Sélectionnez Exporter de l'affichage Liste de médicaments.

| Répertoire de bibliothèqu | ue Médicaments Confi | guration Gestion   | des certific        | ats       |            |                  |          |                                                                     |
|---------------------------|----------------------|--------------------|---------------------|-----------|------------|------------------|----------|---------------------------------------------------------------------|
| Afficher médicaments ac   | tifs 👻 av            | ec un nom généri   | que ou un I         | D externe | •          | Appligue         | r        | Méd. actifs:514                                                     |
| Nom générique             | Nom commercial       | ID externe         | Dosage              | Volume    | Forme phar | Reçu/Mis à jour  | État     |                                                                     |
| Promethazine 25 mg/       | Phenergan            | 10151              | 25 mg               | 1 mL      | 2          | 24/05/2016 21:20 | active   | *                                                                   |
| Promethazine 25 mg/       | Phenergan            | 11828              | 25 mg               | 1 mL      | 2          | 24/05/2016 21:20 | active   |                                                                     |
| Propofol                  | Diprivan             | 3311               | 10 mg               | 1 ml      | 2          | 24/05/2016 21:20 | active   |                                                                     |
| Propofol                  |                      |                    |                     |           |            |                  | active   |                                                                     |
| Propofol                  | Diprivan             | 4569               | 10 mg               | 1 ml      | 2          | 24/05/2016 21:20 | active   |                                                                     |
| Propranolol 1 mg/mL       | Inderal              | 10261              | 1 mg                | 1 mL      | 2          | 24/05/2016 21:20 | active   |                                                                     |
| Protamine                 |                      | 3333               | 10 mg               | 1 ml      | 2          | 24/05/2016 21:20 | active   |                                                                     |
| Pyridoxine 100 mg/mL      | Vit B-6              | 11380              | 100 mg              | 1 mL      | 2          | 24/05/2016 21:20 | active   |                                                                     |
| Quinidine Gluconate 8     |                      | 10263              | 80 mg               | 1 mL      | 2          | 24/05/2016 21:20 | active   |                                                                     |
| Quinine dihydrochlorate   |                      | 111111             | 600 mg              | 2 ml      | 4          | 24/05/2016 21:20 | active   |                                                                     |
| Ritodrine 10 mg/mL 5      | Yutopar              | 8755               | 10 mg               | 1 mL      | 2          | 24/05/2016 21:20 | active   |                                                                     |
| Streptomycine 1 g/2.5     |                      | 2062               | 400 mg              | 1 mL      | 4          | 24/05/2016 21:20 | active   |                                                                     |
| Succinylcholine 20 mg/    | Anectine             | 10237              | 20 mg               | 1 mL      | 2          | 24/05/2016 21:20 | active   | =                                                                   |
| Sufentanil 50 mcg/mL      |                      | 3332               | 50 mcg              | 1 mL      | 2          | 24/05/2016 21:20 | active   |                                                                     |
| Sufentanil 50 mcg/mL      |                      | 3672               | 50 mcg              | 1 mL      | 2          | 24/05/2016 21:20 | active   |                                                                     |
| Tacrolimus 5 mg/mL 1      | Prograf              | 5407               | 5 mg                | 1 mL      | 2          | 24/05/2016 21:20 | active   |                                                                     |
| Ajouter <u>M</u> odifier  | r Sypprimer          | Examine <u>r</u> P | ré <u>f</u> érences |           | xporter I  | mporter          | Imprimer | Sau <u>v</u> egarder en fichier Se <u>d</u> éconnecter <u>A</u> ide |

L'écran Sélectionnez le contenu du fichier à exporter s'affiche.

| Sélectionnez Exporter le contenu des fichiers                                                              | Х   |
|----------------------------------------------------------------------------------------------------|-----|
| Tous les champs du médicament                                                                              |     |
| O ID externe et nom générique uniquement<br>(utilisés pour les mises à jour massives à ces champs seulemen | nt) |
| QK Annuler Aide                                                                                            |     |

2. Sélectionnez Tous les champs du médicament ou ID externe et nom générique uniquement (utilisés pour les mises à jour massives à ces champs seulement).

Remarque : Choisir d'exporter seulement l'ID externe et les noms génériques vous permet de modifier ces deux champs et de les importer de nouveau dans la liste de médicaments.

3. Cliquez sur OK. L'écran Fichier à exporter s'affiche.

<sup>31</sup> Remarque : Pour obtenir la liste des pompes compatibles avec ICU Medical MedNet homologuées par pays, consultez la Matrice de compatibilité des pompes avec ICU Medical MedNet, disponible à partir du Centre de soutien technique.

4. Sélectionnez un emplacement pour l'exportation de la liste de médicaments.

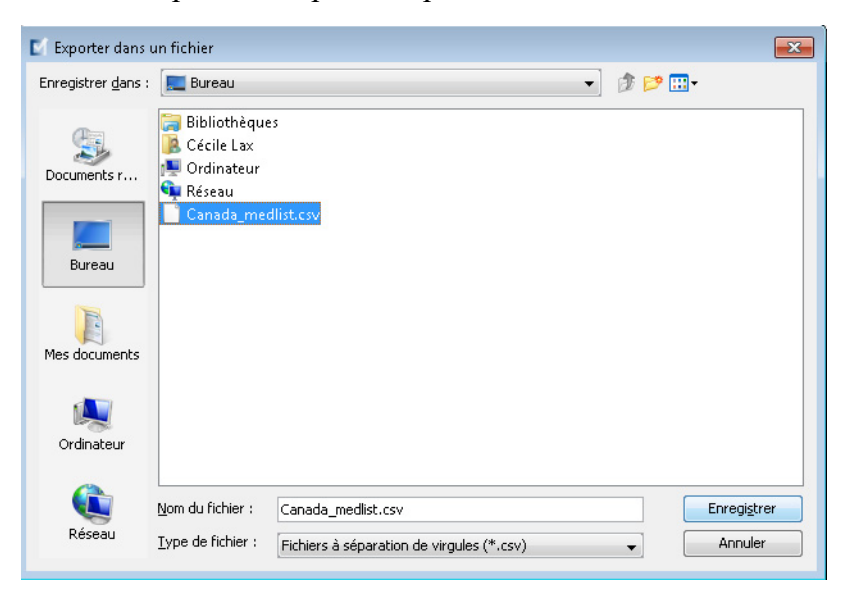

- 5. Entrez un nom de fichier.
- **Remarque :** La liste de médicaments peut seulement être exportée dans les formats .csv (valeurs séparées par des virgules) et XML. Si vous avez sélectionné d'exporter uniquement ID externe et Nom générique, vous devez exporter en format .csv.
  - 6. Cliquez sur Enregister.

### Modification d'un fichier exporté ID externe et Nom générique

1. Sélectionnez le fichier .csv exporté et cliquez avec le bouton droit pour accéder à Notepad ou à un programme similaire.

| Bibliothèq            | ues 🕨 Documents 🕨              |                  | <b>- 4</b>          | chercher dans : Doc | :uments     |      | ×<br>, |
|-----------------------|--------------------------------|------------------|---------------------|---------------------|-------------|------|--------|
| Organiser 👻 📄 Ouvrir  | ▼ Partager avec ▼ Nouveau doss | ier              |                     |                     | = - [       | 1    | •      |
| ጵ Favoris<br>💻 Bureau | Bibliothèque Documents         |                  |                     | Organiser p         | oar : Dossi | er 🔻 |        |
| Emplacements récer    | Nom                            | Modifié le       | Туре                | Taille              |             |      |        |
| 👢 Telechargements     | 🐌 Documents numérisés          | 17/09/2015 21:12 | Dossier de fichiers |                     |             |      |        |
| 🥽 Bibliothèques       | 퉬 Fax                          | 25/08/2015 23:29 | Dossier de fichiers |                     |             |      |        |
| Documents             | Canada_medlist_2.csv           | 24/05/2016 22:00 | Fichier CSV         | 19 Ko               |             |      |        |
| 🔛 Images              |                                |                  |                     |                     |             |      |        |

2. Cliquez à droite sur le nom du fichier et en utilisant Notepad ou un programme similaire, modifiez-le par l'ajout d'un nouvel ID externe et d'un nouveau Nom générique entre virgules.

| Canada_medlist_2.csv - Bloc-notes                                                                                                    |
|----------------------------------------------------------------------------------------------------|
| Fichier Edition Format Affichage ?                                                                                                    |
| ID externe, nom générique, nouvel ID externe, nouveau nom générique<br>10044,Abciximab 2 mg/mL 5 mL Fiole,,<br>10817 Acetazolamide 500 mg Fiole [DGPS]                                                                                                    |
| 6437, Acety]cysteine, 1234, NouveauNom,                                                                                                    |
| <pre>4174,Acetylcysteine 200mg/mL 10mL FTole,,<br/>2012,Acetylcysteine 200mg/mL 30mL Fiole,,<br/>4288,Acide Aminocaproique 250 mg/mL 20ML Fiole,,<br/>7399,Acide Ascorbique 250 mg/mL 2mL Amp,,<br/>10084,Acide Folinique 10 mg/mL 5mL Fiole,,<br/>3201,Acide Folique 5 mg/mL 10mL Fiole,,<br/>6521,Acide Tranexamique 100 mg/mL 10mL Fiole,,<br/>4329,Acide Valproique 100 mg/mL 5mL Fiole,,<br/>8469,Acide Zoledronique 4 mg/5mL Fiole,,<br/>3580,Acides Amines 10% s/Electrolytes 1000mL,,<br/>9818,Acides Amines 10% s/Electrolytes 3000mL,,<br/>8701,Acides Amines/Dextrose [APT Adulte],<br/>8887,Acides Amines/Dextrose [APT Neonatale],</pre> |

3. Sélectionnez Sauvegarder à partir du menu Fichier.

Vous pouvez maintenant importer ce fichier modifié dans la liste de médicaments.

# Rapport de liste de médicaments

- 1. Vous pouvez sélectionner :
  - a. Sauvegarder le rapport en format .html à un emplacement sélectionné en cliquant sur **Sauvegarder en fichier**,
    - ou
  - b. Imprimez un rapport des données actuellement affichées dans la vue Liste de médicaments en cliquant sur le bouton **Imprimer**.

| Répertoire de bibliothèqu | ue Médicaments Confi | guration Gestion   | ) des certific | ats       |                  |                  |          |                                                                     |
|---------------------------|----------------------|--------------------|----------------|-----------|------------------|------------------|----------|---------------------------------------------------------------------|
| Afficher médicaments ac   | tifs 🔹 🔻 av          | ec un nom génér    | ique ou un I   | D externe | •                | Appligue         | r        | Méd. actifs:514                                                     |
| Nom générique             | Nom commercial       | ID externe         | Dosage         | Volume    | Forme phar       | Reçu/Mis à jour  | État     |                                                                     |
| Promethazine 25 mg/       | Phenergan            | 10151              | 25 mg          | 1 mL      | 2                | 24/05/2016 21:20 | active   | A                                                                   |
| Promethazine 25 mg/       | Phenergan            | 11828              | 25 mg          | 1 mL      | 2                | 24/05/2016 21:20 | active   |                                                                     |
| Propofol                  | Diprivan             | 3311               | 10 mg          | 1 ml      | 2                | 24/05/2016 21:20 | active   |                                                                     |
| Propofol                  | Diprivan             | 2222               | 10 mg          | 1 ml      |                  | 24/05/2016 21:20 | active   |                                                                     |
| Propofol                  | Diprivan             | 4569               | 10 mg          | 1 ml      | 2                | 24/05/2016 21:20 | active   |                                                                     |
| Propranolol 1 mg/mL       | Inderal              | 10261              | 1 mg           | 1 mL      | 2                | 24/05/2016 21:20 | active   |                                                                     |
| Protamine                 |                      | 3333               | 10 mg          | 1 ml      | 2                | 24/05/2016 21:20 | active   |                                                                     |
| Pyridoxine 100 mg/mL      | Vit B-6              | 11380              | 100 mg         | 1 mL      | 2                | 24/05/2016 21:20 | active   |                                                                     |
| Quinidine Gluconate 8     |                      | 10263              | 80 mg          | 1 mL      | 2                | 24/05/2016 21:20 | active   |                                                                     |
| Quinine dihydrochlorate   |                      | 111111             | 600 mg         | 2 ml      | 4                | 24/05/2016 21:20 | active   |                                                                     |
| Ritodrine 10 mg/mL 5      | Yutopar              | 8755               | 10 mg          | 1 mL      | 2                | 24/05/2016 21:20 | active   |                                                                     |
| Streptomycine 1 g/2.5     |                      | 2062               | 400 mg         | 1 mL      | 4                | 24/05/2016 21:20 | active   |                                                                     |
| Succinylcholine 20 mg/    | Anectine             | 10237              | 20 mg          | 1 mL      | 2                | 24/05/2016 21:20 | active   | E                                                                   |
| Sufentanil 50 mcg/mL      |                      | 3332               | 50 mcg         | 1 mL      | 2                | 24/05/2016 21:20 | active   |                                                                     |
| Sufentanil 50 mcg/mL      |                      | 3672               | 50 mcg         | 1 mL      | 2                | 24/05/2016 21:20 | active   |                                                                     |
| Tacrolimus 5 mg/mL 1      | Prograf              | 5407               | 5 mg           | 1 mL      | 2                | 24/05/2016 21:20 | active   | -                                                                   |
| Ajouter <u>M</u> odifie   | r Sypprimer          | Examine <u>r</u> P | références     |           | I.<br>Exporter I | mporter          | Imprimer | Sau <u>v</u> egarder en fichier Se <u>d</u> éconnecter <u>A</u> ide |

#### 2. La fenêtre appropriée s'affiche :

| Sauvegarder en fichier                                        | ×         | 📕 Imprimer                                                                                                    |                                                   |
|---------------------------------------------------------------|-----------|----------------------------------------------------------------------------------------------------|---------------------------------------------------|
| Rechercher dans : 😭 Libraries                                 | • 🥬 🕬 🛄 • | Général         Mise en page         Appare           Service d'impression         Nom :         Microsoft XPS Docu           Statut :         Acceptation des tâc         Type :           Tofor : | nce<br>ment Writer (redirection de 2)  Propriétés |
|                                                               |           | Plage d'impression                                                                                                    | Copies  Copies  Solitationner  Imprimer Annuler   |
| Nom du fichier :<br>Fichiers de type : Fichiers HTML (*.html) | Annuler   |                                                                                                    |                                                   |

Faites vos choix.

3. Cliquez sur Sauvegarder ou Imprimer.

# Chapitre 5 : Répertoire des bibliothèques

# Aperçu

Une bibliothèque de médicaments est une collection de noms de médicaments, ensembles de règles, unités de soins cliniques (USC), et paramètres de pompe à perfusion. logiciel ICU Medical MedNet Meds conserve les bibliothèques de médicaments de trois manières :

- Feuilles de travail
- Bibliothèques actives
- Bibliothèques archivées

Une *feuille de travail* est une bibliothèque qui n'a pas encore été approuvée (finalisée) pour un transfert aux pompes à perfusion. Vous pouvez entreposer plusieurs feuilles de travail dans la base de données; par contre, vous ne pouvez modifier qu'une feuille de travail à la fois.

Une *bibliothèque active*est une feuille de travail qui a été finalisée. (Pour en apprendre plus sur la finalisation, voir Approbation des feuilles de travail section à la page 65.) Une fois qu'une feuille de travail a été finalisée, aucune modification ne peut y être apportée. Seule une bibliothèque active peut être transférée aux pompes à perfusion. Seulement une bibliothèque active par type de pompe à perfusion peut exister à la fois dans la logiciel ICU Medical MedNet Meds base de données.

Une *bibliothèque archivée* est une ancienne bibliothèque active qui a été désactivée et ne peut donc plus être transférée aux pompes à perfusion. Les bibliothèques archivées peuvent être copiées, mais elles ne peuvent pas être modifiées ou téléchargées dans les pompes à perfusion.

Sauf indication contraire (p. ex., « bibliothèque active »), le terme bibliothèque utilisé seul désigne les feuilles de travail et les bibliothèques actives et archivées.

La *finalisation* est le processus de conversion d'une feuille de travail en bibliothèque active.

Lorsque vous ajoutez une feuille de travail, vous devez configurer les noms USC, les paramètres de pompe et les données des médicaments afin de créer une bibliothèque complète.

Vous pouvez créer des feuilles de travail et des bibliothèques des façons suivantes :

- En créant de nouvelles feuilles de travail vides
- En copiant les bibliothèques existantes, les bibliothèques archivées ou des feuilles de travail
- En faisant l'importation de fichiers spéciaux logiciel ICU Medical MedNet Meds qui peuvent se convertir en feuille de travail

La vue Répertoire de bibliothèques énumère la bibliothèque active pour chaque type de pompe à perfusion, toutes les bibliothèques à l'étape de la feuille de travail et toutes les bibliothèques archivées dans la base de données. Les informations suivantes sont affichées dans la vue Répertoire des bibliothèques :

|                                                                                                  | Répertoire de bibliothèque                                                                                                    |
|--------------------------------------------------------------------------------------------------|----------------------------------------------------------------------------------------------------|
| Champ                                                                                            | Résultat                                                                                                    |
| ID de bibliothèque de<br>médicaments                                                             | Un champ est attribué automatiquement par le système lorsqu'une feuille de travail est créée                                           |
| Type de pompe                                                                                    | Pompes à perfusion homologuées                                                                                                    |
| Bibliothèque de médicaments <sup>1</sup>                                                         | Le nom que vous avez entré lors de la création de la bibliothèque                                                                      |
| État de la bibliothèque                                                                          | Classement dans l'une des catégories suivantes :                                                                                       |
|                                                                                                  | Feuille de travail                                                                                                    |
|                                                                                                  | • Actif                                                                                                    |
|                                                                                                  | • Archive                                                                                                    |
| Date de modification                                                                             | La date et l'heure de la dernière modification de la bibliothèque de médicaments                                                       |
| Date de finalisation <sup>2</sup>                                                                | La date et l'heure de la finalisation de la bibliothèque de médicaments                                                                |
| Version de la bibliothèques des pompes <sup>3</sup>                                              | La date de finalisation, la version du logiciel et l'ID de bibliothèque de médicaments attribués à la bibliothèque lors de sa création |
| Remarques sur la bibliothèque                                                                    | Des informations supplémentaires sur une bibliothèque entrées par l'utilisateur                                                        |
| <sup>1</sup> Le nom de la bibliothèque ne peu<br><sup>2</sup> Ce champ est vide si la bibliothèc | it pas être modifié après la création de la bibliothèque.<br>que de médicaments est une feuille de travail.                            |

<sup>3</sup> La date de finalisation est représentée en temps universel coordonné, non l'heure locale.

# Conventions du répertoire des bibliothèques

Le répertoire des bibliothèques utilise les conventions suivantes :

- Vous pouvez trier toutes les colonnes dans la vue Répertoire des bibliothèques en ordre ascendant ou descendant en cliquant sur l'en-tête de la colonne.
- Vous pouvez utiliser les barres de défilement verticales et horizontales pour défiler jusqu'à une entrée.
- Lorsque vous sélectionnez une entrée dans la vue Répertoire des bibliothèques, les boutons ou les fonctionnalités qui ne sont pas disponibles apparaissent « ombrés » ou désactivés.

## Procédures étape par étape

La section suivante fournit la marche à suivre étape par étape pour créer et gérer des entrées de médicaments. Dans cette section, vous apprendrez à faire ce qui suit :

- Naviguez jusqu'à la liste de la vue Répertoire des bibliothèques
- Créer, modifier et ajouter une remarque à une feuille de travail
- Supprimer des feuilles de travail et des bibliothèques de médicaments archivées
- Visualiser une bibliothèque de médicaments
- Copier une bibliothèque de médicaments
- Importer une bibliothèque de médicaments
- Exporter une bibliothèque de médicaments ٠

#### Pour naviguer jusqu'à la liste de la vue Répertoire des bibliothèques, procéder comme suit :

- 1. Double-cliquez sur l'icône logiciel ICU Medical MedNet Meds sur le bureau Windows.
- 2. Entrez votre **ID d'utilisateur** et votre **mot de passe**.

Remarque : Afin de vous connecter à l'application et exécuter les procédures dans ce chapitre, vous devez avoir les privilèges d'accès appropriés.

3. Cliquez sur Connexion.

La vue Répertoire des bibliothèques apparaît.

| V ICU Medica      | al MedNet(MC                           | ) Meds(MC)                             |                           |                         |                         |                                        | -                                       |              | Х            |
|-------------------|----------------------------------------|----------------------------------------|---------------------------|-------------------------|-------------------------|----------------------------------------|-----------------------------------------|--------------|--------------|
| Répertoire de bib | bliothèque Méo                         | dicaments Configuration                | Gestion des certificats   |                         |                         |                                        |                                         |              |              |
| C <u>r</u> éer !  | Modifier S                             | Supprimer Afficher                     | Copier                    | Notes                   | Expo                    | ter <u>I</u> mporter                   | Se <u>d</u> éconnecter                  | ·            | <u>N</u> ide |
| Bibliothèques -   |                                        |                                        |                           |                         |                         |                                        |                                         |              | ,            |
| ID<br>de biblioth | Type de<br>pompe                       | Bibliothèque de<br>médicaments         | é État de la bibliothèque | Date de<br>modification | Date de<br>finalisation | Bibliothèque des po<br>version         | Notes su                                | r la bibliot | thèqu        |
|                   |                                        |                                        | ,                         |                         |                         |                                        |                                         |              |              |
| ·······           | ~~~~~~~~~~~~~~~~~~~~~~~~~~~~~~~~~~~~~~ | ~~~~~~~~~~~~~~~~~~~~~~~~~~~~~~~~~~~~~~ |                           |                         | man h                   | ~~~~~~~~~~~~~~~~~~~~~~~~~~~~~~~~~~~~~~ | ~~~~~~~~~~~~~~~~~~~~~~~~~~~~~~~~~~~~~~~ | L            |              |

Remarque : Vous ne verrez pas d'entrées dans la liste jusqu'à ce que vous ayez créé une feuille de travail ou importé une bibliothèque.

### Créer une feuille de travail

1. Dans la vue Répertoire des bibliothèques, cliquez sur Créer.

| épertoire de bil  | bliothèque I     | Médicaments C | Configuration                  | Gestion des c | ertificats              |                         |                         |                                |                        |              |
|-------------------|------------------|---------------|--------------------------------|---------------|-------------------------|-------------------------|-------------------------|--------------------------------|------------------------|--------------|
| Créer             | <u>M</u> odifier | Supprimer     | Afficher                       | Copier        |                         | Notes                   | Expo                    | rter <u>I</u> mporter          | Se <u>d</u> éconnecter | <u>A</u> ide |
| Bibliothèques -   |                  |               |                                |               |                         |                         |                         |                                |                        |              |
| ID<br>de biblioth | Type de<br>pompe | E             | Bibliothèque de<br>médicaments | e             | État de la bibliothèque | Date de<br>modification | Date de<br>finalisation | Bibliothèque des po<br>version | Notes sur la           | a bibliothè  |

L'écran Créer une feuille de travail s'affiche.

| Créer une feuille de trava                     | il 💽                |
|------------------------------------------------|---------------------|
| Type de pompe:<br>Bibliothèque de médicaments: | <u>Sélectionner</u> |
| Notes                                          |                     |
|                                                | QK Annyler Ajde     |

- 2. À partir de la liste déroulante **Type de pompe**, sélectionnez un type de pompe.
- 3. Dans le champ **Bibliothèque de médicaments**, tapez un nom pour la bibliothèque.
- 4. Entrez une remarque, si désiré, pour la bibliothèque.

**Remarque :** Votre remarque peut contenir des informations comme « Pour révision P&T » ou d'autres consignes pratiques afin de vous aider à vous organiser lorsque vous créez la bibliothèque.

5. Cliquez sur OK.

L'écran Créer une feuille de travail se ferme et votre entrée apparaît dans l'affichage Répertoire des bibliothèques.

### Modifier une feuille de travail

- 1. Sur l'affichage Répertoire des bibliothèques, sélectionnez une feuille de travail.
- 2. Cliquez sur Modifier.
- 3. Effectuez les modifications désirées.
- 4. Cliquez sur **Fermer**.

Votre modification est enregistrée et la vue Répertoire des bibliothèques s'affiche.

Remarque : Des informations supplémentaires sur la modification de feuilles de travail se retrouvent dans les chapitres portant sur chacun des types de pompe : Chapitre 9 : Entrées de médicaments Plum A+ et Plum 360, à la page 125 Chapitre 10 : Entrées de médicaments LifeCare PCA, à la page 199 Chapitre 12 : Entrées de médicaments dans la SapphirePlus, à la page 231

Pour la pompe LifeCare PCA seulement :

Si vous tentez de modifier une bibliothèque de médicaments qui contient un protocole qui porte sur un médicament supprimé de la liste de médicaments, la fenêtre contextuelle suivante s'affichera.

| Confirmation d           | le la suppression des protocoles             |                              | for a second             |             |                                     |                  | -              | ×                      |
|--------------------------|----------------------------------------------|------------------------------|--------------------------|-------------|-------------------------------------|------------------|----------------|------------------------|
| Le nom gén<br>protocole: | nérique des protocol<br>s suivants doivent ê | es suiva<br>tre supp:        | nts est absent<br>rimés. | . Pou       | ır modifier                         | cette feuill     | .e de trava    | il, les                |
| Cliquez s                | ur supprimer pour co                         | onfirmer.                    | Pour examiner            | les         | protocoles                          | avant de les     | s supprimer    | , cliquez              |
| sur annul                | er et ouvrez la feui                         | lle de t                     | ravail en mode           | d'af:       | fichage.                            |                  |                |                        |
| Numéro du<br>protocole   | Nom du protocole                             | Concentratio<br>contenant (p | Mode d'administration    | Dose<br>PCA | Intervalle de<br>verrouillage (min) | Débit<br>continu | Dose<br>limite | Intervalle de<br>temps |
| 1                        | name 1                                       | 2 mg / 1 mL                  | ACP                      | 8 mg        | 100                                 |                  |                | 4-heures               |
|                          |                                              |                              |                          |             |                                     |                  |                |                        |
|                          |                                              |                              | Supprimer Annule         | er 🗌        | Aide                                |                  |                |                        |

#### 1. Cliquez sur Supprimer.

Le protocole sera enlevé et vous pourrez modifier la feuille de travail.

**Remargue :** Pour ouvrir la feuille de travail, vous devez d'abord supprimer le protocole.

# Supprimer une feuille de travail ou une bibliothèque de médicaments archivée

Vous pouvez supprimer une feuille de travail ou une bibliothèque de médicaments archivée du Répertoire des bibliothèques. Lorsque vous supprimez une bibliothèque, vous la retirez de façon permanente du système.

# Pour supprimer une feuille de travail ou une bibliothèque de médicaments archivée, procédez comme suit :

- 1. Dans la vue Répertoire des bibliothèques, sélectionnez une feuille de travail ou une bibliothèque de médicaments archivée.
- Cliquez sur Supprimer.
   L'écran Supprimer une bibliothèque s'ouvre.
- **Important :** En supprimant une bibliothèque, vous la retirez de façon permanente du système. Vous voudrez peut-être vous assurer que votre système a été sauvegardé dernièrement avant de supprimer une bibliothèque de médicaments.

| 🚺 Supprimer une bibliothèq   | ue              | × |
|------------------------------|-----------------|---|
| Type de pompe:               | Symbiq 3.1      |   |
| Bibliothèque de médicaments: | Librairie       |   |
| NOCES                        |                 |   |
|                              | QK Annuler Aide |   |

3. Cliquez sur OK.

La feuille de travail ou la bibliothèque est supprimée de façon permanente et la vue Répertoire des bibliothèques s'affiche.

### Visualiser une bibliothèque de médicaments

- 1. Dans la vue Répertoire des bibliothèques, sélectionnez une bibliothèque de médicaments.
- 2. Cliquez sur Afficher.

La vue Gestion de la bibliothèque de médicaments apparaît.

```
Remarque : Vous ne pouvez pas faire des modifications lors de la visualisation d'une bibliothèque.
```

| Finalizar             | de de medicam  | ents Rapports Conf                 | iguration de IUSC   Configura             | ation de la pon | ipe de perfusion | principale              |                                      |                                    | Former 0ide                    |
|-----------------------|----------------|------------------------------------|-------------------------------------------|-----------------|------------------|-------------------------|--------------------------------------|------------------------------------|--------------------------------|
| rillaiser             |                |                                    |                                           |                 |                  |                         |                                      |                                    | remer Aue                      |
| iste cible: ——        |                |                                    |                                           |                 |                  |                         |                                      |                                    |                                |
| Sélectionner une US   |                | Ajouter <u>M</u> odifier           | Afficher Supprin                          | her             | [                | <u>O</u> rganiser la li | ste de l'USC                         | Entrées de                         | médicaments:                   |
| Limites du débit de c | dose Limites d | u bolus                            |                                           |                 |                  |                         | -                                    |                                    |                                |
| Nom générique         | ID externe     | Nom affiché                        | Concentration<br>(ou volume du réservoir) | e de règles     | Utilisation      | Unité de<br>dose        | Limite inférieure<br>infranchissable | Limite inférieure<br>franchissable | Limite supéri<br>franchissable |
|                       |                |                                    |                                           |                 |                  |                         |                                      |                                    | *                              |
|                       |                |                                    |                                           |                 |                  |                         |                                      |                                    |                                |
|                       |                |                                    |                                           |                 |                  |                         |                                      |                                    |                                |
|                       |                |                                    |                                           |                 |                  |                         |                                      |                                    |                                |
|                       |                |                                    |                                           |                 |                  |                         |                                      |                                    |                                |
|                       |                |                                    |                                           |                 |                  |                         |                                      |                                    |                                |
|                       |                |                                    |                                           |                 |                  |                         |                                      |                                    |                                |
|                       |                |                                    |                                           |                 |                  |                         |                                      |                                    |                                |
|                       |                |                                    |                                           |                 |                  |                         |                                      |                                    | -                              |
|                       |                |                                    |                                           | •               |                  |                         | III                                  |                                    | •                              |
| .iste source: Liste   | complète de    | médicaments                        |                                           |                 |                  |                         |                                      |                                    |                                |
| Liste complète de mé  | dicaments 👻    | Aiouter                            | lifier Afficher Su                        | porimer         |                  | Conier ve               | rs l'ESC cible                       | Entrées de                         | médicaments:                   |
|                       |                |                                    |                                           |                 |                  |                         |                                      |                                    |                                |
| Limites du débit de c | dose Limites d | u bolus                            |                                           |                 |                  |                         |                                      |                                    |                                |
| Nom générique         | ID externe     | Nom affiché                        | Concentration<br>(ou volume du réservoir) | e de règles     | Utilisation      | Unité de<br>dose        | Limite inférieure<br>infranchissable | Limite inférieure<br>franchissable | Limite supéri<br>franchissable |
| Albumine 25% 5        | 11677          | Albumine 25% 5                     | mL                                        |                 | NON PRÉCISÉ      | mL/h                    |                                      |                                    | ^                              |
| Atropine 0.4 mg/      | 11860          | Atropine 0.4 mg/                   | 0,4 mg / 1 mL                             |                 | NON PRECISE      | mL/h                    | 1                                    |                                    | E                              |
| Aucuri medicamen      | 2546           | Aucun medicamen<br>Dobutamine 12.5 | 12.5 mg ( 1 ml                            | eulement        | NON PRÉCISÉ      | mi /b                   | 1                                    |                                    | ++                             |
| Dobutamine 12.5       | 2010           | bobdcamine 1210 m                  | rejoing/inc                               |                 | Houppécicé       | 97.0                    |                                      |                                    |                                |
| Dobutamine 12.5       | eeeee          |                                    |                                           |                 |                  |                         |                                      |                                    |                                |
| Dobutamine 12.5       |                |                                    |                                           | •               |                  |                         |                                      |                                    | •                              |

Conseil pratique : Si vous passez votre curseur au-dessus d'un médicament dans la liste complète de médicaments, une « infobulle » affiche le nom générique et la concentration du médicament ainsi que les USC auxquelles il a été attribué (voir ci-dessous). L'infobulle disparaîtra après 5 secondes.

| Nom générique         ID externe         Nom affiché         Concentration<br>(ou volume du réservoir)           Aucun meaic. select         Aucun meaic. select         Ciprofloxacine 40         Ciprofloxacine 40           Dobutamine 12.5         2546         Dobutamine 12.5         12,5 mg / 1 mL | Ense<br>Aucun |
|----------------------------------------------------------------------------------------------------|---------------|
| дисил meaic. select         дисил meaic. select           Ciprofloxacine 40         2892         Ciprofloxacine 40           Dobutamine 12.5         2546         Dobutamine 12.5         12,5 mg / 1 mL                                                                                                   | Aucun         |
| Ciprofloxacine 40         2892         Ciprofloxacine 40           Dobutamine 12.5         2546         Dobutamine 12.5         12,5 mg / 1 mL                                                                                                    |               |
| Dobutamine 12.5 2546 Dobutamine 12.5 12,5 mg / 1 mL                                                                                                    | Aucun         |
|                                                                                                    | Comple        |
| Doxycycline 100 11350 Doxycycline 100 5 mL                                                                                                    | Limité        |
| Morphine HP 50 8948 Morphine HP 50                                                                                                    | Aucun         |
| Propofol 2222 Propofol 100 mL                                                                                                    | Limité        |
|                                                                                                    | •             |

3. Cliquez sur Fermer pour retourner à la vue Répertoire des bibliothèques.

# Copier une bibliothèque archivée, bibliothèque active ou feuille de travail

Afin de faciliter la création ou la mise à jour d'une bibliothèque de médicaments, vous pouvez copier des bibliothèques de médicaments actives ou archivées ainsi que des feuilles de travail. Lorsque vous copiez une bibliothèque de médicaments, tous les ensembles de règles de médicaments, les paramètres de la pompe et les paramètres des USC sont inclus. La bibliothèque de médicaments copiée apparaît comme une nouvelle entrée dans la vue Répertoire des bibliothèques.

- 1. Dans la vue Répertoire des bibliothèques, sélectionnez la bibliothèque de médicaments désirée.
- 2. Cliquez sur Copier.

L'écran Copier la bibliothèque s'ouvre.

| 🚺 Copier la bibliothèque     |                 |
|------------------------------|-----------------|
| Copier de:                   |                 |
| Type de pompe:               | Plum 360 15.x 👻 |
| Bibliothèque de médicaments: | test            |
|                              |                 |
| Copier vers:                 |                 |
| Type de pompe:               | Plum 360 15.x 👻 |
| Bibliothèque de médicaments: |                 |
| - Notes                      |                 |
|                              |                 |
|                              |                 |
|                              |                 |
|                              |                 |
|                              |                 |
|                              |                 |
|                              |                 |
|                              | OK Annuler Aide |

3. Dans le champ **Bibliothèque de médicaments**, tapez le nom de la nouvelle bibliothèque de médicaments comme vous voulez qu'il s'affiche dans la vue Répertoire des bibliothèques.

Remarque : Vous pouvez entrer des informations dans le champ Notes, si nécessaire.

4. Cliquez sur OK.

Votre bibliothèque de médicaments est copiée. La nouvelle feuille de travail apparaît dans la vue Répertoire des bibliothèques.

**Remarque :** La copie est autorisée seulement entre les bibliothèques pour le même type de pompe à perfusion.

### Ajoutez ou modifiez des remarques dans une feuille de travail.

- 1. Sur l'affichage Répertoire des bibliothèques, sélectionnez une feuille de travail.
- 2. Cliquez sur Notes.

| Γ | Répertoire de bib          | oliothèque Mé    | dicaments | Configuration                 | Gestion des d | ertificats |         |                         |   |
|---|----------------------------|------------------|-----------|-------------------------------|---------------|------------|---------|-------------------------|---|
|   | Créer r<br>Bibliothèques - | Modifier         | Supprimer | Afficher                      | Copier        | ]          |         | Notes                   | 1 |
|   | ID<br>de biblioth          | Type de<br>pompe |           | Bibliothèque d<br>médicaments | e<br>;        | État de la | bibli   | Date de<br>modification |   |
|   | 11801                      | LifeCare PC      | Douleur   |                               |               | Feuille de | travail | 24 mai 2016 22:24       |   |
|   | 11800                      | Plum 360 15      | Géneral   |                               |               | Feuille de | travail | 24 mai 2016 22:36       |   |
|   |                            |                  |           |                               |               |            |         |                         |   |

L'écran Notes s'ouvre.

| 🚺 Notes                      |                 | x |
|------------------------------|-----------------|---|
| Type de pompe:               | Plum 360 15.× 👻 | _ |
| Bibliothèque de médicaments: | test            |   |
|                              |                 |   |
|                              |                 |   |
|                              |                 |   |
|                              |                 |   |
|                              |                 |   |
|                              | QK Annuler Aide |   |

- 3. Tapez la remarque ou modifiez le texte dans le champ Notes.
- 4. Cliquez sur OK. La remarque est sauvegardée et apparaît dans le champ Notes sur la bibliothèque du Répertoire des bibliothèques.
- Remarque : Le champ Notes ne peut pas être modifié après la finalisation d'une bibliothèque de médicaments.

Remarque : Les champs Type de pompe et Bibliothèque de médicaments ne peuvent pas être modifiés.

# Exporter une bibliothèque archivée, bibliothèque active ou feuille de travail

**Remarque :** Seuls les utilisateurs ayant les privilèges de connexion appropriés peuvent exporter des fichiers.

Vous pouvez exporter les ensembles de règles depuis des feuilles de travail, bibliothèques archivées et bibliothèques actives sous forme de fichiers XML (langage de balisage extensible).

**Remarque :** Si le fichier XML exporté est modifié, il ne peut pas être réimporté dans ICU Medical MedNet Meds.

Vous pouvez également exporter une feuille de travail, une bibliothèque archivée ou une bibliothèque active sous forme de fichier séparé par des virgules (CSV). Les noms de fichiers se terminent en « .csv ». Le fichier peut être utilisé pour visualiser des ensembles de règles dans Microsoft Excel.

**Remarque :** Les fichiers séparés par des virgules ne peuvent pas être réimportésdans ICU Medical MedNet Meds.

Lors de l'exportation d'une feuille de travail, d'une bibliothèque archivée ou d'une bibliothèque active, seules les médicaments qui ont été attribués aux USC sont exportés; les médicaments qui sont seulement énumérés dans la liste complète de médicaments ne sont pas exportés.

Les paramètres de la pompe principale et des USC sont inclus dans les fichiers XML exportés. Lorsqu'une LifeCare PCAfeuille de travail est exportée dans le format CSV, les valeurs de codesbarres commencent par une apostrophe (') si le fichier est visualisé dans Microsoft Excel.

**Remarque :** Les protocoles ne sont pas exportés avec un fichier XML dans le cas d'une bibliothèque de médicaments Lifecare PCA. Les protocoles doivent être entrés manuellement après qu'une bibliothèque de médicaments Lifecare PCA est réimportée dans ICU Medical MedNet Meds.

Vous pouvez exporter une bibliothèque de médicaments vers un emplacement externe sur votre réseau ou votre disque dur.

- 1. Dans la vue Répertoire des bibliothèques, sélectionnez la bibliothèque de médicaments désirée.
- 2. Cliquez sur **Exporter**.

| Expor                   | ter <u>Importer</u>            | Se <u>d</u> éconnecter | <u>A</u> ide |
|-------------------------|--------------------------------|------------------------|--------------|
| Date de<br>finalisation | Bibliothèque des po<br>version | Notes sur la l         | bibliothèqu  |
|                         |                                |                        |              |

L'écran Exporter la bibliothèque s'ouvre.

| 🚺 Exporter la biblio | thèque 💌        |
|----------------------|-----------------|
| Exporter vers:       |                 |
| Nom de fichier:      | Parcourir       |
| Exporter de:         |                 |
| Type de pompe:       | Plum 360 15.x 👻 |
| Bibliothèque:        | test            |
| Notes                |                 |
|                      |                 |
|                      |                 |
|                      |                 |
|                      |                 |
|                      |                 |
|                      | QK Annuler Ajde |

3. Cliquez sur Parcourir.

| 🚺 Ouvrir             |                   |                                           | <b>X</b>     |
|----------------------|-------------------|-------------------------------------------|--------------|
| Rechercher dans :    | NedNet Med        | s 🔹 🗸                                     | ⊳ 📰 -        |
| Documents<br>récents |                   |                                           |              |
| Bureau               |                   |                                           |              |
| Mes documents        |                   |                                           |              |
| Ordinateur           |                   |                                           |              |
|                      | Nom du fichier :  |                                           | Sélectionner |
| Réseau               | Type de fichier : | Fichiers XML (*.xml)                      | Annuler      |
|                      |                   | Fichiers à séparation de virgules (*.csv) |              |

- 4. Dans le champ Nom du fichier, tapez le chemin et le nom du fichier pour utiliser le fichier exporté.
- 5. Sélectionnez soit Fichiers XML ou Fichiers à séparation de virgules (CSV) de la liste déroulante.
- 6. Cliquez sur OK.

L'écran Exporter une bibliothèque se ferme. La bibliothèque de médicaments est exportée à l'emplacement désiré.

Guide d'utilisation ICU Medical MedNet Meds

<sup>45</sup> Remarque : Pour obtenir la liste des pompes compatibles avec ICU Medical MedNet homologuées par pays, consultez la Matrice de compatibilité des pompes avec ICU Medical MedNet, disponible à partir du Centre de soutien technique.

## Importer une bibliothèque de médicaments

Vous pouvez importer une bibliothèque de médicaments d'un fichier XML créé par ICU Medical MedNet Meds. Lorsque vous importez une bibliothèque de médicaments, elle devient une feuille de travail. Le logiciel valide pleinement les plages de données, la précision et les relations avant l'ajout des données importées à la base de données.

1. À partir de la vue Répertoire de bibliothèques, cliquez sur Importer.

| Exporter Import     | er Se <u>d</u> éconnecter <u>A</u> ide |
|---------------------|----------------------------------------|
| Bibliothèque des po | Notes sur la bibliothèque              |

L'écran Importer une bibliothèque s'ouvre.

| Type de<br>Nom de     | pompe: <u>Sélectionner</u> • | Parcourir |
|-----------------------|------------------------------|-----------|
| nporter vers:         |                              |           |
| Type de               | pompe: Sélectionner          |           |
| Bibliothèque de médic | ments:                       |           |
| Notes                 |                              |           |
|                       |                              |           |
|                       |                              |           |
|                       |                              |           |
|                       |                              |           |
|                       |                              |           |
|                       |                              |           |

- 2. Dans le secteur de l'écran **Importer de**, sélectionnez le **Type de pompe** qui correspond à la bibliothèque que vous importez.
- 3. Dans le champ **Nom de fichier :** tapez le chemin et le nom du du fichier de la bibliothèque de médicaments que vous souhaitez importer.

**Conseil pratique** : Vous pouvez chercher le chemin et le nom du fichier en cliquant sur **Parcourir** et en naviguant jusqu'au fichier désiré.

- 4. Dans le secteur de l'écran **Importer vers**, sélectionnez le **Type de pompe** qui correspond à la bibliothèque que vous importez.
- 5. Dans le champ **Bibliothèque de médicaments**, tapez un nom pour la bibliothèque importée comme vous voulez qu'il s'affiche dans la vue Répertoire des bibliothèques.

#### Remarque : Vous pouvez entrer des informations dans le champ Notes, si nécessaire.

6. Cliquez sur OK.

L'écran Importer une bibliothèque se ferme et la feuille de travail nouvellement importée apparaît dans la vue Répertoire des bibliothèques.

Remarque : Une bibliothèque de médicaments qui contient une ou plusieurs entrées de médicament faisant référence à un médicament qui n'est pas sur la liste de médicaments sera importée. Afin d'approuver la bibliothèque, tous les médicaments doivent être attribués à un médicament dans la liste de médicaments.

> Si le fichier que vous tentez d'importer contient des données non utilisables, le logiciel affiche un message d'erreur et n'importe pas le fichier.

**Important :** Si vous apportez des modifications à un fichier XML exporté, le fichier ne peut pas être importé.

## **Remarques :**

# Chapitre 6 : Gestion de la bibliothèque de médicaments

# Aperçu

L'affichage Gestion des bibliothèques de médicaments vous permet de créer, modifier et supprimer des limites de sécurité pour les entrées de médicaments utilisées par les pompes de perfusion. Les limites de sécurité établies sont par la suite incorporées directement par les ensembles de règles utilisés dans la bibliothèque de médicaments.

La vue Gestion de la bibliothèque de médicaments s'affiche lorsque vous ouvrez une feuille de travail ou une bibliothèque active ou archivée. Cet affichage comporte deux sous-fenêtres qui affichent les listes de médicaments cible et source associées aux USC individuelles et à la liste complète de médicaments. À mesure qu'une USC est créée, les médicaments qui lui ont été attribués seront affichés dans la sous-fenêtre Liste cible dans le haut de l'affichage. La liste complète de médicaments disponibles dans la liste complète de médicaments est affichée dans la sous-fenêtre Liste source dans le bas de l'affichage. La liste complète de médicaments est la liste complète des médicaments et des ensembles de règles définis pour utilisation dans une bibliothèque de médicaments.

La liste déroulante de chaque partie affiche les USC qui ont été définies pour a bibliothèque. Les fonctions actives (boutons) disponibles dans lla vue Gestion de la bibliothèque de médicaments varie en fonction du type de bibliothèque que vous avez ouverte et selon qu'une USC est sélectionnée ou non. Les fonctions qui ne sont pas disponibles de cette vue sont ombrées.

|                                                                                                    | que ue meuicame                                                                             | Rapports   Con                                                                                                    | riguration de LOSC   Configura                                                                           | ation de la pompe de perfu                                                             | ision principale                                                   |                                                           |                                            |                                                              |         |
|----------------------------------------------------------------------------------------------------|---------------------------------------------------------------------------------------------|----------------------------------------------------------------------------------------------------|----------------------------------------------------------------------------------------------------|----------------------------------------------------------------------------------------|--------------------------------------------------------------------|-----------------------------------------------------------|--------------------------------------------|--------------------------------------------------------------|---------|
| Finaliser                                                                                                    |                                                                                             |                                                                                                    |                                                                                                    |                                                                                        |                                                                    |                                                           |                                            | Fermer                                                       | Aide    |
| isto ciblo:                                                                                                    |                                                                                             |                                                                                                    |                                                                                                    |                                                                                        |                                                                    |                                                           |                                            |                                                              |         |
| liste cible:                                                                                                    |                                                                                             |                                                                                                    |                                                                                                    |                                                                                        |                                                                    |                                                           |                                            |                                                              |         |
| Sélectionner une US                                                                                                    | 5C 👻 🖓                                                                                      | Ajouter <u>M</u> odifier                                                                                                    | Afficher Supprin                                                                                         | ner                                                                                    | Organiser I                                                        | a liste de l'USC                                          | Er                                         | ntrées de médicaments:                                       |         |
|                                                                                                    |                                                                                             |                                                                                                    |                                                                                                    |                                                                                        |                                                                    |                                                           | 2<br>                                      |                                                              |         |
| Limites du débit de                                                                                                    | dose Limites d                                                                              | u bolus                                                                                                    |                                                                                                    |                                                                                        |                                                                    |                                                           |                                            |                                                              |         |
| Nom générique                                                                                                    | ID externe                                                                                  | Nom affiché                                                                                                    | Concentration<br>(ou volume du réservoir)                                                                | Ensemble de règles                                                                     | Utilisation                                                        | Unité de<br>dose                                          | Limite inférieure<br>infranchissable       | Limite inférieure<br>franchissable                           | Li      |
|                                                                                                    |                                                                                             | 1                                                                                                    | , , ,                                                                                                    |                                                                                        |                                                                    |                                                           |                                            |                                                              | _       |
|                                                                                                    |                                                                                             |                                                                                                    |                                                                                                    |                                                                                        |                                                                    |                                                           |                                            |                                                              |         |
|                                                                                                    |                                                                                             |                                                                                                    |                                                                                                    |                                                                                        |                                                                    |                                                           |                                            |                                                              |         |
|                                                                                                    |                                                                                             |                                                                                                    |                                                                                                    |                                                                                        |                                                                    |                                                           |                                            |                                                              |         |
|                                                                                                    |                                                                                             |                                                                                                    |                                                                                                    |                                                                                        |                                                                    |                                                           |                                            |                                                              |         |
|                                                                                                    |                                                                                             |                                                                                                    |                                                                                                    |                                                                                        |                                                                    |                                                           |                                            |                                                              |         |
|                                                                                                    |                                                                                             |                                                                                                    |                                                                                                    |                                                                                        |                                                                    |                                                           |                                            |                                                              |         |
|                                                                                                    |                                                                                             |                                                                                                    |                                                                                                    |                                                                                        |                                                                    |                                                           |                                            |                                                              |         |
|                                                                                                    |                                                                                             |                                                                                                    |                                                                                                    |                                                                                        |                                                                    |                                                           |                                            |                                                              |         |
|                                                                                                    |                                                                                             |                                                                                                    |                                                                                                    |                                                                                        |                                                                    |                                                           |                                            |                                                              |         |
|                                                                                                    |                                                                                             |                                                                                                    |                                                                                                    |                                                                                        |                                                                    |                                                           |                                            |                                                              |         |
|                                                                                                    |                                                                                             |                                                                                                    |                                                                                                    |                                                                                        |                                                                    |                                                           |                                            |                                                              |         |
|                                                                                                    |                                                                                             |                                                                                                    |                                                                                                    |                                                                                        |                                                                    |                                                           |                                            |                                                              |         |
|                                                                                                    |                                                                                             |                                                                                                    |                                                                                                    |                                                                                        |                                                                    |                                                           |                                            |                                                              |         |
|                                                                                                    |                                                                                             |                                                                                                    |                                                                                                    |                                                                                        |                                                                    |                                                           |                                            |                                                              | •       |
|                                                                                                    |                                                                                             |                                                                                                    |                                                                                                    | •                                                                                      |                                                                    | 11                                                        |                                            |                                                              | Þ       |
|                                                                                                    |                                                                                             |                                                                                                    |                                                                                                    | •                                                                                      |                                                                    | 11                                                        |                                            |                                                              | 4       |
| ste source: List                                                                                                    | e complète de                                                                               | médicaments —                                                                                                    |                                                                                                    | •                                                                                      |                                                                    | 11                                                        |                                            |                                                              | +       |
| <b>ste source: List</b> e<br>ste complète de m                                                                                                    | <b>e complète de</b><br>rédicaments 👻                                                       | médicaments                                                                                                    | difier Afficher Sy                                                                                       | pprimer                                                                                | Copier                                                             | 11<br>vers ľUSC cible                                     | Er                                         | trées de médicaments:                                        | 4       |
| <b>ste source: List</b> e<br>iste complète de m                                                                                                    | e complète de<br>rédicaments 👻                                                              | médicaments<br>Ajou <u>t</u> er Mo                                                                                                 | difier Affigher Su                                                                                       |                                                                                        | Cogier                                                             | 11<br>vers l'USC cible                                    | Er                                         | ntrées de médicaments;                                       | +       |
| i <mark>ste source: List</mark><br>.iste complète de m<br>Limites du débit de                                                                            | <b>e complète de</b><br>rédicaments 🖵<br>e dose Limites di                                  | <b>médicaments</b><br>Ajou <u>t</u> er Mo                                                                                          | difier Afficher Sy                                                                                       | pprimer                                                                                | Copier                                                             | 11<br>vers IUSC cible                                     | ) Er                                       | ntrées de médicaments:                                       | 4       |
| <b>iste source: List</b><br>iste complète de m<br>Limites du débit de                                                                                    | e complète de<br>nédicaments 👻                                                              | médicaments                                                                                                    | difier Affigher Su                                                                                       | pprimer                                                                                | Cogier                                                             | II<br>vers l'USC cible<br>Unité de                        | Er Limite inférieure                       | ntrées de médicaments;                                       | •       |
| <b>iste source: List</b><br>iste complète de m<br>Limites du débit de<br>Nom générique                                                                   | e complète de<br>nédicaments v<br>dose Limites du<br>ID externe                             | médicaments                                                                                                    | difier Affigher Su<br>Concentration<br>(ou volume du réservoir)                                          | pprimer<br>Ensemble de règles                                                          | Copier                                                             | "<br>vers l'USC cible<br>Unité de<br>dose                 | Limite inférieure<br>infranchissable       | ntrées de médicaments:<br>Limite inférieure<br>franchissable | ŀ       |
| iste source: List<br>iste complète de m<br>Limites du débit de<br>Nom générique<br>Nbumine 25% 5                                                         | e complète de<br>rédicaments v<br>dose Limites d<br>ID externe<br>. 11677                   | Médicaments<br>Ajouter Mo<br>u bolus<br>Nom affiché<br>Albumine 25% 5                                                              | difier Affigher Sy<br>Concentration<br>(ou volume du réservoir)<br>mL                                    | pprimer<br>Ensemble de règles<br>Partiel                                               | Copier<br>Utilisation<br>NON PRÉCISÉ                               | II<br>vers IUSC cible<br>Unité de<br>dose<br>mL/h         | Limite inférieure<br>infranchissable       | ntrées de médicaments:<br>Limite inférieure<br>Franchissable | )<br>Li |
| ste source: List<br>iste complète de m<br>Limites du débit de<br>Nom générique<br>libumine 25% 5<br>tropine 0.4 mg/                                      | e complète de<br>édicaments v<br>dose Limites di<br>ID externe<br>. 11677<br>11860          | Médicaments<br>Ajouter Mo<br>u bolus<br>Nom affiché<br>Albumine 25% 5<br>Atropine 0.4 mg/                                          | difier Affigher Su<br>Concentration<br>(ou volume du réservoir)<br>mL<br>0,4 mg / 1 mL                   | pprimer<br>Ensemble de règles<br>Partiel<br>Complet                                    | Copier<br>Utilisation<br>NON PRÉCISÉ<br>NON PRÉCISÉ                | "<br>vers l'USC cible<br>Unité de<br>dose<br>mL/h<br>mL/h | Limite inférieure<br>infranchissable       | trées de médicaments:<br>Limite inférieure<br>franchissable  | )<br>L  |
| ste source: List<br>iste complète de m<br>Limites du débit de<br>Nom générique<br>Ibumine 25% 5<br>tropine 0.4 mg/                                       | e complète de<br>édicaments v<br>dose Limites di<br>ID externe<br>. 11677<br>11860          | Médicaments<br>Ajouter Mo<br>u bolus<br>Nom affiché<br>Albumine 25% 5<br>Atropine 0.4 mg/                                          | difier Affigher Su<br>Concentration<br>(ou volume du réservoir)<br>mL<br>0,4 mg / 1 mL                   | pprimer<br>Ensemble de règles<br>Partiel<br>Complet<br>Étiquettes seulement            | Utilisation<br>NON PRÉCISÉ<br>NON PRÉCISÉ                          | II<br>Vers IUSC cible<br>Unité de<br>dose<br>mL/h<br>mL/h | Er<br>Limite inférieure<br>infranchissable | ntrées de médicaments:<br>Limite inférieure<br>franchissable | )<br>L  |
| ste source: List<br>iste complète de m<br>Limites du débit de<br>Nom générique<br>Ibumine 25% 5<br>tropine 0.4 mg/<br>ucun médicamen                     | e complète de<br>nédicaments v<br>dose Limites di<br>ID externe<br>. 11677<br>11860<br>2546 | Médicaments<br>Ajouter Mo<br>u bolus<br>Nom affiché<br>Albumine 25% 5<br>Auropine 0.4 mg/<br>Aucun médicamen<br>Dobutamine 12.5    | difier Affigher Su<br>Concentration<br>(ou volume du réservoir)<br>mL<br>0,4 mg / 1 mL<br>12,5 mg / 1 mL | pprimer<br>Ensemble de règles<br>Partiel<br>Complet<br>Étiquettes seulement<br>Complet | Cogier<br>Utilisation<br>NON PRÉCISÉ<br>NON PRÉCISÉ<br>NON PRÉCISÉ | II<br>Unité de<br>dose<br>mL/h<br>mL/h                    | Limite inférieure<br>infranchissable       | itrées de médicaments:<br>Limite inférieure<br>franchissable |         |
| iste source: List<br>iste complète de m<br>Limites du débit de<br>Nom générique<br>Voumine 25% 5<br>tropine 0.4 mg/<br>ucun médicamen<br>iobutamine 12.5 | e complète de<br>nédicaments                                                                | Médicaments<br>Ajouter Mo<br>u bolus<br>Nom affiché<br>Albumine 25% 5<br>Atropine 0.4 mg/<br>Aucun médicamen<br>Dobutamine 12.5 co | difier Affigher Sy<br>Concentration<br>(ou volume du réservoir)<br>mL<br>0,4 mg / 1 mL<br>12,5 mg / 1 mL | Ensemble de règles<br>Partiel<br>Complet<br>Étiquettes seulement<br>Complet            | Cogier<br>Utilisation<br>NON PRÉCISÉ<br>NON PRÉCISÉ                | rr<br>Unité de<br>dose<br>mL/h<br>mL/h                    | Limite inférieure<br>infranchissable       | ntrées de médicaments:                                       |         |

Guide d'utilisation ICU Medical MedNet Meds

49 Remarque : Pour obtenir la liste des pompes compatibles avec ICU Medical MedNet homologuées par pays, consultez la Matrice de compatibilité des pompes avec ICU Medical MedNet, disponible à partir du Centre de soutien technique.

**Remarque :** La liste complète de médicaments (LMM) contient une liste de tous les médicaments disponibles pour les USC dans la bibliothèque. La LPM constitue la liste « mère » pour les médicaments de la liste cible.

Pour créer et compléter une bibliothèque de médicaments convenant au transfert vers une pompe à perfusion, vous devrez :

• Définissez les USC désirées.

Voir : Chapitre 8 : Configuration des USC, à la page 99

- Entrer les données d'un médicament.
  - Voir : Chapitre 9 : Entrées de médicaments Plum A+ et Plum 360, à la page 125
  - Voir : Chapitre 10 : Entrées de médicaments LifeCare PCA, à la page 199
  - Voir : Chapitre 12 : Entrées de médicaments dans la SapphirePlus, à la page 231
- Organisez la liste de médicaments dans l'ordre désiré.

Voir : Modification de l'ordre d'affichage des entrées de médicaments, à la page 54

• Créez les protocoles pour la LifeCare PCA pompe à perfusion – facultatif.

Voir : Chapitre 11 : Configuration des protocoles LifeCare PCA, à la page 219

• Définissez la configuration de la pompe principale.

Voir : Chapitre 13 : Configuration de la pompe à perfusion principale, à la page 263

## Conventions relatives à la gestion de la bibliothèque de médicaments

La vue Gestion des bibliothèques de médicaments utilise les conventions suivantes :

- Les champs dans la Liste cible et Liste source sont identiques.
- La grille de la liste inclut une barre de fractionnement mobile située après la quatrième colonne. Les colonnes restantes déroulent sous les trois premières.
- Les sous-fenêtres Liste cible et Liste source incluent un champ non modifiable qui affiche le nombre total de médicaments dans une liste sélectionnée.
- Toutes les colonnes sont redimensionnables et peuvent être triées en ordre ascendant ou descendant en cliquant sur l'en-tête de la colonne.
- La vue inclut une barre d'état inférieure non modifiable qui affiche le nom de la bibliothèque, la pompe à perfusion, l'état, [date] modifiée, mode, et utilisateur.
- Les virgules (,) guillemets anglais (") et crochets en chevron (<>) sont considérés des caractères non valides et ne peuvent pas être utilisés dans un nom.

# Gestion de la bibliothèque de médicaments

Les procédures suivantes vous permettent de gérer les bibliothèques de médicaments pour chaque pompe à perfusion. Les données que vous voyez dans les sous-fenêtres cible et source sont différentes pour chaque pompe et correspondent aux données du médicament entrées dans la pompe.

#### Procédures relatives à la liste cible

- Visualisation des données d'un médicament dans une USC
- Suppression des données d'un médicament d'une USC
- Modification de l'ordre d'affichage des médicaments

#### Procédures relatives à la liste source

- Visualisation des données d'un médicament dans la liste complète de médicaments
- Copie des données d'un médicament d'une USC à une autre
- Suppression des données d'un médicament de la liste complète de médicaments

#### Procédures générales

- Finalisation des feuilles de travail
- Fermeture des feuilles de travail

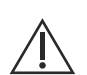

**MISE EN GARDE :** Dans le cas d'un programme automatisé, si le logiciel ICU Medical MedNet<sup>MC</sup> ne peut pas trouver un ensemble de règles correspondant, l'ordonnance sera envoyée à la pompe sous « Aucun médicament sélectionné » (selon la pompe et l'USC) et les données de l'ordonnance seront transmises à la pompe à perfusion. Aucun ensemble de règles ne sera disponible pour cette ordonnance. Si l'ordonnance est un programme automatisé partiel, les paramètres restants seront programmés manuellement. Voir le manuel d'utilisation de la pompe pour plus d'informations.

51

Guide d'utilisation ICU Medical MedNet Meds

## Visualisation des données d'un médicament dans une USC

- 1. Dans la vue Répertoire des bibliothèques, sélectionnez une feuille de travail.
- 2. Cliquez sur Modifier ou Afficher.

La vue Gestion de la bibliothèque de médicaments s'ouvre.

3. À partir de la Liste cible, sélectionnez l'USC contenant le médicament que vous désirez visualiser.

|   | _ | •                        |                 |                                                       |                                  |                            |                |                  |
|---|---|--------------------------|-----------------|-------------------------------------------------------|----------------------------------|----------------------------|----------------|------------------|
|   | G | iestion de la bibliothèc | ue de médicame  | nts Rapports Conf                                     | iguration de l'USC   Configura   | tion de la pompe de perfus | ion principale |                  |
| 3 |   | Finaliser                |                 |                                                       |                                  |                            |                |                  |
|   | ſ | Liste cible: Urgenc      | :e ———          |                                                       |                                  |                            |                |                  |
| 1 |   | Urgence                  | • •             | ojouter <u>M</u> odifier                              | uter Modifier Afficher Supprimer |                            |                | a liste de l'USC |
|   |   | Limites du débit de      | dose Limites du | ı bolus                                               |                                  |                            |                |                  |
|   |   | Nom générique            | ID externe      | Nom affiché Concentration<br>(ou volume du réservoir) |                                  | Ensemble de règles         | Utilisation    | Unité de<br>dose |
|   |   | Aucun médicamen          |                 | Aucun médicamen                                       |                                  | Étiquettes seulement       |                |                  |
|   |   | Heparine 25 000          | 555555          | Heparine 25 000                                       | 25000 Unités / 500 mL            | Complet                    | NON PRÉCISÉ    | unités/h         |
|   |   | Fentanyl 50 mcg/         | 3626            | Fentanyl 50 mcg/                                      | 50 mcg / 1 mL                    | Complet                    | NON PRÉCISÉ    | mcg/h            |
|   |   | Cefazoline 500 m         | 10832           | Cefazoline 500 m                                      | mg /mL                           | Complet                    | NON PRÉCISÉ    | mL/h 5           |
|   |   | Morphine HP 50           | 8948            | Morphine HP 50                                        |                                  | Étiquettes seulement       |                |                  |
|   |   | Hydrocortisone S         | 8583            | Hydrocortisone S                                      |                                  | Étiquettes seulement       |                |                  |
|   |   | Norepinephrine 1         | 2614            | Norepinephrine 1                                      | 8 mg / 250 mL                    | Complet                    | NON PRÉCISÉ    | mcg/min 1        |

- 4. Sélectionnez le médicament.
- 5. À partir de la Liste cible, cliquez sur Afficher.
- 6. Lorsque vous avez fini de visualiser les données du médicament, cliquez sur Fermer.

| Liste cible: Afficher l'ensemble de règles 🗾                                                                                                    |                                          |                                 |                                        |  |  |  |  |  |  |  |
|----------------------------------------------------------------------------------------------------|------------------------------------------|---------------------------------|----------------------------------------|--|--|--|--|--|--|--|
| rMédicament et concentration                                                                                                    |                                          |                                 |                                        |  |  |  |  |  |  |  |
| Nom gé                                                                                                    | <b>nérique</b> (ID externe) (Dosage / vo | olume) {Forme pharmaceutique}:  |                                        |  |  |  |  |  |  |  |
| Acyclovir 50 mg/mL 10mL Fiole (11056) (50 m                                                                                                    | ng / 1 mL) {intraveineuse en derive]     | }                               | Sélectionner                           |  |  |  |  |  |  |  |
| Nom affiché:                                                                                                    | Classe thérapeutique:                    | ID classe:                      |                                        |  |  |  |  |  |  |  |
| Acyclovir 50 mg/mL 10mL                                                                                                    |                                          |                                 | ]                                      |  |  |  |  |  |  |  |
| Résumé: Acyclovir 50 mg/mL :                                                                                                    | 10mL 50 mg/1 ml pour une uti             | lisation clinique "" dosé à n   | nL/kg/h                                |  |  |  |  |  |  |  |
| Ensemble de règles: Complet Concentration Concentration Co |                                          |                                 |                                        |  |  |  |  |  |  |  |
| 50                                                                                                    |                                          | Autoriser l'interruption de cet | te perfusion par la perfusion alternée |  |  |  |  |  |  |  |
|                                                                                                    |                                          |                                 |                                        |  |  |  |  |  |  |  |
| Utilisation clinique (facultative)<br>Si l'utilisation clinique est vide, elle sera actualisée a                                                                                                    | wec la valeur par défaut de la           |                                 |                                        |  |  |  |  |  |  |  |
| Doses limites                                                                                                    |                                          |                                 |                                        |  |  |  |  |  |  |  |
| Unité de dose: LII:<br>mL/kg/h                                                                                                    | LIF:                                     | LSF: LSI:                       |                                        |  |  |  |  |  |  |  |
|                                                                                                    | Fermer .                                 | Ajde                            |                                        |  |  |  |  |  |  |  |

### Suppression des données d'un médicament d'une USC

Remarque : Seuls les utilisateurs avec les privilèges de connexion appropriés peuvent ajouter et supprimer les données de médicaments dans une USC.

- 1. À partir de la vue Répertoire des bibliothèques, ouvrez une feuille de travail pour modification.
- 2. À partir de la Liste cible, sélectionnez l'USC contenant le médicament que vous voulez supprimer.

|   |                          | 1 2 5           |                                                       |                                |                            |                 |                  |
|---|--------------------------|-----------------|-------------------------------------------------------|--------------------------------|----------------------------|-----------------|------------------|
|   | Gestion de la bibliotheq | ue de medicame  | nts   Rapports   Conf                                 | iguration de l'USC   Configura | tion de la pompe de perfus | sion principale |                  |
| 2 | Finaliser                |                 |                                                       |                                |                            |                 |                  |
|   | Liste cible: Urgenc      | e ———           |                                                       |                                |                            |                 |                  |
| 1 | Urgence                  | ▼ A             | jouter <u>M</u> odifier                               | Afficher Supprim               | er                         | Organiser I     | a liste de l'USC |
|   |                          |                 |                                                       |                                |                            |                 |                  |
|   | Limites du débit de o    | dose Limites du | bolus                                                 |                                |                            |                 |                  |
|   | Nom générique            | ID externe      | Nom affiché Concentration<br>(ou volume du réservoir) |                                | Ensemble de règles         | Utilisation     | Unité de<br>dose |
|   | Aucun médicamen          |                 | Aucun médicamen                                       |                                | Étiquettes seulement       |                 |                  |
|   | Heparine 25 000          | 555555          | Heparine 25 000                                       | 25000 Unités / 500 mL          | Complet                    | NON PRÉCISÉ     | unités/h         |
|   | Fentanyl 50 mcg/         | 3626            | Fentanyl 50 mcg/                                      | 50 mcg / 1 mL                  | Complet                    | NON PRÉCISÉ     | mcg/h            |
|   | Cefazoline 500 m         | 10832           | Cefazoline 500 m                                      | mg /mL                         | Complet                    | NON PRÉCISÉ     | mL/h 5           |
|   | Morphine HP 50           | 8948            | Morphine HP 50                                        |                                | Étiquettes seulement       |                 |                  |
|   | Hydrocortisone S         | 8583            | Hydrocortisone S                                      |                                | Étiquettes seulement       |                 |                  |
|   | Norepinephrine 1         | 2614            | Norepinephrine 1                                      | 8 mg / 250 mL                  | Complet                    | NON PRÉCISÉ     | mcg/min 1        |

- 3. Sélectionnez le médicament à supprimer.
- 4. À partir de la Liste cible, cliquez sur Supprimer.
- 5. À Confirmer la suppression de médicaments d'une USC, cliquez sur Supprimer.

| 🚺 Confirmer la suppression de médicaments d'une USC 🛛 🔤 |
|---------------------------------------------------------|
| Supprimer de: Urgence                                   |
| Entrées de médicaments                                  |
| Morphine HP 50 mg/mL 5                                  |
|                                                         |

Remarque : Vous pouvez supprimer un ou plusieurs médicament à la fois de la liste complète de médicaments en les sélectionnant, au moyen des touches majuscule ou contrôle, et les supprimant.

<sup>53</sup> Remarque : Pour obtenir la liste des pompes compatibles avec ICU Medical MedNet homologuées par pays, consultez la Matrice de compatibilité des pompes avec ICU Medical MedNet, disponible à partir du Centre de soutien technique.

### Modification de l'ordre d'affichage des entrées de médicaments

- **Remarque :** Seuls les utilisateurs avec les privilèges de connexion appropriés peuvent modifier l'ordre d'affichage des médicaments.
- **Important :** L'ordre dans lequel les médicaments s'affichent dans la sous-fenêtre de la liste cible pourrait ne pas être l'ordre dans lequel les médicaments s'afficheront sur la pompe.

#### Pour modifier ou visualiser l'ordre dans lequel les médicaments sont affichés :

- 1. Sélectionnez une USC dans la Liste cible.
- 2. Cliquez sur Organiser la liste de l'USC.

| 0 | sestion de la bibliothèc                      | ue de médicame    | nts Rapports Con | figuration de l'USC Configura             | ition de la pompe de perfus | ion principale |                  |   |  |  |  |
|---|-----------------------------------------------|-------------------|------------------|-------------------------------------------|-----------------------------|----------------|------------------|---|--|--|--|
| ( | Figaliser                                     |                   |                  |                                           |                             |                |                  |   |  |  |  |
| П | Liste cible: Urgenc                           | :e                |                  |                                           |                             |                |                  | _ |  |  |  |
|   | Urgence   Ajouter Modifier Afficher Supprimer |                   |                  |                                           |                             |                |                  |   |  |  |  |
|   | Limites du débit de :                         | dose 🛛 Limites du | ı bolus          |                                           |                             |                |                  |   |  |  |  |
|   | Nom générique                                 | ID externe        | Nom affiché      | Concentration<br>(ou volume du réservoir) | Ensemble de règles          | Utilisation    | Unité de<br>dose |   |  |  |  |
|   | Aucun médicamen                               |                   | Aucun médicamen  |                                           | Étiquettes seulement        |                |                  | Т |  |  |  |
|   | Heparine 25 000                               | 555555            | Heparine 25 000  | 25000 Unités / 500 mL                     | Complet                     | NON PRÉCISÉ    | unités/h         | T |  |  |  |
|   | Fentanyl 50 mcg/                              | 3626              | Fentanyl 50 mcg/ | 50 mcg / 1 mL                             | Complet                     | NON PRÉCISÉ    | mcg/h            | Т |  |  |  |
|   | Cefazoline 500 m                              | 10832             | Cefazoline 500 m | mg /mL                                    | Complet                     | NON PRÉCISÉ    | mL/h             | 5 |  |  |  |
|   | Morphine HP 50                                | 8948              | Morphine HP 50   |                                           | Étiquettes seulement        |                |                  |   |  |  |  |
|   | Hydrocortisone S                              | 8583              | Hydrocortisone S |                                           | Étiquettes seulement        |                |                  | Γ |  |  |  |
|   | Norepinephrine 1                              | 2614              | Norepinephrine 1 | 8 mg / 250 mL                             | Complet                     | NON PRÉCISÉ    | mcg/min          | 1 |  |  |  |

3. Sélectionnez le médicament que vous souhaitez déplacer.

Helpful Hint: Vous pouvez sélectionner plusieurs médicaments à déplacer en les mettant en surbrillance.

4. Cliquez sur **Déplacer vers le haut** ou **Déplacer vers le bas** pour positionner les données du médicament sélectionné.

| C Organiser la liste des entrées de médicaments d'une USC |                     |            |                     |                                           |                    |             |                  |                                      |                                    |                                    | ×                                    |  |
|-----------------------------------------------------------|---------------------|------------|---------------------|-------------------------------------------|--------------------|-------------|------------------|--------------------------------------|------------------------------------|------------------------------------|--------------------------------------|--|
| USC: Urgence Trier par:                                   |                     |            |                     |                                           |                    |             |                  | Déplacer vers le bas                 |                                    |                                    |                                      |  |
|                                                           | Nom générique       | ID externe | Nom affiché         | Concentration<br>(ou volume du réservoir) | Ensemble de règles | Indication  | Unité<br>de dose | Limite inférieure<br>infranchissable | Limite inférieure<br>franchissable | Limite supérieure<br>franchissable | Limite supérieure<br>infranchissable |  |
|                                                           | Aucun médic. sélect |            | Aucun médic. sélect |                                           | Aucun              |             |                  |                                      |                                    |                                    |                                      |  |
|                                                           | Acyclovir 50 mg/m   |            | Acyclovir 50 mg/m   |                                           | Complet            |             | mLikg/h          |                                      |                                    |                                    |                                      |  |
|                                                           | Ciprofloxacine 40   | 2892       | Ciprofloxacine 40   |                                           | Aucun              |             |                  |                                      |                                    |                                    |                                      |  |
|                                                           | Dobutamine 12.5     | 2546       | Dobutamine 12.5     | 12,5 mg / 1 mL                            | Complet            | NON PRÉCISÉ | mL/h             | 1                                    |                                    |                                    |                                      |  |

- 5. Au besoin, répétez les étapes pour tous les médicaments.
- 6. Cliquez sur Sauvegarder.

Les données d'un médicament nouvellement ajouté à une USC sont placées dans le bas de la liste de médicaments attribuée.

## Pour trier des médicaments à l'intérieur d'une USC :

- 1. À partir de la vue Répertoire des bibliothèques, ouvrez une feuille de travail pour modification.
- Dans la vue Gestion de la bibliothèque de médicaments, sélectionnez une USC dans la 2. liste cible.
- 3. Cliquez sur Organiser la liste de l'USC.

| Gestion de la bibliothèc | que de médicame                                                            | nts Rapports Con | figuration de l'USC Configura             | ition de la pompe de perfu | sion principale |                  |  |  |  |  |  |
|--------------------------|----------------------------------------------------------------------------|------------------|-------------------------------------------|----------------------------|-----------------|------------------|--|--|--|--|--|
| Finaliser                |                                                                            |                  |                                           |                            |                 |                  |  |  |  |  |  |
| rListe cible: Urgence    |                                                                            |                  |                                           |                            |                 |                  |  |  |  |  |  |
| Urgence                  | Urgence   Ajouter Modifier Afficher Supprimer  Organiser la liste de l'USC |                  |                                           |                            |                 |                  |  |  |  |  |  |
| Limites du débit de      | dose Limites du                                                            | ı bolus          |                                           |                            |                 |                  |  |  |  |  |  |
| Nom générique            | ID externe                                                                 | Nom affiché      | Concentration<br>(ou volume du réservoir) | Ensemble de règles         | Utilisation     | Unité de<br>dose |  |  |  |  |  |
| Aucun médicamen          |                                                                            | Aucun médicamen  |                                           | Étiquettes seulement       |                 |                  |  |  |  |  |  |
| Heparine 25 000          | 555555                                                                     | Heparine 25 000  | 25000 Unités / 500 mL                     | Complet                    | NON PRÉCISÉ     | unités/h         |  |  |  |  |  |
| Fentanyl 50 mcg/         | 3626                                                                       | Fentanyl 50 mcg/ | 50 mcg / 1 mL                             | Complet                    | NON PRÉCISÉ     | mcg/h            |  |  |  |  |  |
| Cefazoline 500 m         | 10832                                                                      | Cefazoline 500 m | mg / mL                                   | Complet                    | NON PRÉCISÉ     | mL/h 5           |  |  |  |  |  |
| Morphine HP 50           | 8948                                                                       | Morphine HP 50   |                                           | Étiquettes seulement       |                 |                  |  |  |  |  |  |
| Hydrocortisone S         | 8583                                                                       | Hydrocortisone S |                                           | Étiquettes seulement       |                 |                  |  |  |  |  |  |
| Norepinephrine 1         | 2614                                                                       | Norepinephrine 1 | 8 mg / 250 mL                             | Complet                    | NON PRÉCISÉ     | mcg/min 1        |  |  |  |  |  |

4. Dans la fenêtre contextuelle qui s'affiche, à partir de la liste Trier par, sélectionnez les critères de tri primaires de la liste. La sélection varie en fonction de la pompe à perfusion.

| 🗹 Organis    | er la liste des entrées de médic          | am   | ients d'une l | USC                      | (     |  |  |  |  |  |
|--------------|-------------------------------------------|------|---------------|--------------------------|-------|--|--|--|--|--|
| USC: Urgence |                                           |      |               |                          |       |  |  |  |  |  |
| Trier par:   | Aucun                                     | •    | Puis par:     | Aucun                    | •     |  |  |  |  |  |
| - Módicom    | Aucun                                     | *    |               |                          | 1     |  |  |  |  |  |
| Medicani     | Nom générique                             |      |               |                          |       |  |  |  |  |  |
| Nom          | ID externe                                |      | o offichá     | Concentration            | End   |  |  |  |  |  |
| NOT          | Nom affiché                               | Ξ    | ii amune      | (ou volume du réservoir) |       |  |  |  |  |  |
| Aucun n      | Ensemble de règles                        |      | hédic. sélect |                          | Aucun |  |  |  |  |  |
| Dextros      | Unité de dose                             |      | e 5%          | mg /mL                   | Compl |  |  |  |  |  |
| Heparin      | Heparin Limite infranchissable inférieure |      | e 25 000      | unités / mL              | Compl |  |  |  |  |  |
| Morphin      | Limite franchissable inférieure           | Ŧ    | e HP 50       |                          | Aucur |  |  |  |  |  |
| Norepine     | ephrine 1  2614 Nore                      | эріг | ephrine 1     | 4 mg / 4 mL              | Compl |  |  |  |  |  |

- 5. À partir de la liste **Puis par**, sélectionnez les critères de tri secondaires, si désiré.
- 6. Cliquez sur Trier par.

Pour la pompe Plum 360, le bouton **Trier par :** vous donne l'option de trier par Nom affiché en ordre croissant ou décroissant. Les données de médicament ayant le même Nom affiché resteront ensemble. (Voir la Matrice de compatibilité des appareils du logiciel ICU Medical MedNet pour déterminer la disponibilité des versions Plum. La matrice est disponible auprès de votre Centre de soutien technique.)

| E                  | Organiser la liste des entrées de médicaments de l'USC |                                 |                  |                   |        |                                           |  |  |  |
|--------------------|--------------------------------------------------------|---------------------------------|------------------|-------------------|--------|-------------------------------------------|--|--|--|
|                    | USC:<br>Trie                                           | Urgence<br>r par: 🔻             |                  |                   |        |                                           |  |  |  |
|                    | ž                                                      | Nom affiché                     | dans l'ordre cro | l'ordre croissant |        |                                           |  |  |  |
|                    | ZĂ                                                     | Nom affiché                     | dans l'ordre dé  | croissant         |        | 4                                         |  |  |  |
|                    |                                                        | Dernière ordonnance enregistrée |                  |                   | iché   | Concentration<br>(ou volume du réservoir) |  |  |  |
|                    | marce                                                  | nacarmoacamonni pracarmoac      |                  |                   |        |                                           |  |  |  |
|                    | Нера                                                   | arine 25 000                    | 555555           | Heparine 25 000   |        | 25000 Unités / 500 mL                     |  |  |  |
|                    | Fent                                                   | anyl 50 mcg/                    | 3626             | Fentanyl 50       | Imcg/  | 50 mcg / 1 mL                             |  |  |  |
| Restera regroupé — | Cefa                                                   | zoline 500 m                    | 10832            | Cefazoline        | 500 m  | mg /mL                                    |  |  |  |
|                    | Hydr                                                   | ocortisone S                    | 8583             | Hydrocortis       | one S  |                                           |  |  |  |
|                    | Nore                                                   | pinephrine 1                    | 2614             | Norepineph        | rine 1 | 8 mg / 250 mL                             |  |  |  |
|                    | Morp                                                   | hine HP 50                      | 8948             | Morphine H        | P 50   |                                           |  |  |  |
|                    | Vaso                                                   | pressine 20                     | 9788             | Vasopressin       | ie 20  | 15 Unités / 150 mL                        |  |  |  |
|                    | Vaso                                                   | pressine 20                     | 9788             | Vasopressin       | ie 20  | 200 Unités / 500 mL                       |  |  |  |
| _                  |                                                        |                                 |                  |                   |        |                                           |  |  |  |

56 Guide d'utilisation ICU Medical MedNet Meds Remarque : Pour obtenir la liste des pompes compatibles avec ICU Medical MedNet homologuées par pays, consultez la Matrice de compatibilité des pompes avec ICU Medical MedNet, disponible à partir du Centre de soutien technique.

# Visualisation des données d'un médicament dans la liste complète de médicaments

Pour visualiser les données d'un médicament dans la liste complète de médicaments :

1. Sélectionnez Liste complète de médicaments comme liste source.

| Ī | -Liste source: Liste | e complète de   | médicaments     | _     |                                           |                      |        |                 |
|---|----------------------|-----------------|-----------------|-------|-------------------------------------------|----------------------|--------|-----------------|
|   | Liste complète de mé | édicaments 👻    | Ajouter         | Мо    | difier                                    | Affi <u>c</u> her Su | pprime | er 🚽            |
|   | Limites du débit de  | dose Limites di | u bolus         |       |                                           |                      |        |                 |
|   | Nom générique        | ID externe      | Nom affiché     |       | Concentration<br>(ou volume du réservoir) |                      | l      | Jnité d<br>dose |
|   | Aucun médicamen      |                 | Aucun médicame  | n     |                                           |                      |        |                 |
|   | Cefazoline 500 m     | 10832           | Cefazoline 500  | n     | mg /i                                     | nL                   | mL/h   | 1               |
|   | Clindamycine 600     | 10858           | Clindamycine 60 | ) (   | 600 mg / 50                               | mL                   | mL/h   | 1               |
|   | Dobutamine 12.5      |                 |                 |       | 12,5 mg / 1                               |                      | mL/h   |                 |
|   | Dopamine 40 mg/      | 8681            | Dopamine 40 mg  | Į     | mL                                        |                      | mL/h   | 1               |
|   | Fentanyl 50 mcg/     | 3626            | Fentanyl 50 mcg | Į     | 50 mcg / 1 r                              | nL                   | mcg,   | /h              |
|   |                      |                 |                 |       |                                           |                      | •      |                 |
| Þ | Iom de bibliothèque: | Géneral         | Stati           | on de | e perfusion:                              | Plum 360 15.1x       |        | État:           |

*Conseil pratique* : Si vous passez votre curseur au-dessus d'un médicament dans la liste complète de médicaments, une « infobulle » affiche le nom générique et la concentration du médicament ainsi que les USC auxquelles il a été attribué. L'infobulle disparaîtra après 5 secondes.

| rl i | ste source: Liste                                                  | comniète de          | médicam     | ents —     |                |                                   |                  |            |
|------|--------------------------------------------------------------------|----------------------|-------------|------------|----------------|-----------------------------------|------------------|------------|
| Ŀ    | Liste complète de médicaments  Ajouter Modifier Afficher Supprimer |                      |             |            |                |                                   |                  |            |
|      | Limites du débit de dose Limites du bolus                          |                      |             |            |                |                                   |                  |            |
|      | Nom générique                                                      | ID externe           | Nom al      | fiché      | Co<br>(ou volu | incentration<br>ume du réservoir) | Unité de<br>dose |            |
| A    | ucun médicamen                                                     |                      | Aucun méd   | icamen     |                |                                   |                  |            |
| G    | efazoline 500 m                                                    | 10832                | Cefazoline  | 500 m      | mg/_           | _mL                               | mL/h             | 5          |
| C    | indamycine 600                                                     | 10858                | Clindamycir | ne 600     | 600 mg / S     | 50 mL                             | mL/h             |            |
| D    | obutamine 12.5                                                     | 2546                 | Dobutamin   | e 12.5     | 12,5 mg /      | 1 mL                              | mL/h             |            |
| D    | opamine 40 mg/                                                     | 8681                 | Dopamine 4  | 10 mg/     | mL             |                                   | mL/h             | 1          |
| E    | entanyl 50 mcg/                                                    | 3626 Dobuta<br>aucun | amine 12.5  | i mg/mL    | 20mL Fic       | le 12,5 mg / 1 ml                 | L attribuée a    | a l'USC:   |
| Nom  | de bibliothèque:                                                   | Géneral              |             | Station de | e perfusior    | Plum 360 15.1×                    | État:            | Feuille de |

- 2. Sélectionnez le médicament que vous désirez visualiser.
- 3. À partir de la Liste source, cliquez sur Afficher.

|                                              | Nom generique (ID externe)                  | (Dosage / Volume) (Forme pharma | aceutique}:                                                  |
|----------------------------------------------|---------------------------------------------|---------------------------------|--------------------------------------------------------------|
| Dobutamine 12.5 mg/mL 20mL Fi                | iole (2546) (12,5 mg / 1 mL) {intraveineuse | perf}                           | Sélectionner                                                 |
| Nom affiché:                                 | Classe thérapeutique:                       | ID classe:                      |                                                              |
| Dobutamine 12.5 mg/mL                        | Sympathomimetiques                          | 12:12                           |                                                              |
| Résumé: Dobutamir                            | ne 12.5 mg/mL 12,5 mg / 1 mL for Clin       | ical Use "" Dosed in mL/h       |                                                              |
| nsemble de règles: Complet                   | -                                           |                                 |                                                              |
| 12,5 mg                                      | <b>v</b>                                    | V Aut                           | oriser la perfusion secondaire à interrompre cette perfusion |
| nites de dose                                |                                             |                                 |                                                              |
| mites de dose<br>Unité de dose:              | LII: LIF:                                   | LSF: LS                         | I:                                                           |
| imites de dose<br>Unité de dose:<br>mL/h 👻 1 |                                             | LSF: LS                         | 1:                                                           |

4. Lorsque vous avez fini de visualiser, cliquez sur Fermer.

*Conseil pratique :* Si vous visualisez une bibliothèque active ou archivée, vous pouvez également cliquer deux fois sur le médicament pour en visualiser les données.

Guide d'utilisation ICU Medical MedNet Meds 57 Remarque : Pour obtenir la liste des pompes compatibles avec ICU Medical MedNet homologuées par pays, consultez la Matrice de compatibilité des pompes avec ICU Medical MedNet, disponible à partir du Centre de soutien technique.

# Conservation ou effacement d'ensembles de règles des entrées de médicaments

- 1. Sélectionnez un médicament avec des ensembles de règles existants, soit dans la Liste complète de médicaments (Liste source) ou dans la Liste cible.
- 2. Cliquez sur Modifier.

|                                                                                                    | que de medicam                                                              | ents Rapports Con                                                        | figuration de l'USC Configura                                                 | ation de la pompe de perfu                                   | usion principale           |                                            |                                            |                                                             |         |
|----------------------------------------------------------------------------------------------------|-----------------------------------------------------------------------------|--------------------------------------------------------------------------|-------------------------------------------------------------------------------|--------------------------------------------------------------|----------------------------|--------------------------------------------|--------------------------------------------|-------------------------------------------------------------|---------|
| naliser                                                                                                  |                                                                             |                                                                          |                                                                               |                                                              |                            |                                            |                                            | Fermer                                                      | Ai      |
| te cible: sss —                                                                                          |                                                                             |                                                                          |                                                                               |                                                              |                            |                                            |                                            | 142 - 260 <u>8</u> 12                                       |         |
| s                                                                                                    | ~                                                                           | Ajouter Modifier                                                         | Afficher Supprim                                                              | ner                                                          | Organiser la               | a liste de l'USC                           | Er                                         | ntrées de médicaments                                       | s: i    |
| mites du débit de                                                                                        | dose Limites d                                                              | u bolus                                                                  |                                                                               |                                                              |                            |                                            |                                            |                                                             |         |
| Nom générique                                                                                            | ID externe                                                                  | Nom affiché                                                              | Concentration<br>(ou volume du réservoir)                                     | Ensemble de règles                                           | Utilisation                | Unité de<br>dose                           | Limite inférieure<br>infranchissable       | Limite inférieure<br>franchissable                          | L       |
| entanil                                                                                                  | EXT_ID_005                                                                  | Alfentanil                                                               | nanog /mL                                                                     | Complet                                                      | NON PRÉCISÉ                | mL                                         | 1                                          | 2                                                           |         |
| un méd. sélect.                                                                                          |                                                                             | Aucun méd. sélect.                                                       |                                                                               | Étiquette Seulement                                          |                            |                                            |                                            |                                                             |         |
|                                                                                                    |                                                                             |                                                                          |                                                                               |                                                              |                            |                                            |                                            |                                                             |         |
|                                                                                                    |                                                                             |                                                                          |                                                                               | <                                                            |                            |                                            |                                            |                                                             | >       |
| te source: List                                                                                          | e complète de                                                               | e médicaments                                                            |                                                                               | <                                                            |                            |                                            |                                            |                                                             | >       |
| te source: List                                                                                          | e complète de<br>édicaments 🗸                                               | e médicaments                                                            | difier Afficher Su                                                            | <                                                            | Copier                     | vers IUSC cible                            | Er                                         | ntrées de médicaments                                       | 5:      |
| te source: List<br>ite complète de m<br>mites du débit de                                                | e complète de<br>édicaments v<br>dose Limites d                             | e médicaments                                                            | difier Afficher Su                                                            | <                                                            | Copier                     | vers IUSC cible                            | Er                                         | ntrées de médicaments                                       | ><br>   |
| te source: List<br>te complète de m<br>mites du débit de<br>Nom générique                                | e complète de<br>édicaments v<br>dose Limites d<br>ID externe               | Ajouter Mo                                                               | difier Afficher Su<br>Concentration<br>(ou volume du réservoir)               | pprimer Ensemble de règles                                   | Copier v                   | vers IUSC able<br>Unité de<br>dose         | Er<br>Limite inférieure<br>infranchissable | ntrées de médicaments<br>Limite inférieure<br>franchissable | 5:      |
| te source: List<br>te complète de m<br>mites du débit de<br>Nom générique<br>zun méd. sélect.            | e complète de<br>édicaments v<br>dose Limites d<br>ID externe               | Ajouter Mo<br>u bolus<br>Nom affiché<br>Aucun méd. sélect.               | difier Afficher Su<br>Concentration<br>(ou volume du réservoir)               | c<br>pprimer<br>Ensemble de règles<br>Étiquette Seulement    | Copier v                   | vers IUSC able<br>Unité de<br>dose         | Er<br>Limite inférieure<br>infranchissable | ntrées de médicaments<br>Limite inférieure<br>franchissable | ><br>:: |
| te source: List<br>te complète de m<br>nites du débit de<br>Nom générique<br>cun méd. sélect.<br>antanil | e complète de<br>édicaments v<br>dose Limites d<br>ID externe<br>EXT_ID_005 | Ajouter Mo<br>u bolus<br>Nom affiché<br>Aucun méd. sélect.<br>Alfentani  | difier Afficher Su<br>Concentration<br>(ou volume du réservoir)<br>nanog /_mL | <     Ensemble de règles     Etiquette Seulement     Complet | Utilisation<br>NON PRÉCISÉ | vers IUSC able<br>Unité de<br>dose<br>mL   | Er<br>Limite inférieure<br>infranchissable | ntrées de médicaments<br>Limite inférieure<br>franchissable | 5:      |
| te source: List<br>te complète de m<br>nites du débit de<br>Nom générique<br>cun méd. sélect.<br>entanil | e complète de<br>édicaments v<br>dose Limites d<br>ID externe<br>EXT_ID_005 | Ajouter Mo<br>u bolus<br>Nom affiché<br>Aucun méd, sélect.<br>Alfentanil | difier Afficher Su Concentration (ou volume du réservoir) annog /mL           | <     Ensemble de règles     Étiquette Seulement     Complet | Utilisation<br>NON PRÉCISÉ | vers l'USC dible<br>Unité de<br>dose<br>mL | Limite inférieure<br>infranchissable       | trées de médicaments<br>Limite inférieure<br>franchissable  | 5:      |

Le médicament sélectionné s'affiche avec ses ensembles de règles.

#### 3. Cliquez sur Sélectionner.

| Liste source: Modifier l'ensemble de règles |                                   |                        | ×                                                               |
|---------------------------------------------|-----------------------------------|------------------------|-----------------------------------------------------------------|
| rMédicament et concentration                |                                   |                        |                                                                 |
|                                             | Nom générique (ID externe)        | (Dosage / Volume) {For | me pharmaceutique}:                                             |
| Dobutamine 12.5 mg/mL 20mL Fiole (2546)     | ) (12,5 mg / 1 mL) {intraveineuse | e perf}                |                                                                 |
| Nom affiché:                                | Classe thérapeutique:             | ID clas                | se:                                                             |
| Dobutamine 12.5 mg/mL                       | Sympathomimetiques                | 12:12                  |                                                                 |
| Résumé: Dobutamine 12.5 m                   | g/mL 12,5 mg / 1 mL for Clir      | nical Use "" Dosed     | in mL/h                                                         |
| Ensemble de règles: Complet 🗸 🗸             |                                   |                        |                                                                 |
| Concentration                               |                                   |                        | Porturian cocondhira putarizán                                  |
| Quantité du médicament: Unité de médican    | nent: Quantité de diluant: mL     |                        |                                                                 |
| 12,5 mg                                     | • 1                               |                        | Autoriser la perfusion secondaire à interrompre cette perfusion |
|                                             |                                   |                        |                                                                 |
| Activer le bolus                            |                                   |                        |                                                                 |
| - Limites de dose                           |                                   |                        |                                                                 |
| Unité de dose: LII:                         | LIF:                              | LSF:                   | LSI:                                                            |
| mL/h 🚽 1                                    |                                   |                        |                                                                 |
| ·                                           |                                   |                        |                                                                 |
|                                             | Enregistrer et <u>f</u> err       | mer A <u>n</u> nuler   | Aide                                                            |

À ce point, vous pouvez soit appliquer l'ensemble de règles actuel à un autre médicament ou sélectionner le médicament mis en surbrillance et effacer son ensemble de règles actuel.

59 Remarque : Pour obtenir la liste des pompes compatibles avec ICU Medical MedNet homologuées par pays, consultez la Matrice de compatibilité des pompes avec ICU Medical MedNet, disponible à partir du Centre de soutien technique.

- 4. Si vous cliquez sur Choisissez un médicament et EFFACEZ les règles actuelles, un message de confirmation s'affiche : Cet ensemble de règles sera réinitialisé aux valeurs par défaut.
- 5. Cliquez sur **OK** et les données du médicament sélectionné s'affichent, mais les champs de l'ensemble de règles sont maintenant vides.
- 6. Vous pouvez maintenant ajouter le nouvel ensemble de règles puis cliquer sur **Enregistrer et fermer** si vous êtes satisfait ou utiliser le bouton **Annuler**.

| Afficher des noms génériques commença                                                                                 | Int par  Nom commercial                                                  | ID externe                              | Dosage  | Volume | Forme pharma |  |
|----------------------------------------------------------------------------------------------------|--------------------------------------------------------------------------|-----------------------------------------|---------|--------|--------------|--|
| Dimenhydrinate 10 mg/mL 5mL Fiole                                                                                     | Gravol                                                                   | 8729                                    | 10 ma   | 1 mL   | 2            |  |
| Dimenhydrinate 50 mg/mL 1mL Amp                                                                                       | Gravol                                                                   | 11029                                   | 50 mg   | 1 mL   | 2            |  |
| Diphenhydramine 50mg/mL 1mL Fiole                                                                                     | Benadryl                                                                 | 10953                                   | 50 mg   | 1 mL   | 4            |  |
| Dobutamine 12.5 mg/mL_20mL Fiole                                                                                      | Dobutrex                                                                 | 2546                                    | 12,5 mg | 1 mL   | 2            |  |
| Docetaxel 10 mg/mL                                                                                                    | Taxotere                                                                 | 9792                                    | 10 mg   | 1 mL   | 4            |  |
| Dopamine 40 mg/mL 5mL Amp                                                                                             |                                                                          | 8681                                    | 40 mg   | 1 mL   | 2            |  |
|                                                                                                    |                                                                          |                                         |         |        |              |  |
| Médicament sélectionné                                                                                                | terne) (Dosage / Volume) (For                                            | me pharmaceutique}:                     |         | _      |              |  |
| Médicament sélectionné<br>Nom générique (ID ex<br>Dobutamine 12.5 mg/mL 20mL Fiol                                     | terne) (Dosage / Volume) {Form<br>le (2546) (12,5 mg / 1 mL) {int        | me pharmaceutique}:<br>raveineuse perf} |         |        |              |  |
| Védicament sélectionné<br>Nom générique (ID ext<br>Dobutamine 12.5 mg/mL 20mL Fiol<br>Nom affiché: Dobutamine 12.5 mg | terne) (Dosage / Volume) {Form<br>le (2546) (12,5 mg / 1 mL) {int<br>/mL | me pharmaceutique}:<br>raveineuse perf} |         |        |              |  |

- 7. Si vous voulez conserver l'ensemble de règles du médicament sélectionné, mais voulez l'appliquer à un autre médicament :
  - Sélectionnez le nouveau médicament
- Conseil pratique : Pour sélectionner le médicament, vous pouvez utiliser la barre de défilement ou taper les premières lettres du médicament ou le nom complet à côté de Afficher des noms génériques commençant par. Vous pouvez également trouver le médicament par ID externe si vous utilisez le bouton déroulant et sélectionner pour afficher le médicament en utilisant l'ID externe, puis en entrant l'ID externe.
  - Cliquez sur Choisissez un médicament et GARDEZ les règles actuelles

Un message de confirmation affiche : Vérifiez les valeurs des règles avant d'enregistrer cet ensemble de règles.

- 8. Cliquez sur OK.
- 9. Le nouveau médicament s'affiche. Cliquez sur **Enregistrer et fermer** si le contenu est à votre satisfaction. Sinon, utilisez le bouton **Annuler**.

## Copie d'entrées de médicaments à une ou plusieurs USC

1. Sélectionnez l'USC cible dans laquelle vous voulez copier les données d'un médicament.

| Sélectionner une USC<br>Urgence | es du | bolus       |                                 |
|---------------------------------|-------|-------------|---------------------------------|
| S-10<br>B-4                     | rne   | Nom affiché | Concentrati<br>(ou volume du ré |

2. Sélectionnez la liste complète de médicaments ou l'USC source de laquelle vous voulez copier un médicament (soit la liste complète de médicaments ou une autre USC).

| Liste complète de mé | édicaments 👻                              | Ajouter Modifier Afficher Su |                                           | oprimer              | Copier      | vers l'USC cible |
|----------------------|-------------------------------------------|------------------------------|-------------------------------------------|----------------------|-------------|------------------|
| Limites du débit de  | Limites du débit de dose Limites du bolus |                              |                                           |                      |             |                  |
| Nom générique        | ID externe                                | Nom affiché                  | Concentration<br>(ou volume du réservoir) | Ensemble de règles   | Utilisation | Unité de<br>dose |
| Clindamycine 600     | 10858                                     | Clindamycine 600             | 600 mg / 50 mL                            | Complet              | NON PRÉCISÉ | mL/h             |
| Dobutamine 12.5      | 2546                                      | Dobutamine 12.5              | 12,5 mg / 1 mL                            | Complet              | NON PRÉCISÉ | mL/h             |
| Dopamine 40 mg/      | 8681                                      | Dopamine 40 mg/              | mL                                        | Partiel              | NON PRÉCISÉ | mL/h             |
| Fentanyl 50 mcg/     | 3626                                      | Fentanyl 50 mcg/             | 50 mcg / 1 mL                             | Complet              | NON PRÉCISÉ | mcg/h            |
| Heparine 25 000      | 555555                                    | Heparine 25 000              | 25000 Unités / 500 mL                     | Complet              | NON PRÉCISÉ | unités/h         |
| Hydrocortisone S     | 8583                                      | Hydrocortisone S             |                                           | Étiquettes seulement |             |                  |
|                      |                                           |                              |                                           | •                    | 1           | 11               |

- 3. Sélectionnez les médicaments que vous voulez copier de l'USC source.
- Conseil pratique : Vous pouvez sélectionner plusieurs médicaments en cliquant sur le premier médicament que vous voulez copier et en appuyant sur la touche Majuscule tout en cliquant sur le dernier médicament que vous voulez copier. Ajout ou suppression de médicaments dans le groupe sélectionné au moyen de la touche Contrôle.
  - 4. Cliquez sur Copier vers l'USC cible.

| _ |                                           |              | <i>.</i>            |                                           |                      |               |                  |    |
|---|-------------------------------------------|--------------|---------------------|-------------------------------------------|----------------------|---------------|------------------|----|
| Г | Liste source: Liste                       | complete de  | medicaments —       |                                           |                      |               |                  | ~  |
|   | Liste complète de mé                      | édicaments 👻 | Ajou <u>t</u> er Mo | difier Afficher Syr                       | oprimer              | Copier        | vers l'USC cible | J) |
|   | Limites du débit de dose Limites du bolus |              |                     |                                           |                      |               |                  |    |
|   | Nom générique                             | ID externe   | Nom affiché         | Concentration<br>(ou volume du réservoir) | Ensemble de règles   | Utilisation   | Unité de<br>dose | L  |
|   | Clindamycine 600                          | 10858        | Clindamycine 600    | 600 mg / 50 mL                            | Complet              | NON PRÉCISÉ   | mL/h             |    |
|   | Dobutamine 12.5                           | 2546         | Dobutamine 12.5     | 12,5 mg / 1 mL                            | Complet              | NON PRÉCISÉ   | mL/h             |    |
|   | Dopamine 40 mg/                           | 8681         | Dopamine 40 mg/     | mL                                        | Partiel              | NON PRÉCISÉ   | mL/h             | 1  |
|   | Fentanyl 50 mcg/                          | 3626         | Fentanyl 50 mcg/    | 50 mcg / 1 mL                             | Complet              | NON PRÉCISÉ   | mcg/h            |    |
|   | Heparine 25 000                           | 555555       | Heparine 25 000     | 25000 Unités / 500 mL                     | Complet              | NON PRÉCISÉ   | unités/h         |    |
|   | Hydrocortisone S                          | 8583         | Hydrocortisone S    |                                           | Étiquettes seulement |               |                  |    |
|   |                                           |              |                     |                                           | •                    | I             | "                |    |
| L |                                           |              |                     |                                           |                      |               |                  |    |
| N | om de bibliothèque:                       | Géneral      | Station de          | e perfusion: Plum 360 15.1×               | État: Feuille de tra | vail Modifié: | 25 mai 2016 02:  | 22 |

5. Vérifiez que vous avez sélectionné les bons médicaments.

| 🗹 Confirmat            | tion des médicaments à copier 🛛 💦 |  |  |  |  |  |  |  |
|------------------------|-----------------------------------|--|--|--|--|--|--|--|
| Copier de:             | Liste complète de médicaments     |  |  |  |  |  |  |  |
| Copier vers:           | 5-10                              |  |  |  |  |  |  |  |
| Entrées de médicaments |                                   |  |  |  |  |  |  |  |
| Dobutamin              | e 12,5 mg/mL 12,5 mg / 1 mL       |  |  |  |  |  |  |  |
|                        |                                   |  |  |  |  |  |  |  |
|                        |                                   |  |  |  |  |  |  |  |
|                        |                                   |  |  |  |  |  |  |  |
|                        |                                   |  |  |  |  |  |  |  |
|                        |                                   |  |  |  |  |  |  |  |
|                        |                                   |  |  |  |  |  |  |  |
|                        | Copier Annuler Aide               |  |  |  |  |  |  |  |

- 6. Cliquez sur Copier pour copier les médicaments sélectionnés dans l'USC cible.
- Remarque : Le nombre maximum d'entrées de médicaments dans une USC est de 25 pour la LifeCare PCA et de 150 pour la Plum A+. Pour certaines pompes à perfusion Plum homologuées pour une taille de bibliothèque de niveau 2, une USC peut renfermer jusqu'à 400 médicaments. (Voir la Matrice de compatibilité des pompes du logiciel ICU Medical MedNet pour déterminer la disponibilité de la version Plum. La matrice est disponible auprès du Centre de soutien technique.)

Remarque : Les médicaments en double ou en conflit ne peuvent pas être copiés.

### Suppression de médicaments de la liste complète de médicaments

Remarque : Les entrées de médicaments supprimées sont enlevées de façon permanente de la liste complète de médicaments et de toutes les USC dans lesquelles elles apparaissent.

> Seuls les utilisateurs avec les privilèges de connexion appropriés peuvent supprimer des médicaments de la liste complète de médicaments.

1. Sélectionnez Liste complète de médicaments comme la Liste source.

| - | 1                      |                 |                  |                             |         |
|---|------------------------|-----------------|------------------|-----------------------------|---------|
| [ | ·Liste source: Liste   | complete de     | medicaments      |                             |         |
|   | Liste complète de mé   | idicaments 👻    | Ajouter Mo       | difier Afficher (Su         | pprimer |
|   |                        |                 |                  |                             |         |
|   | Limites du débit de (  | dose Limites du | u bolus          |                             |         |
|   | Nom générique          | ID externe      | Nom affiché      | Concentration               | Unité d |
|   | Noni generique         | ID externe      | Nomaricie        | (ou volume du réservoir)    | dose    |
|   | Aucun médicamen        |                 | Aucun médicamen  |                             |         |
|   | Cefazoline 500 m       | 10832           | Cefazoline 500 m | mg /mL                      | mL/h    |
|   | Clindamycine 600       | 10858           | Clindamycine 600 | 600 mg / 50 mL              | mL/h    |
|   | Dobutamine 12.5        | 2546            | Dobutamine 12.5  | 12,5 mg / 1 mL              | mL/h    |
|   | Dopamine 40 mg/        | 8681            | Dopamine 40 mg/  | mL                          | mL/h    |
|   | Fentanyl 50 mcg/       | 3626            | Fentanyl 50 mcg/ | 50 mcg / 1 mL               | mcg/h   |
|   |                        |                 |                  |                             | 4       |
| Ľ |                        |                 |                  |                             |         |
| N | lom de bibliothèque: 🤇 | iéneral         | Station de       | e perfusion: Plum 360 15.1× | État:   |

- 2. À partir de la Liste source, sélectionnez le médicament que vous désirez supprimer.
- 3. Cliquez sur Supprimer.
- 4. À partir de la Liste source : Supprimer un ensemble de règles, cliquez sur Supprimer.

| Nom génériq                            | ue (ID externe) (Dosa | ge / Volume) {Form                         | e pharmaceutique}:                                   |          |
|----------------------------------------|-----------------------|--------------------------------------------|------------------------------------------------------|----------|
| Vancomycin (127)                       |                       |                                            | Séle                                                 | ctionner |
| Nom affiché:                           | Classe                | hérapeutique:                              | ID classe:                                           |          |
| Vancomycin                             | NONE                  |                                            | NONE                                                 |          |
| Ensemble de règles: Étiquette Seulemen | t <b>-</b>            | Perfusion secondai                         | re autorisée                                         |          |
| Ensemble de règles: Étiquette Seulemen | t 🚽                   | Perfusion secondai<br>Autoriser la perfusi | re autorisée<br>ion secondaire à interrompre cette p | erfusior |
| Ensemble de règles: Étiquette Seulemen | ₹ <b>▼</b>            | Perfusion secondai<br>Autoriser la perfusi | re autorisée<br>on secondaire à interrompre cette p  | erfusion |

5. Un message de confirmation s'affiche énumérant toutes les USC visées. Cliquez sur **OK** pour supprimer de façon permanente les données du médicament sélectionné de la liste complète de médicaments et de toutes les USC dans lesquelles il apparaît.

| Supprimer le médicament                                                                                                    |  |
|----------------------------------------------------------------------------------------------------|--|
| La suppression de cette entrée de médicament<br>l'éliminera également de la liste complète et des<br>USC suivantes :<br>Urgence |  |
| <u>QK</u> <u>Annuler</u>                                                                                                    |  |

**Remarque :** Vous ne pouvez pas supprimer l'entrée « Aucun médicament sélectionné » d'une liste complète de médicaments Plum A+ ou de toute USC.
#### Approbation des feuilles de travail

Remarque : Avant l'approbation d'une feuille de travail, nous recommandons qu'une personne qualifiée comme un pharmacien d'hôpital ou un comité multidisciplinaire de cliniciens examinent la bibliothèque de médicaments pour en vérifier l'exactitude, selon la politique de l'hôpital.

> Seuls les utilisateurs ayant les privilèges de connexion appropriés peuvent finaliser une feuille de travail.

Des certificats sont obligatoires afin de compléter la bibliothèque de médicaments.

#### Pour finaliser une feuille de travail :

- Remarque : Le nom générique et l'ID externe du médicament doivent être présents dans la liste complète de médicaments pour que la feuille de travail soit finalisée.
  - 1. A partir de l'affichage Gestion de la bibliothèque de médicaments, cliquez sur Approuver.

| Ge  | estion de la bibliothèc | que de médicame | nts Rapports Con         | figuration de l'USC Configura             | ation de la pompe de perfu | sion principale |                   |   |
|-----|-------------------------|-----------------|--------------------------|-------------------------------------------|----------------------------|-----------------|-------------------|---|
|     | Finaliser               |                 |                          |                                           |                            |                 |                   |   |
| L L | iste cible: Urgenc      | :e              |                          |                                           |                            |                 |                   | _ |
|     | Urgence                 | • •             | vjouter <u>M</u> odifier | Afficher Supprin                          | ner                        | Organiser       | la liste de l'USC |   |
|     | Limites du débit de     | dose Limites du | ı bolus                  |                                           |                            |                 |                   |   |
|     | Nom générique           | ID externe      | Nom affiché              | Concentration<br>(ou volume du réservoir) | Ensemble de règles         | Utilisation     | Unité de<br>dose  |   |
|     | Aucun médicamen         |                 | Aucun médicamen          |                                           | Étiquettes seulement       |                 |                   | Т |
|     | Heparine 25 000         | 555555          | Heparine 25 000          | 25000 Unités / 500 mL                     | Complet                    | NON PRÉCISÉ     | unités/h          | Т |
|     | Fentanyl 50 mcg/        | 3626            | Fentanyl 50 mcg/         | 50 mcg / 1 mL                             | Complet                    | NON PRÉCISÉ     | mcg/h             | T |
|     | Cefazoline 500 m        | 10832           | Cefazoline 500 m         | mg /mL                                    | Complet                    | NON PRÉCISÉ     | mL/h              | 5 |
|     | Morphine HP 50          | 8948            | Morphine HP 50           |                                           | Étiquettes seulement       |                 |                   |   |
|     | Hydrocortisone S        | 8583            | Hydrocortisone S         |                                           | Étiquettes seulement       |                 |                   |   |
|     | Norepinephrine 1        | 2614            | Norepinephrine 1         | 8 mg / 250 mL                             | Complet                    | NON PRÉCISÉ     | mcg/min           | 1 |

Remarque : Une bibliothèque de médicaments pour une pompe Plum 360 15.x ne peut pas être finalisée si le volume du fichier binaire de la bibliothèque de médicaments est supérieur à 3 Mo. Pour réduire son volume, envisagez de supprimer des USC, des médicaments ou des ensembles de règles de la bibliothèque

> Lorsque le processus de finalisation commence, il est impossible de l'arrêter ou de le défaire.

2. Cliquez sur **OK** pour finaliser la feuille de travail.

| Finaliser la feuille de travail                                                                                                 |
|----------------------------------------------------------------------------------------------------|
| Finalisation de la feuille de travail en cours.                                                                                 |
| La feuille de travail sera la nouvelle bibliothèque<br>active en remplacement de la bibliothèque actuelle<br>qui sera archivée. |
| Une fois la feuille de travail finalisée, elle ne<br>peut plus être modifiée.                                                   |
| Cliquez sur OK pour continuer.                                                                                                  |
|                                                                                                    |

3. Une barre de progrès s'affiche brièvement.

- **Important :** Si vous perdez votre connexion au réseau pendant le processus de finalisation, copiez la bibliothèque en voie de finalisation et finalisez-la par la suite.
- **Remarque :** La finalisation peut prendre quelques minutes pour les grandes bibliothèques. Un message peut s'afficher si la bibliothèque n'est pas approuvée dans un délai de 20 minutes.
  - 4. Une fenêtre contextuelle confirme que la feuille de travail a été finalisée avec succès.

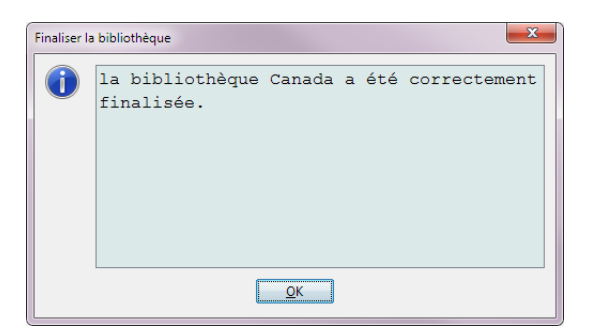

5. Cliquez sur OK.

La date de finalisation s'affiche dans le répertoire des bibliothèques.

#### Fermeture des feuilles de travail

#### Pour fermer une feuille de travail :

 À partir de la vue Gestion de la bibliothèque de médicaments, cliquez sur Fermer. Le système vous ramène à la vue Répertoire des bibliothèques.

Remarque : Lorsque vous fermez une feuille de travail, celle-ci est enregistrée.

# Chapitre 7 : Rapports ICU Medical MedNet Meds

# Aperçu

La vue Rapports ICU Medical MedNet Meds vous permet de créer et d'imprimer des rapports sur les bibliothèques de médicaments pour les pompes à perfusion sous licence. Pour la description de chacun des rapports, consultez les rubriques qui portent leurs noms, plus loin dans ce chapitre.

**Remarque :** Pour des informations concernant les rapports du logiciel ICU Medical MedNet, voir le **Chapitre 16 : Rapports** dans le Guide de l'utilisateur du logiciel ICU Medical MedNet.

#### **Conventions relatives aux rapports**

Les conventions suivantes s'appliquent à tous les rapports :

- Les utilisateurs avec les privilèges de connexion appropriés ont accès à la vue Rapports.
- Des listes déroulantes affichent toutes les sélections valides.
- Les champs sont vides lorsqu'aucune donnée n'est disponible.

#### Détail des rapports

Les rapports peuvent s'étendre sur plusieurs pages et peuvent être consultés en utilisant les barres de défilement horizontal et vertical.

Tous les rapports sur les bibliothèques de médicaments affichent les informations suivantes :

|                             | Pompes à perfusion sous licence                                                                                             |
|-----------------------------|----------------------------------------------------------------------------------------------------|
| Champ                       | Description                                                                                                    |
| Bibliothèque de médicaments | Le nom de la bibliothèque de médicaments ou de la feuille de travail                                                        |
| Type de pompe               | Le type de pompe à perfusion                                                                                                |
| Date de finalisation        | La date ou l'heure lorsque la bibliothèque active ou archivée a été finalisée (non disponible pour les feuilles de travail) |
| État de la bibliothèque     | L'état de la bibliothèque : Active, archivée ou feuille de travail                                                          |

Les autres renseignement varient en fonction de la pompe à perfusion sélectionnée, comme il est décrit plus loin dans ce chapitre.

Les rapports reflèteront également le format de la date et de la pression distale correspondant à la configuration que vous avez sélectionnée.

**Remarque :** La structure des rapports d'ICU Medical MedNet Meds ne peut pas être modifiée ou configurée par l'utilisateur.

Guide d'utilisation ICU Medical MedNet Meds

#### Pour afficher la page Rapports :

- 1. Ouvrir une feuille de travail ou une bibliothèque. (Pour des instructions sur l'ouverture d'une feuille de travail ou d'une bibliothèque, voir Chapitre 5 : Répertoire des bibliothèques sur page 35)
- 2. Cliquez sur l'onglet **Rapports**.

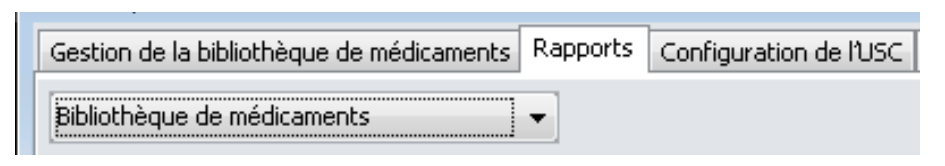

3. Sélectionnez un rapport de la liste déroulante Choisir un rapport.

La sélection de rapports variera en fonction de la pompe à perfusion, comme il est décrit plus loin dans ce chapitre.

| Gestion de la bibliothèque de médicament | ts Rapports | Conf |
|------------------------------------------|-------------|------|
| Choisir un rapport 🛛 🗸 🗸                 |             |      |
| Choisir un rapport                       |             |      |
| Bibliothèque de médicaments              |             |      |
| Bibliothèque de médicaments de l'USC     |             |      |
| Paramètres USC/pompe principale          |             |      |
|                                          |             |      |
|                                          |             |      |

# Rapports de bibliothèque de médicaments Plum A+ et **Plum 360**

Les rapports suivants sont disponibles :

- Bibliothèque de médicaments
- Bibliothèque de médicaments de l'USC
- Paramètres de l'USC et pompe principale

#### Bibliothèque de médicaments Plum 360

Ce rapport présente des informations détaillées sur tous les médicaments de la liste complète de médicaments Plum 360.

| Ge  | stion de la bibliothèque de médicaments Rapports Configure | r USC Configurer | r pompe principale |                                           |                       |                  |           |              |          |          |                 |                         |              |      |
|-----|------------------------------------------------------------|------------------|--------------------|-------------------------------------------|-----------------------|------------------|-----------|--------------|----------|----------|-----------------|-------------------------|--------------|------|
| B   | aliothèque de médicaments                                  |                  |                    |                                           |                       |                  |           |              |          | Ing      | rimer Sa        | ugegarder en fichier    | egner        | Ajde |
| FR  | apport                                                     |                  |                    |                                           |                       |                  |           |              |          |          |                 |                         |              |      |
|     |                                                            |                  |                    |                                           |                       |                  |           |              |          |          |                 |                         |              | -    |
|     | Bibliothèque de médicaments                                |                  | Тур                | e de pompe                                |                       | Date de          | finalisa  | tion         |          |          | É               | tat de la bibliothèque  |              |      |
|     | Service                                                    | Phu              | um A+ 13.z         |                                           | N/D                   |                  |           |              |          | Feu      | ille de travail |                         |              |      |
|     |                                                            |                  |                    |                                           |                       |                  |           |              |          |          |                 |                         | _            | 1    |
|     | Nom<br>générique                                           | No               | om<br>iché         | Concentration (ou<br>volume du réservoir) | Ensemble<br>de règles | Unité<br>de dose | LII       | LIF          | LSF      | LSI      | ID<br>externe   | Classe<br>thérapeutique | ID<br>classe |      |
|     | Aucun médic. sélect                                        | Aucun médic.     | sélect             |                                           | Aucun                 |                  |           |              |          |          |                 |                         |              |      |
|     |                                                            |                  |                    | USC attrib                                | uées: Lyons           |                  |           | 2            |          |          |                 |                         |              |      |
|     | Amiodarone 50 mg/mL 3mL Amp                                | Amiodarone 50    | 0 mg/mL 3          |                                           | Aucun                 |                  |           |              |          |          | 10785           | Cardiotropes            | 24:04:00     |      |
|     |                                                            |                  |                    | USC attri                                 | uées: Lyons           |                  |           |              |          |          |                 |                         |              | 1    |
|     | Clindamycine 300 mg/2mL Fiole                              | Clindamycine 3   | 300 mg/2m          |                                           | Aucun                 |                  |           |              |          |          | 10857           | Autres antibiotiques    | 08:12.3      |      |
|     |                                                            |                  |                    | USC attrit                                | uées: Lyons           |                  |           |              |          |          |                 |                         |              |      |
|     | Clindamycine 300 mg/2mL Fiole                              | Clindamycine 3   | 300 mg/2m          | _ mL                                      | Limité                | mL/h             |           | 2            |          |          | 10857           | Autres antibiotiques    | 08:12.3      |      |
|     |                                                            |                  |                    | USC attri                                 | huées: Non            |                  |           |              |          |          |                 |                         | 50.0         | 1    |
|     | Dopamine 40 mg/mL 5mL Amp                                  | Dopamine 40 n    | mg/mL 5mL          | 40 mg / 1 mL                              | Complet               | mL/h             | 1         |              |          |          | 8681            | Sympathomimetiques      | 1212         |      |
|     |                                                            |                  |                    | USC attrib                                | uées: Lyons           |                  |           |              |          |          |                 |                         |              | 1    |
|     | Morphine HP 50 mg/mL 5mL Fiole                             | Morphine HP 5    | 50 mg/mL 5         | _ mL                                      | Limité                | mL/h             |           | 1            |          |          | 8948            | Agonistes des opiaces   | 28:08.1      |      |
|     |                                                            |                  |                    | USC attrik                                | uées: Lyons           |                  |           |              |          |          |                 |                         |              |      |
|     | Norepinephrine 1 mg/mL 4mL Amp [Levophed]                  | Norepinephrine   | e 1 mg/mL          | 1 mg / 1 mL                               | Complet               | mL/h             |           |              | 2        |          | 2614            | Sympathomimetiques      | 12:12        | 1.   |
| Jor | n de la bibliothèque: Service                              |                  |                    | P                                         | ompe: Plum A+ 1       | 3.x ] I          | Êtat: Per | ille de trav | al Modif | 16: 28 m | ai 2015 19:50   | Mode: Modifier Utilise  | teur: mednet | adm  |

#### Bibliothèque de médicaments Plum 360 15.1x et 15.2x

| stion de la bibliothèque de médicaments Rapports Co | nfiguration de l'USC Configu | ration de la pon | npe de perfusion princi | ipale                  |                    |                                |
|-----------------------------------------------------|------------------------------|------------------|-------------------------|------------------------|--------------------|--------------------------------|
| pliothèque de médicaments                           |                              |                  |                         | Imprimer               | Enregistrer en fid | hier Fermer <u>A</u> ide       |
| ortie du rapport                                    |                              |                  |                         |                        |                    |                                |
|                                                     |                              | <u>Suivant</u> I | Dernier                 |                        |                    |                                |
| Bibliothèque de médicaments                         | Type de pon                  | ıpe              | Date de f               | inalisation            | État de            | la bibliothèque                |
| Plum 360 15.1x                                      | Plum 360 15.1x               |                  | N/D                     |                        | Feuille de travail | l                              |
|                                                     |                              |                  |                         |                        |                    |                                |
| Groupes de règles                                   | Unité de dose                | LII              | LIF                     | LSF                    | LSI                | USC attribuées:                |
| Nom générique: Albumine 25%                         | ID extern                    | 1e: 56244        | Cl                      | asse thérapeutique     | e:                 | ID classe:                     |
| Nom affiché: Albumine 25%                           | Ensemble de                  | règles: Parti    | el                      | Concentration (o       | u volume du rés    | ervoir): 50 mL                 |
| Perfusion secondaire autorisé                       | e: Oui                       | Autori           | iser la perfusion s     | secondaire à interr    | rompre cette per   | fusion: Oui                    |
| Utilisation clinique: NON PRÉ                       | CISÉ                         | Activer          | le bolus: Non           |                        | Dose maximun       | n du bolus:                    |
| Limites de dose                                     | mL/h                         |                  |                         | 99                     | 9                  |                                |
| Limites de durée                                    |                              |                  |                         |                        |                    |                                |
| Limites du débit de dose                            |                              |                  |                         |                        |                    | Non                            |
| Limites de bolus - Volume                           |                              |                  |                         |                        |                    | IVOI                           |
| Limites de bolus - Durée                            |                              |                  |                         |                        |                    |                                |
| Limites de bolus - Débit de dose                    |                              |                  |                         |                        |                    |                                |
| Nom générique: Aucun méd. sélec                     | t. ID e                      | xterne:          | Cla                     | asse thérapeutique     | :                  | ID classe:                     |
| Nom affiché: Aucun méd. sélect.                     | Ensemble de r                | ègles: Étique    | ette Seulement          | Concentr               | ation (ou volum    | e du réservoir):               |
| Perfusion secondaire autorisé                       | e: Oui                       | Autori           | iser la perfusion s     | secondaire à interr    | rompre cette per   | fusion: Oui                    |
| Utilisation clinioue:                               | Ac                           | tiver le bolu    | s: Non                  | D                      | )ose maximum d     | lu bolus:                      |
| de bibliothèque: Plum 360 15.1x pomp                | a perfusion: Plum 360 15.1   | État:            | Feuille de travail Mo   | difié: 12 oct. 2017 16 | :39 Mode: M        | odifier Utilisateur: mednet ad |

| 2                                                                      | ICU Medical MedNet                                 | (MC) Meds(MC) - guide                            |                                                           |
|------------------------------------------------------------------------|----------------------------------------------------|--------------------------------------------------|-----------------------------------------------------------|
| Gestion de la bibliothèque de médicaments Rapports Configuration de la | USC Configuration de la pompe de perfusion princip | pale                                             |                                                           |
| Bibliothèque de médicaments v                                          |                                                    |                                                  | Imprimer Enregistrer en fichier Fermer Aide               |
| Sortie du rapport                                                      |                                                    |                                                  |                                                           |
|                                                                        |                                                    |                                                  |                                                           |
| Bibliothèque de médicaments                                            | Type de pompe                                      | Date de finalisation                             | État de la bibliothèque                                   |
| guide                                                                  | Plum 360 15.2x                                     | N/D                                              | Feuille de travail                                        |
|                                                                        |                                                    |                                                  |                                                           |
| Groupes de règles                                                      | Unité de dose LII                                  | LIF LSF                                          | LSI USC attribuées                                        |
| Nom générique: Aucun méd. sélect.                                      | ID externe:                                        | Classe thérapeutique:                            | ID classe:                                                |
| Nom affiché: Aucun méd. sélect. Ensemble de                            | règles: Étiquette Seulement Concent                | ration (ou volume du réservoir): LII de          | e concentration: LIS de concentration:                    |
| Mode alterné permis quand la perfusion est admini                      | istrée par la voie B: Oui Autoriser                | la perfusion secondaire à interrompre cette p    | erfusion: Oui Mode voie B par défaut:                     |
| Utilisation clinique:                                                  | Dose maximale:                                     | Activer le bolus: Non                            | Dose maximum du bolus:                                    |
| Note clinique:                                                         |                                                    | Continuer la valeur MV                           | VO par défaut:                                            |
| Limites de dose                                                        |                                                    |                                                  |                                                           |
| Limites de durée                                                       |                                                    |                                                  |                                                           |
| Limites du débit de dose                                               |                                                    |                                                  | Constal Usanaa                                            |
| Limites de bolus - Volume                                              |                                                    |                                                  | General, orgence                                          |
| Limites de bolus - Durée                                               |                                                    |                                                  |                                                           |
| Limites de bolus - Débit de dose                                       |                                                    |                                                  |                                                           |
| Nom générique: DOPamine                                                | ID externe: EXT_ID_037                             | Classe thérapeutique: Class_Descr_37             | ID classe: class_37                                       |
| Nom affiché: DOPamine Ensemble de règ                                  | les: Partiel Concentration (ou vo                  | lume du réservoir): mL LII de cor                | centration: LIS de concentration:                         |
| Mode alterné permis quand la perfusion est administ                    | trée par la voie B: Oui Autoriser la pe            | erfusion secondaire à interrompre cette perfu    | sion: Oui Mode voie B par défaut: Piggyback               |
| Nom de bibliothèque: guide                                             | pompe à perfusion: Plur                            | n 360 15.2x État: Feuille de travail Modifié: 26 | i juin 2019 14:30 Mode: Modifier Utilisateur: Cecile_frca |
| an de bibliotrieque: Iguide                                            | pompe a perfusion: Plur                            | n 360 13.2x Etais Feullie de travail Modifie: 20 | Juin 2019 19.30 Moue: Mouliner Utilisateur: Cecie_irca    |

|                                                                                         | Plum 360                                                                                                    |
|-----------------------------------------------------------------------------------------|----------------------------------------------------------------------------------------------------|
| Entrées de médicaments                                                                  | Description                                                                                                    |
| Nom générique                                                                           | Le nom générique du médicament                                                                                         |
| Nom affiché                                                                             | Le nom du médicament affiché par la pompe à perfusion                                                                  |
| Concentration (ou volume du réservoir) <sup>1</sup>                                     | Concentration (combinaison) de la quantité de médicament, unité de médicament, quantité de diluant et unité de diluant |
| LII de concentration (Plum 15.2x)                                                       | Limite infranchissable inférieure de la concentration (si celle-ci a été saisie)                                       |
| LIS de concentration<br>(Plum 15.2x)                                                    | Limite infranchissable supérieure de la concentration (si celle-ci a été saisie)                                       |
| Groupes de règles                                                                       | Le type d'ensemble de règles créé pour le médicament : complet, limité et étiquette seulement                          |
| Unité de dose                                                                           | L'unité de dosage sélectionnée pour le médicament                                                                      |
| LII                                                                                     | Limite infranchissable inférieure – la limite inférieure qui ne peut pas être contournée                               |
| LIF                                                                                     | Limite franchissable inférieure – la limite inférieure qui peut être contournée                                        |
| LSF                                                                                     | Limite franchissable supérieure – la limite supérieure qui peut être contournée                                        |
| LSI                                                                                     | Limite infranchissable supérieure – la limite supérieure qui ne peut pas être contournée                               |
| USC attribuées:                                                                         | USC auxquelles le médicament est attribué                                                                              |
| ID externe                                                                              | Le numéro ID utilisé pour faire correspondre une ordonnance au médicament entré dans la bibliothèque de médicaments.   |
| Classe thérapeutique                                                                    | La classe thérapeutique attribuée au médicament                                                                        |
| ID classe                                                                               | Le numéro ID de la classe thérapeutique                                                                                |
| Perfusion secondaire autorisée<br>(Plum 15.1x)                                          | Indique si cette option a été sélectionnée                                                                             |
| Mode alterné permis quand la<br>perfusion est administrée par la<br>voie B (Plum 15.2x) | Indique si cette option a été sélectionnée                                                                             |
| Autoriser la perfusion secondaire<br>à interrompre cette perfusion                      | Indique si cette option a été sélectionnée                                                                             |
| Mode voie B par défaut (Plum<br>15.2x)                                                  | Indique si Perfusion secondaire ou Simultané                                                                           |
| Utilisation clinique                                                                    | L'utilisation clinique attribuée au médicament                                                                         |
| Dose maximale                                                                           | Indique la dose maximale lorsque celle-ci a été saisie                                                                 |
| Activer le bolus                                                                        | Indique si cette option a été sélectionnée                                                                             |
| Dose maximum du bolus                                                                   | La valeur de la dose maximum du bolus sélectionnée pour l'entrée de médicament                                         |

|                                                                 | Plum 360                                                                                          |
|-----------------------------------------------------------------|---------------------------------------------------------------------------------------------------|
| Entrées de médicaments                                          | Description                                                                                       |
| Note clinique (Plum 15.2x)                                      | Indique toute note clinique, si une note a été fournie                                            |
| Continuer la valeur MVO par<br>défaut (Plum 15.2x)              | Indique si MVO ou Même débit a été sélectionné                                                    |
| Limites de dose                                                 | L'unité de dosage du médicament et ses limites spécifiées                                         |
| Limites de durée                                                | L'unité de dosage basée sur le temps du médicament et ses limites spécifiées                      |
| Limites du débit de dose<br>(Plum 360 avec bolus<br>uniquement) | Indique les limites non basées sur le temps permises sélectionnées pour l'entrée<br>de médicament |
| Limites de bolus (Plum 360 avec<br>bolus uniquement)            | Indique les limites de bolus pour la quantité, la durée et le débit de la dose                    |
| <sup>1</sup> Lorsque le type de règle est Limi                  | té, ce champ affiche le volume du réservoir                                                       |

#### Bibliothèque de médicaments Plum A+

Ce rapport présente des informations détaillées sur tous les médicaments de la liste principale des médicaments Plum A+.

| othèque de médicaments                    |                    |       |                                           |                       |                  |          |      |     | Ing | rimer Sa       | uyegarder en fichier    | Fegner       |
|-------------------------------------------|--------------------|-------|-------------------------------------------|-----------------------|------------------|----------|------|-----|-----|----------------|-------------------------|--------------|
| aport                                     |                    |       |                                           |                       |                  |          |      |     |     |                |                         |              |
| Bibliothèque de médicaments               |                    | Ту    | e de pompe                                |                       | Date de          | finalisa | tion |     |     | É              | tat de la bibliothèque  |              |
| Service                                   | Plum A             | 13.x  |                                           | N/D                   |                  |          |      |     | Feu | ille de travai |                         |              |
| Nom<br>générique                          | Nom<br>affiché     |       | Concentration (ou<br>volume du réservoir) | Ensemble<br>de règles | Unité<br>de dose | LII      | LIF  | LSF | LSI | ID<br>externe  | Classe<br>thérapeutique | ID<br>classe |
| Aucun médic. sélect                       | Aucun médic, sélec |       |                                           | Aucun                 |                  |          |      |     |     |                |                         |              |
|                                           |                    |       | USC attri                                 | nuées: Lyons          |                  |          |      |     |     |                |                         |              |
| Amiodarone 50 mg/mL 3mL Amp               | Amiodarone 50 mg   | mL 3  |                                           | Aucun                 |                  |          |      |     |     | 10785          | Cardiotropes            | 24:04:00     |
|                                           |                    |       | USC attri                                 | uées: Lyons           |                  |          |      |     |     |                |                         |              |
| Clindamycine 300 mg/2mL Fiote             | Clindamycine 300 n | g/2m  |                                           | Aucun                 |                  |          |      |     |     | 10857          | Autres antibiotiques    | 08:12.3      |
|                                           |                    |       | USC attri                                 | uées: Lyons           |                  |          |      |     |     |                |                         |              |
| Clindamycine 300 mg/2mL Fiole             | Clindamycine 300 r | g/2m  | _ mL                                      | Limité                | mL/h             |          | 2    |     |     | 10857          | Autres antibiotiques    | 08:12.3      |
|                                           |                    |       | USC attr                                  | huées: Non            |                  |          |      |     |     |                |                         |              |
| Dopamine 40 mg/mL 5mL Amp                 | Dopamine 40 mg/m   | L SmL | 40 mg / 1 mL                              | Complet               | mL/h             | 1        |      |     |     | 8681           | Sympathomimetiques      | 1212         |
|                                           |                    |       | USC attri                                 | uées: Lyons           |                  |          |      |     |     |                |                         |              |
| Morphine HP 50 mg/mL SmL Fiele            | Morphine HP 50 m   | /mL 5 | _ mL                                      | Limité                | mL/h             |          | 1    |     |     | 8948           | Agonistes des opiaces   | 28:08.1      |
|                                           |                    |       | USC attri                                 | uées: Lyons           |                  |          |      |     |     |                |                         |              |
| Norepinephrine 1 mg/mL 4mL Amp [Levophed] | Norepinephrine 1 m | g/mL  | 1 mg / 1 mL                               | Complet               | mL/h             |          |      | 2   |     | 2614           | Sympathomimetiques      | 12:12        |

|                                                        | Plum A+                                                                                                    |
|--------------------------------------------------------|----------------------------------------------------------------------------------------------------|
| Entrées de médicaments                                 | Description                                                                                                    |
| Nom générique                                          | Le nom générique du médicament                                                                                         |
| Nom affiché                                            | Le nom du médicament affiché par la pompe à perfusion                                                                  |
| Concentration (ou volume<br>du réservoir) <sup>1</sup> | Concentration (combinaison) de la quantité de médicament, unité de médicament, quantité de diluant et unité de diluant |
| Ensemble de règles                                     | Le type d'ensemble de règles créé pour le médicament : complet, limité et étiquette seulement                          |
| Unité de dose                                          | L'unité de dose sélectionnée pour le médicament                                                                        |
| LII                                                    | Limite infranchissable inférieure – la limite inférieure qui ne peut pas être contournée                               |
| LIF                                                    | Limite franchissable inférieure – la limite inférieure qui peut être contournée                                        |
| LSF                                                    | Limite franchissable supérieure – la limite supérieure qui peut être contournée                                        |
| LSI                                                    | Limite infranchissable supérieure – la limite supérieure qui ne peut pas être contournée                               |
| USC attribuées                                         | USC auxquelles le médicament est attribué                                                                              |
| ID externe                                             | Le numéro ID utilisé pour faire correspondre une ordonnance au médicament entré dans la bibliothèque de médicaments.   |
| Classe thérapeutique                                   | La classe thérapeutique attribuée au médicament                                                                        |
| ID classe                                              | Le numéro ID de la classe thérapeutique                                                                                |
| <sup>1</sup> Lorsque le type de règle es               | t Limité, ce champ affiche le volume du réservoir                                                                      |

Guide d'utilisation ICU Medical MedNet Meds

#### Bibliothèque de médicaments des USC Plum 360

Ce rapport présente chaque USC avec les données des médicaments qui lui sont associés. Les USC sont énumérées dans l'ordre dans lequel elles ont été créées.

| thèque de médicaments de 🖛                                                                                                    |                                                                                    |                                                                                   |                                           |                       |              |                  |     |     | Ing | rimer   | Sauge         | garder en fich | ier Fe                     | (mer                  |
|----------------------------------------------------------------------------------------------------|------------------------------------------------------------------------------------|-----------------------------------------------------------------------------------|-------------------------------------------|-----------------------|--------------|------------------|-----|-----|-----|---------|---------------|----------------|----------------------------|-----------------------|
| pport                                                                                                    |                                                                                    |                                                                                   |                                           |                       |              |                  |     |     |     |         |               |                |                            |                       |
|                                                                                                    |                                                                                    |                                                                                   | Suiva                                     | t Dernier             |              |                  |     |     |     |         |               |                |                            |                       |
| Bibliothéque de médicaments                                                                                                    |                                                                                    | Type                                                                              | e de pompe                                |                       | Date de fi   | nalisation       |     |     |     |         | État          | de la bibli    | othèque                    |                       |
| test                                                                                                    |                                                                                    | Phum 360 15.x                                                                     |                                           | ND                    |              |                  |     |     | Feu | ille de | travail       |                |                            |                       |
|                                                                                                    |                                                                                    |                                                                                   |                                           |                       |              |                  |     |     |     |         |               |                |                            |                       |
| Nom                                                                                                    |                                                                                    | Nom<br>affiché                                                                    | Concentration (ou<br>volume du réservoir) | Ensemble<br>de règles | Clinical Use | Unité<br>de dose | LII | LIF | LSF | LSI     | ID<br>externe | C              | lasse                      | ID                    |
|                                                                                                    |                                                                                    |                                                                                   | Nom de l'                                 | USC: 5 Nor            | d            |                  |     |     |     |         |               |                |                            |                       |
| Aucun médic, sélect                                                                                                    | Aucun                                                                              | médic. sélect                                                                     |                                           | Aucun                 |              |                  |     |     |     |         |               |                |                            | _                     |
|                                                                                                    |                                                                                    |                                                                                   |                                           |                       |              |                  |     | -   |     |         |               |                |                            |                       |
| Perfusion alternée autorisée: Oui                                                                                                    |                                                                                    |                                                                                   |                                           |                       |              |                  |     |     |     |         |               |                |                            |                       |
| Perfusion alternée autorisée: Oui<br>Autoriser l'interruption de cette perfusion ;                                                                                                    | par la perfusio                                                                    | n alternée: Oui                                                                   |                                           |                       |              |                  |     |     |     |         |               |                |                            |                       |
| Perfusion alternée autorisée: Oui<br>Autoriser l'interruption de cette perfusion j<br>USC attribuées: 3 Ouest, 4 sud, 5 Nord, Urge                                                                                                    | par la perfusion                                                                   | n alternée: Oui                                                                   |                                           |                       |              |                  |     |     |     |         |               |                |                            |                       |
| Perfusion alternée autorisée: Oui<br>Autoriser l'interruption de cette perfusion j<br>USC attribuées: 3 Ouest, 4 sud, 5 Nord, Urge<br>Propofol                                                                                                    | par la perfusion<br>nce<br>Propof                                                  | n alternée: Oui                                                                   | 100 mL                                    | Limité                | ANESTHESIE   | mL/kg/min        |     |     | 51  | 100     | 2222          | Anesthesic     | ues generau                | g 28:04:00            |
| Perfusion alternée autorisée: Oui<br>Autoriser l'interruption de cette perfusion j<br>USC attribuées: 3 Ouest, 4 sud, 5 Nord, Urge<br>Propofol<br>Perfusion alternée autorisée: Oui                                                                                                    | par la perfusion<br>nce<br>Propof                                                  | n alternée: Oui<br>fol                                                            | 100 mL                                    | Limité                | ANESTHESIE   | mL/kg/min        |     |     | 51  | 100     | 2222          | Anesthesis     | ues generau                | g 28:04:00            |
| Perfusion alternée autorisée: Oui<br>Autoriser l'interruption de cette perfusion j<br>USC attribuées: 3 Ouest, 4 sud, 5 Nord, Urge<br>Propofol<br>Perfusion alternée autorisée: Oui<br>Autoriser l'interruption de cette perfusion j                                                                                                    | par la perfusion<br>nce<br>Propof<br>par la perfusion                              | n altermée: Oui<br>foi<br>n altermée: Oui                                         | 100 mL                                    | Limité                | ANESTHESIE   | mL/kg/min        |     |     | 51  | 100     | 2222          | Anesthesic     | ines Generari              | g 28:04:00            |
| Perfusion alternée autorisée: Oui<br>Autoriser l'interruption de cette perfusion j<br>USC attribuées: 3 Ouest, 4 sud, 5 Nord, Urge<br>Propofol<br>Perfusion alternée autorisée: Oui<br>Autoriser l'interruption de cette perfusion j<br>USC attribuées: 4 sud, 5 Nord                                                                                                    | par la perfusion<br>mce<br>Propof<br>par la perfusion                              | n alternée: Oui<br>fol<br>n alternée: Oui                                         | 100 mL                                    | Limité                | ANESTHESIE   | mL/kg/min        |     |     | 51  | 100     | 2222          | Anesthesic     | ues generau                | x 28:04:00            |
| Perfusion alternée autorisée: Oui<br>Autoriser l'interruption de cette perfusion j<br>USC attribuées: 3 Ouett, 4 sud, 5 Nord, Urge<br>Propofol<br>Perfusion alternée autorisée: Oui<br>Autoriser l'interruption de cette perfusion j<br>USC attribuées: 4 sud, 5 Nord<br>Morphine HP 50 mg/mL 5mL Fiole                                                                                      | par la perfusion<br>ence<br>Propof<br>par la perfusion<br>Morph                    | n alternée: Oui<br>fol<br>n alternée: Oui<br>ine HP 50 mg/mL 5                    | 100 mL                                    | Limité                | ANESTHESIE   | mL/kg/min        |     |     | 51  | 100     | 2222          | Anesthesia     | ues generau<br>des opiaces | ε 28:04:00<br>28:08.1 |
| Perfusion alternée autorisée: Oui<br>Autoriser l'interruption de cette perfusion j<br>USC attribuées: 3 Ouet, 4 sud, 5 Nord, Urge<br>Propofol<br>Perfusion alternée autorisée: Oui<br>Autoriser l'interruption de cette perfusion j<br>USC attribuées: 4 sud, 5 Nord<br>Morphine HP 50 mg/mL 5mL Fiole<br>Perfusion alternée autorisée: Oui                                                  | par la perfusion<br>nce<br>Propof<br>par la perfusion<br>Morph                     | n alternée: Oui<br>fol<br>n alternée: Oui<br>ine HP 50 mg/mL 5                    | 100 mL                                    | Limité                | ANESTHESIE   | mL%g/min         |     |     | 51  | 100     | 2222<br>8948  | Anesthesio     | ues generau<br>des opiaces | x 28:04:00            |
| Perfusion alternée autorisée: Oui<br>Autoriser l'interruption de cette perfusion j<br>USC attribuées: 3 Ouet, 4 sud, 5 Nord, Urge<br>Propofol<br>Perfusion alternée autorisée: Oui<br>Autoriser l'interruption de cette perfusion j<br>USC attribuées: 4 sud, 5 Nord<br>Morphine HP 50 mg/mL 5mL Fiole<br>Perfusion alternée autorisée: Oui<br>Autoriser l'interruption de cette perfusion j | par la perfusion<br>nce<br>Propot<br>par la perfusion<br>Morph<br>par la perfusion | n alternée: Oui<br>fol<br>n alternée: Oui<br>ine HP 50 mg/mL 5<br>n alternée: Oui | 100 mL                                    | Limité<br>Aucun       | ANESTHESIE   | mL%g/min         |     |     | 51  | 100     | 2222<br>8948  | Anesthesio     | ues generau<br>des opiaces | x 28:04:00            |

#### Bibliothèque de médicaments des USC Plum 360 15.1x

| bihèque de médicaments de l'USC v<br>tie du rapport<br>Bibliothèque de médicaments<br>Plum 360 15.1x | Type de pop    | <u>Suivant</u> I       | Dernier         | Imprime           | Enregistrer            | en fichier Fermer Ai    |  |  |  |  |
|----------------------------------------------------------------------------------------------------|----------------|------------------------|-----------------|-------------------|------------------------|-------------------------|--|--|--|--|
| tie du rapport<br>Bibliothèque de médicaments<br>Plum 360 15.1x                                      | Type de pop    | <u>Suivant</u> I       | Dernier         |                   |                        |                         |  |  |  |  |
| Bibliothèque de médicaments<br>Plum 360 15.1x                                                        | Type de por    | <u>Suivant</u> I       | Dernier         |                   |                        |                         |  |  |  |  |
| Bibliothèque de médicaments<br>Plum 360 15.1x                                                        | Type de por    |                        |                 |                   |                        |                         |  |  |  |  |
| Plum 360 15.1x                                                                                       | -71            | npe                    | Date de         | finalisation      | Éta                    | at de la bibliothèque   |  |  |  |  |
|                                                                                                    | Plum 360 15.1x |                        | N/D             |                   | Feuille de t           | ravail                  |  |  |  |  |
| Groupes de règles                                                                                    | Unité de dose  | LII                    | LIF             | LSF               | LSI                    | USC attribuées:         |  |  |  |  |
|                                                                                                    | Ν              | Nom de l'USC           | : Urgence       |                   |                        |                         |  |  |  |  |
| Nom générique: Aucun méd. sélect.                                                                    | ID e           | externe:               | C               | lasse thérapeut   | ique:                  | ID classe:              |  |  |  |  |
| Nom affiché: Aucun méd. sélect.                                                                      | Ensemble de 1  | r <b>ègles:</b> Étique | tte Seulement   | Conc              | entration (ou vo       | dume du réservoir):     |  |  |  |  |
| Perfusion secondaire autorisée: (                                                                    | Oui            | Autori                 | ser la perfusio | 1 secondaire à in | terrompre cett         | e <b>perfusion:</b> Oui |  |  |  |  |
| Utilisation clinique:                                                                                | Ac             | Activer le bolus: Non  |                 |                   | Dose maximum du bolus: |                         |  |  |  |  |
| Limites de dose                                                                                      |                |                        |                 |                   |                        |                         |  |  |  |  |
| Limites de durée                                                                                     |                |                        |                 |                   |                        |                         |  |  |  |  |
| Limites du débit de dose                                                                             |                |                        |                 |                   |                        | P.4.S.10 Urganas        |  |  |  |  |
| Limites de bolus - Volume                                                                            |                |                        |                 |                   |                        | D-4, S-10, Orgenice     |  |  |  |  |
| Limites de bolus - Durée                                                                             |                |                        |                 |                   |                        |                         |  |  |  |  |
| Limites de bolus - Débit de dose                                                                     |                |                        |                 |                   |                        |                         |  |  |  |  |
| Nom générique: DOPAMINE                                                                              | ID exter       | me: 9                  | Cla             | isse thérapeutiq  | ue:                    | ID classe:              |  |  |  |  |
| Nom affiché: DOPAMINE                                                                                | Ensemble de l  | règles: Partiel        | l               | Concentration     | n (ou volume du        | réservoir): mL          |  |  |  |  |
| Perfusion secondaire autorisée: (                                                                    | Oui            | Autori                 | ser la perfusio | 1 secondaire à in | terrompre cett         | e perfusion: Oui        |  |  |  |  |

#### Bibliothèque de médicaments des USC Plum 360 15.2x

| ×                                                                                                    | ICU Me                        | edical MedNet(N        | MC) Meds(MC) - g      | juide                           |                    | _ □                                   | X  |  |  |
|----------------------------------------------------------------------------------------------------|-------------------------------|------------------------|-----------------------|---------------------------------|--------------------|---------------------------------------|----|--|--|
| Geston de la bibliothèque de médicaments Rapports Configuration de IUSC Configuration de la pompe de perfusion principale |                               |                        |                       |                                 |                    |                                       |    |  |  |
| Bibliothèque de médicaments de l'USC 🗸                                                                                    |                               |                        |                       |                                 |                    |                                       |    |  |  |
| Sortie du rapport                                                                                                    |                               |                        |                       |                                 |                    |                                       |    |  |  |
| Suivant Dernier                                                                                                    |                               |                        |                       |                                 |                    |                                       |    |  |  |
| Bibliothèque de médicaments                                                                                               | Type de p                     | ompe                   | Date de :             | finalisation                    | Éta                | t de la bibliothèque                  |    |  |  |
| guide                                                                                                    | Plum 360 15.2x                |                        | N/D                   |                                 | Feuille de travail |                                       |    |  |  |
|                                                                                                    |                               |                        |                       |                                 |                    |                                       | =  |  |  |
| Groupes de règles                                                                                                    | Unité de dose                 | LII                    | LIF                   | LSF                             | LSI                | USC attribuées                        |    |  |  |
|                                                                                                    |                               | Nom de l'US            | C: General            |                                 |                    |                                       |    |  |  |
| Nom générique: Aucun méd. sélect.                                                                                         | ID                            | ) externe:             | Cl                    | asse thérapeutique:             |                    | ID classe:                            |    |  |  |
| Nom affiché: Aucun méd. sélect. Ensembl                                                                                   | e de règles: Étiquette Seulem | ent Concentr           | ation (ou volume du r | réservoir): LII de              | concentration:     | LIS de concentration:                 |    |  |  |
| Mode alterné permis quand la perfusion est ad                                                                             | ministrée par la voie B: Oui  | Mode voie l            | B par défaut:         | Autoriser la perfusion s        | econdaire à inter  | rompre cette perfusion: Oui           |    |  |  |
| Utilisation clinique:                                                                                                    | Dose maximale:                |                        | Activer le bolu       | is: Non                         | Dose m             | aximum du bolus:                      |    |  |  |
| Note clinique:                                                                                                    |                               |                        |                       | Continuer la valeur MV          | O par défaut:      |                                       |    |  |  |
| Limites de dose                                                                                                    |                               |                        |                       |                                 |                    |                                       |    |  |  |
| Limites de durée                                                                                                    |                               |                        |                       |                                 |                    |                                       |    |  |  |
| Limites du débit de dose                                                                                                  |                               |                        |                       |                                 |                    | <b>A</b> 1 <b>U</b>                   |    |  |  |
| Limites de bolus - Volume                                                                                                 |                               |                        |                       |                                 |                    | General, Urgence                      |    |  |  |
| Limites de bolus - Durée                                                                                                  |                               |                        |                       |                                 |                    |                                       |    |  |  |
| Limites de bolus - Débit de dose                                                                                          |                               |                        |                       |                                 |                    |                                       |    |  |  |
| Nom générique: DOPamine                                                                                                   | ID externe: EXT_ID            | _037                   | Classe thérape        | utique: Class_Descr_37          |                    | ID classe: class_37                   |    |  |  |
| Nom affiché: DOPamine Ensemble de                                                                                         | règles: Partiel Con           | centration (ou volu    | ıme du réservoir):    | mL LII de con                   | centration:        | LIS de concentration:                 | ~  |  |  |
| Nom de bibliothèque: guide                                                                                                | pc                            | ompe à perfusion: Plum | 360 15.2x État: Fe    | euille de travail Modifié: 26 ; | juin 2019 14:30    | Mode: Modifier Utilisateur: Cecile_fi | са |  |  |

|                                                     | Plum 360                                                                                                    |
|-----------------------------------------------------|----------------------------------------------------------------------------------------------------|
| Entrées de médicaments                              | Description                                                                                                    |
| Nom générique                                       | Le nom générique du médicament                                                                                                    |
| Nom affiché                                         | Le nom du médicament affiché par la pompe à perfusion                                                                                  |
| Concentration (ou volume du réservoir) <sup>1</sup> | Concentration (combinaison) de la quantité du médicament, de l'unité du médicament, de la quantité de diluant et de l'unité du diluant |
| Groupes de règles                                   | Le type d'ensemble de règles créé pour le médicament : complet, limité et étiquette seulement                                          |
| LII de concentration<br>(Plum 15.2x)                | Limite infranchissable inférieure de la concentration (si celle-ci a été saisie)                                                       |
| LIS de concentration<br>(Plum 15.2x)                | Limite infranchissable supérieure de la concentration (si celle-ci a été saisie)                                                       |
| Utilisation clinique (Plum 360 seulement)           | L'utilisation clinique attribuée au médicament                                                                                         |
| Unité de dose                                       | L'unité de dosage sélectionnée pour le médicament                                                                                      |
| LII                                                 | Limite infranchissable inférieure – la limite inférieure qui ne peut pas être contournée                                               |
| LIF                                                 | Limite franchissable inférieure – la limite inférieure qui peut être contournée                                                        |
| LSF                                                 | Limite franchissable supérieure – la limite supérieure qui peut être contournée                                                        |
| LSI                                                 | Limite infranchissable supérieure – la limite supérieure qui ne peut pas être contournée                                               |

|                                                                                         | Plum 360                                                                                                    |
|-----------------------------------------------------------------------------------------|----------------------------------------------------------------------------------------------------|
| Entrées de médicaments                                                                  | Description                                                                                                    |
| USC attribuées:                                                                         | USC auxquelles le médicament est attribué                                                                               |
| ID externe                                                                              | Le numéro ID utilisé pour faire correspondre une ordonnance au médicament<br>entré dans la bibliothèque de médicaments. |
| Classe thérapeutique                                                                    | La classe thérapeutique attribuée au médicament                                                                         |
| ID classe                                                                               | Le numéro ID de la classe thérapeutique                                                                                 |
| Administration alternée autorisée<br>(Plum 15.1x)                                       | Indique si cette option a été sélectionnée                                                                              |
| Mode alterné permis quand la<br>perfusion est administrée par la<br>voie B (Plum 15.2x) | Indique si cette option a été sélectionnée                                                                              |
| Mode voie B par défaut                                                                  | Indique si Perfusion secondaire ou Simultané a été sélectionné                                                          |
| Autoriser la perfusion secondaire<br>à interrompre cette perfusion                      | Indique si cette option a été sélectionnée                                                                              |
| Dose maximale                                                                           | Indique la dose maximale lorsque celle-ci a été saisie                                                                  |
| Note clinique (Plum 15.2x)                                                              | Indique toute note clinique, si une note a été fournie                                                                  |
| Continuer la valeur MVO par<br>défaut (Plum 15.2x)                                      | Indique si MVO ou Même débit a été sélectionné                                                                          |
| Limites de dose                                                                         | L'unité de dosage du médicament et ses limites spécifiées                                                               |
| Limites de durée                                                                        | L'unité de dosage basée sur le temps du médicament et ses limites spécifiées                                            |
| Limites du débit de dose (Plum<br>360 avec bolus uniquement)                            | Indique les limites non basées sur le temps permises sélectionnées pour l'entrée de médicament                          |
| Limites de bolus (Plum 360 avec<br>bolus uniquement)                                    | Indique les limites du bolus pour la quantité, la durée et le débit de la dose                                          |
| <sup>1</sup> Lorsque le type de règle est Limi                                          | té, ce champ affiche le volume du réservoir                                                                             |

#### Plum A+ - Bibliothèque de médicaments de l'USC

Ce rapport présente chaque USC avec les données des médicaments qui lui sont associés. Les USC sont énumérées dans l'ordre dans lequel elles ont été créées.

| Ron de la bibliothèque de medicaments (Rapports) Configue                              | er USC   Configurer pompe principae |                                           |                       |                  |          |          |     | Inc    | viner S        | www.awder.eo.fichier    | Fermer        |
|----------------------------------------------------------------------------------------|-------------------------------------|-------------------------------------------|-----------------------|------------------|----------|----------|-----|--------|----------------|-------------------------|---------------|
| apport                                                                                 |                                     |                                           |                       |                  |          |          |     |        |                | Tolana anna 1           |               |
|                                                                                        |                                     |                                           |                       |                  |          |          |     |        |                |                         |               |
| Bibliothèque de médicaments Type de pompe Date de finalisation État de la bibliothèque |                                     |                                           |                       |                  |          |          |     |        |                |                         |               |
| Service                                                                                | Phum A+ 13.x                        |                                           | N/D                   |                  |          |          |     | Feu    | alle de travai |                         |               |
|                                                                                        |                                     |                                           |                       |                  |          |          |     |        |                |                         |               |
| Nom<br>générique                                                                       | Nom<br>affiché                      | Concentration (ou<br>volume du réservoir) | Ensemble<br>de règles | Unité<br>de dose | гп       | LIF      | LSF | LSI    | ID<br>externe  | Classe<br>thérapeutique | ID<br>classe  |
| Nom de l'USC: Lyons                                                                    |                                     |                                           |                       |                  |          |          |     |        |                |                         |               |
| Aucun médic. sélect                                                                    | Aucun médic. sélect                 |                                           | Aucun                 |                  |          |          |     |        |                |                         |               |
| USC attribuées: Lyons                                                                  |                                     |                                           |                       |                  |          |          |     |        |                |                         |               |
| Clindamycine 300 mg/2mL Fiole                                                          | Clindamycine 300 mg/2m              |                                           | Aucun                 |                  |          |          |     |        | 10857          | Autres antibiotiques    | 08:12.3       |
|                                                                                        |                                     | USC attrit                                | uées: Lyons           |                  |          |          |     |        |                |                         |               |
| Dopamine 40 mg/mL 5mL Amp                                                              | Dopamine 40 mg/mL 5mL               | 40 mg / 1 mL                              | Complet               | mL/h             | 1        |          |     |        | 8681           | Sympathomimetiques      | 12:12         |
|                                                                                        |                                     | USC attrit                                | uées: Lyons           |                  |          |          |     |        |                |                         |               |
| Morphine HP 50 mg/mL 5mL Fiele                                                         | Morphine HP 50 mg/mL 5              | mL                                        | Limité                | mL/h             |          | 1        |     |        | 8948           | Agonistes des opiaces   | 28:08.1       |
|                                                                                        |                                     | USC attrib                                | uées: Lyons           |                  |          |          |     |        |                |                         |               |
| Norepinephrine I mg/mL 4mL Amp [Levophed]                                              | Norepinephrine 1 mg/mL              | 1 mg / 1 mL                               | Complet               | mL/h             |          |          | 2   |        | 2614           | Sympathomimetiques      | 1212          |
| USC attributes: Lyons                                                                  |                                     |                                           |                       |                  |          |          |     |        |                |                         |               |
| Amiodarone 50 mg/mL 3mL Amp                                                            | Amiodarone 50 mg/mL 3               |                                           | Aucun                 |                  |          |          |     |        | 10785          | Cardiotropes            | 24:04:00      |
|                                                                                        |                                     | USC attri                                 | uées: Lyons           |                  |          |          |     |        |                |                         |               |
| de la bibliothine au Fernier                                                           |                                     |                                           | Diam di L             | 12 - 1           | finds IT | dia da t |     | 4. 198 |                | Mades Maddles 1444      | abaum long to |

|                                                     | Plum A+                                                                                                    |
|-----------------------------------------------------|----------------------------------------------------------------------------------------------------|
| Entrées de médicaments                              | Description                                                                                                    |
| Nom générique                                       | Le nom générique du médicament                                                                                          |
| Nom affiché                                         | Le nom du médicament affiché par la pompe à perfusion                                                                   |
| Concentration (ou volume du réservoir) <sup>1</sup> | Concentration (combinaison) de la quantité de médicament, unité de médicament, quantité de diluant et unité de diluant  |
| Ensemble de règles                                  | Le type d'ensemble de règles créé pour le médicament : complet, limité et étiquette seulement                           |
| Unité de dose                                       | L'unité de dose sélectionnée pour le médicament                                                                         |
| LII                                                 | Limite infranchissable inférieure – la limite inférieure qui ne peut pas être contournée                                |
| LIF                                                 | Limite franchissable inférieure – la limite inférieure qui peut être contournée                                         |
| LSF                                                 | Limite franchissable supérieure – la limite supérieure qui peut être contournée                                         |
| LSI                                                 | Limite infranchissable supérieure – la limite supérieure qui ne peut pas être contournée                                |
| USC attribuées                                      | USC auxquelles le médicament est attribué                                                                               |
| ID externe                                          | Le numéro ID utilisé pour faire correspondre une ordonnance au médicament<br>entré dans la bibliothèque de médicaments. |
| Classe thérapeutique                                | La classe thérapeutique attribuée au médicament                                                                         |
| ID classe                                           | Le numéro ID de la classe thérapeutique                                                                                 |
| <sup>1</sup> Lorsque le type de règle est Limi      | té, ce champ affiche le volume du réservoir                                                                             |

Guide d'utilisation ICU Medical MedNet Meds

#### Paramètres des USC et de la pompe principale Plum 360 (Plum 15.1x)

Ce rapport présente des informations détaillées sur tous les paramètres des pompes principales Plum 360 et des USC actives.

| Gestion de la bibliothèque de médicaments Rapports Configuration             | de l'USC Configuration d                                                 | le la pompe de perfi    | usion prir     | ncipale                                   |                                     |                         |             |  |  |  |
|------------------------------------------------------------------------------|--------------------------------------------------------------------------|-------------------------|----------------|-------------------------------------------|-------------------------------------|-------------------------|-------------|--|--|--|
| Paramètres de l'USC et pompe principale V Sauvegarder en fichier Fermer Aide |                                                                          |                         |                |                                           |                                     |                         |             |  |  |  |
| Sortie du rapport                                                            |                                                                          |                         |                |                                           |                                     |                         |             |  |  |  |
|                                                                              |                                                                          |                         |                |                                           |                                     |                         | ^           |  |  |  |
| Bibliothèque de médicaments                                                  | Type de por                                                              | mpe                     |                | Date de finalisation                      | État de                             | la bibliothèque         |             |  |  |  |
| Plum 360 15.1x I                                                             | Plum 360 15.1x                                                           |                         | N/D            |                                           | Feuille de travail                  |                         |             |  |  |  |
| Paramètres de la pompe de perfusion principale                               |                                                                          |                         |                |                                           |                                     |                         |             |  |  |  |
| Même débit                                                                   |                                                                          | MVO                     | 1              | Notification de rappel                    |                                     |                         | Non         |  |  |  |
| Mode d'administration voie B                                                 |                                                                          | Perfusion<br>secondaire | ]              | Forcer la pompe à accepter la bi<br>arrêt | bliothèque des médi                 | caments pendant l'      | Non         |  |  |  |
| Expiration de session motif du refus du programme<br>(secondes)              | Expiration de session motif du refus du programme automatique (secondes) |                         |                |                                           | Temps de veille maximal (en heures) |                         |             |  |  |  |
| Utilisation clinique par défaut                                              |                                                                          | NON PRÉCISÉ             | Ê              |                                           |                                     |                         |             |  |  |  |
| Paramètres d'USC                                                             |                                                                          |                         |                |                                           |                                     |                         |             |  |  |  |
| Nom de l'USC: CCA1                                                           | Nom de l'USC: CCA1 Catégorie de soins: Soins ambulatoires                |                         |                |                                           |                                     |                         |             |  |  |  |
| Limites patient                                                              | Va                                                                       | aleur minimum           | Valeur maximum |                                           |                                     |                         |             |  |  |  |
| Surface corporelle                                                           | 0,0                                                                      | 012 m²                  |                | 7,07 m <sup>2</sup>                       |                                     |                         |             |  |  |  |
| Taille du patient                                                            | 7,:                                                                      | 5 cm                    |                | 305 cm                                    |                                     |                         |             |  |  |  |
| Poids du patient                                                             | 0,                                                                       | 1 kg                    | 500 kg         |                                           |                                     |                         |             |  |  |  |
| Paramètres d'alarme                                                          | Aı                                                                       | rticle                  | Valeur         |                                           |                                     |                         |             |  |  |  |
| Pression d'occlusion distale                                                 | Pression d'occlusion distale                                             |                         |                |                                           | Paramètre par défaut                |                         |             |  |  |  |
| Redémarrage automatique de la pompe si pression                              | edémarrage au                                                            | 0                       |                |                                           |                                     |                         |             |  |  |  |
| Autres paramètres de perfusion                                               | Aı                                                                       | rticle                  | Valeur         |                                           |                                     |                         |             |  |  |  |
| Autres paramètres                                                            | De                                                                       | ébut différé            | Activé         |                                           |                                     |                         |             |  |  |  |
|                                                                              | Pa                                                                       | ause                    |                |                                           |                                     | Activé                  | ~           |  |  |  |
| Nom de hibliothèque: Plum 360-15-1x                                          | pompe à perfusion:                                                       | Plum 360 15.1x          | Éta            | t: Feuille de travail Modifié: 12 sent.   | 2016 16:35 Mode:                    | Modifier Utilisateur: m | ednet admin |  |  |  |

|                                                                                  | Plum 360 15.1x                                                                                                    |
|----------------------------------------------------------------------------------|----------------------------------------------------------------------------------------------------|
| Paramètres de la pompe de<br>perfusion principale                                | Description                                                                                                    |
| Même débit                                                                       | Le débit d'administration par défaut auquel passe la pompe après la fin du traitement : MVO ou débit programmé                                |
| Notification de rappel                                                           | La valeur par défaut du paramètre rappel : Oui ou non                                                                                         |
| Mode d'administration voie B                                                     | La valeur par défaut de la méthode de Mode d'administration voie B :<br>Perfusion secondaire ou Simultanée                                    |
| Forcer la pompe à accepter la<br>bibliothèque des médicaments<br>pendant l'arrêt | Pour installer automatiquement une nouvelle bibliothèque de médicaments au redémarrage de la pompe à perfusion. La valeur par défaut est Non. |
| Expiration de session motif du<br>refus du programme automatique<br>(secondes)   | La pérode pendant laquelle un motif de rejet reste affiché à l'écran de la pompe                                                              |
| Temps de veille maximal<br>(en heures)                                           | Le délai pendant lequel la pompe à perfusion est en attente avant le début d'un traitement                                                    |
| Utilisation clinique par défaut                                                  | Le message d'utilisation clinique par défaut qui remplace les champs « Non précisé » dans l'ensemble de règles                                |
| Paramètres d'USC                                                                 | Description                                                                                                    |
| Nom de l'USC                                                                     | Le nom de l'USC                                                                                                    |
| Catégorie de soins                                                               | Le nom de la catégorie de soins                                                                                                    |
| Surface corporelle                                                               | Les valeurs minimum et maximum                                                                                                    |
| Taille du patient                                                                | La taille minimum et maximum du patient                                                                                                    |
| Poids du patient                                                                 | Le poids minimum et maximum du patient                                                                                                    |
| Pression d'occlusion distale                                                     | Le réglage maximum et par défaut                                                                                                    |
| Redémarrage automatique de la pompe si pression d'occlusion                      | Les redémarrages automatiques de la pompe après une occlusion                                                                                 |
| Redémarrage automatique de la<br>pompe si pression d'occlusion<br>distale        | Les redémarrages automatiques de la pompe après une occlusion distale                                                                         |
| Début différé                                                                    | La valeur par défaut du paramètre Début différé : Activé ou Désactivé                                                                         |
| Pause                                                                            | Le paramètre par défaut pour Activer ou Désactiver le mode Pause avant le début d'un traitement                                               |
| Débit volumétrique maximum<br>(mL/h)                                             | Le débit d'administration maximum                                                                                                    |

79 Remarque : Pour obtenir la liste des pompes compatibles avec ICU Medical MedNet homologuées par pays, consultez la Matrice de compatibilité des pompes avec ICU Medical MedNet, disponible à partir du Centre de soutien technique.

#### Paramètres des USC et de la pompe principale Plum 360 (Plum 15.2x)

Ce rapport présente des informations détaillées sur tous les paramètres des pompes principales Plum 360 et des USC actives.

| ICU Medical MedNet(MC) Meds(MC) - guide                                                                                     |                      |                                                        |             |                  |                                      |                         |                       |             |  |  |
|----------------------------------------------------------------------------------------------------|----------------------|--------------------------------------------------------|-------------|------------------|--------------------------------------|-------------------------|-----------------------|-------------|--|--|
| Gestion de la bibliothèque de médicaments Rapports Configuration de l'USC Configuration de la pompe de perfusion principale |                      |                                                        |             |                  |                                      |                         |                       |             |  |  |
| Paramètres de l'USC et pompe principale 💙 Imprimer Enregistrer en fichier Permer Alde                                       |                      |                                                        |             |                  |                                      |                         |                       |             |  |  |
| Sortle du rapport                                                                                                    |                      |                                                        |             |                  |                                      |                         |                       |             |  |  |
|                                                                                                    |                      |                                                        |             |                  |                                      |                         |                       | ^           |  |  |
| Bibliothèque de médicaments                                                                                                 | Type de po           | Type de pompe Date de finalisation État de la biblioth |             |                  |                                      |                         |                       |             |  |  |
| guide P                                                                                                    | lum 360 15.2x        |                                                        |             | N/D              |                                      | Feuille de travail      |                       |             |  |  |
| Paramètres de la nomne de perfusion principale                                                                              |                      |                                                        |             |                  |                                      |                         |                       |             |  |  |
| Notification de rappel                                                                                                    |                      | Non                                                    | Aucun       | médicament sél   | ectionné dans le mode voie B r       | ar défaut               | Perfusion seconda     | ire         |  |  |
| Forcer la pompe à accepter la bibliothèque des médicamen                                                                    | nts pendant l'arrêt  | Non                                                    | Expirati    | on de session n  | notif du refus du programme a        | utomatique (secondes)   | 15                    |             |  |  |
| Temps de veille maximal (en heures)                                                                                         |                      | 72                                                     | Utilisati   | ion clinique par | défaut                               |                         | NON PRÉCISÉ           |             |  |  |
| Code de verrouillage/déverrouillage du clavier                                                                              |                      | ****                                                   | ]           | Junique par      |                                      |                         |                       |             |  |  |
| code de vertouninge de carrier                                                                                              |                      |                                                        |             |                  |                                      |                         |                       |             |  |  |
| Paramètres d'USC                                                                                                    |                      |                                                        |             |                  |                                      |                         |                       |             |  |  |
| Nom de l'USC: General                                                                                                    |                      |                                                        |             |                  | Catégorie de soins: Se               | ervices d'urgence       |                       |             |  |  |
| Limites patient                                                                                                    | Valeur minimum       |                                                        |             |                  |                                      |                         | Valeur<br>maximum     |             |  |  |
| Surface corporelle                                                                                                    | 0,012 m <sup>2</sup> |                                                        |             |                  |                                      |                         | 7,07 m <sup>2</sup>   |             |  |  |
| Taille du patient                                                                                                    | 7,5 cm               |                                                        |             |                  |                                      |                         | 305 cm                |             |  |  |
| Poids du patient                                                                                                    | 0,1 kg               |                                                        |             |                  |                                      |                         | 500 kg                |             |  |  |
| Paramètres d'alarme                                                                                                    | Article              |                                                        |             |                  |                                      |                         | Valeur                |             |  |  |
| Pression d'occlusion distale                                                                                                | Paramètre par dé     | faut                                                   |             |                  |                                      |                         | 6 psi                 |             |  |  |
| Redémarrage automatique de la pompe si pression d'<br>occlusion d'occlusion distale                                         |                      |                                                        |             |                  |                                      |                         |                       |             |  |  |
| Autres paramètres de perfusion                                                                                              | Article Valeur       |                                                        |             |                  |                                      |                         |                       |             |  |  |
| Autres paramètres                                                                                                    | Début différé Activé |                                                        |             |                  |                                      |                         |                       |             |  |  |
|                                                                                                    | Pause Activ          |                                                        |             |                  |                                      |                         |                       |             |  |  |
|                                                                                                    | Débit volumétriqu    | ie maxim                                               | um          |                  |                                      |                         | 999 mL/h              |             |  |  |
|                                                                                                    | VAP maximum          |                                                        |             |                  |                                      |                         | 9999 mL               | ~           |  |  |
| Nom de bibliothèque: quide                                                                                                  | n                    | ompe à per                                             | fusion: Plu | m 360 15.2x      | État: Feuille de travail Modifié: 26 | i juin 2019 14:30 Mode: | Modifier Utilisateur: | Cecile frca |  |  |

| Plum 360 15.2x                                                                                                    |                                                                                                    |  |  |  |  |  |  |
|----------------------------------------------------------------------------------------------------|----------------------------------------------------------------------------------------------------|--|--|--|--|--|--|
| Paramètres de la pompe de<br>perfusion principale                                                                         | Description                                                                                                    |  |  |  |  |  |  |
| Notification de rappel                                                                                                    | La valeur par défaut du paramètre rappel : Oui ou non                                                                                         |  |  |  |  |  |  |
| Aucun médicament sélectionné<br>dans le mode voie B par défaut                                                            | Le mode d'administration par défaut : Perfusion secondaire ou Simultanée                                                                      |  |  |  |  |  |  |
| Forcer la pompe à accepter la<br>bibliothèque des médicaments<br>pendant l'arrêt                                          | Pour installer automatiquement une nouvelle bibliothèque de médicaments au redémarrage de la pompe à perfusion. La valeur par défaut est Non. |  |  |  |  |  |  |
| Expiration de session motif du<br>refus du programme automatique<br>(secondes)                                            | La pérode pendant laquelle un motiff de rejet reste affiché à l'écran de la pompe                                                             |  |  |  |  |  |  |
| Temps de veille maximal (en heures)                                                                                       | Le délai pendant lequel la pompe à perfusion est en attente avant le début d'un traitement                                                    |  |  |  |  |  |  |
| Utilisation clinique par défaut                                                                                           | Le message d'utilisation clinique par défaut qui remplace les champs « Non précisé » dans l'ensemble de règles                                |  |  |  |  |  |  |
| Paramètres d'USC                                                                                                    | Description                                                                                                    |  |  |  |  |  |  |
| Nom de l'USC                                                                                                    | Le nom de l'USC                                                                                                    |  |  |  |  |  |  |
| Catégorie de soins                                                                                                    | Le nom de la catégorie de soins                                                                                                    |  |  |  |  |  |  |
| Surface corporelle                                                                                                    | Les valeurs minimum et maximum                                                                                                    |  |  |  |  |  |  |
| Taille du patient                                                                                                    | La taille minimum et maximum du patient                                                                                                    |  |  |  |  |  |  |
| Poids du patient                                                                                                    | Le poids minimum et maximum du patient                                                                                                    |  |  |  |  |  |  |
| Pression d'occlusion distale                                                                                              | Le réglage maximum et par défaut                                                                                                    |  |  |  |  |  |  |
| Redémarrage automatique de la pompe si pression d'occlusion                                                               | Les redémarrages automatiques de la pompe après une occlusion                                                                                 |  |  |  |  |  |  |
| Redémarrage automatique de la<br>pompe si pression d'occlusion<br>distale                                                 | Les redémarrages automatiques de la pompe après une occlusion distale                                                                         |  |  |  |  |  |  |
| Début différé                                                                                                    | La valeur par défaut du paramètre Début différé : Activé ou Désactivé                                                                         |  |  |  |  |  |  |
| Pause                                                                                                    | Le paramètre par défaut pour Activer ou Désactiver le mode Pause avant le début d'un traitement                                               |  |  |  |  |  |  |
| Débit volumétrique maximum<br>(mL/h)                                                                                      | Le débit d'administration maximum                                                                                                    |  |  |  |  |  |  |
| VAP maximum                                                                                                    | Le volume maximal à perfuser                                                                                                    |  |  |  |  |  |  |
| Continuer la valeur MVO par<br>défaut pour « Pas de médicament<br>sélectionné » et « Médicaments<br>étiquetés seulement » | MVO ou Même débit                                                                                                    |  |  |  |  |  |  |

#### Paramètres des USC et de la pompe principale Plum A+

Ce rapport présente des informations détaillées sur tous les paramètres des pompes principales Plum A+ et des USC actives.

| tion de la bibliothèque de médi<br>amètres USC/pompe principale | aments Rapports Configurer | USC Config | purer pompe principale          |     |                           |         |        | ngrimer Sauyegard  | er en fichier   | Fegner A    |
|-----------------------------------------------------------------|----------------------------|------------|---------------------------------|-----|---------------------------|---------|--------|--------------------|-----------------|-------------|
| apport                                                          |                            |            |                                 |     |                           |         |        |                    |                 |             |
| Bibliothé                                                       | que de médicaments         |            | Type de pompe                   |     | Date de finalisat         | tion    |        | État               | le la bibliothé | que         |
| Service                                                         |                            |            | Phum A+ 13.x                    |     | MD                        |         |        | Feuille de travail |                 |             |
| onfiguration de la ponq                                         | pe                         |            |                                 |     |                           |         |        |                    |                 |             |
| Même                                                            | debit                      |            | Avis de rappel                  |     | Début différé             |         |        | Mode d'a           | administratio   | n           |
| MVO                                                             |                            | Non        |                                 | Oui |                           | 4       | litern | é                  |                 |             |
| aramètres USC<br>Nom de l'USC                                   | Catégorie de soin          |            | Pression d'occlusion par défaut | P   | bids minimal d'un patient | Poids m | axim   | al d'un patient    | Déhit de        | ose maximum |
| Lyons                                                           | Médecine - adultes         | 310        | 0                               | 0.1 |                           | 500     |        |                    | 999             |             |
|                                                                 |                            |            |                                 |     |                           |         |        |                    |                 | Page 1      |
|                                                                 |                            |            |                                 |     |                           |         |        |                    |                 |             |

|                                                   | Plum A+                                                                                                    |
|---------------------------------------------------|----------------------------------------------------------------------------------------------------|
| Paramètres de la pompe de<br>perfusion principale | Description                                                                                                    |
| Même débit                                        | Le débit d'administration par défaut auquel passe la pompe après la fin du traitement : MVO ou débit programmé |
| Notification de rappel                            | La valeur par défaut du paramètre rappel : Oui ou non                                                          |
| Début différé                                     | La valeur par défaut du paramètre Début différé : Oui (activé) ou Non (désactivé)                              |
| Mode d'administration voie B                      | La valeur par défaut de la méthode de Mode d'administration voie B :<br>Perfusion secondaire ou Simultanée     |
| Paramètres d'USC                                  | Description                                                                                                    |
| Nom de l'USC                                      | Le nom de l'USC                                                                                                |
| Catégorie de soins                                | Le nom de la catégorie de soins                                                                                |
| Pression d'occlusion par défaut                   | La pression minimum par défaut à laquelle la pompe déclenchera une alarme d'occlusion                          |
| Poids minimum du patient                          | Le poids minimum du patient autorisé dans l'USC                                                                |
| Poids maximum du patient                          | Le poids maximum du patient autorisé dans l'USC                                                                |
| Débit volumétrique maximum                        | Le débit d'administration maximum autorisé dans l'USC                                                          |

Guide d'utilisation ICU Medical MedNet Meds

## Rapports de bibliothèque de médicaments LifeCare PCA

Les rapports suivants sont disponibles pour la pompe à perfusion LifeCare PCA :

- Bibliothèque de médicaments
- Bibliothèque de médicaments de l'USC
- Paramètres de l'USC et pompe principale
- Protocole principal LifeCare PCA

#### Bibliothèque de médicaments LifeCare PCA

Ce rapport présente des informations détaillées sur tous les médicaments dans la liste principale des médicaments de LifeCare PCA.

| ilothèque de médicaments version esport |                     |                               |                     |          |       |      |            |                | Ingrimer       | Saugegarder en fichier  | Fegmer    |  |
|-----------------------------------------|---------------------|-------------------------------|---------------------|----------|-------|------|------------|----------------|----------------|-------------------------|-----------|--|
| Bibliothèque de r                       | nédicaments         |                               | Type de pompe       |          |       | Da   | te de fina | lisation       |                | État de la bibliothèque | 1         |  |
| Urgence                                 |                     | LifeCare PCA                  | 5.x/7.x             |          | N/D   |      |            |                | Feuille de tra | avail                   |           |  |
| Nom générique                           | Nom affiché         | Concentration<br>du réservoir | Ensemble de règles  | ш        | LIF   | LSF  | LSI        | USC attribuées | ID externe     | Classe thérapeutique    | ID classe |  |
| Acyclovir 50 mg/mL 10mL Fiele           | Acyclovir 50 m      | 50 mg/1 mL                    | Dose de charge      | ng       | ang   | ng   | ng         | Nos            | 11056          | Antiviraux              | 8:18      |  |
|                                         | Code-barres 1: 2145 |                               | Dose ACP            | ng       | ng    | ang  | ng         |                |                |                         |           |  |
|                                         | Code-barres 2:      |                               | Débit continu       | ngh      | angth | ngth | ngth       |                |                |                         |           |  |
|                                         | Code-barres 3:      |                               | Dose limite         |          |       | mg   | ng         |                |                |                         |           |  |
|                                         | Code-barres 4:      |                               | Intervalle de temps | 4-heures |       |      |            |                |                |                         |           |  |
|                                         | Code-barres 5:      |                               |                     |          |       |      |            | · · · ·        | a              |                         |           |  |
| Morphine 10 mgtnL 1mL Amp               | Morphine 10 mg      | 30 mg í 1 mL                  | Dose de charge      | mg       | ang   | ang  | ang        | 3 Est          | 3320           | Agonistes des opiaces   | 28:08.1   |  |
|                                         | Code-barres 1: 9876 |                               | Dose ACP            | mg       | ng    | mg   | mg         |                |                |                         |           |  |
|                                         | Code-barres 2:      |                               | Débit continu       | mgh      | mgth  | mgfh | mgth       |                |                |                         |           |  |
|                                         | Code-barres 3:      |                               | Dose limite         |          |       | ang  | ng         |                |                |                         |           |  |
|                                         | Code-barres 4:      |                               | Intervalle de temps | 4-heures |       |      |            |                |                |                         |           |  |
|                                         | Code-barres 5:      |                               |                     |          |       |      |            |                |                |                         |           |  |
| Morphine HP 50 mg/mL 5mL Fiole          | Morphine HP 50      | 50 mg / 1 mL                  | Dose de charge      | mg       | ng    | ng   | ng         | 3 Est          | 8948           | Agonistes des opiaces   | 28:08.1   |  |
|                                         | Code-barres 1: 9213 |                               | Dose ACP            | mg       | ang   | ang  | ng         | 1              |                |                         |           |  |

|                            | LifeCare PCA                                                                                                    |
|----------------------------|----------------------------------------------------------------------------------------------------|
| Champ                      | Description                                                                                                    |
| Nom générique              | Le nom générique du médicament                                                                                                    |
| Nom affiché                | Le nom du médicament affiché par la pompe à perfusion                                                                                                  |
| Concentration du réservoir | Concentration (combinaison) de la quantité de médicament, unité de médicament, quantité de diluant et unité de diluant                                 |
| Code-barre                 | Le(s) code(s)-barres associé(s) à un médicament. Possibilité de cinq codes-<br>barres                                                                  |
| Groupes de règles          | Limites de dose définies pour le médicament. Des limites de dose peuvent être définies pour les dose de charge, débit continu, dose ACP et dose limite |
| LII                        | Limite infranchissable inférieure – la limite inférieure qui ne peut pas être contournée                                                               |
| LIF                        | Limite franchissable inférieure – la limite inférieure qui peut être contournée                                                                        |
| LSF                        | Limite franchissable supérieure – la limite supérieure qui peut être contournée                                                                        |
| LSI                        | Limite infranchissable supérieure – la limite supérieure qui ne peut pas être contournée                                                               |
| Intervalle de temps        | Période sur laquelle la dose limite est évaluée                                                                                                    |
| USC attribuées             | USC auxquelles le médicament est attribué                                                                                                    |
| ID externe                 | Le numéro ID utilisé pour faire correspondre une ordonnance au médicament<br>entré dans la bibliothèque de médicaments.                                |
| Classe thérapeutique       | La classe thérapeutique attribuée au médicament                                                                                                    |
| ID classe                  | L'ID de la classe thérapeutique                                                                                                    |

#### Bibliothèque de médicaments USC LifeCare PCA

Ce rapport fournit des informations sur les données des médicaments attribués à une USC.

#### Remarque : Ce rapport énumère les USC dans l'ordre dans lequel elles ont été créées.

| pport                          |                     |                               |                     |            |           |     |            |                |                |                         |           |  |
|--------------------------------|---------------------|-------------------------------|---------------------|------------|-----------|-----|------------|----------------|----------------|-------------------------|-----------|--|
| Bibliothèque de n              | aédicaments         |                               | Type de pompe       |            |           | Da  | te de fina | lisation       |                | État de la bibliothèque |           |  |
| Urgence                        |                     | LifeCare PCA                  | 5.x/7.x             |            | N/D       |     |            |                | Feuille de tra | vail                    |           |  |
|                                |                     |                               |                     | 1          |           |     |            |                |                |                         |           |  |
| Nom générique                  | Nem affiché         | Concentration<br>du réservoir | Ensemble de règles  | ш          | LIF       | LSF | LSI        | USC attribuées | ID externe     | Classe thérapeutique    | ID classe |  |
|                                |                     |                               | P                   | iom de l'U | SC: 3 Est |     |            |                |                |                         |           |  |
| Morphine HP 50 mg/mL 5mL Fiole | Morphine HP 50      | 50 mg/1 mL                    | Dose de charge      | ng         | mg        | ng  | ng         | 3 Eet          | 8948           | Agonistes des opiaces   | 28:08.1   |  |
|                                | Code-harres 1: 9213 |                               | Dose ACP            | ng         | mg        | ng  | ng         | ]              |                |                         |           |  |
|                                | Code-harres 2:      |                               | Débit continu       | ngh        | mg@i      | ngh | angth      |                |                |                         |           |  |
|                                | Code-harres 3:      |                               | Dose limite         |            |           | mg  | mg         |                |                |                         |           |  |
|                                | Code-harres 4:      |                               | Intervalle de temps | 4-heures   |           |     |            |                |                |                         |           |  |
|                                | Code-harres 5:      |                               |                     |            |           |     |            |                |                |                         |           |  |
| Morphine 10 mg/mL 1mL Amp      | Morphine 10 mg      | 30 mg / 1 mL                  | Dose de charge      | ng         | mg        | mg  | ang        | 3 Est          | 3320           | Agonistes des opiaces   | 28:08.1   |  |
|                                | Code-harres 1: 9876 |                               | Dase ACP            | зug        | mg        | mg  | mg         |                |                |                         |           |  |
|                                | Code-harres 2:      |                               | Débit continu       | ngh        | mg@.      | mgh | mgth       |                |                |                         |           |  |
|                                | Code-harres 3:      |                               | Dose limite         |            |           | mg  | ng         | ]              |                |                         |           |  |
|                                | Code-harres 4:      |                               | Intervalle de temps | 4-heures   |           |     |            |                |                |                         |           |  |
|                                | Code-harres 5:      |                               |                     |            |           |     |            |                |                |                         |           |  |

Guide d'utilisation ICU Medical MedNet Meds

|                            | LifeCare PCA                                                                                                    |
|----------------------------|----------------------------------------------------------------------------------------------------|
| Entrées de médicaments     | Description                                                                                                    |
| Nom générique              | Le nom générique du médicament                                                                                                    |
| Nom affiché                | Le nom du médicament affiché par la pompe à perfusion                                                                                                  |
| Concentration du réservoir | Concentration (combinaison) de la quantité de médicament, unité de médicament, quantité de diluant et unité de diluant                                 |
| Code-barre                 | Le(s) code(s)-barres associé(s) à un médicament. Possibilité de cinq codes-<br>barres                                                                  |
| Groupes de règles          | Limites de dose définies pour le médicament. Des limites de dose peuvent être définies pour les dose de charge, débit continu, dose ACP et dose limite |
| LII                        | Limite infranchissable inférieure – la limite inférieure qui ne peut pas être contournée                                                               |
| LIF                        | Limite franchissable inférieure – la limite inférieure qui peut être contournée                                                                        |
| LSF                        | Limite franchissable supérieure – la limite supérieure qui peut être contournée                                                                        |
| LSI                        | Limite infranchissable supérieure – la limite supérieure qui ne peut pas être contournée                                                               |
| Intervalle de temps        | Période sur laquelle la dose limite est évaluée                                                                                                    |
| USC attribuées             | USC auxquelles le médicament est attribué                                                                                                    |
| ID externe                 | Le numéro ID utilisé pour faire correspondre une ordonnance au médicament<br>entré dans la bibliothèque de médicaments.                                |
| Classe thérapeutique       | La classe thérapeutique attribuée au médicament                                                                                                    |
| ID classe                  | L'ID de la classe thérapeutique                                                                                                    |

#### Paramètres de l'USC et de la pompe principale LifeCare PCA

Ce rapport présente des informations détaillées sur les paramètres des USC et de la pompe principale LifeCare PCA.

| tion de la bibliothèque de médicament | ts Rapports C  | onfiguration de l'U | ISC Conf | iguration de la pom | pe de perfusion p | rincipale Protocoles       |                       |                           |  |  |
|---------------------------------------|----------------|---------------------|----------|---------------------|-------------------|----------------------------|-----------------------|---------------------------|--|--|
| ramètres de l'USC et pompe principale | -              |                     |          |                     |                   | Imprimer                   | nregistrer en fichier | Fermer <u>A</u> ide       |  |  |
| ortie du rapport                      |                |                     |          |                     |                   |                            |                       |                           |  |  |
|                                       |                |                     |          |                     |                   |                            |                       |                           |  |  |
| Bibliothèque de médi                  | caments        |                     | Type de  | pompe               | Da                | te de finalisation         | État de la            | a bibliothèque            |  |  |
| PCA-TEST                              |                | LifeCare P          | CA 5.x/7 | l.x                 | 02 oct. 201       | 2018 09:31 Active          |                       |                           |  |  |
| aramètres de la nomne de ne           | orfusion princ | inalo               |          |                     |                   |                            |                       |                           |  |  |
| Contacts de relais de                 | e rappel infir | mier                |          | Capacité de p       | urge              |                            | Tonalité ACP          |                           |  |  |
| Normalement ouvert                    |                |                     | Activé   |                     |                   | Tonalités différentes pour | dose acceptée/ref     | ùsée                      |  |  |
| Format his                            | storique       |                     |          | Format hora         | ire               | A                          | larmes sonores        |                           |  |  |
| 1 et 24 heures                        |                |                     | 12 heur  | es                  |                   | Alarme 1                   |                       |                           |  |  |
|                                       |                |                     |          |                     |                   |                            |                       |                           |  |  |
| 'aramétres d'USC                      |                | ~.                  |          |                     | ~                 |                            |                       |                           |  |  |
| Nom d                                 | te l'USC: USC  | 01                  |          |                     | Ca                | tégorie de soins: Unité de | soins aux brülés      |                           |  |  |
| Intervalle                            | de verrouilla  | ige minimum:        | 5        |                     |                   | Intervalle de verrouil     | lage maximum: 1       | 20                        |  |  |
| N° Nom de protocole Méd               | licament M     | ode d'adminis       | tration  | Dose ACP            | )ébit continu     | Intervalle de verrouilla   | ge Dose limite        | Intervalle de temps       |  |  |
| Aucun protocole n'est défini po       | our cette USC  |                     |          |                     |                   |                            |                       |                           |  |  |
|                                       |                |                     |          |                     |                   |                            |                       | Page 1 / 1                |  |  |
|                                       |                |                     |          |                     |                   |                            |                       |                           |  |  |
|                                       |                |                     |          |                     |                   |                            |                       |                           |  |  |
|                                       |                |                     |          |                     |                   |                            |                       |                           |  |  |
|                                       |                |                     |          |                     |                   |                            |                       |                           |  |  |
|                                       |                |                     |          |                     |                   |                            |                       |                           |  |  |
| de bibliothèque: pompe à perfusion    | LifeCare PCA ! | 5.x/7.x État: A     | active   | Modifié: 02         | 2 oct. 2018 09:31 | Finalisé: 02 oct. 2018 09  | :31 Mode: Affic       | her Utilisateur: mednet_/ |  |  |

| LifeCare PCA                              |                                               |  |  |  |  |  |  |
|-------------------------------------------|-----------------------------------------------|--|--|--|--|--|--|
| Champ                                     | Description                                   |  |  |  |  |  |  |
| Pa                                        | ramètres de la pompe de perfusion principale  |  |  |  |  |  |  |
| Contacts de relais de rappel<br>infirmier | Ouvert ou fermé                               |  |  |  |  |  |  |
| Capacité de purge                         | Activé ou désactivé                           |  |  |  |  |  |  |
| Tonalité ACP                              | État des tonalités d'acceptation et de rejet  |  |  |  |  |  |  |
| Format historique                         | Formats disponibles pour l'historique d'USC   |  |  |  |  |  |  |
| Format horaire                            | Paramètre du format horaire                   |  |  |  |  |  |  |
| Alarmes sonores                           | Paramètres des tonalités d'alarme             |  |  |  |  |  |  |
|                                           | Paramètres d'USC                              |  |  |  |  |  |  |
| Nom de l'USC                              | Nom de l'USC                                  |  |  |  |  |  |  |
| Catégorie de soins                        | Nom de la catégorie de soins                  |  |  |  |  |  |  |
| Intervalle de verrouillage<br>minimum     | Intervalle de verrouillage minimum pour l'USC |  |  |  |  |  |  |
| Intervalle de verrouillage<br>maximum     | Intervalle de verrouillage maximum pour l'USC |  |  |  |  |  |  |
|                                           | Protocole                                     |  |  |  |  |  |  |
| Nº                                        | Numéro de protocole                           |  |  |  |  |  |  |
| Nom de protocole                          | Nom du protocole                              |  |  |  |  |  |  |
| Médicament                                | Nom du médicament                             |  |  |  |  |  |  |
| Mode d'administration                     | Paramètre du mode d'administration pour l'USC |  |  |  |  |  |  |
| Dose ACP                                  | Dose ACP pour la quantité du médicament       |  |  |  |  |  |  |
| Débit continu                             | Débit de dose continu à l'heure               |  |  |  |  |  |  |
| Intervalle de verrouillage                | Paramètre Intervalle de verrouillage          |  |  |  |  |  |  |
| Dose limite                               | Dose limite en mg ou µg                       |  |  |  |  |  |  |
| Intervalle de temps                       | Intervalles de temps pour la dose limite      |  |  |  |  |  |  |

#### Protocole principal LifeCare PCA

Ce rapport présente des informations détaillées sur chaque protocole principal relatif à la pompe LifeCare PCA.

| stion de<br>otocole p | la bibliothèque de médicame<br>principal LifeCare PCA | nts Rapports Configurer USC Confi | gurer pompe principale   Prot | ocoles                |                  |                      | 1                  | ngrimer Si     | augegarder en fichie | r Fegner A                 |
|-----------------------|-------------------------------------------------------|-----------------------------------|-------------------------------|-----------------------|------------------|----------------------|--------------------|----------------|----------------------|----------------------------|
| apport -              |                                                       |                                   |                               |                       |                  |                      |                    |                |                      |                            |
|                       | Bibliothèque                                          | de médicaments                    | Туре                          | de pompe              |                  | Date de finalisati   | ion                |                | État de la bib       | liothèque                  |
| Urger                 | ace                                                   |                                   | LifeCare PCA 5.2/7.2          |                       | MD               |                      | Feuille de travail |                |                      |                            |
| rotoc                 | ole principal                                         |                                   |                               |                       |                  |                      |                    |                |                      |                            |
| N°                    | Nom du protocole                                      | Médicame                          | nt                            | Mode d'administration | Dose ACP         | Débit continu        | Intervalle de ve   | errouillage    | Dose limite          | Intervalle de temps        |
| 1                     |                                                       | Morphine 10 mg/mL 1mL Amp         | (3320) 30 mg / 1 mL           | ACP + continu         | 3 mg             | 3 mg/h               | 10 minutes         |                | 31 mg                | 4-heures                   |
|                       |                                                       |                                   |                               |                       |                  |                      |                    |                |                      |                            |
| de la b               | (bliothèque: Urgence                                  |                                   |                               | Pomper                | LifeCare PCA 5.x | (7.x État: Feulle de | traval Modifié: 20 | mai 2015 16:59 | Mode: Mod            | fier Utilisateur: mednet 3 |

|                            | LifeCare PCA                                                                                 |
|----------------------------|----------------------------------------------------------------------------------------------|
| Champ                      | Description                                                                                  |
| Protocole principal        | Les détails pour chaque protocole dans la liste des principaux protocoles de la bibliothèque |
| Nº                         | Numéro de protocole                                                                          |
| Nom de protocole           | Nom du protocole                                                                             |
| Médicament                 | Nom de médicament affiché                                                                    |
| Mode d'administration      | Mode d'administration pour chaque protocole                                                  |
| Dose ACP                   | Dose PCA pour chaque protocole                                                               |
| Débit continu              | Débit continu pour chaque protocole dans le format unité du médicament par heure             |
| Intervalle de verrouillage | Intervalle de verrouillage pour chaque protocole                                             |
| Dose limite                | Dose limite pour chaque protocole                                                            |
| Intervalle de temps        | Intervalle de temps pour chaque protocole                                                    |

Guide d'utilisation ICU Medical MedNet Meds

# Rapports de la bibliothèque de médicaments SapphirePlus

Les rapports suivants sont disponibles pour la pompe à perfusion SapphirePlus :

- Bibliothèque de médicaments
- Bibliothèque de médicaments de l'USC
- Paramètres de l'USC et pompe principale

#### Bibliothèque de médicaments SapphirePlus

Ce rapport présente des informations détaillées sur tous les médicaments de la liste complète de médicaments SapphirePlus.

| Bibliothèque de médicaments                                                                                                    | Type de p                                                                                                    | ompe                                                                                                    | Date de fin                                                                                                    | alisation                                                                                                    | État                                                                                                    | de la bibliothèque                                                                                                    |                                                                  |
|----------------------------------------------------------------------------------------------------|----------------------------------------------------------------------------------------------------|----------------------------------------------------------------------------------------------------|----------------------------------------------------------------------------------------------------|----------------------------------------------------------------------------------------------------|----------------------------------------------------------------------------------------------------|----------------------------------------------------------------------------------------------------|------------------------------------------------------------------|
| Sapphire                                                                                                    | Sapphire 14.x                                                                                                    | N                                                                                                    | I/D                                                                                                    |                                                                                                    | Feuille de tra                                                                                                    | vail                                                                                                    |                                                                  |
|                                                                                                    |                                                                                                    |                                                                                                    |                                                                                                    |                                                                                                    |                                                                                                    | 1                                                                                                    |                                                                  |
| Groupes de règles                                                                                                    | Unité de dose                                                                                                    | LII                                                                                                    | LIF                                                                                                    | LSF                                                                                                    | LSI                                                                                                    | USC attribuées:                                                                                                    |                                                                  |
| Nom générique: Acyclovir 50 mg/                                                                                                    | mL 10mL Fiole II                                                                                                    | D externe: 1105                                                                                                    | 6 Classe                                                                                                    | thérapeutique                                                                                                    | e: Antiviraux                                                                                                    | ID classe: 8:18                                                                                                    |                                                                  |
| Nom affiché: Acyclovir 50 mg/ml                                                                                                    | Concentrat                                                                                                    | ion: 50 mg / 1 m                                                                                                    | L Bolu                                                                                                    | s: Désactivé                                                                                                    | Dose n                                                                                                    | naximum du bolus:                                                                                                    | _                                                                |
| Limites du débit de dose - Débit                                                                                                    | mL/h                                                                                                    |                                                                                                    |                                                                                                    |                                                                                                    |                                                                                                    |                                                                                                    |                                                                  |
| Limites de bolus - Dose                                                                                                    |                                                                                                    |                                                                                                    |                                                                                                    |                                                                                                    |                                                                                                    | Urgence                                                                                                    |                                                                  |
| Limites de bolus - Durée                                                                                                    |                                                                                                    |                                                                                                    |                                                                                                    |                                                                                                    |                                                                                                    |                                                                                                    |                                                                  |
| Benfusienes Desfusien esimeire (a                                                                                                    | untinue). Derfusion sooondei                                                                                                    |                                                                                                    | Deliana multinlas                                                                                                    | A dan is                                                                                                    | latuation on <b>f</b> i                                                                                                    | de norfreiens MVO                                                                                                    | - 11                                                             |
| Nam afa fairmer Albumine 25% 50                                                                                                    | m Fiels D entern                                                                                                    | re (secondaire), I                                                                                                    | Classe thérener                                                                                                    | Admi                                                                                                    | Istration en m                                                                                                    | ID closes: 16:00                                                                                                    | - 11                                                             |
| Nom affiché: Albumine 25% 500                                                                                                    | L Concentra                                                                                                    | tion: 50 mL                                                                                                    | Bolue: T                                                                                                    | Désactivé                                                                                                    | Dose m                                                                                                    | aximum du holus:                                                                                                    |                                                                  |
| Limites du débit de dose - Débit                                                                                                    | mL/h                                                                                                    |                                                                                                    | Doius: 1                                                                                                    | June 1                                                                                                    | Dose III                                                                                                    | uznaum uu boius.                                                                                                    |                                                                  |
| Limites de holus - Dose                                                                                                    |                                                                                                    |                                                                                                    |                                                                                                    |                                                                                                    |                                                                                                    |                                                                                                    |                                                                  |
| Limites de bolus - Durée                                                                                                    |                                                                                                    |                                                                                                    |                                                                                                    |                                                                                                    |                                                                                                    | Urgence                                                                                                    |                                                                  |
| Limites de bolus - Débit de dose                                                                                                    |                                                                                                    | _                                                                                                    |                                                                                                    |                                                                                                    |                                                                                                    |                                                                                                    |                                                                  |
|                                                                                                    |                                                                                                    |                                                                                                    |                                                                                                    |                                                                                                    |                                                                                                    |                                                                                                    |                                                                  |
| Perfusions: Perfusion primaire (co                                                                                                    | ontinue), Perfusion secondai                                                                                                    | re (secondaire), l                                                                                                    | Paliers multiples                                                                                                    | Admin                                                                                                    | nistration en fir                                                                                                    | n de perfusion: MVO                                                                                                    |                                                                  |
| Perfusions: Perfusion primaire (co                                                                                                    | ontinue), Perfusion secondai<br>z/mL 9mL Fiole ID                                                                                                    | re (secondaire), l<br>externe: 10205                                                                                            | Paliers multiples<br>Classe the                                                                                                    | Admii<br>érapeutique: C                                                                                                    | nistration en fir<br>ardiotropes                                                                                                    | ID classe: 24:04:00                                                                                                    | _                                                                |
| Perfusions: Perfusion primaire (co<br>Nom générique: Amiodarone 50 mg                                                                                                    | mL Concentration                                                                                                    | re (secondaire), l<br>externe: 10205                                                                                            | Paliers multiples<br>Classe the                                                                                                    | Admin<br>érapeutique: C<br>us: Avancé                                                                                                    | nistration en fin<br>ardiotropes<br>Dose n                                                                                                    | n de perfusion: MVO<br>ID classe: 24:04:00                                                                                                    |                                                                  |
| Perfusions: Perfusion primaire (cc           Nom générique: Amiodarone 50 mg           Nom affiché: Amiodarone 50 mg           Nom de bibliothèque: Sapphire                                                                                                    | ntinue), Perfusion secondai<br>ymL 9mL Fiele ID<br>mL Concentrat<br>Concentrat<br>Sompe à perfusion: Sapphire 14                                                                                                    | re (secondaire), 1<br>externe: 10205<br>tion: 50 mg / 3 m                                                                       | Paliers multiples<br>Classe the<br>nL Bol<br>cuille de travail Modi                                                                                                    | Admin<br>érapeutique: C<br>us: Avancé<br>fié: 25 août 2016                                                                                                    | ardiotropes Dose n 16:01 Mode                                                                                                    | a de perfusion: MVO<br>ID classe: 24:04:00<br>aximum du bolus:<br>: [Modifier] Utilisateur: med                                                                                                    | net_admin                                                        |
| Perfusions: Perfusion primaire (ct<br>Nom générique: Amiodarone 50 mg<br>Nom affiché: Amiodarone 50 mg<br>ion de biblothèque: Sapphire                                                                                                    | ntinue), Perfusion secondai<br>ymL 9mL Fiole ID<br>mL Concentrat<br>compe à perfusion: Sapphire 14<br>ration de IUSC Configuration de l                                                                                                    | re (secondaire), 1<br>externe: 10205<br>tion: 50 mg / 3 m<br>x État: F<br>a pompe de perfusion                                  | Paliers multiples Classe th al. Bol cuile de traval Mod principale                                                                                                    | Admin<br>érapeutique: C<br>us: Avancé<br>*<br>*                                                                                                    | istration en fir<br>ardiotropes<br>Dose n<br>16:01 Mode                                                                                                    | a de perfusion: MVO<br>ID classe: 24:04:00<br>aaximum du bolus:<br>Modifier Utilisateur: med<br>Erregister en fichier 1                                                                                                    | net_admin                                                        |
| Perfusions: Perfusion primaire (cc<br>Nom générique: Amiodarone 50 mg<br>Nom affiché: Amiodarone 50 mg<br>Une and a bibliothèque: Sapphire<br>Une de bibliothèque: Sapphire<br>Une de bibliothèque de médicaments Rapports<br>du rapport<br>Bibliothèque de médicaments                                                                                                    | ntinue), Perfusion secondai<br>ymL 9mL Fiole ID<br>mL Concentration<br>compe à perfusion: Sapphire 14<br>ration de IUSC Configuration de la<br>Type de p                                                                                                    | re (secondaire), 1<br>externe: 10205<br>tion: 50 mg / 3 m<br>                                                                   | Paliers multiples Classe th aL Bol culle de traval Mod principale Date 6                                                                                                    | Admin<br>érapeutique: C<br>us: Avancé<br>é<br>é<br>25 soût 2016<br>fé: [25 soût 2016]<br>he finalisation                                                                                                    | ardiotropes Dose n 16:01 Mode Imprimer                                                                                                    | a de perfusion: MVO<br>ID classe: 24:04:00<br>nazimum du bolus:<br>Modifier Utilisateur: med<br>Erregistrer en fichier [                                                                                                    | et_admin                                                         |
| Perfusions: Perfusion primaire (cc<br>Nom générique: Amiodarone 50 mg<br>Nom affiché: Amiodarone 50 mg<br>Nom affiché: Amiodarone 50 mg<br>Unedical MedNet(MC) Medic(MC) - wwww<br>de la bibliothèque de médicaments Rapports<br>Gurapport<br>Bibliothèque de médicaments                                                                                                    | Intinue), Perfusion secondai<br>ymL 9mL Fiole ID<br>mL Concentration<br>compe à perfusion: Sapphire 14<br>ration de IUSC Configuration de la<br>Type de p<br>Sapphire 14.5x                                                                                                    | re (secondaire), 1<br>externe: 10205<br>tion: 50 mg / 3 m<br>x ] État: [F<br>a pompe de perfusion<br>ompe                       | Paliers multiples Classe th aL Bol culle de traval Mod principale Date d N/D                                                                                                    | Admin<br>érapeutique: C<br>uss: Avancé<br>fé: 25 eoût 2016                                                                                                    | Instration en fin<br>ardiotropes<br>Dose n<br>16:01 Mode                                                                                                    | a de perfusion: MVO<br>ID classe: 24:04:00<br>nazimum du bolus:<br>Modifier Utilisateur: med<br>Erregistrer en fichier [<br>État de la bibliothè<br>e de travai                                                                                                    | ermer                                                            |
| Perfusions: Perfusion primaire (cc<br>Nom générique: Amiodarone 50 mg<br>Nom affiché: Amiodarone 50 mg<br>Une affiché: Amiodarone 50 mg<br>Une affiché: Amiodarone 50 mg | ntinue), Perfusion secondai<br>ymL 9mL Fiole ID<br>mL Concentra<br>compe à perfusion: Sapphire 14<br>ration de IUSC Configuration de la<br>Type de p<br>Sapphire 14.5x                                                                                                    | re (secondaire), 1 externe: 10205 tion: 50 mg / 3 m .x  État: F a pompe de perfusion ompe                                       | Paliers multiples Classe th  AL Bol  eulie de traval Mod  principale  Date d  N/D                                                                                                    | Admin<br>érapeutique: C<br>us: Avancé<br>*<br>féi: 25 eoût 2016                                                                                                    | Instration en fin<br>ardiotropes<br>Dose n<br>16:01 Mode                                                                                                    | a de perfusion: MVO ID classe: 24:04:00 aaximum du bolus: Modifier Utilisateur: med Erregistrer en fichier [ Étrat de la bibliothè e de travail                                                                                                    | ermer                                                            |
| Perfusions: Perfusion primaire (cc<br>Nom générique: Amiodarone 50 mg<br>Nom affiché: Amiodarone 50 mg<br>Une de bibliothèque: Sapphire<br>J Medical MedNet(MC) Meds(MC) - wwww<br>de la bibliothèque de médicaments Rapports<br>Our generation of the second second seco                                                                                                    | Intinue), Perfusion secondai<br>ymL 9mL Fiole ID<br>mL Concentration<br>compe à perfusion: Sapphire 14<br>ration de IUSC Configuration de la<br>Type de p<br>Sapphire 14.5x<br>Unité de dose                                                                                    | re (secondaire), 1 externe: 10205 tion: 50 mg / 3 m .x ftat: [F a pompe de perfusion ompe LII                                   | Paliers multiples Classe th aL Bol eulie de travai Mod principale Date d N/D LIF                                                                                                    | Admin<br>érapeutique: C<br>us: Avancé<br>*<br>féi: 25 eoût 2016<br>le finalisation                                                                                                    | Istration en fin<br>ardiotropes<br>Dose n<br>16:01 Mode                                                                                                    | a de perfusion: MVO ID classe: 24:04:00 aaximum du bolus:  Modifier Utilisateur: med Erregistrer en fichier  Etrat de la bibliothé e de travail IIIIIIIIIIIIIIIIIIIIIIIIIIIIIIIIIIII                                                                                                    | ermer                                                            |
| Perfusions: Perfusion primaire (cc<br>Nom générique: Amiodarone 50 mg<br>Nom affiché: Amiodarone 50 mg<br>Université de l'étaile de l'étaile de le l'étaile de le l'étaile de le l'étaile de le l'étaile de le le le le le le le le le le le le le                                                                                                    | ntinue), Perfusion secondai<br>ymL 9mL Fiole ID<br>mL Concentra<br>compe à perfusion: Sapphire 14<br>ration de IUSC Configuration de l<br>Type de p<br>Sapphire 14.5x<br>Unité de dose<br>ID externe: 12345678                                                                  | re (secondaire), 1 externe: 10205 tion: 50 mg / 3 m Etat: [F a pompe de perfusion ompe LII 3                                    | Paliers multiples Classe the aL Bol culie de traval Mod principale Date d N/D LIF Classe thérapeut                                                                                                    | Admin<br>érapeutique: C<br>us: Avancé<br>féi [25 eoût 2016<br>le finalisation<br>LSF<br>tique: Class_Da                                                                                                    | Istration en fin<br>ardiotropes<br>Dose n<br>16:01 Mode<br>Imprimer<br>Feuill<br>Ls<br>scr_106                                                                                                    | a de perfusion: MVO<br>ID classe: 24:04:00<br>aaximum du bolus:<br>Modifier Utilisateur: med<br>Erregister en fichier [<br>État de la bibliothé<br>e de traval<br>SI USC attr<br>ID classe: clas                                                                                                    | et admin<br>et admin<br>fermer<br>que<br>ribuées:<br>s_198       |
| Perfusions: Perfusion primaire (cc<br>Nom générique: Amiodarone 50 mg<br>Nom affiché: Amiodarone 50 mg<br>Nom affiché: Amiodarone 50 mg<br>Unedical MedNet(MC) Meds(MC) - wwww<br>de la bibliothèque de médicaments<br>Rapport<br>Bibliothèque de médicaments<br>Rapport<br>Bibliothèque de médicaments<br>www<br>Groupes de règles<br>Nom générique: Diovan%<br>Nom affiché: Diovan%<br>Concent                                                                                                    | ntinue), Perfusion secondai<br>ymL 9mL Fiole ID<br>mL Concentra<br>compe à perfusion: Sapphire 14<br>ration de IUSC Configuration de la<br>ration de IUSC Configuration de la<br>apphire 14.5x<br>Unité de dose<br>ID externe: 12345672<br>ration: 2 nanog / 3 mL               | re (secondaire), 1 externe: 10205 tion: 50 mg / 3 m  £tat: [F a pompe de perfusion ompe LII Bolus: Désa                         | Paliers multiples Classe the aL Bol culie de traval Mod principale Date d N/D LIF Classe thérapeu citivé Debb                                                                                                    | Admin<br>érapeutique: C<br>us: Avancé<br>féi [25 eoût 2016]<br>le finalisation<br>LSF<br>trique: Class_Da                                                                                                    | Istration en fin<br>ardiotropes<br>Dose n<br>16:01 Mode<br>Imprimer<br>Feuill<br>Ls<br>sccr_106<br>maximum:                                                                                                    | a de perfusion: MVO<br>ID classe: 24:04:00<br>aaximum du bolus:<br>Modifier Utilisateur: med<br>Erregister en fichier [<br>Etrat de la bibliothé<br>e de traval<br>ID classe: clas<br>Dos maximum du                                                                                                    | et admin<br>rermer<br>que<br>ribuées:<br>s_198<br>u bolus:       |
| Perfusions: Perfusion primaire (cc<br>Nom générique: Amiodarone 50 mg<br>Nom affiché: Amiodarone 50 mg<br>Nom affiché: Amiodarone 50 mg<br>Medical MedNet(MC) Meds(MC) - wwww<br>de la bibliothèque de médicaments Rapports<br>Our apport<br>Bibliothèque de médicaments<br>Rapport<br>Bibliothèque de médicaments<br>www<br>Groupes de règles<br>Nom générique: Diovan%<br>Nom affiché: Diovan%<br>Concent<br>mittes du débit de dese - Débit                                                                                                    | ntinue), Perfusion secondai<br>ymL 9mL Fiole ID<br>mL Concentra<br>compe à perfusion: Sapphire 14<br>ration de IUSC Configuration de la<br>ration de IUSC Configuration de la<br>Rapphire 14.5x<br>Unité de dose<br>ID externe: 12345671<br>ration: 2 nanog / 3 mL<br>mL/min    | re (secondaire), 1 externe: 10205 tion: 50 mg / 3 m  £tat: [F a pompe de perfusion ompe LII Bolus: Désa 3                       | Paliers multiples Classe the aL Bol culie de traval Mod principale Date d N/D LIF Classe thérapeu ctivé Débi                                                                                                    | Admin<br>érapeutique: C<br>us: Avancé<br>féi: 25 eoût 2016<br>le finalisation<br>LSF<br>trique: Class_Dei<br>it volumétrique                                                                                                    | Istration en fin<br>ardiotropes<br>Dose n<br>16:01 Mode<br>Imprimer<br>Feuilt<br>Ls<br>scr_106<br>maximum:                                                                                                    | a de perfusion: MVO  ID classe: 24:04:00  aaximum du bolus:  Modifier Utilisateur: med  Erregister en fichier  Etrat de la bibliothé e de travai  IUSC attr ID classe: clas Dose maximum d                                                                                                    | que                                                              |
| Perfusions: Perfusion primaire (cc<br>Nom générique: Amiodarone 50 mg<br>Nom affiché: Amiodarone 50 mg<br>Nom affiché: Amiodarone 50 mg<br>Unedical MedNet(MC) Meds(MC) - wwww<br>de la bibliothèque de médicaments<br>Rapport<br>Bibliothèque de médicaments<br>Rapport<br>Bibliothèque de médicaments<br>www<br>Groupes de règles<br>Nom générique: Diovan%<br>Nom affiché: Diovan%<br>Concent<br>mites du débit de dose - Débit<br>mites du débit de Durée                                                                                                    | ntinue), Perfusion secondai<br>ymL 9mL Fiole ID<br>mL Concentra<br>compe à perfusion: Sapphire 14<br>ration de IUSC Configuration de la<br>apphire 14.5x<br>Unité de dose<br>ID externe: 1234567;<br>ration: 2 nanog / 3 mL<br>mL/min                                           | re (secondaire), 1 externe: 10205 tion: 50 mg / 3 m  ftat: [F] a pompe de perfusion ompe LII Bolus: Désac 3                     | Paliers multiples Classe th aL Bol eulie de traval Mod principale Date d N/D LIF Classe thérapeu                                                                                                    | Admin<br>érapeutique: C<br>us: Avancé<br>féi: 25 eoût 2016<br>le finalisation<br>LSF<br>tique: Class_Da                                                                                                    | Istration en fir<br>ardiotropes<br>Dose n<br>16:01 Mode<br>Imprimer<br>Feuill<br>Ls<br>sccr_106<br>maximum:                                                                                                    | a de perfusion: MVO  ID classe: 24:04:00  aaximum du bolus:  Modifier Utilisateur: med  Erregister en fichier  Erregister en fichier  Err | et.admin                                                         |
| Perfusions: Perfusion primaire (cc<br>Nom générique: Amiodarone 50 mg<br>Nom affiché: Amiodarone 50 mg<br>Nom affiché: Amiodarone 50 mg<br>J Medical MedNet(MC) Meds(MC) - wwww<br>de la bibliothèque de médicaments Rapports<br>Our de de médicaments Rapports<br>du rapport<br>Bibliothèque de médicaments<br>Www<br>Groupes de règles<br>Nom générique: Diovan%<br>Nom affiché: Diovan%<br>Nom affiché: Diovan%<br>Concent<br>mittes du débit de dose - Débit<br>mittes de bolus - Dose<br>mittes de bolus - Dose                                                                                                    | ntinue), Perfusion secondai<br>ymL 9mL Fiole ID<br>mL Concentra<br>compe à perfusion: Sapphire 14<br>ration de IUSC Configuration de la<br>apphire 14.5x<br>Unité de dose<br>ID externe: 12345678<br>ration: 2 nanog / 3 mL<br>mL/min                                           | re (secondaire), 1 externe: 10205 tion: 50 mg / 3 m Etat: [F a pompe de perfusion ompe LII Bolus: Désac 3                       | Paliers multiples Classe th aL Bol eulie de travai Mod principale Date d N/D LIF Classe thérapeu                                                                                                    | Admin<br>érapeutique: C<br>us: Avancé<br>féi: 25 eoût 2016<br>le finalisation<br>LSF<br>tique: Class_De<br>t volumétrique                                                                                                    | Istration en fir<br>ardiotropes<br>Dose n<br>16:01 Mode<br>Imprimer<br>Feuill<br>Iscr_106<br>maximum:                                                                                                    | a de perfusion: MVO  ID classe: 24:04:00  aaximum du bolus:  Modifier Utilisateur: med  Erregister en fichier  Erregister en fichier  Err | et admin                                                         |
| Perfusions: Perfusion primaire (cr<br>Nom générique: Amiodarone 50 mg<br>Nom affiché: Amiodarone 50 mg<br>Nom affiché: Amiodarone 50 mg<br>José Saphire<br>J Medical MedNet(MC) Meds(MC) - wwww<br>de labblothèque de médicaments Rapports<br>Groupes de médicaments Rapports<br>Bibliothèque de médicaments<br>Www<br>Groupes de règles<br>Nom affiché: Diovan%<br>Nom affiché: Diovan%                        | ntinue), Perfusion secondai<br>ymL 9mL Fiole ID<br>mL Concentra<br>compe à perfusion: Sapphire 14<br>ration de IUSC Configuration de la<br>Rapphire 14.5x<br>Unité de dose<br>ID externe: 12345678<br>ration: 2 nanog / 3 mL<br>mL/min                                          | re (secondaire), 1 externe: 10205 tion: 50 mg / 3 m  x État:  F a pompe de perfusion ompe LII Bolus: Désa 3                     | Paliers multiples Classe the aL Bol culie de traval Mod principale Date d N/D LIF Classe thérapeu titvé Débi                                                                                                    | Admin<br>érapeutique: C<br>us: Avancé<br>féi [25 eoût 2016]<br>le finalisation<br>LSF<br>trique: Class_Dc<br>it volumétrique                                                                                                    | Istration en fin<br>ardiotropes<br>Dose n<br>16:01 Mode                                                                                                    | a de perfusion: MVO  ID classe: 24:04:00  aaximum du bolus:  Modifier Utilisateur: med  Erregister en fichier f  Etrat de la bibliothé e de travai  ID classe: clas Dose maximum d  State Sologian Sologian Sologian  State Sologian Sologian  State Sologian  State Sologian  | et admin                                                         |
| Perfusions: Perfusion primaire (cr<br>Nom générique: Amiodarone 50 mg<br>Nom affiché: Amiodarone 50 mg<br>Nom affiché: Amiodarone 50 mg<br>Justical MedNet(MC) Meds(MC) - wwww<br>de la bibliothèque de médicaments Raports<br>Configu<br>èque de médicaments Raports<br>du raport<br>Bibliothèque de médicaments<br>WWW<br>Groupes de règles<br>Nom affiché: Diovan%<br>Nom affiché: Diovan%<br>Nom affiché: Diovan%<br>Nom affiché: Diovan%<br>Nom affiché: Diovan%<br>Nom affiché: Diovan%<br>Nom affiché: Diovan%<br>Nom affiché: Diovan%<br>Miminum<br>mites de bolus - Durée<br>mites de bolus - Durée<br>mites de bolus - Durée<br>mites de bolus - Durée<br>mites de bolus - Débit de dose<br>erfusions: Perfusion primaire (continue), Perfu<br>Mininum                                                                                                    | ntinue), Perfusion secondai<br>ymL 9mL Fiole ID<br>mL Concentra<br>compe à perfusion: Sapphire 14<br>ration de lUSC Configuration de l<br>Sapphire 14.5x<br>Unité de dose<br>ID externe: 12345671<br>ration: 2 nanog / 3 mL<br>mL/min<br>sion secondaire (secondaire),<br>(kg): | re (secondaire), 1 externe: 10205 tion: 50 mg / 3 n x État: F a pompe de perfusion ompe LII B Bolus: Désa 3 Paliers multiples   | Paliers multiples Classe the aL Bol culle de traval Mod culle de traval Mod culle de t | Admin<br>érapeutique: C<br>us: Avancé<br>féi 25 eoût 2016<br>féi 25 eoût 2016<br>féi 25 eoût 2016<br>féi 25 eoût 2016<br>fíi 25 eoût 2016<br>fi 4 perfusion<br>fin de perfusion<br>fin de perfusion                                                                                                    | ardiotropes Dose n Informer Informer In | A de perfusion: MVO     ID classe: 24:04:00     aximum du bolus:     Modifier Utilisateur: med     Erregistrer en fichier      Erregistrer en fichier     Etat de la bibliothè e de travail     ID classe: clas     Dose maximum d     SI USC attr     ID classe: clas     Dose maximum d     Ss     Dose maximum d     Ss                                                                                                    | ermer que                                                        |
| Perfusions: Perfusion primaire (cr.<br>Nom générique: Amiodarone 50 mg<br>Nom affiché: Amiodarone 50 mg<br>Une control of the second second seco                                                                                                    | ntinue), Perfusion secondai<br>ymL 9mL Fiole ID<br>mL Concentra<br>compe à perfusion: Sapphire 14<br>ration de IUSC Configuration de l<br>Sapphire 14.5x<br>Unité de dose<br>ID externe: 12345671<br>ration: 2 nanog / 3 mL<br>mL/min<br>sion secondaire (secondaire),<br>(kg): | re (secondaire), 1 externe: 10205 tion: 50 mg / 3 n x État: F a pompe de perfusion ompe LII B Bolus: Désa 3 Paliers multiples . | Paliers multiples Classe the aL Bol culle de traval Mod culle de traval Mod culle de t | Admin<br>érapeutique: C<br>us: Avancé<br>féi 25 août 2016<br>féi 25 août 2016<br>féi 25 août 2016<br>féi 25 août 2016<br>fíi 25 août 2016<br>fíi 25 août 2016<br>fii 25 août 2016<br>fii 25 août 2016<br>fii 25 août 2016<br>fii 25 août 2016<br>fii 25 août 2016<br>fii 25 août 2016<br>fii 25 août 2016<br>fii 25 août 2016<br>fii 4 perfusion<br>um (kg): | attration en fin<br>ardiotropes<br>Dose n<br>i6:01 Mode<br>Imprimer<br>Feuill<br>scr_106<br>maximum:                                                                                                    | a de perfusion: MVO  ID classe: 24:04:00  aaximum du bolus:  Modifier Utilisateur: med  Erregistrer en fichier [  Erregistrer en fichier [  Erregistrer en fichier [  Erregistrer en fichier [  Erregistrer en fichier [  Erregistrer en fichier [  Erregistrer en fichier [  Erregistrer en fichier [  Erregistrer en fichier [  Erregistrer en fichier [  Erregistrer en fichier [  Erregistrer en fichier [  Erregistrer en fichier [  Erregistrer en fichier [ Erregistrer en fichier [ Erregistrer en fichi | que<br>ribuées:<br>s_198<br>u bolus:<br>ss<br>/hr<br>que: Désaci |

Guide d'utilisation ICU Medical MedNet Meds

|                                       | SapphirePlus                                                                                                    |
|---------------------------------------|----------------------------------------------------------------------------------------------------|
| Entrées de médicaments                | Description                                                                                                    |
| Nom affiché                           | Le nom du médicament affiché par la pompe à perfusion                                                                                                    |
| Concentration                         | Concentration (combinaison) de la quantité de médicament, unité de médicament, quantité de diluant et unité de diluant                                                                |
| Groupes de règles                     | Les types d'ensembles de règles créés pour le médicament : Débit de dose, et<br>Bolus                                                                                                 |
| Unité de dose                         | L'unité de dose sélectionnée pour le médicament                                                                                                    |
| LII                                   | Limite infranchissable inférieure (ne peut pas être contournée)                                                                                                    |
| LIF                                   | Limite franchissable inférieure – la limite inférieure qui peut être contournée                                                                                                    |
| LSF                                   | Limite franchissable supérieure – la limite supérieure qui peut être contournée                                                                                                    |
| LSI                                   | Limite infranchissable supérieure (ne peut pas être contournée)                                                                                                    |
| Autres paramètres                     | Inclut les Limites du débit de dose, les Limites de temps (SapphirePlus 14.5 seulement), Activer le bolus (ou Désactiver), Unités de bolus, Limites de bolus et Dose maximum de bolus |
| USC attribuées                        | USC auxquelles le médicament est attribué                                                                                                    |
| Nom générique                         | Le nom générique du médicament                                                                                                    |
| ID externe                            | Le numéro ID utilisé pour faire correspondre une ordonnance au médicament<br>entré dans la bibliothèque de médicaments.                                                               |
| Classe thérapeutique                  | La classe thérapeutique attribuée au médicament                                                                                                    |
| ID classe                             | L'ID de la classe thérapeutique                                                                                                    |
| Perfusions                            | Perfusion principale (continue), perfusion alternée (secondaire), et perfusion paliers                                                                                                |
| Administration en fin de perfusion    | Réglage de l'Administration en fin de perfusion pour chaque médicament.<br>Débit MVO par défaut (mL/h)                                                                                |
| (SapphirePlus 14.0 et 14.5)           |                                                                                                    |
| Minimum et maximum                    | Plage de poids des patients                                                                                                    |
| (SapphirePlus 14.5 seulement)         |                                                                                                    |
| Activer verrou patient<br>automatique | Empêche le patient d'accéder aux paramètres de la pompe à perfusion                                                                                                    |
| (SapphirePlus 14.5 seulement)         |                                                                                                    |

Guide d'utilisation ICU Medical MedNet Meds

#### Bibliothèque de médicaments des USC SapphirePlus

Ce rapport fournit des informations sur les données des médicaments attribués à une USC.

| Sestion de la bibliothèque de médicaments Rapports Con | figuration de l'USC Configura | ation de la pom  | pe de perfusion princip | ale              |                        |                       |
|--------------------------------------------------------|-------------------------------|------------------|-------------------------|------------------|------------------------|-----------------------|
| Bibliothèque de médicaments de l'USC                   |                               |                  |                         | Imprimer         | Sau <u>v</u> egarder e | n fichier Fermer Aide |
| Sortie du rapport                                      |                               |                  |                         |                  |                        |                       |
|                                                        |                               | <u>Suivant</u> I | )ernier                 |                  |                        |                       |
| Bibliothèque de médicaments                            | Type de pom                   | pe               | Date de fin             | alisation        | État                   | t de la bibliothèque  |
| Sapphire                                               | Sapphire 14.x                 |                  | N/D                     |                  | Feuille de tra         | ivail                 |
|                                                        |                               |                  |                         |                  |                        |                       |
| Groupes de règles                                      | Unité de dose                 | LII              | LIF                     | LSF              | LSI                    | USC attribuées:       |
|                                                        | No                            | m de l'USC       | : Urgence               |                  |                        |                       |
| Nom générique: Acyclovir 50 mg/mL 10                   | 0mL Fiole ID e                | xterne: 110      | 56 Classe               | e thérapeutique: | Antiviraux             | ID classe: 8:18       |
| Nom affiché: Acyclovir 50 mg/mL 1                      | Concentration:                | : 50 mg / 1 m    | nL <b>Bolu</b>          | s: Désactivé     | Dose r                 | naximum du bolus:     |
| Limites du débit de dose - Débit                       | mL/h                          |                  |                         |                  |                        |                       |
| Limites de bolus - Dose                                |                               |                  |                         |                  |                        | Urganaa               |
| Limites de bolus - Durée                               |                               |                  |                         |                  |                        | orgence               |
| Limites de bolus - Débit de dose                       |                               |                  |                         |                  |                        |                       |
| Perfusions: Perfusion primaire (continu                | e), Perfusion secondaire (    | secondaire),     | Paliers multiples       | Admini           | istration en fii       | n de perfusion: MVO   |

| othèque de médicaments de l'USC                    |                                               |                        |                              | Imprim                           | er Enregistrer             | en fichier Fermer Ai                               |
|----------------------------------------------------|-----------------------------------------------|------------------------|------------------------------|----------------------------------|----------------------------|----------------------------------------------------|
| tie du rapport                                     |                                               |                        |                              | 1                                |                            |                                                    |
|                                                    |                                               |                        |                              |                                  | 1                          |                                                    |
| Bibliothèque de médicaments                        | Type de                                       | pompe                  | Date de                      | finalisation                     | Eta                        | t de la bibliothèque                               |
| wwww                                               | Sapphire 14.5x                                |                        | N/D                          |                                  | Feuille de travai          | 1                                                  |
| Groupes de règles                                  | Unité de dose                                 | LII                    | LIF                          | LSF                              | LSI                        | USC attribuées:                                    |
| •                                                  |                                               | Nom de l'U             | SC: ssss                     |                                  |                            |                                                    |
| Nom générique: Diovan%                             | ID externe: 123450                            | 578                    | Classe thérapeut             | ique: Class_Descr_106            |                            | ID classe: class_198                               |
| Nom affiché: Diovan% Con                           | acentration: 2 nanog / 3 mL                   | Bolus: Désac           | tivé <b>Débit</b>            | volumétrique maximu              | m: Do                      | ose maximum du bolus:                              |
| Limites du débit de dose - Débit                   | mL/min                                        | 3                      |                              |                                  |                            |                                                    |
| Limites de durée - Durée                           |                                               |                        |                              |                                  |                            |                                                    |
| Limites de bolus - Dose                            |                                               |                        |                              |                                  |                            | SSSS                                               |
| Limites de bolus - Durée                           |                                               |                        |                              |                                  |                            |                                                    |
| Limites de bolus - Débit de dose                   |                                               |                        |                              |                                  |                            |                                                    |
| Perfusions: Perfusion primaire (continue),<br>Mini | Perfusion secondaire (secondaire<br>mum (kg): | ), Paliers multiples A | dministration en f<br>Maximu | in de perfusion: MVO<br>im (kg): | Débit<br>Activer verrou pa | par défaut:1 mL/hr<br>atient automatique: Désactiv |
|                                                    |                                               |                        |                              |                                  |                            | Page 1                                             |
|                                                    |                                               |                        |                              |                                  |                            |                                                    |
|                                                    |                                               |                        |                              |                                  |                            |                                                    |

| SapphirePlus                       |                                                                                                    |  |  |  |  |  |
|------------------------------------|----------------------------------------------------------------------------------------------------|--|--|--|--|--|
| Entrées de médicaments             | Description                                                                                                    |  |  |  |  |  |
| Nom affiché                        | Le nom du médicament affiché par la pompe à perfusion                                                                                                    |  |  |  |  |  |
| Concentration                      | Concentration de la quantité de médicament, unité de médicament, quantité de diluant et unité de diluant                                                                    |  |  |  |  |  |
| Groupes de règles                  | Les types d'ensembles de règles créés pour le médicament : Débit de dose, et<br>Bolus                                                                                       |  |  |  |  |  |
| Unité de dose                      | L'unité de dose sélectionnée pour le médicament                                                                                                    |  |  |  |  |  |
| LII                                | Limite infranchissable inférieure (ne peut pas être contournée)                                                                                                    |  |  |  |  |  |
| LIF                                | Limite franchissable inférieure – la limite inférieure qui peut être contournée                                                                                             |  |  |  |  |  |
| LSF                                | Limite franchissable supérieure – la limite supérieure qui peut être contournée                                                                                             |  |  |  |  |  |
| LSI                                | Limite infranchissable supérieure (ne peut pas être contournée)                                                                                                    |  |  |  |  |  |
| Autres paramètres                  | Inclut les Limites du débit de dose, les Limites de temps (SapphirePlus 14.5<br>seulement), Activer le bolus, Unités de bolus, Limites de bolus et Dose<br>maximum de bolus |  |  |  |  |  |
| USC attribuées                     | USC auxquelles le médicament est attribué                                                                                                    |  |  |  |  |  |
| Nom générique                      | Le nom générique du médicament                                                                                                    |  |  |  |  |  |
| ID externe                         | Le numéro ID utilisé pour faire correspondre une ordonnance au médicament entré dans la bibliothèque de médicaments.                                                        |  |  |  |  |  |
| Classe thérapeutique               | La classe thérapeutique attribuée au médicament                                                                                                    |  |  |  |  |  |
| ID classe                          | Le numéro ID de la classe thérapeutique                                                                                                    |  |  |  |  |  |
| Perfusions                         | Perfusion principale (continue), perfusion alternée (secondaire), et perfusion paliers                                                                                      |  |  |  |  |  |
| Administration en fin de perfusion | Réglage de l'Administration en fin de perfusion pour chaque médicament.<br>Débit MVO par défaut (mL/h)                                                                      |  |  |  |  |  |
| (SapphirePlus 14.0 et 14.5)        |                                                                                                    |  |  |  |  |  |
| Minimum et maximum                 | Plage de poids des patients                                                                                                    |  |  |  |  |  |
| (SapphirePlus 14.5 seulement)      |                                                                                                    |  |  |  |  |  |
| Activer verrou patient automatique | Empêche le patient d'accéder aux paramètres de la pompe à perfusion                                                                                                    |  |  |  |  |  |
| (SapphirePlus 14.5 seulement)      |                                                                                                    |  |  |  |  |  |

Guide d'utilisation ICU Medical MedNet Meds

# Configuration des USC et de la pompe principale SapphirePlus (14.0 et 14.5)

Ce rapport présente des renseignements détaillés sur tous les paramètres de configuration des pompes principales et des USC actives SapphirePlus.

| tion de la bibliothèque de médicaments Rapports Cor | figuration de l'USC Co | onfiguration de la pom       | pe de perfusion principale |                       |                             |              |
|-----------------------------------------------------|------------------------|------------------------------|----------------------------|-----------------------|-----------------------------|--------------|
| amètres de l'USC et pompe principale 🗸 🗸            |                        |                              |                            | Imprimer S            | auvegarder en fichier Ferme | r <u>A</u> i |
| rtie du rapport                                     |                        |                              |                            |                       |                             |              |
|                                                     |                        | Suivant                      | Dernier                    |                       |                             |              |
| Bibliothèque de médicaments                         | e pompe                | e pompe Date de finalisation |                            | État de la bibliothèq | ue                          |              |
| Sapphire                                            | Sapphire 14.x          | $\mathbf{\mathcal{D}}$       | N/D                        |                       | Feuille de travail          |              |
| Paramètros de la nomne de norfusion prinsir         |                        |                              |                            |                       |                             |              |
| Mots de passe au piveau de la pompe                 | ale                    |                              |                            |                       |                             |              |
| Mots de passe au niveau de la pompe                 |                        | Mot de passe d               | e nivezu élevé             |                       | Défini                      |              |
| niors de pusse du niveau de la pompe                |                        | Mot de passe d               | e préprogrammation         |                       | Défini                      |              |
| Mots de nasse accès limité                          |                        | Mot de nasse d               | e niveau moven             |                       | Défini                      |              |
|                                                     |                        | Mot de nasse d               | e niveau faible            |                       | Défini                      |              |
| Réglages de la nomne                                |                        | nior de passe d              |                            |                       |                             |              |
| Réglages de la pompe                                |                        | Activer Nouvea               | u patient                  |                       | Oui                         |              |
|                                                     |                        | Activer Forma                | t US                       |                       | Oui                         |              |
| Suivant De                                          | rnier                  |                              |                            |                       |                             | Page 1       |
|                                                     |                        |                              |                            |                       |                             | - uge I /    |
|                                                     | Pr                     | emier Précédent              | Suivant Dernier            |                       |                             |              |
| aramètres d'USC                                     |                        |                              |                            |                       |                             |              |
| Nom de l'USC: Urge                                  | nce                    |                              | Catégo                     | orie de soins: M      | édecine - adulte            |              |
| Paramètres d'alarme                                 |                        | Article                      |                            |                       | Valeur                      |              |
| Pression d'occlusion distale                        |                        | Paramètres par               | défaut                     |                       | 6 psi                       |              |
| Volume d'alarme                                     |                        | Niveau par défa              | ut                         |                       | Maximum                     |              |
| Bulles d'air                                        |                        | Simple bubble t              | aille                      |                       | 500 mcL                     |              |
|                                                     |                        | Cumul - bubble               | taille                     |                       | 100 mcL                     |              |
|                                                     |                        | Cumul - seuil                |                            |                       | Off                         |              |
| Redémarrage automatique après occlusion             |                        |                              |                            |                       | Activé                      |              |
| Autres paramètres de perfusion                      |                        | Article                      |                            |                       | Valeur                      |              |
| Modes de perfusion                                  |                        | Continu                      |                            |                       | Activé                      |              |
|                                                     |                        | Palier multiple              | 4                          |                       | Activé                      |              |
| Autres paramètres                                   |                        | Début différé et             | t pause                    |                       | Activé                      |              |
|                                                     |                        | Rappel purge                 |                            |                       | Désactivé                   |              |
|                                                     |                        | Autoriser secon              | daire                      |                       | Activé                      |              |
|                                                     |                        | Autoriser la rép             | étition de la dernière     | perfusion             | Activé                      |              |
|                                                     |                        | Autoriser la pré             | programmation              |                       | Désactivé                   |              |
|                                                     |                        | Calculer la cono             | centration                 |                       | Activé                      |              |
|                                                     |                        | Activer verrou               | patient automatique        |                       | Désactivé                   |              |
|                                                     |                        | Activer économ               | iseur d'écran (vue ra      | pprochée)             | Activé                      |              |
| Administration à la fin de la perfusion (gén        | éral)                  | Administration               | à la fin de la perfusio    | on (général)          | MVO                         |              |
|                                                     |                        | Débit MVO par                | défaut                     |                       | 1 mL/h                      |              |
| Bolus (général) niveau par défaut                   |                        | Bolus (général)              | niveau par défaut          |                       | Avancé                      |              |
|                                                     |                        | Bolus (général)              | débit                      |                       | 125 mL/h                    |              |
| Volume de purge                                     |                        | Volume de purç               | ţe                         |                       | 20 mL                       |              |
| Autre                                               |                        | Débit de dose m              | aximum                     |                       | 999 mL/h                    |              |
|                                                     |                        | Alarme de fin i              | mminente de perfusio       | m                     | Inactif                     |              |
| Limites infranchissables perf. princ.               |                        | VAP maximum                  | perf. princ.               |                       | 9999 mL                     |              |
| Limites infranchissables perf. second.              |                        | VAP maximum                  | perf. second.              |                       | 9999 mL                     |              |
| Limites infranchissables perf. Palier mult.         |                        | VAP maximum                  | perf. palier multiple      |                       | 9999 mL                     |              |
|                                                     |                        | Durée maximal                | e perf. palier multiple    | e                     | 24:00 (hh:mm)               |              |
| Luminosité                                          |                        | Niveau par défa              | ut                         |                       | Actif                       |              |
| Rappel d'inactivité                                 |                        | Alarme de rapp               | el                         |                       | 2 minutes                   |              |
| Volume de pression clé                              |                        | Niveau par défa              | ut                         |                       | Maximum                     |              |
|                                                     |                        |                              |                            |                       |                             |              |

Guide d'utilisation ICU Medical MedNet Meds

| SapphirePlus 14.0 et 14.5                         |                                                                                                    |  |  |  |  |
|---------------------------------------------------|----------------------------------------------------------------------------------------------------|--|--|--|--|
| Champ                                             | Description                                                                                                    |  |  |  |  |
| Mots de passe au niveau de la pompe               | Paramètres du mot de passe de niveau élevé de la pompe et du mot de passe de préprogrammation                                                                                                    |  |  |  |  |
|                                                   | La valeur par défaut est « Réglé ». « Réglé » indique que la valeur a été<br>réglée dans la configuration de la pompe principale. Le mot de passe<br>n'est pas affiché                             |  |  |  |  |
| Mots de passe accès limité                        | Mots de passe au niveau moyen ou bas                                                                                                    |  |  |  |  |
|                                                   | La valeur par défaut est « Réglé ». « Réglé » indique que la valeur a été<br>réglée dans la configuration de la pompe principale. Le mot de passe<br>n'est pas affiché                             |  |  |  |  |
| Réglages de la pompe                              | Activer Nouveau patient. Valeur par défaut : Oui                                                                                                    |  |  |  |  |
|                                                   | Activer le format américain (pour la date et l'heure). Valeur par défaut :<br>Oui                                                                                                    |  |  |  |  |
| Date/Heure                                        | Format horaire comme sélectionné dans les paramètres de la pompe principale                                                                                                    |  |  |  |  |
| seulement)                                        | Format de date comme sélectionné dans les paramètres de la pompe principale                                                                                                    |  |  |  |  |
|                                                   | Détail page suivante <sup>1</sup>                                                                                                    |  |  |  |  |
| Nom de l'USC                                      | Nom de l'USC                                                                                                    |  |  |  |  |
| Catégorie de soins                                | Nom de la catégorie de soins                                                                                                    |  |  |  |  |
| Limites patient                                   | Poids minimum et maximum du patient                                                                                                    |  |  |  |  |
| (SapphirePlus 14.5<br>seulement)                  |                                                                                                    |  |  |  |  |
| Pression d'occlusion distale                      | Le réglage maximum et par défaut                                                                                                    |  |  |  |  |
| Volume d'alarme                                   | Niveau par défaut                                                                                                    |  |  |  |  |
| Bulles d'air                                      | Valeurs par défaut de la taille d'une bulle unique, de la taille de bulles<br>accumulées, du seuil accumulé                                                                                        |  |  |  |  |
| Redémarrage automatique après occlusion           | Valeur par défaut : Activé                                                                                                    |  |  |  |  |
| Affichage vue rapprochée                          | Activer l'économiseur d'écran                                                                                                    |  |  |  |  |
| (SapphirePlus 14.5<br>seulement)                  | Dose, Débit, Volume perfusé, Volume à perfuser, Temps restant et<br>Intervalle de rotation (en secondes)                                                                                           |  |  |  |  |
| Modes de perfusion                                | Continu et Paliers                                                                                                    |  |  |  |  |
| Autres paramètres                                 | Début différé et mode pause, rappel de purge, autoriser une perfusion<br>secondaire, autoriser le calcul de concentration préprogrammé, activer<br>le verrouillage patient automatique.            |  |  |  |  |
|                                                   | Seulement pour la SapphirePlus 14.0 : Activer l'économiseur d'écran<br>(vue distante) et autoriser la répétition de la dernière perfusion.                                                         |  |  |  |  |
| Administration à la fin de la perfusion (général) | Administration à la fin de la perfusion (MVO ou aucune), et débit MVO<br>par défaut, si MVO a été sélectionné. (Les généralités s'appliquent<br>uniquement pour « Pas de médicament sélectionné ») |  |  |  |  |

Guide d'utilisation ICU Medical MedNet Meds

<sup>95</sup> Remarque : Pour obtenir la liste des pompes compatibles avec ICU Medical MedNet homologuées par pays, consultez la Matrice de compatibilité des pompes avec ICU Medical MedNet, disponible à partir du Centre de soutien technique.

| SapphirePlus 14.0 et 14.5                                                         |                                                                            |  |  |  |  |
|-----------------------------------------------------------------------------------|----------------------------------------------------------------------------|--|--|--|--|
| Champ                                                                             | Description                                                                |  |  |  |  |
| Bolus (général) niveau par<br>défaut                                              | Niveau par défaut du bolus et débit pour « Aucun médicament sélectionné »  |  |  |  |  |
| Volume de purge                                                                   | Niveau par défaut                                                          |  |  |  |  |
| Autre                                                                             | Débit volumétrique maximum, et alarme d'approche de la fin de la perfusion |  |  |  |  |
| Limites infranchissables perf. princ.                                             | Niveau VAP maximum par défaut                                              |  |  |  |  |
| Limites infranchissables perf. second.                                            | Niveau VAP maximum par défaut                                              |  |  |  |  |
| Limites infranchissables perf.<br>Palier mult.                                    | Valeur maximale du VAP maximum par défaut, et durée maximale par défaut    |  |  |  |  |
| Luminosité                                                                        | Niveau par défaut                                                          |  |  |  |  |
| Rappel d'inactivité                                                               | Alarme de rappel après une période d'inactivité                            |  |  |  |  |
| Volume des touches Niveau par défaut                                              |                                                                            |  |  |  |  |
| <sup>1</sup> Commence à la page deux et contient des informations pour chaque USC |                                                                            |  |  |  |  |

## Impression de rapports

#### Pour imprimer un rapport :

1. Cliquez sur l'onglet Rapports.

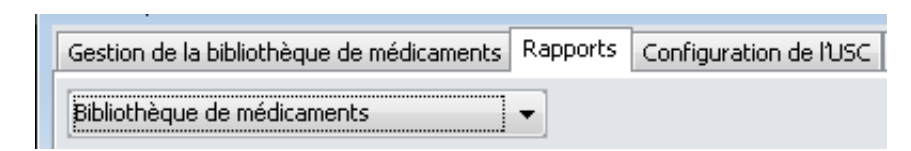

2. Sélectionnez le rapport à imprimer dans la liste déroulante.

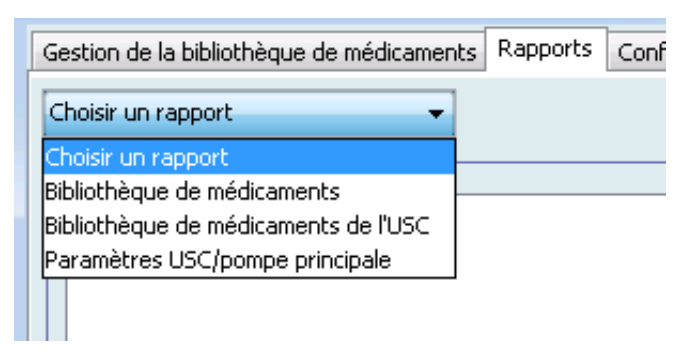

Le rapport s'affiche.

3. Cliquez sur Imprimer.

| Gestion de la bibliothèque de médicaments R | Rapports | Configuration de l'USC | Configuration de la pompe de perfusion principale |          |                                 |        |      |
|---------------------------------------------|----------|------------------------|---------------------------------------------------|----------|---------------------------------|--------|------|
| Bibliothèque de médicaments 🗸 🗸             | •        |                        |                                                   | Imprimer | Sau <u>v</u> egarder en fichier | Fermer | Aide |

Le menu Imprimer s'affiche. Faites votre sélection.

4. Cliquez sur Imprimer.

#### Pour enregistrer un rapport

- 1. Sélectionnez un rapport que vous voulez enregistrer.
- 2. Cliquez sur Sauvegarder en fichier.

| Gestion de la bibliothèque de médicaments Rapports | Configuration de l'USC | Configuration de la pompe de perfusion principale |          |                        |        |      |
|----------------------------------------------------|------------------------|---------------------------------------------------|----------|------------------------|--------|------|
| Bibliothèque de médicaments                        |                        |                                                   | Imprimer | Sauvegarder en fichier | Fermer | Aide |

3. Naviguez vers un emplacement de votre choix.

| 🗹 Sauvegarder ei          | n fichier                             |                        |   |       | ×            |
|---------------------------|---------------------------------------|------------------------|---|-------|--------------|
| Rechercher <u>d</u> ans : | Mes documer                           | nts                    |   | - 🧊 📂 | <del>.</del> |
| Documents r               | Documents r<br>🎩 Fax                  | numérisés              |   |       |              |
| <b>Bureau</b>             |                                       |                        |   |       |              |
| Mes documents             |                                       |                        |   |       |              |
| Ordinateur                |                                       |                        |   |       |              |
| Réseau                    | Nom du fichier :<br>Type de fichier : | Fichiers HTML (*.html) | 1 |       | Sauvegarder  |

- 4. Tapez un nom de fichier.
- 5. Cliquez sur Sauvegarder et le rapport sera enregistré en format .html.

# Chapitre 8 : Configuration des USC

# **Présentation**

Avant de pouvoir attribuer des médicaments à une unité de soins cliniques (USC), vous devez ajouter une USC à votre feuille de travail. Utilisez la vue Configuration de l'USC pour ajouter une USC à la feuille de travail. Vous pouvez créer un maximum de 18 USC pour la pompe à perfusion Plum A+ et 18 USC pour la pompe LifeCare PCA. ICU Medical MedNet Meds prend également en charge la pompe SapphirePlus et la pompe Plum 360 qui peuvent chacune contenir jusqu'à 40 USC. (Voir la Matrice de compatibilité des pompes du logiciel ICU Medical MedNet pour déterminer la disponibilité de la version Plum. La matrice est disponible auprès du Centre de soutien technique.)

La vue Configuration de l'USC vous permet de :

- Créer une nouvelle USC et lui attribuer une catégorie de soins
- · Modifier un nom d'USC et une catégorie de soins existants
- Supprimer une USC existante
- Visualiser les noms d'USC et les catégories de soins
- Arranger l'ordre dans lequel des noms d'USC s'affichent sur la pompe à perfusion
- Configurer des paramètres de pompe à perfusion pour une USC précise

Pour afficher la vue Configuration de l'USC, ouvrez une feuille de travail pour modification et cliquez sur l'onglet **Configuration de l'USC**. (Pour savoir comment ouvrir une feuille de travail, voir Chapitre 5 : Répertoire des bibliothèques sur page 35.)

| 0 | estion de la bibliothèque de médicar | ments Rapports Configu    | ration de l'USC | Configuration de la pompe de per | fusion principale     |     |             |
|---|--------------------------------------|---------------------------|-----------------|----------------------------------|-----------------------|-----|-------------|
|   | Ajouter <u>M</u> odifier Supp        | orimer Afficher           |                 | Paramètres d'USC                 | Organiser les noms d' | JSC | Fermer Aide |
| 1 | Noms d'USC actifs                    |                           |                 |                                  |                       |     |             |
|   | USC                                  | Catégorie de soins        |                 | Notes                            |                       |     |             |
|   | Urgence                              | Médecine - adulte         |                 |                                  |                       | 1   |             |
|   | S-10                                 | Unité de soins aux brûlés |                 |                                  |                       | ]   |             |
|   | B-4                                  | Anesthésie                |                 |                                  |                       | ]   |             |

Remarque : Si vous essayez d'ajouter un médicament à une USC qui a déjà le nombre maximum de médicaments permis, vous recevrez un message d'erreur. Vous devrez supprimer un médicament de l'USC puis ajouter un nouveau médicament à l'USC dans la fenêtre Gestion de la bibliothèque de médicaments.

# Catégories de soins

Les catégories de soins sont utilisées dans les rapports pour regrouper les données de plusieurs USC ou établissements. Chaque USC est liée à une catégorie de soins. Par exemple, une catégorie de soins appelée **Chirurgie – adultes** peut être utilisée pour examiner des données provenant des USC Quatre Ouest, Cinq Nord et Cinq Est de l'hôpital.

Les catégories de soins suivantes sont disponibles pour utilisation.

Remarque : Vous ne pouvez pas modifier le contenu de la liste de catégories de soins.

- Anesthésie
- Autre spécialité
- Catégorie de soins multiple
- Centre de transfusion
- Chirurgie adultes
- Chirurgie cardiovasculaire
- Chirurgie pédiatrie
- Chirurgie ambulatoire
- Chirurgie d'un jour
- Endocrinologie
- Gériatrie
- Greffe
- Greffe de moelle osseuse
- Hématologie
- Maternité
- Médecine adulte
- Médecine nouveau-nés
- Médecine pédiatrie
- Néphrologie
- Obstétrique/gynécologie
- Oncologie adultes

- Oncologie pédiatrie
- Ophtalmologie
- Orthopédie
- Oto-rhino-laryngologie
- Prise en charge de la douleur
- Procédures spéciales
- Réadaptation
- Santé comportementale
- Services d'urgence
- Soins ambulatoires
- Soins infirmiers spécialisés
- Télémétrie
- Traumatologie
- Unité de soins aux brûlés
- Urologie
- USI soins chirurgicaux
- USI soins coronariens
- USI soins généraux
- USI soins médicaux
- USI soins néonatals
- USI soins pédiatriques
## Créer une nouvelle USC

- 1. Cliquez sur l'onglet Configuration de l'USC.
- 2. Cliquez sur Ajouter.

| G | estion de la bibliothèque de médicar | ments Rapports Config     | uration de l'USC | Configuration de la pompe de |
|---|--------------------------------------|---------------------------|------------------|------------------------------|
| ( | Ajouter Modifier Supp                | orimer Afficher           |                  | Paramètres d'USC             |
|   | Nons dose acuis                      |                           |                  |                              |
|   | USC                                  | Catégorie de soins        |                  | Notes                        |
|   | Urgence                              | Médecine - adulte         |                  |                              |
|   | S-10                                 | Unité de soins aux brûlés | :                |                              |
|   | B-4                                  | Anesthésie                |                  |                              |

- 3. Entrez le nom de la nouvelle USC.
- Remarque : Les noms et les noms d'USC ne doivent pas avoir des virgules (,) ou des guillemets anglais ("). Les noms d'USC de la pompe SapphirePlus ne peuvent pas contenir de trait de soulignement (). Le nombre de caractères autorisés dans le nom d'USC varie pour chaque type de pompe à perfusion; maximum Plum : 29; maximum LifeCare PCA : 16; et SapphirePlus maximum : 15. Vous ne pouvez pas dépasser le nombre maximum de caractères.

| Nom de l'USC:<br>Catégorie de soins: | le l'USC et les notes<br> <br> <br>Sélectionner |       |                |          |         |  |
|--------------------------------------|-------------------------------------------------|-------|----------------|----------|---------|--|
| 🔲 Exclure des rap                    | oorts cliniques                                 |       |                |          |         |  |
| Notes                                |                                                 |       |                |          |         |  |
|                                      |                                                 |       |                |          |         |  |
|                                      |                                                 |       |                |          |         |  |
|                                      |                                                 |       |                |          |         |  |
|                                      |                                                 |       |                |          |         |  |
|                                      |                                                 |       |                |          |         |  |
|                                      |                                                 |       |                |          |         |  |
| Enre                                 | aistrer et aiouter un                           | autre | Enreaistrer el | : fermer | Annuler |  |

- 4. Sélectionnez une catégorie de soins pour votre USC de la liste déroulante.
- 5. Pour exclure l'USC des rapports, cochez la case à côté de Exclure des rapports cliniques.
- Remarque : Les rapports cliniques incluent tous les rapports sauf Suivi des éléments d'actif, Utilisation des éléments d'actif, Journal des Événements/Alarmes, État des pompes à perfusion et Téléchargement du logiciel.
  - 6. Entrez une note si désiré.
  - 7. Cliquez sur Enregistrer et ajouter un autre ou Enregistrer et fermer.

## **Modifier une USC**

- 1. Cliquez sur l'onglet Configuration de l'USC.
- 2. Sélectionnez l'USC que vous voulez modifier.

|                                               | Ge             | estion de la bibliothèque de médicar | ments Rapports Configu    | ration de l'USC | Configuration de la pompe de |  |  |
|-----------------------------------------------|----------------|--------------------------------------|---------------------------|-----------------|------------------------------|--|--|
| Ajouter Modifier Supprimer Afficher Paramètre |                |                                      |                           |                 |                              |  |  |
|                                               | Γ              | Noms d USC actirs                    |                           |                 |                              |  |  |
|                                               |                | USC                                  | Catégorie de soins        |                 | Notes                        |  |  |
|                                               |                | Urgence                              | Médecine - adulte         |                 |                              |  |  |
|                                               |                | S-10                                 | Unité de soins aux brûlés |                 |                              |  |  |
|                                               | B-4 Anesthésie |                                      |                           |                 |                              |  |  |

- 3. Cliquez sur Modifier.
- 4. Modifiez le Nom de l'USC, la catégorie de soins et les notes si désiré.

| 🗹 Modifier le nom   | de l'USC et les notes                                       | J |
|---------------------|-------------------------------------------------------------|---|
| Nom de l'USC:       | W-1                                                         |   |
| Catégorie de soins: | Soins ambulatoires                                          |   |
| 📄 Exclure des rapp  | orts cliniques                                              |   |
| Notes               |                                                             |   |
|                     |                                                             |   |
|                     |                                                             |   |
|                     |                                                             |   |
|                     |                                                             |   |
|                     |                                                             |   |
|                     |                                                             |   |
| Enreg               | istrer et modifier le suivant Enregistrer et fermer Annuler |   |

5. Cliquez Enregistrer et modifier le suivant ou Enregistrer et fermer.

# Visualiser une USC

- 1. Cliquez sur l'onglet Configuration de l'USC.
- 2. Sélectionnez l'USC que vous voulez visualiser.

|                                                | Sestion de la bibliothèque de médicam | ents Rapports Configu     | uration de l'USC | Configuration de la pompe de |  |  |
|------------------------------------------------|---------------------------------------|---------------------------|------------------|------------------------------|--|--|
| Ajouter Modifier Supprimer Afficher Paramètres |                                       |                           |                  |                              |  |  |
|                                                | -Norits diose accirs                  |                           |                  |                              |  |  |
|                                                | USC                                   | Catégorie de soins        |                  | Notes                        |  |  |
|                                                | Urgence                               | Médecine - adulte         |                  |                              |  |  |
|                                                | S-10                                  | Unité de soins aux brûlés |                  |                              |  |  |
|                                                | B-4                                   | Anesthésie                |                  |                              |  |  |

- 3. Cliquez sur Afficher.
- 4. Lorsque vous avez terminé, cliquez Afficher le suivant ou Fermer.

| W-1                 |                                             |
|---------------------|---------------------------------------------|
| Soins ambulatoires  | -                                           |
| orts cliniques      |                                             |
|                     |                                             |
|                     |                                             |
|                     |                                             |
|                     |                                             |
|                     |                                             |
|                     |                                             |
|                     |                                             |
| Afficher le suivant |                                             |
|                     | W-1<br>Soins ambulatoires<br>orts cliniques |

# Supprimer une USC

- 1. Cliquez sur l'onglet Configuration de l'USC.
- 2. Sélectionnez l'USC que vous voulez supprimer.

|   | Sestion de la bibliothèque de médica | ments Rapports Confi      | guration de l'USC | Configuration de la pompe de |
|---|--------------------------------------|---------------------------|-------------------|------------------------------|
| ( | Ajouter Modifier Sup                 | primer Afficher           |                   | Paramètres d'USC             |
|   | Noms d USC actirs                    |                           |                   |                              |
|   | USC                                  |                           | Notes             |                              |
|   | Urgence                              | Médecine - adulte         |                   |                              |
|   | 5-10                                 | Unité de soins aux brûlés |                   |                              |
|   | B-4                                  |                           |                   |                              |

- 3. Cliquez sur **Supprimer**.
- 4. Une fenêtre contextuelle apparaît pour confirmer la suppression.
- 5. Cliquez sur Supprimer.

| 🗹 Supprimer le no   | m de l'USC et les notes 🧮 | × |
|---------------------|---------------------------|---|
| Nom de l'USC:       | W-1                       |   |
| Catégorie de soins: | Soins ambulatoires        | - |
| Exclure des rapp    | ports cliniques           |   |
| Notes               |                           |   |
|                     |                           |   |
|                     |                           |   |
|                     |                           |   |
|                     |                           |   |
|                     |                           |   |
|                     |                           |   |
|                     | Supprimer Annuler         |   |

L'USC est supprimée de façon permanente de la feuille de travail.

**Remarque :** Les entrées de médicaments attribuées à l'USC supprimée resteront dans la liste complète de médicaments et toute autre USC à laquelle elles ont été attribuées.

# Modifier l'ordre d'affichage des noms d'USC

1. Cliquez sur l'onglet Configuration de l'USC.

| 6 | sestion de la bibliothèque de médicar                                                                                 | nents Rapports Configu    | uration de l'USC | Configuration de la pompe de perfu | usion principale |  |
|---|----------------------------------------------------------------------------------------------------|---------------------------|------------------|------------------------------------|------------------|--|
| ( | Ajouter         Modifier         Supprimer         Afficher         Paramètres d'USC         Organiser les noms d'USC |                           |                  |                                    |                  |  |
| 1 | Noms d'USC actifs                                                                                                    |                           |                  |                                    |                  |  |
|   | USC                                                                                                    | Catégorie de soins        |                  | Notes                              |                  |  |
|   | Urgence                                                                                                    | Médecine - adulte         |                  |                                    |                  |  |
|   | S-10                                                                                                    | Unité de soins aux brûlés |                  |                                    |                  |  |
|   | B-4                                                                                                    | Anesthésie                |                  |                                    |                  |  |

- 2. Cliquez sur Organiser les noms d'USC.
- 3. Sélectionnez les noms d'USC que vous voulez déplacer.
- 4. Cliquez sur Déplacer vers le haut et Déplacer vers le bas pour modifier l'ordre de la liste comme vous le désirez.
- 5. Cliquez sur Sauvegarder lorsque vous êtes satisfait de l'ordre d'affichage.

| USC     | Catégorie de soins        | Notes |                              |
|---------|---------------------------|-------|------------------------------|
| Urgence | Médecine - adulte         |       | Déplacer vers le <u>b</u> as |
| S-10    | Unité de soins aux brûlés |       |                              |
| B-4     | Anesthésie                |       |                              |
| W-1     | Soins ambulatoires        |       |                              |
|         |                           |       |                              |

Conseil pratique : Vous pouvez sélectionner plusieurs USC en sélectionnant la première USC que vous voulez déplacer, puis en appuyant sur la touche majuscule tout en cliquant sur la dernière USC que vous voulez déplacer.

# **Configuration de la pompe Plum 360**

**Remarque :** Seuls les utilisateurs ayant les privilèges de connexion appropriés peuvent modifier les paramètres de la pompe liés aux USC.

Chaque USC est associée à cetains paramètres de la pompe. Pour les pompes à perfusion Plum 360 qui peuvent prendre en charge 40 USC, les paramètres suivants sont pris en charge : Les limites reliées au patient composées de surface corporelle minimum et maximum; taille et poids minimum et maximum du patient; paramètres d'alarme pour la pression d'occlusion par défaut; et d'autres paramètres de pompe à perfusion liés au début, pause et débits de dose.

Remarque : Les paramètres des USC s'appliquent à tous les médicaments de l'USC.

Le paramètre **Surface corporelle** permet de définir une valeur minimale et une valeur maximale pour cette USC.

Le paramètre **Taille minimum du patient** permet de définir la taille minimale d'un patient pour cette USC.

Le paramètre **Taille maximum du patient** permet de définir la taille maximale d'un patient pour cette USC.

Le paramètre **Poids minimum du patient** vous autorise à régler le poids minimum autorisé du patient dans l'USC.

Le paramètre **Poids maximum du patient** permet de définir le poids maximum d'un patient pour cette USC.

Le paramètre **Pression d'occlusion par défaut** vous permet de sélectionner la pression à laquelle la pompe déclenche une alarme d'occlusion distale. Ce valeur de réglage est la valeur par défaut pour l'USC sélectionnée et peut être modifié lors de la programmation de la pompe.

Le paramètre **Redémarrage automatique si pression d'occlusion distale** permet de définir le nombre de fois où la pompe redémarre automatiquement une perfusion à la suite de la résolution d'une occlusion distale dans un délai de 60 secondes. Si vous laissez le réglage des redémarrages automatiques à zéro (la valeur par défaut du paramètre) les alarmes d'occlusion ne seront pas réinitialisées automatiquement.

Le paramètre **Début différé** vous permet de sélectionner cette option pour l'USC et permet à la pompe de se mettre en mode début différé.

Le paramètre **Pause** vous permet de sélectionner cette option pour l'USC et permet à la pompe de se mettre en mode pause.

Le Débit de dose maximum est le débit d'administration maximum autorisé dans l'USC.

**Remarque :** Le poids minimum du patient, le poids maximum du patient et le débit de dose maximum ne peuvent pas être modifiés par le clinicien lors de la programmation de la pompe à perfusion.

Le VAP maximum (Plum 15.2x) est le VAP maximum autorisé dans l'USC.

Les paramètres par défaut de la pompe liés aux USC sont les suivants :

| Surface corporelle minimum                          | 0,012 (m <sup>2</sup> ) |
|-----------------------------------------------------|-------------------------|
| Surface corporelle maximum                          | 7,07(m <sup>2</sup> )   |
| Taille minimum du patient                           | 7,5 cm                  |
| Taille maximum du patient                           | 305 cm                  |
| Poids minimum du patient                            | 0,1 kg                  |
| Poids maximum du patient                            | 500 kg                  |
| Pression d'occlusion par défaut                     | 6 psi (310 mmHg)        |
| Redémarrage automatique après une occlusion distale | 0                       |
| Débit de dose maximum                               | 999 mL/h                |
| Début différé                                       | Activé                  |
| Pause                                               | Activé                  |

Remarque : Lorsque vous créez une nouvelle USC, elle contient les paramètres par défaut de la pompe à perfusion jusqu'à ce que vous les modifiez.

#### Pour configurer les paramètres d'USC :

1. Affichez la vue Configuration de l'USC en ouvrant une feuille de travail pour modification et en cliquant sur l'onglet Configuration de l'USC (pour des instructions sur l'ouverture d'une feuille de travail, voir Chapitre 5 : Répertoire des bibliothèques sur page 35).

| 6  | Gestion de la bibliothèque de médicaments Rapports Configuration de l'USC Configuration de la pompe de perfusion principale |                           |       |  |  |  |  |  |
|----|----------------------------------------------------------------------------------------------------|---------------------------|-------|--|--|--|--|--|
|    | Ajouter     Modifier     Supprimer     Afficher     Paramètres d'USC     Organiser les noms d'USC     Fermer     Ajde       |                           |       |  |  |  |  |  |
| ۱r | Noms d'USC actifs                                                                                                    |                           |       |  |  |  |  |  |
|    | USC                                                                                                    | Catégorie de soins        | Notes |  |  |  |  |  |
|    | Urgence                                                                                                    | Médecine - adulte         |       |  |  |  |  |  |
|    | S-10                                                                                                    | Unité de soins aux brûlés |       |  |  |  |  |  |
|    | B-4                                                                                                    | Anesthésie                |       |  |  |  |  |  |

2. Sélectionnez une USC dans la vue Configuration de l'USC.

|   | Gestion de la bibliothèque de médican | nents Rapports Configu    | ration de l'USC | Configuration de la pompe de |
|---|---------------------------------------|---------------------------|-----------------|------------------------------|
|   | Ajouter Modifier Supp                 | rimer Afficher            |                 | Paramètres d'USC             |
| l | Noms d USC actirs                     |                           |                 |                              |
| l | USC                                   | Catégorie de soins        |                 | Notes                        |
| l | Urgence                               | Médecine - adulte         |                 |                              |
| l | 5-10                                  | Unité de soins aux brûlés |                 |                              |
| L | B-4                                   | Anesthésie                |                 |                              |

3. Cliquez sur le bouton Paramètres d'USC.

- 4. Sélectionnez l'onglet Limites patient et modifiez les informations suivantes :
  - Surface corporelle minimum (0,012 à 7,07)
  - Surface corporelle maximum (0,012 à 7,07)
  - Taille minimum du patient (7,5 à 305 cm)
  - Taille maximum du patient (7,5 à 305 cm)
  - **Poids minimum du patient** (0,1 à 500 kg)
  - **Poids maximum du patient** (0,1 à 500 kg)

| Paramètres d'USC                                                   |
|--------------------------------------------------------------------|
| USC: Urgence                                                       |
| Limites patient Paramètres d'alarme Autres paramètres de perfusion |
| Surface corporelle (m²)                                            |
| Minimum: 0,012 [0,012 - 7,07]                                      |
| Maximum: 7,07 [0,012 - 7,07]                                       |
| - Taille du natient (cm)                                           |
| Minimum: 7,5 [7,5 - 305]                                           |
| Maximum: 305 [7,5 - 305]                                           |
|                                                                    |
| Poids du patient (kg)                                              |
| Minimum: 0,1 [0,1 - 500]                                           |
| Maximum: 500 [0,1 - 500]                                           |
| Rétablir les paramètres par défaut                                 |
| Enregistrer et continuer Enregistrer et fermer Annuler Aide        |

- 5. Sélectionnez l'onglet Paramètres de l'alarme et modifiez les informations suivantes :
  - Pression d'occlusion distale (de 1 à 15 psi ou de 52 à 776 mmHg)
  - Redémarrage automatique de la pompe si pression d'occlusion distale (0 à 10)

| Paramètres d'USC                                                                                                    | x |
|----------------------------------------------------------------------------------------------------|---|
| USC: Urgence                                                                                                    |   |
| Limites patient Paramètres d'alarme Autres paramètres de perfusion                                                                                                    |   |
| Pression d'occlusion distale (psi)<br>Paramètre par défaut: 6 [1 - 15]                                                                                                    |   |
| Redémarrage automatique de la pompe si pression d'occlusion distale<br>Indique combien de fois la pompe à perfusion reprendra automatiquement la<br>perfusion si une occlusion distale est corrigée dans les 60 secondes suivant sa<br>détection. Si le redémarrage automatique défini est zéro, les alarmes d'occlusion ne<br>seront pas automatiquement réinitialisées. |   |
| Redemarrage automatique de la pompe si pression d'occlusion discale: U [U - 10]                                                                                                    |   |
| <u>R</u> établir les paramètres par défaut                                                                                                    |   |
| Enregistrer et continuer Enregistrer et <u>f</u> ermer A <u>n</u> nuler <u>A</u> ide                                                                                                    | ] |

#### 6. Sélectionnez l'onglet Autres paramètres de perfusion.

| Plum 15.1x                                                                                                    | Plum 15.2x                                                                                                    |
|----------------------------------------------------------------------------------------------------|----------------------------------------------------------------------------------------------------|
| Paramètres d'USC X                                                                                                    | Paramètres d'USC                                                                                                    |
| USC: CCA1          Limites patient       Paramètres d'alarme       Autres paramètres de perfusion         Les options cochées seront activées.       Autres paramètres         Imites patient       Début différé         Imites patient       Début différé         Imites patient       Débit volumétrique maximum (mL/h)         Débit volumétrique maximum:       999         Imites paramètres       Imites paramètres         Imites paramètres       Imites paramètres         Imites paramètres       Imites paramètres         Imites paramètres       Imites paramètres         Imites paramètres       Imites paramètres         Imites paramètres par défaut       Imites paramètres par défaut | USC: Test Limites patient Paramètres d'alarme Autres paramètres de perfusion Les options cochées seront activées. Autres paramètres Débit différé Pause Débit volumétrique maximum (mL/h) Débit volumétrique maximum: 999 [0,1 - 999] VAP maximum (mL) VAP maximum (mL) VAP maximum: 9999 [0,1 - 9999] Continuer la valeur MVO par défaut pour «Pas de médicament sélectionné » et «Médicaments étiquetés seulement » @ MVO Même débit Rétablir les paramètres par défaut |
| Enregistrer et continuer Enregistrer et fermer Annuler Aide                                                                                                    | Enregistrer et continuer Enregistrer et fermer Annuler Aide                                                                                                    |

- 7. Sélectionnez pour autoriser les modes Début différé et Pause (recommandé).
- 8. Modifiez le Débit volumétrique maximum.
- Remarque : Aucune perfusion dans l'USC ne pourra s'exécuter à un débit supérieur à la valeur du débit de dose maximum.
  - 9. Uniquement pour la pompe à perfusion Plum 360 15.2x : Modifiez le VAP maximum.

Remarque : Aucune perfusion dans l'USC ne pourra avoir un VAP supérieur au VAP maximum.

- 10. Uniquement pour la pompe à perfusion Plum 360 15.2x : Sélectionnez soit MVO ou Meme débit pour Pas de médicament sélectionné et Médicaments étiquetés seulement.
- 11. Cliquez sur Enregistrer et continuer ou Enregistrer et fermer.

Guide d'utilisation ICU Medical MedNet Meds

#### 109 Remarque : Pour obtenir la liste des pompes compatibles avec ICU Medical MedNet homologuées par pays, consultez la Matrice de compatibilité des pompes avec ICU Medical MedNet, disponible à partir du Centre de soutien technique.

# Configuration d'une USC Plum A+

**Remarque :** Seuls les utilisateurs ayant les privilèges de connexion appropriés peuvent modifier les paramètres de la pompe liés aux USC.

Chaque USC est associée à cetains paramètres de la pompe. Ces paramètres incluent : la pression d'occlusion par défaut, le poids minimum et maximum du patient et le débit de dose maximum.

Remarque : Les paramètres des USC s'appliquent à tous les médicaments de l'USC.

Le paramètre **Pression d'occlusion par défaut** vous permet de sélectionner la pression à laquelle la pompe déclenche une alarme d'occlusion distale. Ce valeur de réglage est la valeur par défaut pour l'USC sélectionnée et peut être modifié lors de la programmation de la pompe.

Le paramètre **Poids minimum du patient** vous autorise à régler le poids minimum autorisé du patient dans l'USC.

Le paramètre **Poids maximum du patient** permet de définir le poids maximum d'un patient pour cette USC.

Le Débit de dose maximum est le débit d'administration maximum autorisé dans l'USC.

| Remarque : | Le poids minimum du patient, le poids maximum du patient et le débit de dose maximum |
|------------|--------------------------------------------------------------------------------------|
|            | ne peuvent pas être modifiés par le clinicien lors de la programmation de la pompe à |
|            | perfusion.                                                                           |

Les paramètres par défaut de la pompe liés aux USC sont les suivants :

| Pression d'occlusion par défaut | 6 psi (310 mmHg) |
|---------------------------------|------------------|
| Poids minimum du patient        | 0,1 kg           |
| Poids maximum du patient        | 500 kg           |
| Débit de dose maximum           | 999 mL/h         |
|                                 |                  |

**Remarque :** Lorsque vous créez une nouvelle USC, elle contient les paramètres par défaut de la pompe à perfusion jusqu'à ce que vous les modifiez.

#### Pour configurer les paramètres d'USC Plum A+ :

1. Affichez la vue **Configuration de l'USC** en ouvrant une feuille de travail pour modification et en cliquant sur l'onglet **Configuration de l'USC** (pour des instructions sur l'ouverture d'une feuille de travail, voir **Chapitre 5 : Répertoire des bibliothèques** sur page 35).

| 0 | iestion de la bibliothèque de médicar | ments Rapports Configu    | ration de l'USC Configuration de la pompe de perfu | sion principale                       |                 |
|---|---------------------------------------|---------------------------|----------------------------------------------------|---------------------------------------|-----------------|
|   | Ajouter <u>M</u> odifier Supp         | orimer Afficher           | Paramètres d'USC                                   | Organiser les noms d'U                | JSC Fermer Aide |
| [ | Noms d'USC actifs                     |                           |                                                    |                                       |                 |
|   | USC                                   | Catégorie de soins        | Notes                                              |                                       |                 |
|   | Urgence                               | Médecine - adulte         |                                                    | · · · · · · · · · · · · · · · · · · · |                 |
|   | S-10                                  | Unité de soins aux brûlés |                                                    |                                       |                 |
|   | B-4                                   | Anesthésie                |                                                    |                                       |                 |

110 Guide d'utilisation ICU Medical MedNet Meds Remarque : Pour obtenir la liste des pompes compatibles avec ICU Medical MedNet homologuées par pays, consultez la Matrice de compatibilité des pompes avec ICU Medical MedNet, disponible à partir du Centre de soutien technique. 2. Sélectionnez une USC dans la vue Configuration de l'USC.

| _ |                                      |                        |                                                              |                          |
|---|--------------------------------------|------------------------|--------------------------------------------------------------|--------------------------|
| [ | Gestion de la bibliothèque de médica | ments Rapports Configu | uration de l'USC Configuration de la pompe de perfusion prin | cipale                   |
|   | Ajouter Modifier Supp                | orimer Afficher        | <u>Paramètres d'USC</u>                                      | Organiser les noms d'USC |
|   | USC                                  | Catégorie de soins     | Notes                                                        |                          |
|   | 2 N                                  | Médecine - adulte      |                                                              |                          |
|   | 4 W                                  | Maternité              |                                                              |                          |
|   | 🛏 Trauma                             | Traumatologie          |                                                              |                          |

- 3. Cliquez sur le bouton Paramètres d'USC.
- 4. Modifiez les informations suivantes :
  - Pression d'occlusion par défaut (de 1 à 15 psi ou de 52 à 776 mmHg). La ٠ pression d'occlusion distale par défaut est la valeur seuil pour l'alarme d'occlusion distale.

Remarque : Si votre établissement utilise des pompes à perfusion hyperbare Plum A+ HB (version 13.5), consultez le manuel d'utilisation de la pompe pour la plage élargie des pressions d'occlusion par défaut de ce modèle. Le clinicien peut régler la valeur de la pression d'occlusion par défaut lors de la programmation de la pompe pour une utilisation hyperbare.

- **Poids minimum du patient** (0,1 à 500 kg) •
- **Poids maximum du patient** (0,1 à 500 kg) •
- **Débit volumétrique maximum** (0,1 à 999 mL/h) ٠

| Paramètres d'USC                    | ×                   |
|-------------------------------------|---------------------|
| USC: Trauma                         |                     |
| Pression d'occlusion par défaut (ps | si): 🧧 [1 - 15]     |
| Poids minimum du patient (k         | g): 0,1 [0,1 - 500] |
| Poids maximum du patient (k         | g): 500 [0,1 - 500] |
| Debit volumetrique maximum (mL)     | h): 999 [0,1 - 999] |
|                                     |                     |
| Sauvegarder Annu                    | ler <u>A</u> ide    |

5. Cliquez sur Sauvegarder pour enregistrer les paramètres dans l'USC sélectionnée.

# **Configuration d'une USC LifeCare PCA**

**Remarque :** Seuls les utilisateurs ayant les privilèges de connexion appropriés peuvent modifier les paramètres de la pompe liés aux USC.

Le seul paramètre de pompe à perfusion spécifique à une USC pour la LifeCare PCA est l'intervalle de verrouillage. L'intervalle de verrouillage vous autorise à définir la période de verrouillage minimum et maximum entre les doses PCA. L'intervalle que vous réglez s'appliquera à toutes les entrées de médicaments dans l'USC.

Les valeurs par défaut pour la LifeCare PCA sont :

- Intervalle de verrouillage minimum par défaut (5 minutes)
- Intervalle de verrouillage maximum par défaut (120 minutes)

**Remarque :** Les limites de l'intervalle de verrouillage ne peuvent pas être modifiées lors de la programmation de la pompe à perfusion.

#### Pour configurer l' USC LifeCare PCA :

1. Affichez la vue Configuration de l'USC en ouvrant une feuille de travail pour modification et en cliquant sur l'onglet **Configuration de l'USC** (pour des instructions sur l'ouverture d'une feuille de travail, voir **Chapitre 5 : Répertoire des bibliothèques** sur page 35).

| Gestion de la bibliothèque de médica | aments Rapports Configuration | de l'USC Configuration de la pompe de perfus | ion principale Protocoles |             |
|--------------------------------------|-------------------------------|----------------------------------------------|---------------------------|-------------|
| Ajouter Modifier Sup                 | primer Afficher               | Paramètres d'USC                             | Organiser les noms d'USC  | Fermer Aide |
| Noms d'USC actifs                    |                               |                                              |                           |             |
| USC                                  | Catégorie de soins            | Notes                                        |                           |             |
| S-5                                  | Unité de soins aux brûlés     |                                              |                           |             |
| B-2                                  | Services d'urgence            |                                              |                           |             |

2. Sélectionnez une USC dans la vue Configuration de l'USC.

| Gestion de la bibliothèque de médican                                                | nents Rapports Config     | uration de l'USC | Configuration de la por | npe de |
|--------------------------------------------------------------------------------------|---------------------------|------------------|-------------------------|--------|
| Ajouter         Modifier         Supprimer         Afficher         Paramètres d'USC |                           |                  |                         |        |
| Noms d'USC actifs                                                                    |                           |                  |                         |        |
| USC                                                                                  | Catégorie de soins        |                  |                         | Note   |
| S-5                                                                                  | Unité de soins aux brûlés |                  |                         |        |
| B-2                                                                                  | Services d'urgence        |                  |                         |        |

3. Cliquez sur le bouton Paramètres d'USC.

| aramètres d'USC 🛛 💌                                         |  |  |
|-------------------------------------------------------------|--|--|
| USC: S-5                                                    |  |  |
| Intervalle de verrouillage minimum (minutes): 📴 [5 - 120]   |  |  |
| Intervalle de verrouillage maximum (minutes): 120 [5 - 120] |  |  |
| Sauvegarder Annuler Aide                                    |  |  |

- 4. Modifiez les intervalles de verrouillage minimum et maximum (5-120 minutes) dans la fenêtre contextuelle.
- 5. Cliquez sur Sauvegarder.

**Remarque :** Lorsque vous créez une nouvelle USC, elle contient les paramètres par défaut de la pompe à perfusion jusqu'à ce que vous les modifiez.

113

## **Configuration d'une USC SapphirePlus**

**Remarque :** Seuls les utilisateurs ayant les privilèges de connexion appropriés peuvent modifier les paramètres de la pompe liés aux USC.

Chaque USC est associée à des paramètres de la pompe, dont les capacités d'alarme pour l'occlusion distale et la présence d'air dans la tubulure. Des paramètres de perfusion peuvent également être réglés, comme l'administration à la fin de la perfusion.

Remarque : Les paramètres des USC s'appliquent à tous les médicaments de l'USC.

Les réglages par défaut de la pompe liés aux USC sont les suivants : Paramètres d'alarme, vue distante et autres paramètres de la pompe à perfusion. Lorsque vous créez une USC, les paramètres par défaut sont affichés. La SapphirePlus 14.5 a également des paramètres de limites patient (Poids du patient).

**Remarque :** Les paramètres précédés du terme « par défaut » dans la liste ci-dessus peuvent être modifiés sur la pompe par le clinicien qui programme l'appareil, ou un technicien autorisé. Pour voir toutes les fonctions qui peuvent être ajustées sur la pompe à perfusion, consultez le manuel d'utilisation du système SapphirePlus.

#### Pour configurer l'USC dans la SapphirePlus :

- 1. Affichez la vue Configuration des USC en ouvrant une feuille de travail pour modification et en cliquant sur l'onglet Configuration de l'USC (pour des instructions sur l'ouverture d'une feuille de travail, voir Chapitre 5 : Répertoire des bibliothèques sur page 35).
- 2. Sélectionnez une USC dans la vue Configuration de l'USC.
- 3. Cliquez sur le bouton Paramètres d'USC.

|  | Gestion de la bibliothèque de médican | nents Rapports Configu    | ration de l'USC Configuration de la pompe de |
|--|---------------------------------------|---------------------------|----------------------------------------------|
|  | Ajouter Modifier Supp                 | rimer Afficher            | Paramètres d'USC                             |
|  | Noms d'USC actifs                     |                           |                                              |
|  | USC                                   | Catégorie de soins        | Notes                                        |
|  | Urgence                               | Médecine - adulte         |                                              |
|  | S-10                                  | Unité de soins aux brûlés |                                              |
|  | B-4                                   | Anesthésie                |                                              |

Les paramètres de l'USC pour la pompe à perfusion SapphirePlus 14.0 sont organisés dans trois onglets :

- Paramètres d'alarme
- Vue rapprochée
- Autres paramètres de perfusion

Les paramètres de l'USC pour la pompe à perfusion SapphirePlus 14.5 sont organisés dans quatre onglets :

- Limites patient
- Paramètres d'alarme
- Vue rapprochée
- Autres paramètres de perfusion

Remarque : Pour obtenir la liste des pompes compatibles avec ICU Medical MedNet homologuées par pays, consultez la Matrice de compatibilité des pompes avec ICU Medical MedNet, disponible à partir du Centre de soutien technique.

### SapphirePlus 14.0

#### Paramètres d'alarme

|   | Paramètres d'USC                                                                                                    | × |
|---|----------------------------------------------------------------------------------------------------|---|
|   | USC: USC W                                                                                                    |   |
|   | Paramètres d'alarme Vue rapprochée Autres paramètres de perfusion                                                                                                    |   |
| 1 | Pression d'occlusion distale<br>Unités affichées pour la pression d'occlusion distale:                                                                                       | 2 |
| 2 | Bulles d'air           Taille de bulle unique (mcL):         Inactif         20         40         50         100         200         60         500           _Air accumulé |   |
| 3 | Taille de bulle (mcl.):         20         40         50         100         200         500           Seuil (mcl.):         Inactif         500         1000                |   |
|   | Activé     Désactivé                                                                                                    |   |
|   |                                                                                                    |   |
|   |                                                                                                    |   |
|   |                                                                                                    |   |
|   |                                                                                                    |   |
|   | <u>R</u> établir les paramètres par défaut                                                                                                    |   |
|   | Enregistrer et continuer Enregistrer et fermer Annuler Aide                                                                                                    |   |

- 1. Pour Pression d'occlusion distale, faites ce qui suit :
  - Sélectionnez les unités de mesure de la pression par défaut (psi, mmHG ou bar)
  - Dans la liste déroulante, sélectionnez un paramètre par défaut (psi peut être en incréments de 0,5 psi sur une plage de 5,8 à 17,4; mmHg peut être en incréments de 25 mmHg sur une plage de 300 à 900; bar peut être en incréments de 0,1 sur une plage de 0,4 à 1,2).
- 2. Sélectionnez une valeur par défaut pour le **Volume d'alarme**, soit Minimum ou Maximum.
- 3. Pour **Bulles d'air**, sélectionnez **Taille de bulle unique** et **Air accumulé** (Taille de bulle ou seuil).
  - Taille de bulle unique : La taille de bulle minimum pour déclencher l'alarme pour une bulle unique
  - Taille de bulles accumulées : la taille de la bulle qui lorsque détectée sera ajoutée au seuil d'accumulation. Seulement les bulles de la taille sélectionnée ou plus grandes seront ajoutées au seuil.
  - Seuil accumulé : Le seuil auquel la pompe déclenchera l'alarme. Seulement les bulles de la taille sélectionnée ou plus grandes seront ajoutées au seuil.
- **Remarque :** Les deux sélections Taille de bulle unique et Seuil accumulé ne peuvent pas être réglées à DÉSACTIVÉ en même temps. Au moins une des sélections doit être réglée à ACTIVÉ Une alarme d'accumulation d'air dans la tubulure peut seulement se produire si suffisamment d'air est accumulé au cours d'une période de 15 minutes.

#### **Exemples** :

Avec les sélections suivantes :

Bulle unique = 500 mcLTaille de bulles accumulées = 100 mcLSeuil d'accumulation = 500 mcL

- a. Une seule bulle de 500 mcL est détectée. Une alarme de présence d'air dans la tubulure est déclenchée.
- b. Une bulle de 50 mcL est détectée, aucune alarme n'est déclenchée car elle n'est pas égale ou supérieure à la taille de bulle unique configurée.

De plus, rien ne serait ajouté au Seuil d'accumulation car la taille de la bulle est inférieure à la sélection de 100 mcL.

- c. Une bulle de 100 mcL est détectée, ceci ne déclencherait pas une alarme car la taille de la bulle est inférieure à 500 mcL. Cependant, 100 mcL serait ajouté au Seuil d'accumulation.
- d. Une bulle de 400 mcL est détectée. Ceci ne déclencherait pas une alarme de présence d'air dans la tubulure car la taille est inférieure à la taille sélectionnée de 500 mcL. Cependant, puisque la taille de la bulle est supérieure à la Taille de bulles accumulées de 100 mcL, elle serait ajoutée au Seuil qui aurait alors la valeur de 500 mcL (la taille de bulle de 400 mcL + le 100 mcL sélectionné). Ceci déclencherait une alarme car le réglage du Seuil accumulé de 500 mcL a été atteint.
- 4. Vous pouvez Activé ou Désactivé par défaut la fonction Redémarrage automatique après occlusion. Si vous sélectionnez Activé la perfusion reprendra une fois que l'occlusion aura disparu.

| Redémarrage automatique après occlusion | 7 |
|-----------------------------------------|---|
| Activé     O     Désactivé              |   |
|                                         |   |

- 5. Cliquez sur Enregistrer et continuer ou Enregistrer et fermer.
- 6. Si vous continuez, sélectionnez l'onglet Vue distante.

115 Remarque : Pour obtenir la liste des pompes compatibles avec ICU Medical MedNet homologuées par pays, consultez la Matrice de compatibilité des pompes avec ICU Medical MedNet, disponible à partir du Centre de soutien technique.

#### Vue rapprochée

Si cochée, permet l'affichage de l'option Activer l'économiseur d'écran (Vue rapprochée).

| Paramètres d'USC                                                  | × |
|-------------------------------------------------------------------|---|
| JSC: USC W                                                        |   |
| Paramètres d'alarme Vue rapprochée Autres paramètres de perfusion |   |
| Paramètres d'alarme Vue rapprochée Autres paramètres de perfusion |   |
| Rétablir les paramètres par défaut                                |   |

Pour d'autres paramètres de l'USC, sélectionnez l'onglet Autres paramètres de la pompe .

#### Autres paramètres de perfusion

| aramètres d'alarme Vue rapprochée Autres paramètres de perfusion   Modes de perfusion     Continu     Palier multiple    Autres paramètres    Début différé et pause   Autoriser secondaire    Autoriser la répétition de la dernière perfusion   Autoriser la répétition de la dernière perfusion   Autoriser la répétition de la dernière perfusion   Autoriser la répétition de la dernière perfusion     Autoriser la répétition de la dernière perfusion           < | SC: xx                                                                                                    |                                                                                                    |
|----------------------------------------------------------------------------------------------------|----------------------------------------------------------------------------------------------------|----------------------------------------------------------------------------------------------------|
| Modes de perfusion                                                                                                    | Paramètres d'alarme Vue rapprochée Autres param                                                                                                    | ètres de perfusion                                                                                                    |
| 20 [2 - 25 mL]                                                                                                    | Autorise de perfusion<br>Modes de perfusion<br>Continu<br>Palier multiple<br>Autres paramètres<br>Début différé et pause<br>Rappel purge<br>Autoriser la répétition de la dernière perfusion<br>Autoriser la répétition de la dernière perfusion<br>Autoriser la répétition de la dernière perfusion<br>Autoriser la répétition de la dernière perfusion<br>Autoriser la préprogrammation<br>Calculer la concentration<br>Calculer la concentration<br>Activer verrou patient automatique<br>-Administration à la fin de la perfusion (général)<br>Aucun / Arrêt<br>Même débit<br>MVO<br>Débit MVO par défaut:<br>1 [0,1 - 20 mL/h]<br>Bolus (général)<br>Niveau par défaut<br>Dinactif Simple @ Avancé<br>Débit : 125 [0,1 - 999 mL/h]<br>-Volume de purge- | Autre       Débit de dose maximum:       999       [0, 1 - 999 mL/h]         Alarme de fin imminente de perfusion:       Inactif       Inactif         Limites infranchissables perf. princ.       VAP maximum :       9999       [1 - 9999 mL]         Limites infranchissables perf. second.       VAP maximum :       9999       [1 - 9999 mL]         Limites infranchissables perf. second.       VAP maximum :       9999       [1 - 9999 mL]         Limites infranchissables perf. Palier mult.       VAP maximum :       9999       [1 - 9999 mL]         Durée maximule :       24 :       00       [00:01 - 24:00 hh:mm]         Luminosité       Niveau par défaut:       ①       [0 Actif         Niveau par défaut:       ②       Inactif         Volume des touches       Niveau par défaut:       ②         Niveau par défaut:       ③       Inactif         O Inactif       Minimum       @ Maximum |
|                                                                                                    | 20 [2 - 25 mL]                                                                                                    |                                                                                                    |
| Rétablir les paramètres par défaut                                                                                                    | Rétablir le                                                                                                    | es paramètres par défaut                                                                                                    |

- 1. Dans Modes de perfusion, sélectionnez Continu et/ou Palier multiple. Vous devez sélectionner au moins une option.
- 2. Dans Autres paramètres, sélectionnez l'une des options suivantes :
  - Début différé et pause •
  - **Rappel purge**
  - Autoriser secondaire. Autorise une perfusion secondaire.
  - Autoriser la répétition de la dernière perfusion. Permettre de répéter la dernière perfusion en utilisant les mêmes paramètres.
  - Autoriser la préprogrammation •
  - **Calculer la concentration**
  - Activer verrou patient automatique. Ce paramètre permet d'empêcher le • patient d'accéder aux paramètres.
- 3. Dans Administration à la fin de la perfusion (général), sélectionnez l'option Aucun/Arrêt, Même débit, ou MVO. Le débit MVO par défaut est entre 0,1 et 20 mL/h. La sélection effectuée représentera les paramètres par défaut pour cette USC lorsqu'aucun médicament n'est sélectionné. Ce paramètre n'a aucun effet sur les ensembles de règles.
- 4. Dans **Bolus (général)**, sélectionnez le Niveau par défaut soit **Inactif**, **Simple** ou Avancé. Ce niveau par défaut s'applique uniquement lorsqu'aucun médicament n'est sélectionné, et n'a aucun effet sur les ensembles de règles. Ce débit peut être réglé entre 1 et 999 mL/h avec une valeur par défaut de 125 mL/h.

Guide d'utilisation ICU Medical MedNet Meds

- 5. Dans **Volume de purge**, autorisez la valeur par défaut de 20 mL, ou sélectionnez une valeur entre 2 et 25 mL.
- 6. Dans Autre :
  - a. Saisissez un **Débit de dose maximum** entre 0,1 et 999 mL/h ou laissez la valeur par défaut de 999.
  - b. À partir de la liste déroulante, sélectionnez l'intervalle de temps pour signaler à l'utilisateur qu'une perfusion est presque terminée. Les choix sont **Inactif**, 1 minute, 3 minutes, 5 minutes et 10 minutes.
- **Remarque :** Pour une perfusion à paliers multiples, l'**Alarme de fin imminente de perfusion** survient x minutes avant la fin du traitement (si x = 10 et qu'il y a 7 palierss de 5 minutes chacun, le message s'affichera après 25 minutes).

Pour une perfusion continue/secondaire, l'**Alarme de fin imminente de perfusion** survient x minutes avant la fin de la perfusion primaire et secondaire (si x = 10 et la perfusion primaire est de 1 minute et la perfusion secondaire est de 30 minutes, le message s'affichera après 21 minutes).

- 7. Dans Limites infranchissables perf. principale, réglez VAP maximum entre 1 et 9 999 mL ou laissez 9 999 comme valeur par défaut.
- 8. Dans Limites infranchissables perf. second., réglez VAP maximum entre 1 et 9 999 mL ou laissez 9 999 comme valeur par défaut.
- 9. Dans Limites infranchissables perf. Palier mult., réglez VAP maximum entre 1 et 9 999 mL ou laissez 9 999 comme valeur par défaut. Sélectionnez Durée maximum selon le format horaire de 24 h. La valeur par défaut est 24:00.
- 10. Dans Luminosité, sélectionnez le niveau de luminosité de la pompe à perfusion entre Actif, Partielles ou Inactif.
- 11. Dans Rappel d'inactivité (pompe sans surveillance), réglez l'alarme de rappel sur 2 minutes, 5 minutes ou 10 minutes.
- 12. Sélectionnez le niveau de Volume des touches par défaut.

Remarque : Vous pouvez Rétablir les paramètres par défaut en cliquant sur ce bouton.

13. Cliquez sur Enregistrer et fermer.

119

### SapphirePlus 14.5

### **Patient Limits**

| Paramètres d'USC                                                                 | × |
|----------------------------------------------------------------------------------|---|
| USC: Urgence                                                                     |   |
| Patient Limits Paramètres d'alarme Vue rapprochée Autres paramètres de perfusion |   |
| Poids du patient                                                                 |   |
| Minimum: 0,1 [0,1 - 500 kg]                                                      |   |
| Maximum: 500 [0,1 - 500 kg]                                                      |   |
|                                                                                  |   |

Sélectionnez le poids du patient :

- Plage Minimum 0,1 à 500 kg (0,1 kg est la valeur par défaut)
- Plage Maximum 0,1 à 500 kg (500 kg est la valeur par défaut)

#### Paramètres d'alarme

| Paramètres d'USC                                                                                                    | ×                                                        |
|----------------------------------------------------------------------------------------------------|----------------------------------------------------------|
| USC: Urgence                                                                                                    |                                                          |
| Patient Limits Paramètres d'alarme Vue rapprochée                                                                                                    | Autres paramètres de perfusion                           |
| Pression d'occlusion distale<br>Unités affichées pour la pression d'occlusion distale:                                                                                   | Volume d'alarme<br>Niveau par défaut:<br>O Minimum       |
| Bulles d'air<br>Taille de bulle unique (mcl.): O Inactif O 20 0 44<br>Air accumulé<br>Taille de bulle (mcl.): O 20 0 40 0 50 0 100<br>Seuil (mcl.): Inactif O 500 0 1000 | 0     50     100     200     500       0     200     500 |

- 1. Pour Pression d'occlusion distale, faites ce qui suit
  - Sélectionnez les unités de mesure de la pression par défaut (psi, mmHG ou bar).
  - Entrez un paramètre par défaut (psi peut être en incréments de 0,1 psi sur une plage de 1,5 à 17,4; mmHg peut être en incréments de 1 mmHg sur une plage de 75 à 900; bar peut être en incréments de 0,1 sur une plage de 0,1 à- 1,2).
- 2. Sélectionnez une valeur par défaut pour le **Volume d'alarme**, soit Minimum ou Maximum.
- 3. Pour **Bulles d'air**, sélectionnez **Taille de bulle unique** et **Air accumulé** (Taille de bulle ou seuil).
  - Taille de bulle unique : La taille de bulle minimum pour déclencher l'alarme pour une bulle unique
  - Taille de bulle accumulé : la taille de la bulle qui lorsque détectée sera ajoutée au seuil d'accumulation. Seulement les bulles de la taille sélectionnée et plus seront ajoutées au seuil
  - Seuil accumulé : Le seuil auquel la pompe déclenchera l'alarme. Seulement les bulles de la taille sélectionnée ou plus grandes seront ajoutées au seuil.

**Remarque :** Les deux sélections Taille de bulle unique et Seuil accumulé ne peuvent pas être réglées à DÉSACTIVÉ en même temps. Au moins une des sélections doit être réglée à ACTIVÉ Une alarme d'accumulation d'air dans la tubulure peut seulement se produire si suffisamment d'air est accumulé au cours d'une période de 15 minutes.

#### **Exemples** :

Avec les sélections suivantes :

Bulle unique = 500 mcL Taille de bulles accumulées = 100 mcL Seuil d'accumulation = 500 mcL

- a. Une seule bulle de 500 mcL est détectée. Une alarme de présence d'air dans la tubulure est déclenchée.
- b. Une bulle de 50 mcL est détectée, aucune alarme n'est déclenchée car elle n'est pas égale ou supérieure à la taille de bulle unique configurée.

De plus, rien ne serait ajouté au Seuil d'accumulation car la taille de la bulle est inférieure à la sélection de 100 mcL.

- c. Une bulle de 100 mcL est détectée, ceci ne déclencherait pas une alarme car la taille de la bulle est inférieure à 500 mcL. Cependant, 100 mcL serait ajouté au Seuil d'accumulation.
- d. Une bulle de 400 mcL est détectée. Ceci ne déclencherait pas une alarme de présence d'air dans la tubulure car la taille est inférieure à la taille sélectionnée de 500 mcL. Cependant, puisque la taille de la bulle est supérieure à la Taille de bulles accumulées de 100 mcL, elle serait ajoutée au Seuil qui aurait alors la valeur de 500 mcL (la taille de bulle de 400 mcL + le 100 mcL sélectionné). Ceci déclencherait une alarme car le réglage du Seuil accumulé de 500 mcL a été atteint.
- 4. Vous pouvez Activé ou Désactivé par défaut la fonction Redémarrage automatique après occlusion. Si vous sélectionnez Activé la perfusion reprendra une fois que l'occlusion aura disparu.

| ^ |                                         | ~~~~ |
|---|-----------------------------------------|------|
|   | Redémarrage automatique après occlusion |      |
|   | Activé      Désactivé                   |      |
|   |                                         |      |

- 5. Cliquez sur Enregistrer et continuer ou Enregistrer et fermer.
- 6. Si vous continuez, sélectionnez l'onglet **Vue distante** ou **Autres paramètres de la pompe à perfusion**.

#### Vue rapprochée

Si Activer économiseur d'écran (vue rapprochée) est coché, les choix d'affichage deviennent disponible.

| Paramètres d'USC                                                                 | ×    |
|----------------------------------------------------------------------------------|------|
| USC: Urgence                                                                     |      |
| Patient Limits Paramètres d'alarme Vue rapprochée Autres paramètres de perfusion |      |
| Activer économiseur d'écran (vue rapprochée)                                     |      |
| Affichage vue rapprochée                                                         |      |
| Dose                                                                             |      |
| ☑ Débit                                                                          |      |
| Volume perfusé                                                                   |      |
| Volume à perfuser                                                                |      |
| Temps restant                                                                    |      |
| Intervalle de rotation (secondes) 5 [4 - 10]                                     |      |
|                                                                                  |      |
|                                                                                  |      |
|                                                                                  |      |
|                                                                                  |      |
| Rétablir les paramètres par défaut                                               |      |
|                                                                                  |      |
| Enregistrer et continuer Enregistrer et fermer Annuler                           | Aide |

Vous pouvez sélectionner l'une des options suivantes ou toutes ces options de l'affichage Vue rapprochée :

- Dose ٠
- Débit •
- Volume perfusé •
- Volume à perfuser •
- Temps restant ٠

À Intervalle de rotation (secondes), vous pouvez choisir de 4 à 10 secondes, représentant l'intervalle auquel votre ou vos sélections s'afficheront. La valeur par défaut est de 5 secondes.

Guide d'utilisation ICU Medical MedNet Meds

121 Remarque : Pour obtenir la liste des pompes compatibles avec ICU Medical MedNet homologuées par pays, consultez la Matrice de compatibilité des pompes avec ICU Medical MedNet, disponible à partir du Centre de soutien technique.

#### Autres paramètres de perfusion

| Paramètres d'USC X                                                                                                    |                                                                                                    |  |  |  |
|----------------------------------------------------------------------------------------------------|----------------------------------------------------------------------------------------------------|--|--|--|
| USC: Urgence                                                                                                    |                                                                                                    |  |  |  |
| Patient Limits Paramètres d'alarme Vue rapprochée Autres paramètres de perfusion                                              |                                                                                                    |  |  |  |
| Modes de perfusion                                                                                                    | Autre<br>Débit de dose maximum: 999 [0,1 - 999 mL/h]<br>Alarme de fin imminente de perfusion: Inactif v                                                                                                    |  |  |  |
|                                                                                                    | VAP maximum : 9999 [1 - 9999 mL]<br>Limites infranchissables perf. second.<br>VAP maximum : 9999 [1 - 9999 mL]<br>Limites infranchissables perf. Palier mult.<br>VAP maximum : 9999 [1 - 9999 mL]<br>D (1 - 9999 mL] |  |  |  |
| Administration à la fin de la perfusion (<br>Aucun / Arrêt<br>Même débit<br>MVO<br>Débit MVO par défaut:<br>1 [0,1 - 20 mL/h] | Luminosité  Niveau par défaut:  Actif O Partielles O Inactif  Rappel d'inactivité (pompe sans surveillance)                                                                                                    |  |  |  |
| Bolus (général)<br>Niveau par défaut<br>O Inactif O Simple ( Avancé<br>Débit : 125 [0, 1 - 999 mL/h]                          | Volume des touches<br>Niveau par défaut:<br>O Inactif O Minimum  Maximum                                                                                                    |  |  |  |
| Volume de purge                                                                                                    | blir les paramètres par défaut                                                                                                    |  |  |  |
| Enregistrer et continuer                                                                                                    | Enregistrer et fermer Annuler Aide                                                                                                    |  |  |  |

- 1. Dans Modes de perfusion, sélectionnez Continu et/ou Palier multiple. Vous devez sélectionner au moins une option.
- 2. Dans Autres paramètres, sélectionnez l'une des options suivantes :
  - Début différé et pause
  - Rappel purge
  - Autoriser secondaire. Autorise une perfusion secondaire.
  - Autoriser la préprogrammation
  - Calculer la concentration
  - Activer verrou patient automatique. Ce paramètre permet d'empêcher le patient d'accéder aux paramètres.
- **Important :** Les fonctions **Début différé et Pause** ne sont pas disponibles lors du démarrage initial d'un programme automatisé; cependant, la fonction Pause devient disponible une fois le programme automatisé démarré. Voir le manuel d'utilisation de la pompe SapphirePlus 14.5 pour des renseignements complets.

Les options **Début différé et Pause** doivent être activées dans les paramètres de l'USC pour être disponibles pendant la programmation manuelle et, dans le cas de Pause, disponibles une fois le programme automatisé démarré.

- 3. Dans Administration à la fin de la perfusion (général), sélectionnez l'option Aucun /Arrêt, Même débit, ou MVO. Le débit MVO par défaut est entre 0,1 et 20 mL/h. La sélection effectuée représentera les paramètres par défaut pour cette USC lorsqu'aucun médicament n'est sélectionné. Ce paramètre n'a aucun effet sur les ensembles de règles.
- 4. Dans **Bolus (général)**, sélectionnez le Niveau par défaut soit **Inactif**, **Simple** ou **Avancé**. Ce niveau par défaut s'applique uniquement lorsqu'aucun médicament n'est sélectionné, et n'a aucun effet sur les ensembles de règles. Ce débit peut être réglé entre 1 et 999 mL/h avec une valeur par défaut de 125 mL/h.
- 5. Dans Volume de purge, autorisez la valeur par défaut de 20 mL, ou sélectionnez une valeur entre 2 et 25 mL.
- 6. Dans Autre :
  - a. Saisissez un **Débit de dose maximum** entre 0,1 et 999 mL/h ou laissez la valeur par défaut de 999.
  - b. Dans la liste déroulante, à Alarme de fin imminente de perfusion : sélectionnez l'intervalle de temps pour avertir qu'une perfusion est presque terminée. Les choix sont Inactif, 1 minute, 3 minutes, 5 minutes, 10 minutes ou 30 minutes.
- **Remarque :** Pour une perfusion à paliers multiples, l'**Alarme de fin imminente de perfusion** survient x minutes avant la fin du traitement (si x = 10 et qu'il y a 7 palierss de 5 minutes chacun, le message s'affichera après 25 minutes).

Pour une perfusion continue/secondaire, l'**Alarme de fin imminente de perfusion** survient x minutes avant la fin de la perfusion primaire et secondaire (si x = 10 et la perfusion primaire est de 1 minute et la perfusion secondaire est de 30 minutes, le message s'affichera après 21 minutes).

- 7. Dans Limites infranchissables perf. princ., réglez VAP maximum entre 1 et 9 999 mL ou laissez 9 999 comme valeur par défaut.
- 8. Dans Limites infranchissables perf. second., réglez VAP maximum entre 1 et 9 999 mL ou laissez 9 999 comme valeur par défaut.
- 9. Dans Limites infranchissables perf. Palier mult., réglez VAP maximum entre 1 et 9 999 mL ou laissez 9 999 comme valeur par défaut. Sélectionnez Durée maximum selon le format horaire de 24 h. La valeur par défaut est 24:00.
- 10. Dans Luminosité, sélectionnez le niveau de luminosité de la pompe à perfusion entre Actif, Partielles ou Inactif.
- 11. Dans Rappel d'inactivité (pompe sans surveillance), réglez l'alarme de rappel sur 30 secondes, 2 minutes, 5 minutes ou 10 minutes.
- 12. Sélectionnez le niveau deVolume des touches par défaut.

Remarque : Vous pouvez Rétablir les paramètres par défaut en cliquant sur ce bouton.

13. Cliquez sur Enregistrer et fermer.

## **Remarques :**

124 Guide d'utilisation ICU Medical MedNet Meds Remarque : Pour obtenir la liste des pompes compatibles avec ICU Medical MedNet homologuées par pays, consultez la Matrice de compatibilité des pompes avec ICU Medical MedNet, disponible à partir du Centre de soutien technique.

# Chapitre 9 : Entrées de médicaments Plum A+ et Plum 360

# **Présentation**

Dans ce chapitre, vous apprendrez à définir les règles de décision clinique pour les médicaments des bibliothèques de médicaments Plum A+ et Plum 360. Logiciel ICU Medical MedNet Meds vous permet de personnaliser les limites de dose pour les médicaments utilisés dans les bibliothèques de médicaments. Vous pouvez personnaliser les règles de décision clinique pour le nombre maximum d'unités de soins cliniques (USC) dans l'hôpital, et 150 (Plum A+) ou 400 (Plum 360) entrées de médicaments dans chaque USC, selon votre licence.

Les entrées de médicaments peuvent être créées avec un des trois types d'ensembles de règles, décrits ci-dessous.

- Ensemble de règles complet : Entrées de médicaments comportant un nom de médicament, une concentration entière ou partielle, une unité de dose et les limites de débit de dose correspondantes.
- Ensemble de règles limitées : Entrées de médicaments comportant un nom de médicament, un volume de diluant facultatif et des limites de débit.
- Ensemble de règles pour étiquettes seulement : Un ensemble de règles ne s'appliquant qu'aux étiquettes autorise le clinicien à voir le nom du médicament affiché sur la pompe à perfusion. Il n'y a pas de doses limites dans cet ensemble de règles.

L'affichage du médicament dans la liste de médicaments et la séquence de programmation pour le clinicien sur la pompe à perfusion variera en fonction du type d'ensemble de règles défini dans la bibliothèque de médicaments.

Remarque : Le champ Utilisation clinique (Plum 360 seulement) est un champ facultatif et peut être laissé vide. La valeur par défaut du champ Utilisation clinique peut être mise à jour dans la configuration de la pompe principale. Le champ Utilisation clinique est destiné à aider le clinicien à choisir le bon ensemble de règles afin que les limites appropriées soient appliquées lors de la programmation de la pompe à perfusion.

> La note clinique (Plum 360 15.2x seulement) est utilisée pour fournir les informations supplémentaires que le clinicien doit prendre en compte lorsqu'il s'occupe de l'administration du médicament conformément à la politique ou aux pratiques de l'hôpital.

125 Remarque : Pour obtenir la liste des pompes compatibles avec ICU Medical MedNet homologuées par pays, consultez la Matrice de compatibilité des pompes avec ICU Medical MedNet, disponible à partir du Centre de soutien technique.

# Partie 1 : Plum 360

# Définition des ensembles de règles

## Ensemble de règles complet :

Un ensemble de règles complet permet d'entrer une concentration complète (p. ex., 250 mg/500 mL) ou une concentration partielle (p. ex., 250 mg/\_mL, \_mg/500 mL ou, \_mg/\_mL). La création d'une entrée d'un médicament pour les concentrations standard de tout médicament réduit le nombre d'étapes de programmation sur la pompe à perfusion par le clinicien. Au moins une valeur **doit** être entrée pour la dose limite dans chaque ensemble de règles complet.

| Liste source: Ajouter un ensemble de règles                                                                                            |                                        |                             |                                                                 |  |  |  |
|----------------------------------------------------------------------------------------------------|----------------------------------------|-----------------------------|-----------------------------------------------------------------|--|--|--|
| r Médicament et concentration                                                                                                    |                                        |                             |                                                                 |  |  |  |
| Nom générique (ID externe) (Dosage / Volume) (Forme pharmaceutique):                                                                   |                                        |                             |                                                                 |  |  |  |
| Acyclovir 50 mg/mL 10mL Fiole (11056) (50                                                                                              | mg / 1 mL) {intraveineuse en           | n derive}                   | Sélectionner                                                    |  |  |  |
| Nom affiché:                                                                                                    | Classe thérapeutique                   | : ID das                    | sse:                                                            |  |  |  |
| Acyclovir 50 mg/mL 10mL                                                                                                    | Antiviraux                             | 8:18                        |                                                                 |  |  |  |
| Résumé: Acyclovir 50 mg/ml                                                                                                    | L 10mL 50 mg / 1 mL pour               | r Utilisation Clinique "_   | _" dosé dans mL/h                                               |  |  |  |
| Ensemble de règles: Complet 🗸 🗸                                                                                                    |                                        |                             |                                                                 |  |  |  |
| Concentration                                                                                                    |                                        |                             | Perfusion secondaire autorisée                                  |  |  |  |
| Quantité du médicament: Unité de médicar                                                                                               | nent: Quantité de diluant:             | mL                          |                                                                 |  |  |  |
| 50 mg                                                                                                    | v 1                                    |                             | Autoriser la perfusion secondaire à interrompre cette perfusion |  |  |  |
| Si l'utilisation dinique est vide, elle sera actualisée                                                                                | : avec la valeur par défaut de<br>LIF: | la configuration de la pomp | pe à perfusion principale.                                      |  |  |  |
| mL/h v 1                                                                                                    |                                        |                             |                                                                 |  |  |  |
| Unité de dose: LII: LIF: LSF: LSI:<br>mL/h v 1                                                                                         |                                        |                             |                                                                 |  |  |  |
| Enregistrez et ajoutez une autre unité de dosage Enregistrez et ajoutez un autre ensemble de règles Enregistrer et fermer Annuler Aide |                                        |                             |                                                                 |  |  |  |

Laisser les quantités de médicament ou de diluant vides permet au clinicien d'entrer une concentration non standard au moment de la programmation. Les ensembles complets de règles définis avec une concentration partielle exigeront que le clinicien entre les valeurs de concentration.

## Ensemble de règles limité

Un ensemble de règles limité n'exige pas qu'une concentration soit définie. Au moins une valeur de limite de dose doit être entrée pour chaque ensemble de règles limitées. Le champ Volume du réservoir est facultatif. Lors de la programmation de la pompe à perfusion pour un médicament associé à un ensemble de règles limité, le clinicien n'a qu'à entrer le débit, le volume à perfuser (VAP) et la durée.

| Liste source: Ajouter un ensemble de règles             |                                                                      |                        |                                                                       |  |  |  |  |
|---------------------------------------------------------|----------------------------------------------------------------------|------------------------|-----------------------------------------------------------------------|--|--|--|--|
| r Médicament et concentration                           |                                                                      |                        |                                                                       |  |  |  |  |
|                                                         | Nom générique (ID externe) (Dosage / Volume) {Forme pharmaceutique}: |                        |                                                                       |  |  |  |  |
| Acyclovir 50 mg/mL 10mL Fiole (11056) (50               | mg / 1 mL) {intraveineuse en derive                                  | e}                     | Sélectionner                                                          |  |  |  |  |
| Nom affiché:                                            | Classe thérapeutique:                                                | ID dasse               | se:                                                                   |  |  |  |  |
| Acyclovir 50 mg/mL 10mL                                 | Antiviraux                                                           | 8:18                   |                                                                       |  |  |  |  |
| Résumé: Acyclovir 50 mg/mL                              | . 10mL mL pour Utilisation (                                         | linique "" dosé da     | dans mL/h                                                             |  |  |  |  |
| Ensemble de règles: Partiel 🗸                           |                                                                      |                        |                                                                       |  |  |  |  |
| Volume du réservoir: mL                                 |                                                                      |                        | ✓ Perfusion secondaire autorisée                                      |  |  |  |  |
|                                                         |                                                                      |                        | Autoriser la perfusion secondaire à interrompre cette perfusion       |  |  |  |  |
|                                                         |                                                                      |                        |                                                                       |  |  |  |  |
| Utilisation clinique (facultative)                      |                                                                      |                        |                                                                       |  |  |  |  |
|                                                         |                                                                      |                        |                                                                       |  |  |  |  |
| Si l'utilisation dinique est vide, elle sera actualisée | avec la valeur par défaut de la con                                  | figuration de la pompe | e à perfusion principale.                                             |  |  |  |  |
| Limites de dose                                         |                                                                      |                        |                                                                       |  |  |  |  |
| Unité de dose: LII:                                     | LIF:                                                                 | LSF:                   | LSI:                                                                  |  |  |  |  |
| mL/h v 1                                                |                                                                      |                        |                                                                       |  |  |  |  |
|                                                         |                                                                      |                        |                                                                       |  |  |  |  |
| Activer le bolus                                        |                                                                      |                        |                                                                       |  |  |  |  |
|                                                         |                                                                      |                        |                                                                       |  |  |  |  |
|                                                         |                                                                      |                        |                                                                       |  |  |  |  |
|                                                         |                                                                      |                        |                                                                       |  |  |  |  |
|                                                         |                                                                      |                        |                                                                       |  |  |  |  |
|                                                         |                                                                      |                        |                                                                       |  |  |  |  |
| Enregistrez et ajoutez une autre unité de               | dosage <u>Enregistrez et ajoute</u>                                  | z un autre ensemble de | de règles Enregistrer et <u>f</u> ermer A <u>n</u> nuler <u>A</u> ide |  |  |  |  |

Guide d'utilisation ICU Medical MedNet Meds 127 Remarque : Pour obtenir la liste des pompes compatibles avec ICU Medical MedNet homologuées par pays, consultez la Matrice de compatibilité des pompes avec ICU Medical MedNet, disponible à partir du Centre de soutien technique.

## Ensemble de règles ne s'appliquant qu'aux étiquettes

Un ensemble de règles ne s'appliquant qu'aux étiquettes permet au clinicien de voir le nom du médicament affiché sur la pompe à perfusion. Il n'y a pas de doses limites dans un ensemble de règles pour Étiquettes seulement. Le clinicien sélectionne les unités de dose pendant la programmation. Si les unités de dose ne sont pas en mL/h, le clinicien entre également les valeurs de concentration.

| Liste source: Ajouter un ensemble de règles          |                                     |                                  |                                         |                   |  |
|------------------------------------------------------|-------------------------------------|----------------------------------|-----------------------------------------|-------------------|--|
| Médicament et concentration                          |                                     |                                  |                                         |                   |  |
|                                                      | Nom generique (ID externe) (D       | osage / volume) {Forme pharmaceu | tique}:                                 |                   |  |
| Acyclovir 50 mg/mL 10mL Fiole (11056) (50            | mg / 1 mL) {intraveineuse en derive | 2}                               |                                         | Sélectionner      |  |
| Nom affiché:                                         | Classe thérapeutique:               | ID dasse:                        |                                         |                   |  |
| Acyclovir 50 mg/mL 10mL                              | Antiviraux                          | 8:18                             |                                         |                   |  |
| Résumé: Acyclovir 50 mg/mL                           | 10mL                                |                                  |                                         |                   |  |
| Ensemble de règles: Étiquette Seulement              |                                     |                                  |                                         |                   |  |
|                                                      |                                     | Devel unit                       |                                         |                   |  |
|                                                      |                                     | V Periusi                        | on secondaire autorisee                 |                   |  |
|                                                      |                                     | Autoris                          | er la perfusion secondaire à interrompr | e cette perfusion |  |
|                                                      |                                     |                                  |                                         |                   |  |
|                                                      |                                     |                                  |                                         |                   |  |
|                                                      |                                     |                                  |                                         |                   |  |
| Activer le bolus                                     |                                     |                                  |                                         |                   |  |
|                                                      |                                     |                                  |                                         |                   |  |
|                                                      |                                     |                                  |                                         |                   |  |
|                                                      |                                     |                                  |                                         |                   |  |
|                                                      |                                     |                                  |                                         |                   |  |
| Enregistrez et ajo <u>u</u> tez une autre unité de c | losage Enregistrez et ajoute        | z un autre ensemble de règles    | Enregistrer et fermer Annuler           | Aide              |  |
|                                                      |                                     |                                  |                                         |                   |  |

Chaque type d'ensemble de règles créera un affichage différent pour le médicament dans la liste de médicaments sur la pompe à perfusion.

Vous pouvez ajouter des médicaments en créant des entrées dans la liste complète de médicaments ou directement dans une USC. Les entrées de médicaments ajoutées à une USC sont ajoutées automatiquement à la liste complète de médicaments.

À l'intérieur d'une USC, aucune entrée d'un médicament ne peut avoir les mêmes ID externe et concentration qu'une autre. De plus, aucune entrée d'un médicament ne peut avoir les mêmes nom affiché et Concentration qu'une autre.

Dans une USC, un médicament ayant un nom affiché et une concentration peut avoir jusqu'à quatre utilisations cliniques. Chaque utilisation clinique peut avoir jusqu'à quatre unités de dose ou un total de 16 unités de dose possibles pour un médicament dans une USC.

Dans la liste complète de médicaments, deux entrées de médicaments peuvent avoir les mêmes nom d'affichage, quantité de médicament, unité de médicament, quantité de diluant et unités de dose aussi longtemps que l'une ou plusieurs des limites suivantes sont différentes :

- Limite franchissable inférieure (LFI)
- Limite infranchissable inférieure (LII)
- Limite franchissable supérieure (LFS)
- Limite infranchissable supérieure (LIS)

# Configuration des limites du débit de dose

ICU Medical MedNet Meds permet de définir des limites de débit de dose pour des perfusions principales et secondaires. Il est important que vous compreniez comment les limites de débit de dose fonctionnent. Veuillez donc lire cette section attentivement.

Vous pouvez définir des limites supérieure et inférieure, franchissable et infranchissable, comme partie de l'ensemble de règles pour chaque entrée d'un médicament que vous créez dans la bibliothèque. À mesure que vous configurez les limites, le logiciel applique la règle suivante :

*Limite infranchissable inférieure (LII) < Limite franchissable inférieure (LFI) <= Limite franchissable supérieure* (LFS) < Limite infranchissable supérieure (LIS)

## Limites franchissables

Les *Limites franchissables* sont des limites de débit de dose qui peuvent être remplacées lors de la programmation de la pompe à perfusion. Lorsqu'une valeur entrée sur la pompe à perfusion est inférieure à la limite franchissable inférieure ou supérieure à la limite franchissable supérieure, la pompe à perfusion affiche un message de confirmation de remplacement de limite franchissable. La pompe à perfusion enregistre les alertes de dépassement des limites franchissables et la réponse de l'utilisateur à l'alarme dans ses registres de l'historique.

Par exemple, si la limite supérieure franchissable est réglée à 15 mL/h et le clinicien entre 16 mL/ h, la pompe à perfusion affichera une alerte de remplacement des limites franchissables. Cette alerte avise le clinicien que l'entrée est hors de la plage des limites franchissables réglée pour cette entrée d'un médicament. Le clinicien peut choisir de continuer à programmer la perfusion en contournant cette limite ou de ne pas contourner la limite et de modifier la valeur entrée. Les événements de remplacement et de modification sont enregistrés séparément au registre de l'historique de la pompe à perfusion.

## Limites infranchissables

Les *Limites infranchissables* sont des limites de débit de dose qui ne peuvent pas être remplacées; la pompe à perfusion ne peut pas être programmée avec un débit qui est inférieur à la limite inférieure infranchissable ou supérieur à la limite supérieure infranchissable.

Remarque : Le poids réel du patient n'est pas entré avant que le clinicien programme la pompe à perfusion. Donc Logiciel ICU Medical MedNet Meds ne peut pas vérifier la validité d'une limite inférieure lors de l'entrée d'un médicament basé sur le poids. La pompe à perfusion réalise la dernière vérification lorsque le clinicien programme la pompe à perfusion.

## Limites de bolus (Plum 360 avec bolus)

Les limites du bolus peuvent être définies de trois façons :

- La **Quantité du bolus** vous permet de définir l'unité de la quantité du bolus et les limites inférieures et supérieures, de sélectionner l'unité de bolus maximale, ainsi que la quantité maximale de médicament pouvant être administrée dans un bolus.
- Les **Limites de la durée du bolus** vous autorisent à définir la période sur laquelle un bolus peut être administré. Une période d'administration minimum pour le bolus est définie comme une limite inférieure tandis qu'une période d'administration maximum est définie comme une limite supérieure.
- Les **Limites du débit de dose du bolus** vous autorisent à définir le débit auquel un bolus peut être administré.

**Remarque :** Si la définition des règles de bolus utilise des unités basées sur le poids ou sur la surface corporelle :

Les Limites du débit de dose du bolus peuvent être définies en fonction du poids seulement si les unités de la quantité de bolus sont également basées sur le poids. Les Limites du débit de dose du bolus peuvent être définies basées sur la surface corporelle si les Unités du dose du bolus sont également basées sur la surface corporelle.

## Règles et conventions relatives à l'entrée d'un médicament

Le Logiciel ICU Medical MedNet Meds utilise les conventions suivantes pour les entrées de médicaments Plum A+ :

- Les ensembles de règles complet ou limité exigent au moins une limite franchissable ou infranchissable.
- Vous pouvez ajouter des médicaments en créant des entrées dans la liste complète de médicaments ou directement dans une USC. Les médicaments entrés dans la liste cible d'une USC sont ajoutées automatiquement à la liste complète de médicaments.
- Les messages de « validité » s'affichent en rouge au bas de la fenêtre Ensemble de règles. Lorsque vous entrez une valeur qui n'est pas autorisée, le message précise la plage déterminée pour le champ ou le motif pour lequel la valeur n'est pas permise.
- Vous ne pouvez pas utiliser les caractères suivants dans le nom du médicament : virgule (,), inférieur à (<), supérieur à (>), guillemets simples ('), guillemets anglais ("), et esperluette (&).
- Une fois que vous sélectionnez l'unité d'un médicament, le champ Unité de dose affichera seulement le type d'unité sélectionné.
- Le logiciel interdit les entrées numériques non valides et les signale par un « bip » sonore.
- Vous pouvez utiliser les barres de défilement verticales et horizontales pour naviguer vers une entrée.
- Si vous ne sélectionnez ni ne renseignez un champ obligatoire, un message d'erreur s'affiche.
- Lorsque vous sélectionnez une entrée dans la vue Gestion de la bibliothèque de médicaments, les boutons ou les fonctionnalités qui ne sont pas autorisées apparaissent comme « ombrés » ou désactivés.
- Lorsque vous ajoutez un nouveau médicament dans le champ Nom générique de la fenêtre d'ensemble de règles, vous pouvez chercher un médicament en tapant les premiers caractères de son nom générique. La liste déroulante présentera tout médicament correspondant.

# L'ensemble de règles portant sur les médicaments de la pompe Plum 360

La fenêtre Ensemble de règles présentée dans cette section est utilisée pour configurer l'entrée d'un médicament dans la bibliothèque de médicaments de la pompe à perfusion Plum 360.

#### Plum 360 15.1x

|                                                                                                    | l                                     | iste source: /     | Ajouter un ens      | emble de règl | es     |  | ×            |
|----------------------------------------------------------------------------------------------------|---------------------------------------|--------------------|---------------------|---------------|--------|--|--------------|
| Médicament et concentration Nom générique (ID externe) (Dosage / Volume) {Forme pharmaceutique}:                                                                                                    |                                       |                    |                     |               |        |  |              |
| Acetominophen (EXT_aab)                                                                                                    | (10 mg / 10 mL) {Code_:               | xxx}               |                     |               |        |  | Sélectionner |
| Nom affiché                                                                                                    | Nom affiché: Classe thérapeutique: II |                    |                     | ID classe:    | dasse: |  |              |
| Acetominophen                                                                                                    |                                       |                    | Class_xxx           |               |        |  |              |
| Résumé: Ace<br>Ensemble de règles: Complet                                                                                                    | tominophen 10 mg /<br>v               | 10 mL pour Utilisa | ation Clinique "" ( | losé dans mcg |        |  |              |
| Concentration         Quantité du médicament:       Quantité de diluant: mL         10       mg       ✓         10       In                                                                                                    |                                       |                    |                     |               |        |  |              |
| - Utilisation clinique (facultative)<br>Si l'utilisation clinique est vide, elle sera actualisée avec la valeur par défaut de la configuration de la pompe à perfusion principale.                                                                                                    |                                       |                    |                     |               |        |  |              |
| Unité de dose:                                                                                                    | LII:                                  | LIF:               | LSF:                | LSI:          |        |  |              |
| Image       Image       Image <td< td=""></td<> |                                       |                    |                     |               |        |  |              |
| Activer le bolus                                                                                                    |                                       |                    |                     |               |        |  |              |

#### Plum 360 15.2x

| Liste source: Ajouter un ensemble de règles                                                                                               |                                                                      |  |  |  |  |
|----------------------------------------------------------------------------------------------------|----------------------------------------------------------------------|--|--|--|--|
| - Mádicament et concentration                                                                                                    |                                                                      |  |  |  |  |
| Nom générique (ID externe) (Dosage / Volume) {Forme pharmaceutique}:                                                                      |                                                                      |  |  |  |  |
| Heparin (EXT_ID_053) {Description_2_Exclude}                                                                                              | Sélectionner                                                         |  |  |  |  |
| Nom affiché: Classe thérapeutique: ID dasse:                                                                                              |                                                                      |  |  |  |  |
| Heparin Class_Descr_53 dass_53                                                                                                    |                                                                      |  |  |  |  |
| Résumé: Heparin 25000 Unités / 250 mL pour Utilisation Clinique "THROMBOSE VEINEUSE" dosé dan                                             | s unités/h                                                           |  |  |  |  |
| Ensemble de règles: Complet                                                                                                    |                                                                      |  |  |  |  |
| Concentration                                                                                                    | Limites de concentration                                             |  |  |  |  |
| Quantité du médicament: Unité de médicament: Quantité de diluant: mL                                                                      | LII: LSI:                                                            |  |  |  |  |
| 25000 Unités 🗸 250                                                                                                    | Unités/mL Unités/mL                                                  |  |  |  |  |
|                                                                                                    |                                                                      |  |  |  |  |
| Utilisation dinique (facultative)                                                                                                    |                                                                      |  |  |  |  |
| THROMBOSE VEINEUSE                                                                                                    |                                                                      |  |  |  |  |
| Si l'utilisation dinique est vide, elle sera actualisée avec la valeur par défaut de la configuration de la pompe à perfusion principale. |                                                                      |  |  |  |  |
| Limites de dose                                                                                                    | ·                                                                    |  |  |  |  |
| Unité de dose: LII: LIF: LSF: LSI:                                                                                                    |                                                                      |  |  |  |  |
| unités/h v 2000                                                                                                    |                                                                      |  |  |  |  |
| Unité de dose maximum: Dose maximale:                                                                                                    |                                                                      |  |  |  |  |
|                                                                                                    |                                                                      |  |  |  |  |
|                                                                                                    |                                                                      |  |  |  |  |
|                                                                                                    |                                                                      |  |  |  |  |
| Unite de debit de dose: LLI: LLF: LSF:                                                                                                    |                                                                      |  |  |  |  |
|                                                                                                    |                                                                      |  |  |  |  |
| Note clinique                                                                                                    | Mode alterné permis quand la perfusion est administrée par la voie B |  |  |  |  |
| v                                                                                                    |                                                                      |  |  |  |  |
| Liste à menu déroulant modifiable avec un nombre maximum de 100 notes cliniques uniques pour la bibliothèque de médicaments.              | Mode voie B par défaut:                                              |  |  |  |  |
| Continuer la valeur MVD par défaut     O Simultané                                                                                        |                                                                      |  |  |  |  |
|                                                                                                    | Autoriser la perfusion secondaire à interrompre cette perfusion      |  |  |  |  |
|                                                                                                    |                                                                      |  |  |  |  |
|                                                                                                    |                                                                      |  |  |  |  |
| Activer le bolus                                                                                                    |                                                                      |  |  |  |  |
|                                                                                                    |                                                                      |  |  |  |  |
|                                                                                                    |                                                                      |  |  |  |  |
|                                                                                                    |                                                                      |  |  |  |  |
|                                                                                                    |                                                                      |  |  |  |  |
| Enregistrez et ajoutez une autre unité de dosage Enregistrez et ajoutez un autre ensemble de règles Enregistrer et fermer Annuler Aide    |                                                                      |  |  |  |  |

### Plum 360 avec bolus activé

| Active | er le bolus                       |                           |              |      |       |      |
|--------|-----------------------------------|---------------------------|--------------|------|-------|------|
| Quar   | ntité du bolus                    |                           |              |      |       |      |
| U U    | Jnité de quantité du bolus:       | LII:                      | LIF:         | LSF: | LSI:  |      |
| mg     | ×                                 |                           |              |      | 150   |      |
| Unit   | é de dose du bolus maximum: D     | ose de bolus maximum:     |              |      |       |      |
|        | × .                               |                           |              |      |       |      |
|        |                                   | LII:                      | LIF:         | LSF: | LSI:  |      |
| ⊖ Lin  | nites de la durée du bolus (hhhh: | mm): :                    |              | :    |       |      |
|        |                                   | Unité de débit de dose du | ubolus: LTI: | LIE  | I SE: | LST: |
| • Lin  | mites du débit de dose du bolus:  | ma/min                    | v            |      | 231.  | 10   |
| U 0 -  |                                   |                           | ·            |      |       |      |

133 Remarque : Pour obtenir la liste des pompes compatibles avec ICU Medical MedNet homologuées par pays, consultez la Matrice de compatibilité des pompes avec ICU Medical MedNet, disponible à partir du Centre de soutien technique.

## Champs de l'ensemble de règles

Le tableau suivant énumère les champs, une brève description et la plage de valeurs autorisée pour la pompe à perfusion.

Chaque médicament doit avoir un nom générique et un nom affiché; vous ne pouvez pas entrer un médicament sans nom dans ces champs. Le nombre maximum de caractères dans le Nom affiché est déterminé par comment il est affiché sur l'écran de la pompe à perfusion. Selon la largeur du caractère, le nombre maximum de caractères autorisés dans un nom affiché peut varier entre 17 et 29.

Afin d'éviter toute confusion lors de l'entrée d'un médicament, utilisez seulement le nom du médicament dans le champ **Nom affiché** et assurez-vous que l'ID externe est identique à l'ID externe utilisé dans la liste de médicaments de votre établissement. Ne pas inclure le diluant comme une partie du nom du médicament.

| Paramètre                                                                                                   | Description                                                                                                    | Plage autorisée                                                                                                    |  |
|----------------------------------------------------------------------------------------------------|----------------------------------------------------------------------------------------------------|----------------------------------------------------------------------------------------------------|--|
| Nom générique                                                                                               | Ceci est le nom du médicament<br>dans votre liste de médicaments.<br>Il est sélectionné de la liste<br>déroulante et affiche l'ID externe<br>(l'identifiant médicament de<br>l'hôpital). Dose/volume et Forme<br>pharmaceutique s'affichent<br>seulement s'ils font partie de votre<br>liste de médicaments. | Non modifiable dans l'ensemble de règles                                                                                                    |  |
| Nom affiché                                                                                                 | Ceci est le nom qu'affichera la pompe.                                                                                                    | <ul> <li>Varie en fonction de la largeur du caractère</li> <li>Ne peut pas être vide</li> </ul>                                                                                                    |  |
|                                                                                                    |                                                                                                    | Important : vous ne pouvez pas utiliser<br>les caractères suivants dans le nom<br>affiché : virgule (,) inférieur à (<),<br>supérieur à (>), apostrophe ('),<br>guillemets anglais (") et esperluette (&). |  |
|                                                                                                    |                                                                                                    | Remarque : La police d'affichage se<br>modifie sur la pompe à<br>perfusion Plum A+ pour les<br>noms affichés qui sont longs.                                                                               |  |
| Classe thérapeutique                                                                                        | La classe thérapeutique attribuée<br>aux entrées de médicaments.                                                                                                    | Non modifiable dans l'ensemble de règles                                                                                                    |  |
| ID classe                                                                                                   | Le numéro ID pour la classe<br>thérapeutique attribuée à l'entrée<br>d'un médicament.                                                                                                    | Non modifiable dans l'ensemble de règles                                                                                                    |  |
| Quantité du médicament<br>d'un médicament dans les unité<br>sélectionnées.<br>La combinaison de la quantité |                                                                                                    | <ul> <li>Pour les quantités de médicaments en μg, mg, grammes, mEq, million d'unités ou mmol :</li> <li>0,1–9999 et « Vide »</li> </ul>                                                                    |  |
|                                                                                                    | médicament, de l'unité de<br>médicament et de la quantité de<br>diluant crée la concentration du<br>médicament.                                                                                                    | <ul> <li>• 0,1–999999999 et « Vide »</li> </ul>                                                                                                    |  |

| Paramètre                                                   | Description                                                                                                    | Plage autorisée                                                                                                    |
|-------------------------------------------------------------|----------------------------------------------------------------------------------------------------|----------------------------------------------------------------------------------------------------|
| Unité du médicament                                         | Vous permet de sélectionner<br>l'unité de mesure pour la quantité<br>du médicament indiquée.                                                                                                    | μg, mg, grammes, mEq, million d'unités, mmol et<br>unités                                                                                                    |
| Quantité de diluant                                         | Vous autorise de régler la quantité<br>de diluant associée à l'entrée d'un<br>médicament. La quantité du<br>diluant varie en fonction de la<br>taille du réservoir, du volume<br>excédentaire de remplissage et du<br>volume de la solution ajoutée.                                                                  | • 0,1–9999 et « Vide »                                                                                                    |
| LII et LIS de<br>concentration<br>(Plum 15.2x)              | Vous permet d'entrer les limites<br>supérieure et inférieure pour la<br>concentration en unités de<br>médicament/mL.                                                                                                    | Peut être laissé vide.<br>Si l'unité de concentration entre dans le groupe<br>des grammes, des millions d'unités, des mEq ou<br>des mmol :<br>0,001-99,999 par incréments de 0,001<br>100-9999 par incréments de 1<br>Si l'unité de concentration entre dans le groupe<br>des unités :<br>0,001-99,999 par incréments de 0,001<br>100-99999999 par incréments de 1 |
| Utilisation clinique                                        | Vous permet d'entrer une<br>utilisation clinique pour le<br>médicament. Si ce champ est vide<br>pour un médicament, la valeur<br>indiquée dans le champ<br>Utilisation clinique par défaut de<br>la configuration de la pompe<br>principale s'affichera pour le<br>médicament dans la bibliothèque<br>de médicaments. | 0-29 caractères alphanumériques.<br>Les caractères plus larges comme « M » et « W »<br>risquent de réduire le nombre total de caractères<br>autorisés.                                                                                                    |
| Unité de dose                                               | Vous permet de régler l'unité de<br>dosage standard pour le<br>médicament. Ceci sera la valeur<br>par défaut affichée par la pompe.                                                                                                    | Consultez le Manuel d'utilisation de votre pompe à<br>perfusion pour connaître les unités de dose<br>complètes<br>Uniquement pour la Plum 360 15.1x : Les limites de<br>durée et limites de débit de dose sont disponibles<br>pour les unités basées sur le temps ou non basées<br>sur le temps                                                                    |
| LII, LFI, LFS, LIS pour<br>l'unité de dose du<br>médicament | Limite inférieure infranchissable,<br>limite inférieure franchissable,<br>limite supérieure franchissable,<br>limite supérieure infranchissable.<br>Vous permet de régler les limites<br>de dose supérieure et/ou<br>inférieure pour le médicament                                                                    | Les unités pour les limites franchissables et<br>infranchissables sont les mêmes que les unités de<br>dose sélectionnées dans l'ensemble de règles des<br>médicaments                                                                                                    |
| Unité de dose maximum<br>(Plum 15.2x)                       | Vous permet de sélectionner<br>l'unité de mesure pour la dose<br>maximale.                                                                                                    | Unités du même groupe que celui de l'unité de dose sélectionnée.                                                                                                    |
| Dose maximale<br>(Plum 15.2x)                               | Vous permet d'entrer la valeur de<br>la dose maximale pour le<br>médicament.                                                                                                    | Consultez le manuel d'utilisation du système de<br>votre pompe à perfusion pour connaître la plage<br>autorisée.                                                                                                    |
| Limites de durée                                            | Vous permet d'entrer une limite de temps pour le médicament.                                                                                                    | 0000:00 – 1500:00 h:min                                                                                                    |

Guide d'utilisation ICU Medical MedNet Meds

Remarque : Pour obtenir la liste des pompes compatibles avec ICU Medical MedNet homologuées par pays, consultez la Matrice de compatibilité des pompes avec ICU Medical MedNet, disponible à partir du Centre de soutien technique.

| Paramètre                                                                                                    | Description                                                                                                    | Plage autorisée                                                                                                    |  |  |
|----------------------------------------------------------------------------------------------------|----------------------------------------------------------------------------------------------------|----------------------------------------------------------------------------------------------------|--|--|
| Unité du débit de dose<br>pour les limites du débit<br>de dose                                                | Vous permet de sélectionner<br>l'unité pour les limites du débit de<br>dose.                                                                                                    | Consultez le manuel d'utilisation du système de<br>votre pompe à perfusion pour connaître toutes les<br>unités de débit de dose.                                                                                                    |  |  |
| LII, LFI, LFS, LIS pour<br>les limites du débit de<br>dose                                                    | Limite inférieure infranchissable,<br>limite inférieure franchissable,<br>limite supérieure franchissable,<br>limite supérieure infranchissable.<br>Vous permet de régler les limites<br>de débit de dose supérieure ou<br>inférieure pour le médicament<br>sélectionné. | Les unités pour les limites franchissables et<br>infranchissables sont les mêmes que les unités de<br>débit de dose sélectionnées                                                                                                    |  |  |
| Note clinique<br>(Plum 15.2x)                                                                                 | Vous permet de sélectionner ou<br>d'entrer une note clinique pour le                                                                                                    | 0 à 60 caractères alphanumériques et les caractères suivants :                                                                                                    |  |  |
|                                                                                                    | medicament.                                                                                                    | <pre><espace>, point d'exclamation (!), dièse (#), signe<br/>de dollar (\$), pourcentage (%), parenthèse gauche<br/>((), parenthèse droite ()), astérisque (*), plus (+),<br/>virgule (,), point (.), deux-points (:), point-virgule<br/>(;), tiret (-), barre oblique avant (/) barre oblique<br/>arrière (\), inférieur à (&lt;), égal à (=), supérieur à (&gt;),<br/>point d'interrogation (?), arobas (@), crochet<br/>gauche ([), crochet droit (]), accent circonflexe (^),<br/>trait de soulignement (_), apostrophe ('), accolade<br/>gauche ({), accolade droite (}), barre verticale ( ),<br/>tilde (~)</espace></pre> |  |  |
| Continuer la valeur<br>MVO par défaut                                                                         | Vous permet de sélectionner le<br>débit MVO par défaut                                                                                                    | MVO ou Même débit                                                                                                    |  |  |
| Administration alternée<br>autorisée (Plum 15.1x)                                                             | Permet d'administrer une<br>perfusion alternée.                                                                                                    | Coché pour activer ou décoché (n'autorise pas la fonctionnalité)                                                                                                    |  |  |
| Mode alterné permis<br>quand la perfusion est<br>administrée par la voie B<br>(Plum 15.2x)                    | Vous permet de définir si le<br>médicament peut ou non être<br>administré en tant que perfusion<br>alternée dans la voie B.                                                                                                    | Coché pour permettre au médicament d'être<br>administré en tant que perfusion alternée dans la<br>voie B ou non coché pour l'interdire. Si cette option<br>est cochée, elle active les boutons radio Mode voie<br>B par défaut.                                                                                                    |  |  |
| Mode voie B par défaut<br>(Plum 15.2x)                                                                        | Si la case Mode alterné permis<br>lorsque la perfusion est<br>administrée par la voie B est<br>cochée, vous pouvez configurer le<br>mode Voie B par défaut.                                                                                                    | Perfusion secondaire ou Simultanée                                                                                                    |  |  |
| Autoriser la perfusion<br>secondaire à interrompre<br>cette perfusion                                         | Permet de définir si le<br>médicament peut être interrompu<br>par une perfusion alternée.                                                                                                    | Coché pour activer ou décoché (n'autorise pas la fonctionnalité)                                                                                                    |  |  |
| Activer le bolus<br>(Plum 360 avec bolus)                                                                     | Les unités de la quantité de bolus<br>de la pompe et les unités du débit<br>de dose du bolus dépendent du<br>choix de l'unité du médicament.                                                                                                    | L'unité du médicament choisie déterminera les<br>unités de bolus autorisées pouvant être<br>sélectionnées depuis la liste déroulante des champs<br>disponibles.                                                                                                    |  |  |
| Consultez le Manuel d'utilisation de votre pompe à perfusion pour des détails complets et la plage autorisée. |                                                                                                    |                                                                                                    |  |  |
# Procédures étape par étape

La section suivante fournit la marche à suivre étape par étape pour créer et gérer des entrées de médicaments. Dans cette section, vous apprendrez à faire ce qui suit :

- Ajouter un médicament associé à un ensemble de règles complet dans une USC
- Ajoutez une entrée d'un médicament avec un ensemble de règles limité dans une USC
- Ajoutez une entrée d'un médicament avec un ensemble de règles ne • s'appliquant qu'aux étiquettes dans une USC
- Modifier un médicament dans une USC
- Visualiser un médicament dans une USC
- Supprimer un médicament d'une USC
- Ajoutez un médicament associé à un ensemble de règles complet dans la liste ٠ complète de médicaments
- Ajoutez une entrée d'un médicament avec un ensemble de règles limité dans la liste complète de médicaments
- Ajoutez une entrée d'un médicament pour étiquette seulement dans la liste complète de médicaments
- Modifier un médicament dans la liste complète de médicaments
- Afficher un médicament dans la liste complète de médicaments
- Supprimer un médicament de la liste complète de médicaments
- Copier un médicament de la liste complète de médicaments à une USC cible

# Travailler avec les entrées de médicaments des USC (Plum 360)

**Remarque :** Lors de l'ajout de médicaments à la Liste cible, l'USC sélectionnée et la liste complète de médicaments sont mises à jour. Lors d'ajouts à la Liste source, seulement la liste complète de médicaments est mise à jour.

Le nombre maximum de médicaments pouvant être entrés dans une USC est de 150-400 selon votre licence.

Dans la Liste cible, les médicaments sont regroupés par Nom affiché plus Concentration. S'il n'y a pas de regroupement de médicaments sous le même Nom affiché plus concentration, le médicament ira au bas de la liste des médicaments.

Au sein du regroupement il y a un tri

- a. Utilisation clinique avec la valeur par défaut définie en tête de la série
- b. Chaque groupe est présenté en ordre alphabétique
- c. Unités de dose

# Pour ajouter une entrée d'un médicament avec un Ensemble complet de règles dans une USC

1. Sélectionnez l'USC désirée dans la Liste cible déroulante.

| Gestion de la bibliothèc                       | que de médicame | ents Rapports Con | figuration de l'USC Configura | ition de la |  |  |  |  |
|------------------------------------------------|-----------------|-------------------|-------------------------------|-------------|--|--|--|--|
| Finaliser                                      |                 |                   |                               |             |  |  |  |  |
| rl iste cible: Urgence                         |                 |                   |                               |             |  |  |  |  |
| Liete entitier er gente                        | _               |                   |                               |             |  |  |  |  |
| Lirgence _ Aiguter Modifier Afficher Supprimer |                 |                   |                               |             |  |  |  |  |
| Cirgonico                                      | Ľ               |                   |                               |             |  |  |  |  |
|                                                |                 |                   |                               |             |  |  |  |  |
| Limites du débit de                            | dose Limites du | u bolus           |                               |             |  |  |  |  |
|                                                |                 |                   |                               |             |  |  |  |  |
| Nom générique                                  | ID externe      | Nom affiché       | Concentration                 | Encer       |  |  |  |  |
| Noni generique                                 | ID externe      | Nomaricie         | (ou volume du réservoir)      | LIBO        |  |  |  |  |
| Aucup médicamen                                |                 | Aucun médicamen   |                               | Étiqueth    |  |  |  |  |
|                                                |                 |                   |                               | - i.i       |  |  |  |  |
| Heparine 25 000                                | 555555          | Heparine 25 000   | 25000 Unités / 500 mL         | IComplet    |  |  |  |  |

2. À partir de la Liste cible, cliquez sur Ajouter.

3. Sélectionnez le nom générique d'un médicament

**Remarque :** La sélection d'un nom générique de la liste renseigne automatiquement les champs **Nom** affiché, ID externe, Classe thérapeutique et ID classe.

|                                                          | 1                         |                        |                       |
|----------------------------------------------------------|---------------------------|------------------------|-----------------------|
| Afficher des noms génériques commenç.                    | ant par 👻                 |                        |                       |
| Nom générique No                                         | n commercial ID exte      | rne Dosage '           | Volume Forme pharm    |
| Docetaxel 10 mg/mL Taxotere                              | 9792                      | 10 mg 1 r              | mL 4                  |
| DOPamine                                                 | 037                       | 200 mg 5 m             | mL                    |
| Dopamine 40 mg/mL 5mL A                                  | 8681                      | 40 mg 1 m              | mL 2                  |
| Doxapram 20 mg/mL 20mL Dopram                            | 3421                      | 20 mg 1 m              | mL 2                  |
| DOXOrubicine 2 mg/ml Adriamycir                          | n 16003                   | 2 mg 1 m               | ml 2                  |
| Doxorubicine 2 mg/mL Adriamycir                          | n 10259                   | 2 mg 1 m               | mL 2                  |
| Doxorubicine liposomiale 2 Caelyx                        | 3467                      | 2 mg 1 m               | ml 4                  |
| Doxorubicine Liposomiale 2 Caelyx                        | 8890                      | 2 mg 1 m               | mL 4                  |
| Doxycycline (IV derive) 10 Vibramycir                    | n 4502                    |                        | 4                     |
| Doxycycline 100 mg Fiole [ Vibramycir                    | 11350                     |                        | 2                     |
| Médicament sélectionné<br>DOPamine (037) (200 mg / 5 mL) | Nom générique (ID externe | e) (Dosage / volume) { | (Forme pharmaceutique |
| Nom affiché:                                             | Classe thérape            | utique:                | ID classe:            |
| non i                                                    |                           |                        |                       |

- Remarque : Si le nom générique désiré n'est pas dans la liste Nom générique, vous pouvez ajouter un médicament à la liste de médicaments. Autrement, vous pouvez ajouter le nom générique en important une nouvelle Liste de médicaments par le biais de la fonction Importer médicaments du logiciel ICU Medical MedNet Meds.
- Remarque : Le Nom affiché peut être modifié comme désiré; p. ex., utilisation de lettres minuscules et majuscules, ou d'un autre nom unique. Le nombre maximum de caractères dans un Nom affiché est déterminé par comment il est affiché sur l'écran de la pompe à perfusion. Selon la largeur du caractère, le nombre maximum de caractères autorisés dans le nom d'un médicament peut varier entre 17 et 29.
  - 4. Sélectionnez Complet (si non sélectionné) dans la liste déroulante Ensemble de règles.
  - 5. Entrez une quantité du médicament. Sélectionnez une unité dans la liste déroulante et entrez une quantité de diluant si désiré.
- **Remarque :** Pour la pompe à perfusion Plum 15.2x, si aucune Quantité du médicament et/ou aucune Quantité de diluant n'est/ne sont entrée(s), vous aurez la possibilité de saisir des Limites de concentration. Vous aurez également la possibilité d'entrer une utilisation clinique, le cas échéant (sur cet écran), ainsi que la possibilité de saisir des informations au sujet de la perfusion alternée sur l'écran suivant, après avoir cliqué sur Suivant.

| Résumé: DOPamine / mL pour Utilisation Clinique "" dosé dans<br>Ensemble de règles: Complet v                                                          | -                                                                                                 |
|----------------------------------------------------------------------------------------------------|---------------------------------------------------------------------------------------------------|
| Concentration<br>Quantité du médicament: Unité de médicament: Quantité de diluant: mL<br>Sélectionner v                                                | Perfusion secondaire autorisée<br>Autoriser la perfusion secondaire à interrompre cette perfusion |
| Utilisation clinique (facultative)<br>Si l'utilisation clinique est vide, elle sera actualisée avec la valeur par défaut de la configuration de la pom | pe à perfusion principale.                                                                        |

Guide d'utilisation ICU Medical MedNet Meds

Remarque : Pour obtenir la liste des pompes compatibles avec ICU Medical MedNet homologuées par pays, consultez la Matrice de compatibilité des pompes avec ICU Medical MedNet, disponible à partir du Centre de soutien technique.

139

- 6. Cochez la case à côté de Perfusion secondaire autorisée, si désiré.
- 7. Cochez la case à côté de Autoriser la perfusion secondaire à interrompre cette perfusion, si désiré.
- 8. Entrez une Utilisation clinique, si désiré.
- 9. Cliquez sur Suivant.

| ous les médicaments                                                                                                    |                                                                                                    |                                                                                                    |              |                                                                             |                                                                                               |                                     |                  |           |
|----------------------------------------------------------------------------------------------------|----------------------------------------------------------------------------------------------------|----------------------------------------------------------------------------------------------------|--------------|-----------------------------------------------------------------------------|-----------------------------------------------------------------------------------------------|-------------------------------------|------------------|-----------|
| fficher des noms génér                                                                                                    | iques commençant par 🛛 🗸                                                                                                    |                                                                                                    |              |                                                                             |                                                                                               |                                     |                  |           |
| Nom générique                                                                                                    | Nom commercial                                                                                                    | ID externe                                                                                                    | Dosage       | Volume                                                                      | Forme pharma                                                                                  |                                     |                  |           |
| 5W                                                                                                    | D5W                                                                                                    | EXT_ID_102                                                                                                    |              |                                                                             |                                                                                               |                                     |                  |           |
| extrose                                                                                                    |                                                                                                    | xyz                                                                                                    |              |                                                                             |                                                                                               |                                     |                  |           |
| extrose (unspecified)                                                                                                    |                                                                                                    | 1024                                                                                                    |              |                                                                             |                                                                                               |                                     |                  |           |
| iltiazem                                                                                                    | Diltiazem                                                                                                    | EXT_ID_034                                                                                                    |              |                                                                             | code_1                                                                                        |                                     |                  |           |
| iovan%                                                                                                    | Diovan%                                                                                                    | 12345678                                                                                                    |              |                                                                             | code_1                                                                                        |                                     |                  |           |
| iovan@                                                                                                    | Diovan@                                                                                                    | 12345679                                                                                                    |              |                                                                             | code_2                                                                                        |                                     |                  |           |
| OBUTamine                                                                                                    | DOBUTamine                                                                                                    | EXT_ID_035                                                                                                    |              |                                                                             | code_2                                                                                        |                                     |                  |           |
| ocetaxel                                                                                                    | Docetaxel                                                                                                    | EXT_ID_036                                                                                                    |              |                                                                             | code_3                                                                                        |                                     |                  |           |
| OPamine                                                                                                    | DOPamine                                                                                                    | EXT_ID_037                                                                                                    |              |                                                                             | code_4                                                                                        |                                     |                  |           |
| OXOrubicin                                                                                                    | DOXOrubicin                                                                                                    | EXT_ID_038                                                                                                    |              |                                                                             | code_5                                                                                        |                                     |                  |           |
| édicament sélectionné –<br>OPamine (EXT_ID_03<br>Nom a                                                                                                    | Nom gé<br>7) {Description_1_Include}<br>ffiché:                                                                                     | <b>nérique</b> (ID externe) (<br>Classe thérapeutique:                                                                       | (Dosage / Vo | lume) (For                                                                  | me pharmaceutique                                                                             | }:                                  |                  |           |
| édicament sélectionné –<br>IOPamine (EXT_ID_03<br>Nom a<br>VORamine                                                                                                    | Nom gé<br>7) {Description_1_Include}<br>ffiché:                                                                                     | nérique (ID externe)<br>Classe thérapeutique:                                                                                | (Dosage / Vo | lume) {For                                                                  | me pharmaceutique<br>classe:                                                                  | }:                                  |                  |           |
| édicament sélectionné –<br>OPamine (EXT_ID_03<br>Nom a<br>VOPamine                                                                                                    | Nom gé<br>7) {Description_1_Include}<br>ffiché:                                                                                     | <b>nérique (</b> ID externe) (<br>Classe thérapeutique:<br>s_Descr_37                                                        | (Dosage / Vo | lume) {For<br>ID (<br>5_37                                                  | me pharmaceutique<br>classe:                                                                  | }:                                  |                  |           |
| édicament sélectionné –<br>OPamine (EXT_ID_03<br>Nom a<br>OPamine<br>Ensemble de règles:                                                                                                    | Nom gé<br>7) {Description_1_Include}<br>ffidhé:                                                                                     | inérique (ID externe) (<br>Classe thérapeutique:<br>s_Descr_37                                                               | (Dosage / Vo | lume) {For<br>ID (<br>3_37                                                  | me pharmaceutique<br>classe:                                                                  | }:                                  |                  |           |
| édicament sélectionné –<br>OPamine (EXT_JD_03<br>Nom a<br>IOPamine<br>Ensemble de règles:<br>complet v                                                                                                    | Nom gé<br>7) {Description_1_Include}<br>ffiché:<br>[Class                                                                           | inérique (ID externe) (<br>Classe thérapeutique:<br>s_Descr_37                                                               | (Dosage / Vo | lume) {For<br>ID (<br>3_37                                                  | me pharmaceutique<br>classe:                                                                  | }:                                  |                  |           |
| dicament sélectionné –<br>OPamine (EXT_ID_03<br>Nom a'<br>OPamine<br>Ensemble de règles:<br>complet v<br>Concentration                                                                                                 | Nom gé<br>7) {Description_1_Indude}<br>ffiché:<br>Clas                                                                              | inérique (ID externe) (<br>Classe thérapeutique:<br>s_Descr_37                                                               | (Dosage / Vo | Iume) {For<br>ID (<br>;_37                                                  | me pharmaceutique<br>classe:                                                                  | }:                                  |                  |           |
| édicament sélectionné –<br>OPamine (EXT_ID_03<br>Nom a<br>OPamine<br>Ensemble de règles:<br>complet v<br>Concentration<br>Quantité du médicame                                                                         | Nom gé<br>7) {Description_1_Include}<br>ffiché:<br>Clas                                                                             | inérique (ID externe) (<br>Classe thérapeutique:<br>s_Descr_37<br>Quantité de diluant: n                                     | (Dosage / Vo | Iume) {For<br>ID (<br>:_37                                                  | me pharmaceutique<br>classe:<br>econdaire autorisée                                           | }:                                  |                  |           |
| Édicament sélectionné –<br>OPamine (EXT_ID_03<br>Nom a<br>OPamine<br>Ensemble de règles:<br>complet v<br>Concentration<br>Quantité du médicame<br>400                                                                  | Nom gé<br>7) {Description_1_Include}<br>ffiché:<br>Clas<br>1<br>nt: Unité de médicament:<br>mg v                                    | inérique (ID externe) (<br>Classe thérapeutique:<br>s_Descr_37<br>Quantité de diluant: n                                     | (Dosage / Vo | lume) {For<br>ID (<br>3_37<br>Perfusion se                                  | me pharmaceutique<br>classe:<br>econdaire autorisée<br>perfusion seconda                      | }:                                  | re cette perfusi |           |
| Édicament sélectionné –<br>OPamine (EXT_ID_03<br>Nom a<br>OPamine<br>Ensemble de règles:<br>Somplet v<br>Concentration<br>Quantité du médicame<br>400                                                                  | Nom gé<br>7) {Description_1_Indude}<br>ffidhé:<br>Clas<br>nt: Unité de médicament:<br>mg v                                          | inérique (ID externe) (<br>Classe thérapeutique:<br>s_Descr_37<br>Quantité de diluant: n<br>250                              | (Dosage / Vo | Iume) {For<br>ID (<br>3_37<br>Perfusion so                                  | me pharmaceutique<br>classe:<br>econdaire autorisée<br>perfusion seconda                      | }:                                  | re cette perfusi | <u>on</u> |
| Édicament sélectionné –<br>IOPamine (EXT_ID_03<br>Nom ai<br>IOPamine<br>Ensemble de règles:<br>Concentration<br>Quantité du médicame<br>400<br>Utilisation clinique (facu                                              | Nom gé<br>7) {Description_1_Include}<br>ffiché:<br>Clas<br>nt: Unité de médicament:<br>mg v                                         | inérique (ID externe) (<br>Classe thérapeutique:<br>s_Descr_37<br>Quantité de diluant: n                                     | (Dosage / Vo | lume) {For<br>ID<br>:_37                                                    | me pharmaceutique<br>classe:<br>econdaire autorisée<br>perfusion seconda                      | }:                                  | re cette perfusi |           |
| Édicament sélectionné –<br>IOPamine (EXT_ID_03<br>Nom a<br>IOPamine<br>Ensemble de règles:<br>Complet v<br>Concentration<br>Quantité du médicame<br>400<br>Utilisation clinique (facu                                  | Nom gé 7) {Description_1_Include} ffiché: Clas  nt: Unité de médicament: mg v  Itative)                                             | inérique (ID externe) (<br>Classe thérapeutique:<br>s_Descr_37<br>Quantité de diluant: n<br>250                              | (Dosage / Vo | lume) {For<br>ID<br>:_37<br>Perfusion si<br>Autoriser la                    | me pharmaceutique<br>classe:<br>econdaire autorisée<br>.perfusion seconda                     | }:<br>re à interromp                | re cette perfusi |           |
| Édicament sélectionné –<br>OPamine (EXT_ID_03<br>Nom ai<br>OPamine<br>Ensemble de règles:<br>Complet v<br>Concentration<br>Quantité du médicame<br>400<br>Utilisation clinique (facu                                   | Nom gé<br>7) {Description_1_Indude}<br>ffiché:<br>Clas<br>nt: Unité de médicament:<br>mg v<br>Itative)                              | inérique (ID externe) (<br>Classe thérapeutique:<br>s_Descr_37<br>Quantité de diluant: n                                     | (Dosage / Vo | Iume) (For<br>ID (<br>5_37<br>Perfusion se<br>Autoriser la                  | me pharmaceutique<br>classe:<br>econdaire autorisée<br>perfusion seconda                      | }:                                  | re cette perfusi | <u></u>   |
| Édicament sélectionné –<br>OPamine (EXT_ID_03<br>Nom a<br>OPamine<br>Ensemble de règles:<br>Complet v<br>Concentration<br>Quantité du médicame<br>400<br>Utilisation clinique (facu<br>Si l'utilisation dinique es     | Nom gé 7) {Description_1_Indude} ffiché: Clas nt: Unité de médicament: mg v Itative) st vide, elle sera actualisée ave              | inérique (ID externe) (<br>Classe thérapeutique:<br>s_Descr_37<br>Quantité de diluant: n<br>250<br>ec la valeur par défaut d | (Dosage / Vo | Iume) {For<br>ID (<br>;_37<br>Perfusion si<br>Autoriser la                  | me pharmaceutique<br>classe:<br>econdaire autorisée<br>perfusion seconda<br>pompe à perfusior | }:<br>re à interromp<br>principale. | re cette perfusi |           |
| Édicament sélectionné –<br>IOPamine (EXT_ID_03<br>Nom ai<br>IOPamine<br>Ensemble de règles:<br>Complet v<br>Concentration<br>Quantité du médicame<br>400<br>Utilisation clinique (facu<br>Si l'utilisation clinique es | Nom gé<br>7) {Description_1_Indude}<br>ffidhé:<br>Clas<br>nt: Unité de médicament:<br>mg v<br>Itative)                              | inérique (ID externe) (<br>Classe thérapeutique:<br>s_Descr_37<br>Quantité de diluant: n<br>250<br>ec la valeur par défaut c | (Dosage / Vo | Ilume) (For<br>ID (<br>3_37<br>Perfusion si<br>Autoriser la                 | me pharmaceutique<br>classe:<br>econdaire autorisée<br>perfusion seconda<br>pompe à perfusior | }:<br>re à interromp<br>principale. | re cette perfusi |           |
| Édicament sélectionné –<br>IOPamine (EXT_ID_03<br>Nom a<br>IOPamine<br>Ensemble de règles:<br>Concentration<br>Quantité du médicame<br>400<br>Utilisation clinique (facu<br>Si l'utilisation clinique es               | Nom gé 7) {Description_1_Include} ffiché:  Iclas Int: Unité de médicament: Img  Itative) Itative) St vide, elle sera actualisée ave | inérique (ID externe) (<br>Classe thérapeutique:<br>s_Descr_37<br>Quantité de diluant: n<br>250<br>ec la valeur par défaut d | (Dosage / Vo | Iume) {For<br>ID (<br>;_37<br>Perfusion si<br>Autoriser la                  | me pharmaceutique<br>classe:<br>econdaire autorisée<br>perfusion seconda<br>pompe à perfusior | }:<br>re à interromp<br>principale. | re cette perfusi | <u>on</u> |
| dicament sélectionné – OPamine (EXT_JD_03 Nom a' OPamine Ensemble de règles: complet Concentration Quantité du médicame 400 Utilisation clinique (facu Si l'utilisation clinique es                                    | Nom gé 7) {Description_1_Include} ffiché:  Iclas  Int: Unité de médicament: Img  V Itative)  st vide, elle sera actualisée ave      | inérique (ID externe) (<br>Classe thérapeutique:<br>s_Descr_37<br>Quantité de diluant: n<br>250<br>ec la valeur par défaut c | (Dosage / Vo | Ilume) {For<br>ID (<br>=_37<br>Perfusion so<br>Autoriser la<br>ration de la | me pharmaceutique<br>classe:<br>econdaire autorisée<br>perfusion seconda<br>pompe à perfusior | }:<br>re à interromp<br>principale. | re cette perfusi |           |

10. Sélectionnez l'unité de dose dans la liste déroulante et entrez les valeurs pour les limites franchissables et infranchissables. (Vous devez préciser au moins une limite.)

Lorsque vous entrez une unité de dose, vous avez l'option de choisir des unités de dose basées sur le temps ou non basées sur le temps.

| Résumé: Vancomycin mg / mL pour Utilisation Clinique "" dosé dans mL                                                         |                         |                                        |                                                                                                    |                                         |                                        |  |  |  |
|----------------------------------------------------------------------------------------------------|-------------------------|----------------------------------------|----------------------------------------------------------------------------------------------------|-----------------------------------------|----------------------------------------|--|--|--|
| Pour ajouter des unités de dosage supplémentaires, diquez sur l'onglet « + ».                                                |                         |                                        |                                                                                                    |                                         |                                        |  |  |  |
| Remarque ; Un onglet avec du texte rouge indique une unité de dosage et/ou des limites de dosage incomplètes ou non valides. |                         |                                        |                                                                                                    |                                         |                                        |  |  |  |
| (1) mL x +                                                                                                    |                         |                                        |                                                                                                    |                                         |                                        |  |  |  |
| Unité de dose:                                                                                                    | LII:                    | LIF:                                   | LSF:                                                                                                    | LSI:                                    |                                        |  |  |  |
| mL 🗸                                                                                                    |                         |                                        |                                                                                                    |                                         |                                        |  |  |  |
|                                                                                                    | LII:                    | LIF:                                   | LSF:                                                                                                    | LSI:                                    |                                        |  |  |  |
| Limites de durée (hhhh:mm                                                                                                    | ): 0001 :               | :                                      | :                                                                                                    | :                                       |                                        |  |  |  |
|                                                                                                    | Unité de débit de dose: | LII:                                   | LIF:                                                                                                    | LSF:                                    | LSI:                                   |  |  |  |
| <ul> <li>Limites du débit de dose:</li> </ul>                                                                                | Sélectionner            | × .                                    |                                                                                                    |                                         |                                        |  |  |  |
|                                                                                                    |                         | _                                      |                                                                                                    |                                         |                                        |  |  |  |
| ~                                                                                                    | *\                      | ~~~~~~~~~~~~~~~~~~~~~~~~~~~~~~~~~~~~~~ | "have the second second | ~~~~~~~~~~~~~~~~~~~~~~~~~~~~~~~~~~~~~~~ | ~~~~~~~~~~~~~~~~~~~~~~~~~~~~~~~~~~~~~~ |  |  |  |

### Unité de dose basée sur le temps :

Si vous choisissez une unité de dose basée sur le temps, entrez les valeurs des limites franchissables et infranchissables. (Vous devez préciser au moins une limite.) Les champs de limites de durée et limites de débit de dose ne seront **pas** activés en même temps et seront estompés.

### Unité de dose non basée sur le temps :

Si vous choisissez une unité de dose non basée sur le temps, entrez les valeurs des limites franchissables et infranchissables. (Vous devez préciser au moins une limite.)

Les champs Limites de durée et Limites de débit de dose deviennent activés. Vous devrez choisir soit les limites de durée, soit les limites de débit de dose.

Limites de durée est la valeur par défaut, utilisant le format hhhh:mm avec 1500:00 comme maximum.

- 11. Si vous utilisez Limites de débit de dose, utilisez la liste déroulante pour choisir une unité de débit de dose, puis précisez au moins une valeur pour les limites franchissables ou infranchissables.
- Remarque : Pour la pompe à perfusion Plum 15.2x, vous pouvez entrer une note clinique (facultatif) et indiguer la valeur par défaut Continuer la valeur MVO par défaut, soit MVO ou Même débit (voir l'écran ci-dessous).

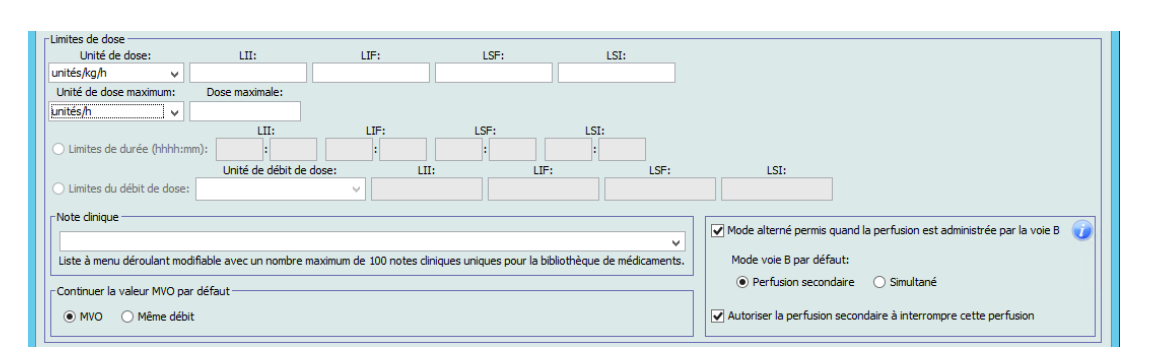

12. Cliquez sur Enregistrez et ajoutez un autre ensemble de règles, ou Enregistrer et fermer pour ajouter le médicament dans l'USC.

ou

Si votre pompe à perfusion permet l'administration de bolus, vous pouvez cocher la case de l'option Activer le bolus si vous souhaitez définir des limites de dose du bolus pour ce médicament (facultatif).

# Pompe Plum 360 avec bolus uniquement :

| - Médicament et concentration-                                               |                                                 |                            |                            |                                         |  |  |  |  |
|------------------------------------------------------------------------------|-------------------------------------------------|----------------------------|----------------------------|-----------------------------------------|--|--|--|--|
| medicament et concentration                                                  | Nom générique (ID exter                         | ne) (Dosage / Volume) {For | me pharmaceutique}:        |                                         |  |  |  |  |
| Amiodarone (EXT_ID_009) {Description                                         | Amiodarone (EXT_ID_009) {Description_6_Exclude} |                            |                            |                                         |  |  |  |  |
| Nom affiché:                                                                 | Classe thérapeutique                            | : ID das                   | se:                        |                                         |  |  |  |  |
| Amiodarone                                                                   | Class_Descr_09                                  | class_09                   |                            |                                         |  |  |  |  |
| Résumé: Amiodarone 450 mg / 250 mL pour Utilisation Clinique "" dosé dans mg |                                                 |                            |                            |                                         |  |  |  |  |
| Ensemble de règles: Complet                                                  | ×                                               |                            |                            |                                         |  |  |  |  |
| Concentration                                                                |                                                 |                            |                            | taria í a                               |  |  |  |  |
| Quantité du médicament: Unité de r                                           | médicament: Quantité de diluant:                | mL                         |                            | lonsee                                  |  |  |  |  |
| 450 mg                                                                       | ♥ 250                                           |                            | Autoriser la perfusion se  | econdaire à interrompre cette perfusion |  |  |  |  |
|                                                                              |                                                 |                            |                            |                                         |  |  |  |  |
| Utilisation clinique (facultative)                                           |                                                 |                            |                            |                                         |  |  |  |  |
|                                                                              |                                                 |                            |                            |                                         |  |  |  |  |
| Si l'utilisation clinique est vide, elle sera ac                             | tualisée avec la valeur par défaut de           | la configuration de la pom | pe à perfusion principale. |                                         |  |  |  |  |
| Limites de dose                                                              |                                                 |                            |                            |                                         |  |  |  |  |
| Unité de dose: LII                                                           | : LIF:                                          | LSF:                       | LSI:                       |                                         |  |  |  |  |
| mg v                                                                         |                                                 | 1                          |                            |                                         |  |  |  |  |
| O Limitos do duráo (bbbbump)                                                 |                                                 | LSF:                       | LSI:                       |                                         |  |  |  |  |
|                                                                              | de débit de dose:                               |                            | ' I SE-                    | 1 51.                                   |  |  |  |  |
| Limites du débit de dose: ma/b                                               |                                                 |                            | Lor.                       |                                         |  |  |  |  |
|                                                                              | · ]                                             |                            |                            |                                         |  |  |  |  |
|                                                                              |                                                 |                            |                            |                                         |  |  |  |  |
| Activer le bolus                                                             |                                                 |                            |                            |                                         |  |  |  |  |
| Quantité du bolus                                                            |                                                 |                            | 1.57.                      |                                         |  |  |  |  |
| ma                                                                           |                                                 | ·; LSF;                    | 150                        |                                         |  |  |  |  |
| Unité de dose du bolus maximum: Do                                           | ose de bolus maximum:                           |                            |                            |                                         |  |  |  |  |
| ✓                                                                            |                                                 |                            |                            |                                         |  |  |  |  |
|                                                                              | LII:                                            | LIF:                       | LSF: L                     | SI:                                     |  |  |  |  |
| O Limites de la durée du bolus (hhhh:                                        | mm):                                            |                            |                            | :                                       |  |  |  |  |
|                                                                              |                                                 |                            |                            |                                         |  |  |  |  |
| Limites du débit de dose du bolus:                                           | ma/min                                          | LII:                       |                            |                                         |  |  |  |  |
|                                                                              | v v                                             |                            |                            |                                         |  |  |  |  |
|                                                                              |                                                 |                            |                            |                                         |  |  |  |  |
|                                                                              | Enregistrer et                                  | fermer Annuler             | Aide                       |                                         |  |  |  |  |
|                                                                              |                                                 |                            |                            |                                         |  |  |  |  |

### Pour définir un bolus

a. Sélectionnez l'**Unité de quantité du bolus** dans la liste déroulante. (Les unités autorisées sont fonction de l'unité du médicament choisie.) Entrez les valeurs désirées pour la Limite infranchissable inférieure, la limite franchissable inférieure, la limite infranchissable supérieure et la limite franchissable supérieure.

Entrez la **Dose de bolus maximum** et **l'Unité de dose du bolus maximum** si désiré. Ces champs sont activés lorsque l'unité des limites de dose du bolus est basée sur le poids ou la surface corporelle.

- b. Entrez les valeurs désirées pour les **Limites de la durée du bolus (hhhh:mm)** : Limite inférieure infranchissable, limite inférieure franchissable, limite supérieure infranchissable, limite supérieure franchissable.
- c. Sélectionnez les Limites du débit de dose du bolus dans la liste déroulante et entrez les valeurs désirées pour la limite infranchissable inférieure, la limite franchissable inférieure, la limite infranchissable supérieure et la limite franchissable supérieure.
- d. Cliquez sur Enregistrer et fermer.

# Pour ajouter une entrée d'un médicament avec un ensemble de règles limité dans une USC

- 1. Sélectionnez l'USC désirée dans la Liste cible déroulante.
- 2. À partir de la Liste cible, cliquez sur Ajouter.

| Gestion de la bibliothèc                  | que de médicame | ents Rapports Con | figuration de l'USC                       | Configura | tion de la |  |  |  |
|-------------------------------------------|-----------------|-------------------|-------------------------------------------|-----------|------------|--|--|--|
| Finaliser                                 |                 |                   |                                           |           |            |  |  |  |
| Liste cible: Urgence                      |                 |                   |                                           |           |            |  |  |  |
| Urgence                                   |                 |                   |                                           |           |            |  |  |  |
| Limites du débit de dose Limites du bolus |                 |                   |                                           |           |            |  |  |  |
| Nom générique                             | ID externe      | Nom affiché       | Concentration<br>(ou volume du réservoir) |           | Ensei      |  |  |  |
| Aucun médicamen                           |                 | Aucun médicamen   |                                           |           | Étiquetti  |  |  |  |
| Heparine 25 000                           | 555555          | Heparine 25 000   | 25000 Unités / 500                        | mL        | Complet    |  |  |  |

3. Sélectionnez le nom générique d'un médicament

| r                                           | 1                           |                     |              |           |              |  |
|---------------------------------------------|-----------------------------|---------------------|--------------|-----------|--------------|--|
| Afficher des noms génériques commençant p   | oar 🔻                       |                     |              |           |              |  |
| Nom générique                               | Nom commercial              | ID externe          | Dosage       | Volume    | Forme pharma |  |
| Dimenhydrinate 50 mg/mL 1mL Amp             | Gravol                      | 11029               | 50 mg        | 1 mL      | 2            |  |
| Diphenhydramine 50mg/mL 1mL Fiole           | Benadryl                    | 10953               | 50 mg        | 1 mL      | 4            |  |
| Dobutamine 12.5 mg/mL 20mL Fiole            | Dobutrex                    | 2546                | 12,5 mg      | 1 mL      | 2            |  |
| Docetaxel 10 mg/mL                          | Taxotere                    | 9792                | 10 mg        | 1 mL      | 4            |  |
| Dopamine 40 mg/mL 5mL Amp                   |                             | 8681                | 40 mg        | 1 mL      | 2            |  |
| Doxapram 20 mg/mL 20mL Fiole                | Dopram                      | 3421                | 20 mg        | 1 mL      | 2            |  |
| Doxorubicine 2 mg/mL                        | Adriamycin                  | 10259               | 2 mg         | 1 mL      | 2            |  |
| Doxorubicine liposomiale 2 mg/ml            | Caelyx                      | 3467                | 2 mg         | 1 ml      | 4            |  |
| Doxorubicine Liposomiale 2 mg/mL 10mL       | Caelyx                      | 8890                | 2 mg         | 1 mL      | 4            |  |
| Doxycycline (IV derive) 100 mg Fiole [DGPS] | Vibramycin                  | 4502                |              |           | 4            |  |
| Médicament sélectionné                      |                             |                     |              |           |              |  |
|                                             | Nom générique (ID ex        | terne) (Dosage / Vo | lume) (Forme | pharmaceu | :ique}:      |  |
| Dopamine 40 mg/mL 5mL Amp (8681)            | (40 mg / 1 mL) {intraveineu | se perf}            |              |           |              |  |
| Nom affiché:                                | Classe thérape              | utique:             | ID clas      | se:       |              |  |
| Donamine 40 mg/ml 5ml Sympathomimetiques    |                             | - 12.1              | 0            |           |              |  |

- Remarque : Si le nom générique désiré n'est pas dans la liste Nom générique, vous pouvez ajouter un médicament à la liste de médicaments. Autrement, vous pouvez ajouter le nom générique en important une nouvelle Liste de médicaments par le biais de la fonction Importer médicaments du logiciel ICU Medical MedNet Meds.
  - 4. Le **Nom affiché** peut être modifié comme désiré, p. ex., utilisation de lettres minuscules et majuscules, ou d'un autre nom unique. Le nombre maximum de caractères dans un Nom affiché est déterminé par comment il est affiché sur l'écran de la pompe à perfusion. Selon la largeur du caractère, le nombre maximum de caractères autorisés dans le nom d'un médicament peut varier entre 17 et 29.

143

**Remarque :** La sélection d'un nom générique de la liste renseigne automatiquement les champs **Nom** affiché, ID externe, Classe thérapeutique et ID classe.

Remarque : Pour obtenir la liste des pompes compatibles avec ICU Medical MedNet homologuées par pays, consultez la Matrice de compatibilité des pompes avec ICU Medical MedNet, disponible à partir du Centre de soutien technique.

- 5. Sélectionnez Partiel (si non sélectionné) dans la liste déroulante Ensemble de règles .
- 6. Entrez le volume du réservoir si désiré.
- 7. Cochez la case à côté de Perfusion secondaire autorisée, si désiré.
- 8. Cochez la case à côté de Autoriser la perfusion secondaire à interrompre cette perfusion, si désiré.

**Remarque :** Pour la pompe à perfusion Plum 15.2x, les champs pour Perfusion alternée apparaîtront dans la fenêtre suivante après que vous ayez cliqué sur Suivant dans cette fenêtre.

9. Entrez une Utilisation clinique, si désiré.

| N<br>Dimenhydrinate<br>Diphenhydramin<br>Dobutamine 12.5<br>Docetaxel 10 mg<br>Dopamine 40 mg<br>Doxorubicine 2 m<br>Doxorubicine 1ip<br>Doxorubicine Lip<br>Doxorubicine Lip<br>Doxycycline (1V d               | m générique<br>50 mg/mL 1mL Amp<br>50mg/mL 1mL Fiole<br>mg/mL 20mL Fiole<br>mL 5mL Amp<br>/mL 20mL Fiole<br>g/mL<br>somiale 2 mg/ml | Nom commercial<br>Gravol<br>Benadryl<br>Dobutrex<br>Taxotere<br>Dopram | ID exte<br>11029<br>10953<br>2546<br>9792 | rne Dosage<br>50 mg<br>50 mg<br>12,5 mg | Volume<br>1 mL<br>1 mL | Forme pharma<br>2<br>4      |           |
|----------------------------------------------------------------------------------------------------|----------------------------------------------------------------------------------------------------|------------------------------------------------------------------------|-------------------------------------------|-----------------------------------------|------------------------|-----------------------------|-----------|
| Dimenhydrinate<br>Diphenhydramin<br>Dobutamine 12.3.<br>Docetaxel 10 mg<br>Dopamine 40 mg<br>Doxapram 20 mg<br>Doxorubicine 2 m<br>Doxorubicine lip<br>Doxorubicine Lip<br>Doxorubicine Lip<br>Doxycycline (IV 4 | 50 mg/mL 1mL Amp<br>50 mg/mL 1mL Fiole<br>mg/mL 20mL Fiole<br>/mL<br>mL SmL Amp<br>/mL 20mL Fiole<br>g/mL<br>somiale 2 mg/ml        | Gravol<br>Benadryl<br>Dobutrex<br>Taxotere<br>Dopram                   | 11029<br>10953<br>2546<br>9792            | 50 mg<br>50 mg<br>12,5 mg               | 1 mL<br>1 mL           | 4                           |           |
| Diphenhydramine 12:6<br>Docetaxel 10 mg<br>Dopamine 40 mg<br>Doxapram 20 mg<br>Doxorubicine 2 m<br>Doxorubicine lipp<br>Doxorubicine Lip<br>Doxorubicine Lip                                                     | : 50mg/mL 1mL Fiole<br>mg/mL 20mL Fiole<br>mL mL 5mL Amp<br>mL 20mL Fiole<br>g/mL<br>somiale 2 mg/ml                                | Benadryl<br>Dobutrex<br>Taxotere<br>Dopram                             | 10953<br>2546<br>9792                     | 50 mg<br>12,5 mg                        | 1 mL                   | 4                           |           |
| Dobutamine 12.5<br>Docetaxel 10 mg<br>Dopamine 40 mg<br>Doxapram 20 mg<br>Doxorubicine 2 m<br>Doxorubicine lipo<br>Doxorubicine Lipo<br>Doxycycline (IV e                                                        | mg/mL 20mL Fiole<br>/mL<br>/mL SmL Amp<br>/mL 20mL Fiole<br>g/mL<br>somiale 2 mg/ml                                                 | Dobutrex<br>Taxotere<br>Dopram                                         | 2546<br>9792                              | 12,5 mg                                 | 4 1                    |                             |           |
| Docetaxel 10 mg<br>Dopamine 40 mg<br>Doxapram 20 mg<br>Doxorubicine 2 m<br>Doxorubicine lipo<br>Doxorubicine Lip<br>Doxycycline (IV m                                                                            | /mL<br>/mL SmL Amp<br>/mL 20mL Fiole<br>g/mL<br>somiale 2 mg/ml                                                                     | Taxotere<br>Dopram                                                     | 9792                                      |                                         | 1 mL                   | 2                           |           |
| Dopamine 40 mg<br>Doxapram 20 mg<br>Doxorubicine 2 n<br>Doxorubicine lipo<br>Doxorubicine Lip<br>Doxycycline (IV n                                                                                               | mL SmL Amp<br>/mL 20mL Fiole<br>g/mL<br>somiale 2 mg/ml                                                                             | Dopram                                                                 |                                           | 10 mg                                   | 1 mL                   | 4                           |           |
| Doxapram 20 mg<br>Doxorubicine 2 n<br>Doxorubicine lipo<br>Doxorubicine Lip<br>Doxycycline (IV d                                                                                                    | /mL 20mL Fiole<br>g/mL<br>somiale 2 mg/ml                                                                                           | Dopram                                                                 | 8681                                      | 40 mg                                   | 1 mL                   | 2                           |           |
| Doxorubicine 2 n<br>Doxorubicine lipo<br>Doxorubicine Lip<br>Doxycycline (IV                                                                                                    | g/mL<br>somiale 2 mg/ml                                                                                                    |                                                                        | 3421                                      | 20 mg                                   | 1 mL                   | 2                           |           |
| Doxorubicine lipo<br>Doxorubicine Lip<br>Doxycycline (IV                                                                                                    | somiale 2 mg/ml                                                                                                    | Adriamycin                                                             | 10259                                     | 2 mg                                    | 1 mL                   | 2                           |           |
| Doxorubicine Lip<br>Doxycycline (IV)                                                                                                    |                                                                                                    | Caelyx                                                                 | 3467                                      | 2 mg                                    | 1 ml                   | 4                           |           |
| Doxycycline (IV)                                                                                                    | somiale 2 mg/mL 10mL                                                                                                    | . Caelyx                                                               | 8890                                      | 2 mg                                    | 1 mL                   | 4                           |           |
|                                                                                                    | lerive) 100 mg Fiole [DGP:                                                                                                    | 5] [Vibramycin                                                         | 4502                                      |                                         |                        | 4                           |           |
| Dopamine 40 mg                                                                                                    | Juie Suie                                                                                                    | Dympacionimecidae                                                      |                                           | 12,12                                   |                        |                             |           |
| Partiel<br>Volume du réser                                                                                                    | voir: mL                                                                                                    |                                                                        | Γ                                         | Perfusion seco                          | ndaire auto            | prisée                      |           |
|                                                                                                    | (5 h + )                                                                                                    |                                                                        |                                           | V Autoriser la pe                       | rfusion sec            | ondaire à interrompre cette | perfusion |
|                                                                                                    | Je (racultative)                                                                                                    |                                                                        |                                           | 8                                       |                        |                             |           |
| Si l'utilisation d                                                                                                    | nique est vide, elle sera a                                                                                                    | ctualisée avec la valeur par                                           | défaut de la con                          | figuration de la po                     | mpe à perfi            | usion principale.           |           |

- 10. Cliquez sur Suivant.
- 11. Sélectionnez l'unité de dose dans la liste déroulante et entrez les valeurs pour les limites franchissables et infranchissables. (Vous devez préciser au moins une limite.)

Lorsque vous entrez une unité de dose, vous avez l'option de choisir des unités de dose basées sur le temps ou non basées sur le temps.

#### Unité de dosage basée sur le temps :

Si vous choisissez une unité de dosage basée sur le temps, entrez les valeurs des limites franchissables et infranchissables. (Vous devez préciser au moins une limite.) Les champs de limites de durée et limites de débit de dose ne seront **pas** activés en même temps et seront estompés.

### Unité de dosage non basée sur le temps :

Si vous choisissez une unité de dosage non basée sur le temps, entrez les valeurs des limites franchissables et infranchissables. (Vous devez préciser au moins une limite.)

Les champs Limites de durée et Limites de débit de dose deviennent activés. Vous devrez choisir soit les limites de durée, soit les limites de débit de dose.

Limites de durée est la valeur par défaut, utilisant le format hhhh:mm avec 1500:00 comme valeur maximale.

Si vous utilisez Limites de débit de dose, utilisez la liste déroulante pour choisir une unité de débit de dose, puis précisez au moins une valeur pour les limites franchissables ou infranchissables.

12. Une fois que vous entrez une valeur pour Unité de dose et limite(s) de dose, vous serez en mesure d'ajouter trois autres unités de dose, pour un total de quatre unités de dose pour l'entrée d'un médicament sélectionnée avec les même Nom affiché et concentration.

Vous pouvez ajouter chaque sélection en cliquant sur le symbole plus « + »vert .

|                                                                               | Liste cible: Ajout              | er un ensemble de r        | ègles 🔽                                                         |
|-------------------------------------------------------------------------------|---------------------------------|----------------------------|-----------------------------------------------------------------|
| Entrée de médicaments                                                         |                                 |                            |                                                                 |
|                                                                               | Nom générique (ID externe) (I   | Dosage / Volume) {Forme ph | narmaceutique}:                                                 |
| Dopamine 40 mg/mL 5mL Amp (8681) (40                                          | mg / 1 mL) {intraveineuse perf} |                            |                                                                 |
| Nom affiché:                                                                  | Classe thérapeutique:           | ID classe:                 |                                                                 |
| Dopamine 40 mg/mL 5mL                                                         | Sympathomimetiques              | 12:12                      |                                                                 |
| Ensemble de règles: Partiel 🗸 🗸                                               |                                 |                            |                                                                 |
| Volume du réservoir: mL                                                       |                                 |                            | Perfusion secondaire autorisée                                  |
|                                                                               |                                 |                            | Autoriser la perfusion secondaire à interrompre cette perfusion |
| unter the distance                                                            |                                 |                            |                                                                 |
| Utilisation clinique:                                                         |                                 |                            |                                                                 |
| (1) mL/kg/min × (2) Sélectionner × +<br>Unité de dose: LII:<br>Sélectionner v | LIF: LSF                        | : LSI:                     |                                                                 |
| Activer le bolus                                                              | s l'onglet actif.               |                            |                                                                 |

**Remarque :** Un onglet avec du texte rouge indique une unité de dose ou des limites de dose incomplètes ou non valides.

Guide d'utilisation ICU Medical MedNet Meds

145

Remarque : Pour obtenir la liste des pompes compatibles avec ICU Medical MedNet homologuées par pays, consultez la Matrice de compatibilité des pompes avec ICU Medical MedNet, disponible à partir du Centre de soutien technique.

**Remarque :** Pour la pompe à perfusion Plum 15.2x, vous pouvez entrer une note clinique (facultatif) et indiquer la valeur par défaut Continuer la valeur MVO par défaut, soit MVO ou Même débit (voir l'écran ci-dessous).

| Limites de dose                              |                           |                           |                                    |        |                                                                              |
|----------------------------------------------|---------------------------|---------------------------|------------------------------------|--------|------------------------------------------------------------------------------|
| Unité de dose:                               | LII:                      | LIF:                      | LSF:                               | LSI:   |                                                                              |
| unités/kg/h 🗸 🗸                              |                           |                           |                                    |        |                                                                              |
| Unité de dose maximum:                       | Dose maximale:            |                           |                                    |        |                                                                              |
| unités/h v                                   |                           |                           |                                    |        |                                                                              |
| O Limites de durée (hhhh:                    | nm):                      | LIF:                      | LSF:                               | LSI:   |                                                                              |
|                                              | Unité de débit de         | dose: LII:                | LIF                                | : LSF: | LSI:                                                                         |
| <ul> <li>Limites du débit de dose</li> </ul> | :                         | ¥                         |                                    |        |                                                                              |
| -Note clinique                               |                           |                           |                                    |        |                                                                              |
|                                              |                           |                           |                                    |        | Mode alterné permis quand la perfusion est administrée par la voie B 🥡       |
| Liste à menu déroulant mo                    | difiable avec un nombre m | naximum de 100 notes dini | s. Mode voie B par défaut:         |        |                                                                              |
| Continuer la valeur MVO p                    | ar défaut                 |                           | Perfusion secondaire     Simultané |        |                                                                              |
| MVO O Même déb                               | it                        |                           |                                    |        | $\checkmark$ Autoriser la perfusion secondaire à interrompre cette perfusion |
|                                              |                           |                           |                                    |        |                                                                              |

13. Cliquez sur Enregistrez et ajoutez un autre ensemble de règles, ou Enregistrer et fermer pour ajouter l'entrée d'un médicament à l'USC.

ou

Si votre pompe à perfusion permet l'administration de bolus, vous pouvez cocher la case de l'option **Activer le bolus** si vous souhaitez définir les limites de dose du bolus pour ce médicament. Voir Pour définir un bolus section à la page 142.

# Pour ajouter une entrée d'un médicament avec un ensemble de règles ne s'appliquant qu'aux étiquettes dans une USC

1. Sélectionnez l'USC désirée dans la Liste cible déroulante.

| Costion de la bibliothès                                                      | uo do módicomo | oto p i c       | o u Liñvez         | e e      |           |  |  |  |
|-------------------------------------------------------------------------------|----------------|-----------------|--------------------|----------|-----------|--|--|--|
| Rapports   Configuration de l'USC   Configuration de l'USC   Configuration de |                |                 |                    |          |           |  |  |  |
| Finaliser                                                                     |                |                 |                    |          |           |  |  |  |
| r Liste cible: Urgence                                                        |                |                 |                    |          |           |  |  |  |
|                                                                               |                |                 |                    |          |           |  |  |  |
| Urgence 🗸 (Ajouter) Modifier Afficher Supprimer                               |                |                 |                    |          |           |  |  |  |
|                                                                               | ~ ~            |                 |                    |          |           |  |  |  |
| Limites du débit de dose Limites du bolus                                     |                |                 |                    |          |           |  |  |  |
|                                                                               |                |                 | Concentrat         | ion      | -         |  |  |  |
| Nom generique                                                                 | ID externe     | Nom arriche     | ou volume du ré    | servoir) | Ensei     |  |  |  |
| Aucun médicamen                                                               |                | Aucun médicamen |                    |          | Étiquette |  |  |  |
| Heparine 25 000                                                               | 555555         | Heparine 25 000 | 25000 Unités / 500 | mL       | Complet   |  |  |  |

- 2. À partir de la Liste cible, cliquez sur Ajouter.
- 3. Sélectionnez le nom générique d'un médicament

Remarque : La sélection d'un nom générique de la liste renseigne automatiquement les champs Nom affiché, ID externe, Classe thérapeutique et ID classe.

|                                                               |                                                   | Précisez une e                                               | entrée d                  | e médi                   | cament                                                                     |                            |              |
|---------------------------------------------------------------|---------------------------------------------------|--------------------------------------------------------------|---------------------------|--------------------------|----------------------------------------------------------------------------|----------------------------|--------------|
| Tous les médicaments                                          |                                                   |                                                              |                           |                          |                                                                            |                            |              |
| Afficher des noms génériqu                                    | ues commençant par 🗸                              |                                                              |                           |                          |                                                                            |                            |              |
| Nom générique                                                 | Nom commercial                                    | ID externe                                                   | Dosage                    | Volume                   | Forme pharma                                                               |                            |              |
| dextrose (unspecified)                                        |                                                   | 1024                                                         |                           |                          |                                                                            |                            |              |
| Diltiazem                                                     | Diltiazem                                         | EXT ID 034                                                   |                           |                          | code 1                                                                     |                            |              |
| Diovan%                                                       | Diovan%                                           | 12345678                                                     |                           |                          | code_1                                                                     |                            |              |
| Diovan@                                                       | Diovan@                                           | 12345679                                                     |                           |                          | code_2                                                                     |                            |              |
| DOBUTamine                                                    | DOBUTamine                                        | EXT_ID_035                                                   |                           |                          | code_2                                                                     |                            |              |
| Docetaxel                                                     | Docetaxel                                         | EXT_ID_036                                                   |                           |                          | code_3                                                                     |                            |              |
| DOPamine                                                      | DOPamine                                          | EXT_ID_037                                                   |                           |                          | code_4                                                                     |                            |              |
| DOXOrubicin                                                   | DOXOrubicin                                       | EXT_ID_038                                                   |                           |                          | code_5                                                                     |                            |              |
| Drug '                                                        | Drug '                                            | ext-1104                                                     |                           |                          | code_3                                                                     |                            |              |
| Drug&                                                         | Drug&                                             | ext-1100                                                     |                           |                          | code_6                                                                     |                            | ~            |
| Médicament sélectionné —                                      | Nom gé                                            | énérique (ID externe)                                        | (Dosage / Vo              | lume) {For               | me pharmaceutique                                                          | }:                         |              |
| Médicament sélectionné —<br>DOPamine (EXT_ID_037)<br>Nom affi | Nom gé<br>{Description_1_Include}<br>ché:         | énérique (ID externe)                                        | (Dosage / Vo              | lume) {For<br>ID         | me pharmaceutique                                                          | }:                         |              |
| Médicament sélectionné                                        | Nom gé<br>{Description_1_Indude}<br>ché:          | énérique (ID externe)<br>Classe thérapeutique                | (Dosage / Vo              | lume) {For<br>ID         | me pharmaceutique<br>dasse:                                                | }:                         |              |
| Médicament sélectionné                                        | Nom gé<br>{Description_1_Include}<br>ché:         | énérique (ID externe)<br>Classe thérapeutique<br>is_Descr_37 | (Dosage / Vo              | lume) {For<br>ID<br>s_37 | me pharmaceutique<br>dasse:                                                | }:                         |              |
| Médicament sélectionné                                        | Nom gé<br>{Description_1_Include}<br>ché:<br>Clas | Śnérique (ID externe)<br>Classe thérapeutique<br>is_Descr_37 | (Dosage / Vo<br>:<br>dass | IUme) {For<br>ID<br>5_37 | me pharmaceutique<br>classe:<br>econdaire autorisée<br>a perfusion seconda | }:<br>re à interrompre cet | te perfusion |

- Remarque : Si le nom générique désiré n'est pas dans la liste Nom générique, vous pouvez ajouter un médicament à la liste de médicaments. Autrement, vous pouvez ajouter le nom générique en important une nouvelle Liste de médicaments par le biais de la fonction Importer médicaments du logiciel ICU Medical MedNet Meds.
  - 4. Le **Nom affiché** peut être modifié comme désiré, p. ex., utilisation de lettres minuscules et majuscules, ou d'un autre nom unique. Le nombre maximum de caractères dans un Nom affiché est déterminé par comment il est affiché sur l'écran de la pompe à perfusion. Selon la largeur du caractère, le nombre maximum de caractères autorisés dans le nom d'un médicament peut varier entre 17 et 29.
  - 5. Sélectionnez Étiquette Seulement... dans la liste déroulante Ensembles de règles.
  - 6. Cochez la case à côté de Perfusion secondaire autorisée, si désiré.
  - 7. Cochez la case à côté de Autoriser la perfusion secondaire à interrompre cette perfusion, si désiré.
- **Remarque :** Pour la pompe à perfusion Plum 15.2x, vous pouvez entrer une note clinique (facultatif) et indiquer le Mode voie B par défaut.
  - 8. Cliquez sur Suivant.
  - 9. Cliquez sur Enregistrer et ajouter un autre, ou Enregistrer et fermer pour ajouter le médicament dans l'USC.

ou

Si votre pompe à perfusion permet l'administration de bolus, vous pouvez cocher la case de l'option Activer le bolus si vous souhaitez définir les limites de dose du bolus pour ce médicament. Voir Pour définir un bolus section à la page 142.

147

Guide d'utilisation ICU Medical MedNet Meds

Remarque : Pour obtenir la liste des pompes compatibles avec ICU Medical MedNet homologuées par pays, consultez la Matrice de compatibilité des pompes avec ICU Medical MedNet, disponible à partir du Centre de soutien technique.

# Pour modifier l'entrée d'un médicament dans une USC

1. À partir de la liste déroulante Liste cible, sélectionnez l'USC contenant l'entrée de médicament que vous désirez voir.

| Gestion de la bibliothèc | que de médicame | ents Rapports   | Configuration de l'USC         | Configura        | tion de la |
|--------------------------|-----------------|-----------------|--------------------------------|------------------|------------|
| Finaliser                |                 |                 |                                |                  |            |
| Liste cible: Urgend      | :e ———          |                 |                                |                  |            |
| Urgence                  | •               | Ajouter Moo     | difier Afficher                | Supprim          | er         |
| Limites du débit de      | dose Limites du | u bolus         |                                |                  |            |
| Nom générique            | ID externe      | Nom affiché     | Concentrat<br>(ou volume du ré | ion<br>éservoir) | Ensei      |
| Aucun médicamen          |                 | Aucun médicame  | n                              |                  | Étiquette  |
| Heparine 25 000          | 555555          | Heparine 25 000 | 25000 Unités / 500             | ) mL             | Complet    |

- 2. À partir de la Liste cible, sélectionnez le médicament que vous voulez modifier.
- 3. Cliquez sur Modifier.

*Conseil pratique :* Vous pouvez également cliquer deux fois sur un médicament pour afficher la boîte de dialogue **Ensemble de règles**.

4. Effectuez les modifications désirées.

| Acetominophen (ExT_aab) (10 mg / 10 mL) {Code_xxx}       Selecti         Nom affiché:       Classe thérapeutique:       ID classe:         Acetominophen       Classe thérapeutique:       ID classe:         Résumé: Acetominophen 10 mg / 10 mL pour Utilisation Clinique "_" dosé dans mcg         Ensemble de règles:       Complet         Quantité du médicament:       Quantité de diluant: mL         10       mg       10         Villisation clinique (facultative)       It is a perfusion secondaire autorisée         Si l'utilisation clinique est vide, elle sera actualisée avec la valeur par défaut de la configuration de la pompe à perfusion principale.         Unité de dose:       LII:         LII:       LIF:       LSF:         Unité de dose:       LII:       LIF:         LII:       LIF:       LSF:         Unité de dose:       LII:       LIF:         LII:       LIF:       LSF:         LII:       LIF:       LSF:         LII:       LIF:       LSF:         LII:       LIF:       LSF:         LII:       LIF:       LSF:         LII:       LIF:       LSF:         LII:       LIF:       LSF:                                                                                             |                                                                                                    | Nom générique (ID externe) (D    | osage / Volume) {For | me pharmaceutique}:      |                                      |
|----------------------------------------------------------------------------------------------------|----------------------------------------------------------------------------------------------------|----------------------------------|----------------------|--------------------------|--------------------------------------|
| Nom affiché:       Classe thérapeutique:       ID dasse:         Acetominophen       Class_xxx         Résumé: Acetominophen       Class_xxx         Résumé: Acetominophen       Class_xxx         Résumé: Acetominophen       Class_xxx         Résumé: Acetominophen       Class_xxx         Résumé: Acetominophen       Class_xxx         Résumé: Acetominophen       Class_xxx         Résumé: Acetominophen       Class_xxx         Résumé: Acetominophen       Class_xxx         Résumé: Acetominophen       Class_xxx         Résumé: Acetominophen       Class_xxx         Résumé: Acetominophen       Class_xxx         Résumé: Acetominophen       Class_xxx         Résumé: Acetominophen       Class_xxx         Quantité du médicament:       Quantité de diluant: mL       I         ID       mg       ID       Mathibite de liluant: mL       I         Utilisation clinique (facultative)       I       I       I       I         Si l'utilisation dinique est vide, elle sera actualisée avec la valeur par défaut de la configuration de la pompe à perfusion principale.       I         Unité de dose:       LII:       LIF:       LSF:       LSI:         Image       I <thi< th="">       I       I</thi<> | Acetominophen (EXT_aab) (10 mg / 10 mL) {Co                                                                                                    | de_xxx}                          | Sél                  |                          |                                      |
| Acetominophen       Cass_xxx         Résumé: Acetominophen 10 mg / 10 mL pour Utilisation Clinique "" dosé dans mcg         Ensemble de règles: Complet          Quantité du médicament:       Quantité de diluant: mL         10       mg       10         Wattriser la perfusion secondaire autorisée       Autoriser la perfusion secondaire à interrompre cette per         Utilisation clinique (facultative)       Itilisation clinique est vide, elle sera actualisée avec la valeur par défaut de la configuration de la pompe à perfusion principale.         Limites de dose:       LII:       LIF:       LSF:         Unité de dose:       LII:       LIF:       LSF:         Image       Image       Image       Image         Unité de dose:       LII:       LIF:       LSF:         Image       Image       Image       Imagee         Unité de dose:       LII:       LIF:       LSF:         Unité de dose:       LII:       LIF:       LSF:       LSI:         Unité de dose:       Selectionner       Imagee       Imagee       Imagee                                                                                                    | Nom affiché:                                                                                                    | Classe thérapeutique:            | ID das               | se:                      |                                      |
| Résumé: Acetominophen 10 mg / 10 mL pour Utilisation Clinique "" dosé dans mcg         Ensemble de règles: Complet v         Concentration         Quantité du médicament: Unité de médicament: Quantité de diluant: mL         10       mg v         Utilisation clinique (facultative)         Utilisation clinique est vide, elle sera actualisée avec la valeur par défaut de la configuration de la pompe à perfusion principale.         Utilisation dinique est vide, elle sera actualisée avec la valeur par défaut de la configuration de la pompe à perfusion principale.         Unité de dose:       LII:         LII:       LIF:         LSF:       LSI:         © Limites de durée (hhhh:mm):       i         i:       i         Unité de débit de dose:       LII:         Unité de débit de dose:       LII:         Unité de dose:       Si l'util:         LII:       LIF:         LIF:       LSF:         LII:       LIF:         LIF:       LSF:         LII:       LIF:         LII:       LIF:         LII:       LIF:         LII:       LIF:         LII:       LIF:         LII:       LIF:         LII:       LIF:         LIF:       L                                                                | Acetominophen                                                                                                    |                                  | Class_xxx            |                          |                                      |
| 10       mg       10         Utilisation dinique (facultative)                                                                                                    | Ensemble de règles: Complet  Concentration Quantité du médicament: Unité de médicam                                                                 | ent: Quantité de diluant: mL     |                      | ✓ Perfusion secondaire a | utorisée                             |
| Utilisation clinique (facultative)         Si l'utilisation clinique est vide, elle sera actualisée avec la valeur par défaut de la configuration de la pompe à perfusion principale.         Unités de dose         Unité de dose:         LII:       LIF:         LISF:       LSI:         mcg       1         LII:       LIF:         LII:       LIF:         LII:       LIF:         LII:       LIF:         LSF:       LSI:         O Limites de durée (hhhh:mm):       1         Unité de débit de dose:       LII:         LII:       LIF:         LISF:       LSF:         LII:       LIF:         LII:       LIF:         LII:       LIF:         LII:       LIF:         LISF:       LSI:                                                                                                    | 10 mg                                                                                                    | ✓ 10                             |                      | Autoriser la perfusion s | econdaire à interrompre cette perfus |
| mcg       v       1         LII:       LIF:       LSF:         LII:       LIF:       LSF:         Unité de débit de dose:       LII:       LIF:         Linites du débit de dose:       Sélectionner       v                                                                                                    |                                                                                                    |                                  |                      | 1.07                     |                                      |
| mcg       1         LII:       LIF:         LSF:       LSI:         Unité de débit de dose:       I         Unité de débit de dose:       LII:         LIF:       LSF:         LIS:       I         Unité de débit de dose:       LII:         Limites du débit de dose:       Sélectionner                                                                                                    | Limites de dose                                                                                                    |                                  |                      | 1.07                     |                                      |
| LII: LIF: LSF: LSI:      O Limites du débit de dose: LII: LIF: LSF: LSI:      O Limites du débit de dose: Sélectionner                                                                                                    | Unité de dose: LII:                                                                                                    | LIF:                             | LSF:                 | LSI:                     |                                      |
| O Limites du débit de dose: Sélectionner                                                                                                    | Unité de dose: LII:<br>mcg v 1                                                                                                    |                                  | LSF:                 | LSI:                     |                                      |
|                                                                                                    | Unité de dose: LII:<br>mcg v 1<br>LII:<br>• Limites de durée (hhhh:mm):                                                                             | LIF:                             | LSF:                 | LSI:                     | LSI:                                 |
| C Activer le bolus                                                                                                    | Unité de dose: LII:<br>mcg v 1<br>LII:<br>Unité de durée (hhhh:mm): :<br>Unité de débit<br>Unité de débit<br>Limites du débit de dose: Sélectionner | LIF:<br>LIF:<br>de dose:<br>LII: | LSF:                 | LSI:                     | LSI:                                 |

5. Cliquez sur Enregistrer et fermer pour enregistrer les modifications.

**Remarque :** Vous ne pouvez pas modifier la **Classe thérapeutique** ou l'**ID classe** lors de la modification d'une entrée d'un médicament dans une USC.

**Remarque :** Si le médicament modifié est attribué à une seule USC, celui-ci sera également mis à jour dans la liste complète de médicaments. Si le médicament modifié est attribué à une seule USC, celui-ci sera également mise à jour dans la liste complète de médicaments.

## Pour visualiser une entrée d'un médicament dans une USC

1. À partir de la liste déroulante Liste cible, sélectionnez l'USC contenant l'entrée de médicament que vous désirez voir.

| Gestion de la bibliothèc | ue de médicame  | ents Rapports Con | figuration de l'USC Configur              | ation de la |
|--------------------------|-----------------|-------------------|-------------------------------------------|-------------|
| Finaliser                |                 |                   |                                           |             |
| Liste cible: Urgence     | • A             | Ajouter Modifier  | r Afficher Supprin                        | ner         |
| Limites du débit de :    | dose Limites du | u bolus           |                                           |             |
| Nom générique            | ID externe      | Nom affiché       | Concentration<br>(ou volume du réservoir) | Ensei       |
| Aucun médicamen          |                 | Aucun médicamen   |                                           | Étiquetti   |
| Heparine 25 000          | 555555          | Heparine 25 000   | 25000 Unités / 500 mL                     | Complet     |

- 2. À partir de la Liste cible, sélectionnez l'entrée d'un médicament que vous désirez voir.
- 3. Cliquez sur Afficher.

| concentrent of concentration                                                                                                    | Nom générique (ID externe) (Dosa                         | ge / Volume) {Forme pharmaceu    | tique}:                |
|----------------------------------------------------------------------------------------------------|----------------------------------------------------------|----------------------------------|------------------------|
| opamine 40 mg/mL 5mL Amp (868                                                                                                    | 1) (40 mg / 1 mL) {intraveineuse perf}                   |                                  | Sélectionne            |
| Nom affiché:                                                                                                    | Classe thérapeutique:                                    | ID classe:                       |                        |
| opamine 40 mg/mL 5mL                                                                                                    | Sympathomimetiques 1:                                    | 2:12                             | ]                      |
| isemble de règles: Complet<br>Concentration<br>Quantité du médicament: Unité de r                                                       | médicament: Quantité de diluant: mL                      | Perfusio                         | n secondaire autorisée |
|                                                                                                    |                                                          |                                  |                        |
| ilisation clinique (facultative)                                                                                                    |                                                          |                                  |                        |
| lisation clinique (facultative)<br>l'utilisation clinique est vide, elle sera ac                                                        | tualisée avec la valeur par défaut de la configu         | ration de la pompe à perfusion   | principale.            |
| lisation clinique (facultative)<br>Yutilisation clinique est vide, elle sera act<br>iites de dose<br>Unité de dose: LII:                | tualisée avec la valeur par défaut de la configu<br>LIF: | ration de la pompe à perfusion   | principale.            |
| ilisation clinique (facultative)<br>l'utilisation clinique est vide, elle sera ac<br>nites de dose<br>Unité de dose:<br>LII:<br>1g/kg/h | tualisée avec la valeur par défaut de la configu<br>LIF: | ration de la pompe à perfusion j | orincipale.            |
| lisation clinique (facultative)<br>Yutilisation clinique est vide, elle sera acl<br>ites de dose<br>Unité de dose:<br>g/kg/h<br>1       | tualisée avec la valeur par défaut de la configu<br>LIF: | ISF: LSI:                        | principale.            |
| ilisation clinique (facultative)<br>Yutilisation clinique est vide, elle sera aci<br>nites de dose<br>Unité de dose: LII:<br>ng/kg/h    | tualisée avec la valeur par défaut de la configu<br>LIF: | ISF: LST:                        | principale.            |

4. Cliquez sur Fermer pour sortir de l'écran.

Remarque : Pour obtenir la liste des pompes compatibles avec ICU Medical MedNet homologuées par pays, consultez la Matrice de compatibilité des pompes avec ICU Medical MedNet, disponible à partir du Centre de soutien technique.

# Pour retirer une entrée d'un médicament d'une USC

1. À partir de la liste déroulante Liste cible, sélectionnez l'USC contenant l'entrée de médicament que vous voulez supprimer.

| Gestion de la bibliothèc | ue de médicame | nts Rapports Con | figuration de l'USC Configura             | ation de la |
|--------------------------|----------------|------------------|-------------------------------------------|-------------|
| Finaliser                |                |                  |                                           |             |
| Liste cible: Urgence     | e 🔶 A          | ijouter Modifier | Afficher Supprin                          | her         |
| Nom générique            | ID externe     | Nom affiché      | Concentration<br>(ou volume du réservoir) | Ensei       |
| Aucun médicamen          |                | Aucun médicamen  |                                           | Étiquetti   |
| Heparine 25 000          | 555555         | Heparine 25 000  | 25000 Unités / 500 mL                     | Complet     |

- 2. Sélectionnez l'entrée d'un médicament que vous voulez retirer.
- 3. Cliquez sur Supprimer.

| C Confirmer la suppression de médicaments d'une USC |
|-----------------------------------------------------|
| Supprimer de: Urgence                               |
| Entrées de médicaments                              |
| Dopamine 40 mg/mL 5mL 40 mg / 250 mL                |
|                                                     |
|                                                     |
|                                                     |
|                                                     |
|                                                     |
| Supprimer Annuler Aide                              |

4. À la confirmation du retrait de l'USC, cliquez sur Supprimer.

# Travailler avec la liste principale des médicaments (Plum 15.0x et Plum 15.1x)

La liste complète de médicaments peut contenir des entrées de médicaments non attribuées à une USC, pour simplifier l'utilisation ultérieure. Le nombre total d'entrées de médicaments dans la liste de médicaments principale de la pompe Plum 360 est de 7 200 ou 16 000, selon votre licence.

Remarque : La fonctionnalité Bolus mentionnée dans cette section est uniquement disponible dans les pompes à perfusions Plum 15.1x et les versions ultérieures.

## Pour ajouter une entrée de médicament avec un ensemble complet de règles à la liste complète de médicaments

1. Sélectionnez Liste complète de médicaments comme la Liste source.

| ŀ | Liste source: Liste  | e complète de  | médicaments —    |                                           |              |
|---|----------------------|----------------|------------------|-------------------------------------------|--------------|
|   | Liste complète de me | édicaments 👻   | (Ajouter) Mo     | difier Afficher Su                        | pprimer      |
|   | Limites du débit de  | dose Limites d | u bolus          |                                           |              |
|   | Nom générique        | ID externe     | Nom affiché      | Concentration<br>(ou volume du réservoir) | Ensemble     |
|   | Fentanyl 50 mcg/     | 3626           | Fentanyl 50 mcg/ | 50 mcg / 1 mL                             | Complet      |
|   | Heparine 25 000      | 555555         | Heparine 25 000  | 25000 Unités / 500 mL                     | Complet      |
|   | Hydrocortisone S     | 8583           | Hydrocortisone S |                                           | Étiquettes s |
|   | Morphine HP 50       | 8948           | Morphine HP 50   |                                           | Étiquettes s |
|   | Norepinephrine 1     | 2614           | Norepinephrine 1 | 8 mg / 250 mL                             | Complet      |
|   | Propofol             | 2222           | Propofol         | 10 mg / 1 mL                              | Complet      |
|   | Vancomycine 500      | 10145          | Vancomycine 500  | mL                                        | Partiel      |
|   |                      |                |                  |                                           | •            |
| Ľ |                      |                |                  |                                           |              |
| P | lom de bibliothèque: | Géneral        | Station de       | e perfusion: Plum 360 15.1x               | État:        |

- 2. À partir de la Liste source, cliquez sur Ajouter.
- 3. Sélectionnez le nom générique du médicament.

Remarque : La sélection d'un nom générique de la liste déroulante renseigne automatiquement les champs Nom affiché, ID externe, Classe thérapeutique et ID classe.

| Nom dénérique                                                             | Nom commercia                                                     | ID externe             | Dosage | Volume | Forme pharma |          |
|---------------------------------------------------------------------------|-------------------------------------------------------------------|------------------------|--------|--------|--------------|----------|
| Promethazine 25 mg/ml 1ml Am                                              | pp Phenergan                                                      | 10151                  | 25 mg  | 1 ml   | 2            |          |
| Promethazine 25 mg/mL 2mL Am                                              | n Phenergan                                                       | 11828                  | 25 mg  | 1 mL   | 2            |          |
| Propofol                                                                  | Diprivan                                                          | 3311                   | 10 mg  | 1 ml   | 2            |          |
| Propofol                                                                  | Diprivan                                                          | 2222                   | 10 mg  | 1 ml   | 2            |          |
| Rituximab                                                                 | Rituxan                                                           | 351                    | 10 mg  | 1 ml   | 4            |          |
| Rituximab 10 mg/mL 1mL                                                    | Rituxan                                                           | 265                    | 10 mg  | 1 mL   | 2            |          |
| Rocuronium 10 mg/mL 5mL Fiole                                             | Zemuron                                                           | 10236                  | 10 mg  | 1 mL   | 2            |          |
| Salbutamol 1 mg/mL 5mL Amp                                                | Ventolin                                                          | 9807                   | 1 mg   | 1 mL   | 2            |          |
| Serum Antithymocytes Equin 50                                             | mg/mL 5                                                           | 8993                   | 50 mg  | 1 mL   | 50           |          |
| Sodium Acetate 4 mEq/mL 20mL                                              | Fiole                                                             | 4889                   | 4 mEq  | 1 mL   | 2            | <b>.</b> |
| Aédicament sélectionné<br>Nom générique<br>Propofol (3311) (10 mg / 1 ml) | <b>e (ID externe) (Dosage / Volume) -</b><br>{intraveineuse perf} | (Forme pharmaceutique) | -:     |        |              |          |
|                                                                           |                                                                   |                        |        |        |              |          |

Guide d'utilisation ICU Medical MedNet Meds

151 Remarque : Pour obtenir la liste des pompes compatibles avec ICU Medical MedNet homologuées par pays, consultez la Matrice de compatibilité des pompes avec ICU Medical MedNet, disponible à partir du Centre de soutien technique.

- 4. Cliquez sur Choisissez un médicament.
- **Remarque :** Le champ **Nom affiché** ne peut pas être laissé vide. Le nombre maximum de caractères dans un nom de médicament est déterminé par comment il est affiché sur l'écran de la pompe à perfusion après le téléchargement. Selon la largeur du caractère, le nombre maximum de caractères autorisés dans le nom d'un médicament peut varier entre 17 et 29.
- **Remarque :** Si le nom générique désiré n'est pas dans la liste déroulante **Nom générique**, vous pouvez ajouter un médicament à la liste de médicaments. Autrement, vous pouvez ajouter le nom générique en important une nouvelle **Liste de médicaments** par le biais de la fonction **Importer médicaments** du logiciel ICU Medical MedNet Meds.
  - 5. Sélectionnez Complet (si non sélectionné déjà) dans la liste déroulante Ensembles de règles .
  - 6. Entrez une **Quantité du médicament** (facultatif), sélectionnez l'**Unité de médicament** et la **Quantité de diluant** (facultatif).

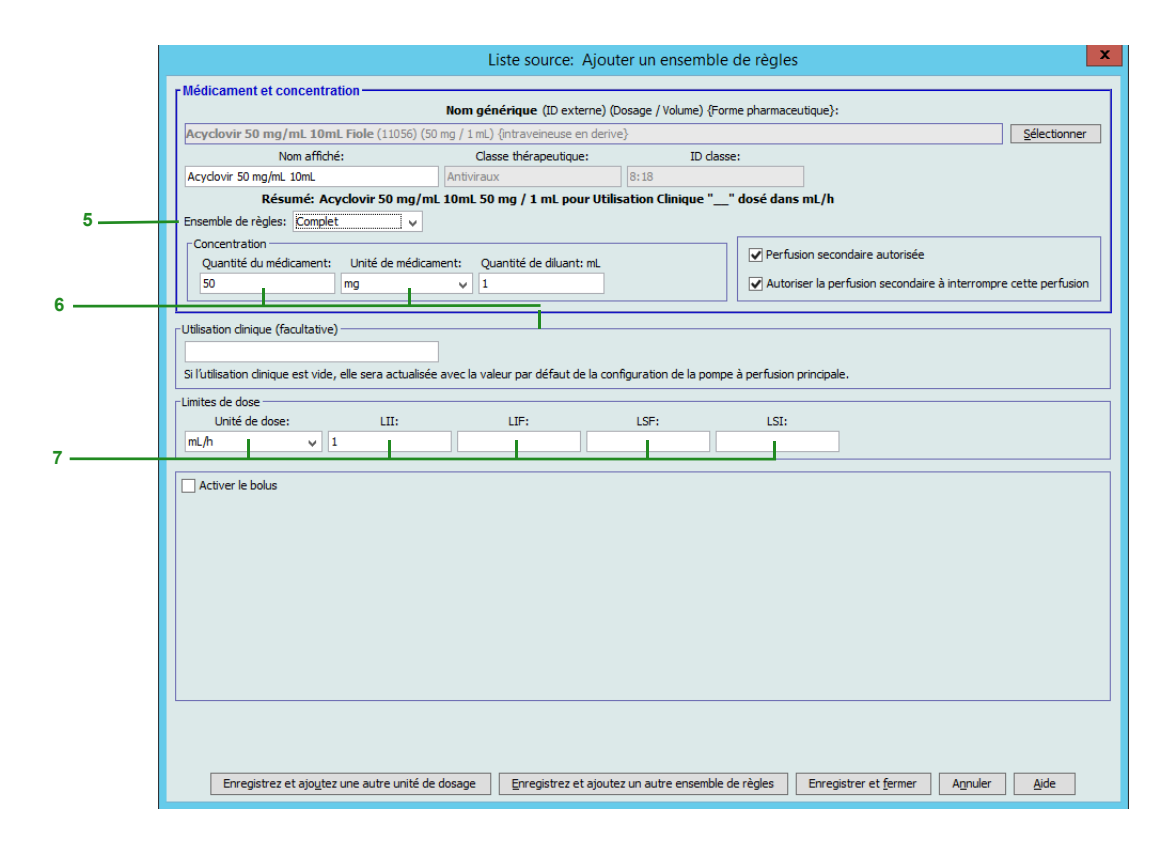

7. Sélectionnez l'unité de dose et tapez les valeurs des limites franchissables et infranchissables. (Vous devez préciser au moins une limite.)

## Unité de dose basée sur le temps :

Si vous choisissez une unité de dose basée sur le temps, entrez les valeurs des limites franchissables et infranchissables. (Vous devez préciser au moins une limite.) Les champs de limites de durée et limites de débit de dose ne seront **pas** activés en même temps et seront estompés.

Unité de dose non basée sur le temps :

|                                                                                                | Liste source: Ajout                   | er un ensemble de           | règles                             | ×                             |
|------------------------------------------------------------------------------------------------|---------------------------------------|-----------------------------|------------------------------------|-------------------------------|
| Médicament et concentration                                                                    |                                       |                             |                                    |                               |
|                                                                                                | Nom générique (ID externe) (D         | osage / Volume) {Forme pl   | harmaceutique}:                    |                               |
| Dopamine 40 mg/mL 5mL Amp (8681) (40 m                                                         | ng / 1 mL) {intraveineuse perf}       |                             |                                    | Sélectionner                  |
| Nom affiché:                                                                                   | Classe thérapeutique:                 | ID dasse:                   |                                    |                               |
| Dopamine 40 mg/mL 5mL                                                                          | Sympathomimetiques                    | 12:12                       |                                    |                               |
| Résumé: Dopamine 40 mg/m                                                                       | L 5mL 40 mg / 1 mL pour Utilis        | ation Clinique "" do        | sé dans mL/h                       |                               |
| Ensemble de règles: Complet 🗸                                                                  |                                       |                             |                                    |                               |
| Concentration                                                                                  |                                       |                             | Perfusion secondaire autorisée     |                               |
| Quantité du médicament: Unité de médicam                                                       | nent: Quantité de diluant: mL         |                             |                                    |                               |
| 40 mg                                                                                          | v 1                                   |                             | Autoriser la perfusion secondaire  | a interrompre cette perfusion |
| Utilisation clinique (facultative)<br>Si l'utilisation clinique est vide, elle sera actualisée | avec la valeur par défaut de la conf  | figuration de la pompe à pe | erfusion principale.               |                               |
| Unité de dose: LII:                                                                            | LIF:                                  | LSF:                        | LSI:                               |                               |
| mL/h 🗸                                                                                         |                                       |                             |                                    |                               |
| I intiue la balue                                                                              |                                       |                             |                                    |                               |
| Volume du bolus                                                                                |                                       |                             |                                    |                               |
| Unité du volume de bolus:                                                                      | LII: LIF:                             | LSF:                        | LSI:                               |                               |
| Sélectionner 🗸                                                                                 |                                       |                             |                                    |                               |
| Unité de dose du bolus maximum: Dose de b                                                      | olus maximum:                         |                             |                                    |                               |
| Limites de la durée du bolus (hhhh:mm):                                                        | LII: LIF                              | F: LSF                      | =: LSI:                            |                               |
| Unité du                                                                                       | débit de la dose de bolus:            | LII:                        | LIF: LSF:                          | LSI:                          |
| O Limites du débit de dose du bolus: Sélectio                                                  | onner 🗸                               |                             |                                    |                               |
| Spécifiez au moins une limite.                                                                 |                                       |                             |                                    |                               |
| Enregistrez et ajo <u>u</u> tez une autre unité de                                             | dosage <u>Enregistrez et ajoute</u> : | z un autre ensemble de rè   | gles Enregistrer et <u>f</u> ermer | Annuler <u>A</u> ide          |

Si vous choisissez une unité de dose non basée sur le temps, entrez les valeurs des limites franchissables et infranchissables. (Vous devez préciser au moins une limite.)

Les champs Limites de durée et Limites de débit de dose deviennent activés. Vous devrez choisir soit les limites de durée, soit les limites de débit de dose.

Limites de durée est la valeur par défaut, utilisant le format hhhh:mm avec 1500:00 comme maximum.

Si vous utilisez Limites de débit de dose, utilisez la liste déroulante pour choisir une unité de débit de dose, puis précisez au moins une valeur pour les limites franchissables ou infranchissables.

8. Cliquez sur Enregistrez et ajoutez une autre unité de dosage ou Enregistrer et fermer pour ajouter le médicament dans la liste complète de médicaments.

ou

Si votre pompe à perfusion permet l'administration de bolus, vous pouvez placer une coche en regard de l'option Activer le bolus si vous souhaitez définir les limites de dose du bolus pour ce médicament. Voir Pour définir un bolus section à la page 142.

153

**Remarque :** Lorsqu'un médicament est entré dans la liste complète de médicaments, celui-ci n'est pas attribué à une USC.

Remarque : Pour obtenir la liste des pompes compatibles avec ICU Medical MedNet homologuées par pays, consultez la Matrice de compatibilité des pompes avec ICU Medical MedNet, disponible à partir du Centre de soutien technique.

# Pour ajouter une entrée d'un médicament avec un ensemble de règles limitées dans la liste complète de médicaments

- 1. Sélectionnez Liste complète de médicaments comme la Liste source.
- 2. À partir de la Liste source, cliquez sur Ajouter.

| [ | Liste source: Liste   | <b>com</b><br>édican | n <b>plète de</b><br>nents 👻 | Médicaments    | Mo      | difier            | Affi <u>c</u> her Sy         | pprime | r       |
|---|-----------------------|----------------------|------------------------------|----------------|---------|-------------------|------------------------------|--------|---------|
|   | Limites du débit de : | dose                 | Limites du                   | ı bolus        |         |                   |                              |        |         |
|   | Nom générique         | ID                   | externe                      | Nom affiche    | 6       | Coni<br>(ou volum | entration<br>e du réservoir) | E      | nsemble |
|   | Fentanyl 50 mcg/      | 3626                 |                              | Fentanyl 50 mo | <u></u> | 50 mcg / 1 r      | nL                           | Com    | olet    |
|   | Heparine 25 000       | 5555                 | 55                           | Heparine 25 00 | )       | 25000 Unité       | s / 500 mL                   | Com    | olet    |
|   | Hydrocortisone S      | 8583                 |                              | Hydrocortisone | s       |                   |                              | Étiqu  | ettes s |
|   | Morphine HP 50        | 8948                 |                              | Morphine HP 50 | )       |                   |                              | Étiqu  | ettes s |
|   | Norepinephrine 1      | 2614                 |                              | Norepinephrine | 1       | 8 mg / 250 r      | nL                           | Com    | olet    |
|   | Propofol              | 2222                 |                              | Propofol       |         | 10 mg / 1 m       | L                            | Com    | olet    |
|   | Vancomycine 500       | 1014                 | 5                            | Vancomycine 5  | 00      | mL                |                              | Parti  | el      |
|   |                       |                      |                              |                |         |                   |                              | •      |         |
| N | om de bibliothèque:   | Séner                | al                           | Stat           | ion de  | e perfusion:      | Plum 360 15.1×               |        | État:   |

3. Sélectionnez le nom générique du médicament.

**Remarque :** La sélection d'un **nom générique** de la liste déroulante renseigne automatiquement les champs **Nom affiché**, **ID externe**, **Classe thérapeutique** et **ID classe**.

| Nom cépérique                                                                             | Non compercial                                           | ID externe          | Docade | Volume | Eorme pharma | _        |
|-------------------------------------------------------------------------------------------|----------------------------------------------------------|---------------------|--------|--------|--------------|----------|
| Noningenerique                                                                            | Deperan                                                  | 10151               | 25 mg  | 1 ml   | p pharma     |          |
| romethazine 25 mg/mL ImL Amp                                                              | Phenergan                                                | 110151              | 25 mg  | 1 mL   | 2            | ^        |
| romethazine 25 mg/mL zmL Amp                                                              | Phenergan                                                | 11020               | 25 mg  | 1 mL   | 2            |          |
|                                                                                           | Diprivan                                                 | 2222                | 10 mg  | 1 mi   | 2            |          |
| roporol                                                                                   | Diprivan                                                 | 2222                | 10 mg  | 1 mi   | 4            |          |
| Ricuximab                                                                                 | Rituxan                                                  | 251                 | 10 mg  | 1 ml   | 7            |          |
| Ricuximab To mg/mL_Time                                                                   | Rituxan                                                  | 200                 | 10 mg  | 1 mL   | 2            |          |
| Rocuronium 10 mg/mL SmL Fiole                                                             | Zemuron                                                  | 10236               | 10 mg  | 1 mL   | 2            | =        |
| Salbutamoi i mg/mL SmL Amp                                                                | ventolin                                                 | 9807                | I mg   | 1 mL   |              |          |
| Serum Antithymocytes Equin 50 mg/mL                                                       | 5                                                        | 6993                | 50 mg  | 1 mL   | 50           |          |
| odium Acetate 4 mEq/mL 20mL Fiole                                                         |                                                          | 4889                | 4 mEq  | 1 ML   | 4            | <b>T</b> |
| lédicament sélectionné<br>Nom générique (ID e:<br>Propofol (3311) (10 mg / 1 ml) {intrave | x <b>terne) (Dosage / Volume) {For</b><br>eineuse perf}- | me pharmaceutique}: |        |        |              |          |
| Inne official Automatical                                                                 |                                                          |                     |        |        |              |          |

4. Cliquez sur Choisissez un médicament.

# **Remarque :** Le champ **Nom affiché** ne peut pas être laissé vide. Le nombre maximum de caractères dans un nom affiché dépend de la façon dont il est affiché à l'écran de la pompe après le téléchargement. Selon la largeur du caractère, le nombre maximum de caractères autorisés dans le nom d'un médicament peut varier entre 17 et 29.

154 Guide d'utilisation ICU Medical MedNet Meds Remarque : Pour obtenir la liste des pompes compatibles avec ICU Medical MedNet homologuées par pays, consultez la Matrice de compatibilité des pompes avec ICU Medical MedNet, disponible à partir du Centre de soutien technique. Remarque : Si le nom générique désiré n'est pas dans la liste déroulante Nom générique, vous pouvez ajouter un médicament à la liste de médicaments. Autrement, vous pouvez ajouter le nom générique en important une nouvelle Liste de médicaments par le biais de la fonction Importer médicaments du logiciel ICU Medical MedNet Meds.

|     |   |                                                             | Liste source: Ajoute              | r un ensemb           | le de règles                 | X                                    |
|-----|---|-------------------------------------------------------------|-----------------------------------|-----------------------|------------------------------|--------------------------------------|
|     | 6 | Médicament et concentration                                 |                                   |                       |                              |                                      |
|     |   | No                                                          | m générique (ID externe) (Do      | osage / Volume) {For  | me pharmaceutique}:          |                                      |
|     |   | Heparin (EXT_ID_053) {Description_2_Exclude}                |                                   |                       |                              | Sélectionner                         |
|     |   | Nom affiché:                                                | Classe thérapeutique:             | ID das                | se:                          |                                      |
|     |   | Heparin                                                     | ass_Descr_53                      | class_53              |                              |                                      |
| 5 — |   | Ensemble de règles: Partiel                                 | lisation Clinique dose            | dans mL/n             |                              |                                      |
|     |   | Volume du réservoir: mL                                     |                                   |                       | Perfusion secondaire autori  | isée                                 |
| 6 — | T | †                                                           |                                   |                       | Autoriser la perfusion seco  | ndaire à interrompre cette perfusion |
|     |   |                                                             |                                   |                       |                              |                                      |
|     | 1 | Utilisation clinique (facultative)                          |                                   |                       |                              |                                      |
|     |   |                                                             |                                   |                       |                              |                                      |
|     | l | Si l'utilisation dinique est vide, elle sera actualisée ave | ec la valeur par défaut de la con | figuration de la pomp | e à perfusion principale.    |                                      |
|     | ſ | Limites de dose                                             |                                   |                       |                              |                                      |
|     |   | Unité de dose: LII:                                         | LIF:                              | LSF:                  | LSI:                         |                                      |
| 7   |   |                                                             | LIF:                              | LSF:                  | LSI:                         |                                      |
| ′ — |   | O Limites de durée (hhhh:mm):                               |                                   | :                     | :                            |                                      |
|     |   | Unité de débit de                                           | dose: LII:                        | LIF:                  | LSF:                         | LSI:                                 |
|     |   | O Limites du débit de dose:                                 | ¥                                 |                       |                              |                                      |
|     | l |                                                             |                                   |                       |                              |                                      |
|     | 1 | Activer le bolus                                            |                                   |                       |                              |                                      |
|     |   |                                                             |                                   |                       |                              |                                      |
|     |   | Spécifiez au moins une limite.                              |                                   |                       |                              |                                      |
|     |   |                                                             |                                   |                       |                              |                                      |
|     |   |                                                             |                                   |                       |                              |                                      |
|     |   | Enregistrez et ajoutez une autre unité de dosa              | ge Enregistrez et ajoutez         | un autre ensemble o   | le règles Enregistrer et fen | mer Annuler Aide                     |

5. Sélectionnez Partiel dans la liste déroulante Ensembles de règles.

- 6. Tapez la quantité du Volume du réservoir (facultatif).
- 7. Entrez une utilisation clinique, le cas échéant(facultatif).
- 8. Sélectionnez une unité de dose dans la liste déroulante et entrez les valeurs pour les limites franchissables et infranchissables. (Vous devez préciser au moins une limite.)
- 9. Cliquez sur Enregistrez et ajoutez une autre unité de dosage ou sur Enregistrer et fermer.

ou

Si votre pompe à perfusion permet l'administration de bolus, vous pouvez cocher la case de l'option Activer le bolus si vous souhaitez définir les limites de dose du bolus pour ce médicament. Voir Pour définir un bolus section à la page 142.

**Remarque :** Lorsqu'un médicament est entré dans la liste complète de médicaments, celui-ci n'est pas attribuée à une USC.

Guide d'utilisation ICU Medical MedNet Meds

Remarque : Pour obtenir la liste des pompes compatibles avec ICU Medical MedNet homologuées par pays, consultez la Matrice de compatibilité des pompes avec ICU Medical MedNet, disponible à partir du Centre de soutien technique.

155

# Pour ajouter une entrée d'un médicament pour étiquette seulement à la liste complète de médicaments

1. Sélectionnez Liste complète de médicaments comme la Liste source.

|      | Liste complète de mé | édicam | ients 👻    | Ajou <u>t</u> er |            | difier            | Afficher Sy                   | pprime | r       |
|------|----------------------|--------|------------|------------------|------------|-------------------|-------------------------------|--------|---------|
|      | Limites du débit de  | dose   | Limites du | i bolus          |            |                   |                               |        |         |
|      | Nom générique        | ID     | externe    | Nom a            | iffiché    | Cone<br>(ou volum | centration<br>e du réservoir) | Er     | nsemble |
|      | Fentanyl 50 mcg/     | 3626   |            | Fentanyl 5       | i0 mcg/    | 50 mcg / 1 n      | nL                            | Comp   | olet    |
|      | Heparine 25 000      | 5555   | 55         | Heparine 2       | 25 000     | 25000 Unité       | s / 500 mL                    | Comp   | olet    |
|      | Hydrocortisone S     | 8583   |            | Hydrocorti       | sone S     |                   |                               | Étiqu  | ettes s |
|      | Morphine HP 50       | 8948   |            | Morphine I       | HP 50      |                   |                               | Étiqu  | ettes s |
|      | Norepinephrine 1     | 2614   |            | Norepinep        | hrine 1    | 8 mg / 250 r      | nL                            | Comp   | olet    |
|      | Propofol             |        |            | Propofol         |            | 10 mg / 1 mi      |                               | Comp   | olet    |
|      | Vancomycine 500      | 1014   | 5          | Vancomyci        | ne 500     | mL                |                               | Parti  | el      |
|      |                      |        |            |                  |            |                   |                               | •      |         |
| <br> | Jom de bibliothèque: | Génera | al         |                  | Station de | e perfusion:      | Plum 360 15.1x                | •      |         |

- 2. À partir de la Liste source, cliquez sur Ajouter.
- 3. Sélectionnez le nom générique du médicament.
- **Remarque :** La sélection d'un **nom générique** dans la liste déroulante renseigne automatiquement les champs **Nom affiché**, **ID externe, Classe thérapeutique** et **ID classe**.

| Nom dé                                                  | nérique                                                     | Nom commercial                           | ID externe          | Dosage | Volume | Forme pharma |     |
|---------------------------------------------------------|-------------------------------------------------------------|------------------------------------------|---------------------|--------|--------|--------------|-----|
| Promethazine 25 mg/n                                    | al Imi Amo                                                  | Phenergan                                | 10151               | 25 mg  | 1 ml   | 2            |     |
| Promethazine 25 mg/mL 1mL Amp                           |                                                             | Phenergan                                | 11828               | 25 mg  | 1 ml   | 2            | í l |
| Propofol                                                | ie znie Amp                                                 | Diprivan                                 | 3311                | 10 mg  | 1 ml   | 2            |     |
| Propofol                                                |                                                             | Diprivan                                 | 2222                | 10 mg  | 1 ml   | 2            |     |
| Rituximab                                               |                                                             | Rituxan                                  | 351                 | 10 mg  | 1 ml   | 4            |     |
| Rituximab 10 mg/mL 1                                    | .mL                                                         | Rituxan                                  | 265                 | 10 ma  | 1 mL   | 2            |     |
| Rocuronium 10 mg/mL                                     | 5mL Fiole                                                   | Zemuron                                  | 10236               | 10 mg  | 1 mL   | 2            |     |
| 5albutamol 1 mg/mL 5                                    | mL Amp                                                      | Ventolin                                 | 9807                | 1 mg   | 1 mL   | 2            | -   |
| Serum Antithymocytes                                    | Equin 50 mg/mL 5                                            |                                          | 8993                | 50 mg  | 1 mL   | 50           |     |
| 5odium Acetate 4 mEq                                    | /mL 20mL Fiole                                              |                                          | 4889                | 4 mEq  | 1 mL   | 2            |     |
| lédicament sélectionn<br>Nom (<br>Propofol (3311) (10 r | é<br><b>jénérique (ID exterr</b><br>mg / 1 ml) {intraveineu | ne) (Dosage / Volume) {Forr<br>use perf} | me pharmaceutique}: |        |        |              |     |
| Nom affiché: Pr                                         | opofol                                                      |                                          |                     |        |        |              |     |

- Remarque : Le champ Nom affiché ne peut pas être laissé vide. Le nombre maximum de caractères dans un nom affiché dépend de la facon dont il est affiché à l'écran de la pompe après le téléchargement. Selon la largeur du caractère, le nombre maximum de caractères autorisés dans le nom d'un médicament peut varier entre 17 et 29.
- Remarque : Si le nom générique désiré n'est pas dans la liste déroulante Nom générique, (ou si aucun nom générique n'apparaît dans la liste), vous pouvez ajouter un médicament à la liste de médicaments. Autrement, vous pouvez ajouter le nom générique en important une nouvelle Liste de médicaments par le biais de la fonction Importer médicaments du logiciel ICU Medical MedNet Meds.

| eucament et concentration                                         | Nom générique (ID externe) (D | )<br>)osage (Volume) (Forme ph | permaceutique                                                                                        |
|-------------------------------------------------------------------|-------------------------------|--------------------------------|----------------------------------------------------------------------------------------------------|
| ronofol (3311) (10 mg ( 1 ml) {intraveig                          | euse nerf}                    | oosage / volane) (ronne pri    | Sélectionne                                                                                          |
| Nom affiché:                                                      | Classe thérapeutique:         | ID classe:                     |                                                                                                    |
| Propofol                                                          | Anesthesiques generaux        | 28:04:00                       |                                                                                                    |
| Résumé: Propofol<br>nsemble de règles: Étiquette, seulemer        |                               |                                | Perfusion secondaire autorisée                                                                       |
| Résumé: Propofol<br>nsemble de règles: Étiquette, seulemer        | ř.                            | V                              | Perfusion secondaire autorisée<br>] Autoriser la perfusion secondaire à interrompre cette perfusio   |
| Résumé: Propofol<br>Isemble de règles: <u>Étiquette, seulemer</u> |                               | <b>V</b><br><b>V</b>           | ] Perfusion secondaire autorisée<br>] Autoriser la perfusion secondaire à interrompre cette perfusio |
| Résumé: Propofol<br>nsemble de règles: <u>Étiquette, seulemer</u> |                               | V<br>V                         | Perfusion secondaire autorisée<br>Autoriser la perfusion secondaire à interrompre cette perfusio     |

- 4. Sélectionnez Étiquette seulement dans la liste déroulante Ensembles de règles.
- 5. Cochez la case à côté de Perfusion secondaire autorisée, si désiré.
- 6. Cliquez sur Enregistrez et ajoutez un autre ensemble de règles ou Enregistrer et fermer pour ajouter l'entrée d'un médicament à la liste complète de médicaments.

ou

Si votre pompe à perfusion permet l'administration de bolus, vous pouvez placer cocher la case de l'option Activer le bolus si vous souhaitez définir les limites de dose du bolus pour ce médicament. Voir Pour définir un bolus section à la page 142.

Remarque : Lorsqu'une entrée d'un médicament est ajoutée à la liste complète de médicaments, elle n'est pas attribuée à une USC.

Guide d'utilisation ICU Medical MedNet Meds

157 Remarque : Pour obtenir la liste des pompes compatibles avec ICU Medical MedNet homologuées par pays, consultez la Matrice de compatibilité des pompes avec ICU Medical MedNet, disponible à partir du Centre de soutien technique.

# Pour modifier une entrée de médicament dans la liste complète de médicaments

1. Sélectionnez Liste complète de médicaments comme la Liste source.

|   | Liste complète de mé  | dicam  | ients 👻    | Ajou <u>t</u> er |            |                  | Afficher Sy                    | pprime | er       |
|---|-----------------------|--------|------------|------------------|------------|------------------|--------------------------------|--------|----------|
|   | Limites du débit de : | dose   | Limites du | i bolus          |            |                  |                                |        |          |
|   | Nom générique         | ID     | externe    | Nom a            | iffiché    | Con<br>(ou volum | centration<br>ne du réservoir) | E      | nsemble  |
|   | Fentanyl 50 mcg/      | 3626   |            | Fentanyl 5       | i0 mcg/    | 50 mcg / 1 r     | nL                             | Com    | plet     |
|   | Heparine 25 000       | 5555   | 55         | Heparine 2       | 25 000     | 25000 Unité      | is / 500 mL                    | Com    | plet     |
|   | Hydrocortisone S      | 8583   |            | Hydrocorti       | sone S     |                  |                                | Étiqu  | lettes s |
|   | Morphine HP 50        | 8948   |            | Morphine I       | HP 50      |                  |                                | Étiqu  | jettes s |
|   | Norepinephrine 1      | 2614   |            | Norepinep        | hrine 1    | 8 mg / 250 r     | nL                             | Com    | plet     |
|   | Propofol              | 2222   |            | Propofol         |            | 10 mg / 1 m      | L                              | Com    | plet     |
|   | Vancomycine 500       | 1014   | 5          | Vancomyci        | ine 500    | mL               |                                | Part   | iel      |
|   |                       |        |            |                  |            |                  |                                | •      |          |
| N | om de bibliothèque:   | Sénera | al         |                  | Station de | e perfusion:     | Plum 360 15.1×                 |        | État:    |

- 2. À partir de la Liste source, sélectionnez le médicament que vous désirez modifier.
- 3. Cliquez sur Modifier.

*Conseil pratique :* Vous pouvez également cliquer deux fois sur un médicament pour afficher la boîte de dialogue **Ensemble de règles**.

4. Effectuez les modifications désirées.

| iste source: Modifier l'ensemble de règles.         |                                           |                                      |                                                          |
|-----------------------------------------------------|-------------------------------------------|--------------------------------------|----------------------------------------------------------|
| Médicament et concentration                         |                                           |                                      |                                                          |
|                                                     | Nom générique (ID externe) (D             | osage / Volume) (Forme pharmaceu     | tique}:                                                  |
| Propofol (2222) (10 mg / 1 ml) {intraveineu         | se perf}                                  |                                      | Sélectionner                                             |
| Nom affiché:                                        | Classe thérapeutique:                     | ID classe:                           |                                                          |
| Propofol                                            | Anesthesiques generaux                    | 28:04:00                             |                                                          |
| Résumé: Propofol 10 mg                              | / 1 mL for Clinical Use "" Dosed          | in mL/h                              |                                                          |
| Ensemble de règles: Complet                         | -                                         |                                      |                                                          |
| Concentration                                       |                                           |                                      |                                                          |
| Quantité du médicament: Unité de mé                 | dicament: Quantité de diluant: mL         | Perfusio                             | n secondaire autorisée                                   |
| 10 mg                                               | ▼ 1                                       | V Autorise                           | er la perfusion secondaire à interrompre cette perfusion |
|                                                     |                                           |                                      |                                                          |
| Utilisation clinique (facultative)                  |                                           |                                      |                                                          |
|                                                     |                                           |                                      |                                                          |
| Si l'utilisation clinique est vide, elle sera actua | lisée avec la valeur par défaut de la cor | figuration de la nomne à nerfusion i | principale.                                              |
|                                                     |                                           | ingaración de la pompe a porración   | principalor.                                             |
|                                                     |                                           |                                      |                                                          |
| Limites de dose                                     |                                           | 1.07 1.07                            |                                                          |
| Unite de dose: LII:                                 |                                           | LSF: LSI:                            |                                                          |
| mL/n 👻 1                                            |                                           |                                      |                                                          |
|                                                     |                                           |                                      |                                                          |
|                                                     |                                           |                                      |                                                          |
|                                                     |                                           |                                      |                                                          |
|                                                     | Enregistrer et forme                      |                                      |                                                          |
|                                                     | Enregistrer et Jenne                      |                                      |                                                          |

- 5. Cliquez sur Enregistrer et fermer pour enregistrer les modifications.
- **Important :** La modification de l'unité de dose ou de l'unité de médicament effacera toutes les limites entrées précédemment.

Remarque : Lorsqu'une entrée d'un médicament est modifiée, les modifications sont reflétées dans la liste complète de médicaments et une fenêtre contextuelle de confirmation affiche les USC affectées.

## Pour visualiser une entrée de médicament dans la liste complète de médicaments

1. Sélectionnez Liste complète de médicaments de la Liste source.

| Liste source: Liste   | e com<br>édicam | plete de<br>ents 👻 | Ajou <u>t</u> er | ents —<br>Mo |                  | Afficher Su                    | pprime |          |
|-----------------------|-----------------|--------------------|------------------|--------------|------------------|--------------------------------|--------|----------|
| Limites du débit de d | dose            | Limites du         | ı bolus          |              |                  |                                |        |          |
| Nom générique         | ID              | externe            | Nom a            | ffiché       | Con<br>(ou volum | centration<br>le du réservoir) | Er     | semble   |
| Fentanyl 50 mcg/      | 3626            |                    | Fentanyl 5       | 0 mcg/       | 50 mcg / 1 r     | nL                             | Comp   | let      |
| Heparine 25 000       | 55555           | 55                 | Heparine 2       | 25 000       | 25000 Unité      | s / 500 mL                     | Comp   | let      |
| Hydrocortisone S      | 8583            |                    | Hydrocorti       | sone S       |                  |                                | Étiqu  | ettes se |
| Morphine HP 50        | 8948            |                    | Morphine H       | HP 50        |                  |                                | Étiqu  | ettes se |
| Norepinephrine 1      | 2614            |                    | Norepinep        | hrine 1      | 8 mg / 250 r     | nL                             | Comp   | let      |
| Propofol              |                 |                    | Propofol         |              | 10 mg / 1 m      |                                | Comp   | ilet     |
| Vancomycine 500       | 10145           | 5                  | Vancomyci        | ne 500       | mL               |                                | Partie | el       |
|                       |                 |                    |                  |              |                  |                                | •      |          |
| Nom de bibliothèque:  | Sénera          | il                 |                  | Station de   | e perfusion:     | Plum 360 15.1×                 |        | État:    |

- 2. À partir de la Liste source, sélectionnez le médicament que vous désirez visualiser.
- 3. Cliquez sur Afficher.

| iste source: Afficher l'ensemble de                                               | règles                                            |                                                                                                    |
|-----------------------------------------------------------------------------------|---------------------------------------------------|----------------------------------------------------------------------------------------------------|
| metalitent et concentration -                                                     | Nom générique (ID externe) (D                     | Josage / Volume) {Forme pharmaceutique}:                                                           |
| Propofol (2222) (10 mg / 1 ml) {intr                                              | aveineuse perf}                                   | <u>S</u> électionner                                                                               |
| Nom affiché:                                                                      | Classe thérapeutique:                             | ID classe:                                                                                         |
| Propofol                                                                          | Anesthesiques generaux                            | 28:04:00                                                                                           |
| Résumé: Propofol<br>Ensemble de règles: Complet                                   | 10 mg / 1 mL for Clinical Use "" Dosed            | in mL/h                                                                                            |
| Quantité du médicament: Unit                                                      | é de médicament: Quantité de diluant: mL          | Perfusion secondaire autorisée     Autoriser la perfusion secondaire à interrompre cette perfusion |
| Jtilisation clinique (facultative)<br>Si l'utilisation clinique est vide, elle se | ra actualisée avec la valeur par défaut de la cor | nfiguration de la pompe à perfusion principale.                                                    |
| imites de dose                                                                    |                                                   |                                                                                                    |
| Unité de dose:<br>mL/h 🚽 1                                                        |                                                   |                                                                                                    |
|                                                                                   |                                                   |                                                                                                    |
|                                                                                   | Ferme                                             | ar Aide                                                                                            |

4. Cliquez sur Fermer pour sortir de l'écran.

<sup>159</sup> Remarque : Pour obtenir la liste des pompes compatibles avec ICU Medical MedNet homologuées par pays, consultez la Matrice de compatibilité des pompes avec ICU Medical MedNet, disponible à partir du Centre de soutien technique.

# Pour supprimer une entrée de médicament dans la liste complète de médicaments

1. Sélectionnez Liste complète de médicaments de la Liste source.

| Liste complete de me  | edicaments 👻   | Ajou <u>t</u> er Mo | difier Afficher Su                        |           |
|-----------------------|----------------|---------------------|-------------------------------------------|-----------|
| Limites du débit de l | dose Limites d | u bolus             |                                           |           |
| Nom générique         | ID externe     | Nom affiché         | Concentration<br>(ou volume du réservoir) | Ensem     |
| Fentanyl 50 mcg/      | 3626           | Fentanyl 50 mcg/    | 50 mcg / 1 mL                             | Complet   |
| Heparine 25 000       | 555555         | Heparine 25 000     | 25000 Unités / 500 mL                     | Complet   |
| Hydrocortisone S      | 8583           | Hydrocortisone S    |                                           | Étiquette |
| Morphine HP 50        | 8948           | Morphine HP 50      |                                           | Étiquette |
| Norepinephrine 1      | 2614           | Norepinephrine 1    | 8 mg / 250 mL                             | Complet   |
| Propofol              | 2222           | Propofol            | 10 mg / 1 mL                              | Complet   |
| Vancomycine 500       | 10145          | Vancomycine 500     | mL                                        | Partiel   |
|                       |                | · ·                 |                                           | •         |

2. À partir de la Liste source, sélectionnez le médicament que vous désirez supprimer.

|                                                                                                    | N                             | om générique (ID externe) (               | Dosage / Volume) {I           | Forme pharmaceutique}:            |                                      |             |
|----------------------------------------------------------------------------------------------------|-------------------------------|-------------------------------------------|-------------------------------|-----------------------------------|--------------------------------------|-------------|
| ropofol (2222) (10 mg / 1 ml)                                                                                                 | {intraveineuse perf           | }                                         |                               |                                   |                                      | électionner |
| Nom affiché:                                                                                                    |                               | Classe thérapeutique:                     | ID o                          | lasse:                            |                                      |             |
| ropofol                                                                                                    | 1                             | Anesthesiques generaux                    | 28:04:00                      |                                   |                                      |             |
| Résumé: Propo                                                                                                    | ofol 10 mg / 1 mL             | for Clinical Use "" Dose                  | d in mL/h                     |                                   |                                      |             |
| nsemble de règles: Complet                                                                                                    | -                             |                                           |                               |                                   |                                      |             |
| Concentration                                                                                                    | 1                             |                                           |                               |                                   | 1                                    |             |
| Quantité du médicament:                                                                                                    | Unité de médicamer            | nt: Quantité de diluant: mL               |                               | Perfusion secor                   | ndaire autorisee                     |             |
| 10 m                                                                                                    | ng                            | ▼ 1                                       |                               | 🗸 Autoriser la per                | fusion secondaire à interrompre cett | e perfusion |
|                                                                                                    |                               |                                           |                               |                                   |                                      |             |
|                                                                                                    |                               |                                           |                               |                                   |                                      |             |
| ilisation clinique (facultative) —                                                                                            |                               |                                           |                               |                                   |                                      |             |
| ilisation clinique (facultative) —<br>l'utilisation clinique est vide, el                                                     | le sera actualisée av         | vec la valeur par défaut de la co         | opfiguration de la po         | mpe à perfusion principa          | le .                                 |             |
| ilisation clinique (facultative) —<br>l'utilisation clinique est vide, el                                                     | le sera actualisée av         | rec la valeur par défaut de la co         | onfiguration de la po         | ompe à perfusion principa         | le.                                  |             |
| ilisation clinique (facultative) —<br>l'utilisation clinique est vide, ell                                                    | le sera actualisée av         | vec la valeur par défaut de la co         | onfiguration de la po         | mpe à perfusion principa          | le.                                  |             |
| ilisation clinique (facultative) —<br>l'utilisation clinique est vide, ell<br>nites de dose —————                             | le sera actualisée av         | vec la valeur par défaut de la co         | onfiguration de la po         | mpe à perfusion principa          | le.                                  |             |
| ilisation clinique (facultative) —<br>l'utilisation clinique est vide, ell<br>nites de dose —<br>Unité de dose:               | le sera actualisée av<br>LII: | vec la valeur par défaut de la co<br>LIF: | onfiguration de la po<br>LSF: | mpe à perfusion principa<br>LSI:  | le.                                  |             |
| lilsation clinique (facultative) —<br>l'utilisation clinique est vide, el<br>nites de dose —<br>Unité de dose:<br>u/h + ]     | le sera actualisée av<br>LII: | vec la valeur par défaut de la co<br>LIF: | onfiguration de la po<br>LSF: | umpe à perfusion principa<br>LSI: | le.                                  |             |
| ilisation clinique (facultative) —<br>l'utilisation clinique est vide, ell<br>nites de dose —<br>Unité de dose:<br>nL/h 	 ] 1 | le sera actualisée av<br>LII: | rec la valeur par défaut de la co<br>LIF: | onfiguration de la po<br>LSF: | mpe à perfusion principa<br>LSI:  | le.                                  |             |
| ilisation clinique (facultative) —<br>l'utilisation clinique est vide, ell<br>nites de dose —<br>Unité de dose:<br>L/h — ] 1  | le sera actualisée av<br>LII: | vec la valeur par défaut de la co<br>LIF: | LSF:                          | mpe à perfusion principa<br>LSI:  | le.                                  |             |

3. Cliquez sur Supprimer.

La fenêtre contextuelle suivante s'affichera seulement si l'entrée d'un médicament est attribuée à une ou plusieurs USC.

| 🗹 Supprimer le médicament                                                                                                    |  |
|----------------------------------------------------------------------------------------------------|--|
| La suppression de cette entrée de médicament<br>l'éliminera également de la liste complète et des<br>USC suivantes :<br>Urgence |  |
| <u>QK</u> <u>Annuler</u>                                                                                                    |  |

4. Cliquez sur OK.

# Pour copier vers une USC cible

1. Sélectionnez un médicament dans la liste complète de médicaments.

Remarque : Une USC doit être sélectionnée avant que vous puissiez copier un médicament vers une USC cible à partir de la liste complète de médicaments.

2. Cliquez sur Copier vers l'USC cible.

| Liste source: List   | te complète de                            | médicaments —    |                                           |                      |                |                  |     |                                   |                                    |                |
|----------------------|-------------------------------------------|------------------|-------------------------------------------|----------------------|----------------|------------------|-----|-----------------------------------|------------------------------------|----------------|
| Liste complète de n  | nédicaments 👻                             | Ajouter Mo       | difier Afficher Sup                       | oprimer              | Copier         | vers l'USC cible |     | Ent                               | trées de médicaments:              | 16             |
| Limites du débit de  | Limites du débit de dose Limites du bolus |                  |                                           |                      |                |                  |     |                                   |                                    |                |
| Nom générique        | ID externe                                | Nom affiché      | Concentration<br>(ou volume du réservoir) | Ensemble de règles   | Utilisation    | Unité de<br>dose | Lir | mite inférieure<br>nfranchissable | Limite inférieure<br>franchissable | Li<br>I        |
| Cefazoline 500 m     | . 10832                                   | Cefazoline 500 m | mg /mL                                    | Complet              | NON PRÉCISÉ    | mL/h             | 5   |                                   |                                    | <b>_</b>       |
| Clindamycine 600     | . 10858                                   | Clindamycine 600 | 600 mg / 50 mL                            | Complet              | NON PRÉCISÉ    | mL/h             |     |                                   | 100                                | 21             |
| Dopamine 40 mg/      | . 8681                                    | Dopamine 40 mg/  | 40 mg / 250 mL                            | Complet              | NON PRÉCISÉ    | mg/kg/h          | 1   |                                   |                                    |                |
| Fentanyl 50 mcg/     | . 3626                                    | Fentanyl 50 mcg/ | 50 mcg / 1 mL                             | Complet              | NON PRÉCISÉ    | mcg/h            |     |                                   |                                    | 10 ≡           |
| Heparine 25 000      | . 555555                                  | Heparine 25 000  | 25000 Unités / 500 mL                     | Complet              | NON PRÉCISÉ    | unités/h         |     |                                   |                                    | 2(             |
| Hydrocortisone S     | 8583                                      | Hydrocortisone S |                                           | Étiquettes seulement |                |                  |     |                                   |                                    |                |
| Morphine HP 50       | 8948                                      | Morphine HP 50   |                                           | Étiquettes seulement |                |                  |     |                                   |                                    | $\top \bullet$ |
|                      |                                           |                  |                                           | •                    | 1              | "                |     |                                   |                                    | •              |
| L                    |                                           |                  |                                           |                      |                |                  |     |                                   |                                    |                |
| Nom de bibliothèque: | Géneral                                   | Station de       | e perfusion: Plum 360 15.1x               | État: Feuille de tra | avail Modifié: | 26 mai 2016 00   | :36 | Mode: Modifie                     | r Utilisateur: mednel              | c_admin        |

<sup>161</sup> Remarque : Pour obtenir la liste des pompes compatibles avec ICU Medical MedNet homologuées par pays, consultez la Matrice de compatibilité des pompes avec ICU Medical MedNet, disponible à partir du Centre de soutien technique.

3. Cliquez sur Copier dans la fenêtre contextuelle Confirmation des médicaments à copier.

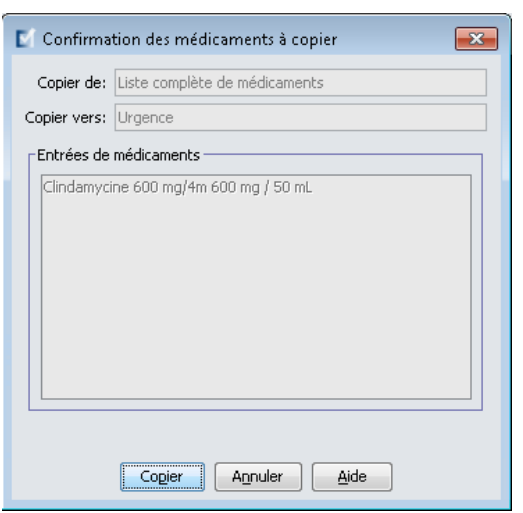

# Travailler avec la liste complète de médicaments (Plum 15.2x)

Pour ajouter une entrée d'un médicament à la liste complète de médicaments de la Plum 15.2x, il y aura des champs supplémentaires disponibles pour déterminer les limites de dose. On peut aussi entrer une alerte clinique et continuer la valeur MVO par défaut.

## Pour ajouter une entrée d'un médicament avec un ensemble de règles complet ou limité à la liste complète de médicaments

1. Sélectionnez Liste complète de médicaments comme la Liste source.

| - | -Liste source: Liste | e complète de   | médicaments —    |                                           |              |
|---|----------------------|-----------------|------------------|-------------------------------------------|--------------|
|   | Liste complète de m  | édicaments 👻    | (Ajouter) Mo     | difier Afficher Su                        | pprimer      |
|   | Limites du débit de  | dose Limites du | u bolus          |                                           |              |
|   | Nom générique        | ID externe      | Nom affiché      | Concentration<br>(ou volume du réservoir) | Ensemble     |
|   | Fentanyl 50 mcg/     | 3626            | Fentanyl 50 mcg/ | 50 mcg / 1 mL                             | Complet      |
|   | Heparine 25 000      | 555555          | Heparine 25 000  | 25000 Unités / 500 mL                     | Complet      |
|   | Hydrocortisone S     | 8583            | Hydrocortisone S |                                           | Étiquettes s |
|   | Morphine HP 50       | 8948            | Morphine HP 50   |                                           | Étiquettes s |
|   | Norepinephrine 1     | 2614            | Norepinephrine 1 | 8 mg / 250 mL                             | Complet      |
|   | Propofol             |                 | Propofol         | 10 mg / 1 mL                              | Complet      |
|   | Vancomycine 500      | 10145           | Vancomycine 500  | mL                                        | Partiel      |
|   |                      |                 |                  |                                           | •            |
| ſ | lom de bibliothèque: | Géneral         | Station d        | e perfusion: Plum 360 15.1×               | État:        |

- 2. À partir de la Liste source, cliquez sur Ajouter.
- 3. Sélectionnez le nom générique du médicament.

Remarque : La sélection d'un Nom générique de la liste déroulante renseigne automatiquement les champs Nom affiché, ID externe, Classe thérapeutique et ID classe.

- 4. Indiquer l'ensemble de règles dans le champ déroulant.
- 5. Entrer la concentration et les limites de concentration (si disponible).
- 6. Entrer une Utilisation clinique si désirée. Ce champ est facultatif.

Remarque : Les champs de limites de dose sont les mêmes avec un ensemble de règles limitées ou entières.

| Nom générique                                                                                              | Nom commercial                              | ID externe          | Dosage | Volume | Forme pharma |   |
|----------------------------------------------------------------------------------------------------|---------------------------------------------|---------------------|--------|--------|--------------|---|
| Promethazine 25 mg/mL 1mL Amp                                                                              | Phenergan                                   | 10151               | 25 mg  | 1 mL   | 2            |   |
| Promethazine 25 mg/mL 2mL Amp                                                                              | Phenergan                                   | 11828               | 25 mg  | 1 mL   | 2            |   |
| Propofol                                                                                                   | Diprivan                                    | 3311                | 10 mg  | 1 ml   | 2            |   |
| Propofol                                                                                                   | Diprivan                                    | 2222                | 10 mg  | 1 ml   | 2            |   |
| Rituximab                                                                                                  | Rituxan                                     | 351                 | 10 mg  | 1 ml   | 4            |   |
| Rituximab 10 mg/mL 1mL                                                                                     | Rituxan                                     | 265                 | 10 mg  | 1 mL   | 2            |   |
| Rocuronium 10 mg/mL 5mL Fiole                                                                              | Zemuron                                     | 10236               | 10 mg  | 1 mL   | 2            | : |
| 5albutamol 1 mg/mL 5mL Amp                                                                                 | Ventolin                                    | 9807                | 1 mg   | 1 mL   | 2            |   |
| Serum Antithymocytes Equin 50 mg/mL 5                                                                      | i                                           | 8993                | 50 mg  | 1 mL   | 50           |   |
| 5odium Acetate 4 mEq/mL 20mL Fiole                                                                         |                                             | 4889                | 4 mEq  | 1 mL   | 2            |   |
| lédicament sélectionné<br><b>Nom générique (I</b> D ext<br><b>Propofol</b> (3311) (10 mg / 1 ml) {intravei | erne) (Dosage / Volume) {For<br>neuse perf} | me pharmaceutique}: |        |        |              |   |
|                                                                                                    |                                             |                     |        |        |              |   |

- 7. Cliquez sur Choisissez un médicament.
- **Remarque :** Le champ **Nom affiché** ne peut pas être laissé vide. Le nombre maximum de caractères dans un nom affiché dépend de la façon dont il est affiché à l'écran de la pompe après le téléchargement. Selon la largeur du caractère, le nombre maximum de caractères autorisés dans le nom d'un médicament peut varier entre 17 et 29.
- Remarque : Si le nom générique désiré ne figure pas dans la liste déroulante Nom générique, vous pouvez ajouter un médicament à la liste de médicaments. Autrement, vous pouvez ajouter le nom générique en important une nouvelle Liste de médicaments par le biais de la fonction Importer médicaments du logiciel ICU Medical MedNet Meds.
  - 8. Sélectionnez l'unité de dose. Il y a deux choix : les unités de dose basées sur le temps et non basées sur le temps.
- **Remarque :** Le champs Unité de dose maximum est activé lorsqu'une unité de dose basée sur le poids ou sur la surface corporelle est sélectionnée.

| Liste source: Ajouter un ensemble de règles                                                                                 |                         |                              |                         |                        |                     |              |  |  |  |
|----------------------------------------------------------------------------------------------------|-------------------------|------------------------------|-------------------------|------------------------|---------------------|--------------|--|--|--|
| Médicament et concentrati                                                                                                   | on ———                  | Nom cáná                     | inique (ID externe) (Dr | verses (Volume) /Eor   | ne pharmaceutique): |              |  |  |  |
| Fentanyl (EXT ID 046) (Desc                                                                                                 | ription 1 Include}      | noni gene                    | inque (ib externe) (bi  | sage / volume/ (rom    | ie promoceouquey.   | Sélectionner |  |  |  |
| Nom affiché: Classe thérapeutique: ID dasse:                                                                                |                         |                              |                         |                        |                     |              |  |  |  |
| Fentanyl Class_Descr_46 dass_46                                                                                             |                         |                              |                         |                        |                     |              |  |  |  |
| Résumé: Fentanylmcg /mL pour Utilisation Clinique "" dosé dans mcg/min                                                      |                         |                              |                         |                        |                     |              |  |  |  |
| Ensemble de règles: Complet v Concentration Quantité du médicament: Quantité de diluant: mL III: LSI: III: LSI: III: mcg/mL |                         |                              |                         |                        |                     |              |  |  |  |
| Utilisation clinique (facultative) -<br>                                                                                    | lle sera actualisée ave | c la valeur par défaut de la | configuration de la por | pe à perfusion princip | vale.               |              |  |  |  |
| Limites de dose                                                                                                    |                         | 175.                         | 105.                    | 1.67.                  |                     |              |  |  |  |
| mcg/min v                                                                                                    | LII.                    |                              | Lor's                   | 100                    |                     |              |  |  |  |
| msg/mm v 100<br>Unité de dose maximum: Dose maximale:                                                                       |                         |                              |                         |                        |                     |              |  |  |  |

## Unité de dose basée sur le temps :

Si vous choisissez une unité de dose basée sur le temps, entrez les valeurs des limites franchissables et infranchissables. (Vous devez préciser au moins une limite.) Les champs de limites de durée et limites de débit de dose ne seront **pas** activés en même temps et seront estompés.

## Unité de dose non basée sur le temps :

Si vous choisissez une unité de dose non basée sur le temps, entrez les valeurs des limites franchissables et infranchissables. (Vous devez préciser au moins une limite.)

Lorsqu'une unité de dose basée sur le poids ou la surface corporelle est sélectionnée, l'Unité de dose maximum est activée. L'unité de dose maximum pourra être réglée dans la liste déroulante et la **Dose maximale** pourra être réglée dans le champs pertinent.

- 9. Dans Note clinique, vous pouvez soit en entrer une, soit la sélectionner à partir de la liste déroulante. Ce champ est optionnel.
- 10. Sélectionnez le mode Continuer la valeur MVO par défaut.
- 11. Sélectionnez le Mode alterné permis quand la perfusion est administrée par la voie B dans la case à cocher, si désiré.
- 12. Réglez le Mode voie B par défaut à Perfusion secondaire ou Simultané.
- 13. Sélectionnez la case à cocher Autoriser la perfusion alternée à interrompre cette perfusion, si désiré.
- 14. Cliquez Enregistrez et ajoutez un autre ensemble de règles, ou Enregistrer et fermer pour ajouter l'entrée d'un médicament à l'USC.

ou

Si votre pompe à perfusion permet l'administration de bolus, vous pouvez placer une coche en regard de l'option Activer le bolus si vous souhaitez définir les limites de dose du bolus pour ce médicament. Voir Pour définir un bolus section à la page 142.

Remarque : Lorsqu'une entrée d'un médicament est ajoutée à la liste complète de médicaments, elle n'est pas attribuée à une USC.

# Pour ajouter une entrée d'un médicament pour étiquette seulement dans la liste complète de médicaments

1. Sélectionnez Liste complète de médicaments comme la Liste source.

|   | Liste source: Liste | e <mark>con</mark><br>édican | n <b>plète de</b><br>nents 👻 | Médicam<br>Ajouter |                    | difier           | Afficher Sy                    | pprim | ier        |
|---|---------------------|------------------------------|------------------------------|--------------------|--------------------|------------------|--------------------------------|-------|------------|
|   | Limites du débit de | dose                         | Limites du                   | i bolus            |                    |                  |                                |       |            |
|   | Nom générique       | ID                           | externe                      | Nom a              | affiché            | Con<br>ou volum) | centration<br>ne du réservoir) |       | Ensemble   |
| Н | Fentanyl 50 mcg/    | 3626                         |                              | Fentanyl 5         | 50 mcg/            | 50 mcg / 1 r     | nL                             | Con   | nplet      |
| Н | Heparine 25 000     | 5555                         | 55                           | Heparine 2         | eparine 25 000 250 |                  | is / 500 mL                    | Con   | nplet      |
| Н | Hydrocortisone S    | 8583                         |                              | Hydrocort          | isone S            |                  |                                | Étiq  | juettes se |
| Н | Morphine HP 50      | 8948                         |                              | Morphine I         | HP 50              |                  |                                | Étiq  | juettes se |
| Н | Norepinephrine 1    | 2614                         |                              | Norepinep          | hrine 1            | 8 mg / 250 r     | mL                             | Con   | nplet      |
|   | Propofol            |                              |                              |                    |                    | 10 mg / 1 m      |                                | Con   | nplet      |
|   | Vancomycine 500     | 1014                         | 5                            | Vancomyc           | ine 500            | mL               |                                | Par   | tiel       |
| l |                     |                              |                              |                    |                    |                  |                                | •     |            |
| N | om de bibliothèque: | Géner                        | al                           |                    | Station de         | e perfusion:     | Plum 360 15.1×                 |       | État:      |

- 2. À partir de la Liste source, cliquez sur Ajouter.
- 3. Sélectionnez le nom générique du médicament.

Remarque : La sélection d'un Nom générique dans la liste déroulante renseigne automatiquement les champs Nom affiché, ID externe, Classe thérapeutique et ID classe.

| ancher des noms generiques commençanci                                                                           | par 👻                                    |                     |        |        |              |  |  |
|----------------------------------------------------------------------------------------------------|------------------------------------------|---------------------|--------|--------|--------------|--|--|
| Nom générique                                                                                                    | Nom commercial                           | ID externe          | Dosage | Volume | Forme pharma |  |  |
| Promethazine 25 mg/mL 1mL Amp                                                                                    | Phenergan                                | 10151               | 25 mg  | 1 mL   | 2            |  |  |
| Promethazine 25 mg/mL 2mL Amp                                                                                    | Phenergan                                | 11828               | 25 mg  | 1 mL   | 2            |  |  |
|                                                                                                    |                                          | 3311                |        | 1 ml   | 2            |  |  |
| Propofol                                                                                                    | Diprivan                                 | 2222                | 10 mg  | 1 ml   | 2            |  |  |
| Rituximab                                                                                                    | Rituxan                                  | 351                 | 10 mg  | 1 ml   | 4            |  |  |
| Rituximab 10 mg/mL 1mL                                                                                           | Rituxan                                  | 265                 | 10 mg  | 1 mL   | 2            |  |  |
| Rocuronium 10 mg/mL 5mL Fiole                                                                                    | Zemuron                                  | 10236               | 10 mg  | 1 mL   | 2            |  |  |
| Salbutamol 1 mg/mL 5mL Amp                                                                                       | Ventolin                                 | 9807                | 1 mg   | 1 mL   | 2            |  |  |
| Serum Antithymocytes Equin 50 mg/mL 5                                                                            |                                          | 8993                | 50 mg  | 1 mL   | 50           |  |  |
| 50dium Acetate 4 mEq/mL 20mL Fiole                                                                               |                                          | 4889                | 4 mEq  | 1 mL   | 2            |  |  |
| lédicament sélectionné<br><b>Nom générique (I</b> D exterr<br><b>Propofol</b> (3311) (10 mg / 1 ml) {intraveineu | ne) (Dosage / Volume) {Forn<br>Ise perf} | ne pharmaceutique}: |        |        |              |  |  |
| Nom affiché: Propofol                                                                                            |                                          |                     |        |        |              |  |  |

Remarque : Le champ Nom affiché ne peut pas être laissé vide. Le nombre maximum de caractères dans un nom affiché dépend de la façon dont il est affiché à l'écran de la pompe après le téléchargement. Selon la largeur du caractère, le nombre maximum de caractères autorisés dans le nom d'un médicament peut varier entre 17 et 29.

Remarque : Si le nom générique désiré n'est pas dans la liste déroulante Nom générique, (ou si aucun nom générique n'apparaît dans la liste), vous pouvez ajouter un médicament à la liste de médicaments. Autrement, vous pouvez ajouter le nom générique en important une nouvelle Liste de médicaments par le biais de la fonction Importer médicaments du logiciel ICU Medical MedNet Meds.

|                                                                 | Liste so                            | urce: Ajouter un ense               | isemble de règles                                                                                                    |
|-----------------------------------------------------------------|-------------------------------------|-------------------------------------|----------------------------------------------------------------------------------------------------|
| Médicament et concentration                                     | Nom généria                         | ue (ID externe) (Dosane / Volume    | me) /Forme obarmaceutiouse).                                                                                                    |
| Managements (TOT, TD, 2017) (Description, 4, Fu                 | tude)                               | ac (to externe) (boolige / roland   | Clashana                                                                                                    |
| vancomycin (Ex1_tb_097) {Description_4_Exi                      | oude}                               |                                     | Selectionner                                                                                                    |
| Nom affiché:                                                    | Classe thérapeutique:               | ID dasse:                           |                                                                                                    |
| Vancomycin                                                      | Class_Descr_97                      | class_97                            |                                                                                                    |
| Résumé: Vancomycin<br>Ensemble de règles: Étiquette Seulement v |                                     |                                     |                                                                                                    |
| Note clinique<br>Liste à menu déroulant modifiable avec un nomb | re maximum de 100 notes cliniques u | niques pour la bibliothèque de méc  | v Mode alterné permis quand la perfusion est administrée par la voie B médicaments.  Mode voie B par défaut:  Perfusion secondaire ○ Simultané |
|                                                                 |                                     |                                     | ✓ Autoriser la perfusion secondaire à interrompre cette perfusion                                                                              |
| Activer le bolus                                                |                                     |                                     |                                                                                                    |
| Enregistrez et ajoutez                                          | une autre unité de dosage           | nregistrez et ajoutez un autre ense | nsemble de règles Enregistrer et fermer Annuler Aide                                                                                           |

- 4. Sélectionnez Étiquette Seulement dans la liste déroulante Ensemble de règles si non sélectionnée déjà.
- 5. Cochez la case à côté de Mode alterné permis quand la perfusion est administrée par la voie B, si désiré.
- 6. Réglez le Mode voie B par défaut à perfusion secondaire ou Simultané.
- 7. Cochez la case à côté de Autoriser la perfusion secondaire à interrompre cette perfusion, si désiré.
- 8. Cliquez sur **Enregistrez et ajoutez un autre ensemble de règles** ou **Enregistrer et fermer** pour ajouter l'entrée d'un médicament à la liste complète de médicaments.

ou

Si votre pompe à perfusion permet l'administration de bolus, vous pouvez placer une coche en regard de l'option Activer le bolus si vous souhaitez définir les limites de dose du bolus pour ce médicament. Voir Pour définir un bolus section à la page 142.

**Remarque :** Lorsqu'une entrée d'un médicament est ajoutée à la liste principale de médicaments, elle n'est pas attribuée à une USC.

Guide d'utilisation ICU Medical MedNet Meds

Remarque : Pour obtenir la liste des pompes compatibles avec ICU Medical MedNet homologuées par pays, consultez la Matrice de compatibilité des pompes avec ICU Medical MedNet, disponible à partir du Centre de soutien technique.

167

# Pour modifier une entrée de médicament dans la liste complète de médicaments

1. Sélectionnez Liste complète de médicaments comme la Liste source.

|   | Liste source: Liste | édicaments 👻 | Ajou <u>t</u> er Mo | difier Afficher Su                        | pprimer      |
|---|---------------------|--------------|---------------------|-------------------------------------------|--------------|
|   | Limites du débit de | dose Limites | du bolus            |                                           |              |
|   | Nom générique       | ID externe   | Nom affiché         | Concentration<br>(ou volume du réservoir) | Ensemble     |
|   | Fentanyl 50 mcg/    | 3626         | Fentanyl 50 mcg/    | 50 mcg / 1 mL                             | Complet      |
|   | Heparine 25 000     | 555555       | Heparine 25 000     | 25000 Unités / 500 mL                     | Complet      |
|   | Hydrocortisone S    | 8583         | Hydrocortisone S    |                                           | Étiquettes s |
|   | Morphine HP 50      | 8948         | Morphine HP 50      |                                           | Étiquettes s |
|   | Norepinephrine 1    | 2614         | Norepinephrine 1    | 8 mg / 250 mL                             | Complet      |
|   | Propofol            |              |                     |                                           | Complet      |
|   | Vancomycine 500     | 10145        | Vancomycine 500     | mL                                        | Partiel      |
|   |                     |              |                     |                                           | •            |
| N | om de bibliothèque: | Géneral      | Station de          | e perfusion: Plum 360 15.1×               | État:        |

- 2. À partir de la Liste source, sélectionnez le médicament que vous désirez modifier.
- 3. Cliquez sur Modifier.

*Conseil pratique :* Vous pouvez également double-cliquer sur une entrée de médicaments pour afficher la boîte de dialogue **Ensemble de règles**.

4. Effectuez les modifications désirées.

|                                                          | List                           | e source: Modifi                | er l'ensemble d          | le règles                                                            |  |  |  |  |
|----------------------------------------------------------|--------------------------------|---------------------------------|--------------------------|----------------------------------------------------------------------|--|--|--|--|
| Médicament et concentration                              | Nom aén                        | <b>érique</b> (ID externe) (Dos | age / Volume) {Forme p   | pharmaceutique}:                                                     |  |  |  |  |
| DOPamine (EXT_ID_037) {Description 1 Includ              | le}                            | ••••                            |                          | Sélectionner                                                         |  |  |  |  |
| Nom affiché:                                             | Classe thérapeutique:          | ID clas                         | se:                      |                                                                      |  |  |  |  |
| DOPamine                                                 | Class_Descr_37                 | dass_37                         |                          |                                                                      |  |  |  |  |
| Résumé: DOPamine mL po                                   | our Utilisation Clinique "     | " dosé dans mL/h                |                          |                                                                      |  |  |  |  |
| Ensemble de règles: Partiel                              |                                |                                 |                          |                                                                      |  |  |  |  |
| Volume du réservoir: mL                                  |                                |                                 |                          |                                                                      |  |  |  |  |
|                                                          |                                |                                 |                          |                                                                      |  |  |  |  |
| Litilisation clinique (facultative)                      |                                |                                 |                          | _                                                                    |  |  |  |  |
| conspect (decardary)                                     |                                |                                 |                          |                                                                      |  |  |  |  |
| Si l'utilisation clinique est vide, elle sera actualisée | avec la valeur par défaut de l | a configuration de la nom       | e à perfusion principale |                                                                      |  |  |  |  |
|                                                          |                                |                                 |                          |                                                                      |  |  |  |  |
| Limites de dose                                          | LIE                            | L SE-                           | LST-                     |                                                                      |  |  |  |  |
| mL/h v                                                   |                                |                                 | 50                       |                                                                      |  |  |  |  |
| Unité de dose maximum: Dose maximale:                    |                                |                                 |                          |                                                                      |  |  |  |  |
| ✓                                                        |                                |                                 |                          |                                                                      |  |  |  |  |
| LII:                                                     | LIF:                           | LSF:                            | LSI:                     |                                                                      |  |  |  |  |
| O Limites de durée (hhhh:mm):                            |                                |                                 |                          |                                                                      |  |  |  |  |
| Unité de débi                                            | t de dose: LII:                | LIF:                            | LSF:                     | LSI:                                                                 |  |  |  |  |
|                                                          | ¥                              |                                 |                          |                                                                      |  |  |  |  |
| Note clinique                                            |                                |                                 |                          | Mode alterné nermis quand la perfusion est administrée par la voie B |  |  |  |  |
|                                                          |                                |                                 |                          |                                                                      |  |  |  |  |
| Liste à menu déroulant modifiable avec un nom            | bre maximum de 100 notes clin  | iques uniques pour la bibli     | othèque de médicament    | s. Mode voie B par défaut:                                           |  |  |  |  |
| Continuer la valeur MVO par défaut                       |                                |                                 |                          | Perfusion secondaire                                                 |  |  |  |  |
| MVO Même débit                                           |                                |                                 |                          | Autoriser la perfusion secondaire à interrompre cette perfusion      |  |  |  |  |
|                                                          |                                |                                 |                          |                                                                      |  |  |  |  |
|                                                          |                                |                                 |                          |                                                                      |  |  |  |  |
| Activer le bolus                                         |                                |                                 |                          |                                                                      |  |  |  |  |
|                                                          |                                |                                 |                          |                                                                      |  |  |  |  |
|                                                          |                                |                                 |                          |                                                                      |  |  |  |  |
|                                                          |                                | Enropietros et formes           | Annular Air              | da                                                                   |  |  |  |  |
|                                                          |                                | Enregistrer et termer           | Annuler All              |                                                                      |  |  |  |  |

5. Cliquez sur Enregistrer et fermer pour enregistrer les modifications.

**Important :** Modifier l'unité de dose ou l'unité de médicament effacera toutes les limites entrées précédemment.

Remarque : Lorsqu'une entrée d'un médicament est modifiée, les modifications sont reflétées dans la liste complète de médicaments et une fenêtre contextuelle de confirmation affiche les USC affectées.

# Pour visualiser un médicament dans la liste complète de médicaments

1. Sélectionnez Liste complète de médicaments dans la Liste source.

|   | Liste source: Liste  | e <mark>com</mark><br>édicam | i <b>plète de</b><br>nents 👻 | médicam<br>Ajou <u>t</u> er | r Mo       | difier Aff            | icher Syr                 | prime  | r       |
|---|----------------------|------------------------------|------------------------------|-----------------------------|------------|-----------------------|---------------------------|--------|---------|
|   | Limites du débit de  | dose                         | Limites du                   | ı bolus                     |            |                       |                           |        |         |
|   | Nom générique        | ID                           | externe                      | Nom a                       | affiché    | Concer<br>(ou volume) | ntration<br>du réservoir) | Er     | semble  |
|   | Fentanyl 50 mcg/     | 3626                         |                              | Fentanyl 5                  | 50 mcg/    | 50 mcg / 1 mL         |                           | Comp   | olet    |
|   | Heparine 25 000      | 5555                         | 55                           | Heparine 2                  | 25 000     | 25000 Unités /        | 500 mL                    | Comp   | olet    |
|   | Hydrocortisone S     | 8583                         |                              | Hydrocorti                  | isone S    |                       |                           | Étiqu  | ettes s |
|   | Morphine HP 50       | 8948                         |                              | Morphine I                  | HP 50      |                       |                           | Étiqu  | ettes s |
|   | Norepinephrine 1     | 2614                         |                              | Norepinep                   | hrine 1    | 8 mg / 250 mL         |                           | Comp   | olet    |
|   | Propofol             | 2222                         |                              | Propofol                    |            | 10 mg / 1 mL          |                           | Comp   | ilet    |
|   | Vancomycine 500      | 1014                         | 5                            | Vancomyci                   | ine 500    | mL                    |                           | Partie | el      |
|   |                      |                              |                              |                             |            |                       |                           | •      |         |
| Γ | lom de bibliothèque: | Géner                        | al                           |                             | Station de | e perfusion: Pl       | um 360 15.1×              |        | État:   |

- 2. À partir de la Liste source, sélectionnez l'entrée de médicament que vous désirez visualiser.
- 3. Cliquez sur Afficher.

|                                                                                            | Liste                              | e source: Afficher l'ense              | mble de       | règles X                                                               |
|--------------------------------------------------------------------------------------------|------------------------------------|----------------------------------------|---------------|------------------------------------------------------------------------|
| Médicament et concentration                                                                | Nom géné                           | rique (ID externe) (Dosage / Volume    | e) {Forme pha | armaceutique}:                                                         |
| DOPamine (EXT_ID_037) {Description_1_Ind                                                   | ude}                               |                                        |               | Sélectionner                                                           |
| Nom affiché:                                                                               | Classe thérapeutique:              | ID dasse:                              |               |                                                                        |
| DOPamine                                                                                   | Class_Descr_37                     | class_37                               |               |                                                                        |
| Résumé: DOPamine mL                                                                        | pour Utilisation Clinique ""       | dosé dans mL/h                         |               |                                                                        |
| Ensemble de règles: Partiel 🗸                                                              |                                    |                                        |               |                                                                        |
| Volume du réservoir: mL                                                                    |                                    |                                        |               |                                                                        |
| Utilisation dinique (facultative)<br>Si l'utilisation dinique est vide, elle sera actualis | ée avec la valeur par défaut de la | configuration de la pompe à perfusio   | n principale. |                                                                        |
| Limites de dose                                                                            |                                    |                                        |               |                                                                        |
| Unité de dose: LII:                                                                        | LIF:                               | LSF: LSI                               | :             |                                                                        |
| Unité de dose maximum: Dose maximale                                                       |                                    |                                        |               |                                                                        |
| Lii:                                                                                       |                                    |                                        |               |                                                                        |
| Limites du débit de dose:                                                                  |                                    |                                        | Lor;          |                                                                        |
| Note dinique                                                                               |                                    |                                        | ~             | Mode alterné permis quand la perfusion est administrée par la voie B 🥡 |
| Liste à menu déroulant modifiable avec un no                                               | mbre maximum de 100 notes cliniq   | ques uniques pour la bibliothèque de n | nédicaments.  | Mode voie B par défaut:                                                |
| Continuer la valeur MVO par défaut     MVO Même débit                                      |                                    |                                        |               | Autoriser la perfusion secondaire à interrompre cette perfusion        |
| Activer le bolus                                                                           |                                    |                                        |               |                                                                        |
|                                                                                            |                                    | Fermer Aide                            |               |                                                                        |

4. Cliquez sur Fermer pour sortir de l'écran.

169 Remarque : Pour obtenir la liste des pompes compatibles avec ICU Medical MedNet homologuées par pays, consultez la Matrice de compatibilité des pompes avec ICU Medical MedNet, disponible à partir du Centre de soutien technique.

# Pour supprimer une entrée d'un médicament dans la liste complète de médicaments

1. Sélectionnez Liste complète de médicaments dans la Liste source.

| Listo complete de me  | Jaicam | ones 🕈     | Hjod <u>c</u> or |         |                     |                            |           |
|-----------------------|--------|------------|------------------|---------|---------------------|----------------------------|-----------|
| Limites du débit de : | dose   | Limites du | u bolus          |         |                     |                            |           |
| Nom générique         | ID     | externe    | Nom a            | iffiché | Conce<br>(ou volume | entration<br>du réservoir) | Ensem     |
| Fentanyl 50 mcg/      | 3626   |            | Fentanyl 5       | 0 mcg/  | 50 mcg / 1 ml       |                            | Complet   |
| Heparine 25 000       | 55555  | 55         | Heparine 2       | 25 000  | 25000 Unités        | / 500 mL                   | Complet   |
| Hydrocortisone S      | 8583   |            | Hydrocorti       | sone S  |                     |                            | Étiquette |
| Morphine HP 50        | 8948   |            | Morphine H       | HP 50   |                     |                            | Étiquette |
| Norepinephrine 1      | 2614   |            | Norepinep        | hrine 1 | 8 mg / 250 ml       | -                          | Complet   |
| Propofol              | 2222   |            | Propofol         |         | 10 mg / 1 mL        |                            | Complet   |
| Vancomycine 500       | 10145  | 5          | Vancomyci        | ne 500  | mL                  |                            | Partiel   |
|                       |        |            | · · ·            |         |                     |                            | •         |

2. À partir de la Liste source, sélectionnez l'entrée de médicament que vous désirez supprimer.

|                                                     | Liste s                                | ource: Supprimer un ense                  | semble de règles                                                       |
|-----------------------------------------------------|----------------------------------------|-------------------------------------------|------------------------------------------------------------------------|
| Médicament et concentration                         |                                        |                                           |                                                                        |
| DOBRENIES (TVT ID 007) (Description 1 I             | Nom gen                                | erique (ID externe) (Dosage / Volume) {   | ) {Forme pharmaceutique}:                                              |
| DOPamine (EX1_ID_03/) {Description_1_in             | Classe thérapoutique                   | ID change                                 | Selectionner                                                           |
| DOPamine                                            | Class Descr 37                         | ID classe:                                |                                                                        |
| Résumé: DOPamine m                                  | al nour Utilisation Clinique "         | ' dosé dans mi /h                         |                                                                        |
| Ensemble de règles: Partiel                         |                                        |                                           |                                                                        |
| Volume du réservoir: mL                             | *                                      |                                           |                                                                        |
|                                                     |                                        |                                           |                                                                        |
|                                                     |                                        |                                           |                                                                        |
| Utilisation clinique (facultative)                  |                                        |                                           |                                                                        |
| C Kation the state of the state of the              |                                        |                                           |                                                                        |
| Si i utilisation clinique est vide, elle sera actua | alisee avec la valeur par detaut de la | a configuration de la pompe a perfusion p | principale.                                                            |
| Limites de dose                                     |                                        |                                           |                                                                        |
| Unite de dose: LII:                                 |                                        | LSF: LSI:                                 |                                                                        |
| Unité de dose maximum: Dose maxim                   | ale:                                   |                                           |                                                                        |
| ~ ~                                                 |                                        |                                           |                                                                        |
|                                                     | II: LIF:                               | LSF: LSI:                                 |                                                                        |
| O Limites de durée (hhhh:mm):                       |                                        | :                                         |                                                                        |
| Unité de                                            | débit de dose: LII:                    | LIF:                                      | LSF: LSI:                                                              |
| O Limites du débit de dose:                         | ¥                                      |                                           |                                                                        |
| Note clinique                                       |                                        |                                           |                                                                        |
|                                                     |                                        |                                           | ✓ Mode alterne permis quand la perfusion est administree par la voie B |
| Liste à menu déroulant modifiable avec un           | nombre maximum de 100 notes clini      | ques uniques pour la bibliothèque de méd  | édicaments. Mode voie B par défaut:                                    |
| - Continuer la valeur MVO par défaut                |                                        |                                           | Perfusion secondaire     Simultané                                     |
|                                                     |                                        |                                           |                                                                        |
| MVO     Meme debit                                  |                                        |                                           | Autoriser la perfusion secondaire à interrompre cette perfusion        |
|                                                     |                                        |                                           |                                                                        |
| Activer le bolus                                    |                                        |                                           |                                                                        |
|                                                     |                                        |                                           |                                                                        |
|                                                     |                                        |                                           |                                                                        |
|                                                     |                                        | Supprimer Annuler                         | Aide                                                                   |
|                                                     |                                        |                                           |                                                                        |

3. Cliquez sur Supprimer.

La fenêtre contextuelle suivante s'affichera seulement si l'entrée d'un médicament est attribuée à une ou plusieurs USC.

| 🕼 Supprimer le médicament                                                                                                    | x |
|----------------------------------------------------------------------------------------------------|---|
| La suppression de cette entrée de médicament<br>l'éliminera également de la liste complète et des<br>USC suivantes :<br>Urgence |   |
| <u>QK</u> <u>Annuler</u>                                                                                                    |   |

4. Cliquez sur OK.

## Pour copier vers une cible USC

- 1. Sélectionnez une entrée d'un médicament dans la liste complète de médicaments.
- Remarque : Une Liste cible d'USC doit être sélectionnée avant que vous puissiez copier une entrée d'un médicament à une USC cible de la liste complète de médicaments.
  - 2. Cliquez sur Copier vers l'USC cible.

| Liste source: Liste complète de médicaments -<br>Liste complète de médicaments - Ajouter Modifier Afficher Supprimer Copier vers l'USC cible Entrées de médicaments: 16<br>Limites du débit de dose Limites du bolus |            |                  |                                           |                      |             |                  |         |                                   |                                    |      |
|----------------------------------------------------------------------------------------------------|------------|------------------|-------------------------------------------|----------------------|-------------|------------------|---------|-----------------------------------|------------------------------------|------|
| Nom générique                                                                                                    | ID externe | Nom affiché      | Concentration<br>(ou volume du réservoir) | Ensemble de règles   | Utilisation | Unité de<br>dose | Li      | mite inférieure<br>nfranchissable | Limite inférieure<br>franchissable | Li   |
| Cefazoline 500 m                                                                                                    | 10832      | Cefazoline 500 m | mg /mL                                    | Complet              | NON PRÉCISÉ | mL/h             | 5       |                                   |                                    | T .  |
| Clindamycine 600                                                                                                    | 10858      | Clindamycine 600 | 600 mg / 50 mL                            | Complet              | NON PRÉCISÉ | mL/h             |         |                                   | 100                                | 21   |
| Dopamine 40 mg/                                                                                                    | 8681       | Dopamine 40 mg/  | 40 mg / 250 mL                            | Complet              | NON PRÉCISÉ | mg/kg/h          | 1       |                                   |                                    | Te   |
| Fentanyl 50 mcg/                                                                                                    | 3626       | Fentanyl 50 mcg/ | 50 mcg / 1 mL                             | Complet              | NON PRÉCISÉ | mcg/h            |         |                                   |                                    | 1( ≡ |
| Heparine 25 000                                                                                                    | 555555     | Heparine 25 000  | 25000 Unités / 500 mL                     | Complet              | NON PRÉCISÉ | unités/h         |         |                                   |                                    | 20   |
| Hydrocortisone S                                                                                                    | 8583       | Hydrocortisone S |                                           | Étiquettes seulement |             |                  |         |                                   |                                    | T    |
| Morphine HP 50                                                                                                    | 8948       | Morphine HP 50   |                                           | Étiquettes seulement |             |                  |         |                                   |                                    |      |
|                                                                                                    |            |                  |                                           |                      |             |                  |         |                                   |                                    |      |
| m de bibliothèque: Géneral Station de perfusion: Plum 360 15.1x État: Feuille de travail Modifié: 26 mai 2016 00:36 Mode: Modifier Utilisateur: mednet_adm                                                           |            |                  |                                           |                      |             |                  | t_admir |                                   |                                    |      |

3. Cliquez sur Copier dans la fenêtre contextuelle Confirmation des médicaments à copier.

| 🗹 Confirmat                           | tion des médicaments à copier 🛛 🛛 🛋 |  |  |  |
|---------------------------------------|-------------------------------------|--|--|--|
| Copier de:                            | Liste complète de médicaments       |  |  |  |
| Copier vers:                          | Urgence                             |  |  |  |
| Entrées de médicaments                |                                     |  |  |  |
| Clindamycine 600 mg/4m 600 mg / 50 mL |                                     |  |  |  |
|                                       |                                     |  |  |  |
|                                       |                                     |  |  |  |
|                                       |                                     |  |  |  |
|                                       |                                     |  |  |  |
|                                       |                                     |  |  |  |
|                                       |                                     |  |  |  |
|                                       |                                     |  |  |  |
|                                       | Copier Annuler Aide                 |  |  |  |
# Partie 2 : Plum A+

### Définition des ensembles de règles

### Ensemble de règles complet

Un ensemble de règles complet permet d'entrer une concentration complète (p. ex., 250 mg/500 mL) ou une concentration partielle (p. ex., 250 mg/\_mL, \_mg/500 mL ou, \_mg/\_mL). La création d'une entrée d'un médicament pour les concentrations standard de tout médicament réduit le nombre d'étapes de programmation sur la pompe à perfusion par le clinicien. Au moins une valeur doit être entrée pour la dose limite dans chaque ensemble de règles complet.

| Liste source: Ajouter un ensemble de r | ègles                      |                      |                      | ×      |
|----------------------------------------|----------------------------|----------------------|----------------------|--------|
| Nom générie                            | <b>que</b> (ID externe) (D | osage / Volume) {F   | orme pharmaceutique} | 4      |
| Ocytocine 10 U/mL 5mL Amp (9806)       | Sélectionner               |                      |                      |        |
| Nom affiché:                           | Clas                       | e thérapeutique:     | ID c                 | lasse: |
| Ocytocine 10 U/mL 5mL                  | OCYTOCI                    | QUES                 | 76:00:00             |        |
| Résumé: Ocytocine 10                   | U/mL 5mL 10 ur             | ités / 1000 mL c     | losé dans mUn/min    |        |
| Ensemble de règles                     |                            |                      |                      |        |
|                                        |                            |                      |                      |        |
| Quantité du médicament: Unité de       | médicament: Qua            | intité de diluant: m | L                    |        |
| 10 unités                              | ▼ 100                      | 0                    |                      |        |
| -Limites de dose                       |                            |                      |                      |        |
| Unité de dose: LI                      | I:                         | LIF:                 | LSF:                 | LSI:   |
| mUn/min 👻 5                            |                            |                      |                      |        |
|                                        |                            |                      |                      |        |
| Spécifiez au moins une l               | imite.                     |                      |                      |        |
|                                        |                            |                      |                      |        |
| Epregistrer et ajou                    | er up autre                | predictrer et ferme  |                      | 0ide   |
|                                        |                            | nogistror et lernie  |                      | Elde   |

Laisser les quantités de médicament ou de diluant vides autorise le clinicien à entrer une concentration non standard au moment de la programmation. Dans le cas des ensembles de règles complets définis avec une concentration partielle, le clinicien devra entrer les valeurs de concentration lorsque les unités de dose ne sont pas en mL/h. Lorsque les unités de dose sont en mL/h, il n'est pas nécessaire d'entrer des valeurs de concentration.

### Ensemble de règles limité

Un ensemble de règles limité n'exige pas qu'une concentration soit définie. Au moins une valeur de limite de dose doit être entrée pour chaque ensemble de règles limitées. Le champ Volume du réservoir est facultatif. Lors de la programmation de la pompe à perfusion pour un médicament associé à un ensemble de règles limité, le clinicien entre seulement le débit, le volume à perfuser (VAP) et la durée.

| Nom génériq                    | ue (ID externe) (Dosage / Volume) (Fo  | orme pharmaceutique}: |                      |
|--------------------------------|----------------------------------------|-----------------------|----------------------|
| Oopamine 40 mg/mL 5mL Amp (868 | 1) (40 mg / 1 mL) {intraveineuse perf} |                       | <u>S</u> électionner |
| Nom affiché:                   | Classe thérapeutique:                  | ID classe:            |                      |
| Dopamine 40 mg/mL 5mL          | Sympathomimetiques                     | 12:12                 |                      |
| Résumé: Dopamine 40            | mg/mL_5mLmL dosé dans ml               | ./h                   |                      |
| nsemble de règles Partiel      |                                        |                       |                      |
| Volume du réservoir: ml        |                                        |                       |                      |
|                                |                                        |                       |                      |
| l imites de dose               |                                        |                       |                      |
| Unité de dose: LI              | I: LIF:                                | LSF:                  | LSI:                 |
| [] I                           |                                        |                       |                      |
| mL/n 🔻 I                       |                                        |                       |                      |
|                                |                                        |                       |                      |
| I I                            |                                        |                       |                      |

### Ensemble de règles ne s'appliquant qu'aux étiquettes

Un ensemble de règles ne s'appliquant qu'aux étiquettes autorise au clinicien de voir le nom du médicament affiché sur la pompe à perfusion. Il n'y a pas de doses limites dans un ensemble de règles pour Étiquettes seulement. Le clinicien sélectionne les unités de dose pendant la programmation. Si les unités de dose ne sont pas en mL/h, le clinicien entre également les valeurs de concentration.

| Liste source: Ajouter un ensemble de règi   | les                                    |                     | ×                    |
|---------------------------------------------|----------------------------------------|---------------------|----------------------|
| Nom générique                               | e (ID externe) (Dosage / Volume) {Forr | me pharmaceutique}: |                      |
| Vancomycine 500 mg Fiole (10145) {intr      | raveineuse en derive}                  |                     | <u>S</u> électionner |
| Nom affiché:                                | Classe thérapeutique:                  | ID classe:          |                      |
| Vancomycine 500 mg Fio                      | Autres antibiotiques                   | 08:12.3             |                      |
| Résumé: Vancomycine 5<br>Ensemble de règles | 00 mg Fio                              |                     |                      |
| Enregistrer et ajouter                      | un autre Enregistrer et <u>f</u> ermer | Annuler Aide        |                      |

Chaque type d'ensemble de règles créera un affichage différent pour le médicament dans la liste de médicaments sur la pompe à perfusion.

Vous pouvez ajouter des médicaments en créant des entrées dans la liste complète de médicaments ou directement dans une USC. Les entrées de médicaments ajoutées à une USC sont ajoutées automatiquement à la liste complète de médicaments.

À l'intérieur d'une USC, aucune entrée d'un médicament ne peut avoir les mêmes ID externe et concentration qu'une autre. De plus, aucune entrée d'un médicament ne peut avoir les mêmes nom affiché et Concentration qu'une autre.

Dans la liste complète de médicaments, deux entrées de médicaments peuvent avoir les mêmes nom d'affichage, quantité de médicament, unité de médicament, quantité de diluant et unités de dose aussi longtemps que l'une ou plusieurs des limites suivantes sont différentes :

- Limite franchissable inférieure (LFI)
- Limite infranchissable inférieure (LII)
- Limite franchissable supérieure (LFS)
- Limite infranchissable supérieure (LIS)

## Configuration des limites du débit de dose

ICU Medical MedNet Meds permet de définir des limites de débit de dose pour des perfusions principales et secondaires. Il est important que vous compreniez comment les limites de débit de dose fonctionnent. Veuillez donc lire cette section attentivement.

Vous pouvez définir des limites supérieure et inférieure, franchissable et infranchissable, comme partie de l'ensemble de règles pour chaque entrée d'un médicament que vous créez dans la bibliothèque. À mesure que vous configurez les limites, le logiciel applique la règle suivante :

*Limite infranchissable inférieure (LII)*  $\leq$  *Limite franchissable inférieure (LFI)*  $\leq$  *Limite franchissable supérieure* (LFS) < Limite infranchissable supérieure (LIS)

### Limites franchissables

Les *Limites franchissables* sont des limites de débit de dose qui peuvent être remplacées lors de la programmation de la pompe à perfusion. Lorsqu'une valeur entrée sur la pompe à perfusion est inférieure à la limite franchissable inférieure ou supérieure à la limite franchissable supérieure, la pompe à perfusion affiche un message de confirmation de remplacement de limite franchissable. La pompe à perfusion enregistre les alertes de dépassement des limites franchissables et la réponse de l'utilisateur à l'alarme dans ses registres de l'historique.

Par exemple, si la limite supérieure franchissable est réglée à 15 mL/h et le clinicien entre 16 mL/ h, la pompe à perfusion affichera une alerte de remplacement des limites franchissables. Cette alerte avise le clinicien que l'entrée est hors de la plage des limites franchissables réglée pour cette entrée d'un médicament. Le clinicien peut choisir de continuer à programmer la perfusion en contournant cette limite ou de ne pas contourner la limite et de modifier la valeur entrée. Les événements de remplacement et de modification sont enregistrés séparément au registre de l'historique de la pompe à perfusion.

Guide d'utilisation ICU Medical MedNet Meds

175 Remarque : Pour obtenir la liste des pompes compatibles avec ICU Medical MedNet homologuées par pays, consultez la Matrice de compatibilité des pompes avec ICU Medical MedNet, disponible à partir du Centre de soutien technique.

### Limites infranchissables

Les *Limites infranchissables* sont des limites de débit de dose qui ne peuvent pas être remplacées; la pompe à perfusion ne peut pas être programmée avec un débit qui est inférieur à la limite inférieure infranchissable ou supérieur à la limite supérieure infranchissable. (Ces événements ne sont pas enregistrés dans l'historique des pompes Plum équipées de versions de logiciel antérieures à la version 13.4.)

**Remarque :** Le poids réel du patient n'est pas entré avant que le clinicien programme la pompe à perfusion. Donc Logiciel ICU Medical MedNet Meds ne peut pas vérifier la validité d'une limite inférieure lors de l'entrée d'un médicament basé sur le poids. La pompe à perfusion réalise la dernière vérification lorsque le clinicien programme la pompe à perfusion.

### Règles et conventions relatives à l'entrée d'un médicament

Le Logiciel ICU Medical MedNet Meds utilise les conventions suivantes pour les entrées de médicaments Plum A+ :

- Les ensembles de règles complet ou limité exigent au moins une limite franchissable ou infranchissable.
- Vous pouvez ajouter des médicaments en créant des entrées dans la liste complète de médicaments ou directement dans une USC. Les médicaments entrés dans la liste cible d'une USC sont ajoutées automatiquement à la liste complète de médicaments.
- Les messages de « validité » s'affichent en rouge au bas de la fenêtre Ensemble de règles. Lorsque vous entrez une valeur qui n'est pas autorisée, le message précise la plage déterminée pour le champ ou le motif pour lequel la valeur n'est pas permise.
- Vous ne pouvez pas utiliser les caractères suivants dans le nom du médicament : virgule (,), inférieur à (<), supérieur à (>), guillemets simples ('), guillemets anglais ("), et esperluette (&).
- Une fois que vous sélectionnez l'unité d'un médicament, le champ Unité de dose affichera seulement le type d'unité sélectionné.
- Le logiciel interdit les entrées numériques non valides et les signale par un « bip » sonore.
- Vous pouvez utiliser les barres de défilement verticales et horizontales pour naviguer vers une entrée.
- Si vous ne sélectionnez ni ne renseignez un champ obligatoire, un message d'erreur s'affiche.
- Lorsque vous sélectionnez une entrée dans la vue Gestion de la bibliothèque de médicaments, les boutons ou les fonctionnalités qui ne sont pas autorisées apparaissent comme « ombrés » ou désactivés.
- Lorsque vous ajoutez un nouveau médicament dans le champ Nom générique de la fenêtre d'ensemble de règles, vous pouvez chercher un médicament en tapant les premiers caractères de son nom générique. La liste déroulante présentera tout médicament correspondant.

### L'ensemble de règles de médicament Plum A+

La fenêtre Ensemble de règles présentée ici est utilisée pour configurer un médicament dans la bibliothèque de médicaments Plum A+.

| Liste source: Ajouter un ensemb                                                               | ole de règles               |                         |                       | ×       |  |
|-----------------------------------------------------------------------------------------------|-----------------------------|-------------------------|-----------------------|---------|--|
| Nom                                                                                           | <b>jénérique</b> (ID exterr | e) (Dosage / Volume) {I | Forme pharmaceutique] | }:      |  |
| Dcytocine 10 U/mL 5mL Amp (9806) (10 Unites / 1 mL) {intraveineuse perf}         Sélectionner |                             |                         |                       |         |  |
| Nom affiché:                                                                                  |                             | Classe thérapeutique:   | ID o                  | :lasse: |  |
| Ocytocine 10 U/mL 5mL                                                                         | OCY.                        | FOCIQUES                | 76:00:00              |         |  |
| Résumé: Ocytoo                                                                                | tine 10 U/mL 5mL 1          | 10 unités / 1000 mL     | dosé dans mUn/min     | n       |  |
| Ensemble de règles: Complet                                                                   | •                           |                         |                       |         |  |
|                                                                                               |                             |                         |                       |         |  |
| Quantité du médicament: U                                                                     | nité de médicament:         | Quantité de diluant: n  | ιL                    |         |  |
| 10 un                                                                                         | ités 👻                      | 1000                    |                       |         |  |
|                                                                                               |                             |                         |                       |         |  |
| Limites de dose<br>Unité de dose:                                                             | LII:                        | LIF:                    | LSE:                  | LSI:    |  |
| mUn/min 👻 5                                                                                   |                             |                         |                       |         |  |
|                                                                                               |                             |                         | <u> </u>              |         |  |
| Spécifiez au moins u                                                                          | une limite.                 |                         |                       |         |  |
|                                                                                               |                             |                         |                       |         |  |
|                                                                                               |                             | ( <b>-</b>              |                       |         |  |
| Enregistrer                                                                                   | et ajouter un autre         | Enregistrer et ferme    | er Annuler            | Aide    |  |

### Champs de l'ensemble de règles

Le tableau suivant énumère les champs, une brève description et la plage de valeurs autorisée pour la pompe à perfusion.

Chaque médicament doit avoir un nom générique et un nom affiché; vous ne pouvez pas entrer un médicament sans nom dans ces champs. Le nombre maximum de caractères dans le Nom affiché est déterminé par comment il est affiché sur l'écran de la pompe à perfusion. Selon la largeur du caractère, le nombre maximum de caractères autorisés dans un nom affiché peut varier entre 17 et 29.

Afin d'éviter une confusion possible lors de l'entrée de médicaments, utilisez seulement le nom du médicament dans le champ Nom affiché et assurez-vous que l'ID externe est identique à l'ID externe utilisé dans la liste de médicaments de votre établissement. Ne pas inclure le diluant comme une partie du nom du médicament.

| Paramètre              | Description                                                                                                    | Plage autorisée                                                                                                    |
|------------------------|----------------------------------------------------------------------------------------------------|----------------------------------------------------------------------------------------------------|
| Nom générique          | Ceci est le nom du médicament<br>dans votre liste de médicaments.<br>Il est sélectionné de la liste<br>déroulante et affiche l'ID externe<br>(l'identifiant médicament de<br>l'hôpital). Dose/volume et Forme<br>pharmaceutique s'affichent<br>seulement s'ils font partie de votre<br>liste de médicaments. | Non modifiable dans l'ensemble de règles                                                                                                    |
| Nom affiché            | Ceci est le nom qu'affichera la pompe.                                                                                                    | <ul> <li>Varie en fonction de la largeur du caractère</li> <li>Ne peut pas être vide</li> </ul> Important : Vous ne pouvez pas utiliser les caractères suivants dans le nom affiché : virgule (,), inférieur à (<), supérieur à (>), guillemets simples ('), guillemets anglais (") et esperluette (&). |
|                        |                                                                                                    | <b>Remarque :</b> La police d'affichage se<br>modifie sur la pompe à<br>perfusion Plum A+ pour les<br>noms affichés qui sont longs.                                                                                                    |
| Classe thérapeutique   | La classe thérapeutique attribuée<br>aux entrées de médicaments.                                                                                                    | Non modifiable dans l'ensemble de règles                                                                                                    |
| ID classe              | Le numéro ID pour la classe<br>thérapeutique attribuée à l'entrée<br>d'un médicament.                                                                                                    | Non modifiable dans l'ensemble de règles                                                                                                    |
| Quantité du médicament | Vous permet d'entrer la quantité<br>d'un médicament dans les unités<br>sélectionnées.<br>La combinaison de la quantité de<br>médicament, de l'unité de<br>médicament et de la quantité de<br>diluant crée la concentration du<br>médicament.                                                                 | <ul> <li>Pour les quantités de médicaments en μg, mg, grammes, mEq, million d'unités ou mmol :</li> <li>0,1–9999 et « Vide »</li> <li>Pour les quantités de médicaments en unités :</li> <li>0,1–999999999 et « Vide »</li> </ul>                                                                       |

| Paramètre                                            | Description                                                                                                    | Plage autorisée                                                                                                    |
|------------------------------------------------------|----------------------------------------------------------------------------------------------------|----------------------------------------------------------------------------------------------------|
| Unité du médicament                                  | Vous permet de sélectionner<br>l'unité de mesure pour la quantité<br>du médicament indiquée.                                                                                                    | μg, mg, grammes, mEq, million d'unités, mmol et<br>unités                                                                                                    |
| Quantité de diluant                                  | Vous autorise de régler la quantité<br>de diluant associée à l'entrée d'un<br>médicament. La quantité du<br>diluant varie en fonction de la<br>taille du réservoir, du volume<br>excédentaire de remplissage et du<br>volume de la solution ajoutée.                                                                                                    | • 0,1–9999 et « Vide »                                                                                                    |
| Unité de dose                                        | Vous permet de régler l'unité de<br>dose standard pour le<br>médicament. Ceci sera la valeur<br>par défaut affichée par la pompe.<br>Une fois que l'unité de dose et la<br>concentration sont réglées dans<br>ICU Medical MedNet Meds, elles<br>ne peuvent pas être modifiées à<br>partir de la pompe à perfusion par<br>le clinicien qui programme<br>l'appareil. | mL/h, µg/kg/min, µg/kg/h, µg/min, µg/h, mg/kg/h,<br>mg/min, mg/h, grammes/h, ng/kg/min, mmol/min,<br>mmol/h, mEq/h, million d'unités/h, unités/kg/min,<br>unités/kg/h, unités/min, unités/h, ou mUn/min                                                                                                    |
| LII, LFI, LFS, LIS                                   | Limite inférieure infranchissable,<br>limite inférieure franchissable,<br>limite supérieure franchissable,<br>limite supérieure infranchissable.                                                                                                    | Les unités pour les limites franchissables et<br>infranchissables sont les mêmes que les unités de<br>dose sélectionnées dans l'ensemble de règles du<br>médicament.                                                                                                    |
|                                                      | de débit de dose supérieure ou<br>inférieure pour le médicament<br>sélectionné.                                                                                                    | <ul> <li>g/min, mg/kg/min, µg/kg/min, µg/kg/min, µg/min, µg/mi</li></ul> |
|                                                      |                                                                                                    | Pour mL/h, mUn/min, unités/min, unités/h, unités/<br>kg/h, unités/kg/min :                                                                                                    |
|                                                      |                                                                                                    | • 0.1–999                                                                                                    |
| *Certaines pompes à perfi<br>Consultez le Manuel d'u | usion prennent en charge une plage out<br>utilisation de votre pompe à perfusio                                                                                                    | de 100-9999.<br>n pour les détails complets et la plage autorisée.                                                                                                    |

### Procédures étape par étape

La section suivante fournit la marche à suivre étape par étape pour créer et gérer des entrées de médicaments. Dans cette section, vous apprendrez à faire ce qui suit :

- Ajouter un médicament associé à un ensemble de règles complet dans une USC
- Ajoutez une entrée d'un médicament avec un ensemble de règles limité dans une USC
- Ajoutez une entrée d'un médicament avec un ensemble de règles ne • s'appliquant qu'aux étiquettes dans une USC
- Modifier un médicament dans une USC
- Visualiser un médicament dans une USC
- Supprimer un médicament d'une USC
- Ajoutez un médicament associé à un ensemble de règles complet dans la liste ٠ complète de médicaments
- Ajoutez une entrée d'un médicament avec un ensemble de règles limité dans la liste complète de médicaments
- Ajoutez une entrée d'un médicament pour étiquette seulement dans la liste complète de médicaments
- Modifier un médicament dans la liste complète de médicaments
- Afficher un médicament dans la liste complète de médicaments
- Supprimer un médicament de la liste complète de médicaments
- Copier un médicament de la liste complète de médicaments à une USC cible •

# Travailler avec les entrées de médicament de l'USC (Plum A+)

**Remarque :** Lors de l'ajout de médicaments à la Liste cible, l'USC sélectionnée et la liste complète de médicaments sont mises à jour. Lors d'ajouts à la Liste source, seulement la liste complète de médicaments est mise à jour.

Le nombre maximum de médicaments autorisés dans une USC est de 150.

# Pour ajouter une entrée d'un médicament avec un Ensemble complet de règles dans une USC :

1. Sélectionnez l'USC désirée comme Liste cible dans la liste déroulante.

| 6 | Gestion de la bibliothèque de médicaments Rapports Configurer USC Configurer pompe principale |            |                     |                                           |             |
|---|-----------------------------------------------------------------------------------------------|------------|---------------------|-------------------------------------------|-------------|
| ( | Einaliser                                                                                     |            |                     |                                           |             |
| ſ | Liste cible: Lyons                                                                            |            |                     |                                           |             |
|   | Nom générique                                                                                 | ID externe | Nom affiché         | Concentration<br>(ou volume du réservoir) | Ensemble de |
| Н | Aucun médic. sélect                                                                           |            | Aucun médic, sélect |                                           | Aucun 🕺     |
|   | Clindamycine 300                                                                              | 10857      | Clindamycine 300    |                                           | Aucun 👔     |
| Ц | Dopamine 40 me(                                                                               | 8681       | Dopamine 40 mg/     | 40 mg / 1 mL                              | Complet     |

2. À partir de la Liste cible, cliquez sur Ajouter.

182

- 3. Sélectionnez le nom générique pour l'entrée d'un médicament.
- **Remarque :** La sélection d'un nom générique dans la liste déroulante renseigne automatiquement les champs **Nom affiché**, **ID externe, Classe thérapeutique** et **ID classe**.
- **Remarque :** Le **Nom affiché** peut être modifié comme désiré, p. ex., pour accommoder des lettres majuscules. Le nombre maximum de caractères dans un **Nom affiché** est déterminé par comment il est affiché sur l'écran de la pompe à perfusion. Selon la largeur du caractère, le nombre maximum de caractères autorisés dans le nom d'un médicament peut varier entre 17 et 29.
- Remarque : Si le nom générique désiré n'est pas dans la liste déroulante Nom générique, (ou si aucun nom générique n'apparaît dans la liste), vous pouvez ajouter un médicament à la liste de médicaments. Autrement, vous pouvez ajouter le nom générique en important une nouvelle Liste de médicaments par le biais de la fonction Importer médicaments du logiciel ICU Medical MedNet Meds.

| ( | Liste cible: Ajouter un ensemble de règles                         |                                  |                    | <b>x</b>     |
|---|--------------------------------------------------------------------|----------------------------------|--------------------|--------------|
|   | Nom générique (ID                                                  | externe) (Dosage / Volume) {Form | e pharmaceutique}: |              |
| 3 | DOPamine TELEMETRY (207)                                           |                                  |                    | Sélectionner |
|   | Nom affiché:                                                       | Classe thérapeutique:            | ID classe:         |              |
| 4 | DOPamine TELEMETRY                                                 |                                  |                    |              |
|   | Résumé: DOPamine TELEMETR                                          | Y 40 mg / 1 mL dosé dans mL,     | /h                 |              |
| 5 | Ensemble de règles: Complet                                        |                                  |                    |              |
|   | Concentration<br>Quantité du médicament: Unité de médicam<br>40 mg | ent: Quantité de diluant: mL     |                    |              |
| 6 | Limites de dose                                                    |                                  |                    |              |
|   | Unité de dose: LII:<br>mL/h                                        | LIF:                             | LSF:               | LSI:         |
| 7 |                                                                    |                                  | 1                  |              |
| , | Enregistrer et ajouter un autre                                    | Enregistrer et fermer            | r <u>A</u> ide     |              |

- 4. Le Nom affiché peut être modifié comme désiré; p. ex., utilisation de lettres minuscules et majuscules, ou d'un autre nom unique.
- 5. Sélectionnez Complet (si non sélectionné) dans la liste déroulante Ensemble de règles .
- 6. Sélectionnez l'unité de médicament et entrez une quantité du médicament et une quantité de diluant (si désiré).
- 7. Sélectionnez l'unité de dose et entrez les valeurs des limites franchissables et infranchissables. (Vous devez préciser au moins une limite.)
- 8. Cliquez sur Enregistrer et ajouter un autre, ou Enregistrer et fermer pour ajouter le médicament dans l'USC.

183 Remarque : Pour obtenir la liste des pompes compatibles avec ICU Medical MedNet homologuées par pays, consultez la Matrice de compatibilité des pompes avec ICU Medical MedNet, disponible à partir du Centre de soutien technique.

# Pour ajouter une entrée d'un médicament avec un ensemble de règles limité dans une USC :

1. Sélectionnez l'USC désirée dans la Liste cible.

| 6 | estion de la bibliothèq | ue de médicame | nts Rapports 🤇    | Configurer USC   | Configurer pomp                | e principale 🛛 🗧 |
|---|-------------------------|----------------|-------------------|------------------|--------------------------------|------------------|
| ( | Einaliser               |                |                   |                  |                                |                  |
|   | Liste cible: Lyons      |                |                   |                  |                                |                  |
|   | Nom générique           | ID externe     | Nom affiché       | Con<br>(ou volum | centration<br>le du réservoir) | Ensemble de      |
| Ш | Aucun médic, sélect     |                | Aucun médic, sélé | ect              |                                | Aucun 🧃          |
|   | Clindamycine 300        | 10857          | Clindamycine 300  | ·                |                                | Aucun 🗧          |
| Ц | Dopamine 40 mp(         | 8681           | Dopamine 40 mg/   | 40 mg / 1 m      |                                | Complet          |

- 2. À partir de la Liste cible, cliquez sur Ajouter.
- 3. Sélectionnez le nom générique du médicament.
- **Remarque :** La sélection d'un **Nom générique** dans la liste déroulante renseigne automatiquement les champs **Nom affiché**, **ID externe, Classe thérapeutique** et **ID classe**.
- **Remarque :** Le **Nom affiché** peut être modifié comme désiré, p. ex.,utilisation de lettres minuscules et majuscules. Le nombre maximum de caractères dans un **Nom affiché** est déterminé par comment il est affiché sur l'écran de la pompe à perfusion. Selon la largeur du caractère, le nombre maximum de caractères autorisés dans le nom d'un médicament peut varier entre 17 et 29.
- Remarque : Si le nom générique désiré n'est pas dans la liste déroulante Nom générique, (ou si aucun nom générique n'apparaît dans la liste), vous pouvez ajouter un médicament à la liste de médicaments. Autrement, vous pouvez ajouter le nom générique en important une nouvelle Liste de médicaments par le biais de la fonction Importer médicaments du logiciel ICU Medical MedNet Meds.

|   | Liste cible: Ajouter un ensemble de règles |                                   |                      | ×    |
|---|--------------------------------------------|-----------------------------------|----------------------|------|
|   | Nom générique (II                          | ) externe) (Dosage / Volume) {For | me pharmaceutique}:  |      |
| 3 | Dextrose 5% 200 mL (6936) {intraveineuse   |                                   | <u>S</u> électionner |      |
|   | Nom affiché:                               | Classe thérapeutique:             | ID classe:           |      |
| 4 | Dextrose 5% 200 mL                         | Agents calorifiques               | 40:20:00             |      |
|   | Résumé: Dextrose 5% 200                    | ) mL 200 mL dosé dans mL/h        |                      |      |
| 5 | – Ensemble de règles: Partiel 🗸 🚽          |                                   |                      |      |
|   | Volume du réservoir: mL                    |                                   |                      |      |
|   | 200                                        |                                   |                      |      |
| 6 | Limites de dose                            |                                   |                      |      |
|   | Unité de dose: LII: I                      | LIP                               | LSF:                 | LSI: |
| 7 | mL/h 👻 1                                   |                                   |                      |      |
|   |                                            |                                   |                      |      |
|   |                                            |                                   |                      |      |
|   |                                            |                                   |                      |      |
|   | Enregistrer et ajouter un a                | autre Enregistrer et fermer       | Annuler Aide         | ]    |
|   |                                            |                                   |                      | ,    |

- 4. Le Nom affiché peut être modifié comme désiré; p. ex., utilisation de lettres minuscules et majuscules, ou d'un autre nom unique.
- 5. Sélectionnez Partiel dans la liste déroulante Ensemble de règles.
- 6. Entrez la quantité du volume du réservoir (facultatif).
- 7. Sélectionnez mL/h et entrez les valeurs des limites franchissables et infranchissables. (Vous devez préciser au moins une limite.)
- 8. Cliquez sur Enregistrer et ajouter un autre, ou Enregistrer et fermer pour ajouter le médicament dans l'USC.

185 Remarque : Pour obtenir la liste des pompes compatibles avec ICU Medical MedNet homologuées par pays, consultez la Matrice de compatibilité des pompes avec ICU Medical MedNet, disponible à partir du Centre de soutien technique.

# Pour ajouter une entrée d'un médicament avec un ensemble de règles ne s'appliquant qu'aux étiquettes dans une USC :

1. Sélectionnez l'USC désirée dans la Liste cible.

| Gestion de la bibliothèque de médicaments Rapports Configurer USC Configurer pompe principale |            |                     |                  |                                |             |
|-----------------------------------------------------------------------------------------------|------------|---------------------|------------------|--------------------------------|-------------|
| Einaliser                                                                                     |            |                     |                  |                                |             |
| Liste cible: Lyons                                                                            |            |                     |                  |                                |             |
| Lyons                                                                                         | Lyons      |                     |                  |                                |             |
| Nom générique                                                                                 | ID externe | Nom affiché         | Con<br>(ou volum | centration<br>le du réservoir) | Ensemble de |
| Aucun médic, sélect                                                                           |            | Aucun médic, sélect |                  |                                | Aucun 🐧     |
| Clindamycine 300                                                                              | 10857      | Clindamycine 300    |                  |                                | Aucun 🛊     |
| Dopamine 40 mpd                                                                               | 8681       | ربي)Dopamine_40     | 40 mg / 1 m      |                                | Complet     |

- 2. À partir de la Liste cible, cliquez sur Ajouter.
- 3. Sélectionnez le nom générique pour le médicament dans la liste déroulante.

**Remarque :** La sélection d'un **Nom générique** dans la liste déroulante renseigne automatiquement les champs **Nom affiché**, **ID externe, Classe thérapeutique** et **ID classe**.

- **Remarque :** Le **Nom affiché** peut être modifié comme désiré, p. ex.,utilisation de lettres minuscules et majuscules. Le nombre maximum de caractères dans un **Nom affiché** est déterminé par comment il est affiché sur l'écran de la pompe à perfusion. Selon la largeur du caractère, le nombre maximum de caractères autorisés dans le nom d'un médicament peut varier entre 17 et 29.
- Remarque : Si le nom générique désiré n'est pas dans la liste déroulante Nom générique, (ou si aucun nom générique n'apparaît dans la liste), vous pouvez ajouter un médicament à la liste de médicaments. Autrement, vous pouvez ajouter le nom générique en important une nouvelle Liste de médicaments par le biais de la fonction Importer médicaments du logiciel ICU Medical MedNet Meds.

| Liste cible: Ajouter un ensemble de règles |                                   |                                | ×            |
|--------------------------------------------|-----------------------------------|--------------------------------|--------------|
| Nom générique (ID e                        | externe) (Dosage / volume) (Forme | e pharmaceutique}:             |              |
| <b>DOPamine</b> (037) (200 mg / 5 mL)      |                                   |                                | Sélectionner |
| Nom affiché:                               | Classe thérapeutique:             | ID classe:                     |              |
| DOPamine                                   |                                   |                                |              |
| Résumé: DOPamine                           |                                   |                                |              |
| Ensemble de règles:                        |                                   |                                |              |
| Aucun                                      |                                   |                                |              |
|                                            |                                   |                                |              |
|                                            |                                   |                                |              |
|                                            |                                   |                                |              |
|                                            |                                   |                                |              |
|                                            |                                   |                                |              |
|                                            |                                   |                                |              |
| Enregistrer et ajouter un aut              | tre Enregistrer et fermer         | Ann <u>u</u> ler A <u>i</u> de |              |

- 4. Le Nom affiché peut maintenant être modifié comme désiré, p. ex., utilisation de lettres minuscules et majuscules, ou d'un autre nom unique.
- 5. Sélectionnez Aucun dans la liste déroulante Ensemble de règles.
- 6. Cliquez sur Enregistrer et ajouter un autre, ou Enregistrer et fermer pour ajouter le médicament dans l'USC.

#### Pour modifier une entrée de médicament dans une USC

1. À partir de la liste déroulante, sélectionnez l'USC contenant l'entrée d'un médicament que vous désirez modifier.

| [ | Sestion de la bibliothèq            | jue de médicame | nts Rapports Conl | figuration de l'USC Configura             | ition de |  |  |  |
|---|-------------------------------------|-----------------|-------------------|-------------------------------------------|----------|--|--|--|
| ( | Finaliser                           |                 |                   |                                           |          |  |  |  |
|   | Liste cible: 2 N —                  |                 |                   |                                           |          |  |  |  |
|   | 2 N   Ajouter   Afficher   Supprime |                 |                   |                                           | ier      |  |  |  |
|   | Nom générique                       | ID externe      | Nom affiché       | Concentration<br>(ou volume du réservoir) | En       |  |  |  |
| Н | Aucun médicamen                     |                 | Aucun médicamen   |                                           | Étique   |  |  |  |
| Н | Dextrose 5% 2                       | 6936            | Dextrose 5% 2     | 200 mL                                    | Partie   |  |  |  |
|   | Dopamine 40 mg/                     | 8681            | Dopamine 40 mg/   | mL                                        | Partie   |  |  |  |
| Н | Dopamine 40 mg/                     | 8681            | Dopamine 40 mg/   | 40 mg / 1 mL                              | Comp     |  |  |  |

- 2. À partir de la Liste cible, sélectionnez le médicament que vous voulez modifier.
- 3. Cliquez sur Modifier.

Conseil pratique : Vous pouvez également cliquer deux fois sur un médicament pour afficher la boîte de dialogue Ensemble de règles.

- 4. Effectuez les modifications désirées.
- **Remarque :** Vous ne pouvez pas modifier la **classe thérapeutique** ou l'**ID classe** lors de la modification d'une entrée d'un médicament dans une USC.

| Dopamine 40 mg/mL 5mL Amp (86 | 81) (40 mg / 1 mL) {intraveineuse perf} |           | Sélec |
|-------------------------------|-----------------------------------------|-----------|-------|
| Nom affiché:                  | Classe thérapeutique:                   | ID classe | e:    |
| Dopamine 40 mg/mL 5mL         | Sympathomimetiques                      | 12:12     |       |
| Limites de dose               | •                                       |           |       |
|                               | IT: LIE:                                | LSF:      | LSI:  |
| Unité de dose: L              |                                         |           |       |

- 5. Cliquez sur Enregistrer et fermer pour enregistrer les modifications.
- **Remarque :** Si l'entrée d'un médicament modifiée est attribuée à une seule USC, le médicament sera également modifié dans la liste complète de médicaments. Si le médicament modifié est attribué à plusieurs USC, un nouveau médicament sera créé dans la liste complète de médicaments.

#### Pour visualiser une entrée d'un médicament dans une USC :

1. À partir du menu déroulant Liste cible, sélectionnez l'USC contenant l'entrée d'un médicament que vous désirez voir.

| Γ | Gestion de la bibliothèq | ue de médicame           | nts Rapports Conl        | figurer USC                     | Configurer pomp     | e principale |  |
|---|--------------------------|--------------------------|--------------------------|---------------------------------|---------------------|--------------|--|
|   | Einaliser                |                          |                          |                                 |                     |              |  |
|   | Liste cible: Lyons -     |                          |                          |                                 |                     |              |  |
|   | Lyons                    | ▼ 4                      | sjouter <u>M</u> odifier | Affict                          | ner <u>S</u> upprim | er j         |  |
|   | Nom générique            | Nom générique ID externe |                          | Nom affiché Conce<br>(ou volume |                     | Ensemble de  |  |
|   | Aucun médic, sélect      |                          | Aucun médic, sélect      |                                 |                     | Aucun รู้    |  |
|   | Clindamycine 300         | 10857                    | Clindamycine 300         |                                 |                     | Aucun 💈      |  |
|   | Dopamine 40 me(          | 8681                     | Dopamine 40 mg/          | 40 mg / 1 m                     |                     | Complet      |  |

- 2. À partir de la Liste cible, sélectionnez l'entrée d'un médicament que vous désirez voir.
- 3. Cliquez sur Afficher.

#### Pour retirer une entrée d'un médicament d'une USC :

1. À partir du menu déroulant Liste cible, sélectionnez l'USC contenant l'entrée d'un médicament que vous voulez retirer.

| ( | Gestion de la bibliothèq               | jue de médicame | nts Rapports Conf | iguration de l'USC Configura              | ation de |  |  |  |
|---|----------------------------------------|-----------------|-------------------|-------------------------------------------|----------|--|--|--|
| ( | Finaliser                              |                 |                   |                                           |          |  |  |  |
| I | Liste cible: 2 N —                     |                 |                   |                                           |          |  |  |  |
|   | 2 N 🗸 Ajouter Modifier Afficher Suppri |                 |                   |                                           | ner      |  |  |  |
|   | Nom générique                          | ID externe      | Nom affiché       | Concentration<br>(ou volume du réservoir) | En       |  |  |  |
|   | Aucun médicamen                        |                 | Aucun médicamen   |                                           | Étique   |  |  |  |
|   | Dextrose 5% 2                          | 6936            | Dextrose 5% 2     | 200 mL                                    | Partie   |  |  |  |
|   | Dopamine 40 mg/                        | 8681            | Dopamine 40 mg/   | mL                                        | Partie   |  |  |  |
| 1 | Dopamine 40 mg/                        | 8681            | Dopamine 40 mg/   | 40 mg / 1 mL                              | Comp     |  |  |  |

- 2. Sélectionnez l'entrée d'un médicament que vous voulez retirer.
- 3. Cliquez sur Supprimer.
- 4. À la confirmation du retrait de l'USC, cliquez sur Supprimer.

| 💽 Confirmer la suppression de médicaments d'une USC 🛛 🞫 |
|---------------------------------------------------------|
| Supprimer de: Urgence                                   |
| Entrées de médicaments                                  |
| Dopamine 40 mg/mL 5mL 40 mg / 250 mL                    |
| Supprimer Annuler Aide                                  |

# Travailler avec la liste de médicaments principale (Plum A+)

La liste complète de médicaments peut contenir des entrées de médicaments non attribuées à une USC, pour simplifier l'utilisation ultérieure. Le nombre total d'entrées de médicaments dans la liste de médicaments principale de la pompe à perfusion Plum A+ ne peut pas être supérieur à 3 510.

# Pour ajouter une entrée d'un médicament avec un ensemble complet de règles à la liste complète de médicaments :

1. Sélectionnez Liste complète de médicaments comme la Liste source.

| - | Listo courco: Listo  | complète de l  | módicam            | onte —     |                 |                                |      |          |
|---|----------------------|----------------|--------------------|------------|-----------------|--------------------------------|------|----------|
|   | Liste complète de mé | édicaments 👻 ( |                    | difier     | Afficher Sy     | pprim                          | er   |          |
|   | Nom générique        | ID externe     | Nom affiché (ou vo |            | Con<br>ou volum | centration<br>le du réservoir) | E    | insemble |
|   | Aucun médicamen      |                | Aucun mée          | dicamen    |                 |                                | Étiq | uettes s |
|   | Clindamycine 300     | 10857          | Clindamyci         | ne 300     | 150 mg / 1 r    | nL                             | Com  | plet     |
|   | Dextrose 5% 2        | 6936           | Dextrose           | 5% 2       | 200 mL          |                                | Part | iel.     |
|   | Dopamine 40 mg/      | 8681           | Dopamine           | 40 mg/     | mL              |                                | Part | iel      |
|   |                      |                |                    |            |                 |                                | •    |          |
| l |                      |                |                    |            |                 |                                |      |          |
| Ν | lom de bibliothèque: | Canada         |                    | Station de | e perfusion:    | Plum A+ 13.x                   |      | État:    |

- 2. À partir de la Liste source, cliquez sur Ajouter.
- 3. Sélectionnez le nom générique pour l'entrée d'un médicament de la liste déroulante.
- **Remarque :** La sélection d'un **nom générique** dans la liste déroulante renseigne automatiquement les champs **Nom affiché**, **ID externe, Classe thérapeutique** et **ID classe**.
- **Remarque :** Le champ **Nom affiché** ne peut pas être laissé vide. Le nombre maximum de caractères dans un nom de médicament est déterminé par comment il est affiché sur l'écran de la pompe à perfusion après le téléchargement. Selon la largeur du caractère, le nombre maximum de caractères autorisés dans le nom d'un médicament peut varier entre 17 et 29.
- Remarque : Si le nom générique désiré n'est pas dans la liste déroulante Nom générique, vous pouvez ajouter un médicament à la liste de médicaments. Autrement, vous pouvez ajouter le nom générique en important une nouvelle Liste de médicaments par le biais de la fonction Importer médicaments du logiciel ICU Medical MedNet Meds.

|          | Liste source: Ajouter un ensemble de règles                            |                                   |              | ×            |  |  |  |
|----------|------------------------------------------------------------------------|-----------------------------------|--------------|--------------|--|--|--|
|          | Nom générique (ID externe) (Dosage / Volume) {Forme pharmaceutique}:   |                                   |              |              |  |  |  |
|          | Ampicilline 2 g Fiole (10233) {intraveineuse en                        | derive}                           |              | Sélectionner |  |  |  |
|          | Nom affiché:                                                           | Classe thérapeutique:             | ID classe:   |              |  |  |  |
|          | Ampicilline 2 g Fiole                                                  | Penicillines                      | 08:12.2      |              |  |  |  |
|          | Résumé: Ampicilline 2 g Fiole                                          | 2 grammes / 100 mL dosé da        | ins mL/h     |              |  |  |  |
| 4        | – Ensemble de règles: Complet 🗸 🗸                                      |                                   |              |              |  |  |  |
| 5        | Concentration<br>Quantité du médicament: Unité de médicam<br>2 grammes | ent: Quantité de diluant: mL      |              |              |  |  |  |
|          | Limites de dose<br>Unité de dose: LII:                                 | LIF:                              | LSF:         | LSI:         |  |  |  |
| <u>,</u> |                                                                        | 200 400                           |              |              |  |  |  |
| 0        | Enregistrer et ajouter un au                                           | tre Enregistrer et <u>f</u> ermer | Annuler Aide |              |  |  |  |

- 4. Sélectionnez Complet (si non sélectionné déjà) dans la liste déroulante Ensemble de règles.
- 5. Sélectionnez l'unité de médicament et entrez la quantité du médicament (facultatif) et la quantité de diluant (facultatif).
- 6. Sélectionnez l'unité de dose et tapez les valeurs des limites franchissables et infranchissables. (Vous devez préciser au moins une limite.)
- 7. Cliquez sur Enregistrer et ajouter une autre ou Enregistrer et fermer pour ajouter l'entrée d'un médicament à la liste complète de médicaments.
- Remarque : Lorsqu'un médicament est entré dans la liste complète de médicaments, celui-ci n'est pas attribuée à une USC.

Pour ajouter une entrée d'un médicament avec un ensemble de règles limitées dans la liste complète de médicaments :

1. Sélectionnez Liste complète de médicaments comme la Liste source.

| ſ | Liste source: Liste   | édicaments 👻 | Ajou <u>t</u> er |            | difier           | Afficher Su                    | upprimer     |
|---|-----------------------|--------------|------------------|------------|------------------|--------------------------------|--------------|
|   | Nom générique         | ID externe   | Nom a            | ffiché     | Con<br>(ou volum | centration<br>ne du réservoir) | Ensemble     |
|   | Aucun médicamen       |              | Aucun méd        | dicamen    |                  |                                | Étiquettes s |
|   | Clindamycine 300      | 10857        | Clindamyci       | ne 300     | 150 mg / 1 r     | mL                             | Complet      |
|   | Dextrose 5% 2         | 6936         | Dextrose         | 5% 2       | 200 mL           |                                | Partiel      |
|   | Dopamine 40 mg/       | 8681         | Dopamine         | 40 mg/     | mL               |                                | Partiel      |
|   |                       |              |                  |            |                  |                                |              |
| N | om de bibliothèque: 🕻 | Ianada       |                  | Station de | e perfusion:     | Plum A+ 13.x                   | État:        |

- 2. À partir de la Liste source, cliquez sur Ajouter.
- 3. Sélectionnez le nom générique pour l'entrée d'un médicament de la liste déroulante.

191

- **Remarque :** La sélection d'un **nom générique** dans la liste déroulante renseigne automatiquement les champs **Nom affiché**, **ID externe, Classe thérapeutique** et **ID classe**.
- **Remarque :** Le champ **Nom affiché** ne peut pas être laissé vide. Le nombre maximum de caractères dans un nom affiché dépend de la façon dont il est affiché à l'écran de la pompe après le téléchargement. Selon la largeur du caractère, le nombre maximum de caractères autorisés dans le nom d'un médicament peut varier entre 17 et 29.
- Remarque : Si le nom générique désiré n'est pas dans la liste déroulante Nom générique, (ou si aucun nom générique n'apparaît dans la liste), vous pouvez ajouter un médicament à la liste de médicaments. Autrement, vous pouvez ajouter le nom générique en important une nouvelle Liste de médicaments par le biais de la fonction Importer médicaments du logiciel ICU Medical MedNet Meds.

| Liste source: Ajouter un ensemble de r | ègles                                        |                                 | ×                    |
|----------------------------------------|----------------------------------------------|---------------------------------|----------------------|
| Nom généric                            | <b>jue</b> (ID externe) (Dosage / Volume) {F | forme pharmaceutique}:          |                      |
| Dopamine 40 mg/mL 5mL Amp (868         | 1) (40 mg / 1 mL) {intraveineuse perf}       |                                 | <u>S</u> électionner |
| Nom affiché:                           | Classe thérapeutique:                        | ID classe:                      |                      |
| Dopamine 40 mg/mL 5mL                  | Sympathomimetiques                           | 12:12                           |                      |
| Résumé: Dopamine 40                    | mg/mL_5mL mL dosé dans m                     | L/h                             |                      |
| Ensemble de règles: Partiel            |                                              |                                 |                      |
| Volume du réservoir: mL                |                                              |                                 |                      |
| Limites de dose<br>Unité de dose: LI   | I: LIF:                                      | LSF:                            | LSI:                 |
| mL/h 🔹 1                               |                                              |                                 |                      |
| <u>Enregistrer et ajout</u>            | er un autre                                  | r A <u>n</u> nuler <u>A</u> ide | ]                    |

- 4. Sélectionnez Partiel dans la liste déroulante Ensembles de règles.
- 5. Tapez la quantité du Volume du réservoir (facultatif).
- 6. Sélectionnez mL/h et entrez les valeurs des limites franchissables et infranchissables. (Vous devez préciser au moins une limite.)
- 7. Cliquez sur **Enregistrer et ajouter une autre** ou **Enregistrer et fermer** pour ajouter l'entrée d'un médicament à la liste complète de médicaments.
- **Remarque :** Lorsqu'un médicament est entré dans la liste complète de médicaments, celui-ci n'est pas attribuée à une USC.

Remarque : Pour obtenir la liste des pompes compatibles avec ICU Medical MedNet homologuées par pays, consultez la Matrice de compatibilité des pompes avec ICU Medical MedNet, disponible à partir du Centre de soutien technique.

#### Pour ajouter une entrée d'un médicament pour étiquette seulement à la liste complète de médicaments :

1. Sélectionnez Liste complète de médicaments comme la Liste source.

| Liste source: Liste | e <b>complète de</b><br>édicaments 👻 ( | médicaments<br>Ajou <u>t</u> er Mo | difier Afficher Su                        | pprimer      |
|---------------------|----------------------------------------|------------------------------------|-------------------------------------------|--------------|
| Nom générique       | ID externe                             | Nom affiché                        | Concentration<br>(ou volume du réservoir) | Ensemble     |
| Aucun médicamen     |                                        | Aucun médicamen                    |                                           | Étiquettes s |
| Clindamycine 300    | 10857                                  | Clindamycine 300                   | 150 mg / 1 mL                             | Complet      |
| Dextrose 5% 2       | 6936                                   | Dextrose 5% 2                      | 200 mL                                    | Partiel      |
| Dopamine 40 mg/     | 8681                                   | Dopamine 40 mg/                    | mL                                        | Partiel      |
|                     |                                        |                                    |                                           | •            |

- 2. À partir de la Liste source, cliquez sur Ajouter.
- 3. Sélectionnez le nom générique pour l'entrée d'un médicament de la liste déroulante.
- Remargue : La sélection d'un nom générique dans la liste déroulante renseigne automatiquement les champs Nom affiché, ID externe, Classe thérapeutique et ID classe.
- Remarque : Le champ Nom affiché ne peut pas être laissé vide. Le nombre maximum de caractères dans un nom affiché dépend de la façon dont il est affiché à l'écran de la pompe après le téléchargement. Selon la largeur du caractère, le nombre maximum de caractères autorisés dans le nom d'un médicament peut varier entre 17 et 29.
- Remarque : Si le nom générique désiré n'est pas dans la liste déroulante Nom générique, (ou si aucun nom générique n'apparaît dans la liste), vous pouvez ajouter un médicament à la liste de médicaments. Autrement, vous pouvez ajouter le nom générique en important une nouvelle Liste de médicaments par le biais de la fonction Importer médicaments du logiciel ICU Medical MedNet Meds.

| Liste source: Ajouter un ensemble de règles                            | 5                                    |                     | <b>X</b>             |
|------------------------------------------------------------------------|--------------------------------------|---------------------|----------------------|
| Nom générique (                                                        | (ID externe) (Dosage / Volume) {Forr | me pharmaceutique}: |                      |
| Vancomycine 500 mg Fiole (10145) {intra-                               | veineuse en derive}                  |                     | <u>S</u> électionner |
| Nom affiché:                                                           | Classe thérapeutique:                | ID classe:          |                      |
| Vancomycine 500 mg Fio                                                 | Autres antibiotiques                 | 08:12.3             |                      |
| Resume: Vancomycine Sul<br>Ensemble de règles: Étiquettes seulementi → | autre                                | Annuler Aide        |                      |

- 4. Sélectionnez Étiquettes seulement dans la liste déroulante Ensemble de règles.
- 5. Cliquez sur **Enregistrer et ajouter une autre** ou **Enregistrer et fermer** pour ajouter l'entrée d'un médicament à la liste complète de médicaments.

**Remarque :** Lorsqu'une entrée d'un médicament est ajoutée à la liste complète de médicaments, elle n'est pas attribuée à une USC.

#### Pour modifier une entrée d'un médicament dans la liste complète de médicaments :

1. Sélectionnez Liste complète de médicaments comme la Liste source.

|   | Liste source: Liste<br>Liste complète de m | e complète de<br>édicaments 👻 | médicamo<br>Ajou <u>t</u> er | ents<br>Mo |                  | Affi <u>c</u> her Sy           | Ipprime | er 📄      |
|---|--------------------------------------------|-------------------------------|------------------------------|------------|------------------|--------------------------------|---------|-----------|
|   | Nom générique                              | ID externe                    | Nom al                       | fiché      | Con<br>ou volum) | centration<br>le du réservoir) | E       | nsemble   |
|   | Aucun médicamen                            |                               | Aucun méd                    | icamen     |                  |                                | Étiqu   | iettes se |
|   | Clindamycine 300                           | 10857                         | Clindamycir                  | ne 300     | 150 mg / 1 r     | nL                             | Com     | plet      |
|   | Dextrose 5% 2                              | 6936                          | Dextrose 5                   | 5% 2       | 200 mL           |                                | Parti   | el        |
|   | Dopamine 40 mg/                            | 8681                          | Dopamine 4                   | 10 mg/     | mL               |                                | Parti   | el        |
|   |                                            | •                             | ·                            |            |                  |                                | •       |           |
| N | om de bibliothèque:                        | Canada                        |                              | Station de | e perfusion:     | Plum A+ 13.x                   |         | État:     |

- 2. À partir de la Liste source, sélectionnez le médicament que vous désirez modifier.
- 3. Cliquez sur Modifier.

*Conseil pratique :* Vous pouvez également cliquer deux fois sur un médicament pour afficher la boîte de dialogue **Ensemble de règles**.

4. Effectuez les modifications désirées.

| Liste source: Modifier l'ensemble de règles                          |                         |         | <b>—</b> × |  |  |  |  |
|----------------------------------------------------------------------|-------------------------|---------|------------|--|--|--|--|
| Nom générique (ID externe) (Dosage / Volume) {Forme pharmaceutique}: |                         |         |            |  |  |  |  |
| Dopamine 40 mg/mL 5mL Amp (8681) (40 m                               | Sélectionner            |         |            |  |  |  |  |
| Nom affiché:                                                         | Classe thérapeutique:   | ID cla: | sse:       |  |  |  |  |
| Dopamine 40 mg/mL 5mL                                                | Sympathomimetiques      | 12:12   |            |  |  |  |  |
| Résumé: Dopamine 40 mg/ml                                            | . 5mL mL dosé dans mL/h |         |            |  |  |  |  |
| Epsemble de règles: Partiel                                          |                         |         |            |  |  |  |  |
|                                                                      |                         |         |            |  |  |  |  |
| Volume du réservoir: mL                                              |                         |         |            |  |  |  |  |
|                                                                      |                         |         |            |  |  |  |  |
| Limites de dose                                                      |                         |         |            |  |  |  |  |
| Unite de dose: LII:                                                  |                         | LSF:    |            |  |  |  |  |
|                                                                      |                         |         |            |  |  |  |  |
|                                                                      |                         |         |            |  |  |  |  |
|                                                                      |                         |         |            |  |  |  |  |
|                                                                      |                         |         |            |  |  |  |  |
| Enreaistr                                                            | er et fermer Annuler    | Aide    |            |  |  |  |  |
|                                                                      |                         | <u></u> |            |  |  |  |  |

5. Cliquez sur Enregistrer et fermer pour enregistrer les modifications.

<sup>194</sup> Guide d'utilisation ICU Medical MedNet Meds Remarque : Pour obtenir la liste des pompes compatibles avec ICU Medical MedNet homologuées par pays, consultez la Matrice de compatibilité des pompes avec ICU Medical MedNet, disponible à partir du Centre de soutien technique.

- Important : La modification de l'unité de dose ou de l'unité de médicament effacera toutes les limites entrées précédemment.
- Remarque : Lors de la modification d'une entrée d'un médicament, les modifications sont reflétées dans la liste complète de médicaments et dans toutes les USC dans lesquelles le médicament est énuméré.

#### Pour visualiser un médicament dans la liste complète de médicaments :

1. Sélectionnez Liste complète de médicaments de la Liste source.

| Liste source: Lis    | t <b>e complète de</b><br>médicaments 👻 | e médicaments —<br>Ajou <u>t</u> er Mo | difier Afficher S                         | upprimer     |
|----------------------|-----------------------------------------|----------------------------------------|-------------------------------------------|--------------|
| Nom générique        | ID externe                              | Nom affiché                            | Concentration<br>(ou volume du réservoir) | Ensemble     |
| Aucun médicamen      |                                         | Aucun médicamen                        |                                           | Étiquettes s |
| Clindamycine 300     | 10857                                   | Clindamycine 300                       | 150 mg / 1 mL                             | Complet      |
| Dextrose 5% 2.       | . 6936                                  | Dextrose 5% 2                          | 200 mL                                    | Partiel      |
| Dopamine 40 mg/.     | 8681                                    | Dopamine 40 mg/                        | mL                                        | Partiel      |
|                      |                                         |                                        |                                           |              |
| Nom de bibliothèque: | Canada                                  | Station d                              | e perfusion: Plum A+ 13.x                 | État:        |

- 2. À partir de la Liste cible, sélectionnez l'entrée d'un médicament que vous désirez voir
- 3. Cliquez sur Afficher.
- 4. Cliquez sur Fermer pour quitter l'écran.

| Liste source: Afficher l'ensemble de règles |                                 |                       | ×                    |
|---------------------------------------------|---------------------------------|-----------------------|----------------------|
| Nom générique (I                            | D externe) (Dosage / Volume) {F | orme pharmaceutique}: |                      |
| Dopamine 40 mg/mL 5mL Amp (8681) (40        | mg / 1 mL) {intraveineuse perf} |                       | <u>S</u> électionner |
| Nom affiché:                                | Classe thérapeutique:           | ID classe             |                      |
| Dopamine 40 mg/mL 5mL                       | Sympathomimetiques              | 12:12                 |                      |
| Résumé: Dopamine 40 mg/                     | mL 5mL mL dosé dans m           | L/h                   |                      |
| Ensemble de règles: Partiel                 |                                 |                       |                      |
| Valuraa du váravusiv rel                    |                                 |                       |                      |
| Volume da reservoir: mL                     |                                 |                       |                      |
|                                             |                                 |                       |                      |
| Limites de dose<br>Unité de dose:           | LTF:                            | LSE:                  | LSI:                 |
| mL/h - 1                                    |                                 |                       |                      |
|                                             |                                 | / L                   |                      |
|                                             |                                 |                       |                      |
|                                             |                                 |                       |                      |
|                                             |                                 |                       |                      |
|                                             | Fermer <u>A</u> ide             |                       |                      |

<sup>195</sup> Remarque : Pour obtenir la liste des pompes compatibles avec ICU Medical MedNet homologuées par pays, consultez la Matrice de compatibilité des pompes avec ICU Medical MedNet, disponible à partir du Centre de soutien technique.

Pour supprimer un médicament dans la liste complète de médicaments :

1. Sélectionnez Liste complète de médicaments de la Liste source.

| Ì | Lioto opuropi Lioto  | . comulàto do | módicomente         |                                           |               |
|---|----------------------|---------------|---------------------|-------------------------------------------|---------------|
|   | Liste complète de mé | édicaments 👻  | Ajou <u>t</u> er Mo | difier Afficher Su                        | pprimer       |
|   | Nom générique        | ID externe    | Nom affiché         | Concentration<br>(ou volume du réservoir) | Ensemble      |
|   | Aucun médicamen      |               | Aucun médicamen     |                                           | Étiquettes se |
|   | Clindamycine 300     | 10857         | Clindamycine 300    | 150 mg / 1 mL                             | Complet       |
|   | Dextrose 5% 2        | 6936          | Dextrose 5% 2       | 200 mL                                    | Partiel       |
|   | Dopamine 40 mg/      | 8681          | Dopamine 40 mg/     | mL                                        | Partiel       |
|   |                      |               | -                   |                                           | •             |
| N | om de bibliothèque:  | Canada        | Station de          | e perfusion: Plum A+ 13.x                 | État:         |

2. À partir de la Liste source, sélectionnez le médicament que vous désirez supprimer.

| Liste source: Supprimer un ensemble de règle | :5                              |                    | ×                    |
|----------------------------------------------|---------------------------------|--------------------|----------------------|
| Nom générique (ID                            | externe) (Dosage / Volume) (Fo  | rme pharmaceutique | »}:                  |
| Dopamine 40 mg/mL 5mL Amp (8681) (40 r       | mg / 1 mL) {intraveineuse perf} |                    | <u>S</u> électionner |
| Nom affiché:                                 | Classe thérapeutique:           | ID                 | classe:              |
| Dopamine 40 mg/mL 5mL                        | Sympathomimetiques              | 12:12              |                      |
| Résumé: Dopamine 40 mg/m                     | nL 5mL 40 mg / 1 mL dosé d      | ans mL/h           |                      |
| Ensemble de règles: Complet                  |                                 |                    |                      |
|                                              |                                 |                    |                      |
| Quantité du médicament: Unité de médicar     | ment: Quantité de diluant: mL   |                    |                      |
| 40 mg                                        | -                               |                    |                      |
|                                              |                                 |                    |                      |
| Limites de dose                              | LIE:                            | LSE:               | I ST:                |
| mL/h - 1                                     |                                 | 224 1              |                      |
|                                              |                                 |                    |                      |
|                                              |                                 |                    |                      |
|                                              |                                 |                    |                      |
| C C                                          |                                 |                    |                      |
| Su                                           | pprimer Annuler Ai              | de                 |                      |

3. Cliquez sur Supprimer.

La fenêtre contextuelle suivante s'affichera seulement si l'entrée d'un médicament est attribuée à une ou plusieurs USC.

| 💟 Supprimer le médicament                                                                                                   |  |
|----------------------------------------------------------------------------------------------------|--|
| La suppression de cette entrée de médicament<br>l'éliminera également de la liste complète et des<br>USC suivantes :<br>2 N |  |
| <u>Q</u> K <u>Annuler</u>                                                                                                   |  |

4. Cliquez sur OK.

#### Pour copier vers une USC cible :

1. Sélectionnez un médicament dans la liste complète de médicaments.

Remarque : Une USC doit être sélectionnée avant que vous puissiez copier un médicament vers une USC cible à partir de la liste complète de médicaments.

2. Cliquez sur Copier vers l'USC cible.

| Liste source: Liste   | complète de | Médicaments           | difier Afficher Su                        | pprimer              | Copier           | vers l'USC cible                     |
|-----------------------|-------------|-----------------------|-------------------------------------------|----------------------|------------------|--------------------------------------|
| Nom générique         | ID externe  | Nom affiché           | Concentration<br>(ou volume du réservoir) | Ensemble de règles   | Unité de<br>dose | Limite inférieure<br>infranchissable |
| Aucun médicamen       |             | Aucun médicamen       |                                           | Étiquettes seulement |                  |                                      |
| Ampicilline 2 g Fiole | 10233       | Ampicilline 2 g Fiole | 2 grammes / 100 mL                        | Complet              | mL/h             |                                      |
| Clindamycine 300      | 10857       | Clindamycine 300      | 150 mg / 1 mL                             | Complet              | mcg/kg/min       |                                      |
| Dextrose 5% 2         | 6936        | Dextrose 5% 2         | 200 mL                                    | Partiel              | mL/h             | 1                                    |
| Dopamine 40 mg/       |             | Dopamine 40 mg/       |                                           | Partiel              | mL/h             |                                      |
| Norepinephrine 1      | 2614        | Norepinephrine 1      | 8 mg / 250 mL                             | Complet              | mcg/min          | 1                                    |
|                       |             |                       |                                           |                      |                  |                                      |

3. Cliquez sur Copier dans la fenêtre contextuelle Confirmation des médicaments à copier.

| 🗹 Confirma       | tion des médicaments à copier 📃 💌 |  |  |  |  |  |  |
|------------------|-----------------------------------|--|--|--|--|--|--|
| Copier de:       | Liste complète de médicaments     |  |  |  |  |  |  |
| Copier vers: 2 N |                                   |  |  |  |  |  |  |
| Entrées de       | médicaments                       |  |  |  |  |  |  |
| Dopamine         | 40 mg/mL 5mLmL                    |  |  |  |  |  |  |
|                  |                                   |  |  |  |  |  |  |
|                  |                                   |  |  |  |  |  |  |
|                  |                                   |  |  |  |  |  |  |
|                  |                                   |  |  |  |  |  |  |
|                  |                                   |  |  |  |  |  |  |
|                  |                                   |  |  |  |  |  |  |
|                  | Copier Annuler Aide               |  |  |  |  |  |  |

<sup>197</sup> Remarque : Pour obtenir la liste des pompes compatibles avec ICU Medical MedNet homologuées par pays, consultez la Matrice de compatibilité des pompes avec ICU Medical MedNet, disponible à partir du Centre de soutien technique.

### **Remarques :**

199

# Chapitre 10 : Entrées de médicaments LifeCare PCA

# Présentation

Dans ce chapitre, vous apprendrez à définir les règles de décision clinique pour les médicaments de la bibliothèque de médicaments LifeCare PCA

Le logiciel ICU Medical MedNet Meds permet de personnaliser les limites de débit de dose pour les médicaments utilisés dans des bibliothèques de médicaments. Vous pouvez personnaliser les règles de décision clinique pour jusqu'à 18 unités de soins cliniques (USC) de l'hôpital et jusqu'à 25 entrées de médicaments dans chaque USC.

## Définition des ensembles de règles

Les entrées de médicaments dans la bibliothèque de médicaments Lifecare PCA peuvent être créées avec des limites de débit de dose précises. Les champs sélectionnés sont obligatoires et tous les autres champs sont facultatifs.

Les champs obligatoires pour une entrée d'un médicament LifeCare PCA sont :

- Nom générique
- Nom affiché
- Quantité et unité du médicament
- Quantité du diluant
- Un identifiant par code-barres

Vous pouvez ajouter des médicaments en créant des entrées dans la liste complète de médicaments ou directement dans une USC. Les entrées de médicaments ajoutées à une USC sont ajoutées automatiquement à la liste complète de médicaments.

À l'intérieur d'une USC, aucune entrée d'un médicament ne peut avoir les mêmes ID externe et concentration qu'une autre. De plus, aucune entrée d'un médicament ne peut avoir les mêmes nom affiché et Concentration qu'une autre.

Dans la liste complète de médicaments, deux entrées peuvent avoir les mêmes nom affiché, quantité du médicament, unité du médicament, quantité du diluant et unités de dose pourvu qu'au moins une limite soit différente, que ce soit pour la dose de charge, la dose PCA, le débit continu et la dose limite :

- Limite franchissable inférieure (LFI)
- Limite infranchissable inférieure (LII)
- Limite franchissable supérieure (LFS)
- Limite infranchissable supérieure (LIS)

## **Configuration des doses limites**

ICU Medical MedNet Meds permet de définir les limites de débit de dose pour la dose de charge, la dose PCA, le débit continu et la dose limite. Il est important que vous compreniez comment les limites fonctionnent. Veuillez donc lire cette section attentivement.

Vous pouvez définir des limites supérieure et inférieure, franchissable et infranchissable, comme partie de l'ensemble de règles pour chaque médicament entré dans la bibliothèque de médicaments. À mesure que vous configurez les limites, le logiciel applique les règles suivantes :

*Limite infranchissable inférieure (LII) < Limite franchissable inférieure (LFI) <= Limite franchissable supérieure (LFS) < Limite infranchissable supérieure (LIS)* 

Les *Limites franchissables* sont des limites de débit de dose qui peuvent être contournées au moment de la programmation de la pompe. Lorsqu'une valeur entrée sur la pompe à perfusion est inférieure à la limite franchissable inférieure ou supérieure à la limite franchissable supérieure, la pompe à perfusion affiche un message de confirmation de remplacement de limite franchissable. La pompe enregistre dans journaux historiques les alertes de dépassement des limites franchissables et les réponses des utilisateurs à ces alertes.

Par exemple, si la limite supérieure franchissable est réglée à 1,8 mg et que le clinicien entre 2 mg, la pompe affichera une alerte signalant qu'une limite franchissable a été contournée. Cette alerte avise le clinicien que l'entrée est hors de la plage des limites franchissables réglée pour ce médicament dans la bibliothèque de médicaments. Le clinicien peut choisir de continuer à programmer la perfusion en contournant cette limite ou de ne pas contourner la limite et de modifier la valeur entrée. L'alerte et la réponse du clinicien sont enregistrées dans le registre de l'historique de la pompe à perfusion.

Les *Limites infranchissables* sont des limites de débit de dose qui ne peuvent pas être contournées; la pompe ne peut pas être programmée avec un débit qui est inférieur à la limite inférieure infranchissable ou supérieur à la limite supérieure infranchissable. Les alertes de dépassement de limites infranchissables sont enregistrées dans le journal historique de la pompe.

Si aucune limite infranchissable inférieure (LII) ou supérieure (LIS) n'est précisée dans l'ensemble de règles, les limites du médicament sur ordonnance agiront comme la LII ou la LIS.

### Règles et conventions sur l'entrée de médicaments

Le logiciel ICU Medical MedNet Meds utilise les conventions suivantes pour les entrées de médicaments LifeCare PCA :

- · L'entrée de limites franchissables et infranchissables, supérieures et inférieures, est facultative, non obligatoire.
- Vous pouvez ajouter des médicaments en créant des entrées dans la liste complète de médicaments ou directement dans une USC. Les médicaments entrés dans la liste cible d'une USC sont ajoutées automatiquement à la liste complète de médicaments.
- Les messages de « validité » s'affichent en rouge au bas de la fenêtre Ensemble de règles. Lorsque vous entrez une valeur qui n'est pas autorisée, le message précise la plage déterminée pour le champ ou le motif pour lequel la valeur n'est pas permise.
- Le Nom affiché ne peut pas contenir des virgule (,) ou guillemet ("). La majorité des autres caractères spéciaux, ainsi que tous les caractères alphabétiques et numériques sont acceptables.
- Une fois que vous sélectionnez l'unité d'un médicament, le champ Unité de dose affichera seulement le type d'unité sélectionné.
- Le logiciel interdit les entrées numériques non valides et les signale par un « bip » sonore.
- Vous pouvez utiliser les barres de défilement verticales et horizontales pour naviguer vers une entrée.
- Si vous ne sélectionnez ni ne renseignez un champ obligatoire, un message d'erreur s'affiche.
- Lorsque vous sélectionnez une entrée dans la vue Gestion de la bibliothèque de médicaments, les boutons ou les fonctionnalités qui ne sont pas autorisées apparaissent comme « ombrés » ou désactivés.
- Lorsque vous ajoutez un nouveau médicament dans le champ Nom générique de la fenêtre d'ensemble de règles, vous pouvez chercher un médicament en tapant les premiers caractères de son nom générique. La liste déroulante présentera tout médicament correspondant.

### L'ensemble de règles de médicament LifeCare PCA

La fenêtre Ensemble de règles, présentée ci-dessous, vous permet de configurer une entrée d'un médicament pour la bibliothèque de médicaments LifeCare PCA.

| Liste cible: Ajouter un er | nsemble de règles        |                                  |                                  |                       |                                | ×               |
|----------------------------|--------------------------|----------------------------------|----------------------------------|-----------------------|--------------------------------|-----------------|
|                            |                          | Nom générique (ID                | externe) (Dosage / volume) {F    | orme pharmaceutique}: |                                |                 |
| Fentanyl (IV neonat)       | 5 mcg/mL 1mL Fiole       | (10300) (5 mcg / 1 mL)           | {intraveineuse neonat (Ser) (    | Supp)}-               |                                | Sélectionner    |
| Nom affiché:               | Classe thé               | rapeutique:                      | ID classe:                       |                       |                                |                 |
| Fentanyl (IV ne            | Agonistes des opiac      | es                               | 28:08.1                          |                       |                                |                 |
| Résumé:                    | : Fentanyl (IV ne 5 m    | cg / 1 mL dosé en n              | ncg                              |                       |                                |                 |
| Concentration              |                          |                                  |                                  |                       |                                |                 |
| Quantité du médicamer      | nt: Unité de médicament  | : Volume du diluant:             | mL Concentration affi            | chée:                 |                                |                 |
| 5                          | mcg 🗸                    | 1                                | 5 mcg/mL                         |                       |                                |                 |
| Codes-barres               |                          |                                  |                                  |                       |                                |                 |
| Code-barres 1              | 1: Coc                   | e-barres 2:                      | Code-barres 3:                   | Code-barres           | 4:                             | Code-barres 5:  |
|                            |                          |                                  |                                  |                       |                                |                 |
| [Dose de charge/Dose d     | le charge supplémentaire | [1 - 50 mcg]                     |                                  |                       |                                |                 |
| Unité de dose              | LII:                     | LIF:                             | LSF:                             | LSI:                  |                                |                 |
| mcg                        |                          |                                  |                                  |                       |                                |                 |
| Dose ACP [1 - 25 mcg]      |                          |                                  |                                  |                       |                                |                 |
| Unité de dose              | LII:                     | LIF:                             | LSF:                             | LSI:                  | Intervalles<br>de verrevillege | Minimum Maximum |
| mcg                        |                          |                                  |                                  |                       |                                | 5 120           |
| Débit continu [1 - 100 r   | mcg/h]                   |                                  |                                  |                       |                                |                 |
| Unité de dose/h            | LII:                     | LIF:                             | LSF:                             | LSI:                  | _                              |                 |
| mcg/h                      |                          |                                  |                                  |                       |                                |                 |
| Dose limite [1 - 400 mc    | g]                       |                                  |                                  |                       |                                |                 |
| Unité de dose I            | intervalle de temps:     | LSF:                             | LSI:                             |                       |                                |                 |
| mcg                        | 4-heures 👻               |                                  |                                  |                       |                                |                 |
| Veuillez spécif            | fier un code-ba          | rres.                            |                                  |                       |                                |                 |
|                            |                          |                                  |                                  |                       |                                |                 |
|                            | Enreg                    | jistrer et <u>a</u> jouter un au | tre <u>E</u> nregistrer et ferme | r Ann <u>u</u> ler A  | įde                            |                 |

### Champs de l'ensemble de règles

Le tableau suivant énumère les champs, une brève description et la plage de valeurs autorisée pour la pompe à perfusion.

| Champ                  | Description                                                                                                    | Plage autorisée                                                                                                    |  |  |  |
|------------------------|----------------------------------------------------------------------------------------------------|----------------------------------------------------------------------------------------------------|--|--|--|
| Nom générique          | Le nom du médicament de votre<br>liste de médicaments. Il est<br>sélectionné de la liste déroulante<br>et affiche l'ID externe<br>(l'identifiant médicament de<br>l'hôpital). Concentration/Volume<br>et Forme pharmaceutique<br>s'affichent s'ils sont définis dans<br>la liste de médicaments. | Non modifiable dans l'ensemble de règles                                                                                                    |  |  |  |
| Nom affiché            | Le nom qui s'affichera sur la pompe à perfusion.                                                                                                    | <ul> <li>Varie en fonction de la largeur du caractère</li> <li>Ne peut pas être vide</li> <li>Le Nom affiché ne peut pas contenir des virgule (,)<br/>ou guillemet ("). Tous les caractères alphabétiques</li> </ul>                                                                                                    |  |  |  |
|                        |                                                                                                    | et numériques sont acceptables.                                                                                                    |  |  |  |
| Classe thérapeutique   | La classe thérapeutique attribuée<br>à un médicament.                                                                                                    | Non modifiable dans l'ensemble de règles                                                                                                    |  |  |  |
| ID classe              | L'ID de la classe thérapeutique attribuée à un médicament.                                                                                                    | Non modifiable dans l'ensemble de règles                                                                                                    |  |  |  |
| Quantité du médicament | Vous permet d'entrer la quantité<br>d'un médicament dans les unités<br>sélectionnées.                                                                                                    | <ul> <li>Pour mg : 0.1–999.9</li> <li>Pour μg : 1–15,000</li> </ul>                                                                                                    |  |  |  |
| Unité du médicament    | Vous permet de sélectionner<br>l'unité de mesure pour la quantité<br>du médicament indiquée.                                                                                                    | μg ou mg                                                                                                    |  |  |  |
| Quantité de diluant    | Vous autorise à régler le volume total de la fiole PCA.                                                                                                    | 1–30 mL                                                                                                    |  |  |  |
| Concentration affichée | La concentration du médicament par mL.                                                                                                    | Calculé par le logiciel comme la Quantité du<br>médicament divisé par la Quantité du diluant                                                                                                    |  |  |  |
| Code-barres            | Vous permet d'entrer jusqu'à cinq<br>(5) codes-barres différents pour<br>chaque médicament.                                                                                                    | <ul> <li>Numérique ou alphanumérique</li> <li>Chaque code-barres doit être unique.</li> <li>Au moins un code-barres est requis.</li> <li>La longueur imprimée du code-barres doit être inférieure à 4,2 cm (environ 16-17 caractères avec une police typique).</li> <li>Entrez la valeur du code-barres sans aucun espace ni caractère de ponctuation comme des parenthèses.</li> </ul> |  |  |  |
| Unité de dose          | L'unité de dose pour le médicament.                                                                                                    | Le champ Unité de dose se renseigne<br>automatiquement une fois que l'unité du<br>médicament est sélectionnée                                                                                                    |  |  |  |
| Dose limite            | Vous permet de préciser la<br>quantité du médicament qui peut<br>être administrée au moyen d'une<br>dose ACP et selon un débit<br>continu dans une période<br>aléatoire.                                                                                                    | <ul> <li>Les choix incluent une (1), quatre (4), six (6), ou douze (12) heures.</li> <li>Intervalle par défaut = quatre (4) heures (obligatoire).</li> </ul>                                                                                                    |  |  |  |

Guide d'utilisation ICU Medical MedNet Meds

Remarque : Pour obtenir la liste des pompes compatibles avec ICU Medical MedNet homologuées par pays, consultez la Matrice de compatibilité des pompes avec ICU Medical MedNet, disponible à partir du Centre de soutien technique.

| Champ                         | Description                                                                                                    | Plage autorisée                                                                                                    |
|-------------------------------|----------------------------------------------------------------------------------------------------|----------------------------------------------------------------------------------------------------|
| LII, LFI, LFS, LIS            | Limite inférieure infranchissable,<br>limite inférieure franchissable,<br>limite supérieure franchissable,<br>limite supérieure infranchissable.                                                                                                    | Dose de charge<br>-De 0,1 x concentration à 10 x concentration<br>-Pas moins de 0,1 mg ou 1 µg<br>-Pas plus de 500 mg ou 5 000 µg                                                                                                    |
|                               | Vous permet de régler les limites<br>supérieures ou inférieures pour la<br>dose de charge, la dose ACP, le<br>débit continu et la dose limite<br>pour le médicament sélectionné.<br>L'entrée de limite franchissable<br>supérieure (LFS) et de limite<br>infranchissable supérieure (LIS)<br>sont facultatives. | DOSE ACP<br>-De 0,1 x concentration à 5 x concentration<br>-Pas moins de 0,1 mg ou 1 µg<br>-Pas plus de 250 mg ou 2 500 µg<br>Débit continu<br>-De 0,1 x concentration à 20 x concentration<br>-Pas moins de 0,1 mg/h ou 1 µg/h<br>-Pas plus de 999,9 mg/h ou 9 999 µg/h<br>-Pas plus de 250 mL/h |
|                               |                                                                                                    | Dose limite (limites franchissable et infranchissable<br>supérieures seulement)<br>-De 0,1 x concentration à (20 x concentration x<br>période)<br>-Pas moins de 0,1 mg ou 1 µg<br>-Pas plus de 999,9 mg ou 9 999 µg<br>-Dose limite en périodes de 1 heure, 4 heures, 6<br>heures ou 12 heures    |
| Intervalle de<br>verrouillage | Détermine la période minimum et maximum entre les PCA ou les doses de charge.                                                                                                    | Limitée aux valeurs minimum et maximum réglées<br>pour l'USC associée au médicament                                                                                                    |
| Remarque : Consultez          | le Manuel d'utilisation de votre po<br>itorisée.                                                                                                    | ompe à perfusion LifeCare PCA pour des détails                                                                                                    |

### Limites d'administration de médicament sur ordonnance Lifecare PCA

La pompe à perfusion LifeCare PCA applique les limites d'administration de médicament sur ordonnance pour les dose de charge, dose PCA, débit continu et limite de dose. Les limites exactes appliquées dépendent de la concentration du médicament. Consultez le **Manuel** d'utilisation du système LifeCare PCA pour de plus amples informations.

**Remarque :** Les sélections de médicament et de concentration sont arrondies au dixième près pour les valeurs en mg/mL ou au chiffre entier le plus près pour les valeurs en µg/mL. Le débit d'administration minimum est de 0,1 mL/h pour les concentrations entre 0,1 et 1,0 mg/mL.

| Concentration               | Charge       | Dose        | Débit continu | Limite de    | Limite de    | Limite de     | Limite de     |
|-----------------------------|--------------|-------------|---------------|--------------|--------------|---------------|---------------|
| (C)                         | Dose         | ACP         | (par heure)   | 1 heure      | 4 heures     | 6 heures      | 12 heures     |
| 0,1–50 mg/mL<br>1-500 μg/mL | [0,1-10] x C | [0,1-5] x C | [0,1-20] x C  | [0,1-20] x C | [0,1-80] x C | [0,1-120] x C | [0,1-240] x C |

La fenêtre Ensemble de règles affiche les limites d'administration prescrites à côté de chaque type d'ensemble de règles (dose de charge, dose ACP, débit continu et dose limite) une fois qu'un médicament a été sélectionné et que sa concentration a été définie.

La pompe à perfusion applique ces limites comme des limites infranchissables, peu importe si des limites infranchissables ont été définies dans ICU Medical MedNet Meds. ICU Medical MedNet Meds empêche l'utilisateur d'entrer une limite infranchissable qui va à l'encontre de ces limites.

Remarque : Pour obtenir la liste des pompes compatibles avec ICU Medical MedNet homologuées par pays, consultez la Matrice de compatibilité des pompes avec ICU Medical MedNet, disponible à partir du Centre de soutien technique.

Remarque : Les rapports ICU Medical MedNet contiendront les données liées aux alertes de dépassement des limites infranchissables envoyées à l'utilisateur, peu importe que la limite ait été explicitement définie dans ICU Medical MedNet Meds ou appliquée par la pompe à perfusion.

### Naviguez vers la fenêtre Ensemble de règles LifeCare PCA

Les procédures dans ce chapitre commencent à la fenêtre Ensemble de règles. Pour naviguer dans la fenêtre Ensemble de règles, suivez le parcours présenté ci-dessous :

*Répertoire des bibliothèques – > Feuille de travail de bibliothèque de médicaments – Type de pompe à perfusion* LifeCare – >affichage Gestion de la bibliothèque de médicaments

### Procédures étape par étape

La section suivante fournit la marche à suivre étape par étape pour créer et gérer des entrées de médicaments. Dans cette section, vous apprendrez à faire ce qui suit :

- Entrer un médicament dans une USC •
- Modifier un médicament dans une USC •
- Visualiser un médicament dans une USC
- Supprimer un médicament d'une USC •
- Ajouter un médicament dans la liste complète de médicaments
- Modifier un médicament dans la liste complète de médicaments •
- Afficher un médicament dans la liste complète de médicaments
- Supprimer un médicament de la liste complète de médicaments
- Copier un médicament de la liste complète de médicaments à une USC cible

Pour afficher la fenêtre Ensemble de règles, ouvrez une feuille de travail et cliquez sur Ajouter ou Modifier. (Pour savoir comment ouvrir une feuille de travail, voir Chapitre 5 : Répertoire des bibliothèques sur page 35.)

#### Pour ajouter un médicament dans une USC :

- 1. Sélectionnez l'USC désirée dans la Liste cible.
- 2. À partir de la Liste cible, cliquez sur Ajouter.

| Gestion de la bibliot | nèque de médicame | ents Rapports Con        | figurer USC Configur          | er pompe principale   I   | Protocoles               |
|-----------------------|-------------------|--------------------------|-------------------------------|---------------------------|--------------------------|
| Einaliser             |                   |                          |                               |                           | 8                        |
| Liste cible: Pari:    | s                 |                          |                               |                           | Ì                        |
| Paris                 | •                 | ajouter <u>M</u> odifier | Afficher                      | <u>S</u> upprimer         |                          |
| Dose de charge        | Dose ACP Débit    | continu Dose limite      |                               |                           |                          |
| Nom générique         | ID externe        | Nom affiché              | Concentration<br>du réservoir | Concentration<br>affichée | Unité<br>de dos <b>é</b> |

3. Surlignez un médicament dans l'écran Sélectionner un médicament.

| sélectionner un médicament                                               |                                        |                           |              |              |                 |                 | ×       |
|--------------------------------------------------------------------------|----------------------------------------|---------------------------|--------------|--------------|-----------------|-----------------|---------|
| Tous les médicaments                                                     |                                        |                           |              |              |                 |                 |         |
| Afficher des noms génériques                                             | commençant par 🛛 🚽 fen                 |                           |              |              |                 |                 |         |
| Nom générique                                                            | Nom commercial                         | ID externe                | Dosage       | Volume       | Forme pharma    |                 |         |
| Fentanyl (IV neonat) 5 mcg                                               |                                        | 10300                     | 5 mcg        | 1 mL         | 105             |                 |         |
| Fentanyl 50 mcg/mL 2mL A                                                 |                                        | 3307                      | 50 mcg       | 1 mL         | 2               |                 |         |
| Fentanyl 50 mcg/mL 5mL A                                                 |                                        | 3626                      | 50 mcg       | 1 mL         | 2               |                 |         |
| Fentanyl 50 mcg/mL 20mL                                                  |                                        | 4332                      | 50 mcg       | 1 mL         | 2               |                 |         |
| Médicament sélectionné                                                   | Nom générique                          | : (ID externe) (Dos       | age / volume | e) (Forme p  | harmaceutique}: |                 |         |
| Fentanyl (IV neonat) 5 mc                                                | g/mL 1mL Fiole (10300) (5              | mcg / 1 mL) {intrav       | eineuse neo  | onat (Ser) ( | Supp)}          |                 |         |
| Nom affiché: Fentanyl (IV ne<br>Le nom affiché éta<br>ou modifier le nom | it trop long à aff<br>affiché avant de | icher sur l<br>continuer. | a pompe      | à perf       | usion et a é    | ité tronqué. Co | nfirmer |
|                                                                          |                                        | onner un médicamer        |              | uler         | Ajde            |                 |         |

- **Remarque :** La sélection d'un **nom générique** de la liste de médicaments renseigne automatiquement les champs **Nom affiché**, **ID externe**, **Classe thérapeutique** et **ID classe**.
  - 4. Clique sur Sélectionner un médicament pour accéder à l'ensemble de règles.

|                           | N                     | <b>om générique</b> (ID e | xterne) (Dosage / volume) {Fo  | orme pharmaceutique}: |                             |
|---------------------------|-----------------------|---------------------------|--------------------------------|-----------------------|-----------------------------|
| Fentanyl (IV neonat) 5    | mcg/mL 1mL Fiole (    | 10300) (5 mcg / 1 mL) ·   | (intraveineuse neonat (Ser) (S | upp)}                 | Sélection                   |
| Nom affiché:              | Classe thér           | apeutique:                | ID classe:                     |                       |                             |
| Fentanyl (IV ne           | Agonistes des opiace  | s                         | 28:08.1                        |                       |                             |
| Résumé: F                 | entanyi (IV ne 5 mc   | g / 1 mL dosé en m        | :g                             |                       |                             |
| Concentration             |                       |                           |                                |                       |                             |
| Quantité du médicament:   | Unité de médicament:  | Volume du diluant: r      | nL Concentration affic         | hée:                  |                             |
| 5                         | mcg 👻                 | 1                         | 5 mcg/mL                       |                       |                             |
| Codes-barres              |                       |                           |                                |                       |                             |
| Code-barres 1:            | Code                  | -barres 2:                | Code-barres 3:                 | Code-barres 4:        | Code-barres 5:              |
|                           |                       |                           |                                |                       |                             |
| Dose de charge/Dose de c  | charge supplémentaire | [1 - 50 mcg]              |                                |                       |                             |
| Unité de dose             | LII:                  | LIF:                      | LSF:                           | LSI:                  |                             |
| mcg                       |                       |                           |                                |                       |                             |
| Dose ACP [1 - 25 mcg]     |                       |                           |                                |                       |                             |
| Unité de dose             | LII:                  | LIF:                      | LSF:                           | LSI:                  | Intervalles Minimum Maximum |
| mcg                       |                       |                           |                                |                       | de verrouillage 5 120       |
| - Débit continu [1 100 mg | a/b]                  |                           |                                |                       |                             |
| Lipité de doce/b          | 111.                  | LTE:                      | I SE-                          | 151                   |                             |
| mca/h                     |                       |                           |                                | Lon,                  |                             |
| Deer limite [1_400 mee]   |                       |                           |                                |                       |                             |
| Unité de doce Inte        | ervalle de tempo      | ICE,                      | 151                            |                       |                             |
|                           | ervalie de temps.     | -                         |                                |                       |                             |
| inga inga                 | 100100                |                           |                                |                       |                             |

# **Remarque :** Le **Nom affiché** peut être modifié une fois le champ renseigné. Le nombre maximum de caractères dans un **Nom affiché** dépend de la façon dont il est affiché à l'écran de la pompe. Selon la largeur du caractère, le nombre maximum de caractères autorisés dans le nom affiché peut varier entre 10 et 16.

206 Guide d'utilisation ICU Medical MedNet Meds Remarque : Pour obtenir la liste des pompes compatibles avec ICU Medical MedNet homologuées par pays, consultez la Matrice de compatibilité des pompes avec ICU Medical MedNet, disponible à partir du Centre de soutien technique.

207

- 5. Vous pouvez modifier la quantité du médicament, l'unité du médicament et la quantité du diluant. La concentration affichée est calculée selon les données entrées dans ces champs.
- **Remarque :** Les unités de dose pour les dose de charge, dose PCA, débit continu et limite de dose se renseignent automatiquement après que l'unité de médicament est sélectionnée.
  - 6. Entrez les codes-barres pour le médicament. Au moins un code-barres est requis pour enregistrer le médicament.
- **Remarque :** Vous pouvez utiliser un lecteur de code-barres pour PC (qui se fixe au PC par branchement sur un port clavier) afin de renseigner la valeur du code-barres. Pour ce faire, sélectionnez un champ de code-barres et balayez le code-barres sur le flacon de médicament. Le lecteur liera le code-barres du médicament et renseignera le champ du code-barres avec la valeur lue.
  - 7. Entrez les limites franchissables et infranchissables pour la dose de charge (facultatif).
  - 8. Entrez les limites franchissables et infranchissables pour la dose PCA (facultatif).
- **Remarque :** Les valeurs minimum et maximum pour les intervalles de verrouillage se renseignement automatiques selon la plage définie pour l'USC.
  - 9. Entrez les limites franchissables et infranchissables pour le débit continu (facultatif).
  - 10. Entrez l'intervalle de temps et les limites franchissables ou infranchissables pour la dose limite (facultatif).
- **Remarque :** Lorsqu'une dose limite franchissable ou infranchissable est précisée, le clinicien DOIT toujours entrer une dose limite lors de la programmation.
  - 11. Cliquez sur Enregistrer et ajouter un autre, ou Enregistrer et fermer pour ajouter le médicament dans l'USC.

#### Pour modifier un médicament dans une USC :

- 1. À partir du menu déroulant **Liste cible**, sélectionnez l'USC contenant le médicament que vous désirez modifier.
- 2. À partir de la Liste cible, sélectionnez le médicament que vous voulez modifier.

| Gestion de la bibliothèc          | que de médicame | nts Rapports (   | Configurer USC         | Configurer    | pompe principale          | Protocoles }       |
|-----------------------------------|-----------------|------------------|------------------------|---------------|---------------------------|--------------------|
| Einaliser                         |                 |                  |                        |               |                           | ł                  |
| <br>Liste cible: Paris -<br>Paris | • <u>A</u>      | jouter Mod       | ifier Affiche          | er <u>S</u> i | upprimer                  |                    |
| Dose de charge D                  | ose ACP Débit   | continu Dose lim | ite                    |               |                           | 1                  |
| Nom générique                     | ID externe      | Nom affiché      | Concentra<br>du réserv | ation<br>voir | Concentration<br>affichée | Unité )<br>de doss |

3. Cliquez sur Modifier.

*Conseil pratique :* Vous pouvez également cliquer deux fois sur un médicament pour afficher la boîte de dialogue **Ensemble de règles**.

Remarque : Pour obtenir la liste des pompes compatibles avec ICU Medical MedNet homologuées par pays, consultez la Matrice de compatibilité des pompes avec ICU Medical MedNet, disponible à partir du Centre de soutien technique.

Guide d'utilisation ICU Medical MedNet Meds

- **Remarque :** Un Ensemble de règles de médicament peut être modifié une fois qu'un médicament est attribué à un protocole sans être obligé de supprimer le protocole. Cependant, si l'ensemble de règles est utilisé par un ou plusieurs protocoles, les informations portant sur le médicament, la concentration et l'intervalle de temps ne peuvent pas être modifiées.
  - 4. Faites les modifications au besoin.
- **Remarque :** Vous ne pouvez pas modifier la classe thérapeutique ou l'ID de la classe lors de la modification des données d'un médicament dans une USC.
  - 5. Cliquez sur Enregistrer et fermer pour enregistrer vos modifications.
- **Remarque :** Si le médicament est attribué à une autre USC, un nouveau médicament est créé dans la liste complète de médicaments. Si le médicament n'est <u>pas</u> attribué à une autre USC, les modifications sont appliquées au médicament dans l'USC et au médicament dans la liste complète de médicaments.

|                                                                                                    | 1                                                    | Nom générique (ID ext     | erne) (Dosage / Volume) {Forme pl | harmaceutique}: |                                         |
|----------------------------------------------------------------------------------------------------|------------------------------------------------------|---------------------------|-----------------------------------|-----------------|-----------------------------------------|
| Alemtuzumab (Can                                                                                                    | npath) (211)                                         |                           |                                   |                 | Sélé                                    |
| Nom affiché:                                                                                                    | Classe thé                                           | rapeutique:               | ID classe:                        |                 |                                         |
| Alemtuzumab (C                                                                                                    | NONE                                                 | N                         | ONE                               |                 |                                         |
| Résum                                                                                                    | né: Alemtuzumab (C 25)                               | 0 mcg / 5 mL dosé dar     | is mcg                            |                 |                                         |
| Concentration                                                                                                    |                                                      |                           |                                   |                 |                                         |
| Quantité du médican                                                                                                 | nent: Unité de médicament                            | : Quantité de diluant: ml | . Concentration affichée:         |                 |                                         |
| 250                                                                                                    | [mcg 🔫                                               | 5                         | 50 mcg/mL                         |                 |                                         |
| Code-barres                                                                                                    |                                                      |                           |                                   |                 |                                         |
| Code-barre                                                                                                    | el: Coo                                              | le-barre 2:               | Code-barre 3:                     | Code-barre 4:   | Code-barre 5:                           |
| 751                                                                                                    |                                                      |                           |                                   |                 |                                         |
| Dose de charge/Dose                                                                                                 | e de charge supplémentaire                           | [5 - 500 mca]             |                                   |                 |                                         |
| Unité de dose                                                                                                    | LII:                                                 | LIF:                      | LSF:                              | LSI:            |                                         |
| mcg                                                                                                    |                                                      |                           |                                   |                 |                                         |
|                                                                                                    | -                                                    |                           |                                   |                 |                                         |
| Dose ACP [5 - 250 m                                                                                                 | ncg]                                                 |                           |                                   |                 |                                         |
|                                                                                                    | LII:                                                 | LIF:                      | LSF:                              | LSI:            | Intervalles Min. Max<br>de verrouillage |
| Unite de dose                                                                                                    |                                                      |                           |                                   |                 | as retreamage in                        |
| Unite de dose                                                                                                    |                                                      |                           |                                   |                 |                                         |
| Dite de dose                                                                                                    | )00 mcg/h]                                           |                           |                                   |                 |                                         |
| Débit continu [5 - 10<br>Unité de dose/h                                                                            | 000 mcg/h]                                           | LIF:                      | LSF:                              | LSI:            |                                         |
| Débit continu [5 - 10<br>Unité de dose/h<br>mcg/h                                                                   | 000 mcg/h]                                           | LIF:                      | LSF:                              | LSI:            |                                         |
| Unité de dose<br>mcg<br>Débit continu [5 - 10<br>Unité de dose/h<br>mcg/h<br>r-Dose limite [5 - 4000                | LII:                                                 | LIF:                      | LSF:                              | LSI:            |                                         |
| Unité de dose<br>mcg<br>Débit continu [5 - 10<br>Unité de dose/h<br>mcg/h<br>Dose limite [5 - 4000<br>Unité de dose | D00 mcg/h]                                           | LIF:                      | LSF:                              | LSI:            |                                         |
| Unité de dose<br>mcg<br>Débit continu [5 - 10<br>Unité de dose/h<br>mcg/h<br>Dose limite [5 - 4000<br>Unité de dose | D00 mcg/h]<br>LII:<br>D mcg]<br>Intervalle de temps: | LIF:                      | LSF:                              | LSI:            |                                         |
### Pour visualiser un médicament dans une USC :

1. À partir du menu déroulant Liste cible, sélectionnez l'USC contenant le médicament que vous désirez voir.

| Gestion de la bibliothèque de médic | aments Rapports Conf    | igurer USC Configurer p       | ompe principale           | Protocoles       |
|-------------------------------------|-------------------------|-------------------------------|---------------------------|------------------|
| Einaliser                           |                         |                               |                           | Š                |
| Liste cible: Paris                  | 0 jouter Modifier       | Officher Sur                  | primer                    |                  |
| Dose de charge Dose ACP. Du         | hit continu Dose limite | Anglier                       | primer                    | l<br>S           |
| Nom générique ID extern             | e Nom affiché           | Concentration<br>du réservoir | Concentration<br>affichée | Unité<br>de doss |

- 2. Sélectionnez un médicament.
- 3. Cliquez sur Afficher.
- 4. Cliquez sur Fermer pour sortir de l'écran.

| Liste cible: Afficher l'ensemble de règles                                                                              |                                                                      |                       |                    |               |                           |     |  |  |  |
|----------------------------------------------------------------------------------------------------|----------------------------------------------------------------------|-----------------------|--------------------|---------------|---------------------------|-----|--|--|--|
|                                                                                                    | Nom générique (ID externe) (Dosage / volume) {Forme pharmaceutique}: |                       |                    |               |                           |     |  |  |  |
| Fentanyl (IV neonat) 5 mcg/mL 1mL Fiole (10300) (5 mcg / 1 mL) {intraveineuse neonat (Ser) (Supp)}         Selectionner |                                                                      |                       |                    |               |                           |     |  |  |  |
| Nom affiché:                                                                                                    | Classe thér                                                          | apeutique:            | ID classe:         |               |                           |     |  |  |  |
| Fentanyl (IV ne                                                                                                    |                                                                      |                       |                    |               |                           |     |  |  |  |
| Résumé: F                                                                                                    | entanyi (IV ne 5 mc                                                  | g / 1 mL dosé en mcg  |                    |               |                           |     |  |  |  |
| Concentration                                                                                                    |                                                                      |                       |                    |               |                           |     |  |  |  |
| Quantité du médicament:                                                                                                 | Unité de médicament:                                                 | Volume du diluant: mL | Concentration affi | chée:         |                           |     |  |  |  |
| 5                                                                                                    | mcg 👻                                                                | 1                     | 5 mcg/mL           |               |                           |     |  |  |  |
| Codes-barres                                                                                                    |                                                                      |                       |                    |               |                           |     |  |  |  |
| Code-barres 1:                                                                                                    | Code                                                                 | -barres 2:            | Code-barres 3:     | Code-barres 4 | : Code-barres 5:          |     |  |  |  |
| 2365                                                                                                    |                                                                      |                       |                    |               |                           |     |  |  |  |
| Dose de charge/Dose de                                                                                                  | charge supplémentaire                                                | [1 - 50 mcg]          |                    |               |                           |     |  |  |  |
| Unité de dose                                                                                                    | LII:                                                                 | LIF:                  | LSF:               | LSI:          |                           |     |  |  |  |
| mcg                                                                                                    |                                                                      |                       |                    |               |                           |     |  |  |  |
| Dose ACP [1 - 25 mcg]                                                                                                   |                                                                      |                       |                    |               |                           |     |  |  |  |
| Unité de dose                                                                                                    | LII:                                                                 | LIF:                  | LSF:               | LSI:          | Intervalles Minimum Maxim | num |  |  |  |
| mcg                                                                                                    |                                                                      |                       |                    |               | de verrouillage 5 120     |     |  |  |  |
| ∟<br>−Débit continu [1 - 100 ma                                                                                         | :q/h]                                                                |                       |                    |               |                           |     |  |  |  |
| Unité de dose/h                                                                                                    | LII:                                                                 | LIF:                  | LSF:               | LSI:          |                           |     |  |  |  |
| mcg/h                                                                                                    |                                                                      |                       |                    |               |                           |     |  |  |  |
| Dose limite [1 - 400 mcg]                                                                                               |                                                                      |                       |                    |               |                           |     |  |  |  |
| Unité de dose Int                                                                                                    | ervalle de temps:                                                    | LSF:                  | LSI:               |               |                           |     |  |  |  |
| mcg 4-                                                                                                    | heures 🚽                                                             |                       |                    |               |                           |     |  |  |  |
|                                                                                                    |                                                                      |                       |                    |               |                           |     |  |  |  |
|                                                                                                    |                                                                      |                       |                    |               |                           |     |  |  |  |
|                                                                                                    |                                                                      | l.                    | Fermer Aide        |               |                           |     |  |  |  |
|                                                                                                    |                                                                      | <u></u>               |                    |               |                           |     |  |  |  |

### Pour supprimer un médicament d'une USC :

1. À partir du menu déroulant Liste cible, sélectionnez l'USC contenant le médicament que vous voulez retirer.

|                                                   | 0 | Sestion de la biblioth | ièque de mé | dicame | nts Ra | pports Conf | figurer USC          | Configur        | er pompe principale       | Protocoles                 |  |
|---------------------------------------------------|---|------------------------|-------------|--------|--------|-------------|----------------------|-----------------|---------------------------|----------------------------|--|
|                                                   | ( | Einaliser              |             |        |        |             |                      |                 |                           |                            |  |
|                                                   | I | Liste cible: Paris     | ;           |        |        |             |                      |                 |                           | }                          |  |
|                                                   |   | Paris                  | •           | A      | jouter | Modifier    | Affict               | her             | Supprimer                 | Ì                          |  |
| Dose de charge Dose ACP Débit continu Dose limite |   |                        |             |        |        |             |                      |                 | ز<br>۲                    |                            |  |
|                                                   |   | Nom générique          | ID ext      | erne   | Non    | n affiché   | Concentr<br>du réser | ration<br>rvoir | Concentration<br>affichée | Unité<br>de dos <b>i</b> ç |  |

- 2. Sélectionnez un médicament.
- 3. Cliquez sur Supprimer.

| Confirmer la suppression de médic. d'une USC |  |  |  |  |  |  |  |  |
|----------------------------------------------|--|--|--|--|--|--|--|--|
| Supprimer de: Paris                          |  |  |  |  |  |  |  |  |
| _ Médicaments                                |  |  |  |  |  |  |  |  |
| Fentanyl (IV ne 5 mcg / 1 mL                 |  |  |  |  |  |  |  |  |
|                                              |  |  |  |  |  |  |  |  |
|                                              |  |  |  |  |  |  |  |  |
|                                              |  |  |  |  |  |  |  |  |
|                                              |  |  |  |  |  |  |  |  |
|                                              |  |  |  |  |  |  |  |  |
|                                              |  |  |  |  |  |  |  |  |
| Supprimer Annuler Aide                       |  |  |  |  |  |  |  |  |

4. Cliquez sur Supprimer dans la fenêtre contextuelle Confirmer la suppression de médic. d'une USC.

Remarque : Le médicament n'est pas supprimé de la liste complète de médicaments.

211

## Travailler avec la liste complète de médicaments

La liste complète de médicaments peut contenir des entrées de médicaments non attribuées à une USC, pour simplifier l'utilisation ultérieure. Le nombre maximum d'entrées de médicaments dans la liste complète de médicaments est de 585, duquel 100 médicaments uniques peuvent être attribués aux USC. Par exemple, *Morphine 1 mg/mL* serait considérée comme un médicament unique, qu'il soit attribué à une ou à plusieurs USC.

Pour entrer un médicament dans la liste complète de médicaments :

- 1. Sélectionnez Liste complète de médicaments comme la Liste source.
- 2. À partir de la Liste source, cliquez sur Ajouter.

| rl | Liste source: Liste complète de médicaments                                                |               |                     |                               |                           |                  |                                      |      |  |  |  |
|----|--------------------------------------------------------------------------------------------|---------------|---------------------|-------------------------------|---------------------------|------------------|--------------------------------------|------|--|--|--|
|    | Liste complète de médicaments  Ajouter Modifier Afficher Supprimer Cogier vers l'USC cible |               |                     |                               |                           |                  |                                      |      |  |  |  |
|    | Dose de charge D                                                                           | ose ACP Débit | continu Dose limite |                               |                           |                  |                                      |      |  |  |  |
|    | Nom générique                                                                              | ID externe    | 🔺 Nom affiché       | Concentration<br>du réservoir | Concentration<br>affichée | Unité<br>de dose | Limite inférieure<br>infranchissable | Limk |  |  |  |
| Ш  | Clindamycine 300                                                                           | 10857         | Clindamycine 3      | 50 mg / 1 mL                  | 50 mg/mL                  | mg               |                                      | }    |  |  |  |
| Ш  | Fentanyl (IV neon                                                                          | 10300         | Fentanyl (IV ne     | 5 mcg / 1 mL                  | 5 mcg/mL                  | mcg              |                                      | j    |  |  |  |
| Ш  | Fentanyl 50 mcg/                                                                           | 4332          | Fentanyl 50 mc      | 50 mcg / 1 mL                 | 50 mcg/mL                 | mcg              |                                      | 3    |  |  |  |
| Ш  | Morphine 15 mg/                                                                            | 3321          | Morphine 15 mg      | 150 mg / 30 mL                | 5 mg/mL                   | mg               |                                      |      |  |  |  |
| ľ  |                                                                                            | ·             | ·                   |                               | •                         |                  |                                      | }    |  |  |  |

3. Surlignez un médicament dans l'écran Sélectionner un médicament.

| sélectionner un médicament                     |                            |                     |              |              |                 | ×                      |  |  |
|------------------------------------------------|----------------------------|---------------------|--------------|--------------|-----------------|------------------------|--|--|
| - Tous les médicaments                         |                            |                     |              |              |                 |                        |  |  |
|                                                |                            |                     |              |              |                 |                        |  |  |
| Afficher des noms génériques                   | commençant par 👻           |                     |              |              |                 |                        |  |  |
| Nom générique                                  | Nom commercial             | ID externe          | Dosage       | Volume       | Forme pharma    |                        |  |  |
| Esmolol                                        | Brevibloc                  | 7493                | 10 mg        | 1 ml         | 2               | A .                    |  |  |
| Fentanyl (IV neonat) 5 mcg                     |                            | 10300               | 5 mcg        | 1 mL         | 105             |                        |  |  |
| Fentanyl 50 mcg/mL 2mL A                       |                            | 3307                | 50 mcg       | 1 mL         | 2               |                        |  |  |
| Fentanyl 50 mcg/mL 5mL A                       |                            | 3626                | 50 mcq       | 1 mL         | 2               |                        |  |  |
| Furosemide 10 mg/mL 4mL                        | Lasix                      | 10873               | 10 mg        | 1 mL         | 2               |                        |  |  |
|                                                |                            |                     |              |              |                 |                        |  |  |
| - Médicament sélectionné                       |                            |                     |              |              |                 |                        |  |  |
|                                                | N                          |                     |              | ) (5         | h               |                        |  |  |
| Frankright (70)                                | nom generique              | (ID externe) (Dos   | age į volumi | s) (Forme p  | narmaceucique;: |                        |  |  |
| Fentanyi (1v neonat) 5 mi                      | cg/mL 1mL Fiole (10300) (5 | mcg / 1 mL) (Intrav | eineuse neo  | onat (Ser) ( | Supp)}          |                        |  |  |
| Nom affiché: Fentanyl (IV ne                   |                            |                     |              |              |                 |                        |  |  |
| Le nom effiché éte                             | it tron long à eff         | ticher eur l        | a nomna      | à norf       | ugion et e é    | té tronqué Confirmer   |  |  |
| ne non diffene le coo                          | esteral a comparent de     |                     | a pompe      | a peri       | abion ee a e    | tee eronque. confirmer |  |  |
| ou modifier le nom affiche avant de continuer. |                            |                     |              |              |                 |                        |  |  |
|                                                |                            |                     |              |              |                 |                        |  |  |
|                                                | Sélectio                   | onner un médicamer  |              | uler         | Aįde            |                        |  |  |

- **Remarque :** La sélection d'un **nom générique** de la liste de médicaments renseigne automatiquement les champs **Nom affiché**, **ID externe**, **Classe thérapeutique** et **ID classe**.
  - 4. Clique sur Sélectionner un médicament pour accéder à l'ensemble de règles.
- **Remarque :** La sélection d'un **nom générique** de la liste de médicaments renseigne automatiquement les champs **Nom affiché**, **ID externe**, **Classe thérapeutique** et **ID classe**.

**Remarque :** Consultez Champs de l'ensemble de règles sur page 203 pour des informations sur les plages admissibles.

Remarque : Pour obtenir la liste des pompes compatibles avec ICU Medical MedNet homologuées par pays, consultez la Matrice de compatibilité des pompes avec ICU Medical MedNet, disponible à partir du Centre de soutien technique.

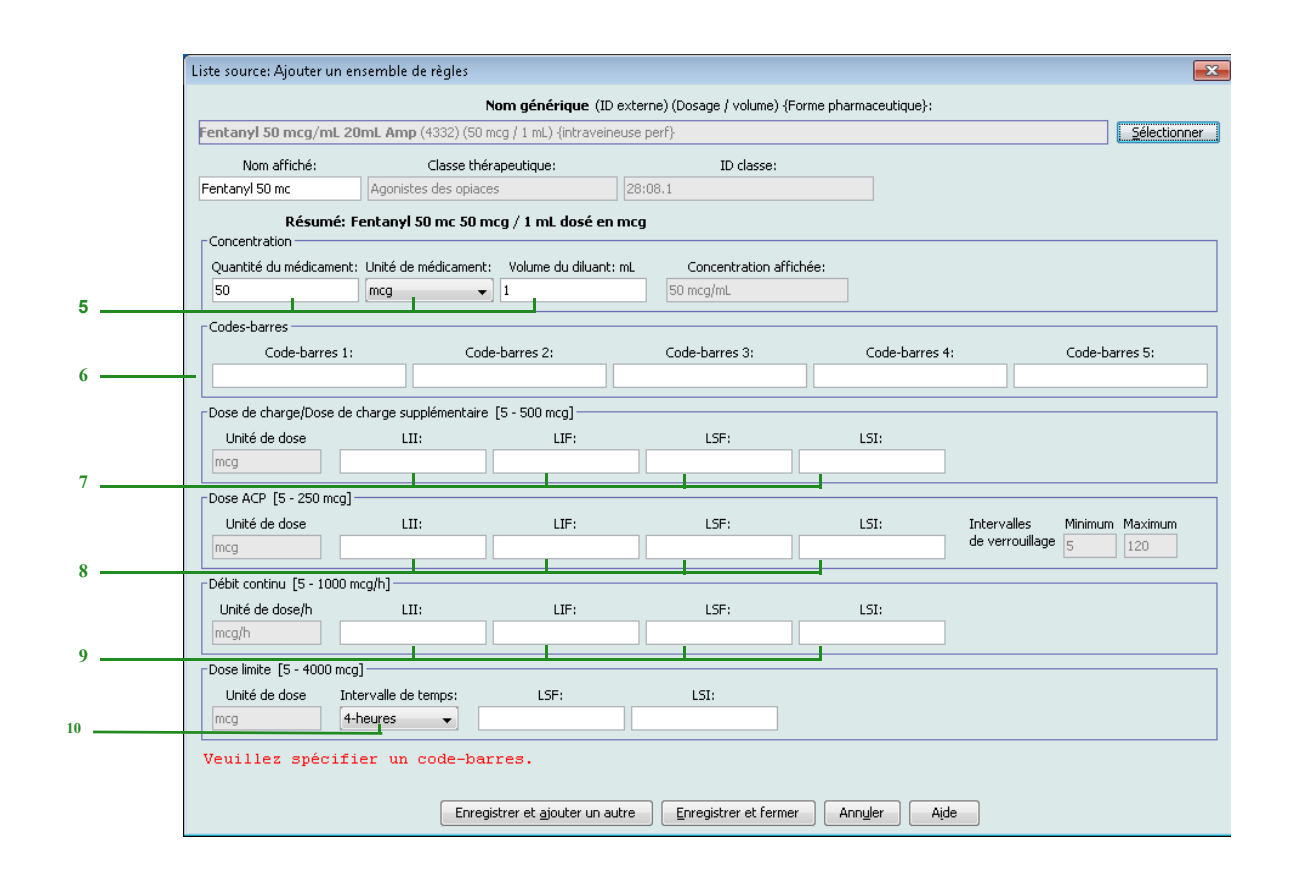

- **Remarque :** Le champ **Nom affiché** peut être modifié une fois renseigné. Le nombre maximum de caractères dans un **Nom affiché** est déterminé par comment il est affiché sur l'écran de la pompe à perfusion. Selon la largeur du caractère, le nombre maximum de caractères autorisés dans une entrée d'un médicament peut varier entre 10 et 16
  - 5. Entrez la quantité du médicament, sélectionnez l'unité du médicament et entrez la quantité du diluant. La concentration affichée est calculée selon les données entrées dans ces champs.
- **Remarque :** Les unités de dose pour les dose de charge, dose PCA, débit continu et limite de dose se renseignent automatiquement après que l'unité de médicament est sélectionnée.
  - 6. Entrez les codes-barres pour le médicament. Au moins un code-barres est requis pour enregistrer le médicament.
  - 7. Entrez les limites franchissables et infranchissables pour la dose de charge (facultatif).
  - 8. Entrez les limites franchissables et infranchissables pour la dose PCA (facultatif).
- **Remarque :** Les valeurs minimum et maximum pour les intervalles de verrouillage se renseignement automatiques selon la plage définie pour l'USC.
  - 9. Entrez les limites franchissables et infranchissables pour le débit continu (facultatif).
  - 10. Entrez l'intervalle de temps et les limites franchissables et infranchissables pour la dose limite.

- Remarque : Le clinicien est invité par la pompe à perfusion à entrer une Dose limite pour l'intervalle de temps sélectionnée.
  - 11. Cliquez sur Enregistrer et ajouter un autre, ou Enregistrer et fermer pour ajouter le médicament dans l'USC.
- Remarque : Lorsqu'un médicament est entré dans la liste complète de médicaments, celui-ci n'est pas attribuée à une USC.

#### Pour modifier un médicament dans la liste complète de médicaments :

- 1. Sélectionnez Liste complète de médicaments de la Liste source.
- 2. À partir de la Liste source, sélectionnez le médicament que vous désirez modifier.
- 3. Cliquez sur Modifier.

| iste source: Liste complète de médicaments<br>Liste complète de médicaments  Ajouter Modifier Afficher Supprimer Cogier vers l'USC cible |               |                                 |                               |                           |                  |                                      |     |  |  |
|----------------------------------------------------------------------------------------------------|---------------|---------------------------------|-------------------------------|---------------------------|------------------|--------------------------------------|-----|--|--|
| Dose de charge D                                                                                                    | ose ACP Débit | continu Dose limite             |                               |                           |                  |                                      |     |  |  |
| Nom générique                                                                                                    | ID externe    | <ul> <li>Nom affiché</li> </ul> | Concentration<br>du réservoir | Concentration<br>affichée | Unité<br>de dose | Limite inférieure<br>infranchissable | Lin |  |  |
| Clindamycine 300                                                                                                    | 10857         | Clindamycine 3                  | 50 mg / 1 mL                  | 50 mg/mL                  | mg               |                                      |     |  |  |
| Fentanyl (IV neon                                                                                                    |               | Fentanyl (IV ne                 | 5 mcg / 1 mL                  | 5 mcg/mL                  |                  |                                      |     |  |  |
| Fentanyl 50 mcg/                                                                                                    | 4332          | Fentanyl 50 mc                  | 50 mcg / 1 mL                 | 50 mcg/mL                 | mcg              |                                      |     |  |  |
| Morphine 15 mg/                                                                                                    | 3321          | Morphine 15 mg                  | 150 mg / 30 mL                | 5 mg/mL                   | mg               |                                      |     |  |  |
|                                                                                                    |               | <u>.</u>                        |                               | •                         | ·                |                                      |     |  |  |

Conseil pratique : Vous pouvez également cliquer deux fois sur un médicament pour afficher la boîte de dialogue Ensemble de règles.

4. Effectuez les modifications désirées.

Remarque : Vous ne pouvez pas modifier la classe thérapeutique ou l'ID de la classe lors de la modification d'un médicament dans la liste complète de médicaments.

5. Cliquez sur Enregistrer et fermer pour enregistrer vos modifications.

| Liste source: Modifier l'ensemble de règles                                                        |                          |                         |                           |                       |                             |  |  |  |
|----------------------------------------------------------------------------------------------------|--------------------------|-------------------------|---------------------------|-----------------------|-----------------------------|--|--|--|
|                                                                                                    |                          | Nom générique (ID exte  | rne) (Dosage / volume) {F | orme pharmaceutique}: |                             |  |  |  |
| Fentanyl (IV neonat) 5 mcg/mL 1mL Fiole (10300) (5 mcg / 1 mL) {intraveineuse neonat (Ser) (Supp)} |                          |                         |                           |                       |                             |  |  |  |
| Nom affiché:                                                                                       | Classe the               | rapeutique:             | ID classe:                |                       |                             |  |  |  |
| Fentanyi (IV ne                                                                                    |                          |                         |                           |                       |                             |  |  |  |
| Résumé: Fentanyl (IV ne 5 mcg / 1 mL dosé en mcg                                                   |                          |                         |                           |                       |                             |  |  |  |
| Concentration                                                                                      |                          |                         |                           |                       |                             |  |  |  |
| Quantité du médicam                                                                                | ent: Unité de médicament | : Volume du diluant: mL | Concentration affi        | chée:                 |                             |  |  |  |
| 5                                                                                                  | mcg 🗸                    | 1                       | 5 mcg/mL                  |                       |                             |  |  |  |
| Codes-barres                                                                                       |                          |                         |                           |                       |                             |  |  |  |
| Code-barres                                                                                        | s 1: Coo                 | le-barres 2:            | Code-barres 3:            | Code-barres 4:        | Code-barres 5:              |  |  |  |
| 2365                                                                                               |                          |                         |                           |                       |                             |  |  |  |
| Dose de charge/Dose                                                                                | de charge supplémentaire | [1 - 50 mcg]            |                           |                       |                             |  |  |  |
| Unité de dose                                                                                      | LII:                     | LIF:                    | LSF:                      | LSI:                  |                             |  |  |  |
| mcg                                                                                                |                          |                         |                           |                       |                             |  |  |  |
| Dose ACP [1 - 25 mcc                                                                               | ]                        |                         |                           |                       |                             |  |  |  |
| Unité de dose                                                                                      | LII:                     | LIF:                    | LSF:                      | LSI:                  | Intervalles Minimum Maximum |  |  |  |
| mcg                                                                                                |                          |                         |                           |                       |                             |  |  |  |
| Débit continu [1 - 100                                                                             | ) mcg/h]                 |                         |                           |                       |                             |  |  |  |
| Unité de dose/h                                                                                    | LII:                     | LIF:                    | LSF:                      | LSI:                  |                             |  |  |  |
| mcg/h                                                                                              |                          |                         |                           |                       |                             |  |  |  |
| Dose limite [1 - 400 m                                                                             | ncg]                     |                         |                           |                       |                             |  |  |  |
| Unité de dose                                                                                      | Intervalle de temps:     | LSF:                    | LSI:                      |                       |                             |  |  |  |
| mcg                                                                                                | 4-heures 👻               |                         |                           |                       |                             |  |  |  |
|                                                                                                    |                          |                         |                           |                       |                             |  |  |  |
|                                                                                                    |                          |                         |                           |                       |                             |  |  |  |
|                                                                                                    |                          | Enregistrer e           | t fermer Ann <u>u</u> ler | Aide                  |                             |  |  |  |
|                                                                                                    |                          | <u> </u>                |                           |                       |                             |  |  |  |

Remarque : Les modifications apportées aux données d'un médicament seront reportées dans la liste complète de médicaments et dans toutes les USC dans lesquelles le médicament est entré.

### Pour visualiser un médicament dans la liste complète de médicaments :

214

1. Sélectionnez Liste complète de médicaments de la Liste source.

| Liste com | Liste source: Liste complète de médicaments<br>Liste complète de médicaments  Ajouter Modifier Afficher Supprimer Copier vers l'USC cible |            |                 |                               |                           |                  |                                      |     |  |
|-----------|----------------------------------------------------------------------------------------------------|------------|-----------------|-------------------------------|---------------------------|------------------|--------------------------------------|-----|--|
| Dose de   | Dose de charge Dose ACP Débit continu Dose limite                                                                                         |            |                 |                               |                           |                  |                                      |     |  |
| Nom ge    | nérique                                                                                                    | ID externe | 🔺 Nom affiché   | Concentration<br>du réservoir | Concentration<br>affichée | Unité<br>de dose | Limite inférieure<br>infranchissable | Lim |  |
| Clindamyo | ne 300                                                                                                    | 10857      | Clindamycine 3  | 50 mg / 1 mL                  | 50 mg/mL                  | mg               |                                      | }   |  |
| Fentanyl  | IV neon                                                                                                    | 10300      | Fentanyl (IV ne | 5 mcg / 1 mL                  | 5 mcg/mL                  | mcg              |                                      | j   |  |
| Fentanyl  | i0 mcg/                                                                                                    | 4332       | Fentanyl 50 mc  | 50 mcg / 1 mL                 | 50 mcg/mL                 | mcg              |                                      | )   |  |
| Morphine  | 15 mg/                                                                                                    | 3321       | Morphine 15 mg  | 150 mg / 30 mL                | 5 mg/mL                   | mg               |                                      |     |  |
|           |                                                                                                    | <u>.</u>   | ^               |                               | •                         |                  |                                      | _}  |  |

Guide d'utilisation ICU Medical MedNet Meds Remargue : Pour obtenir la liste des pompes compatibles avec ICU Medical MedNet homologuées par pays, consultez la Matrice de

- 2. À partir de la Liste source, sélectionnez le médicament que vous désirez visualiser.
- 3. Cliquez sur Afficher.
- 4. Cliquez sur Fermer pour sortir de l'écran.

| Liste source: Afficher l'ensemble de règles 🗾                        |                                                                                                    |                       |                    |             |                |                  |  |  |  |
|----------------------------------------------------------------------|----------------------------------------------------------------------------------------------------|-----------------------|--------------------|-------------|----------------|------------------|--|--|--|
| Nom générique (ID externe) (Dosage / volume) {Forme pharmaceutique}: |                                                                                                    |                       |                    |             |                |                  |  |  |  |
| Fentanyl (IV neonat)                                                 | Fentanyl (IV neonat) 5 mcg/mL 1mL Fiole (10300) (5 mcg / 1 mL) {intraveineuse neonat (Ser) (Supp)}         Selectionner |                       |                    |             |                |                  |  |  |  |
| Nom affiché:                                                         | Classe thé                                                                                                    | rapeutique:           | ID classe:         |             |                |                  |  |  |  |
| Fentanyl (IV ne                                                      |                                                                                                    |                       |                    |             |                |                  |  |  |  |
| Résumé                                                               | : Fentanyl (IV ne 5 ma                                                                                                  | g / 1 mL dosé en mcg  | 1                  |             |                |                  |  |  |  |
| Concentration                                                        |                                                                                                    |                       |                    | 1.4         |                |                  |  |  |  |
| Quantite du medicame                                                 | nt: Unite de medicament                                                                                                 | Volume du diluant: mL | Sincertration affi | chee:       |                |                  |  |  |  |
|                                                                      | tineg +                                                                                                    | ] [*                  | o megyme           |             |                |                  |  |  |  |
| Codes-barres                                                         |                                                                                                    | - h 0-                | Code hower 0.      | Cada harman | <i>.</i>       | Code house 5:    |  |  |  |
| Code-barres                                                          |                                                                                                    | e-Darres 2:           | Code-barres 3:     | Code-barres | 4:             | Code-Darres 5:   |  |  |  |
|                                                                      |                                                                                                    | L                     |                    |             |                |                  |  |  |  |
| Dose de charge/Dose d                                                | de charge supplémentaire                                                                                                | [1 - 50 mcg]          | 1.55               | LCT.        |                |                  |  |  |  |
|                                                                      | LII:                                                                                                    | LIF:                  | LSF:               | LSI:        | 1              |                  |  |  |  |
|                                                                      | •                                                                                                    |                       |                    |             |                |                  |  |  |  |
| Dose ACP [1 - 25 mcg]                                                | ]                                                                                                    | 175                   | 1.55               | 1.57        | T-1            |                  |  |  |  |
|                                                                      | LII:                                                                                                    | LIF:                  | LSF:               | LSI:        | de verrouillag | Pilnimum Maximum |  |  |  |
|                                                                      |                                                                                                    |                       |                    |             |                |                  |  |  |  |
| Débit continu [1 - 100                                               | mcg/h]                                                                                                    | 175                   | 1.55               | 1.57        |                |                  |  |  |  |
| Unite de dose/h                                                      | LII:                                                                                                    | LIF:                  | LSF:               | LSI:        | 1              |                  |  |  |  |
| at.                                                                  | -                                                                                                    |                       |                    |             |                |                  |  |  |  |
| Dose limite [1 - 400 mo                                              | :g]<br>                                                                                                    | 1.55                  | 1.57               |             |                |                  |  |  |  |
|                                                                      | 4-beures                                                                                                    | LSF:                  | L51:               |             |                |                  |  |  |  |
|                                                                      |                                                                                                    |                       |                    |             |                |                  |  |  |  |
|                                                                      |                                                                                                    |                       |                    |             |                |                  |  |  |  |
|                                                                      |                                                                                                    |                       |                    |             |                |                  |  |  |  |
|                                                                      |                                                                                                    |                       | Fermer Aide        |             |                |                  |  |  |  |

Pour supprimer un médicament dans la liste complète de médicaments :

1. Sélectionnez Liste complète de médicaments de la Liste source.

| Liste complète de ma | Liste source: Liste complète de médicaments<br>Liste complète de médicaments  Ajouter Modifier Afficher Supprimer Copier vers l'USC cible |                     |                               |                           |                  |                                      |           |  |  |
|----------------------|----------------------------------------------------------------------------------------------------|---------------------|-------------------------------|---------------------------|------------------|--------------------------------------|-----------|--|--|
| Dose de charge D     | ose ACP Débit                                                                                                    | continu Dose limite |                               |                           |                  |                                      |           |  |  |
| Nom générique        | ID externe                                                                                                    | 🔺 Nom affiché       | Concentration<br>du réservoir | Concentration<br>affichée | Unité<br>de dose | Limite inférieure<br>infranchissable | Lim<br>fr |  |  |
| Clindamycine 300     | 10857                                                                                                    | Clindamycine 3      | 50 mg / 1 mL                  | 50 mg/mL                  | mg               |                                      |           |  |  |
| Fentanyl (IV neon    | 10300                                                                                                    | Fentanyl (IV ne     | 5 mcg / 1 mL                  | 5 mcg/mL                  | mcg              |                                      |           |  |  |
| Fentanyl 50 mcg/     | 4332                                                                                                    | Fentanyl 50 mc      | 50 mcg / 1 mL                 | 50 mcg/mL                 | mcg              |                                      |           |  |  |
| Morphine 15 mg/      | 3321                                                                                                    | Morphine 15 mg      | 150 mg / 30 mL                | 5 mg/mL                   | mg               |                                      |           |  |  |
|                      | <u> </u>                                                                                                    | <u>.</u>            | <u>.</u>                      | •                         | ·                | III                                  | ;         |  |  |

2. À partir de la Liste source, sélectionnez le médicament que vous désirez supprimer.

#### 3. Cliquez sur Supprimer.

| Liste source: Supprimer un ensemble de règles 💽                                            |                         |                              |                            |                |                         |  |  |  |  |
|--------------------------------------------------------------------------------------------|-------------------------|------------------------------|----------------------------|----------------|-------------------------|--|--|--|--|
| Nom générique (ID externe) (Dosage / volume) {Forme pharmaceutique}:                       |                         |                              |                            |                |                         |  |  |  |  |
| Fentanyl (IV neonat)                                                                       | 5 mcg/mL 1mL Fiole      | (10300) (5 mcg / 1 mL) {intr | aveineuse neonat (Ser) (Su | -lob)}         | Sélectionner            |  |  |  |  |
| Nom affiché:                                                                               | Classe thé              | rapeutique:                  | ID classe:                 |                |                         |  |  |  |  |
| Fentanyl (IV ne                                                                            |                         |                              |                            |                |                         |  |  |  |  |
| Concentration                                                                              | Fentanyl (IV ne 5 m     | :g / 1 mL dosé en mcg        |                            |                |                         |  |  |  |  |
| Ouantité du médicament: Unité de médicament: Volume du diluant: mL Concentration affichée: |                         |                              |                            |                |                         |  |  |  |  |
| 5                                                                                          | mcg 👻                   | 1                            | 5 mcg/mL                   |                |                         |  |  |  |  |
| Codes-barres                                                                               |                         |                              |                            |                |                         |  |  |  |  |
| Code-barres :                                                                              | l: Cod                  | e-barres 2:                  | Code-barres 3:             | Code-barres 4: | Code-barres 5:          |  |  |  |  |
| 2365                                                                                       |                         |                              |                            |                |                         |  |  |  |  |
| Dose de charge/Dose d                                                                      | e charge supplémentaire | [1 - 50 mca]                 |                            |                |                         |  |  |  |  |
| Unité de dose                                                                              | LII:                    | LIF:                         | LSF:                       | LSI:           |                         |  |  |  |  |
| mcg                                                                                        |                         |                              |                            |                |                         |  |  |  |  |
| Dose ACP [1 - 25 mca]                                                                      |                         |                              |                            |                |                         |  |  |  |  |
| Unité de dose                                                                              | LII:                    | LIF:                         | LSF:                       | LSI: Inte      | rvalles Minimum Maximum |  |  |  |  |
| mcg                                                                                        |                         |                              |                            | de v           | errouillage 5 120       |  |  |  |  |
| Débit continu [1 - 100 i                                                                   | mcg/h]                  |                              |                            |                |                         |  |  |  |  |
| Unité de dose/h                                                                            | LII:                    | LIF:                         | LSF:                       | LSI:           |                         |  |  |  |  |
| mcg/h                                                                                      |                         |                              |                            |                |                         |  |  |  |  |
| Dose limite [1 - 400 mc                                                                    | a]                      |                              |                            |                |                         |  |  |  |  |
| Unité de dose I                                                                            | ntervalle de temps:     | LSF:                         | LSI:                       |                |                         |  |  |  |  |
| mcg                                                                                        | 4-heures 👻              |                              |                            |                |                         |  |  |  |  |
|                                                                                            |                         |                              |                            |                |                         |  |  |  |  |
|                                                                                            |                         |                              |                            |                |                         |  |  |  |  |
|                                                                                            |                         | Supprime                     | er Annuler Aid             | le             |                         |  |  |  |  |
|                                                                                            |                         | (                            |                            |                |                         |  |  |  |  |

4. Cliquez sur OK dans la fenêtre contextuelle Supprimer médicament.

| 🔽 Supprimer un médicament                                                                                      |  |  |  |  |  |  |
|----------------------------------------------------------------------------------------------------|--|--|--|--|--|--|
| Cette entrée de médicaments sera également supprimée<br>du formulaire principal et des USC suivantes:<br>Paris |  |  |  |  |  |  |
| <u>QK</u> Annuler                                                                                              |  |  |  |  |  |  |

**Remarque :** Si le médicament sélectionné n'est pas lié à une USC, le médicament sera retiré de la liste complète de médicaments et aucune fenêtre contextuelle ne s'affichera.

#### Pour copier vers une USC cible :

1. Sélectionnez un médicament dans la liste complète de médicaments.

**Remarque :** Une USC doit être sélectionnée avant que vous puissiez copier un médicament vers une USC cible à partir de la liste complète de médicaments.

2. Cliquez sur Copier vers l'USC cible.

| Liste source: Liste complète de médicaments |                                                                                            |                 |                               |                           |                  |                                      |     |  |  |  |
|---------------------------------------------|--------------------------------------------------------------------------------------------|-----------------|-------------------------------|---------------------------|------------------|--------------------------------------|-----|--|--|--|
| Liste complète de m                         | Liste complète de médicaments  Ajouter Modifier Afficher Supprimer Copier vers l'USC cible |                 |                               |                           |                  |                                      |     |  |  |  |
| Dose de charge                              | Dose de charge Dose ACP Débit continu Dose limite                                          |                 |                               |                           |                  |                                      |     |  |  |  |
| Nom générique                               | ID externe                                                                                 | 🔺 Nom affiché   | Concentration<br>du réservoir | Concentration<br>affichée | Unité<br>de dose | Limite inférieure<br>infranchissable | Lim |  |  |  |
| Clindamycine 300                            | 10857                                                                                      | Clindamycine 3  | 50 mg / 1 mL                  | 50 mg/mL                  | mg               |                                      |     |  |  |  |
| Fentanyl (IV neon                           |                                                                                            | Fentanyl (IV ne | 5 mcg / 1 mL                  | 5 mcg/mL                  |                  |                                      | j   |  |  |  |
| Fentanyl 50 mcg/                            | 4332                                                                                       | Fentanyl 50 mc  | 50 mcg / 1 mL                 | 50 mcg/mL                 | mcg              |                                      |     |  |  |  |
| Morphine 15 mg/                             | 3321                                                                                       | Morphine 15 mg  | 150 mg / 30 mL                | 5 mg/mL                   | mg               |                                      |     |  |  |  |
|                                             | · · · · · · · · · · · · · · · · · · ·                                                      |                 |                               |                           |                  |                                      |     |  |  |  |

3. Cliquez sur Copier dans la fenêtre contextuelle Confirmation des médicaments à copier.

| 💟 Confirma   | tion des médicaments à copier 🛛 🔀 |
|--------------|-----------------------------------|
| Copier de:   | Liste complète de médicaments     |
| Copier vers: | Paris                             |
| Médicament   | ts                                |
| Fentanyl (   | IV ne 5 mcg / 1 mL                |
|              |                                   |
|              |                                   |
|              |                                   |
|              |                                   |
|              |                                   |
|              |                                   |
|              |                                   |
|              | Copier Annuler Aide               |

Remarque : Pour obtenir la liste des pompes compatibles avec ICU Medical MedNet homologuées par pays, consultez la Matrice de compatibilité des pompes avec ICU Medical MedNet, disponible à partir du Centre de soutien technique.

## **Remarques :**

# Chapitre 11 : Configuration des protocoles LifeCare PCA

# Aperçu

Remarque : Seuls les utilisateurs ayant les droits de connexion appropriés peuvent configurer des protocoles LifeCare PCA.

Des protocoles fournissent des valeurs de réglage de programmes de perfusion fréquemment utilisés, enregistrés dans la mémoire de la pompe à perfusion. Les protocoles peuvent être rappelés facilement, permettant d'éviter au clinicien la programmation du même paramètre de perfusion chaque fois qu'il est requis. Vous pouvez définir jusqu'à cinq protocoles pour chaque unité de soins cliniques (USC). Le même protocole peut être utilisé dans les autres USC.

### Pour ajouter un protocole aux données d'un médicament :

1. Affichez la vue Protocoles en ouvrant une feuille de travail pour modification et en cliquant sur l'onglet **Protocoles** (pour des instructions sur l'ouverture d'une feuille de travail, voir Chapitre 5 : Répertoire des bibliothèques sur page 35).

|   | Gestion de la bil | bliothèque de médicaments F | Rapports Configuratio | on de l'USC Configu | uration de la pompe d | e perfusion principale | Protocoles |
|---|-------------------|-----------------------------|-----------------------|---------------------|-----------------------|------------------------|------------|
|   |                   |                             |                       |                     |                       |                        |            |
| 2 | Liste cible: S    | S-5                         | Modifier              | Afficher            | Supprime              | er de l'USC            |            |
|   | Numéro            |                             |                       |                     | Concentration du      |                        | Dose       |
|   | protocole         | Nom du protocole            | Nom generique         | ID externe          | réservoir             | Mode d'administration  | ACP        |
|   |                   |                             |                       |                     |                       | - 3                    |            |
|   |                   |                             |                       |                     |                       |                        |            |
|   | •                 |                             |                       |                     |                       |                        |            |

- 2. Sous Liste cible, sélectionnez une USC dans la liste déroulante.
- 3. Cliquez sur Ajouter.

Remarque : Premièrement, entrez un médicament dans l'USC avant de définir un protocole pour ce médicament.

4. Sélectionner un médicament.

| Sélectionner un médic  | ament/conce | ntration po  | ur créer l | le protocole     |                     | <b>—</b> × |
|------------------------|-------------|--------------|------------|------------------|---------------------|------------|
| Nom générique          | ID ex       | terne        | Concent    | tration du réser | Intervalle de temps |            |
| Morphine HP 50 mg/mL   | 8948        |              | 30 mg /    | 30 mL            | 4 heures            |            |
| Fentanyl (IV neonat) 5 | 10300       |              | 5 mcg /    | 1 mL             | 4 heures            |            |
|                        |             |              |            |                  |                     |            |
|                        |             |              |            |                  |                     |            |
|                        |             |              |            |                  |                     |            |
|                        |             |              |            |                  |                     |            |
|                        |             |              |            |                  |                     |            |
|                        |             |              |            |                  |                     |            |
|                        |             |              |            |                  |                     |            |
|                        |             |              |            |                  |                     |            |
|                        |             |              |            |                  |                     |            |
|                        |             |              |            |                  |                     |            |
|                        |             |              |            |                  |                     |            |
|                        |             |              |            |                  |                     |            |
|                        | [           | <u>o</u> k ( | Annule     | r <u>A</u> ide   |                     |            |

- 5. Cliquez sur OK.
- 6. Entrez un Numéro de protocole ou acceptez le numéro par défaut.

|    | Ajouter un protocole              |                                |                            |            |         |           | <b>X</b> |
|----|-----------------------------------|--------------------------------|----------------------------|------------|---------|-----------|----------|
|    | USC: S-5                          |                                |                            |            |         |           |          |
|    | Intervalle de verrouillage: 5 - 1 | 20 minutes                     |                            |            |         |           |          |
| 6  | Numéro de protocole:              |                                |                            |            |         |           |          |
|    | Nom de protocole:                 |                                |                            |            |         |           |          |
|    |                                   |                                |                            |            |         |           |          |
|    | Nom générique:                    | Morphine HP 50 mg/mL 5mL Fiole | Limites d'entrée de médica | ments      |         |           |          |
|    | ID externe:                       | 8948                           | Groupes de règles          | LII        | LIF     | LSF       | LSI      |
|    |                                   |                                | Dose de charge             |            |         |           |          |
|    | Nom affiché:                      | Morphine PCA                   | Dose ACP                   |            |         |           |          |
|    | Concentration du réservoir:       | 30 mg / 30 mL                  | Débit continu              | 5 mg/h     | 15 mg/h |           |          |
| 8  | Mode d'administration:            | Sélectionner 🗸                 | Dose limite                |            |         |           |          |
| •  |                                   |                                |                            |            |         |           |          |
|    | Paramètres de perfusion           |                                |                            |            |         |           |          |
| 17 |                                   | Unité de dose:                 | minutes:                   |            |         |           |          |
|    | Dose ACP:                         | Intervalle de verroui          | lage:                      |            |         |           |          |
| 9  | Débit continu:                    |                                |                            |            |         |           |          |
|    | Doce limite:                      | Intervalle de te               | mper                       |            |         |           |          |
| L  | Dose innice;                      | Intervalie de te               | imps:                      |            |         |           |          |
|    | Code-barres                       |                                |                            |            |         |           |          |
|    | Code-barre 1:                     | Code-barre 2:                  | Code-barre 3:              | Code-barre | 4:      | Code-barr | e 5:     |
|    | 3254                              |                                |                            |            |         |           |          |
|    |                                   |                                |                            |            |         |           |          |
|    | Spécifiez le mode                 | d'administration.              |                            |            |         |           |          |
|    |                                   |                                |                            |            |         |           |          |
|    |                                   | Sauvegarde                     | er Annuler Aide            |            |         |           |          |
|    |                                   |                                |                            | _          |         |           |          |

- **Remarque :** Le numéro de protocole doit être unique et ne peut pas être réutilisé à l'intérieur d'une bibliothèque de médicaments. Le nom de protocole, par contre, peut se répéter à l'intérieur d'une bibliothèque de médicaments.
  - 7. Entrez un Nom de protocole.

**Remarque :** Le nom de protocole n'est pas affiché sur la pompe à perfusion LifeCare PCA.

220 Guide d'utilisation ICU Medical MedNet Meds Remarque : Pour obtenir la liste des pompes compatibles avec ICU Medical MedNet homologuées par pays, consultez la Matrice de compatibilité des pompes avec ICU Medical MedNet, disponible à partir du Centre de soutien technique.

- 8. Sélectionnez un mode d'administration à partir des choix suivants :
  - a. ACP
  - b. ACP + continu
  - c. Continu
- 9. Selon le mode d'administration que vous avez choisi, entrez les variables pour les champs activés. Tous les champs activés sont requis.
- 10. Cliquez sur Sauvegarder.
- Remarque : Tout dosage consigné dans un protocole doit être égal à ou à l'intérieur des limites franchissables de l'ensemble de règles pour ce médicament et cette concentration (comme il est indiqué dans le tableau Limites liées à un médicament). Les valeurs doivent être dans la plage autorisée par la pompe à perfusion ou un message d'erreur s'affiche.

### Pour modifier un protocole :

- 1. À partir d'une liste cible d'USC, sélectionnez le protocole à modifier.
- 2. Cliquez sur Modifier.

| Gestion de la bibliothèque de médicaments F | Rapports Configuratio | on de l'USC Config | uration de la pompe d | e perfusion principale | Protocoles  |  |  |
|---------------------------------------------|-----------------------|--------------------|-----------------------|------------------------|-------------|--|--|
|                                             |                       |                    |                       |                        |             |  |  |
| rl iste cible: S.5                          |                       |                    |                       |                        |             |  |  |
|                                             | Modifier              | Officher           | Supprime              | r de l'USC             |             |  |  |
| Alores                                      |                       | Allicher           |                       | ar de rosc             |             |  |  |
| Numéro<br>protocole Nom du protocole        | Nom générique         | ID externe         | Concentration du      | Mode d'administration  | Dose<br>ACP |  |  |
| 1 Morphine PCA                              | Morphine HP 50 m 8948 |                    | 30 mg / 30 mL         | ACP                    | 5 mg        |  |  |
|                                             |                       |                    |                       |                        |             |  |  |

- 3. Entrez les modifications désirées.
- 4. Cliquez sur Sauvegarder.

| Modifier un protocole                                                 | × |
|-----------------------------------------------------------------------|---|
| Liste des principaux protocoles                                       |   |
| Martin de autorite I                                                  |   |
| Namero de prococie:                                                   |   |
|                                                                       |   |
| Nom générique: Morphine HP 50 mg/mL 5mL Fiole                         |   |
| ID externe: 8948                                                      |   |
| Nom affiché:                                                          |   |
| Concentration du réservoir: 30 mg / 30 mL                             |   |
| Mode d'administration:                                                |   |
|                                                                       |   |
| Unité de dose: minutes:                                               |   |
| Dose ACP: 5 mg Intervalle de verrouillage: 15                         |   |
| Débit continu:                                                        |   |
| Dose limite: 15 mg Intervalle de temps: 4 heures                      |   |
| Code-barres                                                           |   |
| Code-barre 1: Code-barre 2: Code-barre 3: Code-barre 4: Code-barre 5: |   |
| 3254                                                                  |   |
|                                                                       |   |
|                                                                       |   |
| Sauvegarder Annuler Aide                                              |   |

**Remarque :** Tout dosage consigné dans un protocole doit être égal à ou à l'intérieur des limites franchissables de l'ensemble de règles pour ce médicament et cette concentration (comme il est indiqué dans le tableau **Limites liées à un médicament**). Les valeurs doivent être dans la plage autorisée par la pompe à perfusion ou un message d'erreur s'affiche.

### Pour visualiser un protocole :

- 1. À partir d'une liste cible d'USC, sélectionnez le protocole à afficher.
- 2. Cliquez sur Afficher.

| Afficher un protocole             |                      |                          |                            |            |         |           | ×    |  |
|-----------------------------------|----------------------|--------------------------|----------------------------|------------|---------|-----------|------|--|
| USC: S-5                          | 100                  |                          |                            |            |         |           |      |  |
| Intervalle de verrouillage: 5 - 3 | 120 minutes          |                          |                            |            |         |           |      |  |
| Numéro de protocole: 1            |                      |                          |                            |            |         |           |      |  |
| Nom de protocole: Morphi          | ine PCA              |                          |                            |            |         |           |      |  |
| Nom générique:                    | Morphine HP 50 mg/ml | . 5mL Fiole              | Limites d'entrée de médica | ments      |         |           |      |  |
| ID externe:                       | 8948                 |                          | Groupes de règles          | LII        | LIF     | LSF       | LSI  |  |
| 10 0/(0/10/                       |                      |                          | Dose de charge             |            |         |           |      |  |
| Nom affiché:                      | Morphine PCA         |                          | Dose ACP                   |            |         |           |      |  |
| Concentration du réservoir:       | 30 mg / 30 mL        |                          | Débit continu              | 5 mg/h     | 15 mg/h |           |      |  |
| Mode d'administration:            | ACP                  |                          | Dose limite                |            |         |           |      |  |
|                                   |                      |                          |                            |            |         |           |      |  |
| Paramètres de perfusion —         |                      |                          |                            |            |         |           |      |  |
|                                   | Unité de dose:       |                          | minutes:                   |            |         |           |      |  |
| Dose ACP: 5                       | mg J                 | intervalle de verrouilla | age: 15                    |            |         |           |      |  |
| Débit continu:                    |                      |                          |                            |            |         |           |      |  |
|                                   |                      | <b>.</b>                 |                            |            |         |           |      |  |
| Dose limite: 15                   | mg                   | Intervalle de ten        | nps: 4 heures              |            |         |           |      |  |
| Code-barres                       |                      |                          |                            |            |         |           |      |  |
| Code-barre 1:                     | Code-barre           | :2:                      | Code-barre 3:              | Code-barre | 4:      | Code-barr | e 5: |  |
| 3254                              |                      |                          |                            |            |         |           |      |  |
|                                   |                      |                          |                            |            |         |           |      |  |
|                                   |                      |                          |                            |            |         |           |      |  |
|                                   |                      |                          |                            |            |         |           |      |  |
|                                   |                      | Fe                       | rmer Aide                  |            |         |           |      |  |
|                                   |                      | Į                        |                            |            |         |           |      |  |

Le protocole sélectionné s'affiche.

3. Cliquez sur Fermer pour sortir de l'écran.

### Pour retirer un protocole d'une USC :

- 1. À partir d'une liste cible d'USC, sélectionnez le protocole à retirer.
- 2. Cliquez sur Supprimer de l'USC.

| F | Gestion de la b                                                 | ibliothèque de médicaments | Rapports Configurati | ion de l'USC Confi | iguration de la pompe d       | e perfusion principale | Protocoles  |  |
|---|-----------------------------------------------------------------|----------------------------|----------------------|--------------------|-------------------------------|------------------------|-------------|--|
|   |                                                                 |                            |                      |                    |                               |                        |             |  |
| 5 | Liste cible:                                                    | S-5                        |                      |                    |                               |                        |             |  |
|   | 5-5     Ajouter     Modifier     Afficher     Supprimer de IUSC |                            |                      |                    |                               |                        |             |  |
|   | Numéro<br>protocole                                             | Nom du protocole           | Nom générique        | ID externe         | Concentration du<br>réservoir | Mode d'administration  | Dose<br>ACP |  |
|   | 1                                                               | Morphine PCA               |                      | 8948               | 30 mg / 30 mL                 | ACP                    |             |  |
| П |                                                                 |                            |                      |                    |                               |                        |             |  |

3. Cliquez sur Supprimer dans la fenêtre contextuelle Confirmation des protocoles à supprimer.

| 💽 Confirmation des protocoles à supprimer                              | x |  |  |  |  |  |
|------------------------------------------------------------------------|---|--|--|--|--|--|
| Supprimer de: S-5                                                      |   |  |  |  |  |  |
| Protocoles                                                             | _ |  |  |  |  |  |
| 1 Morphine PCA Morphine HP 50 mg/mL 5mL Fiole (8948) 30 mg / 30 mL ACP |   |  |  |  |  |  |
|                                                                        |   |  |  |  |  |  |

### Pour ajouter un protocole à la liste des principaux protocoles :

1. Affichez la vue Protocoles en ouvrant une feuille de travail pour modification et en cliquant sur l'onglet **Protocoles** (pour des instructions sur l'ouverture d'une feuille de travail, voir **Chapitre 5 : Répertoire des bibliothèques** sur page 35).

| Gestion de la b     | ibliothèque de médicaments | Rapports        | Configuratio | on de l'USC Cor |
|---------------------|----------------------------|-----------------|--------------|-----------------|
|                     |                            |                 |              |                 |
| Liste cible:        | S-5                        |                 |              |                 |
| S-5                 | ▼ Ajouti                   | er <u>M</u> o   | odifier      | Atticher        |
| Numéro<br>protocole | Nom du protocole           | Nom             | générique    | ID externe      |
| 1                   | Morphine PCA               | Morphine        | HP 50 m      | 8948            |
|                     |                            |                 |              |                 |
| •                   |                            |                 |              |                 |
| l ieto couro        | o: Lieto doe principaux p  | rotocoloc       |              |                 |
| Liste Sourt         | e. Liste des principaux p  | otocoles        |              |                 |
| Liste des pri       | ncipaux protocoles 🗸 🗸 A   | jou <u>t</u> er | Modifier     | Atticher        |
| Numéro<br>protocole | Nom du protocole           | Nom             | générique    | ID externe      |

- 2. Sous Liste source, sélectionnez la liste des principaux protocoles dans la liste déroulante.
- 3. Cliquez sur Ajouter.

-

- Aperçu
- 4. Sélectionnez un médicament.

| 🗹 Sélectionner un médic | ament/c | oncentration pou | ur créer le protocole  |                     | × |
|-------------------------|---------|------------------|------------------------|---------------------|---|
| Nom générique           | I       | D externe        | Concentration du réser | Intervalle de temps |   |
| Morphine HP 50 mg/mL    | 8948    |                  | 30 mg / 30 mL          | 4 heures            |   |
| Fentanyl (IV neonat) 5  | 10300   |                  | 5 mcg / 1 mL           | 4 heures            |   |
|                         |         |                  |                        |                     |   |
|                         |         |                  |                        |                     |   |
|                         |         |                  |                        |                     |   |
|                         |         |                  |                        |                     |   |
|                         |         |                  |                        |                     |   |
|                         |         |                  |                        |                     |   |
|                         |         |                  |                        |                     |   |
|                         |         |                  |                        |                     |   |
|                         |         |                  |                        |                     |   |
|                         |         |                  |                        |                     |   |
|                         |         |                  |                        |                     |   |
|                         |         |                  |                        |                     |   |
|                         |         |                  |                        |                     |   |
|                         |         | <u>o</u> k (     | Annuler <u>A</u> ide   |                     |   |

- 5. Cliquez sur OK.
- 6. Entrez un Numéro de protocole ou acceptez le numéro par défaut.

|   | Ajouter un protocole                                                  |
|---|-----------------------------------------------------------------------|
|   | Liste des principaux protocoles                                       |
| 6 | Numéro de protocole: 🗧                                                |
|   | Nom de protocole:                                                     |
| 7 | Nom générique: [Fentanyl (IV neonat) 5 mcg/mL 1mL Fiole]              |
|   | ID externe: 10300                                                     |
|   | Nom affiché:                                                          |
|   | Concentration du réservoir: 5 mcg / 1 mL                              |
| 8 | Mode d'administration: Sélectionner                                   |
|   | Paramètres de perfusion                                               |
|   | Unité de dose: minutes:                                               |
|   | Bose ACP: Intervalle de verrouillage:                                 |
| 9 | Débit continu:                                                        |
|   | Dose limite: Intervalle de temps:                                     |
|   | Code-barres                                                           |
|   | Code-barre 1: Code-barre 2: Code-barre 3: Code-barre 4: Code-barre 5: |
|   | 2365                                                                  |
|   | Spécifiez le mode d'administration.                                   |
|   | Sauvegarder Annuler Aide                                              |

- Remarque : Le numéro de protocole doit être unique et ne peut pas être réutilisé à l'intérieur d'une bibliothèque de médicaments. Le nom de protocole, par contre, peut se répéter à l'intérieur d'une bibliothèque de médicaments.
  - 7. Entrez un nom de protocole.

Remarque : Le nom de protocole n'est pas affiché sur la pompe à perfusion LifeCare PCA.

<sup>225</sup> Remarque : Pour obtenir la liste des pompes compatibles avec ICU Medical MedNet homologuées par pays, consultez la Matrice de compatibilité des pompes avec ICU Medical MedNet, disponible à partir du Centre de soutien technique.

- 8. Sélectionnez un mode d'administration à partir des choix suivants :
  - a. ACP
  - b. ACP + continu
  - c. Continu
- 9. Selon le mode d'administration que vous avez choisi, entrez les variables pour les champs activés. Tous les champs activés sont requis.
- 10. Cliquez sur Sauvegarder.
- **Remarque :** Tout dosage consigné dans un protocole doit être égal à ou à l'intérieur des limites franchissables de l'ensemble de règles pour ce médicament et cette concentration (comme il est indiqué dans le tableau **Limites liées à un médicament**). Les valeurs doivent être dans la plage autorisée par la pompe à perfusion ou un message d'erreur s'affiche.

### Pour modifier un protocole dans la liste des principaux protocoles :

- 1. Sélectionnez un protocole de la Liste source : Liste maîtresse de protocoles
- 2. Cliquez sur Modifier.

| Gestion de la       | bibliothèque de médicaments | Rapports Configuration            | on de l'USC Cor |
|---------------------|-----------------------------|-----------------------------------|-----------------|
|                     |                             |                                   |                 |
| Liste cible:        | : S-5                       |                                   |                 |
| S-5                 | ✓ Ajoute                    | er <u>M</u> odifier               | Afficher        |
| Numéro<br>protocole | Nom du protocole            | Nom générique                     | ID externe      |
| 1                   | Morphine PCA                | Morphine HP 50 m                  | 8948            |
|                     |                             |                                   |                 |
|                     |                             |                                   |                 |
|                     |                             |                                   |                 |
| <b>Liste sour</b>   | ce: Liste des principaux pr | rotocoles                         |                 |
| Liste des pr        | incipaux protocoles 👻 🛛 🗛   | jou <u>t</u> er Mo <u>d</u> ifier | Afficher        |
| Numéro<br>protocole | Nom du protocole            | Nom générique                     | ID externe      |

### 3. Entrez les modifications désirées.

| Modifier un protocole             |                                |                             |            |         |           | ×    |
|-----------------------------------|--------------------------------|-----------------------------|------------|---------|-----------|------|
| USC: S-5                          |                                |                             |            |         |           |      |
| Intervalle de verrouillage: 5 - : | 120 minutes                    |                             |            |         |           |      |
|                                   |                                |                             |            |         |           |      |
| Numéro de protocole: 1            |                                |                             |            |         |           |      |
| Nom de protocole: Morphi          | ine PCA                        |                             |            |         |           |      |
|                                   |                                | -Limites d'entrée de médies | marka      |         |           |      |
| Nom générique:                    | Morphine HP 50 mg/mL 5mL Fiole |                             | amentos    |         |           |      |
| ID externe:                       | 8948                           | Groupes de règles           | LII        | LIF     | LSF       | LSI  |
|                                   |                                | Dose de charge              |            |         |           |      |
| Nom affiché:                      | Morphine PCA                   | Dose ACP                    |            |         |           |      |
| Concentration du réservoir:       | 30 mg / 30 mL                  | Débit continu               | 5 mg/h     | 15 mg/h |           |      |
| Mode d'administration:            | ACP                            | Dose limite                 |            |         |           |      |
|                                   | [                              |                             |            |         |           |      |
| Paramètres de perfusion           |                                |                             |            |         |           |      |
|                                   | Unité de dose:                 | minutes:                    |            |         |           |      |
| Dose ACP: 5                       | mg Intervalle de ve            | errouillage: 15             |            |         |           |      |
| Débit continu:                    |                                |                             |            |         |           |      |
|                                   |                                |                             |            |         |           |      |
| Dose limite: 15                   | mg Intervalle                  | e de temps: 4 heures        |            |         |           |      |
| Code-barres                       |                                |                             |            |         |           |      |
| Code-barre 1:                     | Code-barre 2:                  | Code-barre 3:               | Code-barre | 4:      | Code-barr | e 5: |
| 3254                              |                                |                             |            |         |           |      |
|                                   |                                |                             |            |         |           |      |
|                                   |                                |                             |            |         |           |      |
|                                   |                                |                             |            |         |           |      |
|                                   |                                |                             |            |         |           |      |
|                                   | Sanne                          | egaruer Annuler Alde        |            |         |           |      |

4. Cliquez sur Sauvegarder.

Pour visualiser un protocole dans la liste des principaux protocoles :

- 1. Sélectionnez le protocole à afficher.
- 2. Cliquez sur Afficher.

| (  | Sestion de la b     | ibliothèque de médicaments | Rapports Configuration           | on de l'USC 🛛 Cor |
|----|---------------------|----------------------------|----------------------------------|-------------------|
|    |                     |                            |                                  |                   |
| l, | Liste cible:        | S-5                        |                                  |                   |
|    | S-5                 | ▼ Ajoute                   | r <u>M</u> odifier               | Afficher          |
|    | Numéro<br>protocole | Nom du protocole           | Nom générique                    | ID externe        |
|    | 1                   | Morphine PCA               | Morphine HP 50 m                 | 8948              |
| H  |                     |                            |                                  |                   |
| H  |                     |                            |                                  |                   |
| H  | 1                   |                            |                                  |                   |
| l  |                     |                            |                                  |                   |
| Ī  | Liste sourc         | e: Liste des principaux pr | otocoles ———                     |                   |
|    | Liste des pri       | ncipaux protocoles 👻 🛛 Aj  | ou <u>t</u> er Mo <u>d</u> ifier | Afficher          |
|    | Numéro<br>protocole | Nom du protocole           | Nom générique                    | ID externe        |

#### Le protocole sélectionné s'affiche.

| méro de protocole: 1        |                                |                           |            |         |           |      |
|-----------------------------|--------------------------------|---------------------------|------------|---------|-----------|------|
| Nom de protocole: Morphi    | ne PCA                         |                           |            |         |           |      |
| Nom générique:              | Morphine HP 50 mg/mL 5mL Fiole | E Limites d'entrée de méd | caments    |         |           |      |
| ID externe:                 | 8948                           | Groupes de règles         | LII        | LIF     | LSF       | LSI  |
|                             |                                | Dose de charge            |            |         |           |      |
| Nom affiché:                | Morphine PCA                   | Dose ACP                  |            |         |           |      |
| Concentration du réservoir: | 30 mg / 30 mL                  | Débit continu             | 5 mg/h     | 15 mg/h |           |      |
| Modo d'administration       | ACD                            | Dose limite               |            |         |           |      |
| Dose ACP: 5                 | mg Intervalle d                | le verrouillage: 15       |            |         |           |      |
| Dose limite: 15             | mg Interv                      | valle de temps: 4 heures  |            |         |           |      |
| Iode-barres                 |                                |                           |            |         |           |      |
| Code-barre 1:               | Code-barre 2:                  | Code-barre 3:             | Code-barre | 4:      | Code-barr | e 5: |
| 3/54                        |                                |                           |            |         |           |      |

3. Cliquez sur Fermer pour sortir de l'écran.

Pour supprimer un protocole de la liste des principaux protocoles :

- 1. Sélectionnez le protocole à supprimer.
- 2. Cliquez sur Supprimer de la liste des principaux protocoles.

| Gestion de la bibliothèque de médicaments   Rapports   Configuration de l'USC   Configuration de la pompe de perfusion principale   Protocoles |                                                                            |                                                                |                                 |                                                              |                                                   |                     |  |  |
|----------------------------------------------------------------------------------------------------|----------------------------------------------------------------------------|----------------------------------------------------------------|---------------------------------|--------------------------------------------------------------|---------------------------------------------------|---------------------|--|--|
|                                                                                                    |                                                                            |                                                                |                                 |                                                              |                                                   |                     |  |  |
| Liste cible:                                                                                                    | S-5                                                                        |                                                                |                                 |                                                              |                                                   |                     |  |  |
| S-5  Ajouter Modifier Afficher Supprimer de l'USC                                                                                              |                                                                            |                                                                |                                 |                                                              |                                                   |                     |  |  |
| Numéro<br>protocole                                                                                                    | Nom du protocole                                                           | Nom générique                                                  | ID externe                      | Concentration du<br>réservoir                                | Mode d'administration                             | Dose<br>ACP         |  |  |
| 1                                                                                                    | Morphine PCA                                                               | Morphine HP 50 m                                               | 8948                            | 30 mg / 30 mL                                                | ACP                                               | 5 mg                |  |  |
|                                                                                                    |                                                                            |                                                                |                                 |                                                              |                                                   |                     |  |  |
|                                                                                                    |                                                                            |                                                                |                                 |                                                              |                                                   |                     |  |  |
| •                                                                                                    |                                                                            |                                                                |                                 | III                                                          |                                                   |                     |  |  |
| Liste source                                                                                                    | e: Liste des principaux pr                                                 | otocoles                                                       |                                 | m                                                            |                                                   |                     |  |  |
| Liste source     Liste des prin                                                                                                    | e: Liste des principaux pr<br>ncipaux protocoles 👻 🛛 🗛                     | otocoles<br>jouter Modifier                                    | Affigher                        | III<br>Sypprimer de la list                                  | e des principaux protoco                          | oles                |  |  |
| Liste source     Liste des prin     Numéro     protocole                                                                                       | e: Liste des principaux pr<br>ncipaux protocoles 👻 🛛 A<br>Nom du protocole | otocoles<br>jou <u>t</u> er Mo <u>d</u> ifier<br>Nom générique | Affi <u>c</u> her<br>ID externe | III<br>Supprimer de la list<br>Concentration du<br>réservoir | e des principaux protoco<br>Mode d'administration | oles<br>Dose<br>ACP |  |  |

3. Cliquez sur Supprimer dans la fenêtre contextuelle Confirmation des protocoles à supprimer.

| S | upprimer un protocole                                                                                              | <b>-X</b> |
|---|----------------------------------------------------------------------------------------------------|-----------|
|   | La suppression de ce protocole le supprimera de<br>liste des principaux protocoles et des USC<br>suivantes:<br>S-5 | la        |
|   | OK                                                                                                    |           |

- 4. Cliquez sur OK.
- Remarque : Si le protocole sélectionné n'est pas associé à une USC, il n'y aura pas de message de confirmation. Le protocole est retiré de la liste des principaux protocoles.

### Pour copier un protocole dans une USC :

- Remarque : Une fois qu'un protocole a été entré et enregistré, le protocole est disponible pour copie vers d'autres USC en utilisant le bouton Copier de la liste des principaux protocoles.
  - 1. Sélectionnez une USC dans la liste déroulante Liste cible.
  - 2. Sélectionnez un protocole à copier de la Liste source à l'USC sélectionnée.
- Remarque : Un protocole peut être copié dans une USC que s'il existe déjà un médicament avec les mêmes nom générique, ID externe, concentration du réservoir et intervalle de temps dans cette USC.
  - 3. Cliquez sur Copier vers l'USC cible.

| S-5     Ajouter     Modifier     Afficher     Supprimer de l'USC       Numéro     Nom du protocole     Nom générique     ID externe     Concentration du Mode d'administration     Dose     Intervalle de continu     Débit     Dose     Intervalle de continu     Contentration       1     Morphine PCA     Morphine HP 50 m     3948     30 mg / 30 mit.     ACP     5 mg     15     15 mg     4 heur                         |                     | 0.8-5                                                |                                 |                                          |                           |             |                                 |                  |                |                     |
|----------------------------------------------------------------------------------------------------|---------------------|------------------------------------------------------|---------------------------------|------------------------------------------|---------------------------|-------------|---------------------------------|------------------|----------------|---------------------|
| Numéro<br>protocole         Nom du protocole         Nom générique         ID externe         Concentration du<br>réservoir         Mode d'administration         Dose<br>ACP         Intervalle de<br>verrouillage (         Débit<br>imite         Dose<br>iter<br>iter           1  Morphine PCA         Morphine HP 50 m         8948         30 mg / 30 mL         ACP         5 mg         15         15 mg         4 heur | 5-5                 | ▼ Ajoute                                             | er Modifier Affiche             | er Supprim                               | er de l'USC               |             |                                 |                  |                |                     |
| 1 Morphine PCA         Morphine HP 50 m         8948         30 mg / 30 mL         ACP         5 mg         15         15 mg         4 heur                                                                                                    | Numéro<br>protocole | Nom du protocole                                     | Nom générique II                | ID externe Concentration du<br>réservoir | Mode d'administration     | Dose<br>ACP | Intervalle de<br>verrouillage ( | Débit<br>continu | Dose<br>limite | Intervalle<br>temps |
| ۲                                                                                                    |                     | 1 Morphine PCA                                       | Morphine HP 50 m 8948           | 30 mg / 30 mL                            | ACP                       | 5 mg        | 15                              |                  | 15 mg          | 4 heures            |
|                                                                                                    |                     |                                                      |                                 |                                          |                           |             |                                 |                  |                |                     |
| Liste source: Liste des principaux protocoles                                                                                                    | •                   |                                                      |                                 | III                                      |                           |             |                                 |                  |                | 4                   |
| Liste des principaux protocoles  Ajouter Modifier Afficher Supprimer de la liste des principaux protocoles Copier vers l'USC cible                                                                                                    | Liste sou           | ce: Liste des principaux p                           | rotocoles                       |                                          |                           |             |                                 |                  |                | 4                   |
|                                                                                                    | Liste des p         | ce: Liste des principaux principaux protocoles 👻 🛛 🗛 | rotocoles<br>jouter Modifier Al | III                                      | te des principaux protoco | oles        |                                 | Copier vers I'U: | 5C cible       | ,<br>               |
| r Liste source: Liste des principaux protocoles                                                                                                    |                     |                                                      |                                 |                                          |                           |             |                                 |                  |                |                     |

Guide d'utilisation ICU Medical MedNet Meds

229 Remarque : Pour obtenir la liste des pompes compatibles avec ICU Medical MedNet homologuées par pays, consultez la Matrice de compatibilité des pompes avec ICU Medical MedNet, disponible à partir du Centre de soutien technique.

4. Cliquez sur Copier dans la fenêtre contextuelle Confirmation du protocole à copier.

| 🗹 Confirma   | ition du protocole à copier                                   | × |
|--------------|---------------------------------------------------------------|---|
| Copier de:   | Liste des principaux protocoles                               |   |
| Copier vers: | S-5                                                           |   |
| Protocole -  |                                                               | _ |
| 1 Morphin    | e PCA Morphine HP 50 mg/mL 5mL Fiole (8948) 30 mg / 30 mL ACP |   |
|              | Copier Annuler Aide                                           |   |

# Chapitre 12 : Entrées de médicaments dans la SapphirePlus

# Aperçu

Ce chapitre explique comment créer et définir des règles de décision clinique pour les médicaments dans la bibliothèque de médicaments SapphirePlus.

Le logiciel ICU Medical MedNet Meds vous permet de personnaliser les limites de débit de dose pour les médicaments utilisés dans des bibliothèques de médicaments. Vous pouvez personnaliser les règles de décision clinique pour jusqu'à 40 unités de soins cliniques (USC) de l'hôpital et jusqu'à 400 entrées de médicaments dans chaque USC. La liste complète de médicaments peut contenir jusqu'à 14 495 entrées de médicaments mais peut seulement assigner jusqu'à 11 150 entrées de médicaments à l'ensemble des USC.

# Définition des ensembles de règles

Pour créer un ensemble de règles pour un médicament, précisez le nom du médicament, la concentration, les limites de débit de dose et les limites de bolus qui conviennent à vos meilleures pratiques de traitement de perfusion IV. Chaque médicament doit avoir un nom générique et un nom affiché. Au-delà de ceci, vous pouvez ajouter des médicaments spécifiques à votre établissement.

**Important :** Les paramètres d'entrée d'un médicament sont liés et la séquence de programmation affichée sur la pompe à perfusion dépend de la définition de l'ensemble de règles. Veuillez lire cette section attentivement.

Les combinaisons possibles pour la concentration de médicament incluent :

- Définition de concentration complète (p. ex., 400 mg/250 mL)
- Définition de concentration partielle (p. ex., 400 mg/ mL, mg/ mL, mg/250 mL)
- Aucune concentration
- Diluant uniquement

Une fois que l'unité du médicament a été sélectionnée, les unités affichées dans la liste déroulante pour les limites de débit de dose, limites de quantité de bolus et limites de débit de dose de bolus incluront seulement les sélections qui sont appropriées à l'unité de ce médicament. Par exemple, lorsque l'unité du médicament est gramme, mg ou  $\mu$ g, toutes les unités de dose seront de la « famille » des grammes.

Une autre caractéristique de l'administration IV de médicament porte sur l'administration d'une dose de bolus. Le logiciel ICU Medical MedNet Meds accommode la définition de limites pour l'administration de bolus en autorisant trois types de règles bolus à configurer de façon indépendante :

- Limites de quantité de bolus
- Limites de temps de bolus
- Limites de débit de dose de bolus

Les limites de bolus doivent être définies dans la même « famille » d'unités que l'unité du médicament.

À l'intérieur d'une USC, aucune entrée d'un médicament ne peut avoir les mêmes ID externe et concentration qu'une autre. De plus, aucune entrée d'un médicament ne peut avoir les mêmes nom affiché et Concentration qu'une autre. Elles représentent les deux *seules* combinaisons.

Dans la liste complète de médicaments, deux entrées de médicaments peuvent avoir les mêmes nom affiché, quantité du médicament, unité du médicament, quantité du diluant et unités de dose, pourvu qu'au moins un des attributs des limites de débit de dose ou des limites de débit de dose de bolus soient différentes.

### **Concentration entière**

Pour entrer un médicament avec une concentration précise définie, entrez la quantité du médicament, l'unité du médicament et la quantité du diluant.

Le clinicien ne pourra pas modifier la concentration sur la pompe à perfusion pour ce médicament.

|                                                       | Liste                                      | source: Ajouter un ensembl           | e de règles           |                                                                                      |
|-------------------------------------------------------|--------------------------------------------|--------------------------------------|-----------------------|--------------------------------------------------------------------------------------|
| Médicament et concentration                           | Nom génériqu                               | ie (ID externe) (Dosage / Volume) {F | orme pharmaceutique}: |                                                                                      |
| Dopamine 40 mg/mL 5mL Ai                              | <b>np (</b> 8681) (40 mg / 1 mL) {intravei | neuse perf}                          |                       | Sélectionner                                                                         |
| Nom affiché 1:                                        | Nom affiché 2 (facultative):               | Classe thérapeutique:                | ID classe:            |                                                                                      |
| Dopamine 40 mg/mL 5                                   |                                            | Sympathomimetiques                   | 12:12                 |                                                                                      |
| Diluant uniquement<br>Quantité du médicament<br>400   | : Unité de médicament:                     | Quantité de diluant: mL<br>250       |                       |                                                                                      |
| mites du débit de dose<br>Unité de dose:<br>mL/kg/min |                                            | LIF: LSF:                            | LSI:                  | Perfusions<br>✓ Perfusion primaire (continue)<br>✓ Perfusion secondaire (secondaire) |
| olus: <ul> <li>Désactivé</li> <li>Sim</li> </ul>      | ple 🔘 Avancé                               |                                      |                       | ✓ Paliers multiples                                                                  |

**Remarque :** Veuillez consulter le Manuel d'utilisation de la pompe SapphirePlus de Q Core pour obtenir de l'information détaillée sur les fonctions de la pompe à perfusion.

### **Concentration partielle**

Pour entrer un médicament avec une concentration partielle définie, vous devez sélectionner l'unité du médicament désirée. Les autres champs de concentration sont facultatifs. Laisser les quantités de médicament ou de diluant vides autorise au clinicien d'entrer une concentration non standard au moment de la programmation.

|                                                           | Liste sou                                     | irce: Ajouter un ensemb           | e de règles           | ×                                                                                |
|-----------------------------------------------------------|-----------------------------------------------|-----------------------------------|-----------------------|----------------------------------------------------------------------------------|
| Médicament et concentration                               | Nom générique (                               | (ID externe) (Dosage / Volume) {F | orme pharmaceutique}: |                                                                                  |
| Dopamine 40 mg/mL 5mL A                                   | <b>mp (</b> 8681) (40 mg / 1 mL) {intraveineu | se perf}                          |                       | Sélectionner                                                                     |
| Nom affiché 1:                                            | Nom affiché 2 (facultative):                  | Classe thérapeutique:             | ID classe:            |                                                                                  |
| Dopamine 40 mg/mL 5                                       |                                               | Sympathomimetiques                | 12:12                 |                                                                                  |
| Diluant uniquement<br>Quantité du médicamen               | t: Unité de médicament: Qua<br>mg v 250       | antité de diluant: mL             |                       |                                                                                  |
| Limites du débit de dose<br>Unité de dose:<br>incg/kg/min |                                               | IF: LSF:                          | LSI:                  | Perfusions<br>Perfusion primaire (continue)<br>Perfusion secondaire (secondaire) |
| Bolus:   Désactivé  Sin                                   | nple 🔿 Avancé                                 |                                   |                       | ✓ Paliers multiples                                                              |

**Remarque :** Veuillez consulter le Manuel d'utilisation de la pompe SapphirePlus de Q Core pour obtenir de l'information détaillée sur les fonctions de la pompe à perfusion.

### Aucune concentration

Pour entrer un médicament sans concentration déterminée, cochez « Aucune concentration ». Les champs de concentration correspondants seront ombrés. Ce type d'ensemble de règles est pratique lorsque vous voulez simplement que le nom du médicament s'affiche sur la pompe à perfusion et la concentration ou le volume de diluant ne sont pas appropriés pour ce médicament.

|                                                                      | Liste sou                    | urce: Ajouter un ensemb          | le de règles           | X                                                                                                    |
|----------------------------------------------------------------------|------------------------------|----------------------------------|------------------------|----------------------------------------------------------------------------------------------------|
| Médicament et concentration                                          | Nom générique                | (ID externe) (Dosage / Volume) { | Forme pharmaceutique}: |                                                                                                    |
| Dopamine 40 mg/mL 5mL Amp (8681) (40 mg / 1 mL) {intraveineuse perf} |                              |                                  |                        |                                                                                                    |
| Nom affiché 1:                                                       | Nom affiché 2 (facultative): | Classe thérapeutique:            | ID classe:             |                                                                                                    |
| Dopamine 40 mg/mL 5                                                  |                              | Sympathomimetiques               | 12:12                  |                                                                                                    |
|                                                                      |                              |                                  |                        |                                                                                                    |
| Limites du débit de dose<br>Unité de dose:<br>Sélectionner           |                              | IF: LSF:                         | LSI:                   | <ul> <li>Perfusions</li> <li>✓ Perfusion primaire (continue)</li> <li>✓ Perfusion secondaire (secondaire)</li> </ul> |
| Bolus:   Désactivé  Sim                                              | ple 🔿 Avancé                 |                                  |                        | Paliers multiples                                                                                                    |

**Remarque :** Veuillez consulter le Manuel d'utilisation de la pompe SapphirePlus de Q Core pour obtenir de l'information détaillée sur les fonctions de la pompe à perfusion.

### **Diluant uniquement**

Pour entrer un médicament défini comme Diluant uniquement, cochez « Diluant uniquement ». Vous pouvez entrer un volume de diluant précis ou laisser le champ vide. Le clinicien sera invité à entrer le volume de diluant lors de la programmation de la pompe à perfusion si vous laissez le champ vide. Ce type d'ensemble de règles est pratique pour des solutions comme la solution aqueuse de dextrose à 5 %, TPN, et d'autres où la quantité de médicaments n'est pas pertinente.

|                            | Liste sc                     | ource: Ajouter un ensemb          | e de règles           |                                                                     |
|----------------------------|------------------------------|-----------------------------------|-----------------------|---------------------------------------------------------------------|
| édicament et concentration | Nom cán árique               | (TD externe) (Decade / Volume) (F |                       |                                                                     |
| lhumine 25% 50ml Fiole (11 | Nom generique                | (ID externe) (Dosage / Volume) (F | orme pharmaceutique}: | Sélectionner                                                        |
| ibumine 2576 Some Hole (11 |                              | , peny                            |                       |                                                                     |
| Nom affiché 1:             | Nom affiché 2 (facultative): | Classe thérapeutique:             | ID classe:            |                                                                     |
| Ibumine 25% 50mL           |                              | DERIVES DU SANG                   | 16:00                 |                                                                     |
|                            | 50                           | )                                 |                       |                                                                     |
| nites du débit de dose     | 177.                         | 175. 105.                         |                       | - Perfusions                                                        |
| Lipité de decer            |                              |                                   | I CT I                |                                                                     |
| Unité de dose:             | LII:                         |                                   | LSI:                  | Perfusion primaire (continue)                                       |
| Unité de dose:<br>1L/h v   |                              |                                   |                       | Perfusion primaire (continue)     Perfusion secondaire (secondaire) |

Remarque : Veuillez consulter le Manuel d'utilisation de la pompe SapphirePlus de Q Core pour obtenir de l'information détaillée sur les fonctions de la pompe à perfusion.

Guide d'utilisation ICU Medical MedNet Meds

235 Remarque : Pour obtenir la liste des pompes compatibles avec ICU Medical MedNet homologuées par pays, consultez la Matrice de compatibilité des pompes avec ICU Medical MedNet, disponible à partir du Centre de soutien technique.

# **Configuration des limites**

ICU Medical MedNet Meds vous permet de définir des limites de débit de dose et des limites de bolus pour les médicaments administrés au moyen de la pompe SapphirePlus.

Vous pouvez définir des limites supérieure et inférieure, franchissable et infranchissable, comme partie de l'ensemble de règles pour chaque médicament entré dans la bibliothèque. À mesure que vous configurez les limites, le logiciel applique les règles suivantes :

*Limite infranchissable inférieure (LII) < Limite franchissable inférieure (LFI) <= Limite franchissable supérieure (LFS) < Limite infranchissable supérieure (LIS)* 

Les **Limites franchissables** sont des limites de débit de dose qui peuvent être remplacées lors de la programmation de la pompe à perfusion. Lorsqu'une valeur entrée sur la pompe à perfusion est inférieure à la limite franchissable inférieure ou supérieure à la limite franchissable supérieure, la pompe à perfusion affiche un message de confirmation de remplacement de limite franchissable. La pompe à perfusion enregistre les dépassements de limite franchissable.

Par exemple, si la limite supérieure franchissable est réglée à 10  $\mu$ g/kg/min, et le clinicien entre 15  $\mu$ g/kg/min, la pompe à perfusion affichera une alerte de remplacement de limite franchissable. Cette alerte avise le clinicien que l'entrée est hors de la plage des limites franchissables réglée pour ce médicament dans la bibliothèque de médicaments. Le clinicien peut choisir de continuer la programmation en utilisant le remplacement ou annuler le remplacement et modifier la valeur.

Les limites infranchissables sont des limites de débit de dose qui ne peuvent pas être dépassées.

Les limites du bolus peuvent être définies de trois façons :

Les **Limites de dose du bolus** vous autorisent à définir la quantité totale de médicaments qui peut être administrée dans un bolus.

Les **Limites de la durée du bolus** vous autorisent à définir la période sur laquelle un bolus peut être administré. Une période d'administration minimum pour le bolus est définie comme une limite inférieure tandis qu'une période d'administration maximum est définie comme une limite supérieure.

Les **Limites du débit de dose du bolus** vous autorisent à définir le débit auquel un bolus peut être administré.

### Remarque : Si les règles du bolus sont définies en fonction du poids : Les Limites du débit de dose du bolus peuvent être définies basées sur le poids seulement si les unités de la quantité de bolus sont également basées sur le poids.

## Modes de traitement SapphirePlus

La programmation d'une perfusion dans la pompe à perfusion SapphirePlus nécessite de choisir une USC. L'utilisateur peut ensuite sélectionner le médicament, entrer les paramètres de perfusion (débit, volume, temps, poids du patient, selon le cas), confirmer les valeurs programmées et démarrer la perfusion.

La bibliothèque de médicaments SapphirePlus contient des paramètres qui déterminent les modes de traitement disponibles sur la pompe à perfusion pour chaque entrée de médicament. Dans l'affichage Ensemble de règles de médicament, les cases à cocher sont utilisées pour permettre chacun des modes de traitement suivants :

- Perfusion primaire (continue) : Autorise l'utilisateur à programmer le médicament comme la perfusion primaire.
- Bolus : Autorise l'utilisateur à programmer une administration bolus d'une perfusion primaire ou secondaire.
- **Perfusion secondaire (secondaire)** : Autorise à l'utilisateur de programmer une perfusion d'un contenant auxiliaire une fois que la perfusion primaire a été programmée.

Remarque : Le débit maximum pour une perfusion alternée d'un contenant auxiliaire est de 500 mL/h.

**Étapes multiples** : Permet à l'utilisateur de programmer jusqu'à 25 paliers séquentiels de • perfusion.

# Règles et conventions sur l'entrée de médicament

Le logiciel ICU Medical MedNet Meds utilise les conventions suivantes pour les entrées de médicaments SapphirePlus :

- L'entrée des limites franchissables et infranchissables, supérieures et inférieures, est facultative, non obligatoire.
- Les entrées de médicaments peuvent être créées en les ajoutant à soit la liste complète de médicaments ou directement à une USC. Les entrées de médicaments ajoutées à une Liste cible USC sont copiées automatiquement à la liste complète de médicaments.
- Les messages de « validité » s'affichent en rouge au bas de la fenêtre Ensemble de règles. Lorsque vous entrez une valeur qui n'est pas autorisée, le message précise la plage déterminée pour le champ ou le motif pour lequel la valeur n'est pas permise.
- Le Nom affiché ne peut pas contenir de virgules (,) de guillemets anglais (") ni les caractères « inférieur à » (<) ou « supérieur à » (>). Tous les caractères alphabétiques et numériques sont acceptables, notamment :
   . % / # \* \_ & () + ESPACE

Pour la **SapphirePlus 14.x**, il est possible que le Nom affiché apparaisse sur deux lignes consécutives de la pompe à perfusion. En conséquence, ICU Medical MedNet Meds contient deux champs Nom affiché permettant la saisie de 40 caractères de l'une ou l'autre des deux façons illustrées ci-dessous pour Acides aminés 2 % et Dextrose 10 % :

Dans le premier champ Nom affiché, vous pourriez saisir Acides aminés 2% puis

Dextrose 10 % dans le champ Nom affiché (facultatif)

ou bien comme suit : Aminés dans le premier champ Nom affiché 2 % - Dextrose 10 % dans le champ Nom affiché (facultatif)

Le champ **Nom affiché** doit contenir une entrée d'au moins un caractère. Le champ **Nom affiché** (facultatif) peut rester vide.

- Une fois que vous sélectionnez l'unité d'un médicament, le champ Unité de dose affichera seulement le type d'unité sélectionné.
- Le logiciel interdit les entrées numériques non valides et les signale par un « bip » audible.
- Vous pouvez utiliser les barres de défilement verticales et horizontales pour naviguer vers une entrée.
- Si vous ne sélectionnez ni ne renseignez un champ obligatoire, un message d'erreur s'affiche.
- Lorsque vous sélectionnez une entrée dans la vue Gestion de la bibliothèque de médicaments, les boutons ou les fonctionnalités qui ne sont pas autorisées apparaissent comme « ombrés » ou désactivés.
- Lorsque vous ajoutez un nouveau médicament dans le champ Nom générique de la fenêtre Ensemble de règles, vous pouvez chercher un médicament en tapant les premiers caractères de son nom générique. La liste déroulante présentera tout médicament correspondant.

## L'Ensemble de règles de médicaments SapphirePlus

Lorsque vous configurez un médicament pour utilisation dans la bibliothèque de médicaments SapphirePlus, la fenêtre Ensemble de règles vous permet de définir des limites de dose comme on peut le voir dans l'écran ci-dessous.

### SapphirePlus 14.0

| Dextrose 5% 1000 mL (3686)                           | (5 % / ) {intraveineuse perf}  | ie (ie externe) (boddye /    | reasiney to onlie pri | annacconque; i | Sélectionner                                                                          |
|------------------------------------------------------|--------------------------------|------------------------------|-----------------------|----------------|---------------------------------------------------------------------------------------|
| Nom affiché 1:                                       | Nom affiché 2 (facultative):   | Classe thérapeu              | tique:                | ID classe:     |                                                                                       |
| Dextrose 5% 1000 m                                   |                                | Agents calorifiques          | 40:20                 | ):00           |                                                                                       |
| Résumé: Dextrose 5% 1000 Aucune concentration        | 0 m 1000 mL dosé dans mL/      | h<br>Quantité de diluant: mL |                       |                |                                                                                       |
| imites du débit de dose<br>Unité de dose:            | LII:                           | LIF:                         | LSF:                  | LSI:           | -Perfusions<br>✓ Perfusion primaire (continue)                                        |
| Delus: O Désactivé O Simp<br>imites de dose du bolus | ole <ul> <li>Avancé</li> </ul> |                              |                       |                | Perfusion secondaire (secondaire Paliers multiples Administration en fin de perfusion |
| Unité:<br>mL v                                       |                                |                              | LSF:                  | LSI:           | O Aucun / Arrêt                                                                       |
| Jnité de dose du bolus maximum:<br>V                 | Dose de bolus maximum:         |                              |                       |                | MVO     Débit MVO par défaut:                                                         |
| imites de la durée du bolus (hh:mr                   | LII:                           | LIF:                         | LSF:                  | LSI:           | 1 [0,1-20 mL/h]                                                                       |
| imites du débit de dose du bolus –                   | LII:                           | LIF:                         | LSF:                  | LSI:           |                                                                                       |
| Unité de dose:<br>mL/h                               |                                |                              |                       |                |                                                                                       |

<sup>239</sup> Remarque : Pour obtenir la liste des pompes compatibles avec ICU Medical MedNet homologuées par pays, consultez la Matrice de compatibilité des pompes avec ICU Medical MedNet, disponible à partir du Centre de soutien technique.

### SapphirePlus 14.5

| Liste source: Ajouter un ensemble de   | règles                                                               |                             |                         |              | Х                                  |  |  |
|----------------------------------------|----------------------------------------------------------------------|-----------------------------|-------------------------|--------------|------------------------------------|--|--|
| Médicament et concentration            |                                                                      |                             |                         |              |                                    |  |  |
| Amiodarone Bolus (14) (1.5 MG / 1      | Nom générique (ID externe) (Dosage / Volume) (Forme pharmaceutique): |                             |                         |              |                                    |  |  |
|                                        |                                                                      |                             |                         |              | Second                             |  |  |
| Nom affiche 1:                         | Nom affiche 2 (facultative):                                         | Classe therapeutique        | e: ID classe:           |              |                                    |  |  |
| Amodarone bolds                        |                                                                      |                             |                         |              |                                    |  |  |
| Résumé: Amiodarone Bolus 1,5           | mg / 1 mL dosé dans                                                  |                             |                         |              |                                    |  |  |
| Aucune concentration                   |                                                                      |                             |                         |              |                                    |  |  |
| Diluant uniquement                     |                                                                      |                             |                         |              |                                    |  |  |
| Quantité du médicament:                | Unité de médicament:                                                 | Quantité de diluant: mL     |                         |              |                                    |  |  |
| 1,5 m                                  | ig v 1                                                               | L                           |                         |              |                                    |  |  |
|                                        |                                                                      |                             |                         |              |                                    |  |  |
| Limites du débit de dose               | 111:                                                                 | LTE:                        | LSE:                    | I ST:        | Perfusions                         |  |  |
| Sélectionner V                         |                                                                      | LI .                        | 251.                    |              | Perfusion primaire (continue)      |  |  |
| Unité de débit de dose maximum: Dé     | bit volumétrique maximum:                                            |                             |                         |              | Perfusion secondaire (secondaire)  |  |  |
|                                        |                                                                      |                             |                         |              | Paliers multiples                  |  |  |
| Limites de durée (hh:mm):              |                                                                      |                             |                         |              | Administration on fin de confusion |  |  |
|                                        | LII:                                                                 | LIF:                        | LSF:                    | LSI:         | Administration en fin de perfusion |  |  |
|                                        | :                                                                    | :                           |                         |              | O Adduit/ Affect                   |  |  |
| N                                      | Ion applicable pour les traiteme                                     | ents par paliers            |                         |              | O Meme debit                       |  |  |
| • MVO                                  |                                                                      |                             |                         |              |                                    |  |  |
| Bolus: O Désactivé O Simple            | Avancé                                                               |                             |                         |              | 1 [0, 1 - 20 ml /b]                |  |  |
| Limites de dose du bolus               |                                                                      |                             |                         |              |                                    |  |  |
| Unité:                                 | LII:                                                                 | LIF:                        | LSF:                    | LSI:         | Poids du patient                   |  |  |
| Selectionner                           |                                                                      |                             |                         |              | Minimum: [0,1 - 500 kg]            |  |  |
| Unité de dose du bolus maximum:        | Dose de bolus maximum:                                               |                             |                         |              | Maximum: [0,1 - 500 kg]            |  |  |
| × .                                    |                                                                      |                             |                         |              |                                    |  |  |
| Limites de la durée du bolus (hh:mm) — |                                                                      |                             |                         |              | Autres paramètres                  |  |  |
|                                        | LII:                                                                 | LIF:                        | LSF:                    | LSI:         | Activer verrou patient automatique |  |  |
|                                        | ·                                                                    | •                           | •                       |              |                                    |  |  |
| Limites du débit de dose du bolus      | 111.                                                                 | 115.                        | 105.                    | 1.07.        |                                    |  |  |
| Sélectionner                           | LII.                                                                 |                             | LOF:                    | 1.51.        | 1                                  |  |  |
|                                        |                                                                      |                             |                         |              |                                    |  |  |
| Spécifiez l'unité de dos               | Spécifiez l'unité de dose.                                           |                             |                         |              |                                    |  |  |
|                                        |                                                                      |                             |                         |              |                                    |  |  |
|                                        |                                                                      |                             |                         |              |                                    |  |  |
|                                        | Enre                                                                 | gistrer et ajouter un autre | Enregistrer et fermer A | <u>A</u> ide |                                    |  |  |

## Champs de l'ensemble de règles

Le tableau suivant énumère les champs, une brève description et la plage de valeurs autorisée pour la pompe à perfusion.

| Champ                | Description                                                                                                    | Plage autorisée                                                                                                    |
|----------------------|----------------------------------------------------------------------------------------------------|----------------------------------------------------------------------------------------------------|
| Nom générique        | Le nom du médicament de la liste<br>de médicaments. Il est sélectionné<br>de la liste déroulante et affiche<br>l'ID externe (l'identifiant<br>médicament de l'hôpital). Dose/<br>volume et Forme pharmaceutique<br>s'affichent seulement s'ils font<br>partie de votre liste de<br>médicaments. | Non modifiable dans ICU Medical MedNet Meds.                                                                                                    |
| Nom affiché          | Le nom qui s'affichera sur la<br>pompe à perfusion.                                                                                                    | <ul> <li>Ne peut pas être vide</li> <li>Chaque médicament doit avoir un nom<br/>générique et un nom affiché; vous ne pouvez<br/>pas entrer un médicament sans nom dans ces<br/>champs. Le nombre maximum de caractères<br/>dans le Nom affiché est déterminé par comment<br/>il est affiché sur l'écran de la pompe à<br/>perfusion.</li> <li>Le nombre maximum de caractères autorisés<br/>dans un nom affiché est de 40 (SapphirePlus<br/>14.0 et 14.5) quand on utilise les deux champs<br/>Nom affiché.</li> <li>Le Nom affiché ne peut pas contenir de<br/>virgules (,) les caractères inférieur à (&lt;),<br/>supérieur à (&gt;), ou des guillemets ("). Tous les<br/>caractères alphabétiques et numériques sont<br/>acceptables, notamment % / # *&amp; ( ) +<br/>ESPACE</li> <li>La SapphirePlus 14.5 n'autorise que les<br/>caractères suivants : « inférieur à » (&lt;), «<br/>supérieur à » (&gt;), et « égal à » (=).</li> </ul> |
| Classe thérapeutique | La classe thérapeutique attribuée au médicament.                                                                                                    | Non modifiable dans ICU Medical MedNet Meds.                                                                                                    |
| ID classe            | L'ID de la classe thérapeutique attribuée au médicament.                                                                                                    | Non modifiable dans ICU Medical MedNet Meds.                                                                                                    |
| Aucune concentration | Vous permet de créer des entrées<br>de médicament lorsque la<br>concentration n'est pas nécessaire.                                                                                                    | Coché ou non coché                                                                                                    |
| Diluant uniquement   | Vous permet de créer une entrée<br>de médicament pour des solutions<br>IV simples ou les solution IV où<br>la concentration n'est pas<br>importante dans la définition de<br>l'ensemble de règles, p. ex.,<br>lorsque les unités de dose sont en<br>mL/kg/h ou mL/h.                            | Coché ou non coché                                                                                                    |

Guide d'utilisation ICU Medical MedNet Meds

241 Remarque : Pour obtenir la liste des pompes compatibles avec ICU Medical MedNet homologuées par pays, consultez la Matrice de compatibilité des pompes avec ICU Medical MedNet, disponible à partir du Centre de soutien technique.

| Champ                                                              | Description                                                                                                    | Plage autorisée                                                                                                    |
|--------------------------------------------------------------------|----------------------------------------------------------------------------------------------------|----------------------------------------------------------------------------------------------------|
| Quantité du médicament                                             | Vous permet d'entrer la quantité<br>d'un médicament dans les unités<br>sélectionnées.                                                                                             | mcg, mg, grammes, mmol, Million d'unités,<br>milliunités, unités, mEq<br>Pour la SapphirePlus 14.0 :                           |
|                                                                    |                                                                                                    | <ul><li>0,01-99,99 par incréments de 0,01</li><li>100-9999999 par incréments de 1</li></ul>                                    |
|                                                                    |                                                                                                    | Pour la SapphirePlus 14.5 :<br>• 0,001-9,999 par incréments de 0,001                                                           |
|                                                                    |                                                                                                    | <ul> <li>10,00 à 99,99 par incréments de 0,01</li> <li>100-9999999 par incréments de 1</li> </ul>                              |
| Unité du médicament                                                | Vous permet de sélectionner<br>l'unité de mesure pour la quantité<br>du médicament entrée.                                                                                        | mcg, mg, grammes, mmol, million d'unités,<br>milliunités, unités, mEq. Pour les SapphirePlus 14.0<br>et 14.5 seulement : nanog |
| Quantité de diluant                                                | Vous permet de régler le volume<br>total du contenant du médicament<br>ou de la seringue.                                                                                         | <ul> <li>Pour mL :</li> <li>0,1 à 99,9 mL par incréments de 0,1</li> <li>100 à 9999 mL par incréments de 1</li> </ul>          |
| Unité de dose                                                      | L'unité de dose pour le médicament.                                                                                                    | Consultez le Manuel d'utilisation de votre pompe à perfusion pour connaître les unités de dose complètes                       |
| Limites du débit de dose                                           | Limite inférieure infranchissable,<br>limite inférieure franchissable,<br>limite supérieure franchissable,<br>limite supérieure infranchissable.                                  | Consultez le Manuel d'utilisation de votre pompe à perfusion pour connaître les limites de dose complètes                      |
|                                                                    | Vous permet de régler les limites<br>supérieures ou inférieures du<br>débit de dose, du VAP, de la<br>quantité du bolus, de la durée du<br>bolus et du débit de dose du<br>bolus. |                                                                                                    |
| Unité de débit de dose<br>maximum (SapphirePlus<br>14.5 seulement) | Ce champ est activé seulement si<br>l'unité de dose sélectionnée est<br>basée sur le poids.                                                                                       | Consultez le Manuel d'utilisation de votre pompe à perfusion pour connaître toutes les unités de débit de dose maximum         |
| Débit de dose maximum<br>(SapphirePlus 14.5<br>seulement)          | Donne la possibilité de régler une<br>dose maximum pour l'unité de<br>débit de dose choisie.                                                                                      | Consultez le Manuel d'utilisation de votre pompe à perfusion pour connaître les débits de dose maximums                        |
| Limites de durée<br>(hh:mm)                                        | Limite inférieure infranchissable,<br>limite inférieure franchissable,                                                                                                    | Voici la plage au format hh:mm :<br>• 00:01 à 90:59 par incréments de 00:01                                                    |
| SapphirePlus 14.5 seulement)                                       | limite supérieure infranchissable.                                                                                                    | 00.01 a 99.59 par merements de 00.01                                                                                           |
| Perfusions                                                         | Les traitements autorisés pour<br>l'entrée d'un médicament. Le<br>choix d'un de ceux-ci détermine                                                                                 | <ul><li>Perfusion primaire (continue)</li><li>Perfusion secondaire (secondaire)</li></ul>                                      |
|                                                                    | où le médicament est indiqué sur<br>la pompe à perfusion.                                                                                                    | Paliers multiples                                                                                                    |
| Activer le bolus                                                   | Indique que ce médicament peut<br>être administré en bolus et que le<br>bolus peut être indépendant des<br>limites régissant une perfusion<br>continue.                           | Pour la SapphirePlus 14.0 et 14.5 Désactivé, Simple<br>ou Avancé                                                               |

| Champ                                                                           | Description                                                                                                    | Plage autorisée                                                                                                    |
|---------------------------------------------------------------------------------|----------------------------------------------------------------------------------------------------|----------------------------------------------------------------------------------------------------|
| Limites de dose du<br>bolus <sup>1</sup>                                        | Vous permet de définir la quantité<br>totale d'un médicament donné<br>pouvant être administrée par<br>bolus.                                                                                                    | <ul> <li>Pour mL :</li> <li>0,1-99,9 par incréments de 0,1</li> <li>100-9999 par incréments de 1</li> <li>Pour nanog, mcg, mg, grammes, milliunités et unités, Million d'unités, mEq, mmol :</li> <li>0,001-99,999 par incréments de 0,001</li> </ul> |
|                                                                                 |                                                                                                    | • 100 à 9999999 par incréments de 0,1                                                                                                    |
| Dose maximum du bolus<br>et unités <sup>1</sup>                                 | Activé lorsque l'Unité des limites<br>de dose du bolus sélectionnée est<br>basée sur le poids.                                                                                                    | Voir Limites de dose du bolus.                                                                                                    |
|                                                                                 | Si l'Unité des limites de dose du<br>bolus n'est pas mL/kg, les valeurs<br>autorisées sont les mêmes que<br>celles de la famille de l'Unité des<br>limites de dose du bolus<br>sélectionnée (mmol, mEq, unités,<br>ou grammes), à l'exclusion des<br>limites basées sur le poids. |                                                                                                    |
|                                                                                 | Si l'unité des limites de dose de<br>bolus est mL/kg, les Unités de<br>Dose maximum du bolus sont les<br>mL.                                                                                                    |                                                                                                    |
| Durée du bolus <sup>1</sup>                                                     | Vous permet de définir la période<br>pendant laquelle un bolus peut<br>être administré, en format hh:mm.                                                                                                    | Temps entré :<br>• 00:01–99:59 par incréments de 00:01                                                                                                    |
| Limites du débit de dose <sup>1</sup> du bolus                                  | Vous permet de définir le débit<br>auquel un bolus peut être<br>administré                                                                                                    | Pour la famille des mL (continue, paliers multiples et bolus) :                                                                                                    |
|                                                                                 | administre.                                                                                                    | 0,1-99,9 par incréments de 0,1                                                                                                    |
|                                                                                 |                                                                                                    | 100-999 par incréments de 1                                                                                                    |
|                                                                                 |                                                                                                    | Pour mL (secondaire seulement) :                                                                                                    |
|                                                                                 |                                                                                                    | 0,1-99,9 par incréments de 0,1                                                                                                    |
|                                                                                 |                                                                                                    | 100-500 par incréments de 1                                                                                                    |
|                                                                                 |                                                                                                    | Pour les familles suivantes : grammes, unités,<br>million d'unités, mEq et mmol :                                                                                                    |
|                                                                                 |                                                                                                    | 0,001-99,999 par incréments de 0,001                                                                                                    |
|                                                                                 |                                                                                                    | 100-9999999 par incréments de 1                                                                                                    |
| Administration en fin de<br>perfusion (pour Sapphire<br>14.0 et 14.5 seulement) |                                                                                                    | Aucun/Fin, Même débit ou MVO (débit MVO par défaut : 0,1 à 20 mL/h)                                                                                                    |
| Poids du patient                                                                | Donne la possibilité de régler le                                                                                                    | Minimum                                                                                                    |
| (SapphirePlus 14.5 seulement)                                                   | poids minimum et maximum du patient pour le médicament choisi                                                                                                    | 0,1 à 500 kg (valeur par défaut : vide)                                                                                                    |
|                                                                                 |                                                                                                    | Maximum                                                                                                    |
|                                                                                 |                                                                                                    | 0,1 à 500 kg (valeur par défaut : vide)                                                                                                    |

Guide d'utilisation ICU Medical MedNet Meds

243 Remarque : Pour obtenir la liste des pompes compatibles avec ICU Medical MedNet homologuées par pays, consultez la Matrice de compatibilité des pompes avec ICU Medical MedNet, disponible à partir du Centre de soutien technique.

| Champ                                                                     | Description                                                      | Plage autorisée                                                                                                    |
|---------------------------------------------------------------------------|------------------------------------------------------------------|----------------------------------------------------------------------------------------------------|
| Autres paramètres                                                         | Fait en sorte que le patient ne<br>puisse modifier l'ensemble de | Cochez ou décochez.                                                                                                    |
| Activer verrou patient<br>automatique<br>(SapphirePlus 14.5<br>seulement) | règles.                                                          | Remarque : Le champ est désactivé si «<br>Activer le verrouillage patient<br>automatique » a été<br>sélectionné dans les<br>paramètres d'USC. |
| <sup>1</sup> Visible seulement lorsqu                                     | le le bolus est activé.                                          | •                                                                                                    |
| Consultez le Manuel d'                                                    | utilisation de votre pompe à perfus                              | on pour les détails complets et la plage autorisée.                                                                                           |

## Procédures étape par étape

La section suivante fournit des procédures étape par étape qui vous permettront de créer et gérer des entrées de médicaments. Dans cette section, vous apprendrez à faire ce qui suit :

- Entrer un médicament dans une USC
- Modifier un médicament dans une USC
- Entrer un médicament dans la liste complète de médicaments
- Modifier un médicament dans la liste complète de médicaments
- Afficher un médicament dans la liste complète de médicaments
- Supprimer un médicament de la liste complète de médicaments
- Copier un médicament de la liste complète de médicaments à une USC cible

### Pour ajouter une entrée de médicament dans une USC :

- 1. Sélectionnez l'USC désirée de la Liste cible déroulante.
- 2. À partir de la Liste cible, cliquez sur Ajouter.

|     | Gestion de la bibliothèque de médicaments Rapports Configuration de l'USC Configura | ation de la         |
|-----|-------------------------------------------------------------------------------------|---------------------|
| 2   | Finaliser                                                                           |                     |
| 2   | Liste cible: Urgence                                                                |                     |
| 1 — | Urgence V Ajouter Modifier Afficher Supprir                                         | mer                 |
|     | Limites du débit de dose Limites du bolus                                           |                     |
|     | Nom générique ID externe Nom affiché Concentration<br>(ou volume du réservoir)      | Unité de<br>débit d |
|     | Acyclovir 50 mg/m 11056 Acyclovir 50 mg/m 50 mg / 1 mL                              | mL/h                |
|     | Albumine 25% 5 11677 Albumine 25% 5 50 mL r                                         | mL/h                |
|     |                                                                                     |                     |
3. Sélectionnez le nom générique pour l'entrée du médicament dans la liste de médicaments.

| ous les médicaments                                         |                                        |                               |            |        |              |                       |
|-------------------------------------------------------------|----------------------------------------|-------------------------------|------------|--------|--------------|-----------------------|
| Afficher des noms génériques                                | s commençant par 🗸 🗸                   |                               |            |        |              |                       |
| Nom générique                                               | Nom commercial                         | ID externe                    | Dosage     | Volume | Forme pharma |                       |
| Agalsidase Alfa 1 mg/mL 3                                   | Replagal                               | 1937                          | 1 mg       | 1 mL   | 4            |                       |
| Agalsidase Beta 35 mg Fiole                                 | Fabrazyme                              | 11713                         | 5 mg       | 1 mL   | 4            |                       |
| Albumine 25% 50mL Fiole                                     |                                        | 11677                         | 250 mg     | 1 mL   | 2            |                       |
| Albumine 25% 100mL Fiole                                    |                                        | 11678                         | 250 mg     | 1 mL   | 2            |                       |
| Alcool Ethylique 100% 10                                    | Alcool absolu                          | 7383                          | 1 g        | 1 mL   | 2            |                       |
| Alfentanil 500 mcg/mL 2mL                                   | Alfenta                                | 10294                         | 500 mcg    | 1 mL   | 2            |                       |
| Alprostadil 500 mcg/mL 1m                                   | Prostin VR Ped                         | 8150                          | 500 mcg    | 1 mL   | 2            |                       |
| Alteplase 50 mg Fiole                                       | Activase                               | 7379                          |            |        | 2            |                       |
| Alteplase 100 mg Fiole                                      | Activase                               | 10414                         |            |        | 2            |                       |
| Amikacine 250 mg/mL 2mL                                     | Amikin                                 | 10819                         | 250 mg     | 1 mL   | 4            |                       |
| Aminophylline 25 mg/mL 1                                    |                                        | 10820                         | 25 mg      | 1 mL   | 4            |                       |
| Aminophylline 50 mg/mL 1                                    |                                        | 10222                         | 50 mg      | 1 mL   | 2            |                       |
| Amiodarone 50 mg/mL 3mL                                     | Cordarone                              | 10785                         | 50 mg      | 1 mL   | 4            |                       |
| Amiodarone 50 mg/mL 9mL                                     | Cordarone                              | 10205                         | 50 mg      | 1 mL   | 2            |                       |
| Amphotericine B 50 mg Fiole                                 | Fungizone                              | 8623                          | 5 mg       | 1 mL   | 4            |                       |
| Amphotericine B 50 mg fiole                                 | Fungizone                              | 8624                          | 5 mg       | 1 ml   | 4            |                       |
| Amphotericine B Complexe                                    | Abelcet                                | 11112                         | 5 mg       | 1 mL   | 4            |                       |
| Amphotericine B Liposomiq                                   | AmBisome                               | 10187                         | 4 mg       | 1 mL   | 4            |                       |
| Ampicilline 250 mg Fiole                                    |                                        | 10822                         |            |        | 4            |                       |
| Ampicilline 500 mg Fiole                                    |                                        | 10823                         |            |        | 4            |                       |
| Ampicilline 1 g Fiole                                       |                                        | 10824                         |            |        | 4            |                       |
| Ampicilline 2 g Fiole                                       |                                        | 10233                         |            |        | 4            |                       |
| Ancrod 70 U/mL 1mL Amp                                      | Arvin/Viprinex                         | 9683                          | 70 Unites  | 1 mL   | 2            |                       |
| lédicament sélectionné<br>Nom gé<br>Amiodarone 50 mg/ml - 3 | nérique (ID externe) (Dos              | age / Volume) {Forme          | pharmaceut | ique}: |              |                       |
| Nom affiché 1: Amiodaro                                     | ne 50 mg/ml                            | m affiché 2 (facultati        | ve).       |        |              |                       |
| Le nom affiché éta                                          | ait trop long à a<br>n affiché avant d | fficher sur l<br>e continuer. | a pompe    | à perf | usion et a é | té tronqué. Confirmez |

4. Cliquez sur Choisissez un médicament.

Remarque : La sélection d'un nom générique dans la liste de médicaments renseigne automatiquement les champs Nom affiché, ID externe, Classe thérapeutique et ID classe.

5. Le champ Nom affiché peut être modifié une fois renseigné. Vous pouvez soit accepter ou modifier le Nom affiché avant de continuer. Pour la SapphirePlus 14.0 et la SapphirePlus 14.5, le nombre de caractères autorisé dans le champ Nom affiché est de 40 maximum quand on utilise les deux champs disponibles.

|    | Liste cible: Ajouter un ensemble de règles                                                                                                    |                                                                                 |
|----|----------------------------------------------------------------------------------------------------|---------------------------------------------------------------------------------|
|    | Médicament et concentration Nom générique (ID externe) (Dosage / Volume) (Forme pharmaceutique):                                                                                                    | - Sélectoneor                                                                   |
|    | Nom affiché 1: Nom affiché 2 (facultative): Classe thérapeutique: ID classe:<br>Amindrane B and Mal                                                                                                    |                                                                                 |
|    | Résumé: Amiodarone 50 mg / 1 mL dosé dans                                                                                                    |                                                                                 |
| _  | Aucune concentration         Diluant uniquement         Quantité du médicament:       Unité de médicament:         50       mg       1                                                                                                    |                                                                                 |
| _[ | Limites du débit de dose<br>Unité de dose: LII: LIF: LSF: LSI:<br>Sélectionner                                                                                                    | Perfusions<br>Perfusion primaire (continue)<br>Perfusion secondaire (secondaire |
| Ţ  | Bolus:   Désactivé  Simple  Avancé  Municipation  Bolus:  Bolus:  Bolus:  Bolus:  Bolus:  Bolus:  Bolus:  Bolus:  Bolus:  Bolus:  Bolus:  Bolus:  Bolus:  Bolus:  Bolus:  Bolus:  Bolus: Bolus: Bolus: | Paliers multiples                                                               |

- 6. Configurez les valeurs de la concentration désirée en :
  - a. Cochant Aucune concentration, ou
  - b. Cochant **Diluant uniquement**, ou
  - c. Entrée/sélection des valeurs pour la Quantité du médicament, l'Unité de médicament, et la Quantité de diluant.
- 7. Réglez les **Limites du débit de dose** en sélectionnant l'unité de dose de la liste déroulante; puis entrez les valeurs désirées pour la limite infranchissable inférieure, la limite franchissable inférieure, limite infranchissable supérieure et limite franchissable supérieure.

Remarque : Les Limites du débit de dose sont facultatives, mais l'unité de dose doit être sélectionnée.

**Pour SapphirePlus 14.5 seulement :** 

|                                 | ~~~~~~~~~~~~~~~~~~~~~~~~~~~~~~~~~~~~~~~ | ~~~~~~~~~~~~~~~~~~~~~~~~~~~~~~~~~~~~~~ | ~~~~~~~~~~~~~~~~~~~~~~~~~~~~~~~~~~~~~~~ |                                       |                                    |
|---------------------------------|-----------------------------------------|----------------------------------------|-----------------------------------------|---------------------------------------|------------------------------------|
| Limites du débit de dose        |                                         |                                        |                                         |                                       | Perfusions                         |
| Unité de dose:                  | LII:                                    | LIF:                                   | LSF:                                    | LSI:                                  | Perfusion primaire (continue)      |
| Selectionner                    |                                         |                                        |                                         |                                       | Perfusion secondaire (secondaire)  |
| Unité de débit de dose maximum: | Débit volumétrique maximum:             |                                        |                                         |                                       | Paliers multiples                  |
|                                 |                                         |                                        |                                         |                                       |                                    |
| Limites de durée (hh:mm):       |                                         | 177.                                   | 105                                     | 1971                                  | Administration en fin de perfusion |
|                                 | LII:                                    |                                        | LSF:                                    |                                       | 🔿 Aucun / Arrêt                    |
|                                 | New eventuality and the back            | · •                                    | ·•                                      | · · · · · · · · · · · · · · · · · · · | O Même débit                       |
|                                 | Non applicable pour les traitem         | ents par pallers                       |                                         |                                       |                                    |
|                                 |                                         |                                        |                                         |                                       |                                    |

Le champ **Unité de débit de dose maximum** est facultatif et activé uniquement si vous sélectionnez une **unité de dose basée sur le poids.** La saisie d'une **Unité de débit de dose maximum** active le champ **Débit de dose maximum**.

Les limites de durée sont facultatives. Entrez les valeurs désirées pour la Limite infranchissable inférieure, la limite franchissable inférieure, la limite infranchissable supérieure et la limite franchissable supérieure, au format hh:mm.

- **Remarque :** Les champs **Limites de durée** sont désactivés si **Étapes multiples** est coché dans Traitements.
  - 8. Sélectionnez la ou les options **Bolus** si vous voulez fixer des limites de dose de bolus pour ce médicament (facultatif). Si vous ne choisissez pas de régler Activer le bolus, passez à l'étape suivante.

### Pour définir un bolus dans SapphirePlus :

Sélectionnez parmi Désactivé, Simple ou Avancé pour les SapphirePlus 14.0 et 14.5.

- Désactivé
- Simple. Lorsque cette option est sélectionnée, le champ de l'unité des Limites de • dose du bolus est accessible. Sélectionnez une unité de dose dans la liste déroulante et entrez les valeurs désirées pour la limite infranchissable inférieure, la limite franchissable inférieure, la limite infranchissable supérieure et la limite franchissable supérieure.

| ~~~~~~~~~~~~~~~~~~~~~~~~~~~~~~~~~~~~~~ |                                        | ~~~~~~~~~~~~~~~~~~~~~~~~~~~~~~~~~~~~~~  | ~~~~~~~~~~~~~~~~~~~~~~~~~~~~~~~~~~~~~~ | ~~~~~~~~~~~~~~~~~~~~~~~~~~~~~~~~~~~~~~~ |                                          |
|----------------------------------------|----------------------------------------|-----------------------------------------|----------------------------------------|-----------------------------------------|------------------------------------------|
| Limites du débit de dose               | LII:                                   | LIF:                                    | LSF:                                   | LSI:                                    | Perfusions Perfusion primaire (continue) |
| Sélectionner                           | ×                                      |                                         |                                        |                                         | Perfusion secondaire (secondaire)        |
| Bolus: O Désactivé                     | Simple     O Avancé                    |                                         |                                        |                                         | Paliers multiples                        |
| Limites de dose du bolus —<br>Unité:   | LII:                                   | LIF:                                    | LSF:                                   | LSI:                                    | Administration en fin de perfusion       |
|                                        |                                        |                                         |                                        |                                         | O Aucun / Arret                          |
|                                        |                                        |                                         |                                        |                                         | <ul> <li>MVO</li> </ul>                  |
|                                        |                                        |                                         |                                        |                                         | Débit MVO par défaut:                    |
| ~                                      | ~~~~~~~~~~~~~~~~~~~~~~~~~~~~~~~~~~~~~~ | ~~~~~~~~~~~~~~~~~~~~~~~~~~~~~~~~~~~~~~~ | ~~~~~~~~~~~~~~~~~~~~~~~~~~~~~~~~~~~~~~ | ~~~~~~~~~~~~~~~~~~~~~~~~~~~~~~~~~~~~~~  |                                          |

- Avancé. Lorsque l'option Avancée est sélectionnée, les champs suivants sont • accessibles :
- a. Unité de limites de dose du bolus. Sélectionnez dans la liste déroulante et entrez les valeurs désirées pour la limite infranchissable inférieure, la limite franchissable inférieure, la limite infranchissable supérieure et la limite franchissable supérieure. C'est un champ obligatoire.
- b. Limites de la durée du bolus : Limite inférieure infranchissable, limite inférieure franchissable, limite supérieure infranchissable, limite supérieure franchissable.
- Sélectionnez les Limites du débit de dose du bolus dans la liste déroulante Unité c. de dose. Entrez les valeurs désirées pour la Limite infranchissable inférieure, la limite franchissable inférieure, la limite infranchissable supérieure et la limite franchissable supérieure (facultatif)

|                                                       |                        |                  |                       |                               | - Perfusions                                          |
|-------------------------------------------------------|------------------------|------------------|-----------------------|-------------------------------|-------------------------------------------------------|
| Unité de dose:                                        | LII:                   | LIF:             | LSF:                  | LSI:                          | Perfusion primaire (continue)                         |
| Sélectionner 🗸 🗸                                      |                        |                  |                       |                               | Perfusion primare (contande)                          |
|                                                       |                        |                  |                       |                               | <ul> <li>Perfusion secondaire (secondaire)</li> </ul> |
| Bolus: O Désactivé O Sim                              | ple 💿 Avancé           |                  |                       |                               | Paliers multiples                                     |
| Limites de dose du bolus                              | 177.                   | 175              | 105                   | 1.07.                         | Administration en fin de perfusion                    |
| Sélectionner                                          |                        | LIF:             | Lor:                  | LSI:                          | 🔿 Aucun / Arrêt                                       |
| Lipité de doce du bolus maximum                       | Dose de bolus maximum: |                  |                       |                               | O Même débit                                          |
| v                                                     | Dose de Doids Maximum; |                  |                       |                               | MVO                                                   |
|                                                       |                        |                  |                       |                               | Débit MVO par défaut:                                 |
| Limites de la durée du bolus (hh:mr                   | n) —                   | LTE:             | LSE:                  | LST:                          | 1 [0,1 - 20 mL/h]                                     |
|                                                       |                        | :                |                       |                               |                                                       |
|                                                       |                        |                  |                       |                               |                                                       |
| Limites du debit de dose du bolus -<br>Unité de dose; | LII:                   | LIF:             | LSF:                  | LSI:                          |                                                       |
| Sélectionner 🗸                                        |                        |                  |                       |                               |                                                       |
|                                                       |                        |                  |                       |                               |                                                       |
| Specifiez l'unité de d                                | lose.                  |                  |                       |                               |                                                       |
|                                                       |                        |                  |                       |                               |                                                       |
|                                                       |                        |                  |                       |                               |                                                       |
|                                                       | <u>Enregistrer et</u>  | ajouter un autre | Enregistrer et fermer | A <u>n</u> nuler <u>A</u> ide |                                                       |

9. Pour les **Perfusion**, cochez ou décochez Primaire (continu), Secondaire (secondaire), et Paliers multiples, au besoin. Au moins un mode de traitement doit être coché pour permettre au médicament d'être sélectionné dans l'écran Programme de la pompe à perfusion.

| <br>_ Limites du débit de dose      |                        |                    | ~~~~~~~~~~~~~~~~~~~~~~~~~~~~~~~~~~~~~~ | ~~~~~~~~~~~~~~~~~~~~~~~~~~~~~~~~~~~~~~ | Perfusions                                            |
|-------------------------------------|------------------------|--------------------|----------------------------------------|----------------------------------------|-------------------------------------------------------|
| Unité de dose:                      | LII:                   | LIF:               | LSF:                                   | LSI:                                   | Perfusion primaire (continue)                         |
| Sélectionner 🗸                      |                        |                    |                                        |                                        |                                                       |
|                                     |                        |                    |                                        |                                        | <ul> <li>Perfusion secondaire (secondaire)</li> </ul> |
| Bolus: O Désactivé O Simpl          | e 💿 Avancé             |                    |                                        |                                        | Paliers multiples                                     |
| ∟Limites de dose du bolus           |                        |                    |                                        |                                        | Administration on fin de parfusion                    |
| Unité:                              | LII:                   | LIF:               | LSF:                                   | LSI:                                   |                                                       |
| Sélectionner 🗸                      |                        |                    |                                        |                                        | O Aucun / Arrec                                       |
| Unité de dose du bolus maximum: 1   | Dose de bolus maximum: |                    |                                        |                                        | <ul> <li>Même débit</li> </ul>                        |
| V I                                 |                        |                    |                                        |                                        | MVO                                                   |
|                                     |                        |                    |                                        |                                        | Débit MVO par défaut:                                 |
| Limites de la duree du bolus (hh:mm | )                      | LTE:               | 105                                    | 1.57.                                  | 1 [0,1 - 20 mL/h]                                     |
|                                     |                        |                    |                                        |                                        |                                                       |
|                                     |                        | •                  |                                        |                                        |                                                       |
| Limites du débit de dose du bolus — |                        |                    |                                        |                                        |                                                       |
| Unité de dose:                      | LII:                   | LIF:               | LSF:                                   | LSI:                                   |                                                       |
| Sélectionner 🗸 🗸                    |                        |                    |                                        |                                        |                                                       |
| Spágificz l'unitá do de             |                        |                    |                                        |                                        |                                                       |
| specifiez funite de do              | be.                    |                    |                                        |                                        |                                                       |
|                                     |                        |                    |                                        |                                        |                                                       |
|                                     |                        |                    |                                        |                                        |                                                       |
|                                     | Enregistrer e          | t ajouter un autre | Enregistrer et <u>f</u> ermer          | Annuler <u>A</u> ide                   |                                                       |
|                                     |                        |                    |                                        |                                        |                                                       |

10. Administration en fin de perfusion (pour les SapphirePlus 14.0 et 14.5) permet de sélectionner Aucun/Fin, Même débit ou MVO (le débit MVO par défaut est de 0,1 à 20 mL/h).

| Unité de de       | ose:         | LII:                       | LIF: | LSF: | LSI: | Perfusion primaire (continue)                                                    |
|-------------------|--------------|----------------------------|------|------|------|----------------------------------------------------------------------------------|
| é de débit de do  | ose maximum: | ébit volumétrique maximum: |      |      |      | Perfusion secondaire (secondaire Paliers multiples                               |
| nites de durée (l | nh:mm):      | LII:                       | LIF: | LSF: | LSI: | Administration en fin de perfusion —<br>O Aucun / Arrêt<br>O Même débit<br>O MVO |
| s:                | Simple       | 🔿 Avancé                   |      |      |      | Débit MVO par défaut:<br>1 [0,1 - 20 mL/h]<br>Poids du patient                   |
|                   |              |                            |      |      |      | Minimum:         [0, 1 - 500 kg]           Maximum:         [0, 1 - 500 kg]      |
|                   |              |                            |      |      |      | Autres paramètres                                                                |

- 11. **Poids du patient** (SapphirePlus 14.5 seulement) permet de sélectionner le poids minimum et maximum du patient. Les valeurs par défaut sont champ vide pour minimum et champ vide pour maximum. Si aucune valeur n'est entrée, la plage sera déterminée par les valeurs réglées dans les paramètres d'USC.
- 12. Autres paramètres (SapphirePlus 14.5 seulement) Si coché, Activer le verrouillage patient automatique fait en sorte que le patient ne puisse modifier cet ensemble de règles. Toutefois, si vous avez coché « Activer verrou patient automatique » dans les paramètres de l'USC, cette option ne peut être modifiée, car elle est déjà configurée pour l'USC en question.
- 13. Cliquez sur Enregistrer et ajouter un autre, ou Enregistrer et fermer pour ajouter le médicament dans l'USC.

248 Guide d'utilisation ICU Medical MedNet Meds Remarque : Pour obtenir la liste des pompes compatibles avec ICU Medical MedNet homologuées par pays, consultez la Matrice de compatibilité des pompes avec ICU Medical MedNet, disponible à partir du Centre de soutien technique.

#### Pour modifier un médicament dans une USC :

- 1. À partir du menu déroulant Liste cible, sélectionnez l'USC contenant le médicament que vous désirez modifier.
- 2. À partir de la Liste cible, sélectionnez le médicament que vous voulez modifier.

| Gestion de la bibliothèque de médicaments Rapports Configuration de l'USC Configurat |                                               |                   |                                           |                     |  |  |  |  |
|--------------------------------------------------------------------------------------|-----------------------------------------------|-------------------|-------------------------------------------|---------------------|--|--|--|--|
| Finaliser                                                                            |                                               |                   |                                           |                     |  |  |  |  |
| Liste cible: Urgend                                                                  | Liste cible: Urgence                          |                   |                                           |                     |  |  |  |  |
| Urgence                                                                              | Urgence V Ajouter Modifier Afficher Supprimer |                   |                                           |                     |  |  |  |  |
| Limites du débit de                                                                  | dose Limites du                               | ı bolus           |                                           |                     |  |  |  |  |
| Nom générique                                                                        | ID externe                                    | Nom affiché       | Concentration<br>(ou volume du réservoir) | Unité de<br>débit d |  |  |  |  |
| Acyclovir 50 mg/m                                                                    | 11056                                         | Acyclovir 50 mg/m | 50 mg / 1 mL                              | mL/h                |  |  |  |  |
| Albumine 25% 5                                                                       | 11677                                         | Albumine 25% 5    | 50 mL                                     | mL/h                |  |  |  |  |
| Heparine 25 000                                                                      | 555555                                        | Heparine 25 000   | 7500 unités / mL                          | unités/kg/h         |  |  |  |  |
| Vasopressine 20                                                                      | 9788                                          | Vasopressine 20   | 20 unités / 1 mL                          | unités/min          |  |  |  |  |
|                                                                                      |                                               |                   |                                           |                     |  |  |  |  |

### 3. Cliquez sur Modifier.

Conseil pratique : Vous pouvez également cliquer deux fois sur un médicament pour afficher la boîte de dialogue Ensemble de règles.

4. Effectuez les modifications désirées.

| Liste cible: Modifier l'ensemble de règles                                                       |                                      |                        |            |                                                                                      |  |  |
|--------------------------------------------------------------------------------------------------|--------------------------------------|------------------------|------------|--------------------------------------------------------------------------------------|--|--|
| Médicament et concentration Nom générique (ID externe) (Dosage / Volume) {Forme pharmaceutique}: |                                      |                        |            |                                                                                      |  |  |
| Heparine 25 000 U/250 ml (555                                                                    | 5555) (25000 U / 250 ml) {intraveine | euse perf}             |            | Sélectionner                                                                         |  |  |
| Nom affiché 1:                                                                                   | Nom affiché 2 (facultative):         | Classe thérapeutique:  | ID classe: |                                                                                      |  |  |
| Heparine 25 000 U/2                                                                              |                                      | Anticoagulants         | 20:12.0    |                                                                                      |  |  |
| Aucune concentration Diluant uniquement Quantité du médicament: 7500                             | Unité de médicament: Qu<br>unités V  | iantité de diluant: mL |            |                                                                                      |  |  |
| Limites du débit de dose<br>Unité de dose:<br>milliUnités/h                                      |                                      | LIF: LSF:              | LSI:       | Perfusions<br>✓ Perfusion primaire (continue)<br>✓ Perfusion secondaire (secondaire) |  |  |

5. Cliquez sur Enregistrer et fermer pour enregistrer vos modifications.

Remarque : Les entrées de médicaments dans la liste complète de médicaments seront mises à jour avec la même modification.

Si vous modifiez une entrée de médicament dans une USC et par la suite modifiez une autre USC avec des ensembles de règles différents, il y aura deux entrées de médicament dans la Liste de médicaments principale qui présenteront le même médicament, mais qui auront chacune leur propre ensemble de règles.

### Pour visualiser un médicament dans une USC :

1. À partir de la liste déroulante Liste cible, sélectionnez l'USC contenant l'entrée de médicament que vous désirez voir.

| Gestion de la bibliothèque de médicaments Rapports Configuration de l'USC Configura |                      |  |  |  |  |  |  |
|-------------------------------------------------------------------------------------|----------------------|--|--|--|--|--|--|
| Finaliser                                                                           |                      |  |  |  |  |  |  |
| Liste cible: Urgence                                                                |                      |  |  |  |  |  |  |
| Urgence V Ajouter Modifier Afficher Supprimer                                       |                      |  |  |  |  |  |  |
| Limites du débit de dose Limites du bolus                                           |                      |  |  |  |  |  |  |
| Nom générique ID externe Nom affiché Concentration<br>(ou volume du réservoi        | r) Unité de débit de |  |  |  |  |  |  |
| Acyclovir 50 mg/m 11056 Acyclovir 50 mg/m 50 mg / 1 mL                              | mL/h                 |  |  |  |  |  |  |
| Albumine 25% 5 11677 Albumine 25% 5 50 mL                                           | mL/h                 |  |  |  |  |  |  |
| Heparine 25 000 555555 Heparine 25 000 25000 unités / 250 mL                        | unités/kg/h          |  |  |  |  |  |  |
| Vasopressine 20 9788 Vasopressine 20 20 unités / 1 mL                               | unités/min           |  |  |  |  |  |  |

- 2. Sélectionnez un médicament.
- 3. Cliquez sur Afficher.
- 4. Cliquez sur Fermer pour sortir de l'écran.

| Liste cible: Afficher l'ensemble de règles           |                                                                                                  |                       |                                         |                                                                                              |  |  |  |  |
|------------------------------------------------------|--------------------------------------------------------------------------------------------------|-----------------------|-----------------------------------------|----------------------------------------------------------------------------------------------|--|--|--|--|
| -Médicament et concentration                         | Médicament et concentration Nom générique (ID externe) (Dosage / Volume) {Forme pharmaceutique}: |                       |                                         |                                                                                              |  |  |  |  |
| Heparine 25 000 U/250 ml (55                         | 5555) (25000 U / 250 ml) {intraveine                                                             | euse perf}            |                                         | Sélectionner                                                                                 |  |  |  |  |
| Nom affiché 1:                                       | Nom affiché 2 (facultative):                                                                     | Classe thérapeutique: | ID dasse:                               |                                                                                              |  |  |  |  |
| Heparine 25 000 U/2                                  |                                                                                                  | Anticoagulants        | 20:12.0                                 |                                                                                              |  |  |  |  |
| Résumé: Heparine 25 000 U                            | /2 25000 unités / 250 mL dosé                                                                    | dans unités/kg/h      |                                         |                                                                                              |  |  |  |  |
| Aucune concentration                                 |                                                                                                  |                       |                                         |                                                                                              |  |  |  |  |
| Diluant uniquement                                   |                                                                                                  |                       |                                         |                                                                                              |  |  |  |  |
| Quantité du médicament:<br>25000                     | Unité de médicament: Qua<br>unités v 250                                                         | antité de diluant: mL |                                         |                                                                                              |  |  |  |  |
| Limites du débit de dose<br>Unité de dose:           | LII: L                                                                                           | .IF: LSF:             | LSI:                                    | Perfusions                                                                                   |  |  |  |  |
| unités/kg/h 🗸                                        |                                                                                                  |                       |                                         | <ul> <li>Perfusion primaire (continue)</li> <li>Perfusion secondaire (secondaire)</li> </ul> |  |  |  |  |
| Bolus: <ul> <li>Désactivé</li> <li>Simple</li> </ul> | le 🔿 Avancé                                                                                      |                       |                                         | Paliers multiples                                                                            |  |  |  |  |
|                                                      |                                                                                                  |                       | ~~~~~~~~~~~~~~~~~~~~~~~~~~~~~~~~~~~~~~~ |                                                                                              |  |  |  |  |

### Pour retirer une entrée de médicament d'une USC :

1. À partir du menu déroulant Liste cible, sélectionnez l'USC contenant le médicament que vous voulez retirer.

| Gestion de la bibliothèque de médicaments Rapports Configuration de l'USC Configura |                                               |                 |                                 |                |                        |  |  |
|-------------------------------------------------------------------------------------|-----------------------------------------------|-----------------|---------------------------------|----------------|------------------------|--|--|
| Finaliser                                                                           |                                               |                 |                                 |                |                        |  |  |
| Liste cible: Urgence                                                                | e ———                                         |                 |                                 |                |                        |  |  |
| Urgence                                                                             | Urgence v Ajouter Modifier Afficher Supprimer |                 |                                 |                |                        |  |  |
| Limites du débit de d                                                               | lose Limites du                               | ı bolus         |                                 |                |                        |  |  |
| Nom générique                                                                       | ID externe                                    | Nom affiché     | Concentrati<br>(ou volume du ré | on<br>servoir) | Unité de o<br>débit de |  |  |
| Acyclovir 50 mg/m                                                                   | 11056                                         | Acyclovir 50 mg | /m 50 mg / 1 mL                 |                | mL/h                   |  |  |
| Albumine 25% 5                                                                      | 11677                                         | Albumine 25%    | 5 50 mL                         |                | mL/h                   |  |  |
| Heparine 25 000                                                                     | 555555                                        | Heparine 25 000 | ) 25000 unités / 250            | ) mL           | unités/kg/h            |  |  |
| Vasopressine 20                                                                     | 9788                                          | Vasopressine 20 | ) 20 unités / 1 mL              |                | unités/min             |  |  |
|                                                                                     |                                               |                 |                                 |                |                        |  |  |

- 2. Sélectionnez un médicament.
- 3. Cliquez sur Supprimer de l'USC.
- 4. Cliquez sur Supprimer dans la fenêtre contextuelle Confirmer la suppression de médicaments d'une USC.

| Confirmer la suppression de médicaments   |
|-------------------------------------------|
| Supprimer de: Urgence                     |
| Entrées de médicaments                    |
| Heparine 25 000 U/2 25000 unités / 250 mL |
| Supprimer Annuler Aide                    |

Remarque : Le médicament n'est pas supprimé de la liste complète de médicaments.

### Travailler avec la liste complète de médicaments

**Remarque :** Consultez Champs de l'ensemble de règles section à la page 241 dans ce chapitre pour des information sur les plages autorisées.

Pour entrer un médicament dans la liste complète de médicaments :

- 1. Sélectionnez Liste complète de médicaments comme la Liste source.
- 2. À partir de la Liste source, cliquez sur Ajouter.

| Ì | Liste source: Liste                                                 | e complète de   | médicaments —     |                                           |                               |  |  |  |
|---|---------------------------------------------------------------------|-----------------|-------------------|-------------------------------------------|-------------------------------|--|--|--|
|   | Liste complète de médicaments v Ajouter Modifier Affigher Supprimer |                 |                   |                                           |                               |  |  |  |
|   | Limites du débit de                                                 | dose Limites du | u bolus           |                                           |                               |  |  |  |
|   | Nom générique                                                       | ID externe      | Nom affiché       | Concentration<br>(ou volume du réservoir) | Unité de dose<br>débit de dos |  |  |  |
|   | Acyclovir 50 mg/m                                                   | 11056           | Acyclovir 50 mg/m | 50 mg / 1 mL                              | mL/h                          |  |  |  |
|   | Albumine 25% 5                                                      | 11677           | Albumine 25% 5    | 50 mL                                     | mL/h                          |  |  |  |
|   | Dextrose 5% 2                                                       | 9605            | Dextrose 5% 2     | mg /mL                                    | mL/h                          |  |  |  |
|   | Heparine 25 000                                                     | 555555          | Heparine 25 000   | 25000 unités / 250 mL                     | unités/kg/h                   |  |  |  |
|   |                                                                     |                 | h                 |                                           | <                             |  |  |  |
| N | Iom de bibliothèque:                                                | Sapphire        | pompe a           | à perfusion: Sapphire 14.x                | État: F                       |  |  |  |

3. Sélectionnez le nom générique pour la liste de médicaments.

| Choisissez un médicament   |                  |            |         |        |              |  |  |
|----------------------------|------------------|------------|---------|--------|--------------|--|--|
| Tous les médicaments       | s commencant par |            |         |        |              |  |  |
| Nom générique              | Nom commercial   | ID externe | Dosage  | Volume | Forme pharma |  |  |
| Mofetilmycophenolate 500   | Cellcept         | 11229      | 33,3 mg | 1 mL   | 50           |  |  |
| Morphine 1 mg/mL 1mL Fiol  |                  | 9080       | 1 mg    | 1 mL   | 45           |  |  |
| Morphine 10 mg/mL 1mL Amp  |                  | 3320       | 10 mg   | 1 mL   | 2            |  |  |
| Morphine 15 mg/mL 1mL Amp  |                  | 3321       | 15 mg   | 1 mL   | 2            |  |  |
| Morphine HP 50 mg/mL 5     |                  | 8948       | 50 mg   | 1 mL   |              |  |  |
| Moxifloxacine              | Avelox           | 123456     | 400 mg  | 250 ml | 4            |  |  |
| Multivitamines [MVI-1000]  |                  | 3260       |         |        | 2            |  |  |
| Multivitamines [MVI-12] 10 |                  | 10068      |         |        | 2            |  |  |
| Multivitamines [MVI-Ped] 5 |                  | 8051       |         |        | 2            |  |  |
| NaCl 0.2% 250 mL           |                  | 9584       |         |        | 2            |  |  |
| NaCl 0.2% 500 mL           |                  | 9585       | 0,9 %   |        | 2            |  |  |

4. Cliquez sur Choisissez un médicament.

# **Remarque :** La sélection d'un **nom générique** de la liste de médicaments renseigne automatiquement les champs **Nom affiché**, **ID externe**, **Classe thérapeutique** et **ID classe**.

Si le nom générique désiré n'est pas dans la liste **Nom générique**, vous pouvez ajouter un médicament à la liste de médicaments. Autrement, vous pouvez ajouter le nom générique en important une nouvelle **Liste de médicaments** par le biais de la fonction **Importer médicaments** du logiciel ICU Medical MedNet Meds.

Remarque : Pour obtenir la liste des pompes compatibles avec ICU Medical MedNet homologuées par pays, consultez la Matrice de compatibilité des pompes avec ICU Medical MedNet, disponible à partir du Centre de soutien technique.

Remarque : Le champ Nom affiché peut être modifié une fois renseigné. Le nombre de caractères autorisé dans le champ Nom affiché est de 40 maximum pour les SapphirePlus 14.0 et 14.5 quand on utilise les deux champs disponibles.

Vous pouvez soit accepter, soit modifier le Nom affiché avant de continuer.

- 5. Configurez les valeurs de la concentration désirée en :
  - a. Cochant Aucune concentration, ou
  - b. Cochant Diluant uniquement, ou
  - Entrée/sélection des valeurs pour la Quantité du médicament, l'Unité de c. médicamentet la Quantité de diluant.

|                                           | Liste so                               | urce: Ajouter un ensembl          | le de règles           | 2                                 |
|-------------------------------------------|----------------------------------------|-----------------------------------|------------------------|-----------------------------------|
| Médicament et concentration               | Nom générique                          | (ID externe) (Dosage / Volume) {F | forme pharmaceutique}: |                                   |
| Morphine HP 50 mg/mL 5mL                  | . Fiole (8948) (50 mg / 1 mL) {intrave | ineuse perf}                      |                        | Sélectionner                      |
| Nom affiché 1:                            | Nom affiché 2 (facultative):           | Classe thérapeutique:             | ID dasse:              |                                   |
| Morphine HP 50 mg/m                       |                                        | Agonistes des opiaces             | 28:08.1                |                                   |
| Quantité du médicamen<br>50               | t: Unité de médicament: Qu<br>mg v 1   | antité de diluant: mL             |                        |                                   |
| imites du débit de dose<br>Unité de dose: | LII:                                   | LIF: LSF:                         | LSI:                   | Perfusions                        |
| Sélectionner 🗸 🗸                          |                                        |                                   |                        | Perfusion secondaire (secondaire) |
|                                           |                                        |                                   |                        |                                   |

6. Réglez les Limites du débit de dose en sélectionnant l'unité de dose de la liste déroulante; puis entrez les valeurs désirées pour la limite infranchissable inférieure, la limite franchissable inférieure, limite infranchissable supérieure et limite franchissable supérieure.

Remarque : Les Limites du débit de dose sont facultatives, mais l'unité de dose doit être sélectionnée.

Guide d'utilisation ICU Medical MedNet Meds

253 Remarque : Pour obtenir la liste des pompes compatibles avec ICU Medical MedNet homologuées par pays, consultez la Matrice de compatibilité des pompes avec ICU Medical MedNet, disponible à partir du Centre de soutien technique.

#### **Pour SapphirePlus 14.5 seulement :**

Le champ **Unité de débit de dose maximum** est facultatif et activé uniquement si vous sélectionnez une **unité de dose basée sur le poids.** La saisie d'une **Unité de débit de dose maximum** active le champ **Débit de dose maximum**.

Les limites de durée sont facultatives. Entrez les valeurs désirées pour la Limite infranchissable inférieure, la limite franchissable inférieure, la limite infranchissable supérieure et la limite franchissable supérieure, au format hh:mm.

Remarque : Les champs Limites de durée sont désactivés si Étapes multiples est cochée dans Traitements.

| Médicament et concentration       Nom générique (ID externe) (Dosage / Volume) (Forme pharmaceutique):         DOPAHINE (9) (1600 MCG / 1ML)       ID classe:         Nom affiché 1:       Nom affiché 2 (facultative):       Classe thérapeutique:       ID classe:         DOPAMINE       Processor (Construction)       ID classe:       ID classe:         DOPAMINE       Operation       ID classe:       ID classe:         DOPAMINE       Operation       ID classe:       ID classe:         DOPAMINE       Doperation       ID classe:       ID classe:         Division       Division:       Quantité de division:       Quantité de division:         Quantité du médicament:       Unité de médicament::       Quantité de division:       Quantité de division:         Unité du soe:       LIT:       LIT:       LIF:       LSF:       LSI: | Sélectionner                       |
|----------------------------------------------------------------------------------------------------|------------------------------------|
| DOPAHINE (9) (1600 MCG / 1 ML)         Nom affiché 1:       Nom affiché 2 (facultative):         Classe thérapeutique:       ID dasse:         DOPAMINE       ID dasse:         Résumé: DOPAMINE       ID dasse         Quantité du médicament:       Unité de médicament:         Quantité du médicament:       Unité de médicament:         Unité de dose:       LIT:         Limites du débit de dose:       LIT:                                                                                                    | Sélectionner                       |
| Nom affiché 1:       Nom affiché 2 (facultative):       Classe thérapeutique:       ID classe:         DOPAMINE       ID classe       ID classe:       ID classe:         Résumé:       DOPAMINE 400 mcg / 250 mL dosé dans mL/h       ID classe:       ID classe:         Aucune concentration       ID classe:       ID classe:       ID classe:         Image: Diluant uniquement       Quantité du médicament:       Quantité de médicament:       Quantité de classe:         Unité de dose:       LII:       LIF;       LSF;       LSI:                                                                                                    |                                    |
| DOPAMINE         Résumé: DOPAMINE 400 mcg / 250 mL dosé dans mL/h         Aucune concentration         Diluant uniquement         Quantité du médicament:         Quantité du médicament:         Quantité de diluant: mL         400         mcg         250                                                                                                    |                                    |
| Résumé: DOPAMINE 400 mcg / 250 mL dosé dans mL/h         Aucune concentration         Diluant uniquement         Quantité du médicament:         400         mcg         250                                                                                                    |                                    |
| Aucune concentration Diluant uniquement Quantité du médicament: Unité de médicament: 250 Unité de dose Unité de dose: LII: LIF: LSF: LSI:                                                                                                    |                                    |
| Diluant uniquement Quantité du médicament: Unité de médicament: Quantité de diluant: mL 400 Limites du débit de dose Unité de dose: LII: LIF: LSF: LSI:                                                                                                    |                                    |
| Quantité du médicament:       Unité de médicament:       Quantité de diluant: mL         400       mcg       250         Limites du débit de dose       LII:       LIF:         Limité de dose:       LII:       LIF:         Limité de dose:       LII:       LIF:                                                                                                    |                                    |
| 400     mcg     ✓     250       Limites du débit de dose     LIF:     LSF:     LSI:                                                                                                    |                                    |
| Limites du débit de dose<br>Unité de dose: LII: LIF: LSF: LSI:                                                                                                    |                                    |
| Unité de dose: LII: LIF: LSF: LSI:                                                                                                    | - Perfusions                       |
|                                                                                                    | Perfusion primaire (continue)      |
|                                                                                                    | Perfusion secondaire (secondaire)  |
| Unité de débit de dose maximum: Débit volumétrique maximum:                                                                                                    | Paliers multiples                  |
| - Limiter de durée (bhuma)                                                                                                    |                                    |
| LII: LIF: LSF: LSI:                                                                                                    | Administration en fin de perfusion |
|                                                                                                    | O Aucun / Arret                    |
| Non applicable pour les traitements par paliers                                                                                                    |                                    |
|                                                                                                    | Débit MVO par défaut:              |

7. Sélectionnez la ou les options **Bolus** si vous voulez fixer des limites de dose de bolus pour ce médicament (facultatif). Si vous ne choisissez pas de régler Activer le bolus, passez à l'étape suivante.

### Pour définir un bolus dans SapphirePlus :

Sélectionnez parmi Désactivé, Simple ou Avancé pour les SapphirePlus 14.0 et 14.5.

- Désactivé
- Simple. Lorsque cette option est sélectionnée, le champ de l'unité des Limites de dose du bolus est accessible. Sélectionnez une unité de dose dans la liste déroulante et entrez les valeurs désirées pour la limite infranchissable inférieure, la limite franchissable inférieure, la limite infranchissable supérieure et la limite franchissable supérieure.

| Limites du débit de dose<br>Unité de dose:<br>Sélectionner | LII:                       | LIF: | LSF:  | LSI: | Perfusions           Perfusion primaire (continue)           Perfusion secondaire (secondaire) |
|------------------------------------------------------------|----------------------------|------|-------|------|------------------------------------------------------------------------------------------------|
| Bolus: O Désactivé (<br>Limites de dose du bolus           | Simple     Avancé     III: | LIE: | I SE: | IST: | Paliers multiples                                                                              |
|                                                            |                            |      |       |      | Aucun / Arrêt     Même débit                                                                   |
|                                                            |                            |      |       |      | MVO     Débit MVO par défaut:     1     [0,1 - 20 mL/h]                                        |

- Avancé. Lorsque l'option Avancée est sélectionnée, les champs suivants sont accessibles :
- a. **Limites de dose du bolus**. Sélectionnez dans la liste déroulante et entrez les valeurs désirées pour la limite infranchissable inférieure, la limite franchissable supérieure et la limite franchissable supérieure. C'est un champ obligatoire.
- b. **Limites de la durée du bolus** : Limite inférieure infranchissable, limite inférieure franchissable, limite supérieure infranchissable, limite supérieure franchissable.
- c. Sélectionnez les **Limites de débit de dose du bolus** dans la liste déroulante Unité de dose. Entrez les valeurs désirées pour la Limite inférieure infranchissable, la limite inférieure franchissable, la limite supérieure infranchissable et la limite supérieure franchissable (facultatif).

| Unité de dose:                               |               | LII:                | LIF: | LSF: | LSI: | ✓ Perfusion primaire (continue)              |
|----------------------------------------------|---------------|---------------------|------|------|------|----------------------------------------------|
| Sélectionner                                 | ~             |                     |      |      |      | Perfusion secondaire (second                 |
| Bolus: O Désactivé                           | O Simple      | Avance              |      |      |      | Paliers multiples                            |
| Limites de dose du bolus<br>Unité:           |               | LII:                | LIF: | LSF: | LSI: | Administration en fin de perfusion           |
| Sélectionner                                 | ¥             |                     |      |      |      | O Aucun / Arrêt                              |
| Unité de dose du bolus m                     | naximum: Dos  | e de bolus maximum: |      |      |      | Même débit     MVO     Débit MVO par défaut: |
| Limites de la durée du bol                   | lus (hh:mm) — | LII:                | LIF: | LSF: | LSI: | 1 [0,1 - 20 mL/h]                            |
|                                              |               | :                   |      |      |      |                                              |
| Limites du débit de dose d<br>Unité de dose: | du bolus      | LII:                | LIF: | LSF: | LSI: | ]                                            |
| Sélectionner                                 | ~             |                     |      |      |      |                                              |
| Spécifiez l'unit                             | é de dos      | <u>•</u> .          |      |      |      |                                              |

Guide d'utilisation ICU Medical MedNet Meds

255

8. Pour les **Perfusions**, cochez ou décochez Principal (continu), Secondaire (secondaire), et Paliers multiples, comme désiré.

| imites du débit de dose            | 177.                   | 175.             | 105.                  | 101          | Perfusions                                        |
|------------------------------------|------------------------|------------------|-----------------------|--------------|---------------------------------------------------|
| Unite de dose:                     | LII:                   | LIF:             | LSF:                  | LSI:         | <ul> <li>Perfusion primaire (continue)</li> </ul> |
| Selectionner V                     |                        |                  |                       |              | Perfusion secondaire (secondaire)                 |
|                                    |                        |                  |                       |              | Baliara multiplan                                 |
| olus: 🔿 Désactivé 🛛 🔿 Sim          | ole 💿 Avancé           |                  |                       |              | Paller's indrupies                                |
| imites de dose du bolus            |                        |                  |                       |              | - Administration en fin de perfusion              |
| Unité:                             | LII:                   | LIF:             | LSF:                  | LSI:         |                                                   |
| Sélectionner 🗸 🗸                   |                        |                  |                       |              | O Aucuity Arrec                                   |
| Unité de dose du bolus maximum:    | Dose de bolus maximum: |                  |                       |              | O Même débit                                      |
| ~                                  |                        |                  |                       |              | MVO                                               |
|                                    |                        |                  |                       |              | Débit MVO par défaut:                             |
| imites de la durée du bolus (hh:m  | n) ————                |                  |                       |              | 1 [0,1 - 20 ml /b]                                |
|                                    | LII:                   | LIF:             | LSF:                  | LSI:         | Later and the                                     |
|                                    |                        | :                |                       |              |                                                   |
| imites du débit de dose du bolus - |                        |                  |                       |              |                                                   |
| Unité de dose:                     | LII:                   | LIF:             | LSF:                  | LSI:         |                                                   |
| Sélectionner 🗸 🗸                   |                        |                  |                       |              |                                                   |
|                                    |                        |                  |                       |              |                                                   |
| pécifiez l'unité de d              | lose.                  |                  |                       |              |                                                   |
|                                    |                        |                  |                       |              |                                                   |
|                                    |                        |                  |                       |              |                                                   |
|                                    |                        |                  |                       |              |                                                   |
|                                    | Enregistrer et         | aiouter un autre | Enregistrer et fermer | Annuler Aide |                                                   |

9. Administration en fin de perfusion (Sapphire 14.0 et 14.5). Sélectionnez parmi Aucun/Fin, Même débit ou MVO (le débit MVO par défaut est de 0,1 à 20 mL/h)

**Pour SapphirePlus 14.5 seulement :** 

| Unité de d           | lose:        | LII:                                    | LIF: | LSF: | LSI: | Perfusion primaire (continue)                                               |
|----------------------|--------------|-----------------------------------------|------|------|------|-----------------------------------------------------------------------------|
| h<br>é de débit de d | ose maximum: | Débit volumétrique maximum:             |      |      |      | Perfusion secondaire (secondaire)     Paliers multiples                     |
| ites de durée (      | (hh:mm):     | LII:<br>Non applicable pour les traitem | LIF: | LSF: | LSI: | Administration en fin de perfusion     Aucun / Arrêt     Même débit     MYQ |
| :   Désactiv         | re OSimp     | le 🔿 Avancé                             |      |      |      | Débit MVO par défaut:                                                       |
|                      |              |                                         |      |      |      | Minimum:         [0,1 - 500 kg]           Maximum:         [0,1 - 500 kg]   |
|                      |              |                                         |      |      |      | Autres paramètres                                                           |

- 10. **Poids du patient** (SapphirePlus 14.5 seulement) permet de sélectionner le poids minimum et maximum du patient. Les valeurs par défaut sont champ vide pour minimum et champ vide pour maximum. Si aucune valeur n'est entrée, la plage sera déterminée par les valeurs réglées dans les paramètres d'USC.
- 11. Autres paramètres (SapphirePlus 14.5 seulement) Si coché, Activer verrou patient automatique fait en sorte que le patient ne puisse modifier cet ensemble de règles. Toutefois, si vous avez coché « Activer le verrouillage patient automatique » dans les paramètres de l'USC, cette option ne peut être modifiée, car elle est déjà configurée pour l'USC en question.
- 12. Cliquez sur Enregistrer et ajouter un autre, ou Enregistrer et fermer pour ajouter le médicament dans l'USC.
- **Remarque :** Lorsqu'un médicament est entré dans la liste complète de médicaments, celui-ci n'est pas attribuée à une USC.

#### Pour modifier une entrée de médicament dans la liste complète de médicaments :

- 1. Sélectionnez Liste complète de médicaments de la Liste source.
- 2. À partir de la Liste source, sélectionnez le médicament que vous désirez modifier.
- 3. Cliquez sur Modifier.

|                                                             | ~~~                                                                 |         | ~~~        | ~~~~~  |                |                                | ~~~ | <u>~~~</u> ~~           |
|-------------------------------------------------------------|---------------------------------------------------------------------|---------|------------|--------|----------------|--------------------------------|-----|-------------------------|
| Liste source: Li                                            | Liste source: Liste complète de médicaments                         |         |            |        |                |                                |     |                         |
| Liste complète de médicaments V Ajouter Modifier Affigher S |                                                                     |         |            |        |                |                                | Su  | pprimer                 |
| Limites du débit                                            | Limites du débit de dose Limites du bolus                           |         |            |        |                |                                |     |                         |
| Nom générique                                               | ID                                                                  | externe | Nom a      | ffiché | Co<br>(ou volu | ncentration<br>me du réservoir | )   | Unité de de<br>débit de |
| Albumine 25%                                                | 5 1167                                                              | 7       | Albumine 2 | 25% 5  | 50 mL          |                                | n   | nL/h                    |
| Dextrose 5% 2                                               | 9605                                                                |         | Dextrose   | 5% 2   | mg / _         | _mL                            | n   | nL/h                    |
| Heparine 25 000                                             | 5555                                                                | 55      | Heparine 2 | 25 000 | 25000 un       | ités / 250 mL                  | l   | unités/kg/h             |
| Morphine 15 mg/.                                            | 3321                                                                |         | Morphine : | 15 mg/ | 15 mg / 1      | l mL                           | n   | nL/h                    |
|                                                             |                                                                     |         |            |        |                |                                |     | <                       |
| Nom de bibliothèque                                         | Nom de bibliothèque: Sapphire pompe à perfusion: Sapphire 14.x État |         |            |        |                |                                |     |                         |

*Conseil pratique :* Vous pouvez également cliquer deux fois sur un médicament pour afficher la boîte de dialogue **Ensemble de règles**.

4. Effectuez les modifications désirées.

|                                                                                                  | Liste so                            | ource: Modifier l'ensembl | e de règles | ×                             |  |  |  |  |  |  |
|--------------------------------------------------------------------------------------------------|-------------------------------------|---------------------------|-------------|-------------------------------|--|--|--|--|--|--|
| Médicament et concentration Nom générique (ID externe) (Dosage / Volume) {Forme pharmaceutique}: |                                     |                           |             |                               |  |  |  |  |  |  |
| Morphine 15 mg/mL 1mL Amp (3321) (15 mg / 1 mL) {intraveineuse perf}                             |                                     |                           |             |                               |  |  |  |  |  |  |
| Nom affiché 1:                                                                                   | Nom affiché 2 (facultative):        | Classe thérapeutique:     | ID classe:  |                               |  |  |  |  |  |  |
| Morphine 15 mg/mL 1                                                                              |                                     | Agonistes des opiaces     | 28:08.1     |                               |  |  |  |  |  |  |
| Aucune concentration      Diluant uniquement      Quantité du médicament:      15                | : Unité de médicament: Qu<br>mg v 1 | uantité de diluant: mL    |             |                               |  |  |  |  |  |  |
| Limites du débit de dose                                                                         | 177.                                | 17E, 19E,                 | 1.61.       | Perfusions                    |  |  |  |  |  |  |
| onite de dose;                                                                                   |                                     | LUI. LOF:                 | 201;        | Perfusion primaire (continue) |  |  |  |  |  |  |

- 5. Cliquez sur Enregistrer et fermer pour enregistrer vos modifications.
- **Remarque :** Lorsqu'une entrée d'un médicament est modifiée, les modifications sont reflétées dans la liste complète de médicaments et une fenêtre contextuelle affiche les USC affectées.

Si l'entrée de médicament modifiée est attribuée à une seule USC, l'entrée de médicament sera également mise à jour dans la liste de médicaments principale. Si le médicament modifié est attribué à une seule USC, celui-ci sera également mise à jour dans la liste complète de médicaments.

257

Remarque : Pour obtenir la liste des pompes compatibles avec ICU Medical MedNet homologuées par pays, consultez la Matrice de compatibilité des pompes avec ICU Medical MedNet, disponible à partir du Centre de soutien technique.

### Pour afficher une entrée de médicament dans la liste de médicaments principale :

- 1. Sélectionnez Liste complète de médicaments de la Liste source.
- 2. À partir de la Liste source, sélectionnez le médicament que vous désirez visualiser.
- 3. Cliquez sur Afficher.

| Ŷ |                                             |                 |                     |                                           | ~~~~~~~~~~~~~~~~~~~~~~~~~~~~~~~~~~~~~~ |  |  |  |  |
|---|---------------------------------------------|-----------------|---------------------|-------------------------------------------|----------------------------------------|--|--|--|--|
|   | Liste source: Liste complète de médicaments |                 |                     |                                           |                                        |  |  |  |  |
|   | Liste complète de mé                        | dicaments 🗸     | Ajou <u>t</u> er Mo | difier Afficher                           | Supprimer                              |  |  |  |  |
|   | Limites du débit de d                       | dose Limites du | u bolus             |                                           |                                        |  |  |  |  |
|   | Nom générique                               | ID externe      | Nom affiché         | Concentration<br>(ou volume du réservoir) | Unité de dos<br>débit de do            |  |  |  |  |
|   | Albumine 25% 5                              | 11677           | Albumine 25% 5      | 50 mL                                     | mL/h                                   |  |  |  |  |
|   | Dextrose 5% 2                               | 9605            | Dextrose 5% 2       | mg /mL                                    | mL/h                                   |  |  |  |  |
|   | Heparine 25 000                             | 555555          | Heparine 25 000     | 25000 unités / 250 mL                     | unités/kg/h 🖇                          |  |  |  |  |
|   | Morphine 15 mg/                             | 3321            | Morphine 15 mg/     | 15 mg / 1 mL                              | mL/h                                   |  |  |  |  |
|   |                                             |                 |                     |                                           | < >                                    |  |  |  |  |
| Ľ |                                             |                 |                     |                                           | 5                                      |  |  |  |  |
| Ν | Nom de bibliothèque:                        | Sapphire        | pompe a             | à perfusion: Sapphire 14.x                | État:                                  |  |  |  |  |

### 4. Cliquez sur Fermer.

| Liste source: Afficher l'ensemble de règles |                                                                                                    |                                            |                       |            |                                                                            |  |  |
|---------------------------------------------|----------------------------------------------------------------------------------------------------|--------------------------------------------|-----------------------|------------|----------------------------------------------------------------------------|--|--|
| Méo                                         | - Médicament et concentration                                                                                       |                                            |                       |            |                                                                            |  |  |
| Мо                                          | orphine 15 mg/mL 1mL Am                                                                                             | <b>p</b> (3321) (15 mg / 1 mL) {intraveine | use perf}             |            | Sélectionner                                                               |  |  |
|                                             | Nom affiché 1:                                                                                                    | Nom affiché 2 (facultative):               | Classe thérapeutique: | ID classe: |                                                                            |  |  |
| Mo                                          | orphine 15 mg/mL 1                                                                                                  |                                            | Agonistes des opiaces | 28:08.1    |                                                                            |  |  |
|                                             | Diluant uniquement         Quantité du médicament:       Unité de médicament:         15       mg         1       1 |                                            |                       |            |                                                                            |  |  |
| - <b>Limi</b><br>mL                         | ites du débit de dose<br>Unité de dose:<br>L/h v                                                                    |                                            | LIF: LSF:             | LSI:       | Perfusions Perfusion primaire (continue) Perfusion secondaire (secondaire) |  |  |
| Bolu                                        | Indus:                                                                                                    |                                            |                       |            |                                                                            |  |  |

Pour supprimer une entrée de médicament dans la liste complète de médicaments :

- 1. Sélectionnez Liste complète de médicaments de la Liste source.
- 2. À partir de la Liste source, sélectionnez le médicament que vous désirez supprimer.
- 3. Cliquez sur Supprimer de la liste principale.

| List         | Liste source: Liste complète de médicaments |              |            |                    |                        |                        |                     |                |           |
|--------------|---------------------------------------------|--------------|------------|--------------------|------------------------|------------------------|---------------------|----------------|-----------|
|              | lom générique                               | dose<br>TD   | Limites du | bolus              | m affiché              | Con                    | centration          | Unite          | é de dos  |
| Dev          | troce 5% 2                                  | 9605         | externe    | Devtro             | n 5% 2                 | (ou volun              | ne du réservoir)    | dé             | bit de di |
| Hep          | arine 25 000                                | 5555         | 55         | Heparin            | ne 25 000              | 25000 uni              | _m_<br>tés / 250 mL | unités         | /kg/h     |
| Morr<br>Vaso | phine 15 mg/<br>ppressine 20                | 3321<br>9788 |            | Morphir<br>Vasopre | ne 15 mg/<br>essine 20 | 15 mg / 1<br>20 unités | mL<br>/1mL          | mL/h<br>unités | /min      |
|              |                                             |              |            |                    |                        | E                      |                     | <              |           |
| Nom de       | e bibliothèque:                             | Sapphi       | ire        |                    | pompe                  | à perfusion            | Sapphire 14.        | x              | État:     |

4. Cliquez sur Supprimer.

| Liste source: Supprimer un ensemble de règles                                                                                                    |                              |                                                 |                        |                                                                                      |  |  |
|----------------------------------------------------------------------------------------------------|------------------------------|-------------------------------------------------|------------------------|--------------------------------------------------------------------------------------|--|--|
| Médicament et concentration       Nom générique (ID externe) (Dosage / Volume) {Forme pharmaceutique}:         Vasopressine 20 U/mL 1mL Fiole (9788) (20 Unites / 1 mL) {intraveineuse perf}       Sélectionner |                              |                                                 |                        |                                                                                      |  |  |
| Nom affiché 1:<br>Vasopressine 20 U/mL                                                                                                    | Nom affiché 2 (facultative): | Classe thérapeutique:<br>Hormones Hypophysaires | ID classe:<br>68:28:00 |                                                                                      |  |  |
| Aucune concentration         Diluant uniquement         Quantité du médicament:       Unité de médicament:         20       unités         1                                                                    |                              |                                                 |                        |                                                                                      |  |  |
| Limites du débit de dose<br>Unité de dose:<br>unités/min v                                                                                                    |                              | LIF: LSF:                                       | LSI:                   | Perfusions<br>✓ Perfusion primaire (continue)<br>✓ Perfusion secondaire (secondaire) |  |  |

259 Remarque : Pour obtenir la liste des pompes compatibles avec ICU Medical MedNet homologuées par pays, consultez la Matrice de compatibilité des pompes avec ICU Medical MedNet, disponible à partir du Centre de soutien technique.

Une fenêtre contextuelle **Supprimer le médicament** s'affiche seulement si une USC est affectée. Sinon, l'entrée est supprimée et il n'y a aucune confirmation.

5. Cliquez sur **OK**.

| C | Supprimer le médicament                                                                                                    |  |  |  |  |
|---|----------------------------------------------------------------------------------------------------|--|--|--|--|
|   | La suppression de cette entrée de médicament<br>l'éliminera également de la liste complète et des<br>USC suivantes :<br>Urgence |  |  |  |  |
|   | OK                                                                                                    |  |  |  |  |

#### Pour copier vers une USC cible :

1. Sélectionnez un médicament dans la liste complète de médicaments.

Remarque : Une USC doit être sélectionnée avant que vous puissiez copier un médicament vers une USC cible à partir de la liste complète de médicaments.

2. Cliquez sur Copier vers l'USC cible.

|   | Liste source: Liste complète de médicaments<br>Liste complète de médicaments v Ajouter Modifier Affigher Supprimer Cogier vers l'USC cible                                        |                 |                   |                                           |                                   |                           |                          |                         |
|---|----------------------------------------------------------------------------------------------------|-----------------|-------------------|-------------------------------------------|-----------------------------------|---------------------------|--------------------------|-------------------------|
|   | Limites du débit de                                                                                                    | dose Limites du | u bolus           |                                           |                                   |                           |                          | ĺ                       |
|   | Nom générique                                                                                                    | ID externe      | Nom affiché       | Concentration<br>(ou volume du réservoir) | Unité de dose du<br>débit de dose | Limite infé<br>infranchis | Limite infé<br>franchiss | Limite sup<br>franchiss |
|   | Acyclovir 50 mg/m                                                                                                    | 11056           | Acyclovir 50 mg/m | 50 mg / 1 mL                              | mL/h                              |                           |                          | 5                       |
|   | Albumine 25% 5                                                                                                    | 11677           | Albumine 25% 5    | 50 mL                                     | mL/h                              |                           |                          |                         |
|   | Amiodarone 50 m                                                                                                    | 10205           | Amiodarone 50 m   | 50 mg / 3 mL                              | mL/h                              |                           |                          | [                       |
|   | Dextrose 5% 2                                                                                                    | 9605            | Dextrose 5% 2     | mg /mL                                    | mL/h                              |                           |                          | (                       |
|   |                                                                                                    |                 |                   |                                           |                                   |                           |                          |                         |
| N | Image: Nom de bibliothèque:         Sapphire         pompe à perfusion:         Sapphire 14.x         État:         Feuille de travail         Modifié:         24 août 2016 20:6 |                 |                   |                                           |                                   |                           |                          |                         |

3. Cliquez sur Copier dans la fenêtre contextuelle Confirmation des médicaments à copier.

| Con:         | firmation des médicaments à copier 🛛 💌 |
|--------------|----------------------------------------|
| Copier de:   | Liste complète de médicaments          |
| Copier vers: | Urgence                                |
| Entrées de   | médicaments                            |
| Amiodaror    | ne 50 mg/mL 50 mg / 3 mL               |
|              |                                        |
|              |                                        |
|              |                                        |
|              |                                        |
|              |                                        |
|              |                                        |
|              |                                        |
|              | Copier Annuler <u>A</u> ide            |

### **Remarques :**

# Chapitre 13 : Configuration de la pompe à perfusion principale

## Paramètres de la pompe principale Plum 360

La vue Paramètres de la pompe principale Plum 360 permet de sélectionner les valeurs de réglage suivantes :

- Même débit (Plum 360 15.0x et 15.1x seulement)
- Notification de rappel
- Mode d'administration voie B (Plum 360 15.0x et 15.1x seulement)
- Aucun médicament sélectionné dans le mode voie B par défaut (Plum 360 15.2x seulement)
- Forcer la pompe à accepter la bibliothèque des médicaments pendant l'arrêt
- Expiration de session motif du refus du programme automatique (secondes)
- Temps de veille maximal (en heures)
- Utilisation clinique par défaut
- Code de verrouillage/déverrouillage du clavier (Plum 360 15.2x seulement)

Pour afficher les paramètres de la pompe à perfusion principale, ouvrez une feuille de travail et cliquez sur l'onglet Configuration de la pompe de perfusion principale. (Pour des instructions sur l'ouverture d'une feuille de travail, voir Chapitre 5 : Répertoire des bibliothèques sur page 35).

| Gestion de la bibliothèque de médicaments Rapports Configuration de l'US                                                                                                    | Configuration de la pompe de perfusion principale                                                   |
|----------------------------------------------------------------------------------------------------|----------------------------------------------------------------------------------------------------|
|                                                                                                    | Rétablir les paramètres par défaut Sauvegarder Annuler Fermer Alde                                  |
|                                                                                                    |                                                                                                    |
| Même débit                                                                                                    | Notification de rappel                                                                              |
| MVO                                                                                                    | ⊙ Oui                                                                                               |
| O Débit                                                                                                    | Non                                                                                                 |
| Mode d'administration voie B                                                                                                    | Forcer la pompe à accepter la bibliothèque des médicaments pendant l'arrêt —                        |
| Perfusion secondaire                                                                                                    | ⊙ 0ui                                                                                               |
| 🔿 Simultané                                                                                                    | Non                                                                                                 |
| Expiration de session motif du refus du programme automatique (secondes) –<br>Session expirée : 15 [10 - 30]                                                                                                    | Temps de veille maximal (en heures)<br>Temps de veille maximal : [72] [24 - 72]                     |
| Utilisation clinique par défaut<br>NON PRÉCISÉ<br>Remarque: Si le champ d'utilisation clinique est vide dans un ensemble de<br>règles, alors l'utilisation clinique sera actualisée avec le valeur entrée ici.<br>Mettre à jour ce champ actualisera l'utilisation clinique dans l'ensemble des<br>règles qui utiliserit cette utilisation clinique par défaut. |                                                                                                    |
| Nom de bibliothèque: Géneral Station de perfusion: Plum 360                                                                                                    | 0.15.1x État: Feuille de travail Modifié: 25 mai 2016 02:34 Mode: Modrier Utilisateur: mednet_admin |

Plum 15.0x and Plum 15.1x

| ICU Medi                                                                   | ical MedNet(MC) Meds(MC) - guide                                                                                                    |
|----------------------------------------------------------------------------|----------------------------------------------------------------------------------------------------|
| Gestion de la bibliothèque de médicaments Rapports Configuration de l'USC  | onfiguration de la pompe de perfusion principale                                                                                                    |
|                                                                            | Rétablir les paramètres par défaut         Enregistrer         Annuler         Fermer         Aide                                                            |
| Notification de rappel                                                     | Aucun médicament sélectionné dans le mode voie B par défaut                                                                                                   |
| Oui                                                                        | Perfusion secondaire                                                                                                    |
| Non                                                                        | ⊖ simultané                                                                                                    |
| Forcer la pompe à accepter la bibliothèque des médicaments pendant l'arrêt | Expiration de session motif du refus du programme automatique (secondes)                                                                                      |
| ⊖ Oui                                                                      |                                                                                                    |
| Non                                                                        | Session expirée : 15 [10 - 30]                                                                                                    |
|                                                                            |                                                                                                    |
| Temps de veille maximal (en heures)                                        | Utilisation dinique par défaut                                                                                                    |
|                                                                            | NON PRÉCISÉ                                                                                                    |
| Temps de veille maximal : 72 [24 - 72]                                     | Remarque : Si le champ d'utilisation clinique est vide dans un ensemble de<br>règles, alors l'utilisation clinique sera actualisée avec la valeur entrée ici. |
|                                                                            | Mettre à jour ce champ actualisera l'utilisation clinique dans l'ensemble des<br>règles qui utilisent cette utilisation clinique par défaut.                  |
| Code de verrouillane/déverrouillane du clavier                             |                                                                                                    |
|                                                                            |                                                                                                    |
| Code de verrouillage/déverrouillage du clavier: 0963                       |                                                                                                    |
|                                                                            |                                                                                                    |
|                                                                            |                                                                                                    |
|                                                                            |                                                                                                    |
|                                                                            |                                                                                                    |
| Nom de bibliothèque: guide pompe à perfusion: Plum 360                     | 15.2x État: Feuille de travail Modifié: [26 juin 2019 14:30 Mode: Modifier Utilisateur: Cecile_frca                                                           |

#### Plum 15.2x

### Même débit (Plum 360 15.0x et 15.1x seulement)

Le paramètre *Même débit* vous permet de sélectionner le débit par défaut auquel la pompe se règle au terme d'un traitement. Les options de Même débit sont *MVO* et *Débit*. MVO (maintenir la veine ouverte) est un débit très bas (1 ml/h) qui réduit le risque de coagulation au site de la perfusion. Le débit est le même débit d'administration que celui du traitement terminé. Le paramètre Même débit peut être modifié lors de la programmation de la pompe à perfusion :

- Sélectionnez MVO pour établir le Même débit par défaut à MVO.
- Sélectionnez **Débit** pour que le Même débit par défaut soit identique au débit du traitement terminé.

### Notification de rappel

Lorsque le paramètre *Notification de rappel* est activé, la pompe à perfusion émet une alarme sonore de rappel infirmier et affiche un avis entre les paliers d'une perfusion à paliers multiples, après une perfusion alternée ou après une dose de charge. Le paramètre par défaut de l'Avis de rappel est **Non** (désactivé). Ce paramètre peut être modifié lors de la programmation manuelle de la pompe à perfusion. Pour plus d'informations sur les alarmes de rappel infirmier, consultez le manuel d'utilisation de la pompe à perfusion.

### Mode d'administration voie B (Plum 360 15.0x et 15.1x seulement)

Le paramètre *Mode d'administration voie B* vous permet de choisir la méthode d'administration à deux voies par défaut. Cette fonctionnalité définit la relation par défaut entre la Voie A et la Voie B de la pompe à perfusion. Les options du paramètre Mode d'administration voie B sont **Perfusion secondaire** et **Simultané**. Lorsque le mode Perfusion secondaire est sélectionné, l'administration par la Voie A s'interrompt pour la durée de la perfusion par la Voie B. L'administration reprend dans la Voie A lorsque la perfusion par la Voie B est terminée. Lorsque le mode Simultané est sélectionné, la perfusion se fait dans les deux voies en même temps. Le paramètre Mode d'administration de la pompe à perfusion.

- Sélectionnez le mode **Perfusion secondaire** pour régler le mode Paramètre Mode d'administration voie B par défaut à perfusion secondaire
- Sélectionnez Simultané pour régler le mode Paramètre Mode d'administration voie B par défaut à Simultané

# Aucun médicament sélectionné dans le mode voie B par défaut (Plum 360 15.2x seulement)

Le paramètre *Aucun médicament sélectionné dans le mode voie B par défaut* vous permet de sélectionner soit **Perfusion secondaire** ou **Simultané** comme mode de perfusion par défaut pour la voie B lorsque le médicament sélectionné est configuré sur Aucun médicament sélectionné. Cette configuration peut être modifiée lors de la programmation de la pompe à perfusion.

### Forcer la pompe à accepter la bibliothèque des médicaments pendant l'arrêt

Ce paramètre détermine si la pompe à perfusion installera automatiquement une nouvelle bibliothèque de médicaments à l'arrêt de la pompe à perfusion. Si la valeur est réglée à **Oui**, la pompe installera la bibliothèque sans envoyer d'invite à l'utilisateur pendant la mise hors tension. Le réglage par défaut est **Non**.

### Expiration de session motif du refus du programme automatique (secondes)

Lorsqu'un programme automatisé est rejeté par ICU Medical MedNet, le motif du rejet apparaît à l'écran de la pompe pour aviser les infirmiers que le programme automatisé a été rejeté avant l'envoi à la pompe à perfusion. Le paramètre du délai d'expiration permet de régler la période pendant laquelle le message reste affiché à l'écran de la pompe. La plage est de 10-30 secondes et la valeur par défaut est de 15 secondes.

### Temps de veille maximal (en heures)

Le paramètre *Temps de veille maximal* vous permet de choisir le délai pendant lequel la pompe peut être mise en attente avant le début d'un traitement. Le paramètre Pause *ne peut pas* être contourné lors de la programmation de la pompe à perfusion.

**Remarque :** Ce paramètre s'applique aux modes Début différé et Pause. S'il est activé, les deux modes seront disponibles. S'il est désactivé, l'un ni l'autre ne sera disponible.

La plage est de 24 à 72 heures en incréments d'une heure. Le paramètre par défaut est de 72 heures.

Guide d'utilisation ICU Medical MedNet Meds

Remarque : Pour obtenir la liste des pompes compatibles avec ICU Medical MedNet homologuées par pays, consultez la Matrice de compatibilité des pompes avec ICU Medical MedNet, disponible à partir du Centre de soutien technique.

265

### Utilisation clinique par défaut

Le paramètre *Utilisation clinique par défaut* vous permet de remplacer la valeur « NON PRÉCISÉ » entrée dans une USC par la valeur accordée au paramètre Utilisation clinique par défaut.

**Remarque :** La valeur entrée comme valeur par défaut sera attribuée à TOUTES les entrées indiquées par « NON PRÉCISÉ » dans toutes les USC et dans la liste complète de médicaments.

### Code de verrouillage/déverrouillage du clavier (Plum 360 15.2x seulement)

Le paramètre *Code de verrouillage/déverrouillage du clavier* vous permet de définir un code unique pour verrouiller et déverrouiller le clavier en mode clinique. Ce paramètre ne peut pas être modifié sur la pompe à perfusion.

Le code peut être n'importe quel nombre à 4 chiffres compris entre 0000 et 9999.

### Pour régler les paramètres de la pompe à perfusion principale :

- 1. Cliquez sur l'onglet Configuration de la pompe de perfusion principale.
- 2. Sélection l'option désirée pour chaque paramètre.
- 3. Lorsque vous avez effectué les sélections, cliquez sur Sauvegarder.
- **Remarque :** Pour enregistrer les modifications aux paramètres de la pompe à perfusion principale, vous devez cliquez sur **Sauvegarder** avant de quitter la vue **Paramétrage de la pompe à perfusion principale**.

Les modifications effectuées dans la vue Paramétrage de la pompe à perfusion principale s'appliqueront à toutes les USC de la bibliothèque.

### Paramètres de la pompe à perfusion principale Plum A+

La vue Paramétrage de la pompe à perfusion principale Plum A+ permet de sélectionner les valeurs de réglage suivantes :

- Même débit
- Notification de rappel
- Mode d'administration voie B
- Activer le mode différé/pause

Pour afficher les paramètres de la pompe à perfusion principale, ouvrez une feuille de travail et cliquez sur l'onglet Configuration de la pompe de perfusion principale. (Pour des instructions sur l'ouverture d'une feuille de travail, voir Chapitre 5 : Répertoire des bibliothèques sur page 35).

| Gestion de la bibliothèque de médicaments | Rapports Configuration de l'US     | de la pompe de perfusion principale |                                  |                           |
|-------------------------------------------|------------------------------------|-------------------------------------|----------------------------------|---------------------------|
|                                           |                                    |                                     | Sauvegarder Annuler              | Fermer Aide               |
| -Mâma dábit                               | - Notification de rannel           |                                     |                                  |                           |
|                                           |                                    |                                     |                                  |                           |
|                                           |                                    |                                     |                                  |                           |
| 🕥 Débit                                   | Non                                |                                     |                                  |                           |
|                                           |                                    |                                     |                                  |                           |
| Mode d'administration voie B              | Activer le mode différé/pause      |                                     |                                  |                           |
| <ul> <li>Perfusion secondaire</li> </ul>  | <ul> <li>Oui</li> </ul>            |                                     |                                  |                           |
| 🔘 Simultané                               | O Non                              |                                     |                                  |                           |
|                                           |                                    |                                     |                                  |                           |
|                                           |                                    |                                     |                                  |                           |
|                                           |                                    |                                     |                                  |                           |
|                                           |                                    |                                     |                                  |                           |
|                                           |                                    |                                     |                                  |                           |
|                                           |                                    |                                     |                                  |                           |
|                                           |                                    |                                     |                                  |                           |
|                                           |                                    |                                     |                                  |                           |
| Nom de bibliothèque: Canada               | Station de perfusion: Plum A+ 13.x | État: Feuille de travail Modifié:   | 25 mai 2016 03:05 Mode: Modifier | Utilisateur: mednet_admin |

### Même débit

Le paramètre Même débit vous permet de sélectionner le débit par défaut auquel la pompe se règle au terme d'un traitement. Les options de Même débit sont MVO et Débit. MVO (maintenir la veine ouverte) est un débit très bas (1 ml/h) qui réduit le risque de coagulation au site de la perfusion. Le débit est le même débit d'administration que celui du traitement terminé. Le paramètre Même débit peut être modifié lors de la programmation de la pompe à perfusion :

- Sélectionnez MVO pour établir le Même débit par défaut à MVO.
- Sélectionnez Débit pour que le Même débit par défaut soit identique au débit du traitement ٠ terminé.

### Notification de rappel

Lorsque le paramètre Notification de rappel est activé, la pompe à perfusion émet une alarme sonore de rappel infirmier et affiche un avis entre les paliers d'une perfusion à paliers multiples, après une perfusion secondaire ou après une dose de charge. Le paramètre par défaut de l'Avis de rappel est Non (désactivé). Ce paramètre peut être modifié lors de la programmation manuelle de la pompe à perfusion. Pour plus d'informations sur les alarmes de rappel des infirmiers, consultez le manuel d'utilisation du système ICU Medical Plum A+/A+ 3.

### Mode d'administration voie B

Le paramètre *Mode d'administration voie B* vous permet de choisir la méthode d'administration à deux voies par défaut. Cette fonctionnalité définit la relation par défaut entre la Voie A et la Voie B de la pompe à perfusion. Les options du paramètre Mode d'administration voie B sont **Perfusion secondaire** et **Simultané**. Lorsque le mode Perfusion secondaire est sélectionné, l'administration par la Voie A s'interrompt pour la durée de la perfusion par la Voie B. L'administration reprend dans la Voie A lorsque la perfusion par la Voie B est terminée. Lorsque le mode Simultané est sélectionné, la perfusion se fait dans les deux voies en même temps. Le paramètre Mode d'administration de la pompe à perfusion.

- Sélectionnez le mode **Perfusion secondaire** pour régler le mode Paramètre Mode d'administration voie B par défaut à perfusion secondaire
- Sélectionnez Simultané pour régler le mode Paramètre Mode d'administration voie B par défaut à Simultané

### Activer le mode différé/pause

Le paramètre *Activer le mode Différé/Pause* vous permet de sélectionner la valeur de réglage pour le mode Pause, **Oui** (activé) ou **Non** (désactivé). Lorsque ce paramètre est activé, il est possible de programmer un délai d'attente avant le début d'un traitement. Lorsque ce paramètre est désactivé, il n'est pas possible de programmer un délai d'attente avant le début d'un traitement. Le paramètre Pause *ne peut pas* être contourné lors de la programmation de la pompe à perfusion.

**Remarque :** Ce paramètre s'applique aux modes Début différé et Pause. S'il est activé, les deux modes seront disponibles. S'il est désactivé, l'un ni l'autre ne sera disponible.

- Sélectionnez Oui pour activer le mode Différé/Pause
- Sélectionnez Non pour désactiver le mode Dfféré/Pause

| Gestion de la bibliothèque de médicaments Rap | ports Configuration de l'USC Configuration | n de la pompe de perfusion prir | cipale                     |                |                           |
|-----------------------------------------------|--------------------------------------------|---------------------------------|----------------------------|----------------|---------------------------|
|                                               |                                            |                                 | Sauvegarder                | Annuler        | Fermer Aide               |
| ∩Même débit                                   | Notification de rappel                     |                                 |                            |                |                           |
| Mode d'administration voie B                  | Activer le mode différé/pause              |                                 |                            |                |                           |
| Perfusion secondaire                          | <ul> <li>Oui</li> </ul>                    |                                 |                            |                |                           |
| 🔿 Simultané                                   | ⊘ Non                                      |                                 |                            |                |                           |
|                                               |                                            |                                 |                            |                |                           |
|                                               |                                            |                                 |                            |                |                           |
|                                               |                                            |                                 |                            |                |                           |
|                                               |                                            |                                 |                            |                |                           |
|                                               |                                            |                                 |                            |                |                           |
|                                               |                                            |                                 |                            |                |                           |
| Nom de bibliothèque: Canada                   | Station de perfusion: Plum A+ 13.x         | État: Feuille de travail N      | 10difié: 25 mai 2016 03:05 | Mode: Modifier | Utilisateur: mednet_admin |

Pour régler les paramètres de la pompe à perfusion principale :

- 1. Cliquez sur l'onglet Configuration de la pompe de perfusion principale.
- 2. Sélection l'option désirée pour chaque paramètre.
- 3. Lorsque vous avez effectué les sélections, cliquez sur Sauvegarder.

| Gestion de la bibliothèque de médicaments Rap | ports Configuration de l'USC Configuration | n de la pompe de perfusion prir | ncipale                    |                |                           |
|-----------------------------------------------|--------------------------------------------|---------------------------------|----------------------------|----------------|---------------------------|
|                                               | <u> </u>                                   |                                 | Sauvegarder                | Annuler        | Fermer Aide               |
| Même débit<br>MVO<br>Débit                    | Notification de rappel<br>O Oui<br>Non     |                                 |                            |                |                           |
| Mode d'administration voie B                  | Activer le mode différé/pause              |                                 |                            |                |                           |
| Perfusion secondaire                          | <ul> <li>Oui</li> </ul>                    |                                 |                            |                |                           |
| 🔿 Simultané                                   | 🔿 Non                                      |                                 |                            |                |                           |
|                                               |                                            |                                 |                            |                |                           |
|                                               |                                            |                                 |                            |                |                           |
|                                               |                                            |                                 |                            |                |                           |
|                                               |                                            |                                 |                            |                |                           |
|                                               |                                            |                                 |                            |                |                           |
|                                               |                                            |                                 |                            |                |                           |
|                                               |                                            |                                 |                            |                |                           |
| Nom de bibliothèque: Canada                   | Station de perfusion: Plum A+ 13.x         | État: Feuille de travail N      | Modifié: 25 mai 2016 03:05 | Mode: Modifier | Utilisateur: mednet_admin |

Remarque : Pour enregistrer les modifications aux paramètres de la pompe à perfusion principale, vous devez cliquez sur Sauvegarder avant de quitter la vue Paramétrage de la pompe à perfusion principale.

> Les modifications effectuées dans la vue Paramétrage de la pompe à perfusion principale s'appliqueront à toutes les USC de la bibliothèque.

269 Remarque : Pour obtenir la liste des pompes compatibles avec ICU Medical MedNet homologuées par pays, consultez la Matrice de compatibilité des pompes avec ICU Medical MedNet, disponible à partir du Centre de soutien technique.

### Paramètres de la pompe à perfusion principale LifeCare PCA

La vue Paramétrage de la pompe à perfusion principale LifeCare PCA vous permet de sélectionner les valeurs de réglage suivantes :

- Contacts de relais de rappel infirmier
- Capacité de purge
- Tonalité ACP
- Format historique
- Format horaire
- Alarmes sonores

Pour afficher la vue Paramétrage de la pompe à perfusion principale, ouvrez une feuille de travail et cliquez sur l'onglet **Configuration de la pompe de perfusion principale**. (Pour des instructions sur l'ouverture d'une feuille de travail, voir **Chapitre 5 : Répertoire des bibliothèques** sur page 35).

| Gestion de la bibliothèque de médicaments Rapp | ports Configuration de l'USC Configuration de la pompe de pe | rfusion principale Protocoles                                                 |
|------------------------------------------------|--------------------------------------------------------------|-------------------------------------------------------------------------------|
|                                                |                                                              | Sauvegarder Agnuler Fermer Aide                                               |
|                                                |                                                              |                                                                               |
| Contacts de relais de rappel infirmier         | Tonalité ACP                                                 | Alarmes sonores                                                               |
| Normalement ouvert                             | <ul> <li>Tonalité si requête réussie uniquement</li> </ul>   | <ul> <li>Alarme 1</li> </ul>                                                  |
| 🔘 Normalement fermé                            | <ul> <li>Tonalités différentes pour dose acceptés</li> </ul> | e/refusée 🔘 Alarme 2                                                          |
|                                                | Même tonalité pour dose ACP acceptée/                        | refusée 🔘 Alarme 3                                                            |
|                                                |                                                              | O Alarme 4                                                                    |
| Format historique                              | Format horaire                                               | O Alarme 5                                                                    |
| 1 et 24 heures                                 | <ul> <li>12 heures</li> </ul>                                |                                                                               |
| 🔿 Heure par heure                              | 24 heures                                                    |                                                                               |
|                                                |                                                              |                                                                               |
| Capacité de purge                              |                                                              |                                                                               |
| Activé                                         |                                                              |                                                                               |
| Désactivé                                      |                                                              |                                                                               |
|                                                |                                                              |                                                                               |
|                                                |                                                              |                                                                               |
|                                                |                                                              |                                                                               |
|                                                |                                                              |                                                                               |
|                                                |                                                              |                                                                               |
|                                                |                                                              |                                                                               |
|                                                |                                                              |                                                                               |
| Nom de bibliothèque: Douleur                   | Station de perfusion: LifeCare PCA 5.x/7.x État: Feuille di  | e travail Modifié: 24 mai 2016 22:24 Mode: Modifier Utilisateur: mednet_admin |

### Contacts de relais de rappel infirmier

Le paramètre *Relais de rappel infirmier* vous permet de définir le réglage du système de relais de rappel infirmier. La pompe doit être connectée au système de relais de rappel infirmier de l'hôpital au moyen de la prise à l'arrière de la pompe.

Le réglage approprié (**Normalement ouvert** ou **Normalement fermé**) dépend de la configuration du système de relais de rappel infirmier de l'établissement. Le réglage par défaut est **Normalement ouvert**.

### Format historique

Le paramètre Format historique permet de sélectionner le format de l'historique (perfusions, doses ACP et journal des événements) lorsqu'ils sont affichés à l'écran.

- 1 et 24 heures présente le résumé des perfusions pour les dernières heures 1 et 24
- Heure par heure présente le résumé des perfusions par heure

La valeur par défaut est de 1 et 24 heures.

### Capacité de purge (s'applique uniquement à la LifeCare PCA 5.x)

La capacité de purge permet l'affichage d'une invite d'écran demandant au clinicien s'il veut purger la tubulure avant de programmer la pompe. La valeur par défaut est Activé.

### **Tonalité ACP**

Le paramètre Tonalité ACP permet de déterminer les tonalités émises par la pompe lorsque le patient appuie sur la télécommande de bolus. Une demande réussie signifie qu'une dose ACP a été administrée au patient, tandis qu'un Rejet signifie qu'une dose ACP n'a pas été administrée (car c'était pendant la période de verrouillage). La valeur par défaut est Tonalités différentes d'acceptation/rejet.

- **Tonalité si requête réussie seulement** Un bip audible est entendu lorsqu'une dose ACP est administrée avec succès.
- Tonalités différentes pour dose acceptée/refusée Un bip audible différent est entendu lorsqu'une dose ACP est acceptée ou rejetée. Ceci est la valeur par défaut.
- Même tonalité pour dose ACP acceptée/refusée Le même bip audible est entendu, peu importe si une dose ACP est réussie ou rejetée.

### Format horaire

Le paramètre Format horaire permet de régler l'affichage de l'horloge selon le format de 12 heures ou de 24 heures. La valeur par défaut est le format horaire de 24 heures.

### **Alarmes sonores**

Pour la LifeCare PCA 5.x seulement : Le paramètre Tonalités d'alarme permet de sélectionner différents rythmes ou différentes cadences pour les alarmes de la pompe. Cela vous permet de différencier la tonalité d'alarme de la pompe des autres appareils. Il y a cinq tonalités disponibles. La valeur par défaut est Alarme 1. Une seule sonnerie d'alarme est activée pour la LifeCare PCA 7.x.

**Remarque :** Pour enregistrer les modifications aux paramètres de la pompe à perfusion principale, vous devez cliquez sur **Sauvegarder** avant de quitter la vue **Paramétrage de la pompe à perfusion principale**.

Les modifications effectuées dans la vue Paramétrage de la pompe à perfusion principale s'appliqueront à toutes les USC de la bibliothèque.

271

Guide d'utilisation ICU Medical MedNet Meds

Remarque : Pour obtenir la liste des pompes compatibles avec ICU Medical MedNet homologuées par pays, consultez la Matrice de compatibilité des pompes avec ICU Medical MedNet, disponible à partir du Centre de soutien technique.

## Configuration de la pompe principale SapphirePlus 14.0

Le menu Configuration de la pompe principale SapphirePlus permet de régler différents niveaux d'accès aux options de programmation, autorisés par mot de passe. Chaque niveau permet des actions à ce niveau et au niveau inférieur.

| Gestion de la bibliothèque de médicaments Rapports Confi                                                                                               | iguration de l'USC Configuration de | la pompe de perfusion principale        |                          |                                    |
|----------------------------------------------------------------------------------------------------|-------------------------------------|-----------------------------------------|--------------------------|------------------------------------|
|                                                                                                    |                                     | <u>R</u> établir les paramètres par déf | faut <u>S</u> auvegarder | Annuler Fermer Aide                |
|                                                                                                    |                                     |                                         |                          |                                    |
| Mots de passe au niveau de la pompe<br>Niveau élevé: 7770 [1000 - 7000, 7770]<br>Mots de passe accès limité<br>Niveau moyen : 8880 [1000 - 7000, 8880] |                                     |                                         |                          |                                    |
| Niveau faible : 9990 [1000 - 7000, 9990]                                                                                                    |                                     |                                         |                          |                                    |
| Préprogrammation: 7770 [1000 - 9999]                                                                                                    |                                     |                                         |                          |                                    |
| Réglages de la pompe                                                                                                    |                                     |                                         |                          |                                    |
| Activer Nouveau patient                                                                                                    |                                     |                                         |                          |                                    |
| Activer Format US                                                                                                    |                                     |                                         |                          |                                    |
|                                                                                                    |                                     |                                         |                          |                                    |
|                                                                                                    |                                     |                                         |                          |                                    |
|                                                                                                    |                                     |                                         |                          |                                    |
|                                                                                                    |                                     |                                         |                          |                                    |
| Nom de bibliothèque: Sapphire pompe à                                                                                                    | perfusion: Sapphire 14.x            | État: Feuille de travail Modifié:       | 24 août 2016 20:13 Mode  | Modifier Utilisateur: mednet_admin |

Il y a plusieurs niveaux d'autorisation :

**Niveau élevé** et **Préprogrammation** : donnent l'accès complet à toutes les tâches et paramètres de configuration. Le personnel autorisé au niveau élevé peut réinitialiser le niveau de verrouillage de la pompe à perfusion.

**Niveau moyen** : donne l'accès aux options de programmation de base, telles que début de la perfusion, répétition de la dernière perfusion et purge de la pompe à perfusion. Aucune nouvelle perfusion ne peut être lancée avec ce niveau de mot de passe.

**Niveau faible** : ne donne l'accès à aucune option de programmation, ni la possibilité de changer aucun paramètre. Cependant, à ce niveau, la pompe à perfusion peut être arrêtée et la perfusion peut être autorisée à continuer.

Remarque : Tous les niveaux permettent d'administrer un bolus au patient.

Veuillez vous reporter à la documentation de SapphirePlus 14 pour de plus amples informations concernant les fonctions admissibles à chaque niveau.

### Réglages de la pompe

Activer Nouveau patient est le paramètre par défaut.

Activer Format US établit le format horaire de 12 heures (paramètres de l'heure AM/PM) et le format de date des États-Unis c'est-à-dire mois/jour/année. Si cette option n'est pas cochée, le format horaire est réglé à 24 heures et celui de la date, à jour/mois/année.

Guide d'utilisation ICU Medical MedNet Meds

273 Remarque : Pour obtenir la liste des pompes compatibles avec ICU Medical MedNet homologuées par pays, consultez la Matrice de compatibilité des pompes avec ICU Medical MedNet, disponible à partir du Centre de soutien technique.

## Configuration de la pompe principale SapphirePlus 14.5

Le menu Configuration de la pompe principale SapphirePlus 14.5 permet de régler différents niveaux d'accès aux options de programmation, autorisés par mot de passe. Chaque niveau permet des actions à ce niveau et au niveau inférieur.

| Gestion de la bibliothèque de médicaments Rapports Configuration de l'USC Configuration de la                                                                                                    | pompe de perfusion principale               |             |                      |                     |
|----------------------------------------------------------------------------------------------------|---------------------------------------------|-------------|----------------------|---------------------|
|                                                                                                    | <u>R</u> établir les paramètres par défaut  | Enregistrer | Annuler              | Fermer <u>A</u> ide |
| Mots de passe au niveau de la pompe         Niveau élevé:       7770         [1000 - 7000, 7770]         Mots de passe accès limité         Niveau moyen :       8880         [1000 - 7000, 8880]         Niveau faible :       9990         [1000 - 7000, 9990]         Préprogrammation:       7770         [1000 - 9999] |                                             |             |                      |                     |
| Activer Nouveau patient                                                                                                    |                                             |             |                      |                     |
| Date/Heure                                                                                                    |                                             |             |                      |                     |
| Format horaire:   12 heures  24 heures                                                                                                    |                                             |             |                      |                     |
| Format de date: )jj/mm/aa                                                                                                    |                                             |             |                      |                     |
|                                                                                                    |                                             |             |                      |                     |
|                                                                                                    |                                             |             |                      |                     |
|                                                                                                    |                                             |             |                      |                     |
|                                                                                                    |                                             |             |                      |                     |
|                                                                                                    |                                             |             |                      |                     |
| Nom de bibliothèque: SapphirePlus 14.5 pompe à perfusion: Sapphire 14.5x Ét                                                                                                    | tat: Feuille de travail Modifié: 12 oct. 20 | 17 16:52 Ma | de: Modifier Utilisa | ateur: mednet_admin |

Il y a plusieurs niveaux d'autorisation :

**Niveau élevé** et **Préprogrammation** : donnent l'accès complet à toutes les tâches et paramètres de configuration. Le personnel autorisé au niveau élevé peut réinitialiser le niveau de verrouillage de la pompe à perfusion.

**Niveau moyen** : donne l'accès aux options de programmation de base, telles que début de la perfusion, répétition de la dernière perfusion et purge de la pompe à perfusion. Aucune nouvelle perfusion ne peut être lancée avec ce niveau de mot de passe.

**Niveau faible** : ne donne l'accès à aucune option de programmation, ni la possibilité de changer aucun paramètre. Cependant, à ce niveau, la pompe à perfusion peut être arrêtée et la perfusion peut être autorisée à continuer.

**Remarque :** Tous les niveaux permettent d'administrer un bolus au patient. Veuillez vous reporter à la documentation de la SapphirePlus 14.5 pour de plus amples informations concernant les fonctions accessibles à chaque niveau.

### Réglages de la pompe

Activer Nouveau patient est le paramètre par défaut.

### Date/Heure

Format horaire : Vous pouvez utiliser le format horaire par défaut de 12 heures (AM/PM) ou sélectionner le format horaire de 24 heures.

Format de date : Sélectionnez le format de date par défaut, qui est le format américain (mois/ jour/année - mm/jj/aa) ou sélectionnez jour, mois, année (jj/mm/aa).

### **Remarques :**

# Annexe A : ICU Medical MedNet Integrator

# Aperçu

ICU Medical MedNet Integrator fournit des interfaces aux applications hospitalières intégrées et sert de relais d'échange des données entre les pompes à perfusion, ICU Medical MedNet et les divers systèmes informatiques hospitaliers.

Lorsqu'il s'interface avec un système AMCB, ICU Medical MedNet Integrator prend en charge la documentation électronique des événements d'administration IV dans le dossier du patient. Cette intégration autorise aussi le système d'AMCB à incorporer le débit de perfusion IV dans le processus de vérification des Cinq « B ».

Le flux de travail pour le clinicien est comme suit :

- Balayer l'identification du patient, le contenant de médicament et la pompe à perfusion en utilisant l'application d'AMCB et son scanneur de code-barres.
- Programmer la pompe à perfusion selon l'ordonnance du médecin
- Confirmer la programmation et commencer la perfusion

Remarque : Selon le système d'AMCB, le balayage du bracelet du patient, du médicament et de la pompe peut aussi se faire après que la perfusion a commencé.

Une fois que la perfusion a commencé, ICU Medical MedNet retransmet les valeurs du programme (médicament/concentration, dose, débit, volume à perfuser et durée) au système AMCB pour examen par le clinicien, une vérification et l'enregistrement électronique.

### Configuration d'ICU Medical MedNet Integrator pour une intégration AMCB

Définir une stratégie code-barres pour l'identification de chaque voie des pompes à perfusion qui sera utilisée; apposer une étiquette code-barres à chaque voie.

**AVERTISSEMENT :** Pour vous assurer que les informations transmises au système d'administration de médicaments assistée par la lecture code-barres (AMCB) proviennent de la bonne pompe à perfusion, ICU Medical recommande fortement de vérifier que l'étiquette code-barres apposée sur chaque pompe correspond à la bonne voie avant d'utiliser ICU Medical MedNet<sup>MC</sup> Integrator<sup>MC</sup>.

**Important :** Veuillez comparer les données de la pompe avec les données reçues du système d'AMCB. Dans le cas d'incohérences, veuillez enregistrer les données de la pompe manuellement.

Remarque : La fonctionnalité particulière mise à votre disposition dépendra de la licence du logiciel ICU Medical MedNet de votre établissement.

### **Remarques :**

# Glossaire

| Activer le mode différé/pause                      | Paramètre des pompes à perfusion Plum A+ qui permet de<br>programmer la pompe avec une période d'attente avant le début du<br>traitement                                                                                                    |  |  |
|----------------------------------------------------|----------------------------------------------------------------------------------------------------|--|--|
| Administration simultanée                          | Réglage pour le mode Voie B                                                                                                    |  |  |
| Alerte de dépassement de la limite infranchissable | Une alerte est présentée à l'utilisateur lorsqu'une limite infranchissable est dépassée. La réponse de l'utilisateur dépend de la pompe à perfusion.                                                                                                    |  |  |
| Alertes de dépassement d'une limite franchissable  | Une alerte est présentée à l'utilisateur lorsqu'une limite franchissable<br>est dépassée. L'utilisateur peut choisir de modifier ou de conserver la<br>valeur entrée, en réponse à l'alerte                                                                                                    |  |  |
| AMCB                                               | Administration des médicaments par code-barres                                                                                                    |  |  |
| Approbation                                        | L'acte d'approuver une feuille de travail et d'en faire une bibliothèque active                                                                                                    |  |  |
| Bibliothèque de médicaments                        | Lorsqu'elle est utilisée avec des pompes à perfusion compatibles, il<br>s'agit d'une collection d'entrées de médicaments et de paramètres de<br>pompe à perfusion qui peuvent réduire la fréquence d'erreurs<br>humaines en limitant la façon dont les médicaments peuvent être<br>administrés                                                           |  |  |
| Bibliothèque de médicaments active                 | Feuille de travail qui a été finalisée et qui peut être envoyée aux pompes à perfusion                                                                                                    |  |  |
| Bibliothèque de médicaments archivée               | Bibliothèque précédemment active                                                                                                    |  |  |
| Bibliothèque de médicaments finalisée              | Bibliothèque de médicaments dont l'utilisation a été approuvée pour les pompes à perfusion et qui ne peut plus être changée                                                                                                    |  |  |
| Catégorie de soins                                 | Une désignation utilisée dans les rapports pour agréger les données<br>de plusieurs USC ou plusieurs établissements. Chaque USC est liée à<br>une catégorie de soins. Par exemple, une catégorie de soins appelée<br>Méd/Chirurg. peut être utilisée pour examiner les données des USC<br>Quatre Ouest, Cinq Nord, et Cinq Est au sein d'un même hôpital |  |  |
| Contourner                                         | L'utilisateur reconnaît l'alerte et retient les valeurs qui ont déclenché<br>l'alerte de limite franchissable. Les alertes de limites infranchissables<br>ne peuvent pas être contournées                                                                                                    |  |  |
| Débit volumétrique maximum                         | Débit le plus élevé auquel la pompe à perfusion peut être programmée.<br>Ce débit est défini comme la limite infranchissable supérieure                                                                                                    |  |  |
| Début différé                                      | Option de programmation qui permet de démarrer la perfusion à un moment ultérieur                                                                                                    |  |  |
| DI                                                 | Acronyme de dispositif d'interconnexion qui permet à la pompe à perfusion de communiquer avec un réseau câblé ou sans fil                                                                                                    |  |  |
| Documentation de perfusion                         | « Documentation de perfusion » est un autre nom pour «<br>enregistrement automatique »                                                                                                    |  |  |
|                                                    | Il s'agit de la fonction qui permet de consigner les événements de perfusion dans les dossiers électroniques d'administration des médicaments, la feuille de débit I&O et les tableaux de bord d'un système de DSE.                                                                                                    |  |  |
| Dose de charge                                     | Dose qui peut être administrée par le clinicien à tout moment au cours<br>de la perfusion programmée (LifeCare PCA seulement)                                                                                                    |  |  |

Guide d'utilisation ICU Medical MedNet Meds

279 Remarque : Pour obtenir la liste des pompes compatibles avec ICU Medical MedNet homologuées par pays, consultez la Matrice de compatibilité des pompes avec ICU Medical MedNet, disponible à partir du Centre de soutien technique.

| Écart                                                   | La variance est une valeur calculée représentant la différence entre la valeur initiale programmée par l'utilisateur et la limite définie.                                                                                                    |
|---------------------------------------------------------|----------------------------------------------------------------------------------------------------|
|                                                         | L'écart est défini comme (Valeur initiale - Limite franchie) / Limite franchie. Le résultat est exprimé en pourcentage avec un nombre négatif pour indiquer les dépassements de limite inférieure et un nombre positif pour les dépassements de limite supérieure. L'écart maximal affichable est de 10 000 %.                                                                                                    |
| Ensemble de règles                                      | Contraintes qui sont affectées à des entrées de médicaments. Le type<br>de règle pour le médicament figurant dans la bibliothèque de<br>médicaments.                                                                                                    |
|                                                         | Les ensembles de règles peuvent inclure des limites franchissables et des limites infranchissables.                                                                                                    |
| Ensemble de règles complet                              | Type d'ensemble de règles qui permet la configuration des entrées de médicaments avec le nom du médicament, la concentration totale ou partielle, l'unité de dose particulière, et les limites de débit de dose correspondantes                                                                                                    |
| Ensemble de règles limité                               | Type d'ensemble de règles qui permettent de configurer une entrée de médicaments avec un nom de médicament, un volume de diluant, et des limites de débit                                                                                                    |
| Ensemble de règles ne<br>s'appliquant qu'aux étiquettes | Un ensemble de règles ne s'appliquant qu'aux étiquettes autorise le clinicien à voir le nom du médicament affiché sur la pompe à perfusion. Il n'y a pas de doses limites dans cet ensemble de règles.                                                                                                    |
|                                                         | L'ensemble de règles ne s'appliquant qu'aux étiquettes ne se trouve<br>pas dans les bibliothèques de médicaments de LifeCare PCA ou de<br>SapphirePlus.                                                                                                    |
| Entrée de médicaments                                   | Ensemble de règles défini pour une combinaison unique d'un médicament et de sa concentration                                                                                                    |
| Feuille de travail                                      | Ébauche de bibliothèque de médicaments qui n'a pas encore été<br>finalisée                                                                                                    |
| Feuille de travail de la bibliothèque de médicaments    | La bibliothèque de médicaments peut être modifiée, mais elle ne peut<br>pas être envoyée aux pompes à perfusion avant d'être finalisée                                                                                                    |
| Fichier CSV                                             | Format de fichier de valeurs séparées par des virgules utilisé par le logiciel pour l'importation et l'exportation de certains fichiers                                                                                                    |
| Flacon LifeCare PCA                                     | Flacon ou seringue compatible avec la pompe à perfusion LifeCare<br>PCA, qui est soit préremplie avec le médicament et doté d'un code-<br>barres (standard), soit remplie et munie d'un code-barres par la<br>pharmacie de l'hôpital (personnalisée)                                                                                                    |
| ID externe                                              | Identifiant d'un médicament. Chaque médicament dans la liste de médicaments doit avoir un ID externe unique                                                                                                    |
| LDAP                                                    | Lightweight Directory Access Protocol (protocole allégé d'accès<br>annuaire), un protocole réseau qui permet aux applications d'utiliser la<br>liste de noms d'utilisateurs et de mots de passe existants du réseau de<br>l'entreprise, permettant ainsi aux administrateurs réseau de<br>l'entreprise de gérer l'accès à de multiples applications à partir d'une<br>seule source centrale. Par exemple, les utilisateurs peuvent accéder<br>au logiciel ICU Medical MedNet à l'aide des mêmes informations (nom<br>d'utilisateur et mot de passe) qu'ils utilisent pour se connecter au<br>réseau de leur entreprise |
| LifeCare PCA<br>Intervalle de verrouillage | Intervalle de temps programmé spécifiant le temps minimum qui doit<br>s'écouler après qu'une dose de charge ou une dose ACP (bolus) est<br>administrée; cet intervalle de temps indique à quel moment la dose<br>ACP suivante peut commencer. Les demandes faites pendant<br>l'intervalle de verrouillage sont refusées.                                                                               |
|--------------------------------------------|----------------------------------------------------------------------------------------------------|
| Limite de dose (LifeCare PCA)              | Paramètre programmable par l'utilisateur précisant la quantité<br>maximum de médicaments qui peut être administrée au moyen de la<br>pompe LifeCare PCA par dose et par administration continue sur une<br>période programmable mobile constituée d'intervalles d'accumulation<br>discrets de six minutes                                                                                              |
|                                            | <b>Remarque :</b> Lorsque la bibliothèque de médicaments par défaut est<br>utilisée, une période limite de dose de 1 heure ou de 4 heures peut<br>être sélectionnée en mode Biomed. Quand une bibliothèque de<br>médicaments définie par l'utilisateur est utilisée, une période limite de<br>dose de 1 heure, de 4 heures, de 6 heures, ou de 12 heures peut être<br>précisée pour chaque médicament. |
| Limite franchissable                       | Limites de dose supérieures et inférieures, pour le médicament<br>sélectionné et l'USC sélectionnée, qui ne peuvent pas être<br>contournées (Plum A+ et LifeCare PCA)                                                                                                    |
|                                            | Nous vous conseillons de définir des limites infranchissables afin de prévenir les erreurs médicamenteuses.                                                                                                    |
|                                            | Les limites infranchissables peuvent varier selon les USC                                                                                                    |
| Limite franchissable                       | Limites de dose supérieures et inférieures, pour le médicament<br>sélectionné et l'USC sélectionnée, qui peuvent être contournées. Les<br>limites franchissables pour un médicament donné peuvent varier selon<br>les USC                                                                                                    |
| Liste complète de<br>médicaments           | Liste complète des médicaments et des ensembles de règles définis<br>pour l'utilisation de ceux-ci dans une bibliothèque de médicaments                                                                                                    |
| Liste de médicaments                       | Liste des médicaments utilisés par l'hôpital. La liste de médicaments est utilisée pour définir des bibliothèques de médicaments                                                                                                    |
| Même débit                                 | Débit après que le VAP a été administré                                                                                                    |
| Mode d'administration voie B               | Réglage qui définit le type de mode d'administration, soit perfusion alternée ou simultanée                                                                                                    |
| Mode de perfusion alterné                  | Option de programmation qui permet l'administration d'une perfusion<br>secondaire tandis que l'administration de la perfusion primaire est<br>suspendue. Lorsque l'administration du volume à perfuser de la<br>perfusion secondaire est terminée, la perfusion primaire reprend                                                                                                    |
| Modifier                                   | L'utilisateur a répondu à une alerte en changeant la valeur entrée                                                                                                    |
| MVO (maintenir la veine<br>ouverte)        | Taux d'administration très bas qui peut réduire le risque de formation<br>de caillots à l'extrémité du cathéter                                                                                                    |
| Notification de rappel                     | Réglage qui permet à la pompe à perfusion d'émettre un signal sonore                                                                                                    |
| Occlusion                                  | Blocage d'une tubulures qui empêche la pompe à perfusion de<br>perfuser la solution au patient. Les causes possibles d'occlusion sont<br>les pliures ou les obstructions dans la tubulure                                                                                                    |
| Occlusion distale                          | Blocage entre la pompe à perfusion et le patient                                                                                                    |
| Occlusion proximale                        | Blocage entre la pompe à perfusion et la perfusion IV de liquide                                                                                                    |

Guide d'utilisation ICU Medical MedNet Meds 281 Remarque : Pour obtenir la liste des pompes compatibles avec ICU Medical MedNet homologuées par pays, consultez la Matrice de compatibilité des pompes avec ICU Medical MedNet, disponible à partir du Centre de soutien technique. 281

| Options de rapport                          | Configurations entrés par l'utilisateur pour définir la sortie du rapport<br>désiré. Voici des exemples : période, USC, médicaments, etc.                                                                                                    |
|---------------------------------------------|----------------------------------------------------------------------------------------------------|
| Paliers multiples                           | Option de programmation qui permet l'administration par paliers ou phases avec différentes valeurs de dosage à chaque palier                                                                                                    |
| Pause                                       | Option de programmation qui permet à la perfusion de démarrer à un moment ultérieur. Semblable à Début différé                                                                                                    |
| Perfusion                                   | Médicament avec une concentration définie qui est administré à un patient par perfusion IV.                                                                                                    |
| Pression d'occlusion par<br>défaut          | Pression à laquelle la pompe à perfusion sonnera l'alarme d'occlusion distale                                                                                                    |
| Programmation intelligente de<br>la pompe   | La fonctionnalité de programmation intelligente de la pompe est<br>intégrée à un système d'AMCB utilisant ICU Medical MedNet<br>Programmer.                                                                                                    |
|                                             | « Programmation intelligente de la pompe » est un autre nom pour « programmation automatique »                                                                                                    |
| Programmer                                  | Un programme est une modification des réglages de la perfusion qui déclenche une confirmation de la part de l'utilisateur sur la pompe.                                                                                                    |
| Protocoles (LifeCare PCA)                   | Paramètres de traitement fréquemment utilisés qui peuvent être<br>enregistrés, rendant inutile la programmation répétée des mêmes<br>paramètres par le clinicien. Les protocoles sont déterminés par<br>l'établissement de soins de santé                                                                                                    |
| Purger                                      | Vider ou purger l'air de la tubulure. Identique à la purge                                                                                                    |
| Purger                                      | Vider ou « purger » l'air de la tubulure. Identique à la purge                                                                                                    |
| Quantité de diluant                         | Volume de liquide dans lequel un médicament est dilué                                                                                                    |
| Seringue ou flacon<br>personnalisé          | Voir Flacon LifeCare pour l'ACP                                                                                                    |
| Seringue standard                           | Voir Flacon LifeCare pour l'ACP                                                                                                    |
| Système d'information<br>hospitalière (SIH) | Système d'information hospitalière                                                                                                    |
| Système de DSE                              | Système de dossiers de santé électroniques                                                                                                    |
| Transmission d'alertes                      | La transmission d'alertes peut aussi être appelée Transmission d'alarmes :                                                                                                    |
|                                             | La transmission d'alertes est la capacité de transmettre les données<br>d'une alarme du dispositif de perfusion IV au système de DSE ou à<br>celui de gestion des alarmes. Les cliniciens peuvent maintenant<br>recevoir des alertes secondaires à distance tout en conservant la<br>possibilité de connaître l'appareil précis, le patient et le type d'alerte<br>concernés. |
| USC<br>(Unité de soins cliniques)           | Une USC peut correspondre soit à une unité de soins physique, soit à une population de patients. Par exemple, voici des exemples d'USC : unités de soins intensifs (USI), produits sanguins, méd./chirurg., orthopédie, endoscopie, etc.                                                                                                    |
| V.adm                                       | Volume à perfuser                                                                                                    |

282 Guide d'utilisation ICU Medical MedNet Meds Remarque : Pour obtenir la liste des pompes compatibles avec ICU Medical MedNet homologuées par pays, consultez la Matrice de compatibilité des pompes avec ICU Medical MedNet, disponible à partir du Centre de soutien technique.

| Valeur                                                                       | La valeur peut représenter la dose ou la durée, en fonction du type d'ensemble de règles défini.           |
|------------------------------------------------------------------------------|----------------------------------------------------------------------------------------------------|
| Volume du réservoir                                                          | Volume du sac, de la bouteille, de la seringue ou du flacon utilisés pour définir une entrée de médicament |
| SapphirePlus <sup>MC</sup> est une marque de commerce de Q Core Medical Ltd. |                                                                                                    |

Remarque : Veuillez consulter le manuel d'utilisation du système pour obtenir des informations sur

chaque pompe à perfusion

Guide d'utilisation ICU Medical MedNet Meds

283 Remarque : Pour obtenir la liste des pompes compatibles avec ICU Medical MedNet homologuées par pays, consultez la Matrice de compatibilité des pompes avec ICU Medical MedNet, disponible à partir du Centre de soutien technique.

## **Remarques :**

**Remarques**:

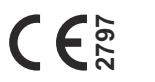

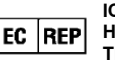

EC REP ICU Medical B.V. Hofspoor 3, 3994 VZ Houten The Netherlands

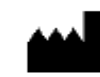

ICU Medical, Inc. 600 North Field Drive Lake Forest, IL 60045 USA